## MON2020 Software for Gas Chromatographs

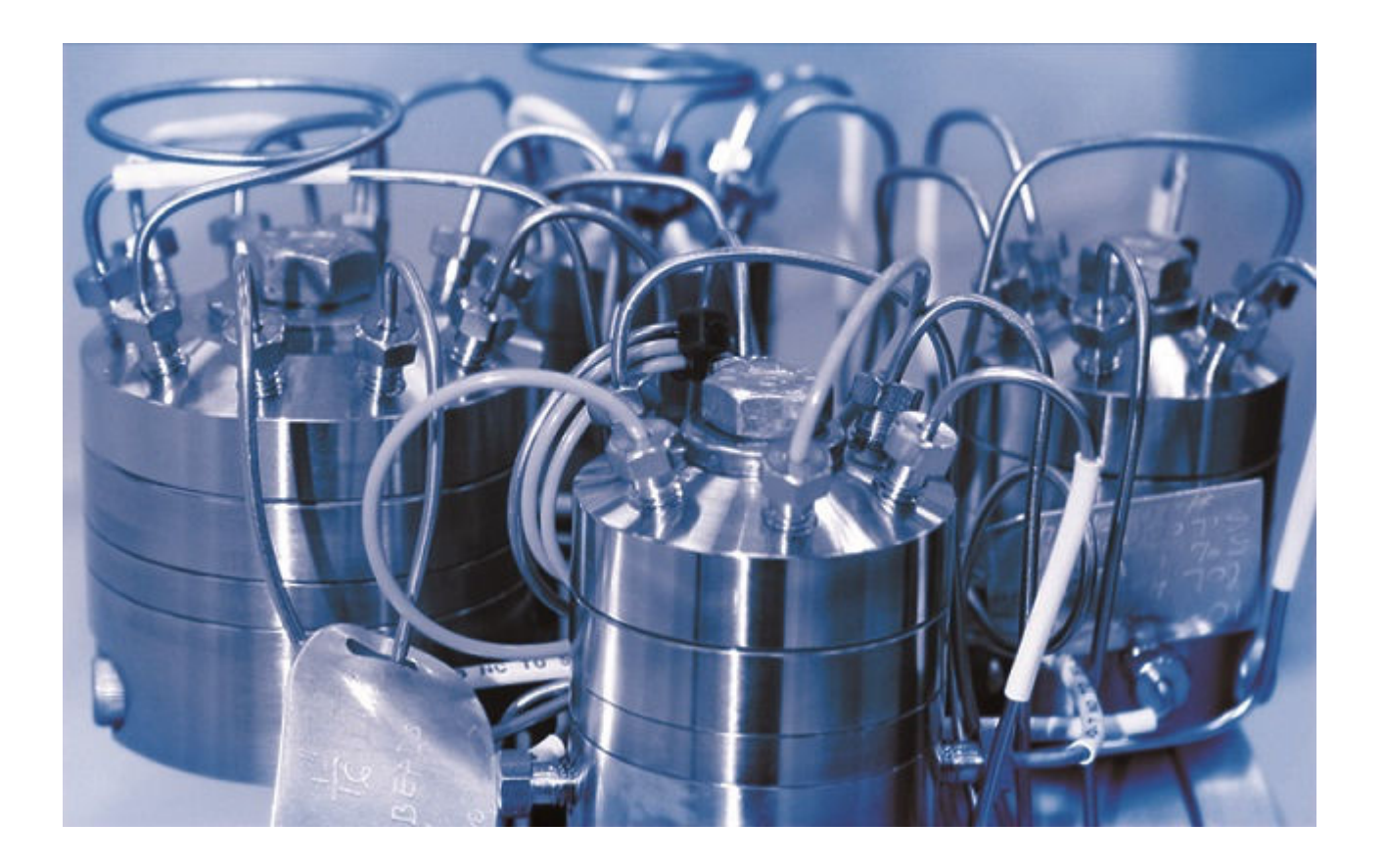

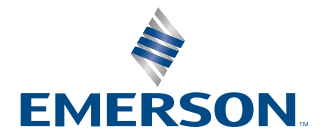

ROSEMOUNT

#### Notice

ROSEMOUNT ("SELLER") SHALL NOT BE LIABLE FOR TECHNICAL OR EDITORIAL ERRORS IN THIS MANUAL OR OMISSIONS FROM THIS MANUAL. SELLER MAKES NO WARRANTIES, EXPRESSED OR IMPLIED, INCLUDING THE IMPLIED WARRANTIES OF MERCHANTABILITY AND FITNESS FOR A PARTICULAR PURPOSE, WITH RESPECT TO THIS MANUAL AND, IN NO EVENT, SHALL SELLER BE LIABLE FOR ANY SPECIAL OR CONSEQUENTIAL DAMAGES INCLUDING, BUT NOT LIMITED TO, LOSS OF PRODUCTION, LOSS OF PROFITS, ETC.

PRODUCT NAMES USED HEREIN ARE FOR MANUFACTURER OR SUPPLIER IDENTIFICATION ONLY AND MAY BE TRADEMARKS/ REGISTERED TRADEMARKS OF THESE COMPANIES.

THE CONTENTS OF THIS PUBLICATION ARE PRESENTED FOR INFORMATIONAL PURPOSES ONLY, AND WHILE EVERY EFFORT HAS BEEN MADE TO ENSURE THEIR ACCURACY, THEY ARE NOT TO BE CONSTRUED AS WARRANTIES OR GUARANTEES, EXPRESSED OR IMPLIED, REGARDING THE PRODUCTS OR SERVICES DESCRIBED HEREIN OR THEIR USE OR APPLICABILITY. WE RESERVE THE RIGHT TO MODIFY OR IMPROVE THE DESIGNS OR SPECIFICATIONS OF SUCH PRODUCTS AT ANY TIME.

SELLER DOES NOT ASSUME RESPONSIBILITY FOR THE SELECTION, USE, OR MAINTENANCE OF ANY PRODUCT. RESPONSIBILITY FOR PROPER SELECTION, USE, AND MAINTENANCE OF ANY SELLER PRODUCT REMAINS SOLELY WITH THE PURCHASER AND END-USER.

#### Warranty

- 1. LIMITED WARRANTY: Subject to the limitations contained in Section 2 herein and except as otherwise expressly provided herein, Rosemount ("Seller") warrants that the firmware will execute the programming instructions provided by Seller and that the Goods manufactured or Services provided by Seller will be free from defects in materials or workmanship under normal use and care until the expiration of the applicable warranty period. Goods are warranted for twelve (12) months from the date of initial installation or eighteen (18) months from the date of shipment by Seller, whichever period expires first. Consumables and Services are warranted for a period of 90 days from the date of shipment or completion of the Services. Products purchased by Seller from a third party for resale to Buyer ("Resale Products") shall carry only the warranty extended by the original manufacturer. Buyer agrees that Seller has no liability for Resale Products beyond making a reasonable commercial effort to arrange for procurement and shipping of the Resale Products. If Buyer discovers any warranty defects and notifies Seller thereof in writing during the applicable warranty period, Seller shall, at its option, promptly correct any errors that are found by Seller in the firmware or Services, or repair or replace F.O.B. point of manufacture that portion of the Goods or firmware found by Seller to be defective, or refund the purchase price of the defective portion of the Goods/Services. All replacements or repairs necessitated by inadequate maintenance, normal wear and usage, unsuitable power sources, unsuitable environmental conditions, accident, misuse, improper installation, modification, repair, storage or handling, or any other cause not the fault of Seller are not covered by this limited warranty, and shall be at Buyer's expense. Seller shall not be obligated to pay any costs or charges incurred by Buyer or any other party except as may be agreed upon in writing in advance by an authorized Seller representative. All costs of dismantling, reinstallation and freight, and the time and expenses of Seller's personnel for site travel and diagnosis under this warranty clause shall be borne by Buyer unless accepted in writing by Seller. Goods repaired and parts replaced during the warranty period shall be in warranty for the remainder of the original warranty period or ninety (90) days, whichever is longer. This limited warranty is the only warranty made by Seller and can be amended only in a writing signed by an authorized representative of Seller. Except as otherwise expressly provided in the Agreement, THERE ARE NO REPRESENTATIONS OR WARRANTIES OF ANY KIND. EXPRESSED OR IMPLIED. AS TO MERCHANTABILITY. FITNESS FOR PARTICULAR PURPOSE, OR ANY OTHER MATTER WITH RESPECT TO ANY OF THE GOODS OR SERVICES. It is understood that corrosion or erosion of materials is not covered by our guarantee.
- 2. LIMITATION OF REMEDY AND LIABILITY: SELLER SHALL NOT BE LIABLE FOR DAMAGES CAUSED BY DELAY IN PERFORMANCE. THE SOLE AND EXCLUSIVE REMEDY FOR BREACH OF WARRANTY HEREUNDER SHALL BE LIMITED TO REPAIR, CORRECTION, REPLACEMENT, OR REFUND OF PURCHASE PRICE UNDER THE LIMITED WARRANTY CLAUSE IN SECTION 1 HEREIN. IN NO EVENT, REGARDLESS OF THE FORM OF THE CLAIM OR CAUSE OF ACTION (WHETHER BASED IN CONTRACT, INFRINGEMENT, NEGLIGENCE, STRICT LIABILITY, OTHER TORT, OR OTHERWISE), SHALL SELLER'S LIABILITY TO BUYER AND/OR ITS CUSTOMERS EXCEED THE PRICE TO BUYER OF THE SPECIFIC GOODS MANUFACTURED OR SERVICES PROVIDED BY SELLER GIVING RISE TO THE CLAIM OR CAUSE OF ACTION. BUYER AGREES THAT IN NO EVENT SHALL SELLER'S LIABILITY TO BUYER AND/OR ITS CUSTOMERS EXTEND TO INCLUDE INCIDENTAL, CONSEQUENTIAL, OR PUNITIVE DAMAGES. THE TERM "CONSEQUENTIAL DAMAGES" SHALL INCLUDE, BUT NOT BE LIMITED TO, LOSS OF ANTICIPATED PROFITS, LOSS OF USE, LOSS OF REVENUE, AND COST OF CAPITAL.

## 1 Getting started

Welcome to MON2020—a menu-driven, Windows-based software program designed to remotely operate and monitor the Rosemount<sup>™</sup> XA series of gas chromatographs.

MON2020 operates on an IBM-compatible personal computer (PC) running the Windows  $7^{\$}$  operating system or later.

MON2020 can initiate or control the following gas chromatograph (GC) functions:

- Alarm parameters
- Alarm and event processing
- Analog scale adjustments
- Analyses
- Baseline runs
- Calculation assignments and configurations
- Calibrations
- Component assignments and configurations
- Diagnostics
- Event sequences
- Halt operations
- Stream assignments and sequences
- Valve activations
- Timing adjustments

MON2020 can generate the following reports:

- Analysis (GPA)
- Analysis (ISO)
- Calibration
- Final Calibration
- Validation
- Final Validation
- Hourly Averages
- Monthly Averages
- Daily Averages
- GC Configuration
- Raw Data
- Variable Averages

- Weekly Averages
- Dew Temperature Calculation (optional)

MON2020 can access and display the following GC-generated logs:

- Alarm Log
- Event Log
- Parameter List
- Maintenance Log

## 1.1 MON2000 and MON2020

Users familiar with MON2000 or MON2000 Plus will find a few changes when using MON2020:

- Login security is at the gas chromatograph level instead of at the software level. This means that you no longer have to log in after starting MON2020—but you do have to log in to the gas chromatograph to which you are trying to connect. For more information, see Connect.
- <u>An Administrator role has been added to the list of user roles</u>. This new role has the highest level of authority and is the only role that can create or delete all other roles and users. For more information, see Users.
- <u>Multiple users can connect to the same gas chromatograph simultaneously</u>. By default, the first user to log in to the GC with *supervisor* authority will have read/write access; all other users, including other supervisor-level users, will have read access only. This configuration can be changed so that all supervisor-level users have read/write access regardless of who logs in first. For more information, see Managing the system.
- Users can display multiple windows within MON2020.
- <u>Automatic re-connection</u>. If MON2020 loses its connection with the GC, it automatically attempts to reconnect.
- <u>Analytical Train Configuration</u>. Users can configure Analytical Trains for the detectors, valves and discrete outputs enabled by selecting the checkboxes. The number of detectors, valves and discrete outputs is depenent on the installed hardware of the GC.
- <u>Analysis Clock Configuration</u> Users can configure/save settings of assigned analytical trains to analysis.
- <u>Users can view multiple instances of certain windows</u>. To aid in data processing or troubleshooting, MON2020 is capable of displaying more than one instance of certain data-heavy windows such as the Chromatogram Viewer and the Trend Data window.
- <u>Enhanced Chromatogram Viewer</u>. The following enhancements have been made to the Chromatogram Viewer:
  - <u>Users can view an unlimited number of chromatograms, in any configuration</u>. For example, a user can view an archived chromatogram and a live chromatogram. For more information, see The Chromatogram Viewer.
  - <u>The Keep Last CGM option</u>. Upon starting a new run, MON2020 can keep the most recently completed chromatogram on the graph for reference.

- <u>Overview window</u>. When zoomed in to a smaller section of a chromatogram, the user can open a miniature 'overview' window that displays the entire chromatogram, for reference. For more information, see Additional plot commands.
- <u>Older chromatograms available</u>. MON2020 has access to archived chromatograms as old as four or five days. For more information, see Display an archived chromatogram.
- <u>Full screen mode</u>. For more information, see Options for displaying chromatograms.
- <u>Protected chromatograms</u>. Chromatograms that you designate as protected will not be deleted. For more information, see Protected chromatograms.
- <u>The Invert Polarity option</u>. This feature reverses a detector's effect. For more information, see Invert the polarity of a valve and Invert the polarity of a discrete input.
- <u>Streamlined variables-picking menu</u>. The method for selecting variables for calculations and other purposes is contained within one simple, self-contained menu. For more information, see The context-sensitive variable selector.
- <u>GC Time</u>. The GC Status Bar displays the date and time based on the GC's physical location, which may be different than the PC's location. For more information, see Set the gas chromatograph's date and time.
- <u>Daylight Savings Time</u>. You have option of enabling a GC's Daylight Savings Time feature. Also, there are two options for setting the start and end times for Daylight Savings Time on the GC. For more information, see Set Daylight Savings.
- <u>Baseline offsetting</u> (700XA and 1500 XA only). In some situations that involve multiple detectors, the baseline may be displayed either too high on the graph, in which case the tops of the peaks are cut off, or too low on the graph, so that the bases of the peaks are cut off. If this occurs, it is possible to offset the baseline either up or down so that the entire peak can be displayed on the graph. This offset will be applied to all traces—live, archived, and saved—that are displayed thereafter. For more information, see Offset the baseline (700XA and 1500XA only).
- <u>Microsoft Excel-based Parameter List</u>. The Parameter List has been expanded to offer multiple pages of information and is Microsoft<sup>®</sup> Excel-based to allow for data access outside of MON2020. The document can be imported to and exported from GCs. For more information, see The parameter list.
- <u>Optional FOUNDATION Fieldbus variables</u>. If your GC is installed with a FOUNDATION Fieldbus, you can map up to 64 GC variables to monitor using the AMS Suite. For more information, see Map a FOUNDATION Fieldbus variable.
- <u>Optional local operator interface (LOI) variables</u>. If your GC is installed with an LOI, you can configure up to 25 GC parameters to monitor using the LOI's *Display* mode. For more information, see Local Operator Interface variables.
- <u>Access to GC-related drawings such as flow diagrams, assembly drawings, and electrical diagrams</u>.
- <u>Validation runs</u>. During a validation run, the GC performs a test analysis to verify that it is working properly. For more information, see The validation data tables and Validate the gas chromatograph.

## 1.2 Getting started with MON2020

This section covers such issues as installing, registering, and setting up the software, as well as configuring MON2020 to meet your specific needs.

## 1.2.1 System requirements

To achieve maximum performance when running the MON2020 software, ensure your PC system meets the following requirements.

#### Compatible operating systems:

- Windows<sup>®</sup> 7, Windows<sup>®</sup> 8 or Windows<sup>®</sup> 10
- Internet Explorer<sup>®</sup> 9 or higher
  - Microsoft Edge
  - Mozillla Firefox
  - Google Chrome

#### Minimum hardware specifications:

- 1 gigahertz (GHz) 32-bit or 64-bit processor
- 1 gigabyte (GB) RAM (32-bit) or 2 GB RAM (64-bit)
- 1 GB available hard disk space
- Super VGA Monitor with 1024 x 768 or higher resolution
- One Ethernet Port for connecting to Gas Chromatographs
- Windows<sup>®</sup>-compatible printer for printing reports (Optional)

## 1.2.2 Install MON2020

You must install MON2020 from the USB drive onto your hard drive; you cannot run the program from the USB.

Double-click the **Setup** file and follow the on-screen installation instructions.

Upon successful installation, MON2020 creates a shortcut icon on the computer's desktop.

#### Note

MON2020 is not an upgrade to MON2000; therefore, MON2020 should be installed to its own directory, separate from the MON2000 directory.

#### Note

You must be logged onto the computer as an administrator to install MON2020. Windows<sup>™</sup> 7 and Windows<sup>™</sup> 10 users, even with administrator privileges, will be prompted by the operating system's **User Account Control** feature to allow or cancel the installation.

## 1.2.3 Start MON2020

To launch MON2020, double-click its desktop icon or click the **Start** button and select **MON2020**.

## 1.2.4 Register MON2020

Each time you start MON2020 it will prompt you to register if you have not already done so. You can also register by selecting **Register MON2020...** from the *Help* menu.

Registering your copy of MON2020 allows you to receive information about free updates and related products.

#### Procedure

1. Complete the appropriate fields on the *Register MON2020* window.

Note

The software's revision level is located on the back of its USB.

- 2. Click Next to continue.
- 3. Choose the desired registration method by clicking the corresponding checkbox.
- 4. Click Finish.

## 1.2.5 Set up the data folder

The data folder stores GC-specific files such as reports and chromatograms. The default location for the data folder is C:\Users\user\_account\_name\Documents\GCXA Data. If you want MON2020 to store its data in a different location—on a network drive, for instance—do the following:

#### Procedure

- 1. Move the data folder to its new location.
- 2. Select Program Settings... from the File menu.
- The current location of the data folder displays in the *Data Folder* field. To change the data folder's location, click on the **Browse** button that is located to the right of the *Data Folder* field.
- 4. Use the *Browse for Folder* window to navigate to the **GCXP Data** folder's new location and click **OK**.

#### Note

Another method for changing the folder location is to type the folder's location into the *Data Folder* field and press ENTER. When the "Create the folder?" message appears, click **Yes**.

5. The *Data Folder* field updates to display the new location.

## 1.2.6 Set up MON2020 to connect to a gas chromatograph

To configure MON2020 to connect to a GC, do the following:

#### Procedure

1. Select GC Directory... from the File menu.

If this is the first time that this option was selected, you will get the following error message:

#### Figure 1-1: "GC directory file not found" message

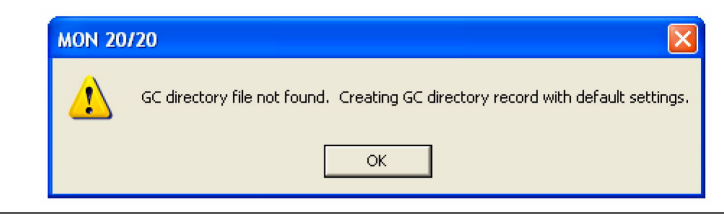

If you get the *GC directory file not found* message, click OK. The *GC Directory* window appears and displays a table containing an inventory of the GCs to which MON2020 can connect.

- 2. If you are configuring the first GC connection for MON2020, there will be only one generic GC record listed in the window. To add another record, select **Add** from the **GC Directory** window's **File** menu. A new row will be added to the bottom of the table.
- 3. Click in the **GC Name** field and enter the name for the GC to which you want to connect.
- 4. Optionally, you can click in the **Short Desc** field and enter pertinent information about the GC to which you want to connect, such as its location. You can enter up to 100 characters in this field.
- 5. By default, Ethernet 1 (RJ45 connection on the backplane) is selected as the connection method. Other options are Direct and Ethernet 2 (terminal block on the backplane). Select the correct check box. Multiple connection methods can be selected. For Ethernet 1 or Ethernet 2, click the button on the bottom of the screen. The *Ethernet Connection Properties for New GC* window appears.
  - a) Enable the radio button for the connection type.
    - IP address numeric value
    - Server name alphabetical value
  - b) Select the designated port, a shared public Internet connection network address translation (NAT) using a single IP address assigned to different GCs.
    - FTP
    - Database
    - Chromatogram
    - Modbus

#### Note

The default address for the GC's RJ-45 port in DHCP mode is **192.168.135.100**.

#### Note

If you type an invalid IP address, you will get an error message when MON2020 attempts to connect to the GC.

- 6. Click OK. When the Save changes? message appears, click Yes.
- 7. Repeat steps 2 through 6 for any other GCs to which you want to connect.
- 8. To delete a GC from the GC Directory table, select the GC and then click **Delete** button from the *File* window.
- 9. To copy a GC's configuration information into a new row, select the row to be copied and then select **Insert Duplicate** from the *File* window.
- 10. To insert a row below a GC, select the GC and then select **Insert** from the *File* window.
- To sort the table alphabetically, select Sort from the Tablewindow or click Sort from the GC Directory window.
- 12. To copy the list of GCs to the clipboard to be pasted into another application, select **Copy Table to Clipboard** from the **Table** window.
- 13. To print the list of GCs, select **Print Table...** from the **Table** window.
- 14. To save the changes and keep the window open click **Save** from the *GC Directory* window. To save the changes and close the window, click **OK**. When the *Save changes*? message appears, click **Yes**.

For more details about configuring MON2020 connections, see Configure an Ethernet port.

## 1.2.7 Export a GC directory

The *GC Directory*, which contains the list of networked GCs that are currently configured for your copy of MON2020, can be saved as a DAT file to a PC or other storage media such as a compact disk or flash drive.

To save the GC Directory to the PC, do the following:

#### Procedure

1. Click Export.

The Export GC Directory window displays.

2. Select the checkbox for each gas chromatograph whose information you want to save.

Note

If you want to save the entire list, click Select All.

3. Click OK.

The Export GC Directory File save as dialog displays.

4. Choose a save location.

The default location is C:\Users\user\_account\_name\Documents\GCXA Data.

#### Note

The file is automatically given the name of **GC\_DIRECTORY\_EXPORT.DAT**. If you prefer a different name, type it into the *File name* field.

5. Click Save.

## 1.2.8 Import a GC Directory file

A GC Directory file can be used to restore GC directory information to your copy of MON2020, or it can be used to quickly and easily supply other copies of MON2020 that are installed on other computers with the profiles of the GCs that are in your network.

To import a GC Directory file, do the following:

#### **Procedure**

1. Select GC Directory... from the File menu.

If this is the first time that this option was selected, you will get the following error message:

#### Figure 1-2: GC directory file not found" message

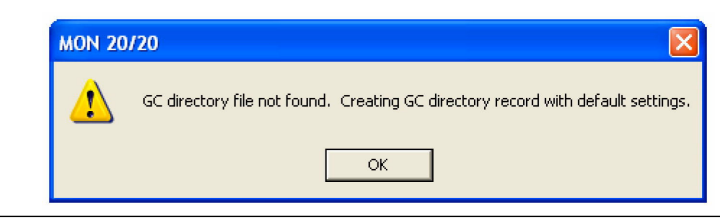

If you get the "GC directory file not found" message, click **OK**. The *GC Directory* window appears

2. Click Import.

The Import GC Directory File dialog displays.

- 3. Locate the GC directory file and select it.
- 4. Click Open.

The newly configured *GC Directory* window reappears with the list of networked GCs displayed in the *GC Directory* table.

### 1.2.9 Launch MON2020 from the SNAP-ON for DeltaV

This section assumes that DeltaV is installed on the PC along with MON2020.

#### Note

To successfully use MON2020 SNAP-ON for DeltaV, you must be familiar with using the DeltaV digital automation system.

To start MON2020, do the following:

#### Procedure

- 1. Start the DeltaV Explorer by clicking on its desktop icon or by clicking the **Start** button and selecting  $DeltaV \rightarrow Engineering \rightarrow DeltaV Explorer$ .
- 2. In the *Device Connection View*, open device icons by clicking once on each icon. Follow the path of connections until you locate the desired gas chromatograph icon.
- 3. Right-click on a connected gas chromatograph icon to display the context menu.
- 4. Select SNAP-ON/Linked Apps  $\rightarrow$  Launch MON2020. MON2020 starts and connects automatically to the GC.

## 1.2.10 Launch MON2020 from the AMS Device Manager

This section assumes that DeltaV and AMS are installed on the PC along with MON2020.

To start MON2020, do the following:

#### Procedure

- 1. Start the AMS Device Manager by clicking on its desktop icon or by clicking the **Start** button and selecting *AMS Device Manager* → *AMS Device Manager*.
- 2. In the *Device Connection View*, open device icons by clicking once on each icon. Follow the path of connections until you locate the desired gas chromatograph icon.
- 3. Right-click on a connected gas chromatograph icon to display the context menu.
- 4. Select SNAP-ON/Linked Apps  $\rightarrow$  Launch MON2020. MON2020 starts and connects automatically to the GC.

## 1.2.11 The MON2020 user interface

MON2020 has two areas of interaction: the Control Area, at the top of the program's main window, and the GC Status Bar, located at the bottom of the program's main window.

#### Figure 1-3: The MON2020 window

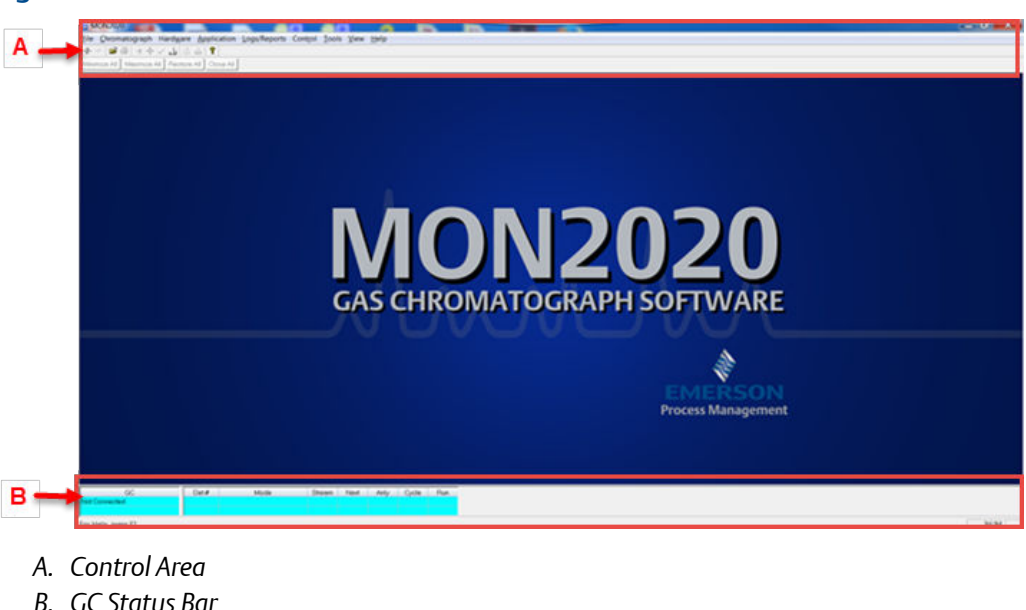

#### The main user interface

The main user interface of the main window contains the menus and icons that allow you to control MON2020 and the GC to which MON2020 is connected.

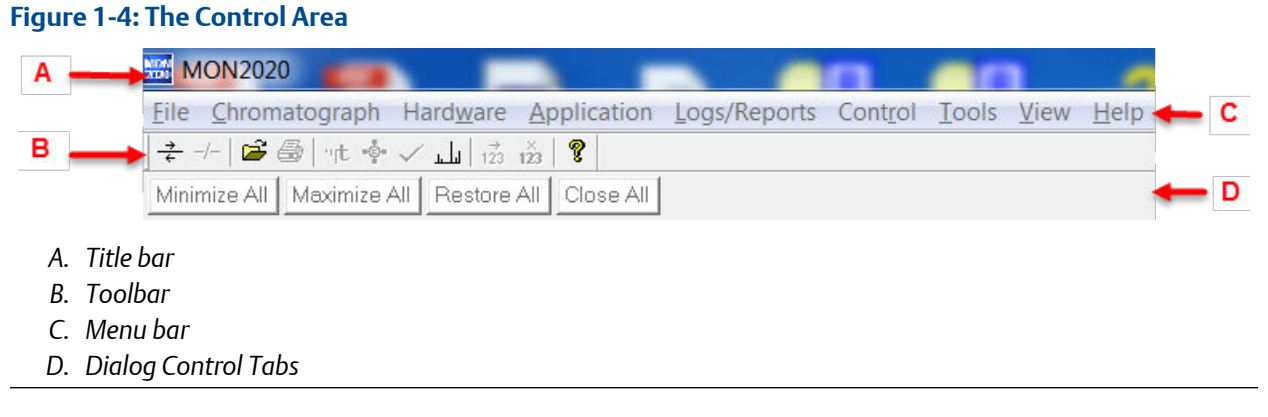

• **Title bar** - The Title bar displays the name of the program, as well as the program's connection status. MON2020 has the following three overall status modes:

- <u>Not connected</u> If MON2020 is not connected to a GC, then *MON2020* displays in the Title bar.
- <u>Connected</u> If MON2020 *is* connected to a GC, then *MON2020 Connected* to and the name of the GC and the connection type displays in the Title bar.

- <u>Offline Edit</u> If MON2020 is in offline edit mode, then MON2020 Offline Edit < file name> displays in the Title bar.
- Menu bar The Menu bar contains the commands that allow you to control and monitor gas chromatographs.
- **Toolbar** The Toolbar contains shortcut icons for the most important and/or most often used MON2020 commands. From the Toolbar you can do such things as connect to and disconnect from a GC, view chromatographs, and view help files.

| *            | Connect to a gas chromatograph.          |
|--------------|------------------------------------------|
|              | Disconnect from a gas chromatograph.     |
|              | Open a configuration file.               |
| 8            | Print a GC configuration report.         |
| "t           | View the Timed Events window.            |
| ٠ <u>ۇ</u> ٠ | View the Component Data window.          |
| $\checkmark$ | Clear or acknowledge alarms.             |
| سلم          | Open the CGM Viewer window.              |
| 123          | Begin auto sequencing.                   |
| 123          | Halt auto sequencing.                    |
| 8            | Open the MON2020 context-sensitive Help. |

• **Dialog Control Tabs bar** - The Dialog Control Tabs bar contains four buttons that allow you to manage the behavior of all windows that are open in the main window. The four buttons are **Minimize All, Maximize All, Restore All**, and **Close All**. The bar also displays a button for each open window that allows you to select or deselect that window.

You can hide or display the Toolbar and the Dialog Control Tabs bar by clicking the appropriate option from the **View** menu.

### The GC Status Bar

The GC Status Bar of the main window displays useful information about the status and functioning of the gas chromatograph to which MON2020 is connected.

| GC      | Analysis Clock Name | Det # | Mode      | Stream | Next | Anly | Cycle | Run | -    | GC System  | 4            | GC Status  |
|---------|---------------------|-------|-----------|--------|------|------|-------|-----|------|------------|--------------|------------|
| Neptune | Process # 1         | 1     | Auto Cal  | 1      | 1    | 110  | 120   | 91  | Date | 16-10-2019 | Flame Status | ON         |
| Alam    | Process #2          | 2     | Auto Anly | 8      | 9    | 110  | 120   | 81  | Time | 12:04:15   | FFB          | In Service |
|         | Process #3          | 3     | Auto Anly | 14     | 15   | 150  | 160   | 120 |      |            |              |            |
|         | Process #4          | 4     | Auto Anly | 19     | 20   | 150  | 160   | 126 |      |            |              |            |

The GC Status Bar contains the following sections:

| GC                          | The first row displays the name of the GC to which MON2020 is<br>connected. If MON2020 is not connected to a GC, <i>Not Connected</i><br>displays in this row. If MON2020 loses its connection to the GC, <i>Comm</i><br><i>Fail</i> displays in this row, and the program will automatically try to<br>reconnect. The second row displays status flags such as active alarms<br>(with red background), unacknowledged alarms (with yellow<br>background). |
|-----------------------------|----------------------------------------------------------------------------------------------------|
| Analysis Clock<br>Name      | This field displays the Analysis Clock 1 or Analysis Clock 2, Analysis<br>Clock <i>N</i> (where <i>N</i> represents the number of the Analysis Clock).<br>Multiple analyses can run independently to analyze multiple streams at<br>the same time. The GC can run two or more (maximum four) analyses<br>at a time. The number of analyses are set at factory per the mechanical<br>configurations.                                                        |
| Det #                       | A GC can have a maximum of three detectors.                                                                                                    |
| Mode                        | Potential modes are: Idle, Warmstart Mode, Manual Anly, Manual Cal,<br>Manual Validation, Auto Anly, Auto Cal, Auto Validation, Auto Valve<br>Timing, Module Validation, CV Check, Manual Purge, Auto Purge, and<br>Actuation Purge.                                                                                                    |
| Stream                      | The current stream being analyzed.                                                                                                    |
| Next                        | The next stream to be analyzed.                                                                                                    |
| Anly                        | The analysis time.                                                                                                    |
| Cycle                       | The total cycle time, in seconds, between successive analyses.                                                                                                    |
| Run                         | The amount of time, in seconds, that has elapsed since the current cycle began.                                                                                                    |
| GC System                   | Displays the date and time according to the GC to which MON2020 is connected. The date and time displayed may be different from your date and time, depending on the physical location of the GC.                                                                                                    |
| Foundation<br>Field Bus FFB | Displays the status as <b>In Service</b> or <b>Not In Service</b> .                                                                                                    |
| FID Flame<br>Status         | Displays the status of the FID flame. Options are <b>OFF</b> with red<br>background, <b>ON</b> with green background, and <b>OVER TEMP</b> with red<br>background. The FID Flame Status indicator only displays on the GC<br>Status Bar when the GC to which MON2020 is connected has an FID<br>detector.                                                                                                    |

You can hide or display the GC Status Bar by clicking **GC Status Bar** from the **View** menu.

## 1.2.12 Connect

Before connecting to a GC you must create a profile for it on MON2020. See Set up MON2020 to connect to a gas chromatograph to learn how to do this.

Also, to connect to a gas chromatograph you must log on to it first. Most of MON2020's menus and options are inactive until you have logged on to a GC.

To connect to a GC, do the following:

#### Procedure

- 1. There are two ways to start the process:
  - a) On the Toolbar, click the 🛎 icon.
  - b) Select **Connect...** from the **Chromatograph** menu.

The *Connect to GC* dialog, which displays a list of all the GCs to which you can connect, appears.

#### Note

If you want to edit the connection parameters for one or all GCs listed in the *Connect* to GC window, click **Edit Directory**. The GC Directory window appears. See Set up MON2020 to connect to a gas chromatograph for more information.

- 2. Click the connection method (Direct, Modem, Ethernet 1, or Ethernet 2) button beside the GC to which you want to connect. The *Login* dialog appears.
- 3. Enter a user name and user PIN and click **OK**. Once connected, the name of the GC appears under the *GC* column in the GC Status Bar.

#### Note

All GCs are shipped with a default user name:. The MON2020 security policy requires a user password for the first time log in. To add a user password or user name or for information about creating and edit user names in general, see Users.

#### Note

If you enter an invalid user name or password, the *Login* dialog closes without connecting to the GC.

## 1.2.13 Disconnect from a gas chromatograph

Disconnecting from a GC automatically logs you off of the GC.

To disconnect from a gas chromatograph, do one of the following:

- On the Toolbar, click 🚈.
- Select **Disconnect** from the **Chromatograph** menu.

#### Note

If you are connected to a GC and want to connect to a different GC, it is not necessary to disconnect first; simply connect to the second GC, and in the process MON2020 disconnects from the first GC.

## 1.3 Keyboard commands

You can use the following keyboard keystrokes throughout the program:

Arrow keys Moves cursor:

- Left or right in a data field.
- Up or down in a menu or combo box.
- Up or down (column), left or right (row) through displayed data entries.
- **Delete** Deletes the character after cursor.
  - Deletes selected rows from a table or return row values to the default settings.
- **Enter** Activates the default control element (e.g., the **OK** button) in current window.
- **Esc** Exits application or active window without saving data.
- F1 Accesses context-sensitive help topics.
- **Insert** Toggles between insert and type-over mode in selected cell.
- TabMoves to the next control element (e.g., button) in the window; to use Tab<br/>key to move to next data field, select Program Settings... from the File<br/>menu and clear the Tab from spreadsheet to next control check box.
- **Shift+Tab** Moves to previous control element (e.g., button) or data field in window; see Tab description.
- **Space** Toggles settings (via radio buttons or check boxes).

You can use the following function keys from the main window:

- F2 Starts the Auto-Sequencing function. See Auto Sequence for more information.
- **F3** Halts the GC (e.g., an analysis run) at the end of the current cycle. See Halt an analysis for more information.
- **F5** Displays the Timed Events table per specified stream. See The timed events tables for more information.
- **F6** Displays the Component Data table per specified stream. See The component data tables for more information.
- **F7** Displays the chromatogram for the sample stream being analyzed. See Display a live chromatogram for more information.
- **F8** Displays any chromatogram stored in the GC Controller. See Display an archived chromatogram for more information.

## 1.4 Procedures guide

Use the following table to look up the related manual section, menu path and, if appropriate, the keystroke for a given procedure.

#### Table 1-1: MON2020 task list

| Task or data item                      | Section(s)                                                        | Menu path (keystroke)                                                                                                    |
|----------------------------------------|-------------------------------------------------------------------|----------------------------------------------------------------------------------------------------|
| 24-hour average, component(s) measured | Edit averages calculations                                        | Application $\rightarrow$ Calculations $\rightarrow$ Averages                                                                                         |
| Add a gas chromatograph                | Set up MON2020 to connect to a gas chromatograph                  | File $\rightarrow$ GC Directory                                                                                                    |
| Alarms, related components             | The component data tables<br>Set alarm limits<br>Discrete outputs | Application $\rightarrow$ Component Data [F6]<br>Application $\rightarrow$ Limit Alarms $\rightarrow$ User<br>Hardware $\rightarrow$ Discrete Outputs |
| Alarms, stream number(s)<br>programmed | Set alarm limits                                                  | Application $\rightarrow$ Limit Alarms $\rightarrow$ User                                                                                             |
| Analysis time                          | Set the cycle and analysis time                                   | Application $\rightarrow$ Timed Events [F5]                                                                                                    |
| Print analysis, Average reports        | Schedule the generation of reports                                | $Logs/Reports \rightarrow Printer Control$                                                                                                    |
| Starting or ending auto-calibration    | Streams                                                           | Application $\rightarrow$ Streams                                                                                                    |
| Auto-calibration interval              | Streams                                                           | Application $\rightarrow$ Streams                                                                                                    |
| Auto-calibration start time            | Streams                                                           | Application $\rightarrow$ Streams                                                                                                    |
| Auto-calibration                       | Streams                                                           | Application $\rightarrow$ Streams                                                                                                    |
| Analytical Train Configuration         | Analytical Train Configuration                                    | Application $\rightarrow$ Analytical Train Configuration                                                                                              |
| Analysis Clock Configuration           | Analysis Clock Configuration                                      | Application $\rightarrow$ Analysis Clock Configuration                                                                                                |
| Base pressure used for calculations    | Streams                                                           | Application $\rightarrow$ Streams                                                                                                    |
| Calibration concentration              | The component data tables                                         | Application $\rightarrow$ Component Data [F6]                                                                                                    |
| Calibration cycle time                 | Set the cycle and analysis time                                   | Application $\rightarrow$ Timed Events [F5]                                                                                                    |
| Calibration runs, number averaged      | Streams                                                           | Application $\rightarrow$ Streams                                                                                                    |
| Calibration runs, number of            | Streams                                                           | Application $\rightarrow$ Streams                                                                                                    |
| Calibration stream number              | Streams                                                           | Application $\rightarrow$ Streams                                                                                                    |
| Change the default C6+ mixture ratio   | Change the default C6+ mixture ratio                              | Application $\rightarrow$ Component Data Table                                                                                                    |
| Communications                         | Communication                                                     | Application $\rightarrow$ Communication<br>Application $\rightarrow$ Ethernet Ports                                                                   |
| Component code and name                | The component data tables                                         | Application $\rightarrow$ Component Data [F6]                                                                                                    |
| Component full scale (for output)      | Configure the system<br>Analog outputs                            | Application $\rightarrow$ System<br>Application $\rightarrow$ System Alarms<br>Hardware $\rightarrow$ Analog Outputs                                  |

| Task or data item                       | Section(s)                                             | Menu path (keystroke)                                                                                                    |
|-----------------------------------------|--------------------------------------------------------|----------------------------------------------------------------------------------------------------|
| Component(s) programmed for input       | Analog outputs<br>Discrete inputs                      | Hardware → Analog Inputs<br>Hardware → Discrete Inputs                                                                                                    |
| Component(s) programmed for output      | Set alarm limits<br>Analog outputs<br>Discrete outputs | Application → Limit Alarms → User<br>Hardware → Analog Outputs<br>Hardware → Discrete Outputs                                                               |
| Component, retention time               | The component data tables                              | Application $\rightarrow$ Component Data [F6]                                                                                                    |
| Component zero (for output)             | Analog outputs                                         | Hardware $\rightarrow$ Analog Outputs                                                                                                    |
| Compressibility (on/off)                | Set standard calculations by stream                    | Application $\rightarrow$ Calculations $\rightarrow$ Control                                                                                                |
| Configure the valve timing              | Configure the valve timing                             | Application → Timed Events<br>(Rosemount 700XA and<br>Rosemount1500XA)<br>Application → Timed Events or<br>Control → Auto Valve Timing<br>(Rosemount 370XA) |
| Current date                            | Set the gas chromatograph's date and time              | Chromatograph → View/Set GC<br>Time                                                                                                    |
| Current time                            | Set the gas chromatograph's date and time              | Chromatograph → View/Set GC<br>Time                                                                                                    |
| Cycle time                              | Set the cycle and analysis time                        | Application $\rightarrow$ Timed Events [F5]                                                                                                    |
| Delete alarms                           | Set alarm limits<br>Alarms                             | Application $\rightarrow$ Limit Alarms<br>Logs/Reports $\rightarrow$ Alarms $\rightarrow$ Alarm<br>Log                                                      |
| Delete component from component<br>list | The component data tables                              | Application $\rightarrow$ Component Data [F6]                                                                                                    |
| Delete inhibit, integration, peak width | The component data tables                              | Application $\rightarrow$ Timed Events [F5]                                                                                                    |
| Delete output(s)                        | Analog outputs<br>Discrete outputs                     | Hardware → Analog Outputs<br>Hardware → Discrete Outputs                                                                                                    |
| Enable or disable multi-user write      | Configure the system                                   | Application $\rightarrow$ System                                                                                                    |
| Existing alarm(s)                       | Alarms                                                 | Logs/Reports → Alarms → Alarm<br>Log                                                                                                    |
| Full-scale value (for input)            | Manage your gas chromatograph's analog inputs          | Hardware $\rightarrow$ Analog Inputs                                                                                                    |
| Generate a repeatability certificate    | Generate a repeatability certificate                   | Logs/Reports → Repeatability<br>Certificate                                                                                                    |
| GPM liquid equivalent (on/off)          | Set standard calculations by stream                    | Application $\rightarrow$ Calculations $\rightarrow$ Control                                                                                                |
| Height or area measurement method       | The component data tables                              | Application $\rightarrow$ Component Data [F6]                                                                                                    |
| High alarm                              | Set alarm limits                                       | Application $\rightarrow$ Limit Alarms $\rightarrow$ User                                                                                                   |
| Analyzer I.D.                           | Configure the system                                   | Application $\rightarrow$ System                                                                                                    |

#### Table 1-1: MON2020 task list (continued)

| Task or data item                                            | Section(s)                                                          | Menu path (keystroke)                                                                                                    |
|--------------------------------------------------------------|---------------------------------------------------------------------|----------------------------------------------------------------------------------------------------|
| Inhibit on-off times                                         | Set the cycle and analysis time                                     | Application $\rightarrow$ Timed Events [F5]                                                                                                   |
| Input(s) being used                                          | Manage your gas chromatograph's<br>analog inputs<br>Discrete inputs | Hardware $\rightarrow$ Analog Inputs<br>Hardware $\rightarrow$ Discrete Inputs                                                                |
| Integration on-off times                                     | Set the cycle and analysis time                                     | Application $\rightarrow$ Timed Events [F5]                                                                                                   |
| Low alarm                                                    | Set alarm limits                                                    | Application $\rightarrow$ Limit Alarms $\rightarrow$ User                                                                                     |
| Manage the GC's pressure (with Electronic Pressure Controls) | Managing the gas chromatograph's pressure                           | Hardware $\rightarrow$ EPC (Rosemount 370XA)                                                                                                  |
| Mole percent (on/off)                                        | Set standard calculations by stream                                 | Application $\rightarrow$ Calculations $\rightarrow$ Control                                                                                  |
| Normalization (on/off)                                       | Set standard calculations by stream                                 | Application $\rightarrow$ Calculations $\rightarrow$ Control                                                                                  |
| Outputs being used                                           | Set alarm limits<br>Analog outputs<br>Discrete outputs              | Application $\rightarrow$ Limit Alarms $\rightarrow$ User<br>Hardware $\rightarrow$ Analog Outputs<br>Hardware $\rightarrow$ Discrete Outputs |
| Peak width, on time                                          | Set the cycle and analysis time                                     | Application → Timed Events [F5]                                                                                                    |
| Relative density (on/off)                                    | Set standard calculations by stream                                 | Application $\rightarrow$ Calculations $\rightarrow$ Control                                                                                  |
| Response factor                                              | The component data tables                                           | Application $\rightarrow$ Component Data [F6]                                                                                                 |
| Response factor, percent deviation                           | The component data tables                                           | Application $\rightarrow$ Component Data [F6]                                                                                                 |
| Retention time, percent deviation                            | The component data tables                                           | Application $\rightarrow$ Component Data [F6]                                                                                                 |
| Spectrum gain                                                | Configure spectrum gain events                                      | Application $\rightarrow$ Timed Events [F5]                                                                                                   |
| Stream number(s) (for output)                                | Set alarm limits<br>Analog outputs<br>Discrete outputs              | Application $\rightarrow$ Limit Alarms $\rightarrow$ User<br>Hardware $\rightarrow$ Analog Outputs<br>Hardware $\rightarrow$ Discrete Outputs |
| Stream sequences skipped, number                             | Configure the system<br>Streams                                     | Application $\rightarrow$ Streams<br>Application $\rightarrow$ Stream Sequence                                                                |
| Streams analyzed, number                                     | Configure the system<br>Streams                                     | Application $\rightarrow$ System<br>Application $\rightarrow$ Streams                                                                         |
| Streams analyzed, sequence                                   | Configure the system<br>Streams                                     | Application $\rightarrow$ System<br>Application $\rightarrow$ Streams                                                                         |
| Valve on/off times                                           | Configure valve events                                              | Application $\rightarrow$ Timed Events [F5]                                                                                                   |
| Weight percent (on/off)                                      | Set standard calculations by stream                                 | Application $\rightarrow$ Calculations $\rightarrow$ Control                                                                                  |
| Wobbe value (on/off)                                         | Set standard calculations by stream                                 | Application $\rightarrow$ Calculations $\rightarrow$<br>Control                                                                               |
| Zero value (for input)                                       | Manage your gas chromatograph's analog inputs                       | Hardware $\rightarrow$ Analog Inputs                                                                                                    |

#### Table 1-1: MON2020 task list (continued)

## 1.5 Configuration files

Use the File menu to edit, save, and restore configuration files.

## 1.5.1 Edit a configuration file

To edit a configuration file, do the following:

#### Procedure

- 1. Disconnect from the GC.
- 2. Select **Open Configuration File...** from the **File** menu. The *Open* dialog displays. Configuration files are saved with the **.xcfg** extension.
- 3. Locate and select the configuration file that you want to edit and click **Open**. MON2020 opens the file in offline edit mode.
- 4. Use the **Application** and **Hardware** menu commands to edit the configuration file. For more information on these commands, see Hardware and Application.
- 5. When finished editing the configuration file, click <sup>34</sup> to save the changes to the configuration file and to leave offline edit mode.

## 1.5.2 Save the current configuration

Configuration files are saved with the .xcfg extension. To save a GC's current configuration to a PC, do the following:

#### Procedure

- 1. Select **Save Configuration (to PC)...** from the **File** menu. The *Save as* dialog displays.
- 2. Give the file a descriptive name or use the pre-generated file name and navigate to the folder to which you want to save the file.
- 3. Click Save.

## 1.5.3 Import a configuration file

#### **A**CAUTION

The current configuration will be overwritten, so be sure to save it before importing a new or previous configuration. See Save the current configuration to learn how to save a configuration.

#### **A**CAUTION

The GC must be in Idle mode while performing this task.

To import a configuration into a GC, do the following:

#### Procedure

- 1. Select **Restore Configuration (to GC)...** from the **File** menu. The *Open* dialog displays. Configuration files are saved with the .**xcfg** extension.
- 2. Locate and select the configuration file that you want to import and click **Open**. The file's data is loaded into the GC.

## 1.5.4 Restore the GC's factory settings

The GC's default timed event, component data and validation data tables are created at the factory and are not accessible by users. To restore these tables to their default values, do the following:

#### Important

The GC must be in Idle mode while performing this task. To halt an analysis, see Halt an analysis.

#### Procedure

1. Select **Restore to Factory Settings...** from the **File** menu. The following warning message displays:

#### Figure 1-5: Restore to Factory Settings warning message

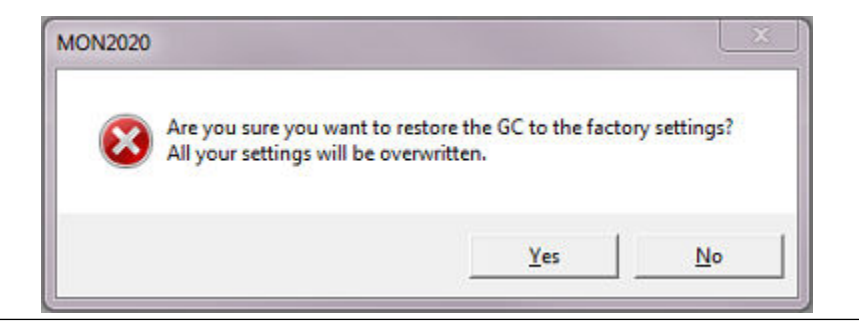

2. Click Yes.

MON2020 restores the default values to the GC's data tables. When the process is completed, a confirmation message displays.

3. Click **OK**.

## 1.6 Configure your printer

Select **Print Setup...** from the **File** menu to configure the settings for the printer connected to your PC. These settings will apply to any print job queued from MON2020, such as the reports that are configured by the Printer Control. See Schedule the generation of reports for information.

The settings available depend on the printer model. Refer to the printer manufacture's user manual for more information.

#### Note

Your new configuration will be cleared, i.e., the settings will return to the default values, when you exit MON2020. To select a default printer, select *Devices and Printers* in the Windows<sup>™</sup> **Control Panel**.

## 1.7 Online help

Currently, the online help feature contains all user information and instructions for each MON2020 function as well as the MON2020 system.

To access the online help, do one of the following:

- Press F1 to view help topics related to the currently active dialog or function.
- Select Help Topics from the Help menu to view the help contents dialog.

## 1.8 Operating modes for MON2020

The Rosemount 370XA GC supports two different operating modes. Each mode allows the GC to analyze data from a given number of detectors, streams, and methods, as detailed in below.

#### Table 1-2: Operating Modes for MON2020

| Mode ID Number | Detectors Supported | Streams Supported | Methods Supported |
|----------------|---------------------|-------------------|-------------------|
| 0              | 1                   | 1                 | 1                 |
| 1              | 2                   | 1                 | 1                 |

The Rosemount 700XA and 1500XA GCs use the **Application**  $\rightarrow$  **Analyitical Train Configuration** to configure the detectors, valves, and discrete outputs.

## 1.9 The Physical Name column

Most MON2020 hardware windows, such as the analog inputs or the valves, contain a hidden column called *Physical Name* that lists the default name of the associated GC device. It might be useful to know a device's physical name while troubleshooting.

To view the hidden column, do the following:

#### Procedure

- 1. Select **Program Settings...** from the **File** menu. The *Program Settings* window displays.
- 2. Select the Show Physical Names checkbox.
- 3. Click OK.

The *Physical Name* column now will be visible on all windows that have the column, such as the *Heater* window or the *Valves* window.

## 1.10 Select the GC's networking protocol

MON2020 can connect to the GC using one of two networking protocols: PPP or SLIP. If the version level of the GC's firmware is 1.2 or lower, MON2020 should be configured to use the SLIP protocol; otherwise, the PPP protocol should be used.

To select the GC's networking protocol, do the following:

#### Procedure

- 1. Select **Program Settings...** from the **File** menu. The *Program Settings* window displays.
- 2. To use the PPP protocol, make sure the Use PPP protocol for serial connection (use SLIP if unchecked) checkbox is selected; to use the SLIP protocol, make sure the Use PPP protocol for serial connection (use SLIP if unchecked) checkbox is not selected.
- 3. Click OK.

## 1.11 The context-sensitive variable selector

The MON2020 method for selecting variables for calculations and other purposes is based on a simple, self-contained system. You may access the context-sensitive variable selector from several different screens. The variables you see are dependent on the screen from which you are viewing them. One screen that has a context-sensitive variable selector is the Averages Calculations screen. To access this screen, go to **Application**  $\rightarrow$  **Calculations**  $\rightarrow$  **Averages.** 

#### Figure 1-6: Example of a context-sensitive variable selector

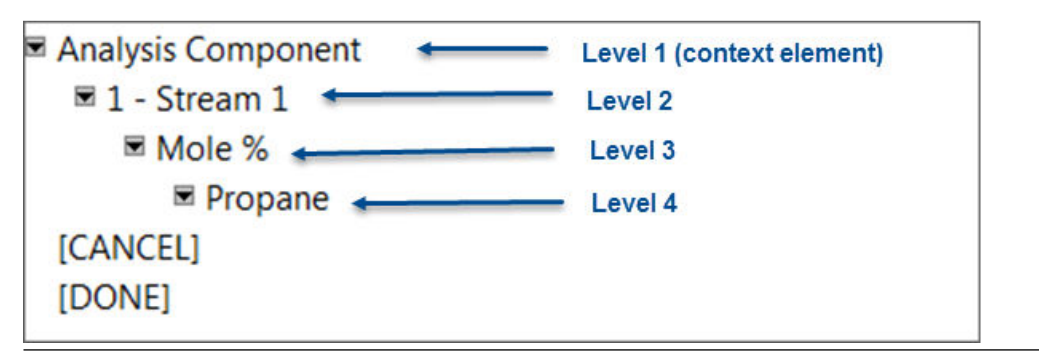

The context-sensitive variable selector consists of a first-level element, called the *context element*, that is followed by a series of tiered, dropdown lists. The options available from the dropdown lists depend upon the context element.

The following example explains how to use the context-sensitive variable selector to select a gas component:

#### Procedure

1. Click the **first-level** dropdown list. The full list of available categories displays.

- 2. Select the category you want to analyze.
- 3. Click the **second-level** dropdown list. The full list of available streams displays.
- 4. Select the stream you want to analyze.
- 5. Click the **third-level** dropdown list. The full list of available variables displays.
- 6. Select the variable you want to analyze.
- 7. Click the **fourth-level** dropdown list. The full list of available components displays.
- 8. Select the component you want to analyze.
- 9. Click [Done].

The context-sensitive variable selector closes and the variable displays in the **Variable** field. In the example shown in Figure 1-6, the **Variable** field would display: .

## 2 Chromatograms

When it comes to viewing and managing chromatograms, MON2020 is flexible and straightforward. This chapter shows you how to access the *Chromatogram Viewer*, as well as how to use the viewer to display, print, and manipulate live, archived (stored on the GC), or saved (stored on the PC) chromatograms. There is no limit to the number of archived and saved chromatograms that can be displayed at once. The *Chromatogram Viewer* can display all three types of chromatograms together, alone, or in any combination.

#### Figure 2-1: The Chromatogram Viewer

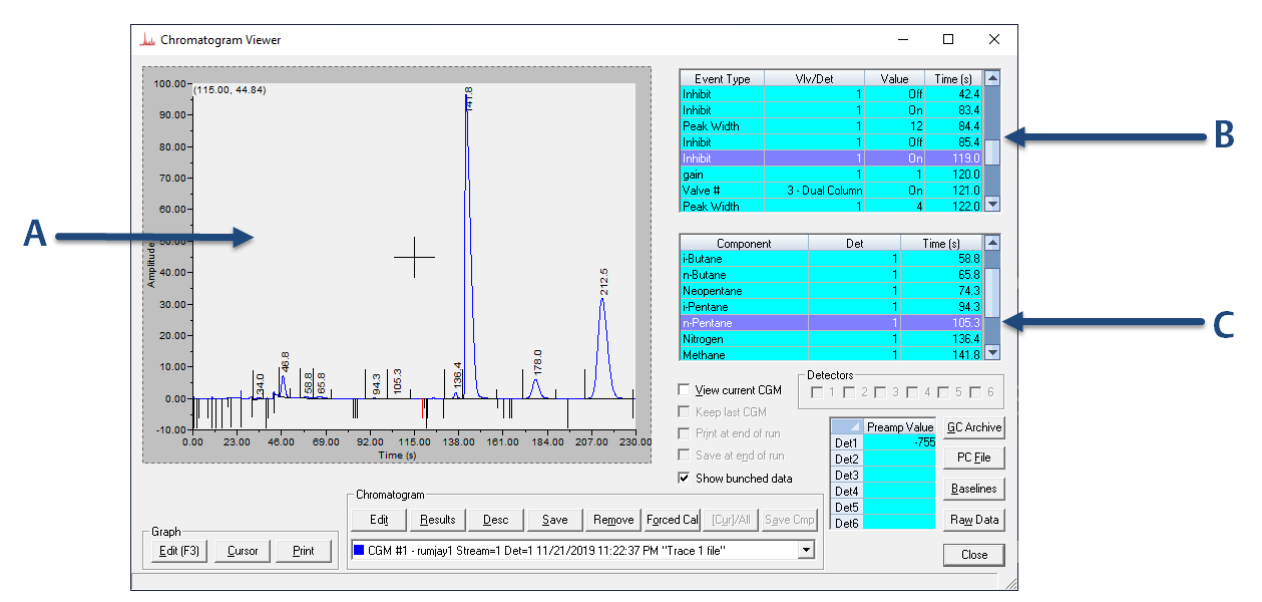

- A. Chromatogram window
- B. Time events table
- C. Component data table

A chromatogram displays in the *Chromatogram* window.

Each trace that displays is color-coded; use the **Chromatogram** drop-down list to select a specific trace.

#### Figure 2-2: Chromatogram drop-down list

| Chromatogram                                                       |                    |
|--------------------------------------------------------------------|--------------------|
| Edit Results Desc Save Remove Forced Cal                           | [Cur]/All Save Cmp |
| CGM #1 - Houston Stream=1 Det=1 Sep 07, 2008 09:54 " Trace 1 file" | -                  |
| GGM #1 - Houston Stream=1 Det=1 Sep 07, 2008 09:54 "Trace 1 file"  |                    |
| EGM #2 - Houston Stream=1 Det=2 Sep 07, 2008 09:54 " Trace 2 file" |                    |
| CGM #3 - Houston Stream=1 Det=1 Sep 07, 2008 19:30 "Trace 1 Re"    |                    |
| CGM #4 - Houston Stream=1 Det=2 Sep 07, 2008 19:30 "Trace 2 Re"    | . 0                |

The list of GC events associated with the production of the chromatogram, along with each event's status and time, displays in the *Timed Events* table to the right of the chromatogram display window. The *Component Data* table, to the lower right of the chromatogram display window, lists the components measured during the analysis.

#### Note

When displaying a live chromatogram, by default, the timed events and component data tables are configured to scroll to and highlight the next occurring event in the analysis cycle. To disable this feature, right-click on one of the tables and uncheck the Auto Scroll option on the pop-up menu.

#### **The Chromatogram Viewer** 2.1

Use the Chromatogram Viewer to display and print live, archived, or saved chromatograms. There is no limit to the number of archived and saved chromatograms that can be displayed at once; however, to maximize performance, the number of chromatograms displayed should be limited to 25 or less. The Chromatogram Viewer can display all three types of chromatograms together, alone, or in any combination.

The Chromatogram Viewer contains a host of information about both current and past GC analyses, and it contains just as many ways of editing and manipulating that data.

#### Data displayed in the chromatogram window 2.1.1

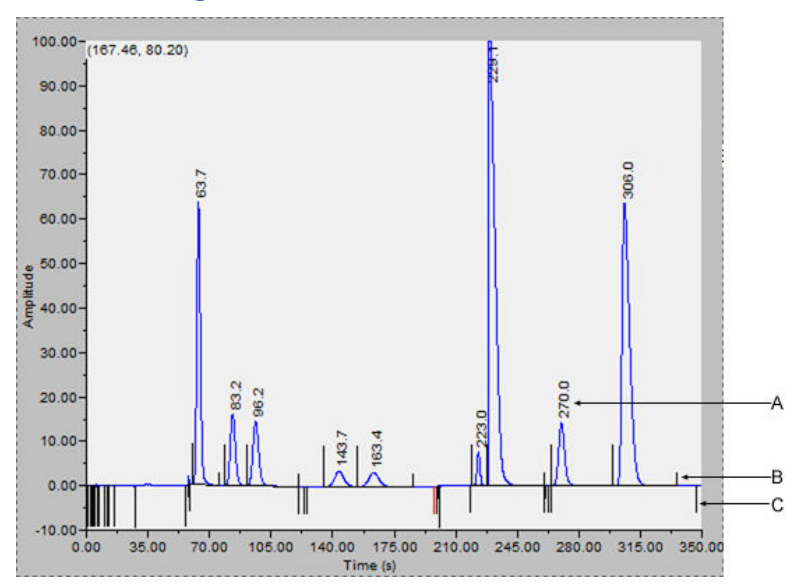

#### Figure 2-3: The Chromatogram window

- A. Retention time
- B. Peak detection marker
- C. Timed event marker

The following elements are displayed in the chromatogram window:

## The chromatogram

A trace is the graphical representation of the detector output from a single detector; a chromatogram is the collection of all traces and associated data that are generated by a gas chromatograph's detector or detectors. Each trace displays in a different color.

| Retention times           | The retention time, which displays above each component's peak,<br>is the time that elapses between the start of an analysis and the<br>sensing of the maximum concentration of that component by the<br>detector.                                                    |
|---------------------------|----------------------------------------------------------------------------------------------------|
| Baselines                 | The baseline extends from the beginning to the end of a peak. You can turn the baseline on or off by clicking <b>Baselines</b> .                                                                                                    |
| Timed event<br>markers    | <ul><li>These markers, which correspond to events from the Timed Events table, display on the chromatogram as black vertical lines below the trace-line. There are three types of timed event markers:</li><li>Valve events display as long vertical lines.</li></ul> |
|                           | <ul> <li>Integration events display as medium vertical lines.</li> </ul>                                                                                                    |
|                           | • Spectrum gain events display as short vertical lines.                                                                                                    |
| Peak detection<br>markers | These markers display on the chromatogram as black vertical lines<br>above the trace-line. Each peak has two peak detection markers:<br>one at its beginning and one at its end.                                                                                      |

## 2.1.2 Display a live chromatogram

To view a live chromatogram, do the following:

#### Procedure

- 1. Connect to the GC.
- 2. Select Chromatogram Viewer... from the Chromatograph menu.

#### Note

Another way to display the Chromatogram Viewer is to click **u**, which is located on the Toolbar.

- 3. From the Chromatogram Viewer window, select the View current CGM check box.
- 4. If the GC has multiple clocks, select which clock/analysis Chromatogram you would like to view.

| Select                  |   |
|-------------------------|---|
| Analysis Clock 1 (C9+)  |   |
| Analysis Clock 2 (C6+H2 | S |
| Analysis Clock 3 (C4+)  |   |
| Analysis Clock 4 (C5+)  | - |

## 2.1.3 Display an archived chromatogram

Archived chromatograms are stored on the GC, so you must be logged in to access them.

Archived chromatograms are sorted and displayed on four tabbed panes:

**Chromatograms** This view displays the last five runs for each stream by default. Click *All* to display all the files that are stored on the GC and sorted by time.

| Protected<br>chromatograms         | Protected chromatograms are never deleted from the GC. To protect a chromatogram, see Protected chromatograms.                                                                                                    |
|------------------------------------|----------------------------------------------------------------------------------------------------|
|                                    | <b>Note</b><br>Protected chromatogram files have a <i>lock</i> icon ( <sup>©</sup> ) displayed<br>beside them.                                                                                                    |
| Final Calibration<br>chromatograms | As long as there is space, MON2020 stores all final calibration<br>chromatograms; once space runs out, MON2020 deletes the<br>oldest non-protected final calibration chromatogram for each new<br>final calibration chromatogram that is created. If multiple final<br>calibration chromatograms are created on the same day, the last<br>chromatogram created is archived, unless MON2020 has been<br>configured to archive all final calibration chromatograms. |
|                                    | <b>Note</b><br>See Managing the system to learn how to configure MON2020's<br>archiving behavior.                                                                                                    |
| Final Validation<br>chromatograms  | These chromatograms are treated in the same manner as final calibration chromatogram files.                                                                                                    |

To view one or more archived chromatograms, do the following:

#### Procedure

- 1. From the **Chromatograph** menu, select **Chromatogram Viewer**.
- 2. Click GC Archive.

The Select archive file(s) window appears. The files can be sorted by date, file name, analysis type, time, or stream number by clicking the appropriate column header. By default, they are sorted by date, with the newest file listed first.

Note

By default, only recent chromatograms—that is, the last five runs for each stream are displayed. To view all archived chromatograms, click **All**. To return to viewing only recent chromatograms, click **Recent**.

3. Select one or more archive files by clicking them.

Use the SHIFT and CTRL keys to make multiple selections.

#### Note

To save the selected files to the PC without displaying them first, select the **Download and save selected chromatograms** checkbox and click **Download & Save**.

4. Click **Download & Show**.

The *Select* window displays for each chromatogram that contains data from more than one detector.

#### Figure 2-4: The Select window

| Select Detecto                                                                                                    | ors X                                              |
|----------------------------------------------------------------------------------------------------|----------------------------------------------------|
| <ul> <li>✓ Detecti</li> <li>✓ Detecti</li> <li>✓ Detecti</li> <li>✓ Detecti</li> <li>✓ Detecti</li> <li>✓ Detecti</li> <li>✓ Detecti</li> <li>✓ All</li> </ul> | tor 1<br>tor 2<br>tor 3<br>tor 4<br>tor 5<br>tor 6 |
| OK.                                                                                                    | Cancel                                             |

5. For each chromatogram, double-click **Detector 1**, **Detector 2**, or **Both** from the *Select* window.

MON2020 plots the archived chromatogram(s) and the corresponding data displays in the timed event and component data tables.

## 2.1.4 Protected chromatograms

By default, archived chromatograms are not saved indefinitely. Once the GC's storage capacity for archived chromatograms has been reached, the oldest archived chromatograms are deleted to make room for the newest archived chromatograms.

If you have a chromatogram that you would like to preserve, it is possible to *protect* it. Protected chromatograms will not be deleted to accommodate newer chromatograms. MON2020 saves up to 100 protected chromatograms.

#### Note

Protected chromatograms have a *lock* icon ( $^{\bigcirc}$ ) displayed beside them.

#### Note

To protect an archived chromatogram you must be logged in as a supervisor or administrator.

To protect a chromatogram, do the following:

#### Procedure

1. Click GC Archive.

The Select Archive File(s) window appears. The chromatograms can be sorted by date, file name, analysis type, time, or stream number by clicking the appropriate column header. By default, they are sorted by date, with the newest chromatogram listed first.

Note

By default, only recent chromatograms—that is, the last five runs for each stream are displayed. To view all archived chromatograms, click **All**. To return to viewing only recent chromatograms, click **Recent**.

- 2. Make sure the *Chromatogram* tab is selected and then select the appropriate archived chromatogram by clicking it. Use the SHIFT or CTRL key to make multiple selections.
- 3. Click **Protect**. The *Edit Description* window displays.
- 4. Enter any information that you would like to have associated with the chromatogram and then click **OK**.

MON2020 places a *lock* icon ( ) beside the selected chromatogram to verify its protected status. You can also click on the *Protected Chromatograms* tab to view your newly protected archived chromatogram.

## 2.1.5 Display a saved chromatogram

To view a chromatogram that was saved to disk, do the following:

#### Procedure

- 1. Click **PC File**. The **Open** dialog appears.
- 2. Navigate to the desired .xcgm file or .xcmp comparison file and select it. To make multiple selections, use the SHIFT or CTRL key.
- 3. Click **OK**.

The *Select* window displays for each chromatogram that contains data for more than one detector.

#### Figure 2-5: The Select window

| Select Detectors                                                                                                    | ×      |
|----------------------------------------------------------------------------------------------------|--------|
| <ul> <li>Detector 1</li> <li>Detector 2</li> <li>Detector 3</li> <li>Detector 4</li> <li>Detector 5</li> <li>Detector 6</li> <li>All</li> </ul> |        |
| OK                                                                                                    | Cancel |

4. For each chromatogram, double-click the chromatogram from the *Select* window. MON2020 plots the archived chromatogram(s) and the corresponding data displays in the timed event and component data tables.

## 2.2 Options for displaying chromatograms

| Command Name | Shortcut   | Description                                                                                                    |
|--------------|------------|----------------------------------------------------------------------------------------------------|
| Zoom In      | + (NUMPAD) | Zooms in on the entire graph.                                                                                                    |
|              |            | <b>Note</b><br>Another way to zoom in is by clicking and dragging your mouse to select the<br>region of the graph that you want to zoom in on. |
| Zoom Out     | - (NUMPAD) | Zooms out from the entire graph.                                                                                                    |
| Zoom X In    | 6 (NUMPAD) | Zooms in on the X axis.                                                                                                    |
| Zoom X Out   | 4 (NUMPAD) | Zooms out from the X axis.                                                                                                    |

Right-clicking on the graph brings up the following commands:

| Command Name                   | Shortcut    | Description                                                                                                    |
|--------------------------------|-------------|----------------------------------------------------------------------------------------------------|
| Zoom Y In                      | 8 (NUMPAD)  | Zooms in on the Y axis.                                                                                                    |
| Zoom Y Out                     | 2 (NUMPAD)  | Zooms out from the Y axis.                                                                                                    |
| Save State                     | CTRL + HOME | Saves current or archived display settings for the selected chromatogram.                                                                                                    |
|                                |             | <b>Note</b><br>The Save State function is available only when viewing a live or archived<br>chromatogram.                                                                                |
| Restore State                  | HOME        | Restores the last saved display settings for the selected chromatogram.                                                                                                    |
|                                |             | Note<br>Pressing HOME returns the user to the saved state.                                                                                                    |
| Toggle Full Screen             | F11         | Toggles the display of the Chromatogram Viewer's tables and buttons and maximizes the chromatogram window.                                                                               |
| Cursor to Nearest<br>Point     | F8          | Snaps the cursor to the nearest point on the chromatograph in both the X and Y directions.                                                                                               |
| Toggle Coarse/Fine<br>Cursor   | F4          | Toggles the cursor from coarse and less accurate to fine and more accurate.                                                                                                    |
| Toggle Lines/Dots<br>Displays  | F9          | Toggles the chromatographs from lines to dots, or dots to lines.                                                                                                    |
| Toggle Mouse<br>Position Tip   | CTRL + F4   | The graph's cursor follows the movement of the mouse while a hovering tooltip displays the exact coordinates of the current point.                                                       |
| Toggle Nearest<br>Position Tip | CTRL + F9   | The graph's cursor follows the movement of the mouse cursor.                                                                                                    |
| Print                          | CTRL + P    | Prints the chromatogram.                                                                                                    |
| Copy to clipboard              | CTRL + C    | Copies from the graph the raw detector data that was used to plot the selected chromatogram. This data can be pasted into another application such as Microsoft Word or Microsoft Excel. |
| Paste from clipboard           | CTRL + V    | Plots a range of points copied from another application such as Microsoft Word or Microsoft Excel.                                                                                       |

# 2.3 Configure the appearance of the chromatogram

MON2020 allows you to change the appearance of many of the chromatogram's elements, such as its X-axis and Y-axis values, the color of the chromatogram's background, and the display status of its labels.

## 2.3.1 The Graph bar

Use the Graph bar buttons to change the display parameters of the chromatogram.

Click Edit from the Graph bar. The Edit Scales window displays.

The following table lists the parameters that can be edited:

| Command         | Description                                                                                                    | Default value |
|-----------------|----------------------------------------------------------------------------------------------------|---------------|
| X Min           | Sets the minimum value, in seconds, for the X-axis.                                                                                                    | 0             |
| X Max           | Sets the maximum value, in seconds, for the X-axis. This value is determined by the <i>Timed Events</i> table.                                                            | 100           |
| Y Min           | Sets the minimum value for the Y-axis.                                                                                                    | -10           |
| Y Max           | Sets the maximum value for the Y-axis.                                                                                                    | 100           |
| Print Speed     | Sets the number of inches per second for the X-axis while printing a chromatogram, similar to an XY plotter.                                                              | 0             |
| X Intervals     | Sets the number of intervals to be displayed on the graph for the X-axis.                                                                                                 | 10            |
| Y Intervals     | Sets the number of intervals to be displayed on the graph for the Y-axis.                                                                                                 | 11            |
| Display Option  | Determines whether the chromatograph is displayed as a solid line or as a dotted line.                                                                                    | Lines         |
| Show labels     | Toggles the display of the graph labels.                                                                                                    | Checked       |
| Scroll newest X | Determines whether the graph's window moves to focus<br>on the most recent data point along the X-axis. <b>This</b><br><b>feature only applies to live chromatograms.</b> | Unchecked     |

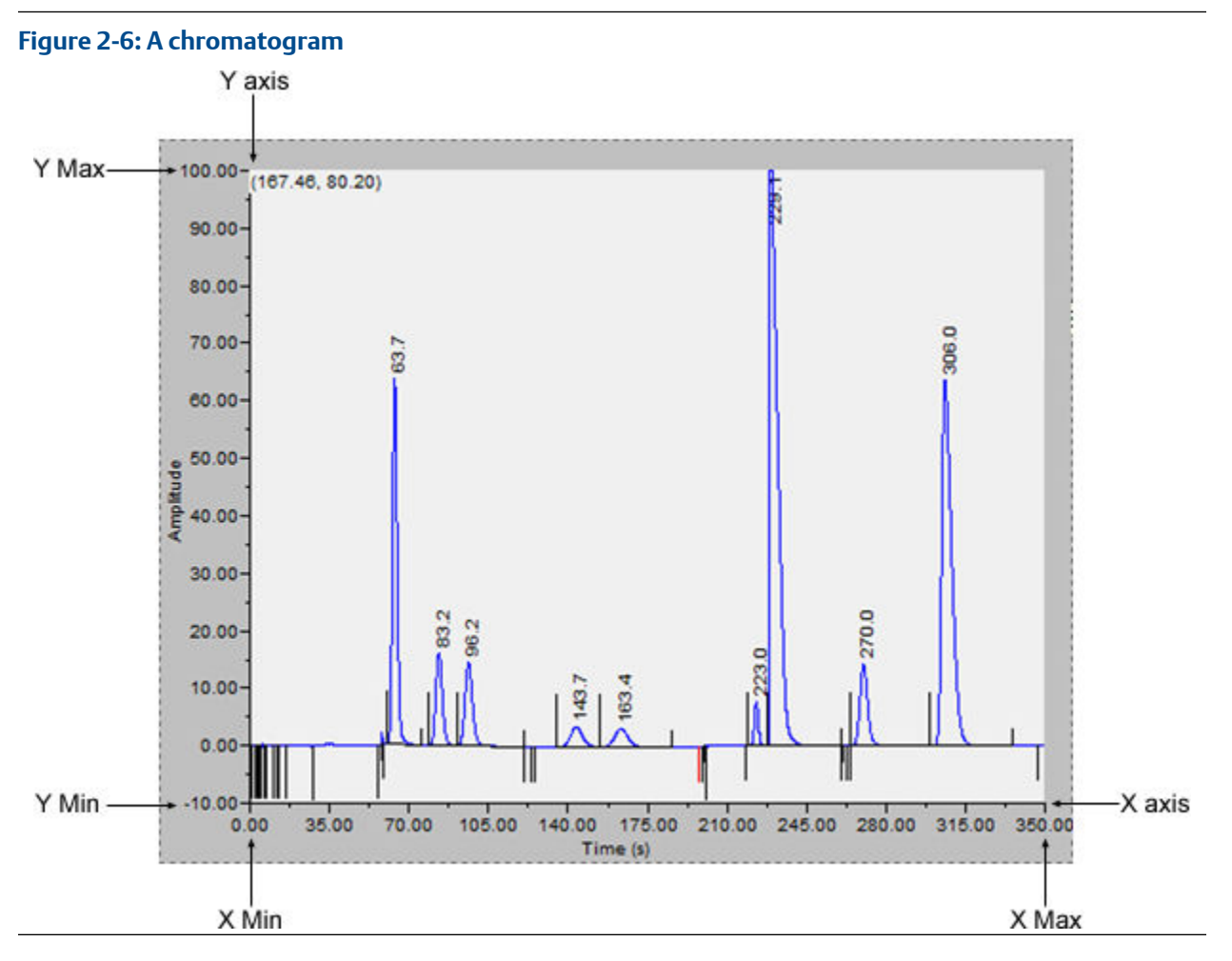

To see how your changes affect the graph, click **Apply**. To accept your changes, click **OK**.

- Click **Cursor** to toggle the cursor size from coarse movement (less accurate) to fine movement (more accurate).
- Click **Print** to print the chromatogram window.

## 2.3.2 Additional plot commands

In addition to the **Graph** bar, there are a few other commands available that allow you to manipulate the look and feel of the graph. To access the additional plot commands menu, right-click the *Chromatogram Viewer* anywhere except on the graph or the timed event and component data tables. The additional commands are:

| Set Plot Area<br>Color | Changes the color of the graph's background. This may be necessary to make the chromatograms more visible. The default RGB color values are 236, 233, and 216. |
|------------------------|----------------------------------------------------------------------------------------------------|
| Auto Resize<br>Series  | Scales down the X-axis and the Y-axis to fit the entire chromatogram onto the window.                                                                          |

| Show Mini<br>Plot        | Toggles the display of a smaller version of the chromatogram in a<br>separate, smaller, and resizable window. This allows you to keep an<br>overview of the entire graph at all times, especially when zoomed in.<br>This window automatically displays whenever you zoom in on the original<br>chromatogram. |
|--------------------------|----------------------------------------------------------------------------------------------------|
| Rearrange<br>Series      | Resizes and offsets two or more traces so that they can both be fully<br>displayed on the graph. To offset a trace means to raise its Y-axis relative<br>to the Y-axis of the previous trace so that one trace is not drawn over the<br>other but instead one trace is drawn above the other.                 |
| Trace Offset<br>Settings | Indicates the amount of offset between two or more traces. To offset a trace means to raise its Y-axis relative to the Y-axis of the previous trace so that one trace is not drawn over the other but instead one trace is drawn above the other.                                                             |
|                          | If two detectors are in use, each set of traces can be offset independently<br>that is, the traces for one detector can be offset relative to each other,<br>but independent of the traces from the second detector.                                                                                          |

## 2.4 Change how a chromatogram displays

#### Figure 2-7: The Chromatogram bar

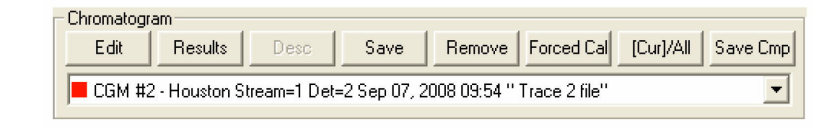

The **Chromatogram** bar contains a row of buttons that allows you to manipulate a single chromatogram. Below the row of buttons is the **Chromatogram** bar's dropdown list, which contains a list of all of the currently displayed chromatograms/traces. Before you can work with a chromatogram you must first select it from the dropdown list.

## 2.4.1 Edit a chromatogram

You can use the Edit function to change the X and Y offset values for a trace, as well as its color. These changes may be necessary to make the trace more distinguishable from those that surround it or to align a trace with a different trace for comparison.

To edit a trace, do the following:

#### Procedure

- 1. Select the trace that you want to edit from the Chromatogram pull-down menu.
- 2. Click **Edit**. The *Edit Chromatogram* dialog appears.
  - **X Offset** Enter a positive number to move the trace to the right, or a negative number to move the trace to the left.
  - **Y Offset** Enter a positive number to move the trace up, or a negative number to move the trace down.
  - **# points** Number of data points in the trace. This field is read-only.
  - **Color** Assigns a color to the trace.
- 3. To see how your changes affect the trace, click **Apply**. To accept your changes, click **OK**.

## 2.4.2 Display chromatogram results

To display a table of calculation results for a chromatogram, do the following:

#### Procedure

- 1. From the **Chromatogram** bar's dropdown list, select the appropriate trace.
- 2. Click **Results**. A window appears displaying the calculation results for the selected trace.
- Click **Save** to save these results in one of the following formats: tab-delimited (.txt), comma-delimited (.csv), Microsoft Excel (.xls), HTM (.htm), or XML (.xml).
- Click **Clipboard** to copy the data to the Windows<sup>®</sup> clipboard, where it can be pasted into another document.
- Click **Print** to print a tab-delimited version of the results.
### 2.4.3 Save a chromatogram

To save a chromatogram, do the following:

#### Procedure

- 1. From the **Chromatogram** bar's dropdown list, select the trace that you want to save.
- 2. Click Save.

The Save As window displays.

For convenience the file is given an auto-generated file name that includes the trace's creation date and time; however, you can give the file any name that you choose.

3. Click Save.

# 2.4.4 Remove a chromatogram from the Chromatogram Viewer

To remove a live trace from the chromatogram window, do one of the following:

- If you want to remove all live traces, click the **View current CGM** checkbox to uncheck it.
- If you want to remove a single live trace, click the appropriate detector checkbox beside the **View current CGM** checkbox.

To remove a saved or an archived chromatogram from the chromatogram window and to close the file, do the following:

#### Procedure

- 1. From the **Chromatogram** bar'sdropdown list, select the trace that you want to remove.
- 2. Click Remove.

# 2.4.5 Initiate a forced calibration

The Forced Cal command uses an archived chromatogram's raw data to calibrate the GC. The calculation results are stored in the component data table for the corresponding stream.

A major benefit of a forced calibration is increased efficiency. Using a **previously validated** chromatogram removes the necessity for the GC to perform a calibration and a validation before performing an analysis.

To perform a forced calibration, do the following:

#### Procedure

- 1. From the **Chromatogram** bar's dropdown list, select the trace that you want to use to calibrate the GC.
- 2. Click Forced Cal.

# 2.4.6 Chromatogram Viewer tables

MON2020 can display two levels of information in the *Chromatogram Viewer's* timed events and component data tables:

- All timed events and all components for all open chromatograms.
- Timed events and components for the currently selected chromatogram.

By default, the two tables show only the timed events and components for the currently selected chromatogram.

| Event Type | Vlv/Det     | Value | Time (s) |   |
|------------|-------------|-------|----------|---|
| gain       | 1           | 3     | 0.0      |   |
| gain       | 1           | 3     | 0.0      |   |
| Valve #    | 2 - Valve 2 | On    | 0.0      |   |
| Inhibit    | 1           | On    | 0.0      |   |
| Valve #    | 3 - Valve 3 | On    | 2.0      |   |
| Slope Sens | 1           | 20    | 3.0      |   |
| Valve #    | 1 - Valve 1 | On    | 5.0      |   |
| Valve #    | 4 - Valve 4 | On    | 6.0      | - |
|            |             |       |          |   |
| Component  | Det         |       | lime (s) |   |
| Propane    |             | 1     | 45.8     |   |
| i-Butane   |             | 1     | 61.3     |   |
| n-Butane   |             | 1     | 71.7     |   |
| Neopentane |             | 1     | 79.0     |   |
| i-Pentane  |             | 1     | 109.8    |   |
| n-Pentane  |             | 1     | 125.6    |   |

#### Figure 2-8: Timed events and component data tables showing data for a currently selected trace

#### Figure 2-9: Timed events and component data tables showing data for all open traces

Nitrogen

1

125.6

148.2 💌

| CGM#        | Ev   | ent Type | VIv/  | Det     | Value | Time (s) |   |
|-------------|------|----------|-------|---------|-------|----------|---|
| 1           | gair | 1        |       | 1       | 3     | 0.0      |   |
| 1           | gair | 1 I      |       | 1       | 3     | 0.0      |   |
| 1           | Val  | ve #     | 2 -   | Valve 2 | On    | 0.0      |   |
| 2           | Inhi | bit      |       | 2       | On    | 0.0      |   |
| 1           | Inhi | bit      |       | 1       | On    | 0.0      |   |
| 2           | Slop | be Sens  |       | 2       | 10    | 2.0      |   |
| 1           | Valv | ve #     | 3 -   | Valve 3 | On    | 2.0      |   |
| 1           | Slop | be Sens  |       | 1       | 20    | 3.0      | - |
|             |      |          |       |         |       |          |   |
| CGM#        |      | Compo    | onent | Det     |       | lime (s) |   |
| 1           |      | Propane  |       |         | 1     | 45.8     |   |
| 1 i-Butane  |      |          |       | 1       | 61.3  |          |   |
| 1 n-Butane  |      |          |       | 1       | 71.7  |          |   |
| 1 Neopentar |      | ne       |       | 1       | 79.0  |          |   |
| 1 i-Pentane |      |          |       | 1       | 109.8 |          |   |
| 1 n-Pentane |      |          |       | 1       | 125.6 |          |   |
| 1           |      | Nitrogen |       |         | 1     | 148.2    | - |

#### Note

The brackets ([]) on the **Cur/All** button indicate which mode is being displayed in the tables.

#### Procedure

- 1. To view the data for a different chromatogram, select the trace from the **Chromatogram** bar's dropdown list.
- 2. To view all timed events and all components for all open chromatograms, click **Cur**/ **All**.
- 3. To toggle back to viewing only the timed events and components for the currently selected chromatogram, click **Cur/All** again.

### 2.4.7 Open a comparison file

A comparison file contains two or more chromatograms and their associated data. To open a comparison file, do the following:

#### Procedure

- 1. Click PC File. The Open dialog displays.
- 2. Select XA CMP Files (\*.xcmp) from the Files of type dropdown list.
- 3. Navigate to the folder that contains the comparison file that you want to open and select the file.
- 4. Click Open.

# 2.4.8 Save a comparison file

A comparison file allows you to save your current view, including all open chromatograms, for later review and reuse. To save a comparison file, do the following:

#### Procedure

1. Click Save Cmp.

The Save As dialog appears.

2. Navigate to the folder in which you want to save the file.

#### Note

For convenience the file is given an auto-generated file name that includes the current date and time; however, you can give the file any name that you choose.

3. Click Save.

# 2.5 Miscellaneous commands

The series of checkboxes to the right of the graph have the following functions:

#### Figure 2-10: Miscellaneous options

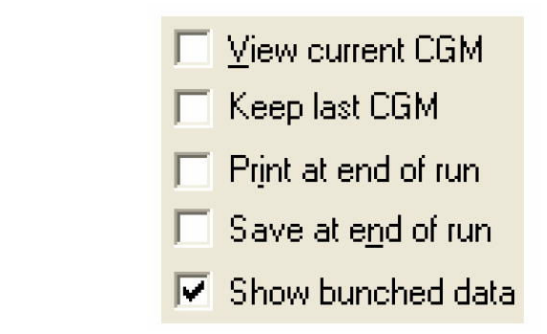

| Keep last CGM          | When viewing a live chromatogram, upon starting a new run,<br>MON2020 keeps the most recently completed chromatogram on the<br>graph for comparative purposes.                                                                                                    |
|------------------------|----------------------------------------------------------------------------------------------------|
| Print at end of<br>run | Prints the chromatogram to the PC's default printer at the end of the run and is unchecked by default.                                                                                                    |
| Save at end of<br>run  | Saves the chromatogram to the GC's <b>Data</b> folder at the end of the run and is unchecked by default.                                                                                                    |
| Show bunched<br>data   | If this box is unchecked, then all of the raw data points are plotted to<br>the chromatogram window; if this box is checked, which is the default<br>option, then each point plotted on the graph represents the average<br>of a group of raw data values. The size of the data group is determined<br>by the peak width value listed in the Timed Events table. |

# 2.5.1 The Chromatogram Viewer's Timed Events table

| Event Type | Vlv/Det | Value | Time (s) |   |
|------------|---------|-------|----------|---|
| Inhibit    | 2       | On    | 0.0      |   |
| Inhibit    | 1       | On    | 0.0      |   |
| Peak Width | 2       | 8     | 0.0      |   |
| Slope Sens | 2       | 24    | 0.0      |   |
| gain       | 1       | 4     | 0.0      |   |
| gain       | 2       | 4     | 0.0      |   |
| Valve #    | 1-SSO_1 | On    | 0.0      |   |
| Valve #    | 5-SSO_2 | On    | 1.0      | - |

The *Chromatogram Viewer* displays a compact version of the Timed Events table, located on the upper right side of the window. The events displayed in the table are sorted by time. See The timed events tables for more information.

The Timed Event table displays the following data for each event:

- **Event Type** The type of timed event. These events are mapped to the Time Events window and include Valve, Integration, and Gain events.
- **Vlv/Det** Identifies which valve or detector is involved in the event.
- Value Setting of the event; for example, a valve was turned ON, or the gain was set to 4.
- **Time (s)** The number of seconds into the cycle that the event occurred or will occur.

Timed events from live or archived chromatograms can be edited from the Chromatogram Viewer by double-clicking on the Timed Events table. The changes will affect the next analysis run. The following commands are available by right-clicking on the table:

| Auto Scroll          | When checked, if a live trace has been selected from the<br>Chromatogram bar's pull-down menu, the Timed Event table will keep<br>its focus on the event closest in time by highlighting that event in dark<br>blue. |
|----------------------|----------------------------------------------------------------------------------------------------|
| Save Sheet           | Allows you to save the table to the PC in one of the following formats: TXT, CSV, XLS, HTM, or XML.                                                                                                    |
| Copy to<br>Clipboard | Allows you to copy the table to the clipboard.<br>This data can be pasted into another application such as Microsoft<br>Word or Microsoft Excel.                                                                     |
| Print Sheet          | Allows you to print the table to your default printer.                                                                                                    |

# 2.5.2 Launch the Timed Events table from the Chromatogram Viewer

To launch the *Timed Events* dialog directly, right-click on the *Chromatogram Viewer's* **Timed Events** table and select **Edit Timed Events** Table. The *Timed Events* dialog displays. See The timed events tables for more information.

# 2.5.3 Edit timed events from the Chromatogram Viewer

To edit timed events from the Chromatogram Viewer, do the following:

#### Procedure

- 1. From the **Chromatogram** bar's dropdown list, select the chromatogram whose timed events you want to edit.
- 2. Right-click the Timed Events table and select Edit or double click the Timed Events table.

The cells that can be edited turn white.

- 3. Edit the appropriate event.
- 4. Right-click on the Timed Events table and select **Save Changes**. The data are saved, and the table's cells turn blue, indicating that they are readonly. The changes will affect the next analysis run.

#### Note

To return to the Timed Events table *without* saving your changes, select **Discard Changes**.

# 2.5.4 Use the Chromatogram Viewer's cursor to update a Timed Event

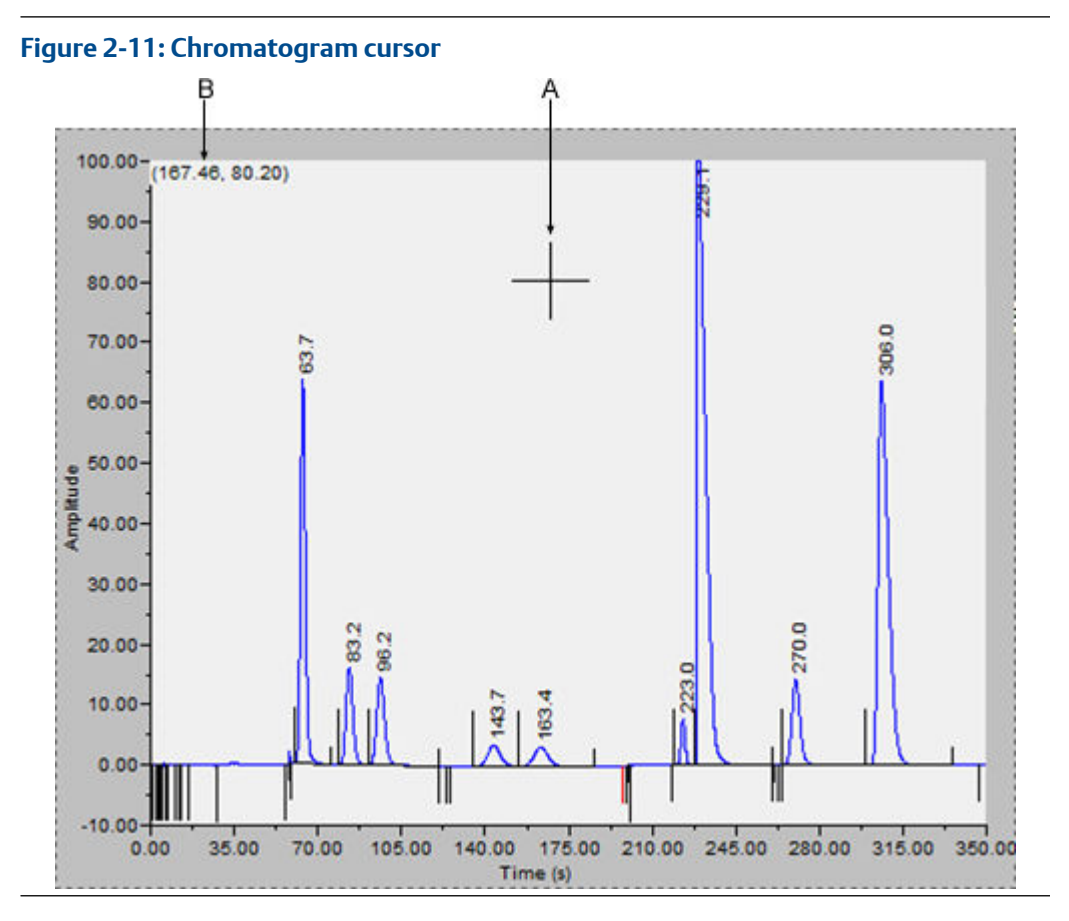

The *Chromatogram Viewer's* cursor (A) can be dragged to any point on the graph, or it can be relocated by double-clicking within the boundaries of the graph.

As the cursor moves across the chromatogram, the **Timed Events** table automatically scrolls to the event that corresponds to the cursor's coordinates. The cursor's coordinates (B) display in the upper left corner of the graph.

The cursor can be useful if you want to change a timed event based on the data displayed by the chromatogram.

To update a timed event based on the location of the *Chromatogram Viewer's* cursor, do the following:

#### Procedure

- 1. Select the live or archived trace that you want to use as the source for changing the timed event.
- 2. Drag the cursor to the desired location.

You can track the cursor's location by watching the coordinates that display in the upper left corner (B). The X-coordinate represents the analysis time in seconds. When you see the desired time displayed, stop dragging the cursor.

#### Note

To toggle the cursor's size between coarse movement (less accurate) and fine movement (more accurate), click the **Cursor** button on the **Graph** bar.

- 3. Go to the **Time Events** table and right-click on the appropriate event.
- 4. Select **Update Time from Cursor**. The event's time will be changed to match the cursor's time (X-coordinate).
- 5. To save your changes, right-click the **Timed Events** table and select **Save Changes**. The changes will affect the next analysis run.

Note

To return to the **Timed Events** table without saving your changes, select **Discard Changes**.

# 2.5.5 The Chromatogram Viewer's Component Data table

The *Chromatogram Viewer* displays a compact version of the **Component Data** table beneath the **Timed Events** table. See **The component data** tables for more information.

The **Component Data** table displays the following data for each component:

| Component | The name of the component.                             |
|-----------|--------------------------------------------------------|
| Det       | Identifies the detector associated with the component. |
| Time (s)  | The retention time for the component.                  |

Retention times for components from live or archived chromatograms can be edited from the *Chromatogram Viewer* by double-clicking on the Component Data table. The changes will affect the next analysis run. The following commands are available by right-clicking on the table:

| Auto Scroll          | When checked, if a live trace has been selected from the <b>Chromatogram</b> bar's dropdown list, the <b>Component Data</b> table keeps its focus on the component closest in time by highlighting it in dark blue. |
|----------------------|----------------------------------------------------------------------------------------------------|
| Save Sheet           | Allows you to save the table to the PC in one of the following formats: .txt, .csv, .xls, .htm, or .xml.                                                                                                    |
| Copy to<br>Clipboard | Allows you to copy the table to the clipboard . This data can be pasted into another application such as Microsoft Word or Microsoft Excel.                                                                         |
| Print Sheet          | Allows you to print the table.                                                                                                    |

### 2.5.6 Edit retention times from the Chromatogram Viewer

To edit the retention time for a component, do the following:

#### Procedure

1. Double-click the **Component Data** table or right-click the table and select **Edit Retention Times**. The **Ret Time** column turns white, indicating that its cells are editable.

- 2. Click the appropriate cell for the component that you want edit, and enter a new retention time, in seconds. The value must be less than the analysis time.
- 3. To save your changes, right-click on the table and select **Save Changes**. The changes affect the next analysis run.

#### Note

To return to the **Component Data** table without saving your changes, select **Discard Changes**.

# 2.5.7 Display raw data from the Chromatogram Viewer

Use the Raw Data button to display the Raw Data table for the selected trace.

#### Procedure

1. Use the Chromatogram bar's pull-down menu to select a specific trace.

#### Note

Even though you are selecting a *trace*, the data that is displayed will be for the *chromatogram*, which may include more than one trace.

#### 2. Click Raw Data.

The *Raw Data* window displays and shows the raw data for the selected chromatogram. The following data displays for each peak from the trace:

| No.                       | Numerical identifier for the peak, listed by the order of discovery.                                                                                   |  |
|---------------------------|----------------------------------------------------------------------------------------------------|--|
| Ret Time                  | Time, in seconds, that the component eluted.                                                                                                    |  |
| Peak Area                 | The area under the peak.                                                                                                    |  |
| Peak Height               | The maximum height of the peak.                                                                                                    |  |
| Det                       | The detector associated with the peak.                                                                                                    |  |
| Method                    | <ul><li>Method of peak end detection. Options are:</li><li>1 (Baseline)</li></ul>                                                                      |  |
|                           | • 2 (Fused Peak)                                                                                                    |  |
|                           | • 3 (Last Fused Peak)                                                                                                    |  |
|                           | • 4 (Tangent Skim)                                                                                                    |  |
|                           | • 100 (Inhibit)                                                                                                    |  |
|                           | 300 (Forced Integration)                                                                                                    |  |
|                           | • 500 (Summation)                                                                                                    |  |
| Baseline Start            | The raw detector counts at the start of an integration.                                                                                                |  |
| Baseline End              | The raw detector counts at the end of an integration.                                                                                                  |  |
| Integ. Start              | Time, in seconds, when integration started.                                                                                                    |  |
| Integ. Stop               | Time, in seconds, when integration stopped.                                                                                                    |  |
| Peak Width Half<br>Height | The width of the peak taken at half of the peak's height.                                                                                              |  |
| Partial Peak              | If Yes, then the Partial Peak value is used in the summation calculation; if No, then the Partial Peak value is not used in the summation calculation. |  |

# 2.6 Set the gas chromatograph's date and time

When MON2020 connects to a gas chromatograph, the **Status** bar displays the gas chromatograph's date and time.

#### Note

The date and time displayed for the GC may be different from your date and time, depending on the physical location of the GC.

To set the gas chromatograph's date and time, do the following:

#### **Procedure**

1. Select View/Set Date Time... from the Chromatograph menu.

The View/Set Date Time window displays.

- 2. Use the drop-down menus to set the date and time. To enable or adjust daylight savings, see Set Daylight Savings.
- 3. Click OK.

# 2.6.1 Set Daylight Savings

*Daylight Savings Time* is the practice of temporarily advancing clocks so that afternoons have more daylight and mornings have less. Typically clocks are adjusted forward one hour near the start of spring and are adjusted backward in autumn. Since the use of Daylight Savings Time is not universal, you have the option of enabling or disabling it in MON2020.

To configure MON2020 to use Daylight Savings Time, do the following:

#### Procedure

1. Select View/Set Date Time... from the Chromatograph menu. The View/Set Date Time window displays.

#### Note

Make sure the GC is set to the current date and time before enabling the Daylight Savings feature.

2. Click the **Enable Daylight Savings** checkbox.

The *Daylight Savings* section will be enabled, giving you the following two options for setting the start and end times for Daylight Savings:

- <u>Week format</u>. You can specify on which week day, of what week, and of what month Daylight Savings Time to start and end.
- <u>Month/Day format</u>. You can specify the exact day of the month and the month number for which you want Daylight Savings Time to start and end.

#### Note

These formats can be used interchangeably; for example, the Week format can be used to specify the start date, and the Month/Day format can be used to specify the end date.

#### Daylight Savings Start Date А Second Ŧ Sunday of March $\overline{\mathbf{v}}$ $\overline{\mathbf{v}}$ C 1 March $\overline{\mathbf{v}}$ -Β. E 2:00:00 AM Advance Clock 60 Minutes -End Date $\odot$ First $\overline{\mathbf{v}}$ Sunday $\overline{\mathbf{v}}$ of November $\overline{\mathbf{v}}$ С $\overline{\mathbf{w}}$ Ŧ 1 November ć F D 2:00:00 AM 60 Set back Clock + at Minutes

#### Figure 2-12: The Daylight Savings options

- A. Week format
- B. Start time
- C. Month/day time
- D. End time
- E. Advance time
- F. Set back time
- 3. Set the start date for Daylight Savings Time.
- 4. Set the start time and the advance time.
- 5. Set the end date for Daylight Savings Time.
- 6. Set the end time and the setback time.
- 7. Click **OK** to implement your changes and close the *View/Set Date Time* window.

#### Note

To implement your changes without closing the *View/Set Date Time* window, click **Save**.

#### Note

Daylight Savings Time should be configured each time the feature is enabled; thereafter, each year MON2020 will automatically compute the start and end times based on the initial configuration.

# 3 Hardware

Many of a gas chromatograph's hardware components—such as its heaters, valves, and discrete outputs—can be easily managed through MON2020 by clicking **Hardware** on the menu bar.

This chapter shows you how to view and administer each of a gas chromatograph's major hardware components.

This chapter also shows you how to view an inventory of all of a gas chromatograph's installed hardware components.

# 3.1 Heater configuration

MON2020 allows you to do the following from the *Heaters* window:

- Name each heater.
- Monitor the heaters' performance.
- Set a target temperature.

# 3.1.1 Set the temperature of the gas chromatograph's heaters

You can set a heater's desired temperature or fix its power output by selecting **Heaters...** from the **Hardware** menu. Use the **Switch** drop-down menuv to select each heater to set to one of the following modes:

- **Auto** Allows you to set the desired temperature for the heater.
- **Fixed On** Allows you to set the power output for the heater without regard to temperature.
- **Not Used** Removes the heater from service.

# 3.1.2 Rename a heater

To assign an identifying label to a heater, do the following:

#### Procedure

- 1. Select **Heaters...** from the **Hardware** menu. The *Heaters* window displays.
- 2. Double-click on the appropriate row under the **Label** column for the heater that you want to name.
- 3. Type in a descriptive name for the heater. This name must be unique; two heaters cannot share the same label.
- 4. Click **OK**.

### 3.1.3 Set a heater's voltage type

To set a heater's voltage type, do the following:

#### Procedure

- 1. Select Heaters... from the Hardware menu.
- 2. Click on the appropriate **Heater Type** cell and select **AC** or **DC** from the drop-down list.
- 3. Click **OK** to save the changes and close the window.

Note

To save the changes without closing the window, click **Save**.

# 3.1.4 Monitor the temperature of a heater

To check a heater's temperature, select **Heaters...** from the **Hardware** menu.

The current temperature of each heater displays under the **Temperature** column, and updates in real time. The percentage of the GC's power output that is being used by each heater displays under the **Current PWM** column.

# 3.1.5 Monitor the operational status of a heater

To check a heater's status, select **Heaters...** from the **Hardware** menu.

The status of each heater displays under the **Status** column. There are four possible statuses, and their meanings are as follows:

| OK             | The heater's control card is installed and is working correctly.                   |
|----------------|------------------------------------------------------------------------------------|
| Not Installed  | The heater's control card is not installed.                                        |
| Out of Control | The heater is running and is in the process of reaching its temperature set point. |
| Error          | The GC cannot communicate with the heater.                                         |

# 3.1.6 Set the desired temperature

To set the desired temperature for a heater, do the following:

#### Procedure

- 1. Select **Heaters...** from the **Hardware** menu. The *Heaters* window displays.
- 2. For each heater that you want to set, select **Hadware** → **Heaters** → **Auto** from the pull-down menu from the appropriate row under the **Switch** column.
- 3. For each heater that you want to set, double-click on the appropriate row under the **Setpoint** column, and enter the desired temperature, in degrees Celsius. You can enter a value between **20** and **500**.

Note

Heaters 1 and 2 should never exceed 302 °F (150 °C).

4. To exclude a heater from the warm start process, select its **Ignore Warm Start** check box.

Note

A *warm start* occurs when the GC restarts after having been shut down during an auto sequence analysis run. The GC activates the **Heaters** and waits until they reach their setpoints and the temperature stabilizes; the GC then resumes the auto sequence run.

5. The appropriate rows under the **PID Gain**, **PID Integral**, and **PID Derivative** columns can also be edited by double-clicking and entering a new value. The value ranges for each column is as follows:

| PID Gain       | 0 - 500    |  |
|----------------|------------|--|
| PID Integral   | 0 - 500    |  |
| PID Derivative | 0 - 50,000 |  |

#### Note

You should not deviate from the default settings for these variables, which were determined by experienced personnel.

6. Click **OK** to save the changes and close the window.

#### Note

To save the changes and leave the window open so that you can monitor the heaters' statuses, click **Save**. The current temperature of each heater displays in the **Temperature** column and is updated in real time.

# 3.1.7 Set PWM output

#### Note

Pulse-width modulation (PWM) is a technique for providing intermediate amounts of electrical power between fully on and fully off.

A heater needs voltage to operate. The amount of voltage that is delivered to a heater can be controlled manually when the heater is set to *Fixed On* mode. Setting a heater to *Fixed On* mode can be useful when troubleshooting heater issues.

#### **A**CAUTION

*Fixed On* mode is not recommended for general GC operations. Switching a heater to *Fixed On* mode removes its ability to maintain a constant temperature because the power delivered to the heater will not fluctuate based on the temperature setpoint, but will instead remain at the level set by you.

To set a heater's PWM Output, do the following:

#### Procedure

- 1. Select **Heaters...** from the **Hardware** menu. The *Heaters* window displays.
- 2. For each heater that you want to set, select **Fixed On** from the appropriate row under the **Switch** column.
- 3. For each heater that you want to set, double-click on the appropriate row under the **Fixed PWM Output** column, and enter the desired percentage of output. You can enter a decimal value between **0** and **100**.
- 4. Click OK to save the changes and close the window, .

#### Note

To save the changes and leave the window open so that you can monitor the heaters' status, click **Save**. The current temperature of each heater displays in the **Temperature** column and is updated in real time.

### 3.1.8 Take a heater out of service

To remove a heater from service, do the following:

#### Procedure

- 1. Select **Heaters...** from the **Hardware** menu. The *Heaters* window displays.
- 2. For each heater that you want to set, select **Not Used** from the appropriate row under the **Switch** column.
  - The row turns turquoise, indicating that it is no longer in service.
- 3. To save the changes and close the window, click **OK**.

#### Note

To save the changes without closing the window, click Save.

# 3.2 Valve configuration

MON2020 allows you to do the following from the Valves window:

- Assign identifying labels to each valve.
- Monitor valve operation.
- Control the operation modes for each valve.

### 3.2.1 Rename a valve

Give each value a descriptive label to avoid confusing one value for another. To assign an identifying label, do the following:

#### Procedure

- 1. Select Valves... from the Hardware menu. The Valves window displays.
- 2. Double-click on the appropriate row under the *Label* column for the valve that you want to name.

#### Note

The valves are labeled **Valve 1** - **Valve N** by default, where **N** equals the total number of valves available to the GC.

- 3. Type in a new descriptive name for the valve.
- 4. Click OK.

# 3.2.2 Set a valve's operational mode

A valve has three operational modes: Auto, On, and Off.

- Setting the valve to Off means that the valve turns off and remains off until the operational mode is changed.
- Setting the valve to *Auto* means that the valve turns on and off according to the **Timed Events** table.
- Setting the valve to On means that the valve turns on and remains on until the operational mode is changed.

#### Note

The GC's switch panel overrides MON2020's valve settings.

To set a valve's operational mode, do the following:

#### Procedure

- 1. Select **Valves...** from the **Hardware** menu. The *Valves* window displays.
- 2. Select the desired mode from the drop-down menu under the **Switch** column for the valve.
- 3. Click **OK** to save the changes and close the window.

Note

To save the changes and leave the window open so that you can monitor the valve's progress, click **Save**. The current state of the valve displays in the *State* column, and is updated in real time.

# 3.2.3 Monitor the operational status of a valve

To check a valve's status, select **Valves...** from the **Hardware** menu.

The status of each valve displays under the **Status** column. There are five possible status readings, and their meanings are as follows:

| ОК                          | The valve is installed and is working correctly.                                         |
|-----------------------------|------------------------------------------------------------------------------------------|
| Not Installed               | The valve is not installed.                                                              |
| Under/Over<br>Current Error | Unable to switch the solenoid on or off. There is a potential problem with the solenoid. |
| Error                       | The Heater/Solenoid board is installed but the GC cannot communicate with it.            |

# 3.2.4 Invert the polarity of a valve

The **Invert Polarity** option reverses the effect of switching a valve on or off. By default, the **Invert Polarity** option is unchecked. This means that switching the valve to ON activates it,

and switching the value to OFF deactivates it. Checking the **Invert Polarity** box means that switching a value to ON *deactivates* it, and switching the value to OFF *activates* it.

To set the polarity of a valve, do the following:

#### Procedure

- 1. Select **Valves...** from the **Hardware** menu. The *Valves* window displays.
- 2. If the **Invert Polarity** checkbox is selected, switching a valve to **ON** *deactivates* it, and switching a valve to **OFF** *activates* it. Deselect the checkbox if you want switching the valve **ON** to activate it and switching the valve **OFF** to deactivate it.

# 3.2.5 Set the usage mode for a valve

A valve's usage mode determines its general function, or role, during an analysis run. A valve can be assigned one of the following usage modes:

- Unused
- FID H2 Valve (700XA and 1500XA only)
- Stream
- Analyzer01 ... Analyzer016

The usage mode is set at the factory and under ordinary circumstances it should not be changed.

To set the usage mode for a valve, do the following:

#### Procedure

- 1. Select **Valves...** from the **Hardware** menu. The *Valves* window displays.
- 2. Select the desired mode from the dropdown list under the **Usage** column for the valve.
- 3. Click **OK** to save the changes and close the window.

#### Note

To save the changes and leave the window open so that you can monitor the valve's progress, click **Save**. The current state of the valve displays in the **State** column, and is updated in real time.

### 3.3

# Managing the gas chromatograph's pressure

MON2020 allows you to do the following from the **Hardware**  $\rightarrow$  **EPC** menu (for Rosemount 370XA GCs only):

- Change the carrier pressure set point
- Monitor the EPC's status
- Switch EPC modes

# 3.3.1 Change the carrier pressure set point

#### Note

This feature only works with the Rosemount 370XA GCs only.

#### Procedure

- 1. Select Hardware  $\rightarrow$  EPC menu. The EPC window opens.
- 2. Double-click the **Set Point** field and enter the desired value.

#### Note

If the field does not become active after double-clicking it, make sure the **Switch** field is set to **Auto**.

#### 3. Click OK.

The new set point will be accepted and the *EPC* window will close.

# 3.3.2 Check the status of the EPC

#### Note

This feature only works with Rosemount 370XA GCs.

Select Hardware  $\rightarrow$  EPC menu. The EPC window opens.

Check the **Status** column to learn the current state of the EPC:

| State        | Description                                                            |
|--------------|------------------------------------------------------------------------|
| ОК           | EPC is working normally and controlling the pressure to the set point. |
| Pressure Low | The carrier pressure is too low.                                       |
| Out of range | The EPC is not able to control the pressure to the desired set point.  |

# 3.3.3 Switch to a different EPC mode

#### Note

This feature only works with the 370XA.

#### Procedure

- 1. Select **EPC** on the **Hardware** menu. The *EPC* window opens.
- 2. Click the **Switch** field. A dropdown list opens.
- 3. Select the appropriate mode.

| Option   | Description                                                                                                    |
|----------|----------------------------------------------------------------------------------------------------|
| Auto     | Let's the GC control and maintain its pressure at the desired set point.                                            |
| Fixed On | Allows you to control the power output for the EPC valve by entering a value, in the <b>Fixed PWM Output</b> field. |
| Not Used | Shuts off the EPC.                                                                                                  |

4. Click OK.

The EPC switches modes and the EPC window closes.

# 3.4 Detectors

Use the Detectors window to monitor the activity and status of the GC's detectors.

To view the Detectors window, select Detectors... from the Hardware menu.

#### Note

Before making any modifications to this window, halt the analysis. See Halt an analysis for more information.

#### Note

Blue cells display read-only data; white cells display editable data.

The following data displays for each detector:

| Det #          | Numerical identifier for the detector to which the following data applies.                                                                         |
|----------------|----------------------------------------------------------------------------------------------------|
| Detector       | Options, which depend on your GC's configuration, are <i>TCD</i> , <i>FPD FPD G2 (integral FPD)</i> , <i>FID</i> or <i>FID G2 (integral FID</i> ). |
| Flame Temp RTD | Select the appropriate RTD from the drop-down list. The RTD measures the temperature of the FID flame.                                             |
| H2 Valve       | Optional carrier shut-off valve                                                                                                    |
| Flame Ignition | Select <b>Manual</b> if you want to control the ignition of the FID; select <b>Auto</b> if you want the GC to control the ignition of the FID.     |

| Ignition Attempts                                                                                                    | Indicates the number of times the GC will try to light the flame.<br>If an <i>Auto</i> FID ignition sequence fails to light the flame after the<br>specified number of attempts, the GC will close the hydrogen<br>valve, switch the ignition parameter to <b>Manual</b> , and set an<br>active alarm.                                                                                                    |
|----------------------------------------------------------------------------------------------------|----------------------------------------------------------------------------------------------------|
| Wait Time Bet Tries                                                                                                    | Indicates the amount of time, in seconds, the GC will wait between ignition attempts.                                                                                                    |
| Igniter On Duration                                                                                                    | Indicates the length of time that the igniter will remain on.                                                                                                    |
| Flame On Sense Temp                                                                                                    | The flame ignites when the butner internal temperature exceeds the value set in this field.                                                                                                    |
| Flame Out Sense Temp                                                                                                    | The flame is extinguished when the burner internal temperature falls below the value set in <b>Flame On Sense Temp</b> .                                                                                                    |
| FPD Flame Status DI                                                                                                    | Allows you to select from a list of available digital inputs. The digital input that is selected will receive the FPD's flame status value.                                                                                                    |
| Preamp Val                                                                                                    | Detector count. Read-only. See Auto-zero (Auto-Zero) for more information.                                                                                                    |
|                                                                                                    |                                                                                                    |
| Flame Temperature                                                                                                    | Temperature of the burner flame as read by the RTD. Read-<br>only.                                                                                                    |
| Flame Temperature<br>Flame Status                                                                                                    | Temperature of the burner flame as read by the RTD. Read-<br>only.<br>Options are: <i>Off</i> , <i>On</i> , and <i>Over Temperature</i> . Read-only.                                                                                                    |
| Flame Temperature<br>Flame Status<br>H2 Valve Cur State                                                                                                    | Temperature of the burner flame as read by the RTD. Read-<br>only.<br>Options are: <i>Off, On,</i> and <i>Over Temperature</i> . Read-only.<br>Options are: <i>Open</i> and <i>Closed</i> . Read-only.                                                                                                    |
| Flame Temperature<br>Flame Status<br>H2 Valve Cur State<br>Scaling Factor                                                                                                    | Temperature of the burner flame as read by the RTD. Read-<br>only.<br>Options are: <i>Off, On,</i> and <i>Over Temperature</i> . Read-only.<br>Options are: <i>Open</i> and <i>Closed</i> . Read-only.<br>Preamp calibration factor.                                                                                                    |
| Flame Temperature<br>Flame Status<br>H2 Valve Cur State<br>Scaling Factor<br>Igniter Status                                                                                       | Temperature of the burner flame as read by the RTD. Read-<br>only.<br>Options are: <i>Off, On,</i> and <i>Over Temperature</i> . Read-only.<br>Options are: <i>Open</i> and <i>Closed</i> . Read-only.<br>Preamp calibration factor.<br>Options are: <i>Off</i> and <i>On</i> . Read-only.                                                                                                    |
| Flame Temperature<br>Flame Status<br>H2 Valve Cur State<br>Scaling Factor<br>Igniter Status<br>Electrometer Voltage                                                               | Temperature of the burner flame as read by the RTD. Read-<br>only.<br>Options are: <i>Off, On,</i> and <i>Over Temperature</i> . Read-only.<br>Options are: <i>Open</i> and <i>Closed</i> . Read-only.<br>Preamp calibration factor.<br>Options are: <i>Off</i> and <i>On</i> . Read-only.<br>Output at first stage of FID/FPD preamp. Read-only.                                                                                                    |
| Flame Temperature<br>Flame Status<br>H2 Valve Cur State<br>Scaling Factor<br>Igniter Status<br>Electrometer Voltage<br>Pre Amplifier Voltage                                      | Temperature of the burner flame as read by the RTD. Read-<br>only.<br>Options are: <i>Off, On,</i> and <i>Over Temperature</i> . Read-only.<br>Options are: <i>Open</i> and <i>Closed</i> . Read-only.<br>Preamp calibration factor.<br>Options are: <i>Off</i> and <i>On</i> . Read-only.<br>Output at first stage of FID/FPD preamp. Read-only.<br>Output at second stage of FID/FPD preamp. Read-only.                                                                                 |
| Flame Temperature<br>Flame Status<br>H2 Valve Cur State<br>Scaling Factor<br>Igniter Status<br>Electrometer Voltage<br>Pre Amplifier Voltage                                      | <ul> <li>Temperature of the burner flame as read by the RTD. Read-only.</li> <li>Options are: Off, On, and Over Temperature. Read-only.</li> <li>Options are: Open and Closed. Read-only.</li> <li>Preamp calibration factor.</li> <li>Options are: Off and On. Read-only.</li> <li>Output at first stage of FID/FPD preamp. Read-only.</li> <li>Output at second stage of FID/FPD preamp. Read-only.</li> <li>Igniter voltage. Read-only.</li> </ul>                                     |
| Flame Temperature<br>Flame Status<br>H2 Valve Cur State<br>Scaling Factor<br>Igniter Status<br>Electrometer Voltage<br>Pre Amplifier Voltage<br>Polarizing Voltage<br>Gain Status | <ul> <li>Temperature of the burner flame as read by the RTD. Read-only.</li> <li>Options are: Off, On, and Over Temperature. Read-only.</li> <li>Options are: Open and Closed. Read-only.</li> <li>Preamp calibration factor.</li> <li>Options are: Off and On. Read-only.</li> <li>Output at first stage of FID/FPD preamp. Read-only.</li> <li>Output at second stage of FID/FPD preamp. Read-only.</li> <li>Igniter voltage. Read-only.</li> <li>Options are: Low and High.</li> </ul> |

# 3.4.1 Gain High

The FID/FPD gain status displays on the Hardware  $\rightarrow$  Detectors, which can be either *Low* or *High*.

#### Procedure

- 1. If the gain status is *Low* and you want to set it to *High*, click **Gain High** button.
- 2. If the gain status is *High* and you want to change it to *Low*, click **Gain Low**.

#### **Related information**

#### Detectors

# 3.4.2 Ignite the burner flame

If the Flame Ignition field on the Detectors window is set to Manual, and if the Flame Status field is set to Off, do the following to restart the flame:

#### Procedure

- Click Open H2 Valve. The H2 Valve Cur State field changes to Open.
- 2. Click Ignite.

The **Flame Status** field changes to **On** when the internal flame temperature exceeds the value set in the **Flame On Sense Temp** field.

Note

If the **Flame Ignition** field is set to **Auto**, the GC will automatically restart the flame if it goes out.

#### **Related information**

Detectors

# 3.4.3 Open H2 Valve

To manually ignite the FID/FPD, the H2 valve must open.

#### Procedure

- 1. Click Hardware  $\rightarrow$  Detectors and set the Flame Ignition field is set to Manual
- 2. Select the **Open H2 Valve** button.
- 3. The H2 Valve Cur State field changes to Open.

#### **Related information**

Detectors

### 3.4.4 Null Electrometer

The FID/FPD Detector's NULL Electrometer feature is used to reset the electromer.

#### Procedure

- 1. Click Hardware  $\rightarrow$  Detectors.
- 2. Click the NULL Electrometer button to reset the FID/FPD electrometer.

#### **Related information**

Detectors

# 3.4.5 Offset the baseline (700XA and 1500XA only)

#### Note

In GC Firmware version 2.1.X and later, the bridge is automatically balanced by the firmware.

In some situations that involve TCD detectors the baseline may be displayed either too high on the graph, in which case the tops of the peaks are cut off, or too low on the graph, so that the bases of the peaks are cut off. If this occurs it is possible to offset the baseline either up or down so that the entire peak can be displayed on the graph. This offset will be applied to all traces—live, archived and saved—that are displayed thereafter.

To offset the baseline, do the following:

#### Procedure

- 1. Select **Detectors...** from the **Hardware** menu. The *Detectors* window displays.
- 2. Select the appropriate detector. It may be necessary to return to the *Chromatogram Viewer* to learn which detector is the source of the trace that needs to be offset.
- 3. Balance the preamp:
  - To *lower* the baseline, click Lower Baseline (N). Each time this button is clicked, N is incremented by -1. For example, if this is the first time the button has been clicked, Lower Baseline(0) is incremented to Lower Baseline(-1), and the baseline is lowered one step. If Raise Baseline(N) was clicked previously, then that button is incremented by -1 first, until it reaches RaiseBaseline(0); at that point, Lower Baseline(N) is incremented by -1.

#### Note

To reset the baseline to its original setting, click **Raise Baseline**(*N*) and **Lower Baseline**(*N*) until they read **Raise Baseline**(0) and **Lower Baseline**(0).

To raise the baseline, click Raise Baseline(N). Each time this button is clicked, N is incremented by 1. For example, if this is the first time the button has been clicked, Raise Baseline(0) is incremented to Raise Baseline(1), and the baseline is raised one step. If Lower Baseline(N) was clicked previously, then that button is incremented by 1 first, until it reaches Lower Baseline(0); at that point, Raise Baseline(N) is incremented by 1.

#### Note

To reset the baseline to its original setting, click **Right(N)** and **Left(N)** until they read **Raise Baseline(0)** and **Lower Baseline(0)**.

4. After the baseline has been raised or lowered to your satisfaction, click OK.

### 3.4.6 Auto-zero

To automatically adjust the baseline, click **Auto-Zero**. This only applies to FID or FPD detectors.

#### **Related information**

Detectors

# 3.4.7 Setting the Detector Gain

The **Detector** window displays the detector's gain status, which can be either Low or High.

#### Procedure

- 1. If the detector's gain status is **Low** and you want to set it to **High**, click **Gain High**.
- 2. If the detector's gain status is **High** and you want to change it to **Low**, click **Gain Low**.

# 3.4.8 Resetting the Electrometer

To reset the detector's electrometer, do the following.

#### Procedure

- 1. From the **Hardware** → **Detector** menu, click **NULL Electrometer**..
- 2. Click **OK** to apply your edits.

# 3.5 Discrete inputs

You can use MON2020 to assign labels to the GC's discrete inputs and to control the discrete inputs' operational modes. The number of discrete inputs available depends on the GC.

# 3.5.1 Rename a discrete input

Give each discrete input a descriptive label to avoid confusing one unit for another. To assign an identifying label, do the following:

#### Procedure

- 1. Select **Discrete Inputs...** from the **Hardware** menu. The *Discrete Inputs* window displays.
- 2. Double-click on the appropriate row under the *Label* column for the discrete input that you want to rename.

#### Note

The discrete inputs are labeled **Discrete Input 1** - **Discrete Input** *N* by default, where *N* equals the total number of discrete inputs available to the GC.

3. Type in a new descriptive name for the discrete input.

#### 4. Click OK.

#### Note

Several of the discrete inputs on the 700XA/1500XA GCs are pre-defined and mapped by default to System Alarms. Renaming these discrete inputs does not remove the underlying system alarm. You will need to disable the associated system alarm before renaming the discrete input. View System Alarms describes how to edit system alarms.

On the 700XA, the following discrete inputs are mapped to System Alarms by default.

| Label         Switch         Invert Polarity         Current<br>Value         Status           1         Sample Flow Switch 1         Auto         Normally Open         Off         Ok           2         Sample Flow Switch 2         Auto         Normally Open         Off         Ok           3         Discrete Input 3         Auto         Normally Open         Off         Ok           4         Discrete Input 4         Auto         Normally Open         Off         Ok           5         Discrete Input 5         Auto         Normally Open         Off         Ok           6         Pressure Switch 1         Auto         Normally Open         Off         Ok           7         Pressure Switch 2         Auto         Normally Open         Off         Ok |  |  |  |  |  |  |
|----------------------------------------------------------------------------------------------------|--|--|--|--|--|--|
| Label         Switch         Invert Polarity         Current<br>Value         Status           1         Sample Flow Switch 1         Auto         Normally Open         Off         Ok           2         Sample Flow Switch 2         Auto         Normally Open         Off         Ok           3         Discrete Input 3         Auto         Normally Open         Off         Ok           4         Discrete Input 4         Auto         Normally Open         Off         Ok           5         Discrete Input 5         Auto         Normally Open         Off         Ok           6         Pressure Switch 1         Auto         Normally Open         Off         Ok           7         Pressure Switch 2         Auto         Normally Open         Off         Ok |  |  |  |  |  |  |
| Sample Flow Switch 1         Auto         Normally Open         Off         Ok           2         Sample Flow Switch 2         Auto         Normally Open         Off         Ok           3         Discrete Input 3         Auto         Normally Open         Off         Ok           4         Discrete Input 4         Auto         Normally Open         Off         Ok           5         Discrete Input 5         Auto         Normally Open         Off         Ok           6         Pressure Switch 1         Auto         Normally Open         Off         Ok           7         Pressure Switch 2         Auto         Normally Open         Off         Ok                                                                                                    |  |  |  |  |  |  |
| 2     Sample Flow Switch 2     Auto     Normally Open     Off     Ok       3     Discrete Input 3     Auto     Normally Open     Off     Ok       4     Discrete Input 4     Auto     Normally Open     Off     Ok       5     Discrete Input 5     Auto     Normally Open     Off     Ok       6     Pressure Switch 1     Auto     Normally Open     Off     Ok       7     Pressure Switch 2     Auto     Normally Open     Off     Ok                                                                                                    |  |  |  |  |  |  |
| 3     Discrete Input 3     Auto     Normally Open     Off     Ok       4     Discrete Input 4     Auto     Normally Open     Off     Ok       5     Discrete Input 5     Auto     Normally Open     Off     Ok       6     Pressure Switch 1     Auto     Normally Open     Off     Ok       7     Pressure Switch 2     Auto     Normally Open     Off     Ok                                                                                                    |  |  |  |  |  |  |
| 4     Discrete Input 4     Auto     Normally Open     Off     Ok       5     Discrete Input 5     Auto     Normally Open     Off     Ok       6     Pressure Switch 1     Auto     Normally Open     Off     Ok       7     Pressure Switch 2     Auto     Normally Open     Off     Ok                                                                                                    |  |  |  |  |  |  |
| 5     Discrete Input 5     Auto     Normally Open     Off     Ok       6     Pressure Switch 1     Auto     Normally Open     Off     Ok       7     Pressure Switch 2     Auto     Normally Open     Off     Ok                                                                                                    |  |  |  |  |  |  |
| 6 Pressure Switch 1 Auto Normally Open Off Ok<br>7 Pressure Switch 2 Auto Normally Open Off Ok                                                                                                    |  |  |  |  |  |  |
| 7 Pressure Switch 2 Auto Normally Open Off Ok                                                                                                    |  |  |  |  |  |  |
|                                                                                                    |  |  |  |  |  |  |
|                                                                                                    |  |  |  |  |  |  |
|                                                                                                    |  |  |  |  |  |  |
|                                                                                                    |  |  |  |  |  |  |
|                                                                                                    |  |  |  |  |  |  |
|                                                                                                    |  |  |  |  |  |  |
|                                                                                                    |  |  |  |  |  |  |
| 1                                                                                                    |  |  |  |  |  |  |
| Save OK Cancel                                                                                                    |  |  |  |  |  |  |
| Alphanumeric field (For Help, press F1)                                                                                                    |  |  |  |  |  |  |

| Discrete Input | DI Description       | System Alarm Name      |
|----------------|----------------------|------------------------|
| 1              | Sample Flow Switch 1 | No Sample Flow 1       |
| 2              | Sample Flow Switch 2 | No Sample Flow 2       |
| 6              | Pressure Switch 1    | Low Carrier Pressure 1 |
| 7              | Pressure Switch 2    | Low Carrier Pressure 2 |

On the 1500XA, the following discrete inputs are mapped to System Alarms by default.

|    | Disc            | rete Inputs          |        |                 |                  |     |      | • X   |
|----|-----------------|----------------------|--------|-----------------|------------------|-----|------|-------|
|    |                 |                      |        |                 |                  |     |      |       |
|    |                 | Label                | Switch | Invert Polarity | Current<br>Value | Sta | atus |       |
|    | 1               | Sample Flow Switch 1 | Auto   | Normally Open   | Off              | Ok  |      |       |
|    | 2               | Sample Flow Switch 2 | Auto   | Normally Open   | Off              | Ok  |      |       |
|    | 3               | Loss of Purge        | Auto   | Normally Open   | Off              | Ok  |      |       |
|    | 4               | Discrete Input 4     | Auto   | Normally Open   | Off              | Ok  |      |       |
|    | 5               | Discrete Input 5     | Auto   | Normally Open   | Off              | Ok  |      |       |
|    | 6               | Pressure Switch 1    | Auto   | Normally Open   | Off              | Ok  |      |       |
|    | 7               | Pressure Switch 2    | Auto   | Normally Open   | Off              | Ok  |      |       |
|    |                 |                      |        |                 |                  |     |      |       |
|    |                 |                      |        |                 |                  |     |      |       |
|    |                 |                      |        |                 |                  |     |      |       |
|    |                 |                      |        |                 |                  |     |      |       |
|    |                 |                      |        |                 |                  |     |      |       |
|    |                 |                      |        |                 |                  |     |      |       |
|    |                 |                      |        |                 |                  |     |      |       |
|    |                 |                      |        |                 | C                |     |      | Const |
|    | Save UK Lancel  |                      |        |                 |                  |     |      |       |
| Re | Read-only field |                      |        |                 |                  |     |      |       |

| Discrete Input | DI Description       | System Alarm Name      |
|----------------|----------------------|------------------------|
| 1              | Sample Flow Switch 1 | No Sample Flow 1       |
| 2              | Sample Flow Switch 2 | No Sample Flow 2       |
| 3              | Loss Of Purge        | Loss Of Purge          |
| 6              | Pressure Switch 1    | Low Carrier Pressure 1 |
| 7              | Pressure Switch 2    | Low Carrier Pressure 2 |

# 3.5.2 Set a discrete input's operational mode

A discrete input has three operational modes: Auto, On, and Off.

- Setting the discrete input to **Off** means that it will interpret all incoming signals as OFF, despite the true nature of the signal.
- Setting the discrete input to **Auto** means that it will analyze the incoming signal to determine whether it is ON or OFF.
- Setting the discrete input to **On** means that it will interpret all incoming signals as ON, despite the true nature of the signal.

To set a discrete input's operational mode, do the following:

#### Procedure

- 1. Select **Discrete Input...** from the **Hardware** menu. The **Discrete Input** window displays.
- 2. Select the desired mode from the drop-down list under the **Switch** column for the discrete input.
- 3. To save the changes and leave the window open so that you can monitor the discrete input's progress, click **Save**. The current state of the discrete input displays in the **State** column, and is updated in real time.
- 4. To save the changes and close the window, click **OK**.

# 3.5.3 Monitor the operational status of a discrete input

#### Procedure

To check a valve's status, select **Discrete Input...** from the **Hardware** menu. The status of each discrete input displays under the **Status** column. There are three possible status readings, and their meanings are as follows:

**OK** The discrete input is installed and is working correctly.

**Not Installed** The discrete input is not installed.

**Error** The Heater/Solenoid board is installed but the GC cannot communicate with it.

# 3.5.4 Invert the polarity of a discrete input

The **Invert Polarity** option reverses the way a voltage signal is interpreted by the discrete input. By default, the **Invert Polarity** option is set to **Normally Open**, which means that a high voltage signal is interpreted by the discrete input as **ON**, and a low voltage signal is interpreted by the discrete input as **OFF**. Setting **Invert Polarity** to **Normally Closed** means that a high voltage signal is interpreted by the discrete input as **OFF**, and a low voltage signal is interpreted by the discrete input as **OFF**.

To set the polarity of a discrete input, do the following:

#### Procedure

- 1. Select **Discrete Input...** from the **Hardware** menu. The **Discrete Inputs** window displays.
- 2. Select **Normally Open** or **Normally Closed** from the drop-down menu under the **Invert Polarity** column.

# 3.6 Discrete outputs

You can use MON2020 to assign labels to the GC's discrete outputs and to control the discrete outputs' operational modes. The number of discrete outputs available depends on the GC.

### 3.6.1 Rename a discrete output

Give each discrete output a descriptive label to avoid confusing one unit for another.

To assign an identifying label, do the following:

#### Procedure

- 1. Select **Discrete Outputs...** from the **Hardware** menu. The *Discrete Outputs* window displays.
- 2. Double-click on the appropriate row under the **Label** column for the discrete output that you want to rename.

#### Note

The discrete outputs are labeled **Discrete Output 1** - **Discrete Output N** by default, where *N* equals the total number of discrete outputs available to the GC.

- 3. Type in a new descriptive name for the discrete output.
- 4. Click OK.

### 3.6.2 Set a discrete output's operational mode

A discrete output has three operational modes: Auto, On, and Off.

- Setting the discrete output to **Off** means that the discrete output will turn off and remain off until the operational mode is changed.
- Setting the discrete output to Auto means that the discrete output will turn on and off according to the Timed Events table or the Discrete Outputs table.
- Setting the discrete output to **On** means that the discrete output will turn on and remain on until the operational mode is changed.

To set a discrete output's operational mode, do the following:

#### Procedure

- 1. Select **Discrete Output...** from the **Hardware** menu. The **Discrete Output** window displays.
- 2. Select the desired mode from the drop-down menu under the **Switch** column for the discrete output.
- 3. Click OK to save the changes and close the window.

#### Note

To save the changes and leave the window open so that you can monitor the discrete output's progress, click **Save**. The current state of the discrete output displays in the **State** column, and is updated in real time.

### 3.6.3 Monitor the operational status of a discrete output

#### Procedure

To check a discrete output's status, select **Discrete Output...** from the **Hardware** menu. The status of each discrete output displays under the **Status** column. There are three possible status readings, and their meanings are as follows:

**OK** The discrete output is installed and is working correctly.

Not Installed The discrete output is not installed.

**Error** The Heater/Solenoid board is installed but the GC cannot communicate with it.

# 3.6.4 Set the usage mode for a discrete output

A discrete output's usage mode determines which signals are routed to it via the Limited Alarm and Discrete Alarm functions. A discrete output can be assigned one of the following usage modes:

- DO
- Common Alarm
- FID/FPD H2 valve
- Stream
- Analyzer01
  - ...
- Analyzer016
- Calibration
- Calibration on Analysis Clock(N)
- Maintenance
- Calibration or Maintenance
- Validation
- Calibration or Validation or Maintenance

To set the usage mode for a discrete output, do the following:

#### Procedure

- 1. Select **Discrete Output...** from the **Hardware** menu. The *Discrete Output* window displays.
- 2. Select the desired mode from the drop-down menu under the **Usage** column for the discrete output.

Options are:

- Calibration on Analysis Clock 1
- Maintenance
- Calibration or Maintenance on Analysis Clock 1
- Validation on Analysis Clock 1
- Calibration or Validation or Maintenance on Analysis Clock 1
- Calibration on CC2
- Calibration or Maintenance on CC2
- Validation on CC2
- Calibration or Validation or Maintenance on CC2
- Calibration on CC3
- Calibration or Maintenance on CC3

- Validation on CC3
- Calibration or Validation or Maintenance on CC3
- Calibration on CC4
- Calibration or Maintenance on CC4
- Validation on CC4
- Calibration or Validation or Maintenance on CC4
- 3. If you select **DO** for **Usage**, then you must also set the **Start Time** and **Duration**.
  - a) Click on the appropriate row under the **Start Time** column and enter the time that the digital output should be turned on.
  - b) Click on the appropriate row under the **Duration** column and enter the amount of time (in Hour:Minute:Second format) that the digital output should remain on.
  - c) Click on the appropriate row under the **Interval** column and enter the amount of time, in hours, that should pass before the digital output turns on again.
- 4. Click **OK** to save the changes and close the window.

#### Note

To save the changes and leave the window open so that you can monitor the discrete output's progress, click **Save**. The current state of the discrete output displays in the *State* column, and is updated in real time.

# 3.6.5 Invert the polarity of a discrete output

To set the polarity of a discrete output:

#### Procedure

- 1. Select **Discrete Output...** from the **Hardware** menu. The *Discrete Outputs* window displays.
- 2. Check or uncheck the box under the **Invert Polarity** column. With **Invert Polarity** unchecked:

| DO current value | Normally open terminals | Normally closed terminals |
|------------------|-------------------------|---------------------------|
| On               | Closed                  | Open                      |
| Off              | Open                    | Closed                    |

With Invert Polarity checked:

| DO current value | Normally open terminals | Normally closed terminals |
|------------------|-------------------------|---------------------------|
| On               | Open                    | Closed                    |
| Off              | Closed                  | Open                      |

# 3.7 Manage your gas chromatograph's analog inputs

With MON2020 you can control analog inputs in the following ways:

- Assign identifying labels.
- Assign scale ranges.
- Calibrate analog inputs for zero and full scale values.
- Code
- Analog Input 4-20 mA external loop power

Electrical current signals ranging from 4 to  $20 \text{ mA} (\pm 10\%)$  are accepted as analog inputs.

# 3.7.1 Rename an analog input

Give each analog input a descriptive label to avoid confusing one unit for another. To assign an identifying label, do the following:

#### Procedure

1. Select **Analog Inputs...** from the **Hardware** menu. The *Analog Inputs* window displays.

Note

2. Double-click on the appropriate row under the *Label* column for the analog input that you want to rename.

#### Note

The analog input devices are labeled **Analog Input 1** and **Analog Input N** by default, where *N* equals the total number of analog inputs available to the GC.

- 3. Type in a new descriptive name for the analog input.
- 4. Click **OK**.

### 3.7.2 Set an analog input's operational mode

An analog input has the following operational modes:

- Var\_Standard: The analog input will be set automatically, based on the signal it receives.
- Var\_Namur\_NE43: Namur\_NE43 uses the 3.8 to 20.5 mA signal range for measurement information, with ≥21 mA or ≤3.6 mA to indicate diagnostic failures.
- Setting the switch to **Fixed** means that the analog input will be set to the value that you enter in the appropriate row under the **Fixed Value** column. This is the default setting.

To set an analog input's operational mode, do the following:

#### Procedure

- 1. Select **Analog Inputs...** from the **Hardware** menu. The *Analog Input* window displays.
- 2. Select the desired mode from the drop-down menu under the **Switch** column for the analog input.
- 3. Click **OK** to save the changes and close the window.

#### Note

To save the changes and leave the window open so that you can monitor the analog input, click **Save**. The current value of the analog input signal displays in the **Current Value** column, and is updated in real time.

# 3.7.3 Set the scale values for an analog input device

To set the zero scale and full scale, which are used when converting the analog input value, do the following:

#### Procedure

- 1. Select **Analog Input...** from the **Hardware** menu. The *Analog Input* window displays.
- 2. Double-click on appropriate row under the **Zero Scale** column and enter a zero scale value.
- 3. Double-click on appropriate row under the **Full Scale** column and enter a full scale value.

4. Click **OK** to save the changes and close the window.

Note

To save the changes and leave the window open so that you can monitor the analog input, click **Save**.

# 3.7.4 Assign an Analog Inputs code

Sets the unique code for each available analog input system variable.

The same code value is outputted via Modbus to differentiate the analog inputs.

#### Procedure

- 1. Use the **Hardware** → **Analog Input** menu.
- 2. Select the **Code** column and enter the code for the analog input.

# 3.7.5 Set the type of analog input signal

The GC's analog inputs can receive a 4-20 mA current. To set the type of signal generated by the analog input device, do the following:

#### Procedure

- 1. Select **Analog Inputs...** from the **Hardware** menu. The **Analog Inputs** window displays.
- 2. Select Switch and use the pull-down menu to choose the input type.
  - Setting the switch to **Variable** means that the analog input will be set automatically, based on the signal it receives.
    - Options are: Var\_Std
    - Var\_Namur\_NE43
  - Setting the switch to **Fixed** means that the analog input will be set to the value that you enter in the appropriate row under the **Fixed Value** column.
- 3. Click OK to save the changes and close the window.

#### Note

To save the changes and leave the window open so that you can monitor the analog input's progress, click **Save**. The type of signal being generated displays in the **mA**/**Volts** column, and is updated in real time.

### 3.7.6 Monitor the status of an analog input

To check an analog input's status, select **Analog Input...** from the **Hardware** menu.

The operational status of each analog input displays under the **Status** column. There are three possible status readings, and their meanings are as follows:

**OK** The analog input is installed and is working correctly.
**Not Installed** The analog input is not installed.

**Error** The analog input is installed, but the GC cannot communicate with it.

This window also displays other types of data, such as the following:

- **mA** The type of analog input signal being received.
- **mA** If **mA** displays in the **mA** column, then this column displays the amount of current being received, in milliamperes.

**Cur Val** The current value of the analog input signal.

### 3.7.7 Calibrate an analog input

To calibrate an analog input, do the following:

#### Procedure

- 1. Select **Analog Input...** from the **Hardware** menu. The *Analog Input* window displays.
- 2. Click the analog input that you want to calibrate.
- 3. Set the analog input's Zero Scale by entering its minimum anticipated value.
- 4. Set the analog input's Full Scale by entering its maximum anticipated value.
- 5. Click AutoCal...(F4) or press F4. The Analog Input Calibration Assistant runs.
- Click Next.
   Step 2 of the Analog Input Calibration Assistant displays.
- Click Next.
   Step 3 of the Analog Input Calibration Assistant displays.
- 8. Click **Next**. Step 4 of the *Analog Input Calibration Assistant* displays.
- 9. Click **Finish**. The calibration is complete.

### 3.8 Analog outputs

With MON2020 you can control the analog outputs in the following ways:

- Assign identifying labels.
- Assign scale ranges.
- Calibrate analog outputs for zero and full scale values.
- Analog Input 4-20 mA external loop power

### 3.8.1 Rename an analog output

Give each analog output a descriptive label to avoid confusing one unit for another. To assign an identifying label, do the following:

#### Procedure

- Select Hardware → Analog Outputs... from the menu. The Analog Outputs window displays.
- 2. Double-click on the appropriate row under the **Label** column for the analog output that you want to rename.

#### Note

The analog output devices are labeled **Analog Output 1** - **Analog Output N** by default, where *N* equals the total number of analog outputs available to the GC.

- 3. Type in a new descriptive name for the analog output.
- 4. Click OK.

### 3.8.2 Set an analog output's operational mode

An analog output has the following operational modes:

- Var\_Standard: Setting the switch to Var\_Standard means that the analog output will be proportional to the variable selected in from the Variables column.
- Var\_Namur\_NE43: Namur\_NE43 uses the 3.8 to 20.5 mA signal range for measurement information, with ≥21 mA or ≤3.6 mA to indicate diagnostic failures.
- Fixed: Setting the switch to Fixed means that the analog output will be set to the value that is entered in the appropriate row under the Fixed Value column. This is the default setting.

To set an analog output's operational mode, do the following:

#### Procedure

- 1. Select **Analog Output...** from the **Hardware** menu. The *Analog Output* window displays.
- 2. Select the desired mode from the drop-down menu under the **Switch** column for the analog output.
- 3. Click the drop-down menu in the Variable column.

| Variable                                 |    |
|------------------------------------------|----|
|                                          |    |
|                                          | ×. |
| Analysis Stream                          |    |
| I - Stream 1                             |    |
| <ul> <li>Avg Molecular Weight</li> </ul> |    |
| [CANCEL]                                 |    |
| [DONE]                                   |    |
|                                          |    |
|                                          |    |

4. Double click the Variable name and click to configure the selected opton.

5. Click **Save** to save the changes and leave the window open so that you can monitor the analog output.

#### Note

To save the changes and close the window, click **OK**. The current value of the analog output displays in the **Cur Val** column, and is updated in real time.

### 3.8.3 Set the scale values for an analog output device

To set the zero scale and full scale, which are used when converting the analog output value, do the following:

#### Procedure

- 1. Select Analog Output... from the Hardware menu. The Analog Output window displays.
- 2. Click on appropriate row under the Zero Scale column and enter a zero scale value.
- 3. Click on appropriate row under the Full Scale column and enter a full scale value.
- Click OK to save the changes and close the window. To save the changes and leave the window open so that you can monitor the analog output's progress, click Save.

### 3.8.4 Map a system variable to an analog output

To select the system variable on which to base the signal level of the analog output, do the following:

#### Procedure

- 1. Select Hardware  $\rightarrow$  Analog Output... from the menu. The *Analog Output* window displays.
- 2. Select a new variable by clicking on the appropriate drop-down list under the **Variable** column.

For a demonstration of how to use the context-sensitive variable selector, see The context-sensitive variable selector.

3. Click **OK** to save the changes and close the window.

#### Note

To save the changes and leave the window open so that you can monitor the analog output's progress, click **Save**.

### 3.8.5 Monitor the status of an analog output

To check an analog output device's status, select **Analog Output...** from the **Hardware** menu.

The operational status of each analog output displays under the **Status** column. There are three possible status readings, and their meanings are as follows:

| OK | The analog output device is installed and is working correc | tly. |
|----|-------------------------------------------------------------|------|
|----|-------------------------------------------------------------|------|

**Not Installed** The analog output device is not installed.

**Error** The Heater/Solenoid board is installed but the GC cannot communicate with it.

This window also displays other types of data, such as the following:

|--|

Loop Power Loop power can be configured as Internal or External,

- Internal This uses internal power from GC power supply and this is default setting.
- External This uses external power supply

The 4-20 mA loop current is changed by varying the opposition (resistance) to current flow on the loop. Used to measure the process variables.

Current The current scaled value of the analog output signal. Value

#### **Related information**

Hardware menu

### 3.8.6 Calibrate an analog output

To automatically calibrate an analog output, do the following:

#### Procedure

- 1. Select **Analog Output...** from the **Hardware** menu. The *Analog Outputs* window displays.
- 2. Click the analog output that you want to calibrate.
- 3. Click AutoCal...(F4) or press F4. The Analog Output Calibration Assistant runs.
- 4. Select the checkbox for the unit of measure you want to use for the calibration and then click **Next**.

Step 2 of the Analog Output Calibration Assistant displays.

 Enter the Zero Scale Adjustment value and then click Next. If the value entered is within tolerance, it is accepted and Step 3 of the Analog Output Calibration Wizard displays. If the value is not within tolerance, an error icon

 appears beside the field. Tolerance is set to ±1 mA of the analog output's default zero adjustment setting, which is 4 mA. Enter a different value and try again.

- 6. Enter the Full Scale Adjustment value and then click Next.
  If the value entered is within tolerance, it is accepted and Step 4 of the Analog Output Calibration Wizard displays. If the value is not within tolerance, an error icon (a) appears beside the field. Tolerance is set to ±1 mA of the analog output's default full adjustment setting, which is 20 mA. Enter a different value and try again.
- 7. Click **Finish**. The calibration is complete.

#### **Related information**

Hardware menu

### 3.9 Installed Hardware

MON2020 can compile an inventory table of all hardware that is installed on the GC. To view this table, select **Installed Hardware...** from the **Hardware** menu.

The type of hardware installed is listed under the **Device Description** column. The other types of information available on this screen are the following:

**IO Function** Describes the function of the device.

**Slot Number** Describes the location of the hardware in the GC. The slot number refers to the card cage assembly, which is located in the GC's Electronics enclosure. For the Rosemount 700XA and Rosemount 1500XA, the slots are labeled:

- Expansion Slot 1
- Expansion Slot 2
- Slot 1
- Slot 2
- Slot 3
- Slot 4
- Base IO
- Foundation Field Bus
- LOI
- Expansion Slot 3
- Expansion Slot 4
- FID1
- FPD1
- Slot 5
- FPD G2 Slot 1
- FPD G2 Slot 2
- FID G2 Slot 1

- FID G2 Slot 2
- EPC G2 Slot
- FPD G2 Slot 3
- FPD G2 Slot 4
- FID G2 Slot 3
- FID G2 Slot 4

There are no slots in the 370XA, therefore this column will display *Analyzer* for all hardware.

| Revision | The revision number of the backplane. |
|----------|---------------------------------------|
|          |                                       |

**Device** Describes data for a field device.

Description

## 4 Application

Many of the variables that a gas chromatograph uses during an analysis run—such as timed events, stream sequence, and calculation types—can be easily managed through MON2020.

This chapter explains how to do the following:

- View and edit general information about the GC to which MON2020 is connected, such as name, model, and default stream sequence.
- View and edit component data, validation data, and timed event tables.
- View and change control, average, and user-defined calculations.
- · View and edit limit alarm data.
- View and change stream data.
- View and edit the stream sequence.
- View and edit communication and ethernet port data.
- View and map LOI status variables.
- View and map the FOUNDATION fieldbus process variables.

### 4.1 System

Use this feature to select the default GC stream sequence and to set or edit system-wide variables such as the GC's name, serial number, and system description.

| Name                                        | Description                                                                                                    |
|---------------------------------------------|----------------------------------------------------------------------------------------------------|
| Analyzer Name                               | Defines the GC name that a the Status Bar on the main window when MON2020 is connected to the GC. Can contain up to twelve characters.          |
| System description                          | A place to record miscellaneous reference information to fur identify the currently connected system. Can contain up to twenty-eight characters |
| Site Id                                     | Holds customer-defined identification information.                                                                                              |
| Company Name                                | The name of the company that operates the GC.                                                                                                   |
| Location                                    | The physical location of the GC.                                                                                                    |
| Model                                       | The model number of the GC.                                                                                                    |
| Serial No.                                  | Serial number of the GC. This is a unique identifier that is given to the GC at the factory.                                                    |
| Firmware Version                            | Revision level of firmware of the GC and its associated firmware checksum.                                                                      |
| Standard Component Table<br>Version for GPA | Indicates which version of the GPA's standard component table is being used.                                                                    |
| Standard Component Table<br>Version for ISO | Indicates which version of the standard component table is being used.                                                                          |

The following information displays on this window:

| Name                              | Description                                                                                                    |
|-----------------------------------|----------------------------------------------------------------------------------------------------|
| CGM FCAL Archive                  | Sets he storage behavior for final calibration chromatograms. The options are:<br>1. Keep Last FCAL Per Day - the last final calibration chromatogram of the day.                                      |
|                                   | 2. Keep All FCAL Per Day - Saves all final calibration chromatograph.                                                                                                    |
| CGM FVAL Archive                  | Sets the storage behavior for final validation chromatograms. The options are:<br>1. Keep Last FVAL Per Day - Saves only the la validation chromatogram of the day.                                    |
|                                   | 2. Keep FVAL Per Day - Saves all final validation chromatograms.                                                                                                    |
| Date Format                       | Defines how the date will be displayed. Th are:<br>• MM\$\$DD\$\$YYYY                                                                                                    |
|                                   | • MM\$DD\$YY                                                                                                    |
|                                   | DD\$MM\$YYYY                                                                                                    |
|                                   | DD\$MM\$YY                                                                                                    |
|                                   | YYYY\$MM\$DD                                                                                                    |
|                                   | YY\$MM\$DD                                                                                                    |
|                                   | \$ is the Date Field Separator                                                                                                    |
| Date Field Separator              | Defines the text symbol that will be used as the separator when displaying he options are:<br>• /                                                                                                    |
|                                   | • -                                                                                                    |
|                                   | • .                                                                                                    |
| Time Format                       | Defines how will be displayed. The options are:<br>• HH:M                                                                                                    |
|                                   | • HH:MM                                                                                                    |
| Time Notation                     | Defines the cycle of time to use when displaying the time: The options are:<br>• 12 Hr                                                                                                    |
|                                   | • 24 Hr                                                                                                    |
| Synchronize with FF Timing        | Sets the GC's time to match the Foundation Fieldbus' time. Enabled by selecting the checkbox.                                                                                                    |
| Show Advanced System<br>Variables | <ul><li>Determines whether advanced system variables will be displayed along with basic system variables. Advanced system variables can be customized and may include:</li><li>Anaylzer Name</li></ul> |
|                                   | System Description                                                                                                    |
|                                   | Company Name                                                                                                    |
|                                   | Location                                                                                                    |
|                                   | Chromatograph ID                                                                                                    |
| Allow Multiple Writers            | Determines whether all supervisor-level users that connect to the GC have write access, or just the first supervisor-level user to connect. Options are <b>True</b> and <b>False</b> .                 |
| Maintenance Mode                  | Switches the GC to maintenance d triggers an alarm that the GC is down for maintenance.                                                                                                    |

| Name                                 | Description                                                                                                    |
|--------------------------------------|----------------------------------------------------------------------------------------------------|
| Max Warm start Delay                 | This is the maximum time, (in Hours) after a GC recovers power failure during normal operation, that the GC will wait for and electronic pressure controller to reach their respective set and stabilize before triggering the Warm start Failure alarm.                                                                                                    |
| Energy Value Check                   | If enabled, the GC analyzes the calibration gas as an unknown stream and computes its<br>energy value. The GC then compares this value to the Cal Gas Cert CV and determines if<br>the calibration gas' energy value is within the CV Check Allowed Deviation. If it isn't, the<br>GC triggers the Energy Value Invalid alarm.<br>The following conditions must be met before the GC can perform a EV Check: |
|                                      | • The EV Check flag in the System window must be enabled.                                                                                                    |
|                                      | • At least one stream must be set up in the Streams window as a calibration stream and the Auto flag for this stream must be enabled.                                                                                                    |
|                                      | The EV Check is performed under any of the following circumstances:                                                                                                    |
|                                      | • During a warm start that follows a power failure during normal operation. The GC waits for the heater and electronic pressure controller to reach their respective set points and stabilize. It then analyzes the calibration gas as an unknown stream and identifies the peaks. If all the component peaks are identified, the GC computes the calibration gas' energy value and performs the EV Check.   |
|                                      | • After a successful calibration, the GC computes the gas' energy value with the new response factors and performs the EV Check.                                                                                                    |
| Sales Order Number                   | The sales number for the GC. When contacting Customer Support, you may be asked to provide this number to the Customer Support agent.                                                                                                    |
| Calibration Retry on Failure         | A calibration fails, the GC will re-run the calibration sequence.                                                                                                    |
| Calibration Repeatability<br>Check   | If enabled, the GC will check of the repeatability of calibration runs to the limits specified in ISO6974-6:2002(E), Table 1. If the calibration fails to meet the conditions set forth in the table, then the calibration is deemed to have failed and the GC will rerun the calibration sequence.                                                                                                    |
| Metrology Type                       | Shows the metrology type that the GC is configured for.                                                                                                    |
| GC ld                                | This field can be used to store a unique text string that will be associated with the GC and that can be displayed on reports.                                                                                                    |
| Identification Number                | This field can be used to store a unique text string that will be associated with the GC and that can be displayed on reports.                                                                                                    |
| Configuration Checksum at<br>Lockout | The checksum of the configuration fields that is calculated when the security switch is locked.                                                                                                    |
| Current Configuration<br>Checksum    | The GC will periodically recalculate and update the configuration checksum. This <i>current</i> value will be the latest calculated value.                                                                                                    |
| Checksum Update Time                 | The time that the configuration checksum was last updated.                                                                                                    |
| Chromatograph ID                     | A three character string value which is unique across all installed GCs. The first character must be a letter, and the second and third characters may be either numbers or letters. Special characters are not allowed in the Chromatograph ID.                                                                                                    |
| Chromatograph Site ID                | A float value; you can set any float value to differentiate the GCs.                                                                                                    |

| Name                                                 | Description                                                                                                    |
|------------------------------------------------------|----------------------------------------------------------------------------------------------------|
| Keep Last Good Average                               | <ul> <li>A checkbox column.</li> <li>1. If you uncheck this option, then a zero value will be logged in the archive records during times when the alarm is not averaging.</li> </ul>                                                                                                    |
|                                                      | 2. If you check this option st average value will be logged in the archive records when the alarm is not averaging. In this case, the number of samples is set to zero while the average archive records.                                                                                                    |
| Ext. Modbus <sup>®</sup> Calibration<br>Archive Data | A dropdown list with the following options (the selected option will be used by the Calibration and Final Calibration data types in the Modbus Map Editor for the 700XA series registers):                                                                                                    |
|                                                      | <ol> <li>Circular Buffer (default): If you select this archived calibration, data will be logged as<br/>a circular buffer and will store a maximum of 35 calibration records.</li> </ol>                                                                                                    |
|                                                      | 2. Contract Day: If you select this option, the calibration data will be for each contract day and will store a maximum of one month of calibration data. This option will be selected for El Paso type applications.                                                                                                    |
| GC Mode                                              | (370XA only). Allows you to select an operating mode for the GC.                                                                                                    |
| Modbus <sup>®</sup> Stream Alarm Bit<br>Association  | <ul> <li>(370XA only). Modbus<sup>®</sup> Stream Alarm Bit Association defines the behavior of how stream specific alarms are encoded into Analysis Stream → Active Low Alarm Status and Analysis Stream → Active High Alarm Status system variables. Possible values for this column:</li> <li>0 - SIM2251 Emulation - [Default] status (active or inactive). If you select this option, the only one stream will be displayed. The first alarm configured for a particular stream in the Limit Alarms screen will be conveyed through Bit 0 Status (active or inactive). The second alarm configured for a particular stream will be conveyed through Bit 1, and so on. The status for up to 32 limit alarms per stream can be transmitted if a 32 bit register is used.</li> </ul> |
|                                                      | • 1 - Limit Alarm Row Position -The row position in the Limit Alarms screen determines<br>which bit is used to convey status. If you select this the statuses of up to 32 alarms<br>selected in the Limit Alarms screen will be displayed. Status (active or inactive) of<br>Limit Alarm 1 is conveyed it 0. Status (active or inactive) of Limit Alarm 2 is conveyed<br>through Bit 1, so on. The status for up to 32 limit alarms per stream can be<br>transmitted if a 32 bit register is used.                                                                                                    |
| Default Stream Sequence                              | (370XA only). Sets the default sequence to be used by the indicated detector during auto-sequencing. To create a new stream sequence or to edit an already-created sequence, click Stream Sequence.                                                                                                    |
| Calculate Checksum                                   | Click <b>Calculate Checksum</b> to calculate the current configuration checksum of the input file and the number of bytes the file contains.                                                                                                    |

- 1. Press **Calculate Checksum** at the bottom of the **System** window to compute a 32-bit checksum of the configuration that can be compared to the **Configuration Checksum at Lockout** field to determine if the analyzer's configuration has been modified.
- 2. The checksum that is calculated is stored in the *Current Configuration Checksum* field and the date and time of the calculation is stored in the *Checksum Update Time* field.

If you receive a **Configuration checksum calculation failed** error message after pressing **Calculate Checksum**, contact your local Rosemount Customer Care Representative.

#### **Related information**

Application Create a stream sequence for a detector

### 4.2 The component data tables

MON2020 allows you to view and edit the component data tables. The number of available component data tables depends on the GC unit configuration.

To assign a component data table to a stream, see Link a valve with a stream.

#### Procedure

1. To view a component data table, select **Component Data...** from the **Application** menu.

The *Component Data Tables* window appears, displaying a list of available component data tables.

#### Note

You can also access the component data tables by pressing **F6** or by clicking **\*** from the Toolbar.

2. Select the table that you want to view.

The selected component data table displays.

#### Note

To see a different table, select it from the **Choose table** dropdown list.

#### Note

To sort the list of components by detector, and then by retention time, click **Sort RT**.

### 4.2.1 Edit a component data table

#### Note

Table cells with a white or yellow background are editable; table cells with a turquoise background are not editable.

To edit a cell, do the following:

#### Procedure

1. Click the Cell.

Depending on the cell type, you are either required to select a value from a dropdown list, or you can type in the value directly.

2. To save the changes and close the window, click OK.

#### Note

To save the changes without closing the window, click **Save**.

The following table lists all of the editable parameters available on the **Component Data Table** window. The standard values for these parameters were taken from the second editions of the Orifice Metering of Natural Gas and Other Related Hydrocarbon Fluids and the Compressibility Factors of Natural Gas and Other Related Hydrocarbon Gases.

| Component   | This drop-down list contains the complete catalog of available components for the selected stream.                                                                                                    |
|-------------|----------------------------------------------------------------------------------------------------|
| Usr Std     | <ul> <li>Indicates the source of the component:</li> <li>Usr - The component was edited or defined by the user.</li> </ul>                                                                                                    |
|             | • <b>Std</b> - The component was selected from the standard list of components and no changes were made to its standard data.                                                                                                    |
| Det #       | The component's detector number.                                                                                                    |
| Ret Time    | Time in seconds before the apex of the component's peak will appear. The retention time can be set from <b>0</b> to <b>3600</b> seconds.                                                                                                    |
|             |                                                                                                    |
|             | Ensure that the component retention times do not exceed<br>the analysis time, as defined by the Timed Events table.<br>MON2020 does not automatically prevent the user from<br>defining excessive component retention times.                                                                                                    |
| Resp Factor | A component's response factor is equal to the raw data of the component's peak divided by the component's concentration. The maximum value is 1.0E+38.                                                                                                    |
| Calib Type  | <ul> <li>MON2020 can perform six types of calibrations:</li> <li>Single-Level - Uses the standard calibration in which the response factor is needed to determine the mole percentage during the calibration.</li> </ul>                                                                                                    |
|             | <ul> <li>Fixed - During the calibration, the response factor is not updated.</li> </ul>                                                                                                    |
|             | <ul> <li>Relative - Calibration in which a reference component is<br/>used to compute the mole percentage.</li> </ul>                                                                                                    |
|             | <ul> <li>Multi-Level - Uses a polynomial equation to compute the<br/>mole percentage during the calibration. Values must be<br/>entered in the Multi-level Calib a, Multi-level Calib b,<br/>Multi-level Calib c, and Multi-level Calib d cells.</li> </ul>                                                                                                    |
|             | • <b>2-pt Calib</b> - Uses an exponential power fit using two different points to address non-linear detector response. Two calibration gases - <i>Low</i> and <i>High</i> with different calibration concentrations are required. By doing a single-level (or linear) calibration on these individual streams, the GC computes the coefficients for the 2-pt exponential power fit. To set up an Analysis/Validation stream to use 2-pt calibration, see Set up an Analysis/Validation stream to use 2 point calibration (700XA and 1500XA only). |

|                         | • From CDT X (X = 1 to 8) - Allows you to copy calibration factors (Response Factor and Retention Time) from another CDT. This is used when two or more calibration gases are required to generate response factors and retention times for all the components that are to be analyzed. At the end of a successful calibration, response factors and retention time will be copied from the alternate CDT. |
|-------------------------|----------------------------------------------------------------------------------------------------|
| Calib Conc              | The amount, in mole %, parts per million (ppm), parts per<br>billion (ppb), or mg/m <sup>3</sup> of the component that is present in<br>the calibration gas.                                                                                                    |
| Unit                    | Indicates the unit of measure used when calculating and displaying the component's calibration concentration. Options are <b>Mole%</b> , <b>ppm</b> , <b>ppb</b> , and <b>mg/m</b> <sup>3</sup> .                                                                                                    |
| Cal Conc<br>Uncertainty | For the 370XA only, uncertainty values from the calibration<br>gas's certificate. Default value is 2.                                                                                                    |
| Anly Meth               | <ul> <li>Defines how the component concentration is computed. The analysis method can take one of the following values:</li> <li>Area - Calculates the component concentration by dividing the peak area by the response factor.</li> </ul>                                                                                                    |
|                         | <ul> <li>Height - Calculates the component concentration by<br/>dividing the peak height by the response factor.</li> </ul>                                                                                                    |
|                         | • <b>Fixed</b> - The component concentration equals the component's calibration concentration displayed in the <i>Calib Conc</i> column of the component data table. No calculation is performed using the response factor.                                                                                                    |
|                         | <ul> <li>By Difference - All components except one (n) are added<br/>up and then subtracted from 100%. n is 100 - (sum of all<br/>other components).</li> </ul>                                                                                                    |
|                         | • Analog Input - The GC reads the analog input channel, scales the raw milliampere value to engineering values that were set in the <i>Analog Inputs</i> window, and uses this value as the component concentration. No calculation is performed using the response factor.                                                                                                    |
| RT Secs Dev             | The maximum acceptable deviation time, in seconds, of the new retention time from the current retention time.                                                                                                    |
| RT Upd Meth             | <ul> <li>Determines when the retention time will be updated.</li> <li>Options are:</li> <li>Cal - Updates the retention time only during the final calibration run.</li> </ul>                                                                                                    |
|                         | • Anly - Updates after each analysis.                                                                                                    |
| Resp Fact %             | The maximum acceptable percent of deviation between the new response factor and the current response factor.                                                                                                    |

| Gross Dry BTU               | Gross energy content per cubic foot ( $ft^3$ ), assuming no water is present.                                                                                               |
|-----------------------------|----------------------------------------------------------------------------------------------------|
| Net Dry BTU                 | Net energy content per cubic foot, assuming no water is present.                                                                                                    |
| Gross Dry BTU per<br>Ib     | Gross energy content per pound, assuming no water is present.                                                                                                    |
| HV Sup MJ/m <sup>3</sup>    | Gross heating value in megajoules per cubic meter.                                                                                                    |
| HV Inf MJ/m <sup>3</sup>    | Net heating value in megajoules per cubic meter.                                                                                                    |
| HV Sup MJ/kg                | Gross heating value in megajoules per kilogram.                                                                                                    |
| HV Inf MJ/kg                | Net heating value in megajoules per kilogram.                                                                                                    |
| Sum Factor Pri              | Used to calculate the compressibility factor. See Streams for more information.                                                                                             |
| Sum Factor Sec              | Used to calculate the compressibility factor. (the ratio of the actual volume of a real gas to the volume predicted by the ideal gas at the same temperature and pressure). |
| CV Superior<br>KJ/mol - Pri | Gross caloric value per kilojoule/mol (kJ/mole %).                                                                                                    |
| CV Inferior Pri             | Net caloric value per kilojoule/mol (kJ/mole %).                                                                                                    |
| CV Superior<br>KJ/mol - Sec | Gross caloric value per kilojoule/mole (kJ/mole %).                                                                                                    |
| CV Inferior Sec             | Net caloric value per kilojoule (kJ/mole %).                                                                                                    |
| Hydrogen Atoms              | Displays the number of hydrogen atoms for a component.                                                                                                    |
| Gals/1000 SCF               | Liquid equivalent volume in gallons/1000 ft <sup>3</sup> .                                                                                                    |
| Reid Vapor                  | The component's vapor pressure in pounds per square inch<br>(psia) at 100.0 °F (38 °C)                                                                                      |
| Lbs/Gallon                  | Liquid density for the component at base conditions.                                                                                                    |
| Rel Dens Gas                | The relative density of the gas phase for the component at base conditions.                                                                                                 |
| Rel Dens Liquid             | The relative density of the liquid phase for the component at base conditions.                                                                                              |
| Mole Weight                 | The molecular weight of the component, which is used to calculate the weight percent of each component in the sample.                                                       |
| Carbon Weight               | The molecular weight of the carbon atoms in the component.                                                                                                    |
| AGA 8 Component             | The name of the component according to the American Gas<br>Association, which is used in the AGA 8 compressibility<br>calculation.                                          |

| Ref Comp               | The component not found in the calibration gas but in the sample gas for indirect calibration. If <i>none</i> , normal (direct) calibration is used.                                                                                              |
|------------------------|----------------------------------------------------------------------------------------------------|
|                        | Not editable unless the calibration type is set to <b>Relative</b> .                                                                                                    |
| Rel Resp Fact          | A fixed multiple of the response factor of the component found in the sample gas for indirect calibration.                                                                                                    |
|                        | Not editable unless the calibration type is set to <b>Relative</b> .                                                                                                    |
| Rel Dens Liquid<br>15C | The relative density in kilograms per cubic meter (kg/m <sup>3</sup> ) of the liquid phase for the component at 15 °C.                                                                                                    |
| Molar Mass             | The mass of one mole of the component.                                                                                                    |
| Multi-level Calib a    | Third-order polynomial coefficient for multi-level calibrations.                                                                                                    |
|                        | Not editable unless the calibration type is set to <b>Multi-Level</b> .<br>See Multi-Level Calibration.                                                                                                    |
| Multi-level Calib b    | Second-order polynomial coefficient for multi-level calibrations.                                                                                                    |
|                        | Not editable unless the calibration type is set to <b>Multi-Level</b> .                                                                                                    |
| Multi-level Calib c    | First-order polynomial coefficient for multi-level calibrations.<br>Not editable unless the calibration type is set to <b>Multi-Level</b> .                                                                                                    |
| Multi-level Calib d    | Zero-order polynomial coefficient for multi-level calibrations.<br>Not editable unless the calibration type is set to <b>Multi-Level</b> .                                                                                                    |
| Component Code<br>(UK) | An index number that corresponds to the standard<br>component numbers taken from the American Gas<br>Association. Up to 20 components can be defined per data<br>table.                                                                           |
| Component Code<br>(US) | An index number that corresponds to the standard<br>component numbers taken from the American Gas<br>Association. Up to 20 components can be defined per data<br>table.                                                                           |
| 2 Pt Calib Low CDT     | The component data table associated with a low calibration gas (700XA and 1500XA only).                                                                                                    |
| 2 Pt Calib High<br>CDT | The component data table associated with a high calibration gas (700XA and 1500XA only).                                                                                                    |
| 2 Pt Exp               | Value calculated from the 2 pt Calib Low CDT and the 2 Pt<br>Calib High CDT (700XA and 1500XA only). See Set up an<br>Analysis/Validation stream to use 2 point calibration (700XA<br>and 1500XA only) for more information on 2-pt. calibration. |

#### **Related information**

Add a Component to a Component Data Table Remove component from CDT View raw data View standard values Enter Energy Value Change the default C6+ mixture ratio

### 4.2.2 Editing a calibration certificate details

#### Procedure

1. To access the *Calibration Certificate Details* screen, you may either click the **Edit Calib Certificate Details** button in the *Component Data Table* window (see The component data tables or press F8.

The Calibration Certificate Details window opens.

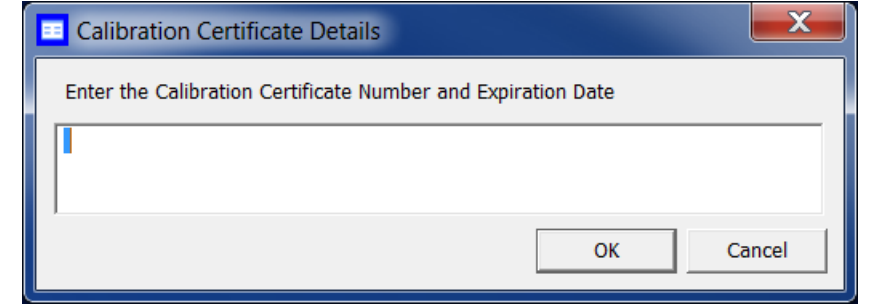

- 2. Enter the calibration certificate number and expiration date.
- 3. Click **OK** to save your changes and close the *Calibration Certificate Details* window.

### 4.2.3 Editing energy value

#### Procedure

 To access the *Edit Energy Value* window, you may either click the **Edit Energy Value** button in the *Component Data* window (see The component data tables) or press F7.

| 🔲 Edit Energy Value                                        |         |        |  |  |  |  |  |
|------------------------------------------------------------|---------|--------|--|--|--|--|--|
| Oberes Telde                                               |         |        |  |  |  |  |  |
|                                                            | •       |        |  |  |  |  |  |
| Edit Energy Value                                          |         |        |  |  |  |  |  |
| Cal Gas Energy Value BTU/FT3 0                             |         |        |  |  |  |  |  |
| Energy Deviation Limit PCT 2                               |         |        |  |  |  |  |  |
| Calculated Cal Gas Energy Value BTU/FT3 2572.04            |         |        |  |  |  |  |  |
|                                                            |         |        |  |  |  |  |  |
|                                                            |         |        |  |  |  |  |  |
|                                                            |         |        |  |  |  |  |  |
|                                                            |         |        |  |  |  |  |  |
|                                                            |         |        |  |  |  |  |  |
|                                                            |         |        |  |  |  |  |  |
|                                                            |         |        |  |  |  |  |  |
|                                                            |         |        |  |  |  |  |  |
|                                                            |         |        |  |  |  |  |  |
|                                                            |         |        |  |  |  |  |  |
|                                                            | Save OK | Cancel |  |  |  |  |  |
| Single-precision floating point field (For Help, press F1) |         |        |  |  |  |  |  |

- 2. Choose a table from the Choose Table dropdown list.
- 3. Enter the **Cal Gas Energy Value** and the **Energy Deviation Limit** in the appropriate fields.

The Calculated Cal Gas Energy Value field cannot be edited.

4. Click **Save** to save your changes without closing the *Edit Energy Value* window. Click **OK** to save your changes and close the *Edit Energy Value* window. Click **Cancel** to close the *Edit Energy Value* window without saving your changes.

### 4.2.4 View the standard values for a component

If you have changed component's values, it is still possible to view the standard values for that particular component. To view the standard values for a component, do the following:

#### Procedure

1. Select **Component Data...** from the **Application** menu. The *Component Data Tables* window appears, displaying a list of available component data tables.

Note

You may also access the component data tables by pressing **F6** or by clicking **\*** from the Toolbar.

2. Select the table that you want to view. The selected component data table displays.

#### Note

To sort the list of components by detector and then by retention time, click Sort RT.

- 3. Click **Std Values (F3)**. The *Standard Component Values* window displays.
- 4. When you are finished viewing the window, click **Close**.

### 4.2.5 Display raw data from the Component Data table

To view the raw data for the displayed component data table, do the following:

#### Procedure

- 1. Select **Component Data...** from the **Application** menu. The *Component Data* window displays.
- 2. Click **Raw Data (F4)** or press **F4**. The *Select* dialog displays, listing the streams that are associated with the component data table.
- 3. Double-click the desired stream.

The *Raw Data* window appears, listing the peak raw data from the last run of the stream represented by the component data table.

The following data displays for each peak:

| Peak No.    | Numerical identifier for the peak, listed by the order of discovery. |
|-------------|----------------------------------------------------------------------|
| Ret Time    | Time, in seconds, that the component eluted.                         |
| Peak Area   | The area under the peak.                                             |
| Peak Height | The maximum height of the peak.                                      |
| Det         | The detector associated with the peak.                               |

| Method                      | <ul> <li>Method of peak end detection. Options are:</li> <li>1 (Baseline): Baseline termination occurs when the absolute values of twelve successive slope calculations are less than the slope sensitivity.</li> </ul>                                                                                                    |
|-----------------------------|----------------------------------------------------------------------------------------------------|
|                             | • <b>2 (Fused Peak)</b> : A fused peak is found if a peak onset is detected subsequent to the discovery of a peak crest and before the baseline termination is detected.                                                                                                    |
|                             | <ul> <li>3 (Last Fused Peak): The last peak in a group of fused peaks.</li> </ul>                                                                                                    |
|                             | • <b>4 (Tangent Skim)</b> : Baseline termination occurs when the current level is lower than the Start Baseline value and the slope at the point is negative and smaller in magnitude than the average slope from the beginning of the peak.                                                                                            |
|                             | • <b>100 (Inhibit)</b> : An <b>Inhibit On</b> event in the <b>Timed Events</b> table caused the peak to be terminated.                                                                                                    |
|                             | <ul> <li>300 (Forced Integration): An Integration Off event in the<br/>Timed Events table caused the peak to be terminated.</li> </ul>                                                                                                    |
|                             | • 500 (Summation): A Summation Off event in the Timed<br>Events table caused the peak detection logic to sum<br>together the peak areas under multiple peaks between the<br>Summation On and Summation Off events and to add an<br>entry for an artificial peak with its area set to the composite<br>area under the constituent peaks. |
| Baseline Start              | The raw detector counts at the start of an integration. For<br>example, if the peak starts at 10 seconds, then the raw<br>detector counts at 10 seconds becomes the <b>Baseline Start</b><br>value.                                                                                                    |
| Baseline End                | The raw detector counts at the end of an integration. For example, if the peak ends at 35 seconds, then the raw detector counts at 35 seconds becomes the <b>Baseline End</b> value.                                                                                                    |
| Integration<br>Start        | Time, in seconds, when integration started.                                                                                                    |
| Integration End             | Time, in seconds, when integration stopped.                                                                                                    |
| Peak Width @<br>Half Height | The width of the peak taken at half of the peak's height.                                                                                                    |
| Partial Peak                | If <b>Yes</b> , then the Partial Peak value is used in the summation calculation; if <b>No</b> , then the <b>Partial Peak</b> value is not used in the summation calculation.                                                                                                    |

4. Click **Close** to return to the *Component Data* window.

### 4.2.6 Change the default C6+ mixture ratio

The C6+ component that is detected by the GC is actually a mixture of up to four heavy hydrocarbons - from hexane and above. When the energy value and other physical properties are calculated for the mixture, the GC assumes a ratio of heavy hydrocarbon components is used for the C6+ value. By default, there are four pre-defined ratios:

| Component       | C6/C7/C8 percentages |
|-----------------|----------------------|
| C6+ 47/35/17    | 47.466/35.34/17.194  |
| C6+ GPA 2261-99 | 60.0/30.0/10.0       |
| C6+ 57/28/14    | 57.143/28.572/14.285 |
| C6+ 50/50/0     | 50.0/50.0/0          |

To define a different ratio, do the following:

#### Procedure

1. Select **Component Data** on the **Application** menu. The *Component Data* window opens.

Note

You can also click **F6** to open the *Component Data* window.

2. Click the **C6+ component** field, which displays one of the four ratios described above.

A dropdown list opens.

- 3. Select C6+ (User Def.) from the dropdown list.
- 4. Click Edit Percentage (F5). The C6+ User Def. window opens.
- 5. Enter a composition percentage for each component. The **Total Percentage**, which must equal 100 and is displayed on the window's title bar, updates with the sum of the four ratios.
- Click OK. The Component Data window closes. The edited row on the component data table is updated based on the new ratio.
- 7. Click **Save** to accept the changes without closing the window; click **OK** to accept the changes and to close the window.

# 4.2.7 Set up an Analysis/Validation stream to use 2 point calibration (700XA and 1500XA only)

#### Procedure

- 1. In the component data table (CDT) associated with the **Analysis/Validation** stream, perform the following:
  - a) Change the Calibration Type for a component to 2 Pt Calib.

- b) Change the **2 Pt Calib Low CDT** to select CDT associated with **Low** calibration gas.
- c) Change the **2 Pt Calib High CDT** to select CDT associated with **High** calibration gas.
- 2. Run **Single Stream** on the stream associated with the *Low* calibration gas until the readings stabilize.
- 3. Run Forced Calibration on the Low stream.
- 4. Run Normal Calibration on the Low stream.
- 5. Run **Single Stream** on the stream associated with the *High* calibration gas until the readings stabilize.
- 6. Run Forced Calibration on the High stream.
- 7. Run **Normal Calibration** on the **High** stream. If the Normal Calibrations on the **Low** and **High** streams in Step 4 and Step 7 are successful, the GC is ready to analyze the Analysis/Validation stream using 2-pt calibration constants that are gathered during the *Low* and *High* calibration runs.

For more information about how 2 pt. calibration works, see How a 2 point calibration works.

### How a 2 point calibration works

This section explains what happens in MON2020 and the GC when you select **2 pt.** calibration.

- When the GC does a calibration on the Low stream, it copies the response factor (RF) and calibration concentration (CC) for each component to the columns marked Multi-Level Calib a and Multi-Level Calib b in the CDT associated with the Analysis/ Validation stream.
- 2. When the GC does a calibration on the **High** stream, it copies the RF and CC for each component to the columns marked **Multi-Level Calib c** and **Multi-Level Calib d** in the CDT associated with the Analysis/Validation stream.
- 3. It then computes 2-pt Exponent and RF values for each component using the following formulas and stores them in the **2pt\_exp** and **Response Factor** columns in the CDT.

$$2pt exp = \frac{\ln(d) - \ln(b)}{\ln(c * d) - \ln(a * b)}$$
where
$$a = Multi-level calib a$$

$$b = Multi-level calib b$$

$$c = Multi-level calib c$$

$$d = Multi-level calib d$$

- 4. The **Retention Time** for each component in the **Analysis/Validation CDT** is an average of the retention time from the **Low** and **High** CDTs.
- 5. During analysis/validation, the concentration is calculated using the formula:

$$RF = \frac{POWER(c*d,2pt\_exp)}{d}$$

where POWER (y, x) is the power of function  $y^{**x}$ 

### 4.2.8 Add a component to a component data table

#### Note

Modbus registers use row indices instead of component names to extract componentbased results. If you add a component in the Component Data Table, the row indices for all the components that elute after the added component shift down by one position. Similarly, if you delete a component, the row indices for all the components after the deleted component shift up by one position. Modbus registers mapped to per-component analysis results should be adjusted so that they use the correct row index.

To add a component to a component data table, do the following:

#### Procedure

1. Select **Component Data...** from the **Application** menu. The *Component Data Tables* window appears, displaying a list of available component data tables.

#### Note

You can also access the component data tables by pressing **F6** or by clicking **\*** from the Toolbar.

2. Select the table that you want to view. The selected component data table displays.

#### Note

To sort the list of components by detector, and then by retention time, click **Sort RT**.

3. To add the new component below the currently selected component, click **Insert after**.

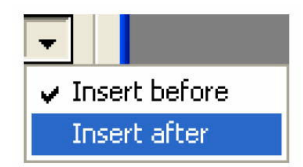

4. To save the changes and close the window, click **OK**.

To save the changes without closing the window, click Save.

### 4.2.9 Remove a component from a component data table

To remove a component from a component data table, do the following:

#### Procedure

1. Select **Component Data...** from the **Application** menu. The *Component Data Tables* window appears, displaying a list of available component data tables.

#### Note

You can also access the component data tables by pressing **F6** or by clicking **\*** from the Toolbar.

2. Select the table that you want to view. The selected component data table displays.

#### Note

To sort the list of components by detector, and then by retention time, click **Sort RT**.

- 3. Select the component that you want to remove.
- 4. Click Delete.
- 5. To save the changes and close the window, click **OK**.

#### Note

To save the changes without closing the window, click Save.

### 4.3 The timed events tables

Use this function to view and/or edit the timed events tables assigned to and used by particular gas streams. The number of available timed events depends on the GC unit configuration. The standard GC application contains eight timed events tables. The 370XA contains two timed events table.

| 😐 Timed      | d Events       |                      |                   |       |               |         |                   |           |        | _         |         | $\times$ |
|--------------|----------------|----------------------|-------------------|-------|---------------|---------|-------------------|-----------|--------|-----------|---------|----------|
| Choo         | ose Table      | 1 (Associated Stream | ıs: 1,2,3,4,5,6,1 | 7,8)  | •             | Choose  | e Trains<br>n 1 j | Train     | 2      | Train 3   |         |          |
|              |                |                      |                   |       |               | 🗖 Trai  | n.4 🚺             | Train     | 5      | 🔲 Train 6 |         |          |
| ⊢Valve Ev    | ents           |                      |                   |       |               | Integra | tion Events       |           |        |           |         |          |
|              | Туре           | Valve/D0 #/[         | Det # State       | Time  |               |         | Тире              | Det #     | Value  | Time      |         |          |
|              |                |                      |                   | SEC   |               |         |                   |           |        | SEC       |         |          |
| 1 🛛          | /alve #        | 2 · DCV 2            | On                | 0.0   |               | 1       | Negative Peak: 🗸  |           | On     | 0.0       |         |          |
| 2 🗸          | /alve #        | 4 - BFV 4            | On                | 1.0   |               | 2       | Inhibit           |           | On     | 0.0       |         |          |
| 4 9          | ötrm Sw        |                      |                   | 7.0   |               | 3       | Inhibit           | 1         | On     | 0.0       |         |          |
| 5 V          | /alve #        | 1 - S/BFM 1          | On                | 10.0  |               | 4       | Peak Width        |           | 8      | 1.0       |         |          |
| 6 V          | /alve #        | 3 - SV 3             | On                | 10.0  |               | 5       | Slope Sens        | 1         | 15     | 2.0       |         |          |
| 7 1          | /alve #        | 3 - SV 3             | Off               | 15.0  |               | 6       | Peak Width        | 1         | 8      | 4.0       |         |          |
| 8 1          | /alve #        | 1 - S/BFM 1          | Off               | 33.0  |               | 7       | Slope Sens        |           | 15     | 8.0       |         |          |
| 9 V          | /alve #        | 2 - DCV 2            | Off               | 50.0  |               | 8       | Inhibit           | 1         | Off    | 39.0      |         |          |
| 11 \         | /alve #        | 4 - BFV 4            | Off               | 74.0  |               | 9       | Inhibit           | 1         | On     | 50.0      |         |          |
| 12 \         | /alve #        | 2 - DCV 2            | On                | 170.0 |               | 10      | Inhibit           | 1         | Off    | 56.0      |         |          |
|              |                |                      |                   |       |               | 11      | Inhibit           | 1         | On     | 115.0     |         |          |
|              |                |                      |                   |       |               | 12      | Inhibit           | 1         | Off    | 120.0     |         |          |
|              |                |                      |                   |       |               | 13      | Inhibit           | 1         | On     | 165.0     |         |          |
| 1            |                |                      |                   |       |               | 1 14    | Peak Width        | 11        | 1      | 1/010     |         |          |
|              |                | Sort                 | Delete            | Inse  | ert After 🛛 💌 |         | S                 | Sort      | Delete | Inser     | t After | -        |
|              |                |                      |                   |       |               |         |                   |           |        |           |         |          |
| _ Spectrun   | n Gain Events  |                      |                   |       |               | Analys  | is Time           |           |        |           |         |          |
|              | Det# Gain      | Time                 |                   |       |               | Ar      | alvsis Time       | Cycle Tir | ne     |           |         |          |
|              |                | SEC                  |                   |       |               |         | SEC               | SEC       |        |           |         |          |
| 1 1          | ~ 5            | 5 0.0                |                   |       |               |         | 290               |           | 300    |           |         |          |
| 2            | 6              | 6 0.0                |                   |       |               |         |                   |           |        |           |         |          |
| 3 1          | 1              | 170.0                |                   |       |               |         |                   |           |        |           |         |          |
| 4 1          | 4              | 217.0                |                   |       |               |         |                   |           |        |           |         |          |
|              |                | Sort                 | Delete            | Inse  | ert After 💌   |         |                   |           |        |           |         |          |
|              | Save OK Cancel |                      |                   |       |               |         |                   |           |        |           |         |          |
| Selection fi | eld (For Help  | , press F1)          |                   |       |               |         |                   |           |        |           |         | 1        |

#### Note

See Launch the Timed Events table from the Chromatogram Viewer for more information about editing timed events from the Chromatogram Viewer. To assign a timed events table to a stream, see Link a valve with a stream.

#### Procedure

1. Select **Timed Events...** from the **Application** menu. The *Timed Events Tables* selector window appears, displaying a list of available timed events tables.

#### Note

You can also access the timed event tables by pressing **F5** or by clicking **s** from the Toolbar.

#### Note

If only one timed events table is available, it displays immediately, bypassing the *Timed Events Tables* selector window.

2. Select the table that you want to view. The selected timed events table displays.

Note

To sort events by time, click the appropriate Sort button.

- 3. Choose the Analysis Train associated with timed event.
- 4. To see a different timed events table, select it from the Choose table dropdown list.

#### **Related information**

Edit timed events from the Chromatogram Viewer Link a valve with a stream

### 4.3.1 Configure valve events

Valve-related events are grouped on the upper left side of the **Timed Events** window. To edit valve-related events, do the following:

#### Procedure

 Select Timed Events... from the Application menu. The Timed Events Tables selector window appears, displaying a list of available timed events tables.

Note

You can also access the timed event tables by pressing **F5** or by clicking **•** from the Toolbar.

#### Note

If only one timed events table is available, it will display immediately, bypassing the *Timed Events Tables* selector window.

2. Select the table that you want to view. The selected timed events table displays.

#### Note

To sort events by time, click the appropriate **Sort** button.

3. Click the cell that you want to edit.

Depending on the cell type, you are either required to select a value from a dropdown list, or you can type in the value directly. The following list describes the valve-related parameters that are available on the *Timed Events* window.

**Type** The type of device associated with the event. You have the following choices:

- Valve # Valve number.
- DO # A discrete output.
- Strm Sw Switches to the next stream in the sequence.

- **FID Gain** Changes the gain of the FID detector. Available options are **Low** and **High**.
- FID Auto Zero Resets the baseline of the FID detector.
- **Cal Gas Save** Sets the start or end time for the Cal-Gas Saver<sup>™</sup> feature.
- Hardware Inhibit Set to Off to start to look for a peak; set to On to stop looking for a peak for the valve, discrete output number, or detector number.
- Valve/D Use the drop-down menu to select the specific valve or discrete output
  O # /Det that should be used for the event.
  # This column does not apply if Strm Swaves selected from the Type
  - This column does not apply if **Strm Sw** was selected from the **Type** column.
- **State** Turns the valve or discrete output on or off, or sets the FID to high or low.

This column does not apply if **Strm Sw** was selected from the **Type** column.

**Time** Indicates the time, in seconds, that the event should occur during the analysis. Enter a value between **0.0** and **3600.0**.

Note

Event times must be less than the analysis time.

4. To save the changes and close the window, click **OK**.

Note

To save the changes without closing the window, click **Save**.

### 4.3.2 Configure integration events

Integration-related events are grouped on the upper right side of the Timed Events window. To edit integration-related events, do the following:

#### Procedure

1. Select **Timed Events...** from the **Application** menu.

The *Timed Events Tables* selector window appears, displaying a list of available timed events tables.

#### Note

You can also access the timed event tables by pressing **F5** or by clicking **1** from the Toolbar.

#### Note

If only one timed events table is available, it displays immediately, bypassing the **Timed Events Tables** selector window.

2. Select the table you want to view.

The selected Timed Events Tables displays.

Note

To sort events by time, click the appropriate **Sort** button.

3. Double-click the cell that you want to edit.

Depending on the cell type, you will either be required to select a value from a dropdown list, or you will be able to type in the value directly. The following list describes the integration-related parameters that are available on the timed events window.

**Type** The type of integration event. You have the following options:

- Inhibit: Set to **Off** to start to look for a peak; set to **On** to stop looking for a peak.
  - Integrate: Set to **On** and **Off** to set a region in which the area under the trace is computed as a peak regardless of peak onset discovery. The resulting area is added to the raw data as a peak with the retention time set to the integration off time.
  - Summation: Set to **On** and **Off** to set a region in which the area of all peaks found will be added together to create a single summed value. The peaks that contribute to the summation are marked as partial peaks in the raw data table, and the summation total is added to the raw data as a new peak with the retention time set to the summation off time.
  - Slope Sens: The peak starts when the slope of six consecutive points is greater than the slope sensitivity value that is displayed in the Value column; the peak ends when the slope of six consecutive points is less than the slope sensitivity value that is displayed in the Value column.
  - Peak Width: Each point displayed on the graph represents the average of *N* raw data points, where *N* is the value displayed in the corresponding **Value** column.
- Single Base: Determines how the baseline is drawn under a peak.
  - Off: The baseline is drawn from the point of peak onset to the point of peak termination. This is not necessarily horizontal and if fact usually has a slight slope. (Default)
  - Bgn: Draws a horizontal baseline from the point of peak onset to a point above or below the peak termination.
  - End: Draws a horizontal baseline from a point above or below the peak onset to the point of peak termination.
- Fused Ovrrd: Determines how the baseline is drawn when two or more peaks are *fused* together.
  - Off: A single baseline is drawn from the onset of the first peak of the fused group to the termination of the last peak of the group. (Default)

- On: Causes a separate baseline to be drawn for each peak in the fused group.
- Negative Peak: Determines whether peak detection will detect inverted peaks, which are peaks that point downward from the baseline. At any given moment you can detect positive or negative peaks but not both at once.
  - Off: Detect positive peaks. (Default)
  - **On**: Detective negative peaks.
- SW Auto Zero: Re-zeros the baseline of the trace at the specified time for the specified detector. Used after a FID gain change event or a spectrum gain change event.

The **Single Base** and **Fused Override** events can act together to produce multiple horizontal baselines, at different heights, for a fused peak group.

- **Det #** The ID number of the detector that will be affected by the event. Valid values are:
  - 1 4 (1500XA)
  - 1 3 (700XA with integral FPD)

Value The values available depend on the integration type selected from the Type column.

• Slop Sens: Enter the number of points, between 1 and 99999, to be used.

Note

The peak starts when the slope of six consecutive points is greater than the slope sensitivity value that is displayed in the Value column; the peak ends when the slope of six consecutive points is less than the slope sensitivity value that is displayed in the Value column.

- Peak Width: Enter the number of points, between 1 and 99, to be used.
- Single Baseline: Select Off, End, Bgn.
- SW Auto Zero: No options.
- All other integration types: Select **On** or **Off**.
- **Time** Indicates the time, in seconds, that the event should occur during the analysis. Enter a value between **0.0** and **3600.0**.

#### Note

Event times must be less than the analysis time.

4. To save the changes and close the window, click **OK**.

To save the changes without closing the window, click **Save**.

### 4.3.3 Configure spectrum gain events

The spectrum gain feature graphically magnifies the size of a chromatogram's peaks. The data itself is not affected, only the presentation of the data. This feature can be useful for viewing peaks that are otherwise too small to examine or so large that the top of the peak can not be seen.

Spectrum gain-related events are grouped on the lower left side of the *Timed Events* window. To edit spectrum gain-related events, do the following:

#### Procedure

1. Select **Timed Events...** from the **Application** menu.

The *Timed Events Tables* selector window appears, displaying a list of available timed events tables.

#### Note

You can also access the timed event tables by pressing **F5** or by clicking **s** from the Toolbar.

#### Note

If only one timed events table is available, it displays immediately, bypassing the *Timed Events Tables* selector window.

2. Select the table that you want to view. The selected timed events table displays.

#### Note

To sort events by time, click the appropriate **Sort** button.

3. Click n the cell that you want to edit.

Depending on the cell type, you are either required to select a value from a dropdown list, or you can type in the value directly. The following list describes the spectrum gain-related parameters that are available on the timed events window.

- Det # The ID number of the detector that will be affected by the event. Select 1 or 2.
- **Gain** Enter a value between **0** and **64**. This is the exponent value in the following expression: 2<sup>gain value</sup>. For example, a value of 0 means no gain is applied; a value of 5 means the gain is increased to 32 times it's original value.
- **Time** Indicates the time, in seconds, that the event should occur during the analysis. Enter a value between **0.0** and **3600.0**.

Note

Event times must be less than the analysis time.

4. To save the changes and close the window, click **OK**.

To save the changes without closing the window, click Save.

### 4.3.4 Set the cycle and analysis time

To set the cycle and analysis time, do the following:

#### Procedure

1. Select **Timed Events...** from the **Application** menu.

The *Timed Events Tables* selector window appears, displaying a list of available timed events tables.

#### Note

You can also access the timed event tables by pressing **F5** or by clicking **s** on the toolbar.

#### Note

If only one timed events table is available, it displays immediately, bypassing the *Timed Events Tables* selector window.

2. Select the table that you want to view. The selected timed events table displays. The **Analysis Time** section is located on the lower right side of the *Timed Events* window.

#### Note

To sort events by time, click the appropriate **Sort** button.

- 3. Click the Analysis Time cell and enter a value, in seconds, between 0 and 3600.
- 4. Click the **Cycle Time** cell and enter a value, in seconds, between **0** and **3620**.

#### Note

The cycle time must be at least 10 seconds greater than the analysis time.

5. To save the changes and close the window, click **OK**.

```
Note
```

To save the changes without closing the window, click **Save**.

### 4.3.5 Add an event to the Timed Events Table

To add an event to one of the **Valve Events**, **Integrate Events**, or **Spectrum Gain Events** tables on the *Timed Events* window, do the following:

#### **Procedure**

 Select Timed Events... from the Application menu. The *Timed Events Tables* selector window appears, displaying a list of available timed events tables.

You can also access the timed event table by pressing **F5** or by clicking **•** on the toolbar.

#### Note

If only one timed events table is available, it will displays immediately, bypassing the *Timed Events Tables* selector window.

2. Select the table you want to view. The selected timed events table displays.

#### Note

To sort events by time, click the appropriate **Sort** button.

- 3. To add the event below the currently selected event, click **Insert after**. The new event is added to the table.
- 4. Define the event as necessary, and enter a new Time for the event.
- 5. To save the changes and close the window, click OK.

#### Note

To save the changes without closing the window, click Save.

### 4.3.6 Remove an event from the Timed Event Table

To remove an event from one of the Valve Events, Integrate Events, or Spectrum Gain Events tables on the *Timed Events* window, do the following:

#### Procedure

 Select Timed Events... from the Application menu. The *Timed Events Tables* selector window appears, displaying a list of available timed events tables.

#### Note

You can also access the timed event tables by pressing **F5** or by clicking **s** on the toolbar.

#### Note

If only one timed events table is available, it displays immediately, bypassing the *Timed Events Tables* selector window.

2. Select the table you want to view. The selected timed events table displays.

#### Note

To sort events by time, click the appropriate **Sort** button.

- 3. Select the event you want to delete.
- 4. Click the appropriate **Delete** button.

### 4.4 The validation data tables

Use the validation data table to hold information about the composition of the gas that is used in the validation run. During a validation run, the GC performs a test analysis of a gas with a known component composition to verify that the GC is working properly.

To add a component to the validation data table, do the following:

#### Procedure

1. Select Validation Data from the Application menu. The Validation Data window displays.

Note

If **No Validation Data Table** (VDT) is in use (or configured), then MON2020 shows **NO VDT table in use** message. Go to Streams screen and configure the Validation stream by setting the **Usage** as **Validate**.

- 2. If the appropriate table is not displayed, select it from the **Choose Table** dropdown list.
- 3. Select a new variable by clicking on the appropriate drop-down list under the **Variable** column.
- 4. To update the nominal value automatically when component data is updated, check Link with Component Data.
- 5. Enter the component's concentration percentage in the appropriate cell under the **Nominal Value** column.

To ensure accuracy, this value, which is compared to the GC's analysis results at the end of the validation run, should be taken from the documentation provided with the gas cylinder.

6. Enter a value in the appropriate **Percent Deviation** cell.

#### Example

If you enter **10** in this field, and the GC's analysis result for the component differs from the component's *Nominal Value* by ±10% or more, then an alarm is generated.

7. To copy a component variable to the next empty row, click **C** + **Copy** (F8).

The component is incremented to the next available component—for example, from ammonia to benzene. The **Nominal Value** and **Percent Deviation** values are also copied.

#### Note

You can select and copy more than one component at a time.

If there are no components available, instead of copying the component, MON2020 displays the following message:

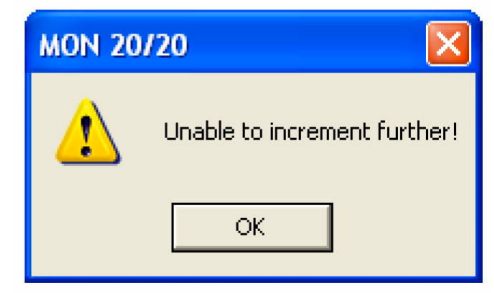

8. To save the changes and close the window, click OK.

```
Note
```

To save the changes without closing the window, click Save.

### 4.5 Calculations

MON2020's **Calculations** submenu allows you to activate and define how the output of standard or user-defined chromatograph analysis data is used in various calculations.

You can configure the following types of calculations:

- **Control** Allows you to designate, by streams, the standard calculations that should be performed from the analysis data.
- Averages Allows you to designate, by streams and components, averages of standard calculations GC should perform.
- **User Defined** Allows you to create and edit customized calculations using analysis data. See Custom calculations for more information.
- **Dewpoint** This optional feature allows you to calculate dewpoint temperatures and to estimate the cricondentherm, which is the temperature above which no liquid will form at any pressure.
- Metrology Options This feature is only available if the Metrology Type inside the GC is set to GOST. On this screen, you can edit the RF Deviation Check and the RF Stability Check.
  - RF Deviation Check Allows you to select Standard or GOST. The Standard method checks response factor (RF) deviation as a percentage change from the previous calibration. The GOST method computes the range of RF during the calibration and compares it to the permissible range per GOST 32371.7-2008

 RF Stability Check - Allows you check the periodic accuracy of the analyzer per Equation 15 GOST 31371.7-2008. If you select *Enable* and run the calibration, the RF Range is compared to a narrower permissible range per Equation 15 GOST 31371.7-2008.

### 4.5.1 Set standard calculations by stream

To designate, by streams, the standard calculations—for example, mole percent, liquid volume, gas density, Wobbe index, etc.—that should be performed from the analysis data, do the following:

#### Procedure

- Select Applications → Calculations → Control.... The Control Calculations window appears.
- 2. Select a check box for a given stream to turn the calculation ON for that stream; click to clear the check box for a given stream to turn the calculation OFF for that stream.

You can use the arrow keys to move from one stream cell to another, and you can press the space bar to toggle the calculation on or off.

3. To save the changes and close the window, click OK.

#### Note

To save the changes without closing the window, click **Save**.

#### Note

To save the information on this screen to a tab-delimited text file, right-click the table and select **Save Sheet** from the right-click menu.

#### Note

To copy the information on this screen to the clipboard so that it can be pasted into another application, such as Microsoft<sup>®</sup> Word or Microsoft<sup>®</sup> Excel, right-click the table and select **Copy** to clipboard from the right-click menu. The Streams and Calibration data is exported to the clipboard.

#### Note

To print the information on this screen, right-click the table and select **Print Sheet** from the right-click menu.

### 4.5.2 Edit averages calculations

To designate, by streams and components, averages of standard calculations the GC should perform, do the following:

#### Procedure

- 1. Select Applications  $\rightarrow$  Calculations  $\rightarrow$  Averages.... The Averages Calculations window appears.
- 2. Select a new variable by clicking on the appropriate dropdown list under the **Variable** column.

For a demonstration of how to use the context-sensitive variable selector, see The context-sensitive variable selector.

#### Note

The averages will be assigned in the default Modbus<sup>®</sup> map in the order that they appear in the table.

- 3. Select the type of average to be calculated from the **Average Type** dropdown list. You have the following options:
  - **Unused** An average is not be calculated for the variable.
  - **Hourly** Averages are calculated every hour at the time displayed in the **Reset Time** field from the **Averages Reset** section.
  - **24 Hour** Averages start and stop once a day at the time displayed in the **Reset Time** field from the **Averages Reset** section.
  - Weekly Averages start and stop once a week at the time displayed in the Reset Time field and on the day entered in the Weekday field, from the Averages Reset section.
  - **Monthly** Averages will start and stop once a month at the time displayed in the **Reset Time** field and on the day of the month entered in the **Day** field, from the **Averages Reset** section.
  - **Variable** Averages will start and stop for the duration entered in the **Hours** column starting from the reset time.
  - **Everyrun** No average is stored; instead, the current value at the end of the run is stored.
- To set a custom start and stop time for a particular calculation, set the Average Type for the calculation to Variable and enter the desired time in the Hours cell.

#### Note

The custom Hours setting overrides the Reset Time setting.

- 5. Set the appropriate **Restart Flag** to one of the following options:
  - **NO** The current average is not reset.
  - **CUR** When **CUR** is selected and saved from the drop-down menu, the current average is cleared (reset immediately) and a new average calculation starts. It is used during debugging or troubleshooting to exclude bad runs from averages.
- 6. To save the changes and close the window, click **OK**.

#### Note

To save the changes without closing the window, click Save.

#### Note

To save the information on this screen to a tab-delimited text file, right-click the table and select **Save Sheet** from the right-click menu.
#### Note

To copy the information on this screen to the clipboard so that it can be pasted into another application, such as Microsoft Word or Excel, right-click on the table and select **Copy to clipboard** from the right-click menu.

#### Note

To print the information on this screen, right-click the table and select **Print Sheet** from the right-click menu.

Also see View Archives, Copy Stream Settings, and Copy Component Settings.

## 4.5.3 View an archive of averages for a given variable

To view an archive of averages for a given variable, do the following:

#### Procedure

- Select Applications → Calculations → Averages.... The Averages Calculations window appears.
- 2. Click on the desired variable to view its history.
- 3. Click **Archive**. The archive data screen appears.

Note

To copy the information in this table to the clipboard so that it can be pasted into another application such as Microsoft Word or Excel, select the cells that you want to copy and then press **CTRL** + **C** to copy the information to the clipboard.

### 4.5.4 Copy an average calculation configuration

To copy the average calculation configuration from a highlighted row and apply them to the next row, do the following:

#### Procedure

- Select Applications → Calculations → Averages.... The Averages Calculations window appears.
- 2. Select the row that you want to copy.
- 3. Click **S** + **Copy**.

The stream is copied to the next row and incremented to the next available stream —for example, from Stream 2 to Stream 3.

#### Note

You can select and copy more than one stream at a time.

If there are no streams available, instead of copying the stream, MON2020 displays the following message:

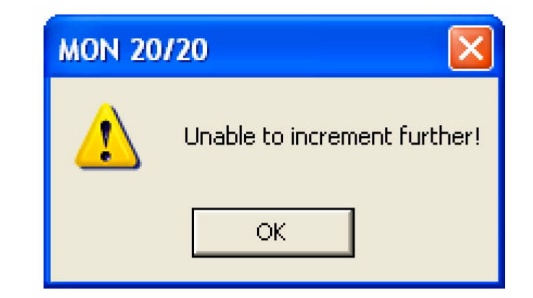

4. To save the changes and close the window, click **OK**.

#### Note

To save the changes without closing the window, click Save.

## 4.5.5 Copy component settings

To copy the component settings from a highlighted row and apply them to the next row, do the following:

#### Procedure

- Select Applications → Calculations → Averages.... The Averages Calculations window appears.
- 2. Select the row that contains the component that you want to copy.
- 3. Click **C** + **Copy**. The component is copied to the next row and incremented to the next available component—for example, from ammonia to benzene.

#### Note

You can select and copy more than one component at a time.

If there are no components available, instead of copying the component, MON2020 displays the following message:

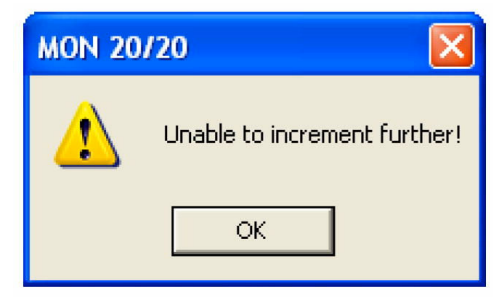

4. To save the changes and close the window, click OK.

#### Note

To save the changes without closing the window, click **Save**.

## 4.5.6 User-Defined Calculations

#### Prerequisites

You can use a previously-created user-defined calculation when building new calculations by doing the following:

#### Procedure

- From the Application → Calculations → User-defined... → Edit (F2) menu, click the System Variables dropdown list.
- 2. Click the **Calculations** arrow and select **User Defined Calculations** from the dropdown list that contains the full list of available calculations.
- 3. Select the User-Defined Variable from the Variables drop-down list.
- 4. Click **Done**. The User *Calculations* selection menu closes. The selected system variable displays in the *System Variables* drop-down box and in the *Expression Editor*. See <u>Custom calculations</u> in the MON2020 for information on user-defined calculations.

### 4.5.7 Set the dewpoint calculation

This feature applies to C9+ GCs only. You can use this window to edit the options for calculating the dew point.

#### Procedure

1. Select **Application** → **Calculations** → **Dewpoint**. The *DewPoint Calculation* window opens.

| D | ewPoint Cal | culation |                    | X      |
|---|-------------|----------|--------------------|--------|
|   | Table #     |          | Associated Streams |        |
|   | 1           | 1,3      |                    |        |
|   | 2           | 2,4      |                    |        |
|   | 3           |          |                    |        |
|   | 4           |          |                    |        |
|   |             |          |                    |        |
|   |             |          |                    |        |
|   |             |          |                    |        |
|   |             |          |                    |        |
|   | ,           |          | ОК                 | Cancel |

2. Click the row with the component data table you want to edit. The larger *Dewpoint Calculations* window opens.

|             |                    |    | •                  |                    |    |
|-------------|--------------------|----|--------------------|--------------------|----|
| Jnit Type   | BarA               |    | Dewpoint Component | Analysis Component | Co |
| lethod      | PR - Peng Robinson | 1  | Methane            | Unused             |    |
| ressure     | Absolute           | 2  | Ethane             | Unused             |    |
| m. Pressure |                    | 3  | Propane            | Unused             |    |
| urce 1      | Fixed              | 4  | n-Butane           | Unused             |    |
| essure 1    | 20                 | 5  | iso-Butane         | Unused             |    |
| urce 2      | Fixed              | 6  | n-Pentane          | Unused             |    |
| essure 2    | 30                 | 7  | iso-Pentane        | Unused             |    |
| urce 3      | Fixed              | 8  | neo-Pentane        | Unused             |    |
| essure 3    | 40                 | 9  | n-Hexone           | Unused             |    |
| urce 4      | Fixed              | 10 | Hydrogen           | Unused             |    |
| essure 4    | 50                 | 11 | Nitrogen           | Unused             |    |
|             |                    | 12 | Water              | Unused             |    |
|             |                    | 13 | Hydrogen Sulfide   | Unused             |    |
|             |                    | 14 | Carbon Dioxide     | Unused             |    |
|             |                    | 15 | n-Heptane          | Unused             |    |
|             |                    | 16 | n-Octane           | Unused             |    |
|             |                    | 17 | n-Nonane           | Unused             |    |
|             |                    | 18 | n-Decane           | Unused             |    |
|             |                    | 19 | Toluene            | Unused             |    |
|             |                    | 20 | Cyclohexane        | Unused             |    |
|             |                    | 21 | Carbon Monoxide    | Unused             |    |
|             |                    | 22 | Ethanol            | Unused             |    |
|             |                    | 23 | 1-Butanol          | Unused             |    |
|             |                    | 24 | Ethylene           | Unused             |    |
|             |                    | 25 | Propylene          | Unused             |    |
|             |                    | 4  |                    |                    |    |

- 3. Select the unit of measurement from the **Unit Type** dropdown list. The options are:
  - BarA
  - PSIA
- 4. Select the dewpoint calculation method from the **Method** dropdown list. The options are:
  - PR Peng Robinson
  - RKS Redlich Kwong Soave
- 5. Select the type of pressure from the **Pressure** dropdown list. The options are:
  - Absolute
  - Gauge
- 6. If you selected **Gauge** in the **Pressure** field, enter the atmospheric pressure in the **Atm. Pressure** field.
- 7. Select the type for the first source from the **Source 1** dropdown list. The options are:
  - **Fixed**: If you select this option, you can enter a number in the **Pressure 1** field or you can enter the number via Modbus.
  - Analog Input 1 or Analog Input 2: If you select one of these options, MON2020 automatically enters the number from the Current Value field in the Analog Input window.

#### Note

See Manage your gas chromatograph's analog inputs for more information about analog inputs.

- 8. If you selected Fixed in the Source 1 field, enter a number in the Pressure 1 field.
- 9. If you want to calculate more than one pressure, repeat steps 7 and 8 for Source 2.

```
Note
```

You may enter up to four pressure values.

- 10. For each component in the **Dewpoint Component** column, select a component to be analyzed in the **Analysis Component** column. The options are:
  - C2's
  - Propane
  - Propylene
  - C4's
- 11. For each component, enter the percentage of the **Dewpoint Component** that is made up of the corresponding **Analysis Component** in the **Contribution** column. Write the percentage as a decimal value between 0.000000 and **1.000000**.

**Note** The default values are correct for a C9+ analysis, in which all of the C9+ is assumed to be n-Nonane.

- 12. When you have finished entering the information for each component you want to measure, click **Save** to save your changes.
- 13. Click **OK** to close the *Dewpoint Calculations* window.

To close the *Dewpoint Calculations* window without saving your changes, click **Cancel**. If you make changes and then click **Cancel**, the *Unsaved Data* dialog box opens.

| Unsaved data                                    |                   |                 |            |
|-------------------------------------------------|-------------------|-----------------|------------|
| There are changes in the data save the changes? | that have not bee | en saved - do y | ou want to |
|                                                 | Yes               | <u>N</u> o      | Cancel     |

If you change your mind and want to save your changes, click **Yes**. If you don't want to save your changes, click **No**. To return to the *Dewpoint Calculations* window, click **Cancel**.

## 4.6 Set the calculation method to GPA or ISO

MON2020 can be configured to perform GPA calculations, ISO calculations, or both. To set which type of calculation method MON2020 should use, do the following:

#### Procedure

- Select Applications → Calculations → Configuration.... The Calculations Configuration window displays.
- 2. Select the method from the **Calculation Method** dropdown list. The options are:
  - GPA
  - ISO
  - GPA & ISO (Rosemount 700XA and Rosemount 1500XA only)
- 3. Select an ISO Version.

The options are:

- ISO6976: 1995
- ISO6976: 2016
- 4. Select a unit of measure from the **Base Pressure Units** dropdown list. The options are:
  - PSIA
  - BarA
  - kPaA
- 5. If you set the calculation method to **GPA** or **GPA** & **ISO**, you can also set the following options:
  - GPA Calculator Units (U.S. or S.I.)
  - GPA Pressure Display (PSIA, BarA, or kPaA)

- 6. If you set the calculation method to ISO or GPA & ISO, you can also set the following options:
  - ISO Pressure Display (BarA or kPaA)
  - Primary Temperatures
    - 0C/0C
    - 0C/15C
    - 0C/20C
    - 15C/0C
    - 15C/15C
    - 15C/20C
    - 20C/0C
    - 20C/15C
    - 20C/20C
    - 25C/0C
    - 25C/15C
    - 25C/20C
    - 0C/15.55C
    - 15C/15.55C
    - 20C/15.55C
    - 25C/15.55C
    - 15.55C/0C
    - 15.55C/15C
    - 15.55C/15.55C
    - 15.55C/20C

#### Note

Updating this field also updates the primary values—Sum Factor Pri, CV Superior Pri and CV Inferior Pri—that display in the Component Data table.

• Secondary Temperatures (same options as Primary Temperatures)

#### Note

Updating this field also updates the secondary values—Sum Factor Sec, CV Superior Sec and CV Inferior Sec—that display in the Component Data table.

- Primary CV Units
  - kilojoules per cubic meter (kJ/m<sup>3</sup>)
  - kilocalories per cubic meter (kCal/m<sup>3</sup>)
  - kilowatt hours per cubic meter (kWhrs/m<sup>3</sup>)

- megajoule per cubic meter (MJ/m<sup>3</sup>)
- megajoule per kilogram (MJ/kg)
- megajoule per mole (MJ/mole)
- Secondary CV Units (same options as Primary CV Units)
- AGA 8 Method
  - AGA8 1994 (Detail)
  - AGA8 2017 (Detail)
  - AGA8 2017 (GERG-2008)
- 7. Click **OK** to accept the changes and close the window.

```
Note
```

Click Save to accept the changes without closing the window.

## 4.7 Set alarm limits

Use this function to set threshold limits for GC analysis data. When a limit is exceeded, an alarm is activated and logged. See View the alarm log for information on Alarm Logs.

To set an alarm limit for a variable, do the following:

#### Procedure

- 1. Select Applications  $\rightarrow$  Limit Alarms.... The *Limit Alarms* window displays.
- 2. Select a new variable by clicking on the appropriate dropdown list under the **Variable** column.

For a demonstration of how to use the context-sensitive variable selector, see The context-sensitive variable selector.

3. To change the alarm type, click the appropriate cell under the **Type** column.

You have the following the options:

- Off Turns off the alarm.
- All Use high and low limits to activate alarms. Enter the lower limit value in the appropriate cell under the *Low Limit* column. Enter the upper limit value in the appropriate cell under the **High Limit** column.
- **High** If the status value of the variable rises above the value set in the corresponding **High Limit** column, the high limit alarm is activated.
- Low If the status value of the variable falls below the value set in the corresponding Low Limit column, the low limit alarm is activated.
- 4. If you want a discrete output to activate when the alarm triggers, click on the appropriate cell under the **DO # to Set** column and select it from the dropdown list.
- 5. If you want to inhibit averaging when the alarm triggers, select the **Inhibit Avg** checkbox.

 To customize the text of the alarm message, enter the new text in the appropriate cell under the User Alarm Text column.
 When the alarm triggers, this text will display under the Alarm Message column on

the Unack/Active Alarms window.

- 7. To configure the Alarm Delay, enter the duration of the alarm condition, in seconds, before the Halt command should be executed. Valid values are between 0 and 1800.
- To apply the current limit alarm conditions to the stream, click S + Copy. The conditions are applied to the next available stream--for example, from Stream 2 to Stream 3.

If there are no streams available, instead of copying the stream, MON2020 displays the following message:

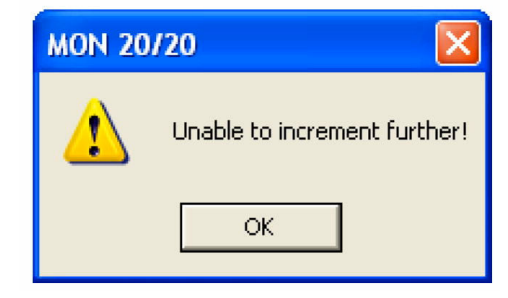

9. To apply the current alarm conditions to the next available component, click **C** + **Copy**.

The alarm limit conditions are copied to the next available component--for example, from ammonia to benzene.

If there are no more components available, instead of copying the component, MON2020 displays the following message:

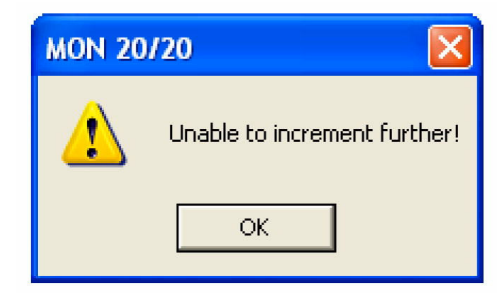

- 10. If you want the GC to halt after the current analysis when an alarm is triggered, do the following:
  - a) Select the Halt on Alarm? checkbox.
  - b) Enter a value in the *Delay* column for the length of time, in seconds, that the alarm condition should exist before the alarm is displayed.
     You can enter a value between 0 and 1800.
- 11. Select the checkbox to enable the Associated Analysis Clock 1 alarm(s).
- 12. Select the checkbox to enable the Associated Analysis Clock 2 alarm(s).

- 13. Select the checkbox to enable the Associated Analysis Clock 3 alarm(s).
- 14. Select the checkbox to enable the Associated Analysis Clock 4 alarm(s).
- 15. To save the changes and close the window, click **OK**.

Note

To save the changes without closing the window, click **Save**.

#### **Related information**

Create a stream sequence for a detector

## 4.8 Discrete alarms

To edit discrete alarms, do the following:

#### Procedure

- 1. Select **Discrete Alarms...** from the **Applications** menu. The *Discrete Alarms* window displays.
- 2. Click the Variable cell. Select the discrete input of interest under Discrete Inputs  $\rightarrow$  Current Value.
- 3. If you want a discrete output to activate when the alarm triggers, click on the appropriate cell under the **DO # to Set** column and select it from the dropdown list.
- 4. If you want to inhibit averaging when the alarm triggers, select the **Inhibit Avg** checkbox.
- 5. To enable the alarm, select the checkbox under the **Is Alarm Enabled?** column; to disable the alarm, deselect the checkbox under the **Is Alarm Enabled?** column.
- 6. To halt the GC after the current analysis when an alarm is triggered, select the **Halt on Alarm?** checkbox.
- 7. To set the amount of time that should pass between the recognition of an alarm condition and the display of the alarm, enter a value between **0** and **1800** in the **Delay** column.
- 8. Select the **Associated Analysis Clock 1?** checkboxes to configure the discrete alarms for Analysis Clock 1.
- 9. Select the **Associated Analysis Clock 2?** checkboxes to configure the discrete alarms for Analysis Clock 2.
- To customize the text of the alarm message, enter the new text in the appropriate cell under the Alarm Message column.
   When the alarm triggers, this text displays under the Alarm Message column on the Unack/Active Alarms window.
- 11. To save the changes and close the window, click **OK**.

#### Note

To save the changes without closing the window, click Save.

## 4.9 View System Alarms

To edit system alarms, do the following:

#### Procedure

- 1. Select **System Alarms...** from the **Applications** menu. The *System Alarms* window displays.
- 2. If you want a discrete output to activate when the alarm triggers, click the appropriate cell under the **DO # to Set** column and select it from the dropdown list.
- 3. If you want to inhibit averaging when the alarm triggers, select the **Inhibit Avg** checkbox.
- 4. To enable the alarm check the checkbox under the **Is Alarm Enabled?** column; to disable the alarm, uncheck the checkbox under the **Is Alarm Enabled?** column.
- 5. To set the amount of time that should pass between the recognition of an alarm condition and the display of the alarm, enter a value between **0** and **1800** in the **Delay** column.
- 6. To halt the GC after the current analysis when an alarm is triggered, check the **Halt on Alarm?** checkbox.
- 7. Select the checkbox to enable the Associated Analysis Clock 1 alarm(a).
- 8. Select the checkbox to enable the Associated Analysis Clock 2 alarm(s).
- 9. Select the checkbox to enable the Associated Analysis Clock 3 alarm(s).
- 10. Select the checkbox to enable the Associated Analysis Clock 4 alarm(s).
- 11. To save the changes and close the window, click **OK**.

#### Note

To save the changes without closing the window, click **Save**.

## 4.10 Streams

Use this feature to configure and validate the streams.

MON2020 allows you to do the following:

- Assign component data tables, validation data tables, timed events tables and associated Analysis Clock to a particular stream.
- Designate a stream for analysis, validation, or calibration.
- Control automatic calibration or validation parameters, such as the total number of runs, runs to be averaged, starting times, and time between automatic calibrations and baseline runs.

### 4.10.1 Create a stream sequence for a detector

A stream sequence defines the order of stream analysis for a detector. You can create three sequences; each can be activated by a digital input device or via a Modbus link. To create or edit a stream sequence, do the following:

#### Procedure

- 1. Select **Stream Sequence...** from the **Application** menu. The **Stream Sequence** window displays.
- 2. Each stream sequence table can contain up to three sequences a primary, or default, sequence and two auxiliary sequences.
- 3. Double-click the appropriate cell under the **Strm Seq Name** column to give your new sequence a name or to edit the name of an existing sequence. Type in the new name.
- 4. To define which discrete input should activate the sequence, select it from the dropdown list of the appropriate cell under the **Seq Activate DI** column.

Note

No two sequences can be activated by the same discrete input.

5. To define the order of analysis, double-click the appropriate cell under the **Seq of Strms** column and enter the numbers for the streams, separated by commas, that should be analyzed.

#### Example

For example **1,2** would continuously analyze stream 1 followed by stream 2. A sequence of **1,1,1,2** would analyze stream 1 three times and then analyze stream 2 every fourth time in the sequence.

- 6. For each Analysis Clock, configure the different stream sequence from the **Application** → **Analysis Clock Configuration** screen.
- 7. To save the changes and close the window, click **OK**.

Note

To save the changes without closing the window, click **Save**.

## 4.10.2 Designate how a stream is used

To assign a function to a stream, do the following:

#### Procedure

- 1. Select **Streams...** from the **Application** menu. The *Streams* window opens.
- 2. For the appropriate stream, select one of the following options from the **Usage** column:
  - Unused Not used
  - Cal Calibration
  - Analy Analysis
  - Validate Validation

If you select **Cal** or **Validation**, you can also edit the following parameters:

| Auto                         | If checked, the calibration or validation will be automatic.                                                                                                    |
|------------------------------|----------------------------------------------------------------------------------------------------|
| Total Runs                   | The number of runs, from 1 to 10, to make for each calibration.                                                                                                    |
| Avg Runs                     | The number of most-recent calibration runs to average; for instance, if five calibration runs are performed and <b>Avg Run</b> is set to 3, then the last three runs of the five will be used to average the calibration results.          |
| Start Time                   | The time the first automatic calibration should be performed.                                                                                                    |
| Interval                     | The number of hours between automatic calibrations.                                                                                                    |
| Stream Valve                 | Options are Unused, Calibration, Stream 1, Stream 2, Stream 3.                                                                                                    |
| Stream Valve<br>ON to Select | If this option is checked the GC will purge the sample through the sample loop when the stream valve is set to ON; if this option is not checked the GC will purge the sample through the sample loop when the stream valve is set to OFF. |

3. To save the changes and close the window, click **OK**.

```
Note
To save the changes without closing the window, click Save.
```

## 4.10.3 Link a valve with a stream

Multiple streams can be linked to the same valve to allow for different uses of that stream —for example, the calibration gas can be assigned to both calibration and validation runs.

#### Procedure

- 1. Select **Streams...** from the **Application** menu. The *Streams* window opens.
- 2. Go to the **Stream Valve** column for the corresponding stream and select the appropriate valve from the dropdown list.

You can view details about the valves in the dropdown list in the Valves window.

3. To save the changes and close the window, click OK.

```
Note
```

To save the changes without closing the window, click Save.

4. If the sample stream is selected when the valve is on, check the corresponding **Stream Valve On to Select** checkbox; if the sample stream is selected when the valve is off, uncheck the corresponding **Stream Valve On to Select** checkbox.

## 4.10.4 Assign a data table to a particular stream

To assign a component data table, a validation data table, or a timed events table to a stream, do the following:

#### Procedure

- 1. Select **Streams...** from the **Application** menu. The *Streams* window opens.
- 2. For the appropriate stream, if **Usage** is set to **Cal** or **Analy**, select a component data table from the **CDT** column and a timed events table from the **TEV** column.
- 3. For the appropriate stream, if **Usage** is set to **Validate**, select a component data table from the **CDT** column, a timed events table from the **TEV** column, and a validation data table from the **VDT** column.
- 4. To save the changes and close the window, click **OK**.

Note

To save the changes without closing the window, click **Save**.

### 4.10.5 Change the base pressure for a stream

Base pressure is used for the GPA/AGA physical properties calculations.

#### Note

The base pressure for the ISO calculation is always **101.325 kPaA**.

To change the base pressure for a stream, do the following:

#### Procedure

- 1. Select **Streams...** from the **Application** menu. The *Streams* window opens.
- 2. For the appropriate stream, double-click on the corresponding cell under the **Base Pressure** column and enter a new value.

#### Note

The GPA/AGA calculations can also be done at up to three additional optional pressures. Use the **Optional Pressure 1**, **Optional Pressure 2**, and **Optional Pressure 3** columns for this purpose.

3. To save the changes and close the window, click OK.

Note

To save the changes without closing the window, click **Save**.

### 4.10.6 Add a customized sequence to a stream

Use the *Edit Custom Logic* window to create a customized sequence of events that can be executed during stream switching.

You can create up to eight customized sequences.

You must create two sub-sequences: one to activate the stream and the other to deactivate the stream. Set up the cycle time so that while in auto sequence mode there is adequate time for the stream with custom logic to activate and deactivate.

To add a customized sequence to a stream:

#### **Procedure**

- 1. Select **Streams** from the **Application** menu. The *Streams* window opens
- 2. For the chosen stream, select **Custom Logic #** from the dropdown list in the **Stream Valve** column.

The Edit Custom Logic button becomes active.

3. Click Edit Custom Logic.

The Edit Custom Logic window opens.

- 4. Add events to the Events Activate Stream table and the Events Deactivate Stream table.
  - a) Select a row in the table.
  - b) Click **Insert After**. A row is added to the table.
  - c) Select the event **Type**.

The event **Type** options are:

- Valve #: Select a stream valve to turn on or off.
- DO#: Select a discrete output (DO) to turn on or off.
- **Delay**: Introduce a delay in seconds.
- **Check Status**: Select a discrete input and a desired state for the discrete input. If the desired state is not present, a Sample Fluid Unavailable alarm is triggered.
- Check Analog Input Low: MON2020 reads the analog input and generates an alarm if the analog input's value is lower than the threshold set in the associated State/Value column.
- **Check Analog Input High**: MON2020 reads the analog input and generates an alarm if the analog input's value is higher than the threshold set in the associated **State/Value** column.

#### Note

The **Check Status**, **Check Analog Input Low**, and **Check Analog Input High** events are only available for activating the stream.

d) Select the Valve/DO#:

The **Valve/DO#** is the name of the analog input or discrete output to activate or deactivate.

e) Select the State/Value.

The **State/Value** is the desired state or value at which you want the stream to activate or deactivate.

- 5. When you have finished entering all the events, click **OK** to save your changes and close the *Edit Custom Logic* window.
- 6. Click **OK** to save the changes to the *Streams* window and close it.

The Custom Logic sequence is executed before starting the analysis if:

- The Purge stream for 60 seconds checkbox is selected on the *Single Stream*, *Calibration*, or *Validation* window.
- You start a single stream analysis, a calibration, or a validation from *Idle* mode on a stream that has custom logic applied and

If several delays are set up in the Custom Logic sequence, then the delays will be executed before executing the next Custom Logic event.

If you start the GC in auto sequence mode:

- When the stream that has Custom Logic is the next stream to be turned on, the customized sequence of activation events will be executed when the current stream's **Stream SW** event is reached.
- When the current stream is a stream that has Custom Logic and the next stream is a different stream, the customized sequence of deactivation events will be executed when the current stream's **Stream SW** event is reached.

## 4.11 Analytical Train Configuration

Use the Analytical Train Configuration for multiple Analysis Clocks to assign the Valve, DO and Detectors to each Train and then that Train is assigned to respective Analysis Clock.

#### Note

This feature is not available for Rosemount 370XA GCs.

To configure the settings,

#### Procedure

- 1. Assign the usage of Valves and DO to Analyzer# on Hardware → Valves, Hardware → Detectors and Hardware → Discrete Outputs screens.
- 3. Click **Discrete Output** and **Valves** buttons. Assign the respective Discrete Outputs, Valve, and Detectors to each Analytical Train. The Valves and DO's are assigned with Usage as Analyzer# displayed on this screen and, for Detectors, it displays all of the available Detectors on this screen. You cannot configure the same Detector, Valve or DO to multiple Trains.
- 4. On the **Application** → **Timed Event** screen, filter the configured events as per Train selection by selecting **Train#** checkbox.

## 4.12 Analysis Clock Configuration

Use this feature to configure a single analysis or multiple analyses.

#### Note

This feature is not available for Rosemount 370XA GCs.

One Analysis can be considered as one virtual GC that has an independent Sample Loop, Analytical Path and Timed Event tables.

Multiple analyses can run independently to analyze multiple streams at the same time. The number of analyses are set at factory per the mechanical configurations.

| Mechanical<br>configurations | Description                                                                                                    |  |
|------------------------------|----------------------------------------------------------------------------------------------------|--|
| Trains 1 - 6                 | The configured <b>Trains</b> that are used by the Analysis                                                                                                    |  |
| Default Stream<br>Sequence   | Sets the default sequence to be used by the indicated Analysis during auto-<br>sequencing. To create a new stream sequence or to edit an already-created<br>sequence, click <b>Stream Sequence</b> .                                                                                                    |  |
| Purge Duration               | The amount of time, in seconds, to purge the stream before starting an analysis, calibration, or validation run. The default value is <b>60 SEC</b> . Purging allows sample gas to flow through the sample loop prior to beginning the run.                                                                                                    |  |
| Energy Value<br>Check        | If enabled, the GC analyzes the calibration gas as an unknown stream and computes its energy value. The GC then compares this value to the Cal Gas Cert CV and determines if the calibration gas' energy value is within the CV Check Allowed Deviation. If it isn't, the GC triggers the Energy Value Invalid alarm. The following conditions must be met before the GC can perform a EV Check:<br>• The <b>EV Check</b> flag in the System window must be enabled.                                                          |  |
|                              | • At least one stream must be set up in the Streams window as a calibration stream and the <b>Auto</b> flag for this stream must be enabled.                                                                                                    |  |
|                              | <ul> <li>The EV Check is performed under any of the following circumstances:</li> <li>During a warm start that follows a power failure during normal operation.<br/>The GC waits for the heater and electronic pressure controller to reach<br/>their respective set points and stabilize. It then analyzes the calibration<br/>gas as an unknown stream and identifies the peaks. If all the component<br/>peaks are identified, the GC computes the calibration gas' energy value<br/>and performs the EV Check.</li> </ul> |  |
|                              | • After a successful calibration, the GC computes the gas' energy value with the new response factors and performs the EV Check                                                                                                    |  |

- 1. Press Insert to add a new Analysis.
- 2. Press Delete to delete an Analysis.

#### **Related information**

Analytical Train Configuration

## 4.13 Method Switching

The purpose of the *Method Switching* screen is to change the component data table (and associated cal gas) as you measure different percentages of your target gas. The Method Switching function tells the GC which component data table (CDT) to use when the measured gas is at a certain percentage.

This screen is only available for the Rosemount 700XA and Rosemount 1500XA GC. To access the *Method Switching* screen, select Application  $\rightarrow$  Method Switching... menu.

To enable the method switching functionality from this screen, select the checkbox.

By default, this screen shows the available number of methods or CDTs (see The component data tables). For example, if four CDTs are supported, the screen will display four rows.

| Method Swit     | tching           |               | _            |            |
|-----------------|------------------|---------------|--------------|------------|
| Choose Analysis | Clock 1          |               |              | •          |
| Method Switchir | id Switching     |               |              |            |
|                 | onent Data Table | Key Component | Change Level |            |
| 1 CDT1          |                  | Helium        | .5           |            |
| 2 CDT 2         |                  | Hydrogen      | .5           |            |
| 3 CDT 3         |                  | Nitrogen      | 2            |            |
| 4 CDT 4         |                  | Nitrogen      | 3            |            |
|                 |                  |               | Delete       |            |
|                 |                  |               |              | sert Alter |

#### Note

**Choose Analysis Clock** - Option to select the Analysis Clock for GC's configured for more than one analysis clock.

| Name                 | Description                                                                                                    |
|----------------------|----------------------------------------------------------------------------------------------------|
| Component Data table | Number of the component data table: CDT 1 to CDT 4. These names are fixed.                                                                                                    |
| Key Component        | This column shows a dropdown list of components associated with the CDT.<br>For example, for the first row, it will display a list of components from the CDT 1<br>table.                                                                                                    |
| Change Level         | The change level is a value between 0 and 100. At the end of the analysis, if the calculated Mole % value of the component in the first row is greater than the value in the <b>Change Level</b> column, the GC uses CDT 1 to process the results for the next analysis. If the first key component does not exceed the value in the <b>Change Level</b> column, the system checks to see if the Mole % value of the second key component exceeds the value in the second row of the <b>Change Level</b> column. If this is the case, the system uses CDT 2 to process the results for the next analysis. If the Mole % value does not exceed the <b>Change Level</b> value in the second row, the system compares the Mole % value of the third component to the value in the third column of the <b>Change Level</b> . |

#### The screen contains the following three columns.

## 4.14 Communication

Use this window to configure the GC's ports. To access the **Communication** settiings, select **Application**  $\rightarrow$  **Communication** menu.

The following table lists the *Communication* window's parameters:

#### Note

During Modbus<sup>®</sup> serial communications, MON2020 can differentiate between RTU or ASCII protocols; however, the **data bit**, **stop bit**, and **parity settings** still need to be manually configured.

| Name           | Description                                                                                                    |
|----------------|----------------------------------------------------------------------------------------------------|
| Label          | The name of the group of settings.                                                                                                    |
| ModBus Id      | Identification number of the Modbus device associated with the port.                                                                                                    |
| Baud Rate      | The baud rate setting. Options are: 1200, 2400, 9600, 19200, 38400, and 57600. For high performing PCs, set the baud rate to 38400. If you experience a communications failure at this rate, set the baud rate to 9600. Baud rate settings less than 9600 may result in information delivery that is unacceptably slow.                             |
| Data Bits      | The number of data bits. Options are 7 and 8 (default).                                                                                                    |
| Stop Bit       | The number of stop bits. Options are 1 (default) and 2.                                                                                                    |
| Parity         | The parity check method. Options are None (default), Even and Odd.                                                                                                    |
| RTS OFF Delay  | Comm Port handshaking RTS delay time.                                                                                                    |
| RTS ON Delay   | Comm Port handshaking RTS delay time.                                                                                                    |
| Response Delay | The Response Delay time before checking for an active Clear to Send (RTS/CTS).                                                                                                    |
| MAP File       | Points to the file that contains the registers that should be used.                                                                                                    |
| Port           | Allows you to set the type of protocol to be used for the port: RS232,<br>RS422 or RS485 or Ethernet.<br>If the port is set to RS422 or RS485, additional configuration steps are<br>required; see Connect directly to a PC using the GC's serial port for more<br>information.<br>If Ethernet prococol is configured, the Default_Map is selected. |

#### **Related information**

Create or edit registers Create a MAP file Assign a variable to a register View or edit scales

## 4.14.1 Create or edit registers

You can map GC data to Modbus registers and generate MAP files, which can then be associated with communications ports.

For a list of variable assignments made to all registers, consult the **Communication** section of the *GC Config Report*, which can be accessed from the **Logs/Reports** menu.

To map GC data to Modbus registers, do the following:

#### Procedure

- 1. Select **Communication...** from the **Application** menu. The *Communication* window appears.
- 2. Click **Registers**. The *Modbus Map Editor* window appears.
- 3. To view or edit registers that are contained in an existing MAP file, click the **Select MAP File** dropdown list and select the appropriate file. The registers will load into the table.

#### Note

Not all parts of a MAP file can be edited. The parts that can be edited are white; the read-only parts are turquoise.

4. To edit a cell, double-click it.

You can edit the following parameters:

| Register | Displays the number for the Modbus registers that will be polled |
|----------|------------------------------------------------------------------|
| Number   | by a connected data acquisition system.                          |

**Data Type** Describes the type of data that is stored in the register.

Options are:

- BOOLEAN: Has two states ON (1) or OFF (0).
- INT: 16-bit unsigned integer.
- LONG: 32-bit signed integer

#### Note

If the Modbus data type is **Usr Modbus**, each long value uses two registers; if the data type is **SIM2251**, each long value uses a single register.

- ULONG: 32-bit unsigned integer
- FLOAT: 32-bit floating point.

#### Note

If the Modbus data type is **Usr Modbus**, each floating point value uses two registers; if the data type is **SIM2251**, each floating point value uses a single register.

• Bitmap(INT)

|                  | <ul> <li>Bitmap(LONG)</li> </ul>                                                                                                    |
|------------------|----------------------------------------------------------------------------------------------------|
|                  | SCALED_FP1                                                                                                    |
|                  |                                                                                                    |
|                  | SCALED_FP32                                                                                                    |
|                  | If one of the scaled floating point options is chosen, the <b>Zero Scale</b> and <b>Full Scale</b> values for that option will display in the appropriate column cells.                                                                                 |
|                  | SIM_2251 registers use only the <b>FLOA1</b> data type.                                                                                                    |
| Variable(s)      | Displays the variable(s) whose value is to be stored in the register.<br>To change the variable, see Assign a variable to a register.                                                                                                    |
| Record<br>Number | The <b>Record Number</b> is enabled for Archive type of variables. The User selects which archive record's data needs to output over Modbus <sup>®</sup> . Record number 1 is referred as recent record and maximum value is referred as oldest record. |
| Access           | Determines whether the register will be read-only ( <b>RD_ONLY</b> ) or read/write ( <b>RD_WR</b> ).                                                                                                    |
| Format           | The date and time format for related variables.<br>Options are:<br>• MMDDYY<br>• DDMMYY<br>• YYMMDD<br>• hhmms<br>• hhmm<br>• DD<br>• MM<br>• YY<br>• YYY<br>• YYYY<br>• WW<br>• hh<br>• mm                                                             |
|                  |                                                                                                    |

5. To copy the component settings from a highlighted row and apply them to the next row, click **C** + **Copy**.

This feature also increments the **Component** value to the next available component (e.g., incrementing from ammonia to benzene), per the GC application. An error message displays when the last available component is reached.

6. To copy the stream settings from a highlighted row and apply them to the next row, click **S** + **Copy**.

This feature also increments the Stream value to the next available stream (e.g., incrementing from Stream 2 to Stream 3), per the GC application. An error message displays when the last available stream is reached.

- 7. To delete a row, click Delete Row.
- 8. To insert a row, click Insert Row.
- 9. To check for conflicting register assignments, click **Check**.

MON2020 will check the table and if it encounters a conflict it displays the following message:

| ĺ | MON 20 | /20                             |
|---|--------|---------------------------------|
|   | ⚠      | Register numbers cannot be same |
|   |        | ОК                              |

Review the table to locate the conflicting registers and change one.

- 10. To save the MAP file, do the following:
  - a) Click **Save**.

MON2020 validates the table for errors—for instance, ensuring that no two registers share a register number. If any errors are found MON2020 displays the appropriate error message. When no errors are found, the *Save As* window displays.

b) Click OK.

### 4.14.2 Create a MAP file

#### Procedure

- Select Application → Communication... from the menu. The Communication window appears.
- 2. Click **Registers**.

The Modbus Map Editor window appears.

- 3. Click New.
- 4. Create a new MAP file name.
- 5. From the **Register Type** drop-down list, select the type of PLC emulation protocol you want to use.

You have two options: **User\_Modbus**, which is a PLC emulation Modbus protocol that can use scaling to convert floating point numbers to integers, and **SIM\_2251**, which emulates the Daniel 2500 communication protocol and is a simulation of the 2251 GC controller.

6. Click Ok.

- 7. If you want to base a new MAP file on an existing MAP file, you have two options:
  - a. Click Open from PC.
    - b. Select the file you want to import and click **Open**.
  - Select an existing MAP file from the drop-down list. Click Save As.
- 8. To edit a cell, double-click it.

You can edit the following parameters:

- RegisterDisplays the number for the Modbus registers that will be polled by<br/>a connected data acquisition system.
- **Data Type** Describes the type of data that is stored in the register. Options are:
  - BOOLEAN: Has two states ON (1) or OFF (0).
  - INT: 16-bit unsigned integer.
  - LONG: 32-bit signed integer

#### Note

If the Modbus data type is **Usr Modbus**, each long value uses two registers; if the data type is **SIM2251**, each long value uses a single register.

- ULONG: 32-bit unsigned integer
- FLOAT: 32-bit floating point.

#### Note

If the Modbus data type is **Usr Modbus**, each floating point value uses two registers; if the data type is **SIM2251**, each floating point value uses a single register.

- Bitmap(INT)
- Bitmap(LONG)
- SCALED\_FP1

...

SCALED\_FP32

If one of the scaled floating point options is chosen, the **Zero Scale** and **Full Scale** values for that option will display in the appropriate column cells.

SIM\_2251 registers use only the FLOAT data type.

**Variable(s)** Displays the variable(s) whose value is to be stored in the register. To change the variable, see Assign a variable to a register.

## **Record** Select the Archive Record's data needed to output over Modbus<sup>®</sup>. **Number**

#### Note

Record number 1 is referred as recent record and max value is referred as oldest record.

Select archive type of variables and their maximum records as shown in the table.

| Archive type      | Maximum records supported (as default) |
|-------------------|----------------------------------------|
| Analysis          | 20                                     |
| Calibration       | 35                                     |
| Final Calibration | 35                                     |
| Validation        | 35                                     |
| Final Validation  | 35                                     |
| Hourly Averages   | 168                                    |
| Daily Averages    | 35                                     |
| Weekly Averages   | 53                                     |
| Monthly Averages  | 12                                     |

Access Determines whether the register will be read-only (RD\_ONLY) or read/ write (RD\_WR).

**Format** Use the **Format** drop-down menu to configure the date/time. Options are:

- MMDDYY
- DDMMYY
- YYMMDD
- hhmmss
- hhmm
- DD
- 9. To copy the component settings from a highlighted row and apply them to the next row, click **C** + **Copy**.

This feature also increments the Component value to the next available component (e.g., incrementing from ammonia to benzene), per the GC application. An error message displays when the last available component is reached.

10. To copy the stream settings from a highlighted row and apply them to the next row, click **S** + **Copy**.

This feature also increments the Stream value to the next available stream (e.g., incrementing from Stream 2 to Stream 3), per the GC application. An error message displays when the last available stream is reached.

11. To delete a row, click **Delete Row**.

- 12. To insert a row, click Insert Row.
- 13. To check for conflicting register assignments, click Check.

MON2020 checks the table, and if it encounters a conflict, it displays the following message:

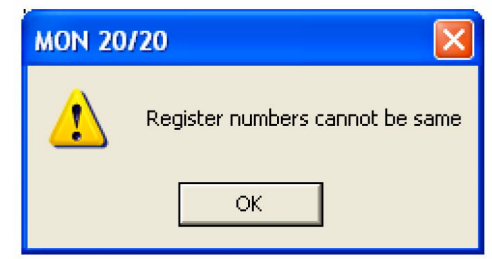

Review the table to locate the conflicting registers and change one.

- 14. To save the MAP file to a PC, do the following:
  - a) Click Save.

MON2020 validates the table for errors—for instance, ensuring that no two registers share a register number. If any errors are found, MON2020 displays the appropriate error message. When no errors are found, the *Save As* window displays.

- b) To save the MAP file to a PC, click Save File to PC.
- c) Click OK.

### 4.14.3 Assign a variable to a register

To assign a variable to a register, from the *Modbus Map Editor* window, double-click the appropriate **Variable(s)** cell and select a new variable.

For a demonstration of how to use the context-sensitive variable selector, see The context-sensitive variable selector.

### 4.14.4 View or edit scales

MON2020 uses scales to convert floating point values to integers.

MON2020 supports 32 different scales that are labelled **SCALED\_FP1** through **SCALED\_FP32**. The **Data Type** column on the *Modbus Map Editor* window displays the type of scale, if any, that is being used for a particular register. If a scale is being used, the **Zero Scale** and **Full Scale** columns display the lower and upper values for the chosen scale.

To view the list of scales, select **Application**  $\rightarrow$  **Communication**...  $\rightarrow$  **Registers** and click **Edit Scales** from the *Modbus Map Editor* window. The *Edit Scales* window displays all of the scales, along with each scales lower and upper values.

Use the following formula to calculate the variable's integer value:

$$integer = \left(\frac{R_F - R_Z}{S_F - S_Z}\right)(D_{fp} - S_Z) + R_Z$$

where:

- *R<sub>F</sub>*
- = Full Scale, range
- $R_Z$  = Zero Scale, range
- S<sub>F</sub> = Full Scale, scale
- S<sub>Z</sub> = Zero Scale, scale
- *D*<sub>fp</sub> = Floating Point value

For example:

- *RF* = 65535
- *RZ* = 0
- *SF* = 100 (from SCALED\_FP1)
- SZ = 0 (from SCALED\_FP1)
- *Dfp* = 97.13 (scaled percent for methane)

$$63654 = \left(\frac{65535 - 0}{100 - 0}\right)(97.13 - 0) + 0$$

To edit or create your own scale, do the following:

#### Procedure

- Select Application → Communication... → Registers → Edit Scales from the Modbus Map Editor window. The Edit Scales window displays.
- 2. Double-click the appropriate cell and enter a new value.
- 3. To configure bitmap intergers (16 bit), long, (32 bit), Boolean, an floting data points, see Create a MAP file, Step 8.
- 4. Click **OK** to save the changes and close the window.

## 4.15 Configure an Ethernet port

To configure an Ethernet port, select **Ethernet Ports...** from the **Application** menu. The *Ethernet Ports* window displays.

The following list describes the Ethernet ports' parameters:

| Ethernet 1 IP Address  | IP address to use to connect to the GC's RJ-45 Ethernet port.   |
|------------------------|-----------------------------------------------------------------|
| Ethernet 1 Subnet Mask | Subnet mask for the IP address of the GC's RJ-45 Ethernet port. |
| Ethernet 1 Gateway     | Gateway address for the GC's RJ-45 Ethernet port.               |
| Ethernet 2 IP Address  | IP address to use to connect to the GC's wired Ethernet port.   |
| Ethernet 2 Subnet Mask | Subnet mask for the IP address of the GC's wired Ethernet port. |
| Ethernet 2 Gateway     | Gateway address for the GC's wired Ethernet port.               |
| LOI IP Address         | IP address for the GC's LOI.                                    |

## 4.16 Local Operator Interface variables

Use this window to select and configure up to 25 GC parameters that you would like to monitor using the LOI's *Display* mode.

To set an LOI parameter, do the following:

#### Procedure

- 1. If the GC is configured with more than one Analysis Clock, use the **Choose Analysis Clock** drop-down menu and select an analysis clock from the list.
- 2. Select **LOI Status Variables...** from the **Application** menu. The *LOI Status Variables* window appears.
- 3. Select a variable by clicking on the appropriate drop-down list under the *Variable* column.

#### Note

For a demonstration of how to use the context-sensitive variable selector, see The context-sensitive variable selector.

4. To copy the stream settings from a highlighted row and apply them to the next row, click **S** + **Copy**.

This feature also increments the *Stream* value to the next available stream—for instance, incrementing from Stream 2 to Stream 8, per the GC application.

5. To copy the component settings from a highlighted row and apply them to the next row, click **C** + **Copy**.

This feature also increments the **Component** value to the next available component —incrementing from ammonia to benzene, per the GC application.

6. Enter a value in the **Precision** column to indicate the number of decimal places to display for this particular variable.

The range of possible Precision values is between 0 and 6.

7. Click **OK** to save the changes and close the window.

Note

To save the changes without closing the window, click **Save**.

## 4.17 Map a FOUNDATION Fieldbus variable

To map a GC variable to a FOUNDATION Fieldbus process variable (PV), do the following:

#### Procedure

- 1. Take the GC out of service from the host.
- 2. Open MON2020 and select **FFB PV Mappings...** from the **Application** menu. The *FFB PV Mappings* window displays.
- 3. Select a new variable by clicking on the appropriate drop-down list under the **Variable** column.

#### Note

For a demonstration of how to use the context-sensitive variable selector, see The context-sensitive variable selector.

#### Note

The **PV Value** column displays the current value of the GC variable indicated in the **Variable** column.

#### Note

The **PV Status** column indicates the state of the data displayed in the **PV Value** column. If the data was generated under predictable conditions without any alarms, then the statuses for all mapped process variables are **Good**; if the data was generated under unpredictable conditions—that is, if any alerts were triggered during the analysis cycle—then the statuses for all mapped process variables are **Bad**, because the GC cannot guarantee the results of the analysis.

4. To copy the stream settings from a highlighted row and apply them to the next row, click **S** + **Copy**.

This feature also increments the **Stream** value to the next available stream—for instance, incrementing from Stream 2 to Stream 8, per the GC application.

5. To copy the component settings from a highlighted row and apply them to the next row, click **C** + **Copy**.

This feature also increments the **Component** value to the next available component —incrementing from ammonia to benzene, per the GC application.

- 6. If necessary, enter a date or time format into the Date/Time Format column.
- 7. Click **OK** to save the changes and close the window.

**Note** To save the changes without closing the window, click **Save**.

# 5 Logs and reports

The options in the Logs/Reports menu allow you to do the following:

- View alarm, system, and event logs.
- Keep a maintenance record.
- Keep a parameter record.
- View relevant drawings and diagrams.
- View and print trend data.
- Create or view a Repeatability Certificate.
- View the GC Configuration report.
- View archived analysis, calibration, and averages reports.
- Configure how and when certain reports are printed.
- View and print a stream's Molecular Weight Vs Response Factor.

## 5.1 Alarms

Use this menu to view and/or clear unacknowledged and active alarms, as well as to view the Alarm Log.

- Unack/Active Alarms
- Alarm Log
- Clear/Ack All Active Alarms

## 5.1.1 View unacknowledged and active alarms

To view unacknowledged and active alarms, select Logs/Reports  $\rightarrow$  Alarms  $\rightarrow$  Unack/Active Alarms.... The Unack/Active Alarms window displays.

#### Note

Double-clicking on the GC Status Bar from the main window also displays the *Unack/Active Alarms* window.

There are three display options for viewing alarms on this window:

- To view both unacknowledged alarms and active alarms, check All Alarms. This is the default display option.
- To view unacknowledged alarms only, check Unacknowledged Alarms.
- To view active alarms only, check Active Alarms.

The Unack/Active Alarms window supplies the following data for each alarm:

| Status | Indicates whether the alarm has been acknowledged or not. |
|--------|-----------------------------------------------------------|
| State  | Indicates whether the alarm is ACTIVE or INACTIVE.        |

| Date          | Indicates the date and time at the GC when the alarm condition began.                                                                 |
|---------------|----------------------------------------------------------------------------------------------------|
| Alarm Message | Describes the alarm condition.                                                                                                    |
| Туре          | <ul><li>Indicates whether a high limit or low limit alarm was triggered:</li><li>HI means a high limit alarm was triggered.</li></ul> |
|               | • LO means a low limit alarm was triggered.                                                                                           |
| Limit         | Indicates the value that was set as the trigger for the alarm.                                                                        |
| Value         | Indicates the current status value being output by the device.                                                                        |
| Name          | Indicates the name of the variable that triggered the alarm.                                                                          |
| Note          |                                                                                                    |

Discrete alarms do not display Type, Limit, or Value data.

### 5.1.2 Acknowledge and clear alarms

There are three ways to acknowledge and clear alarms:

- To acknowledge and clear alarms without viewing them, select Logs/Reports → Alarms → Clear/Ack All Active Alarms.
- Another method to acknowledge and clear alarms without viewing them is to click from the Toolbar.
- To view the alarms before acknowledging and clearing them, select Logs/Reports → Alarms → Unack/Active Alarms...... The Unack/Active Alarms window provides several options:
  - To acknowledge an alarm, select it and then click Ack Selected (F2).

An alarm continues to display as an active alarm until that value is no longer in the alarm state.

- To acknowledge all the alarms displayed on the window, click Ack All (F3).
- To acknowledge all the alarms displayed on the window and then remove them from the table, click Clear/Ack All (F4).

Note

If an alarm is cleared before the condition has been resolved, MON2020 redisplays the alarm entry as an active alarm.

Note

## 5.1.3 View the alarm log

The Alarm Log records every alarm triggered from the GC. The *Alarm Log* window gives you the option of viewing the total list of alarms, or a date-filtered list.

To view the Alarm Log, select Logs/Reports  $\rightarrow$  Alarms  $\rightarrow$  Alarm Log.... The Alarm Log window displays.

The *Alarm Log* window supplies the following data for each alarm:

| Date Time     | Indicates the date and time at the GC when the alarm condition began.                                                                       |
|---------------|----------------------------------------------------------------------------------------------------|
| Alarm Message | Describes the alarm condition.                                                                                                    |
| State         | Indicates whether the alarm is <b>SET</b> (active) or <b>CLR</b> (inactive).                                                                |
| Туре          | If applicable, indicates whether a high limit or low limit alarm was<br>triggered:<br>• <b>High</b> means a high limit alarm was triggered. |
|               | • Low means a low limit alarm was triggered.                                                                                                |
| Limit         | If applicable, indicates the value that was set as the trigger for the alarm.                                                               |
| Value         | If applicable, indicates the current status value being output by the device.                                                               |
| Unit          | If applicable, unit of measurement for the displayed values.                                                                                |
| Name          | Indicates the name of the variable that triggered the alarm.                                                                                |
| User          | Indicates which user made the change.                                                                                                    |
| Note          |                                                                                                    |

Discrete alarms do not display Type, Limit, or Value data.

To view a list of alarms, do the following:

#### **Procedure**

- 1. To view all alarms, select the **All** checkbox. Otherwise, select the **Select Range** checkbox and use the **Start Date** and **End Date** dropdown lists to select a date range.
- 2. Click Read Records.

The list of alarms displays with the most recent alarm at the top and the oldest alarm at the bottom. The alarms are also sorted and color-coded by time so that alarms that occurred simultaneously are grouped together.

3. Click Save to save the list.

The list can be saved in the following formats:

- Tab-Delimited (.txt)
- Comma-Delimited (.csv)
- Microsoft Excel (.xls)
- HTML File (.html)

- XML File (.xml)
- 4. Click **Close** to close the window.

## 5.2 The maintenance log

Use this function to manually record and track maintenance activities performed on a given GC unit.

To view the maintenance log, select **Maintenance Log...** from the **Log/Reports** menu.

## 5.2.1 Add an entry to the maintenance log

Use this window to manually record and track maintenance activities performed on a given GC unit.

To view the maintenance log, select Maintenance Log on the Log/Reports menu.

To add an entry to the maintenance log, do the following:

#### Procedure

- Select Maintenance Log... from the Log/Reports menu. The Maintenance Log window displays. Log entries are sorted with the most recent on top
- 2. Click **Insert At Top**. A new row appears on the maintenance log table. The **Date** field contains the GC's current date and time, and is editable.
- 3. Double-click the *Message* cell and enter the relevant information for the log entry.

#### Note

To edit an old log entry, click it and the cell becomes editable.

4. Click **OK** to save the changes and close the window.

Note

To save the changes and keep the window open, click **Save**.

## 5.2.2 Delete an entry from the maintenance log

To delete an entry from the maintenance log, do the following:

#### Procedure

- 1. Select Maintenance Log... from the Log/Reports menu. The Maintenance Log window displays.
- 2. Select the entry that you want to delete.
- 3. Click **Delete**. The entry is removed from the maintenance log.
- 4. Click **OK** to save the changes and close the window, .

Note

To save the changes and keep the window open, click **Save**.

## 5.3 The parameter list

Use this feature to keep a record of the hardware components and associated parameters for a given GC.

The parameter list is a Microsoft Excel <sup>®</sup> document that can be viewed and edited from MON2020. Before attempting to edit the document, be sure to review it first to get an idea of what sorts of data it contains.

The parameter list may contain one or all of the following pages:

- Cover Sheet
- Spare Parts
- TE Rework
- App Data
- Programming
- Modbus<sup>®</sup> Config
- Strm Composition and Application
- Col Data
- Cal Std Data
- Stamp
# 5.3.1 View and edit the parameter list

To view and edit the parameter list, do the following:

### Procedure

1. Select **Parameter List...** from the **Logs/Reports** menu.

| 💷 Pa     | rameter List          |             |                |                 |                |                 |             | -         |         | × |
|----------|-----------------------|-------------|----------------|-----------------|----------------|-----------------|-------------|-----------|---------|---|
|          |                       |             |                |                 |                | 1               |             |           |         | _ |
| _        | B                     | C           | D              | E               | F              | G               | Н           |           | J       |   |
| 1        | Customer              | DIV         | Cust #         | Date Rec'd      | Date Entered   | Entered By      | Engr. Rec'd | Date Rel. | Need [  |   |
| 2        | Daniel India          |             | 300538         |                 | 06/12/2019     |                 |             |           | 07/06/2 |   |
|          | n Workshoot           | •           |                |                 |                |                 |             |           |         |   |
|          | I WOIKSHEEL           |             |                |                 |                |                 |             |           |         |   |
|          |                       |             |                |                 | ~~             | 7400            |             |           |         |   |
| 3        |                       |             |                |                 | SO             | 7436            | 548-2       |           |         |   |
|          |                       |             |                |                 |                |                 |             |           |         |   |
|          |                       |             |                |                 |                |                 |             |           |         |   |
|          |                       |             |                |                 |                |                 |             |           |         |   |
| 4        | -                     |             |                |                 |                |                 |             |           |         |   |
| 5        | Deniel India          |             |                |                 |                |                 |             |           |         |   |
| 6        | 300538 00             |             |                |                 |                |                 |             |           |         |   |
| 8        | 500550.00             | TITLE       |                |                 |                |                 |             |           |         |   |
| 0        | Desial ladia          |             |                |                 |                |                 |             |           |         |   |
| 9        | Daniel India          |             |                |                 |                |                 |             |           |         |   |
| 11       | mula                  |             | TACI           | NO              |                |                 |             |           |         |   |
|          |                       |             | IAG.           | UN              |                |                 |             |           |         |   |
| 12       | 80723926.00           |             |                |                 |                |                 |             |           |         |   |
| 13       | 05/02/2019            |             | FLOW CONFIC:   | 742040.0 EC     |                |                 |             |           |         |   |
| 14       | 743648.2              |             | SCS-           | 742940-0-50 \$  |                |                 |             |           |         |   |
| 16       | 9020149               |             | SYSTEM WIRING  | 742940-0-SW     |                |                 |             |           |         |   |
| 17       |                       |             | 0 & D :        | 742940-0-OD     |                |                 |             |           |         |   |
| 18       | 700XA                 |             | FIELD WIRING:  | 742940-0-FW     |                |                 |             |           |         |   |
| 19       | 7-770xa-319           |             | OTHER :        |                 |                |                 |             |           |         | - |
| 14 4     | COVER 700XA SPARE     | PARTS APP D | ATA PROGRAMMIN | IG 🖉 MODBUS CON | ifig. 🤇 🖣      |                 |             |           | •       |   |
|          |                       |             |                |                 | Add File to GC | Save File to PC | Save        | ОК        | Cancel  | 1 |
| File dov | vnloaded successfullv |             |                |                 |                |                 | · •         |           |         |   |

The Parameter List window displays.

- 2. Make your changes to the parameter list.
- 3. Use the scroll tabs to view the data.

Parameter list tabs:

- Cover Sheet
- Spare Parts
- TE Rework
- App Data
- Programming
- Modbus<sup>®</sup> Config
- Strm Composition and Application
- Col Data
- Cal Std Data
- Stamp
- 4. Click **OK** to save the changes and close the window.

```
Note
```

To save the changes and keep the window open, click **Save**.

# 5.3.2 Adding a parameter list file to the GC

The parameter list is a Microsoft  $\mathsf{Excel}^{\$}$  document and is therefore saved with the .xls extension.

To import a parameter list, do the following:

### Procedure

- 1. Select **Parameter List...** from the **Logs/Reports** menu. The **Parameter List** window displays.
- 2. Click Add File to GC. The *Open* dialog displays.
- 3. Locate and select the *Parameter List* that you want to import.
- 4. Click **Open**, and the document is imported and displayed in the **Parameter List** window.
- 5. Click **OK** to save the changes and close the window. This version of the parameter list will now be displayed by default.

```
Note
```

To save the changes and keep the window open, click **Save**.

### 5.3.3 Export a Parameter List

### Prerequisites

To export the **Parameter List**, do the following:

### Procedure

- 1. Click Save File to PC. The Save as dialog opens.
- 2. Navigate to the folder to which you want to save the file.
- 3. Click Save. The Parameter List will be saved with the .xls extension.
- 4. To save the changes and keep the window open, click **Save**.
- 5. To save the changes and close the window, click **OK**. This *Parameter List* displays by default whenever **Parameter List** is selected on the **Logs/Reports** menu.

# 5.4 Drawings and documents

Use this feature to access GC-related drawings and documents such as flow diagrams, the GC's sales order, assembly drawings, and electrical diagrams. These items can be stored on the GC in the following formats:

- PDF
- TIFF
- GC Trend file (.xtrd)
- XA CGM file (.xcgm)
- XA Comparison file (.xcpm)
- GC Configuration file (.xcfg)

### 5.4.1 View drawings or documents

To view a drawing, do the following:

### Procedure

- 1. Select **Drawings/Documents...** from the **Logs/Reports** menu. The *Drawings/Documents* window displays.
- 2. Select the drawing to view from the drop-down list.

### Note

If no list displays under the *Drawings/Documents* label, and there is no + beside the label, then this GC does not contain any documents.

3. Click File Viewer (F3).

The drawing displays.

4. Click **Close** to exit the window and to return to the *Drawings/Documents* window.

# 5.4.2 Add files to the GC

To add files, such as new or updated drawings, to the GC, do the following:

### Procedure

- 1. Select **Drawings/Documents...** from the **Logs/Reports** menu. The *Drawings/Documents* window displays.
- 2. Click **Add File(s) to GC**. The *Open* dialog displays.
- 3. Locate and select the file to add to the GC.
- 4. Click **Open**.
  - The file is saved to the GC, and the *Drawings/Documents* list is updated.

# 5.4.3 Delete files from the GC

To delete drawings from the GC, do the following:

### Procedure

- 1. Select **Drawings/Documents**... from the **Logs/Reports** menu. The *Drawings/Documents* window displays.
- 2. Select the file to delete from the GC.
- 3. Click **Delete File from GC**. The *Confirm* message displays.
- 4. Click **Yes**. The file is deleted from the GC, and the *Drawings/Documents* list is updated.

# 5.5 The event log

Use this function to track the changes that are made to the various tables within the GC.

To view the event log, select Logs/Reports  $\rightarrow$  Event Log.... The Event Log window displays.

The *Event Log* window gives you the option of viewing the total list of change events, or a date-filtered list of events. The *Event Log* window supplies the following data for each event:

| User ID       | Indicates which user made the change.                            |
|---------------|------------------------------------------------------------------|
| Date          | Indicates the date at the GC when the event occurred.            |
| Time          | Indicates the time at the GC when the event occurred.            |
| Event Message | Provides a description of the event.                             |
| Old Value     | If applicable, indicates the value in the cell before the change |
| New Value     | If applicable, indicates the value in the cell after change.     |

To view the list of change events, do the following:

### Procedure

- 1. To view all events, select the **All** checkbox. Otherwise, select the **Select Range** checkbox and use the **Start Date** and **End Date** dropdown lists to select a date range.
- 2. Click Read Records.

The list of events display with the most recent event at the top and the oldest event at the bottom. The events are also sorted and color-coded by time so that events that occurred simultaneously are grouped together.

3. To save the list, click **Save**.

The list can be saved in the following formats:

- Tab-Delimited (.txt)
- Comma-Delimited (.csv)
- Microsoft Excel (.xls)
- HTML File (.html)
- XML File (.xml)

# 5.6 Reports

This function allows you to immediately display, print, or store pre-configured reports of GC analysis data. Data is reported in real-time from the GC or from saved files.

### 5.6.1 Report types

MON2020 can generate the following types of reports:

| Analysis                                                  | Displays a list of the components that were detected, based on raw data. Displays a list of calculations for each component, based on the table located at <b>Application</b> $\rightarrow$ <b>Calculations</b> $\rightarrow$ <b>Control</b> . See Set standard calculations by stream for more information.                                                                                                    |
|-----------------------------------------------------------|----------------------------------------------------------------------------------------------------|
|                                                           | There are two types of analysis reports: <i>Analysis (GPA)</i> and <i>Analysis (ISO)</i> . See Figure 5-1 for a sample <i>Analysis (GPA)</i> report. See Figure 5-2 for an example Analysis (ISO) report.                                                                                                    |
| Calibration                                               | Displays a list of the components that were detected, along with each component's calibration concentration, raw data value, new response factor, and new retention time. See Figure 5-3 for a sample report.                                                                                                    |
| Final<br>Calibration                                      | The <i>Final Calibration</i> report displays the list of components along with<br>each component's old and new response factors and each<br>component's old and new retention times, based on the averaged<br>data. See Figure 5-4 for a sample report.                                                                                                    |
| Validation                                                | For the most recent validation cycle, displays the nominal value, allowed percent deviation, and the measured value of each variable in the <b>Validation Data</b> table. See Figure 5-5 for a sample report.                                                                                                    |
|                                                           | <b>Note</b><br>If the actual deviation is beyond the allowed amount, then the row will<br>be flagged with an asterisk (*).                                                                                                    |
| Final Validation                                          | For the most recent validation run, shows the nominal value, allowed percent deviation, and the average value of each variable in the <b>Validation Data</b> table. See Figure 5-6 for a sample report.                                                                                                    |
|                                                           | Note                                                                                                    |
|                                                           | If the actual deviation is beyond the allowed amount, then the row is flagged with an asterisk (*).                                                                                                    |
| Export Data                                               | If the actual deviation is beyond the allowed amount, then the row is<br>flagged with an asterisk (*).<br>Generates a report from the configured variables. See Generate Export<br>Data Report for more information.                                                                                                    |
| Export Data<br>Raw Data                                   | If the actual deviation is beyond the allowed amount, then the row is<br>flagged with an asterisk (*).<br>Generates a report from the configured variables. See Generate Export<br>Data Report for more information.<br>Displays a list of data for each peak that was detected during the run,<br>including the retention time, peak area, and peak height. See Figure<br>5-8 for a sample report.                                                                                                    |
| Export Data<br>Raw Data<br>Every Run                      | If the actual deviation is beyond the allowed amount, then the row is<br>flagged with an asterisk (*).<br>Generates a report from the configured variables. See Generate Export<br>Data Report for more information.<br>Displays a list of data for each peak that was detected during the run,<br>including the retention time, peak area, and peak height. See Figure<br>5-8 for a sample report.<br>Displays a configurable list of calculations after each run. See Edit<br>averages calculations for more information.                                                                                                    |
| Export Data<br>Raw Data<br>Every Run<br>Hourly            | If the actual deviation is beyond the allowed amount, then the row is<br>flagged with an asterisk (*).<br>Generates a report from the configured variables. See Generate Export<br>Data Report for more information.<br>Displays a list of data for each peak that was detected during the run,<br>including the retention time, peak area, and peak height. See Figure<br>5-8 for a sample report.<br>Displays a configurable list of calculations after each run. See Edit<br>averages calculations for more information.<br>Displays a configurable list of average calculations each hour,<br>beginning at the time set in the Average Calculations window at<br>Application → Calculations → Averages See Edit averages<br>calculations for more information.                                                                                                    |
| Export Data<br>Raw Data<br>Every Run<br>Hourly<br>24 Hour | If the actual deviation is beyond the allowed amount, then the row is<br>flagged with an asterisk (*).<br>Generates a report from the configured variables. See Generate Export<br>Data Report for more information.<br>Displays a list of data for each peak that was detected during the run,<br>including the retention time, peak area, and peak height. See Figure<br>5-8 for a sample report.<br>Displays a configurable list of calculations after each run. See Edit<br>averages calculations for more information.<br>Displays a configurable list of average calculations each hour,<br>beginning at the time set in the Average Calculations window at<br>Application → Calculations → Averages See Edit averages<br>calculations for more information.<br>Displays a configurable list of average calculations each day, beginning<br>at the time set in the Average Calculations window at Application →<br>Calculations → Averages See Edit averages<br>information. |

|                                                   | Application $\rightarrow$ Calculations $\rightarrow$ Averages See Edit averages calculations for more information.                                                                                                    |
|---------------------------------------------------|----------------------------------------------------------------------------------------------------|
| Monthly                                           | Displays a configurable list of average calculations each month,<br>beginning on the day of the month set in the Average Calculations<br>window at Application $\rightarrow$ Calculations $\rightarrow$ Averages See Edit<br>averages calculations for more information.                            |
| Variable                                          | Displays a configurable list of average calculations every hour at the time entered in the <i>Hours</i> column in the <i>Average Calculations</i> window at <b>Application</b> $\rightarrow$ <b>Calculations</b> $\rightarrow$ <b>Averages</b> See Edit averages calculations for more information. |
| Auto Valve<br>Timing<br>(Rosemount<br>370XA only) | Displays an Auto valve Timing report.                                                                                                    |
| Module<br>Validation<br>(Rosemount<br>370XA only) | Displays a <i>Module Validation</i> report.                                                                                                    |

Each report begins with the following header information:

| Date-Time                          | The GC's date and time when the report was generated.                                                                                                    |
|------------------------------------|----------------------------------------------------------------------------------------------------|
| Analysis Time                      | The duration, in seconds, of the analysis. Can be configured at <b>Application</b> $\rightarrow$ <b>Timed Events</b> . See Set the cycle and analysis time for more information.                               |
| Cycle Time                         | The duration, in seconds, between two consecutive analyses. Can be configured at <b>Application</b> $\rightarrow$ <b>Timed Events</b> See Set the cycle and analysis time for more information.                |
| Firmware<br>revision               | The firmware revision, checksum, date and value is displayed.                                                                                                    |
| Stream                             | The stream that was analyzed. Selected as part of the report generation process. See View a saved report for more information.                                                                                 |
| Mode                               | Displays the operational status of the detector.                                                                                                    |
| Cycle Start Time                   | The date and time that the cycle started.                                                                                                    |
| Analyzer                           | Name of the GC that generated the data used for the report.                                                                                                    |
| Stream Sequence                    | The identification and order of the streams that were analyzed. Can be configured at <b>Application</b> $\rightarrow$ <b>Stream Sequence</b> See Create a stream sequence for a detector for more information. |
| Company:                           | Company name assosiacted with the GC.                                                                                                    |
| Firmware<br>Revision,<br>Checksum: | Displays the installed firmware version, the checksum and date the log was generated.                                                                                                    |

### Note

If you get an FTP error when trying to save a report, it may be an issue with your firewall blocking the FTP messages between the GC and MON2020. Your IT department needs to open the following TCP ports in the firewall.

- TCP Ports 10,000 13,000 (MON2020 proprietary protocol)
- TCP Ports 20, 21, 22 (SSH, FTP)
- TCP Port 502 (Modbus)
- TCP Port 990 (Secure Connection)

### Figure 5-1: Analysis (GPA) sample report

|                                                             | Ana                               | lysis Report                 | (GPA)                      |                                |                         |                       |
|-------------------------------------------------------------|-----------------------------------|------------------------------|----------------------------|--------------------------------|-------------------------|-----------------------|
| Date-Time : 11/04/2019 1<br>Stream : Stream 1<br>Analyzer : | 2:10:06 PM Analy<br>Mode<br>Strea | vsis time :<br>:<br>m Seq. : | 20.00 sec<br>Analysis<br>1 | Cycle Time<br>Cycle Start Time | : 30.00 s<br>: 10/23/20 | вс<br>019 06:53:52 АМ |
| Company :                                                   |                                   | 1                            |                            |                                |                         |                       |
| Firmware Revision, Checks                                   | um : 4.0.0, 2019                  | /10/22, 0x65                 | fcb1c2                     |                                |                         |                       |
| Component Name                                              | Mole Percent                      | Dry Gross<br>BTU             | Dry Net<br>BTU             | Relative<br>Gas Density        |                         |                       |
|                                                             |                                   | 210                          | 210                        | cub bombioj                    |                         |                       |
| Methane                                                     | 74.2940%                          | 752.15                       | 677.26                     | 0.4115                         |                         |                       |
| Nitrogen                                                    | 6.0000%                           | 0.00                         | 0.00                       | 0.0580                         |                         |                       |
| Carbon Dioxide                                              | 6.0000%                           | 0.00                         | 0.00                       | 0.0912                         |                         |                       |
| Ethane                                                      | 8.0000%                           | 141.92                       | 129.83                     | 0.0831                         |                         |                       |
| Propane                                                     | 3.0000%                           | /5.66                        | 69.62                      | 0.0457                         |                         |                       |
| Butane                                                      | 0.13008                           | 9.05                         | 9.04                       | 0.0050                         |                         |                       |
| i-Pentane                                                   | 0.0500%                           | 2.01                         | 1.85                       | 0.0012                         |                         |                       |
| n-Pentane                                                   | 0.1000%                           | 4.02                         | 3.72                       | 0.0025                         |                         |                       |
| n-Hexane                                                    | 0.0300%                           | 1.43                         | 1.32                       | 0.0009                         |                         |                       |
| n-Heptane                                                   | 80.0000ppm                        | 0.44                         | 0.41                       | 0.0003                         |                         |                       |
| n-Octane                                                    | 40.0000ppm                        | 0.25                         | 0.23                       | 0.0002                         |                         |                       |
| n-Nonane                                                    | 30.0000ppm                        | 0.21                         | 0.20                       | 0.0001                         |                         |                       |
| n-Decane                                                    | 10.0000ppm                        | 0.08                         | 0.07                       | 0.0000                         |                         |                       |
| Hydrogen                                                    | 0.4000%                           | 1.30                         | 1.10                       | 0.0003                         |                         |                       |
| Oxygen                                                      | 0.5000%                           | 0.00                         | 0.00                       | 0.0055                         |                         |                       |
| Carbon Monoxide                                             | 0.2000%                           | 0.64                         | 0.64                       | 0.0019                         |                         |                       |
| Water                                                       | 0.0100%                           | 0.00                         | 0.00                       | 0.0001                         |                         |                       |
| H28                                                         | 0.2500%                           | 1.60                         | 1.47                       | 0.0029                         |                         |                       |
| Helium                                                      | 0.7000%                           | 0.00                         | 0.00                       | 0.0010                         |                         |                       |
| TOTALS                                                      | 100.0000%                         | 996.39                       | 901.27                     | 0.7154                         |                         |                       |
| '*' indicates user-define                                   | d components                      |                              |                            |                                |                         |                       |
|                                                             | •                                 |                              |                            |                                |                         |                       |
| Compressibility Factor (Z                                   | ) @ 14.73000 PSI                  | A and 60.0 D                 | eg.F = 0.9973              | 8                              |                         |                       |
| Base Pressure                                               | 14.                               | 73000 PSIA                   |                            |                                |                         |                       |
| Gross Dry BTU                                               | = 999                             | .0101 Correc                 | ted for Z                  |                                |                         |                       |
| Actual Gross BTU                                            | = 998                             | .9153 Correc                 | ted for Z                  |                                |                         |                       |
| Net Dry BTU                                                 | = 903                             | .6357 Correc                 | ted for Z                  |                                |                         |                       |
| Actual Net BTU                                              | = 903                             | .5453 Correc                 | ted for Z                  |                                |                         |                       |
| Real Relative Density Gas                                   | = 0                               | .7170                        |                            |                                |                         |                       |
| Total Unnormalized Mole P                                   | ercent = 10                       | 0.000                        |                            |                                |                         |                       |
| Average Molecular wgt.                                      | =                                 | 20.72                        |                            |                                |                         |                       |
|                                                             |                                   |                              |                            |                                |                         |                       |
| ACTIVE ALARMS                                               |                                   |                              |                            | Alarm State                    |                         |                       |
| Alarm Name                                                  |                                   |                              |                            | Alarm State                    |                         |                       |
| Preamp Board 3 Comm Failu                                   | re                                |                              |                            |                                |                         |                       |
| ANALOG INPUTS                                               |                                   |                              |                            |                                |                         |                       |
| Analog Input                                                | Value                             |                              |                            |                                |                         |                       |
| Analog Input 1                                              | 0.000                             |                              |                            |                                |                         |                       |
| Analog Input 2                                              | 0.000                             |                              |                            |                                |                         |                       |
|                                                             |                                   |                              |                            |                                |                         |                       |
|                                                             |                                   |                              |                            |                                |                         |                       |
| USER CALCULATIONS                                           |                                   |                              |                            |                                |                         |                       |

### Figure 5-2: Analysis (ISO) sample report

| ISO Analysis                                                                                                    |                                                                                                    |                                                                                                    |                                                                                                    |                                                                                                    |                                                                                                    |                                                                                                    |  |  |  |
|----------------------------------------------------------------------------------------------------|----------------------------------------------------------------------------------------------------|----------------------------------------------------------------------------------------------------|----------------------------------------------------------------------------------------------------|----------------------------------------------------------------------------------------------------|----------------------------------------------------------------------------------------------------|----------------------------------------------------------------------------------------------------|--|--|--|
| Date-Time : 11/06/2019<br>Stream : Stream 1<br>Analyzer : C6PlusEXMB<br>Company :                                                                                                    | 09:10:00 Analy<br>Mode<br>Strea                                                                                                    | sis time :<br>:<br>m Seq. :                                                                                                    | 230.00 sec<br>Analysis<br>1,2,3                                                                                                    | Cycle Time<br>Cycle Start                                                                                                    | : 240<br>Time : 11/                                                                                          | .00 sec<br>06/2019 09:00:55                                                                                           |  |  |  |
| Firmware Revision, Check                                                                                                    | sum : 4.0.0, 2019                                                                                                    | /10/22, 0x6                                                                                                    | 5fcb1c2                                                                                                    |                                                                                                    |                                                                                                    |                                                                                                    |  |  |  |
| Reference Temperature -<br>Reference Temperature -<br>Calorific Value - Units                                                                                                    | Combustion Deg.C<br>Metering Deg.C                                                                                                    | Primary<br>15.00<br>15.00<br>MJ/m3                                                                                                  | Secondary<br>15.00<br>15.00<br>MJ/m3                                                                                                    |                                                                                                    |                                                                                                    |                                                                                                    |  |  |  |
| Component Name                                                                                                    | Mole Percent                                                                                                    | Relative<br>Density                                                                                                    | Superior CV<br>Pri units                                                                                                    | Inferior CV<br>Pri units                                                                                                    | Superior CV<br>Sec Units                                                                                     | Inferior CV<br>Sec units                                                                                              |  |  |  |
| C6+ 47/35/17<br>Propane<br>i-Butane<br>n-Butane<br>Neopentane<br>1-Pentane<br>n-Pentane<br>Nitrogen<br>Mathane<br>Carbon Dioxide<br>Ethane<br>TOTALS<br>'*' indicates user-defin<br>Primary Compressibilit                                                                           | 0.03495<br>0.91225<br>0.2305<br>0.02335<br>0.00005<br>0.07135<br>0.07605<br>2.43935<br>89.77395<br>1.06625<br>5.17195<br>100.00005<br>ed components | 0.0012<br>0.0139<br>0.0046<br>0.0045<br>0.0000<br>0.0018<br>0.0019<br>0.0236<br>0.4973<br>0.0162<br>0.0537<br>0.6186<br>325 BarA an | 0.0689<br>0.8589<br>0.2809<br>0.2726<br>0.0000<br>0.1067<br>0.1141<br>0.0000<br>33.9280<br>0.0000<br>3.4250<br>39.0551<br>d 15.00 Deg.C | 0.0689<br>0.8588<br>0.2009<br>0.2726<br>0.0000<br>0.1067<br>0.1141<br>0.0000<br>33.9236<br>0.0000<br>3.4245<br>39.0501<br>= 0.99765 | 0.0688<br>0.8559<br>0.2003<br>0.0000<br>0.1064<br>0.1138<br>0.0000<br>33.8485<br>0.0000<br>3.4169<br>38.9635 | 0.0688<br>0.8568<br>0.2002<br>0.2719<br>0.0000<br>0.1064<br>0.1138<br>0.0000<br>3.8441<br>0.0000<br>3.4165<br>38.9585 |  |  |  |
| Base Pressure                                                                                                    |                                                                                                    | 1.013                                                                                                    | 25 BarA                                                                                                    |                                                                                                    |                                                                                                    |                                                                                                    |  |  |  |
| Real Superior CV - Dry -<br>Real Superior CV - Sat -<br>Real Inferior CV - Dry -<br>Real Inferior CV - Dry -<br>Real Superior CV - Dry -<br>Real Superior CV - Sat -<br>Real Inferior CV - Dry -<br>Real Inferior CV - Sat -<br>Real Relative Density Ga<br>Real Relative Density Ga | Primary =<br>Primary =<br>Primary =<br>Drimary =<br>Secondary =<br>Secondary =<br>Secondary =<br>secondary =<br>ry =<br>Primary =<br>Primary =      | 39.05<br>38.39<br>39.05<br>38.39<br>38.96<br>38.30<br>38.30<br>38.30<br>0.61<br>0.75                                                | 51 MJ/m3<br>79 MJ/m3<br>29 MJ/m3<br>29 MJ/m3<br>35 MJ/m3<br>85 MJ/m3<br>28 MJ/m3<br>28 MJ/m3<br>28 MJ/m3<br>97 Kg/m3<br>95 kg/m3        |                                                                                                    |                                                                                                    |                                                                                                    |  |  |  |
| Near woode Index - Sup -                                                                                                    | Friddly -                                                                                                    | 17.01                                                                                                    | 00 H0/ma                                                                                                    |                                                                                                    |                                                                                                    |                                                                                                    |  |  |  |

0.6197 0.7595 kg/m3 49.6105 MJ/m3 17.916 99.479

-

Average Molar Mass Total Unnormalized Mole Percent

### Figure 5-3: Calibration sample report

#### Calibration Report

#### Calibration Run 2 of 3

 Date-Time : 11/22/2019 12:33:35 PM Analysis time : 230.00 sec
 Cycle Time : 240.00 sec

 Stream : Calibration
 Mode : Forced Calib Cycle Start Time : 11/22/2019 09:49:33 AM

 Analyzer : Dusty Bottom
 Stream Seq. : 1

Firmware Revision, Checksum : 3.0.1, 2018/05/22, 0x69c37e18

| Component Name | Cal Conc. | Raw Data      | New RF         | RF % Dev. | New RT | RT % Dev. |
|----------------|-----------|---------------|----------------|-----------|--------|-----------|
| C6+ 47/35/17   | 0.0298%   | 8585400.00    | 2.881007e+08   | -1.45     | 34.3   | 2 0.0     |
| Propane        | 0.982%    | 180845872.00  | 1.841608e+08   | -0.56     | 46.4   | 4 0.0     |
| i-Butane       | 0.297%    | 66573736.00   | 2.24154e+08    | -0.24     | 58.1   | 0.0       |
| n-Butane       | 0.297%    | 69368832.00   | 2.335651e+08   | -0.13     | 64.6   | 5 -0.1    |
| Neopentane     | 0.0994%   | 24947122.00   | 2.509771e+08   | 1.01      | 73.7   | -0.11     |
| i-Pentane      | 0.099%    | 26006184.00   | 2.626887e+08   | 0.71      | 92.    | 6 -0.0    |
| n-Pentane      | 0.099%    | 26859036.00   | 2.713034e+08   | 1.45      | 102.   | 7 -0.0    |
| Nitrogen       | 2.48%     | 286400832.00  | 1.154842e+08   | -0.02     | 134.4  | 4 0.0     |
| Methane        | 89.7068%  | 8500160000.00 | 9.475491e+07   | -0.23     | 139.3  | 3 0.0     |
| Carbon Dioxide | 0.99%     | 136537792.00  | 1.37917e+08    | -0.42     | 173.1  | 0.05      |
| Ethane         | 4.92%     | 767719360.00  | 0 1.560405e+08 | -0.12     | 203.   | 3 -0.0    |

ACTIVE ALARMS Alarm Name

Alarm State

ANALOG INPUTS Analog Input Value

Analog Input 1 0.000

### Figure 5-4: Final Calibration sample report

| Final Calibration Rep  | ortDate-Time   | : 11/22/2019 12:3   | 4:23 PM Analysis ti | ime :  | 230.00     | ) sec     |            | Cycle | e Time :       | 240.00 sec             |  |  |
|------------------------|----------------|---------------------|---------------------|--------|------------|-----------|------------|-------|----------------|------------------------|--|--|
| tream : Calibratio     | on             |                     | Mode                |        | Force      | d Calib   |            | Cycl  | e Start Time : | 11/22/2019 09:53:33 AM |  |  |
| nalyzer : Dusty Bo     | ttom           |                     | Stream See          | q. :   | 1          |           |            |       |                |                        |  |  |
| Firmware Revision, C   | Checksum : 3   | .0.1, 2018/05/22, 0 | x69c37e18+          |        |            |           |            |       |                |                        |  |  |
| Calibration Certificat | e Details : Cy | linder # ME BU.3)   | (93ZP-FX            |        |            |           |            |       |                |                        |  |  |
| Component Name         | Cal Conc.      | Old RF              | New RF              | •      | RF %<br>RT | Old<br>RT | New<br>Dev | •     | RT%.<br>Dev.   |                        |  |  |
| C6+ 47/35/17           | 0.0298%        | 2.923532e+08        | 2.891985e+08        | ٠.     | 1.08       | 34.2      | 34.2       | *     | 0.00           |                        |  |  |
| Propane                | 0.982%         | 1.85198e+08         | 1.841547e+08        | ٠      | 0.56       | 46.4      | 46.4       |       | 0.00           |                        |  |  |
| -Butane                | 0.297%         | 2.246887e+08        | 2.241822e+08        | *      | -0.23      | 58.1      | 58.1       |       | 0.00           |                        |  |  |
| n-Butane               | 0.297%         | 2.338593e+08        | 2.335332e+08        | *      | -0.14      | 64.7      | 64.6       |       | -0.06          |                        |  |  |
| Neopentane             | 0.0994%        | 2.484577e+08        | 2.502308e+08&       | *      | 0.71       | 73.8      | 73.7       | *     | -0.11          |                        |  |  |
| -Pentane               | 0.099%         | 2.608311e+08        | 2.624054e+08        | *      | 0.60       | 92.7      | 92.6       | *     | -0.09          |                        |  |  |
| n-Pentane              | 0.099%         | 2.67428e+08         | 2.717085e+08        | *      | 1.60       | 102.8     | 102.7      | *     | -0.08          |                        |  |  |
| Nitrogen               | 2.48%          | 1.155077e+08        | 1.155037e+08        | *      | -0.00      | 134.4     | 134.4      | *     | 0.00           |                        |  |  |
| Methane                | 89.7068%       | 9.49687e+07         | 9.4761e+07          | *      | -0.22      | 139.3     | 139.3      | *     | 0.00           |                        |  |  |
| Carbon Dioxide         | 0.99%          | 1.385033e+08        | 1.37982e+08         | *      | -0.38      | 173.0     | 173.1      | *     | 0.05           |                        |  |  |
| Ethane                 | 4.92% 1.5      | 62332e+08 1.5603    | 357e+08 * -0.13 2   | 03.4 2 | 03.3 *     | -0.04     |            |       |                |                        |  |  |
| *" indicates RTs and   | d RFs were up  | dated, or RF % De   | evs from Ideal were | out-of | -limit, o  | r RF ord  | lers we    | re ou | it-of-order.   |                        |  |  |
| "RT" = Retention Tin   | 1e             |                     |                     |        |            |           |            |       |                |                        |  |  |
| 'RF" = Response Fac    | ctor           |                     |                     |        |            |           |            |       |                |                        |  |  |
| ACTIVE ALARMS          |                |                     |                     |        |            |           |            |       |                |                        |  |  |
| Alarm Name             |                |                     |                     |        |            |           |            |       |                |                        |  |  |
|                        |                |                     |                     |        |            |           |            |       |                |                        |  |  |
|                        |                |                     | Alarm S             | tate   |            |           |            |       |                |                        |  |  |
| Analog Input           | ,              | /alue               |                     |        |            |           |            |       |                |                        |  |  |
| analog nipat           |                |                     |                     |        |            |           |            |       |                |                        |  |  |
| Analog Input 1         |                | 0.000               |                     |        |            |           |            |       |                |                        |  |  |
|                        |                |                     |                     |        |            |           |            |       |                |                        |  |  |
|                        |                |                     |                     |        |            |           |            |       |                |                        |  |  |
|                        |                |                     |                     |        |            |           |            |       |                |                        |  |  |
|                        |                |                     |                     |        |            |           |            |       |                |                        |  |  |
|                        |                |                     |                     |        |            |           |            |       |                |                        |  |  |
|                        |                |                     |                     |        |            |           |            |       |                |                        |  |  |
|                        |                |                     |                     |        |            |           |            |       |                |                        |  |  |
|                        |                |                     |                     |        |            |           |            |       |                |                        |  |  |
|                        |                |                     |                     |        |            |           |            |       |                |                        |  |  |
|                        |                |                     |                     |        |            |           |            |       |                |                        |  |  |
|                        |                |                     |                     |        |            |           |            |       |                |                        |  |  |
|                        |                |                     |                     |        |            |           |            |       |                |                        |  |  |

### Figure 5-5: Validation sample report

| Validation_Nov_22_2019_12_34_25.txt - Notepad   |                            |                         |                    |                |                     |
|-------------------------------------------------|----------------------------|-------------------------|--------------------|----------------|---------------------|
| _ile <u>k</u> dit ⊦ormat ⊻iew <u>H</u> elp      |                            | Validation Report       |                    |                |                     |
|                                                 |                            |                         |                    |                | Validation Run 1 of |
| ate-Time : 11/22/2019 12:34:35 PM               | Analysis time : 230.00 sec | Cycle Time : 240.0      | 0 sec              |                |                     |
| ream : Validation                               | Mode : Validation          | Cycle Start Time : 11/2 | 0/2019 10:08:38 AM |                |                     |
| irmware Revision, Checksum : 3.0.1, 2018/05/22. | , 0x69c37e18               |                         |                    |                |                     |
| ariable Name                                    | N                          | ominal Value            | % Deviation        | Measured Value |                     |
| Validation_Mole %_C6+ 47/35/17                  |                            | 0.0298                  | 5.000000           | 0.0253         |                     |
| Validation_Mole %_Propane                       |                            | 0.9820                  | 3.000000           | 0.9832         |                     |
| Validation_Mole %_i-Butane                      |                            | 0.2970                  | 3.000000           | 0.2976         |                     |
| Validation_Mole %_n-Butane                      |                            | 0.2970                  | 3.000000           | 0.2982         |                     |
| Validation_Mole %_Neopentane                    |                            | 0.0994                  | 3.000000           | 0.1005         |                     |
| Validation_Mole %_i-Pentane                     |                            | 0.0990                  | 3.000000           | 0.0985         |                     |
| Validation_Mole %_n-Pentane                     |                            | 0.0990                  | 3.000000           | 0.0981         |                     |
| Validation_Mole %_Nitrogen                      |                            | 2.4800                  | 3.000000           | 2.4729         |                     |
| Validation_Mole %_Methane                       |                            | 89.7068                 | 0.500000           | 89.7160        |                     |
| Validation_Mole %_Carbon Dioxide                |                            | 0.9900                  | 3.000000           | 0.9897         |                     |
| Validation_Mole %_Ethane                        |                            | 4.9200                  | 3.000000           | 4.9199         |                     |
| - Validation_HV Gross BTU Dry                   |                            | 1055.5156               | 0.100000           | 1055.4474      |                     |
| - Validation_GPA Real Rel Den Gas               |                            | 0.6235                  | 3.000000           | 0.6234         |                     |
| validation_i otal unnormalized Conc             |                            | 100.000                 | 3.00000            | 33.3013        |                     |
| CTIVE ALARMS                                    |                            |                         | Alarm State        |                |                     |
| ann reanne                                      |                            |                         | Alarifi State      |                |                     |
| Deviation                                       |                            |                         |                    |                |                     |
| Dermiten                                        |                            |                         |                    |                |                     |
| ALOG INPUTS                                     |                            |                         |                    |                |                     |
| nalog Input                                     | Value                      |                         |                    |                |                     |
| ialog Input 1                                   | 0.000                      |                         |                    |                |                     |
|                                                 |                            |                         |                    |                |                     |
| ER CALCULATIONS                                 |                            |                         |                    |                |                     |

### Figure 5-6: Final Validation sample report

| Final Calibration Report                                                          |                                                                                                |                                            |                                    |   |                               |              |                          |       |           |  |  |  |  |
|-----------------------------------------------------------------------------------|------------------------------------------------------------------------------------------------|--------------------------------------------|------------------------------------|---|-------------------------------|--------------|--------------------------|-------|-----------|--|--|--|--|
| Date-Time : 12/05/201<br>Stream : Calibrat:<br>Analyzer : 44226878                | L9 01:29:22 PM A<br>ion M<br>S                                                                 | Analysis time :<br>Mode :<br>Stream Seq. : | 230.00 sec<br>Calibration<br>1,2,3 |   | Cycle Time<br>Cycle Start Tir | : 2<br>ne: 1 | 40.00 sec<br>1/06/2019 ( | 07:54 | 1:24 AM   |  |  |  |  |
| Firmware Revision, Che<br>Calibration Certificat                                  | irmware Revision, Checksum : 4.0.0, 2019/10/22, 0x65fcb1c2<br>alibration Certificate Details : |                                            |                                    |   |                               |              |                          |       |           |  |  |  |  |
| Component Name                                                                    | Cal Conc.                                                                                      | Old RF                                     | New RF                             | • | RF % Dev.                     | Old RT       | New RT                   | *     | RT % Dev. |  |  |  |  |
| C6+ 47/35/17                                                                      | 0.0295%                                                                                        | 5.687038e+07                               | 5.697038e+07                       | * | 0.18                          | 30.5         | 30.4                     | -     | -0.46     |  |  |  |  |
| Propane                                                                           | 0.99%                                                                                          | 2.013015e+07                               | 2.003015e+07                       | * | -0.50                         | 46.8         | 46.8                     | *     | 0.00      |  |  |  |  |
| i-Butane                                                                          | 0.291%                                                                                         | 5892742                                    | 5892742                            | ٠ | 0.00                          | 58.8         | 58.8                     | *     | 0.00      |  |  |  |  |
| n-Butane                                                                          | 0.289%                                                                                         | 7413916                                    | 7413916                            | * | 0.00                          | 65.8         | 65.8                     | *     | 0.00      |  |  |  |  |
| Neopentane                                                                        | 0.101%                                                                                         | 2.290791e+08                               | 2.290791e+08                       |   | 0.00                          | 74.0         | 74.0                     |       | 0.00      |  |  |  |  |
| i-Pentane                                                                         | 0.097%                                                                                         | 3770900                                    | 3770900                            | ٠ | 0.00                          | 94.4         | 94.4                     | *     | 0.00      |  |  |  |  |
| n-Pentane                                                                         | 0.097%                                                                                         | 2314456                                    | 2314456                            | * | 0.00                          | 105.3        | 105.2                    | *     | -0.06     |  |  |  |  |
| Nitrogen                                                                          | 2.5%                                                                                           | 2.973863e+07                               | 2.963863e+07                       | * | -0.34                         | 136.5        | 136.4                    | *     | -0.09     |  |  |  |  |
| Methane                                                                           | 89.6155%                                                                                       | 8.959182e+07                               | 8.959182e+07                       | * | 0.00                          | 141.9        | 141.8                    | *     | -0.04     |  |  |  |  |
| Carbon Dioxide                                                                    | 18                                                                                             | 8.247581e+07                               | 8.247581e+07                       | * | 0.00                          | 177.9        | 177.9                    | *     | 0.00      |  |  |  |  |
| Ethane                                                                            | 4.99%                                                                                          | 1.186523e+08                               | 1.186523e+08                       | ٠ | 0.00                          | 212.4        | 212.4                    | *     | 0.00      |  |  |  |  |
|                                                                                   |                                                                                                |                                            |                                    |   |                               |              |                          |       |           |  |  |  |  |
| "*" indicates components whose Retention Times and Response Factors were updated. |                                                                                                |                                            |                                    |   |                               |              |                          |       |           |  |  |  |  |

ACTIVE ALARMS Alarm Name

Alarm State

| ANALOG<br>Analog | INPUTS<br>Input | 3   | Value |
|------------------|-----------------|-----|-------|
| Analog           | Input           | 1 2 | 4.000 |
| Analog           | Input           |     | 4.000 |

### Figure 5-7: Variable Averages Report

| File Edit Format View Help                   | at Notepuu                 |          |                 |                            |
|----------------------------------------------|----------------------------|----------|-----------------|----------------------------|
|                                              | port                       |          |                 |                            |
| Variable Average from 11/25/2019 02:15:35 PM | ροπ<br>Λ Analyzer : 741596 | 2 SN ·   | System Descript | tion : 370XA, 3 Stream + 1 |
| CalFirmware Revision Checksum : 3.0.1.201    | 18/05/22 0x69c37e181       |          | Cystem Descript | ion : STORA- S Orcam · T   |
|                                              |                            |          |                 |                            |
| 1 - Stream 1_Mole % Nitrogen                 | Average                    | Minimum  | Maximum         | Samples 1                  |
| 11/25/2019 12:00:00 PM                       | 2.43461                    | 2.42919  | 2.44216         | 15 2                       |
| 11/25/2019 01:00:00 PM                       | 2.43147                    | 2.42048  | 2.43874         | 15 3                       |
| 11/25/2019 02:00:00 PM                       | 2.43209                    | 2.42009  | 2.44472         | 15 2                       |
| 1 - Stream 1 Mole % Carbon Dioxide           | Average                    | Minimum  | Maximum         | Samples 1                  |
| 11/25/2019 12:00:00 PM                       | 0.986802                   | 0.972008 | 1.00146         | 15 2                       |
| 11/25/2019 01:00:00 PM                       | 0.988167                   | 0.973753 | 1.02632         | 15 3                       |
| 11/25/ 2019 02:00:00 PM                      | 0.9 90089                  | 0.978409 | 1.0093          | 15 3                       |
| 1 - Stream 1_Mole %_Methane                  | Average                    | Minimum  | Maximum         | Samples 1                  |
| 11/25/2019 12:00:00 PM                       | 89.7449                    | 89.7104  | 89.7838         | 15 2                       |
| 11/25/2019 01:00:00 PM                       | 89.7428                    | 89.6943  | 89.7708         | 15 3                       |
| 11/25/2019 02:00:00 PM                       | 89.7441                    | 89.7058  | 89.7728         | 15 4                       |
| 1 - Stream 1 Mole % Ethane                   | Average                    | Minimum  | Maximum         | Samples 1                  |
| 11/25/2019 12:00:00 PM                       | 4.91754                    | 4.89489  | 4.9391          | 15 2                       |
| 11/25/2019 01:00:00 PM                       | 4.9241                     | 4.90446  | 4.95152         | 15 3                       |
| 11/25/2019 02:00:00 PM                       | 4.92168                    | 4.90802  | 4.93232         | 15 5                       |
| 1 - Stream 1_Mole %_Propane                  | Average                    | Minimum  | Maximum         | Samples 1                  |
| 11/25/2019 12:00:00 PM                       | 0.97898                    | 0.977714 | 0.980875        | 15 2                       |
| 11/25/2019 01:00:00 PM                       | 0.978904                   | 0.974508 | 0.980007        | 15 3                       |
| 11/25/2019 02:00:00 PM                       | 0.978361                   | 0.976447 | 0.980803        | 15 6                       |
| 1 - Stream 1_Mole %_n-Butane                 | Average                    | Minimum  | Maximum         | Samples 1                  |
| 11/25/2019 12:00:00 PM                       | 0.299928                   | 0.294564 | 0.302929        | 15 2                       |
| 11/25/2019 01:00:00 PM                       | 0.300139                   | 0.297413 | 0.3019          | 15 3                       |
| 11/25/2019 02:00:00 PM                       | 0.300161                   | 0.297645 | 0.302318        | 15 7                       |
| 1 - Stream 1_Mole %_i-Butane                 | Average                    | Minimum  | Maximum         | Samples 1                  |
| 11/25/2019 12:00:00 PM                       | 0.298352                   | 0.295424 | 0.300454        | 15 2                       |
| 11/25/2019 01:00:00 PM                       | 0.298607                   | 0.296507 | 0.301613        | 15 3                       |
| 1/25/2019 02:00:00 PM                        | 0.298633                   | 0.297393 | 0.300696        | 15 8                       |
| 1 - Stream 1_Mole %_i-Pentane                | Average                    | Minimum  | Maximum         | Samples 1                  |
| 11/25/2019 12:00:00 PM                       | 0.100763                   | 0.097928 | 0.106512        | 15 2                       |
| 11/25/2019 01:00:00 PM                       | 0.101483                   | 0.099084 | 0.1052          | 15 3                       |
| 11/25/2019 02:00:00 PM                       | 0.10071                    | 0.09856  | 0.104393        | 15 9                       |
| 1 - Stream 1_Mole %_Neopentane               | Average                    | Minimum  | Maximum         | Samples 1                  |
| 11/25/2019 12:00:00 PM                       | 0.10183                    | 0.097917 | 0.103098        | 15 2                       |
| 11/25/2019 01:00:00 PM                       | 0.101035                   | 0.097584 | 0.103776        | 15 3                       |
| 11/25/2019 02:00:00 PM                       | 0.10107                    | 0.098876 | 0.103447        | 15 10                      |

### Figure 5-8: Raw Data sample report

Raw Data\_Report\_Nov\_22\_2019\_12\_42\_19.txt - Notepad

<u>File Edit Format View H</u>elp Raw Data Report

| Date-Time: 11/22/2019 12:42:30 PM | Analysis time | : 230.00 sec | Cycle Time : 240.00 sec                   |
|-----------------------------------|---------------|--------------|-------------------------------------------|
| Stream : Stream 1                 | Mode          | : Analysis   | Cycle Start Time : 11/22/2019 10:17:33 AM |
| Analyzer : Dusty Bottom           |               |              |                                           |

Firmware Revision, Checksum : 3.0.1, 2018/05/22, 0x69c37e18

| Peak | Ret   | Peak Area   | Peak Height | Det | Method | Baseline | Baseline | Integrat | ion   | Peak Width@ | Partial |
|------|-------|-------------|-------------|-----|--------|----------|----------|----------|-------|-------------|---------|
| No.  | Time  |             | •           | No. |        | Start    | End      | Start    | End   | Half Height | Peak    |
| 1    | 46.9  | 9.8391e+06  | 106,920     | 1   | 4      | 55,331   | 38,961   | 45.1     | 50.4  | 1.7         | No      |
| 2    | 58.7  | 3.12827e+06 | 27,420      | 1   | 2      | 28,458   | 24,160   | 56.0     | 62.4  | 2.2         | No      |
| 3    | 65.2  | 2.67819e+06 | 24,899      | 1   | 2      | 24,160   | 17,983   | 62.4     | 71.6  | 2.4         | No      |
| 4    | 74.1  | 488592      | 5,392       | 1   | 3      | 17,983   | 11,268   | 71.6     | 81.6  | 2.3         | No      |
| 5    | 93.3  | 1.28797e+06 | 6,548       | 1   | 2      | 9,180    | 7,574    | 89.0     | 99.3  | 3.8         | No      |
| 6    | 103.2 | 1.30482e+06 | 6,036       | 1   | 3      | 7,574    | 4,996    | 99.3     | 115.9 | 4.6         | No      |
| 7    | 135.1 | 5.42481e+07 | 544,036     | 1   | 2      | 4,735    | 4,329    | 132.1    | 139.6 | 1.8         | No      |
| 8    | 142.8 | 6.38168e+08 | 5,833,851   | 1   | 3      | 4,329    | 3,610    | 139.6    | 152.8 | 2.2         | No      |
| 9    | 173.7 | 1.20142e+07 | 59,353      | 1   | 1      | 1,759    | 1,518    | 168.0    | 182.7 | 3.8         | No      |
| 10   | 205.2 | 4.71451e+07 | 177,113     | 1   | 1      | 1,355    | 1,387    | 197.7    | 216.1 | 5.3         | No      |

ACTIVE ALARMS Alarm Name

Alarm State

ANALOG INPUTS Analog Input 1 Analog Input

Value 0.000

### Figure 5-9: Dew Point Calculations

Dew Point Calculations\_Report\_Nov\_22\_2019\_13\_24\_11.txt - Notepad
 Eile Edit Format View Help
 Dew Temperature Calculation Report
 Date: 11/22/2019 02:27:44 PM
 Stream: Stream 1
 Analyzer : 723536 EPM MEXICO
 Firmware Revision, Checksum : 4.0.0, 2019/10/03, 0xf5e9f243

Dew temperature = 50.7 Deg. F at 700.0 PSIG, status is OK Dew temperature = 53.4 Deg. F at 250.0 PSIG, status is OK Dew temperature = 55.9 Deg. F at 500.0 PSIG, status is OK Dew temperature = 17.3 Deg. F at 20.0 PSIG, status is OK Cricondentherm (max. dew temp.) = 55.8 Deg. F at 507.7 PSIG, status is OK

Selected calculation method is PR Extended analysis data used on latest dewpoint calculation:

Number of components = 16

| 89.5690  |
|----------|
| 5.0100   |
| 1.0000   |
| 0.2990   |
| 0.3000   |
| 0.1010   |
| 0.1010   |
| 0.0600   |
| 2.5100   |
| 1.0000   |
| 0.0200   |
| 0.0200   |
| 0.0090   |
| 0.0007   |
| 0.0002   |
| 0.0001   |
| 100.0000 |
|          |
|          |
|          |

# 5.6.2 View reports from live data

To view a report created from the most recent data, do the following:

### Procedure

1. Select **Report Displays...** from the **Log/Reports** menu. The *Report Display* window appears.

### Note

By default, the **Update automatically** checkbox is selected. This means that when viewing a report based on the most recent data, the report refreshes as new data is created, based on the type of report that you select. For example, in the *Report Display* window, if you select Analysis (GPA), the report display refreshes each time the GC finishes an analysis of the selected stream. The refresh function displays the newly generated report and deletes the previous report (unless already saved to disk).

2. Select the type of report to generate and display.

For explanations of each report type, see Report types.

3. Select the appropriate stream.

To see a currently analyzed stream report then you can select the **0** - **Current Analysis** field from Stream list.

4. Click **Start (F2)**, or press **F2**. The report is generated and displayed.

### Note

If the report doesn't appear right away, check the status of the report generation process in the status bar, which is below the row of buttons on the report window.

### Note

To change the font size, click **Font** +/-. There are five preset font sizes available. Continue to click **Font** +/- to cycle through the sizes until you are satisfied with the report's readability.

### Note

For Average reports, by default it displays three records. Change the setting from File  $\rightarrow$  Program Settings  $\rightarrow$  Number of Average records displayed in report to four or five, then MON2020 shows that many records in report.

5. To save the file, click Save.

The report can be saved in the following file formats: .txt, .rpt, .htm, .html, .mht.

### 5.6.3 View a saved report

To view a saved report, do the following:

### Procedure

- 1. Select **Report Displays...** from the **Log/Reports** menu. The *Report Display* window appears.
- 2. Click **File Viewer (F3)**. The *Report file viewer* window displays.
- 3. Click **Open**. The *Open* dialog displays.
- 4. Locate and select the report that you want to view.

Reports may be found in the following file formats: TXT, RPT, HTM, HTML, and MHT.

5. Click **Open**.

The report displays.

### Note

To change the font size, click **Font** +/-. There are five preset font sizes available. Continue to click **Font** +/- to cycle through the sizes until you are satisfied with the report's readability.

```
Note
```

To print the report, click **Print**.

# 5.6.4 Exporting Reports for Ultrasonic SOS

This feature in MON2020 allows exporting reports for Ultrasonic Meter Spead of Sound (SOS). The report can be saved from **Report Display** or **Archive Report** screens.

### Procedure

- 1. Open Logs/Reports → Report Display.
- 2. Click Analysis report type.
- 3. Select Start (F2) to display an Analysis report.
- 4. Click Save to display the Save dialog.
- 5. Use the Save as Type drop-down menu and select Comma-Delimated (CUI/ MeterLink Compatible) (\*.csv).

| File name:                       | Analysis(GPA)_Nov_04_2019_15_34_37.txt             |
|----------------------------------|----------------------------------------------------|
| Save as type:                    | Text File (*.txt)                                  |
|                                  | Text File (*.txt)                                  |
|                                  | Comma-Delimited (*.csv)                            |
| <ul> <li>Hide Folders</li> </ul> | Comma-Delimited (CUI/MeterLink Compatible) (*.csv) |

- 6. The report is exported as an Excel<sup>®</sup> file compatible with Ultrasonic Meters. format.
- 7. Repeat Step 1 through Step 6 for a Calibration Report and a Validation Report.

# 5.7 Generate reports from archived data

Use the **Archive Report** commands to generate analysis, calibration, and average reports from archived GC runs.

# 5.7.1 Generate analysis and calibration reports from archived data

To generate and view an analysis or calibration report from archived data, do the following:

### Procedure

- 1. Select Logs/Reports → Archive Report → Analysis/Calibration/Validation.... The Analysis/Calibration/Validation Archive Report window displays.
- Select a report type from the **Report** dropdown list.
   For an explanation of each report type, see Report types.
- 3. Select a stream from the Stream dropdown list.

By default, the **Archive Records** table displays all records for the selected report type and stream.

Note

To date-filter the list of records, select the **Time Period** checkbox and use the **Start Date** and **End Date** dropdown lists to select a date range.

4. Select the record(s) that you want to view.

To select several records, hold down **CTRL** and select each record. To select several records in a row, select the first record and then hold down **Shift** and select the last record in the series.

5. Click Start (F2).

The report displays. If more than one record was selected, each report displays after that previous report on the same page.

Note

To change the font size, click **Font** +/-. There are five preset font sizes available. Continue to click **Font** +/- to cycle through the sizes until you are satisfied with the report's readability.

```
Note
```

To print the report, click **Print**.

6. To save the file, click **Save**.

The report can be saved in the following file formats: .txt, .htm, .html, and .mht.

# 5.7.2 Generate an Average report from archived data

To generate and view an average report from archived data, do the following:

### Procedure

- 1. Select Logs/Reports  $\rightarrow$  Archive Report  $\rightarrow$  Average.... The Average Archive Report window displays.
- 2. Select a report type from the *Report* drop-down list. For an explanation of each report type, see Report types.
- Select a stream from the *Stream* drop-down list.
   By default, the *List of Averages* table displays all variables for the selected report type and stream.

### Note

To date-filter the list of records, select the *Time Period* checkbox and use the *Start Date* and *End Date* drop-down boxes to select a date range.

- 4. From the Archive Record Selection field, select the Number of most recent records and enter a number value. Or, select the Time Period check box and use the Start Date and End Date drop-down boxes to select a date range.
- 5. Click Start (F2) or press F2.

#### Note

To change the font size, click **Font**+/-. There are five preset font sizes available. Continue to click **Font** +/- to cycle through the sizes until you are satisfied with the report's readability.

To print the report, click **Print** 

6. To save the file, click Save.

The report can be saved in the following file formats:

- .txt
- .htm
- .html
- .mht

### 5.7.3 Generate Export Data Report

Use the **Logs and Reports**  $\rightarrow$  **Archive Report**  $\rightarrow$  **Export Data** menu to create an archive report.

| 💴 Export Data                       |                                |                                      | _   |            | $\times$ |
|-------------------------------------|--------------------------------|--------------------------------------|-----|------------|----------|
| Select Variables                    |                                |                                      |     |            |          |
| Variable                            | Description                    |                                      |     |            |          |
| 1 1 - Stream 1_HV Gross BTU Dry     | BTU                            |                                      |     |            |          |
|                                     |                                |                                      |     |            |          |
|                                     |                                |                                      |     |            |          |
|                                     |                                |                                      |     |            |          |
|                                     |                                |                                      |     |            |          |
|                                     |                                |                                      |     |            |          |
|                                     |                                |                                      |     |            |          |
|                                     |                                |                                      |     |            |          |
|                                     | 0.0                            | 0.0                                  | 1   |            |          |
|                                     | 5+Copy (F7)                    | <u>C+Copy (F8)</u><br><u>D</u> elete | jns | Sert After | -        |
| Record Selection                    | Report Type                    | Report Header Informat               | ion |            |          |
| C All Records                       | Analysis     Final Calibration | Header                               |     |            |          |
| Imme Period                         | Hourly                         | Description                          |     |            | _        |
| Start Date 10/30/2019 V 9:37:05 / * | Daily (24 Hour)                |                                      |     |            |          |
| End Date 10/31/2019 - 9:37:05 /     | Monthly                        |                                      |     |            |          |
|                                     | Hourly + Daily                 |                                      |     |            |          |
|                                     |                                | Create Report (E2)                   | OK  |            | ancel    |
|                                     |                                | create <u>report</u> (12)            | 2"  |            |          |

### Procedure

- 1. Select the **Variables** pull-down to configure the variables exported in the report. Options are:
  - Analysis Stream
  - Final Calib Stream
  - Final Calib Analysis Stream
  - Hardware
  - Application
- 2. Click the **Record Selection** radio button to export either **All Records** or a **Time Period** for the data.
- 3. Select the Report Type

Options are:

- Analysis
- Final Calibration
- Hourly
- Daily (24 Hour)

- Weekly
- Monthly
- Hour + Daily
- 4. Use the **Report Header Information** field and type a report **Header** title and a **Description**. The description column is used as column headers in the Export Data Report.
- 5. Click **S** + **Copy** to copy the stream settings from a highlighted row and apply them to the next row,
- 6. Click **C** + **Copy** to copy the settings from a highlighted row and apply them to the next row.
- 7. Click Delete to delete a rows.
- 8. Click Insert After to insert variable rows after an entry or Insert rowa above an entry.
- 9. Click Create Report (F2) or press F2 to create the report.
- 10. Click **OK** to save the report settings without generating the report and return to the MON2020 home page.
- 11. Click **Cancel** to abort the report and return to the MON2020 home page.

### **Related information**

Archive Report Logs and Reports menu

### 5.7.4 Schedule the generation of reports

MON2020 can automatically generate and print each report according to the following schedule:

| Analysis (GPA)       | An analysis report is available to print after an analysis run, final calibration run, or final validation run.                                                                                                    |
|----------------------|----------------------------------------------------------------------------------------------------|
|                      | Note<br>If ISO is set in the <i>Calculations Configuration</i> screen, Analysis (ISO) is<br>listed under the <b>Report Name</b> column instead of Analysis (GPA); if<br><b>GPA &amp; ISO</b> is set in the <i>Calculations Configuration</i> screen, then both<br>Analysis (ISO) and Analysis (GPA) are listed under the <b>Report Name</b><br>column. |
| Calibration          | A calibration report is available to print after a calibration run or final calibration run is completed.                                                                                                    |
| Final<br>Calibration | A final calibration report is available to print after a final calibration run is completed.                                                                                                    |
| Validation           | A validation report is available to print after validation or final validation run is completed.                                                                                                    |
| Final Validation     | A final validation report is available to print after a final validation run is completed.                                                                                                    |

| Every Run | An every run report is available to print after an analysis run is completed.                                                                                |
|-----------|----------------------------------------------------------------------------------------------------|
| Hourly    | A report is available to print each time an hourly average calculation is run.                                                                               |
| 24 Hour   | A report is available to print each time a 24 hour average calculation is run.                                                                               |
| Weekly    | A report is available to print each time a weekly average calculation is run.                                                                                |
| Monthly   | A report is available to print each time a monthly average calculation is run.                                                                               |
| Variable  | A report is available to print each time a variable average calculation is run.                                                                              |
| Raw Data  | A raw data report is available to print after an analysis run, calibration run, final calibration run, validation run, or final validation run is completed. |

To configure MON2020 to generate and print a report of your choosing based on that report's schedule of availability, do the following:

### Procedure

1. Select **Printer Control...** from the **Logs/Reports** menu. The *Printer Control* window displays.

Note

MON2020 must be connected to the GC for the report to be printed.

- 2. To print a report after a run, check the appropriate checkbox from the **Print After Completion?** column.
- 3. To print a report at a fixed interval, check the appropriate checkbox from the **Print At Fixed Interval?** column.
  - a) Enter a start time in the Start Time column.
  - b) Enter an interval, in hours, in the Interval column.
- 4. Use the columns numbered 1 through 20 to select the streams that you want to use for data collection.
- 5. Click **OK** to save the changes and close the window.

To save the changes without closing the window, click **Save**.

# 5.8 Trend data

This function allows you to view, print, or save graphical representations, or trend lines, of accumulated analysis data from the GC.

Note

# 5.8.1 View live trend data

### Note

You cannot view a live trend if the corresponding analysis record does not exist in the GC's memory.

To view live trend data, do the following:

### Procedure

- 1. Select **Trend Data...** from the **Logs/Reports** menu. The *Trend Data* window displays.
- 2. Click **Trend**.

The Select Variables for Trending window displays.

- 3. Select the analysis or calibration records that you want to trend from the *Select Analysis/Calibration Variables* section. Click > to move your selection to the **Selected Variables** queue.
- If applicable, select the type of average record that you want to trend from the Select Average Variables section. Click > to move your selection to the Selected Variables queue.

### Note

To remove a selection from the **Selected Variables** queue, click **Remove**. To remove all selections from the **Selected Variables** queue, click **Remove All**. To save the list of variables to a PC, click **Save**. To open the list of variables from the PC, click **Open**.

- 5. Click the **All Records** checkbox from the **Trend Record Selection** section to use all data for the trend report, or click the **Time Period** checkbox and select a **Start Date** and **End Date** for the data to be used.
- 6. Click Trend.

MON2020 reads the data from the GC and then closes the *Select Variables for Trending* window and plots the trend data on the graph section of the *Trend Data* window.

Each trend record is color-coded; use the **Trend** dropdown list to select a specific trend record.

# 5.8.2 View saved trend data

Trend data files are saved with the. xtrd file extension. To view a saved trend file, do the following:

### Procedure

- 1. Select **Trend Data...** from the **Logs/Reports** menu. The *Trend Data* window displays.
- 2. Click **PC File**. The Open Trend File window displays.
- 3. Select the file that you want to view and click **Open**. The trend graph displays.

# 5.9 Trend graph options

Right-clicking the graph brings up the following commands and keyboard shortcuts:

| Zoom In            | Numpad Shortcut: +<br>Zooms in on the entire graph.                                                                                                    |
|--------------------|----------------------------------------------------------------------------------------------------|
|                    | <b>Note</b><br>Another way to zoom in is by clicking and dragging your mouse to<br>select the region of the graph that you want to zoom in on.                                                  |
| Zoom Out           | Numpad Shortcut: -                                                                                                    |
|                    | Zooms out from the entire graph.                                                                                                    |
| Zoom X In          | Numpad Shortcut: <b>6</b>                                                                                                    |
|                    | Zooms in on the X-axis.                                                                                                    |
| Zoom X Out         | Numpad Shortcut: 4                                                                                                    |
|                    | Zooms out from the X-axis.                                                                                                    |
| Zoom Y In          | Numpad Shortcut: <b>8</b>                                                                                                    |
|                    | Zooms in on the Y-axis.                                                                                                    |
| Zoom Y Out         | Numpad Shortcut: <b>2</b>                                                                                                    |
|                    | Zooms out from the Y-axis.                                                                                                    |
|                    | <b>Note</b><br>When the <b>Selected Data</b> checkbox is selected, the small table to the right of the graph displays the trend data for the visible area of the graph when zooming in and out. |
| Save State         | Shortcut: CTRL + HOME                                                                                                    |
| Save State         | Saves current or archived display settings for the selected trend graph.                                                                                                    |
|                    | <b>Note</b><br>The <b>Save State</b> function is available only when viewing a live or<br>archived trend graph.                                                                                 |
| Restore State      | Shortcut: HOME                                                                                                    |
|                    | Restores the last saved display settings for the selected trend graph.                                                                                                    |
|                    | <b>Note</b><br>Pressing <b>HOME</b> returns the user to the saved state.                                                                                                    |
| Toggle Full Screen | Shortcut: F11                                                                                                    |
| 55                 | Maximizes the display of the graph in the Trend Data window.                                                                                                    |
| Cursor to Nearest  | Shortcut: <b>F8</b>                                                                                                    |
| Point              | Snaps the cursor to the nearest point on the trend graph in both the X and Y directions.                                                                                                    |

| Toggle Coarse/                 | Shortcut: F4                                                                                                    |
|--------------------------------|----------------------------------------------------------------------------------------------------|
| Fine Cursor                    | Toggles the cursor from coarse and less accurate to fine and more accurate.                                                                                                    |
| Toggle Lines/Dots              | Shortcut: <b>F9</b>                                                                                                    |
| Displays                       | Toggles the trend graph from lines to dots, or dots to lines.                                                                                                    |
| Toggle Mouse                   | Shortcut: CTRL + F4                                                                                                    |
| Position Tip                   | The graph's cursor follows the movement of the mouse while a hovering Tooltip displays the exact coordinates of the current point.                                                                                       |
| Toggle Nearest<br>Position Tip | Shortcut: CTRL + F9                                                                                                    |
|                                | The graph's cursor follows the movement of the mouse cursor.                                                                                                    |
| Print                          | Shortcut: CTRL + P                                                                                                    |
|                                | Prints the trend graph.                                                                                                    |
| Copy to clipboard              | Shortcut: CTRL + C                                                                                                    |
|                                | Copies from the graph the raw detector data that was used to plot<br>the selected trend graph. This data can be pasted into another<br>application such as Microsoft Word <sup>®</sup> or Microsoft Excel <sup>®</sup> . |
| Paste from                     | Shortcut: CTRL + V                                                                                                    |
| clipboard                      | Plots a range of points copied from another application such as Microsoft Word <sup>®</sup> or Microsoft Excel <sup>®</sup> .                                                                                            |

# 5.10 Properties of the trend graph

# 5.10.1 The trend graph bar

Use the graph bar buttons to change the display parameters of the graph.

Figure 5-10: The graph

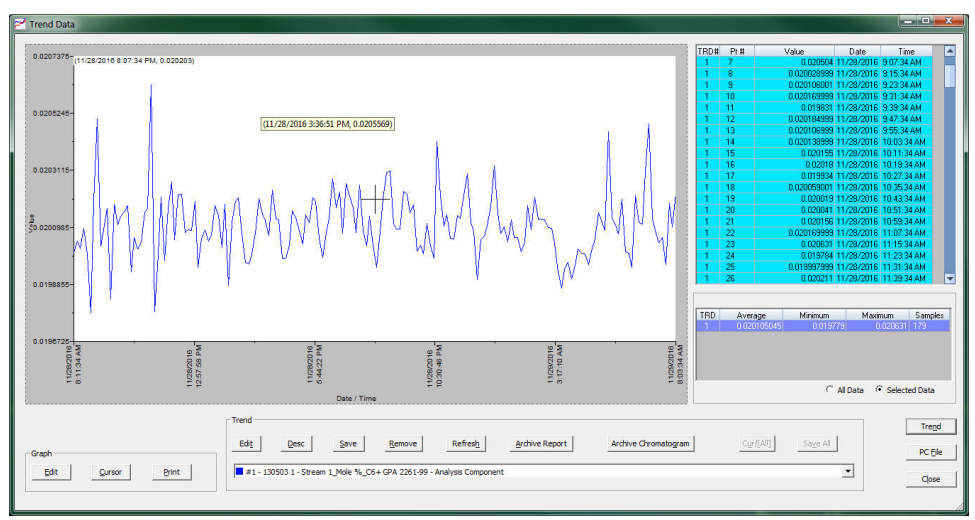

Click **Edit** to view or change the display properties of the X and Y axes. The *Edit Graph* window displays.

The following list defines the parameters that can be edited:

- **Point** Sets the X-axis values to points. For the purposes of this graph, each sample run is considered a data point. Therefore, if 2500 sample runs were used to generate the trend graph, then there are 2500 data points.
  - X Min Sets the minimum value for the X-axis to the point number of the first sample you want to use in the plot. Default value is **0**.
  - X Max Sets the maximum value for the X-axis to the point number of the last sample you want to use in the plot. Default value is N 1, where N is the total number of points in the graph. Therefore, if there are 2500 points, then the X Max would be 2499.

### Note

The X-axis value for the first sample, or point, in the trend graph is **0**, not **1**. The X-axis value for the final point in the trend graph is **N** - **1**, where **N** is the total number of points in the graph.

**Date** Sets the X-axis values to the particular GC dates and times of each sample runs.

- From Sets the minimum value for the X-axis to the date of the first sample you want to use in the plot.
  - To Sets the maximum value for the X-axis to the date of the last sample you want to use in the plot.

The primary Y-axis, which is on the left side of the graph, is the default axis for displaying trend graphs. The secondary Y-axis, which is on the right side of the graph, can be used to display a second graph whose minimum and maximum values are different than the minimum and maximum values of the first graph.

### Note

Time

If three or more graphs are displayed, by default, the first graph is plotted with the primary Y-axis; the second graph is plotted using the secondary Y-axis; all other graphs are plotted on the primary Y-axis.

| Y-xis Display | • Percent - Sets the Y-axis values to a percentage of the <b>Y Max</b> value.                                |
|---------------|----------------------------------------------------------------------------------------------------|
| Format        | • Value - Sets the Y-axis values to the sample run values.                                                   |
|               | The default value is <b>0</b> .                                                                              |
| Y Min         | Sets the minimum value for the Y axis.                                                                       |
| Y Max         | Sets the maximum value for the Y axis.                                                                       |
| Y Intervals   | Sets the number of intervals to be displayed on the graph for the Y-axis.                                    |
| Print Speed   | Sets the number of inches per second for the X-axis while printing a chromatogram, similar to an XY plotter. |
| X Intervals   | Sets the number of intervals to be displayed on the graph for the X-axis.                                    |

The default value is **10**.

| Display Option  | Determines whether the trend is displayed as a solid line or as a dotted line.<br>The default value is <b>Lines</b> .                         |
|-----------------|----------------------------------------------------------------------------------------------------|
| Show labels     | Determines whether each axis is labeled.<br>The default value is <b>Checked</b> .                                                             |
| Scroll newest X | Determined whether the graph's window moves to focus on the most recent data point along the X-axis.<br>The default value is <b>Checked</b> . |

To accept your changes, click **OK**.

Click **Cursor** to toggle the cursor size from coarse movement (less accurate) to fine movement (more accurate).

Click **Print** to print the graph window.

# 5.11 The Trend bar

The **Trend** bar contains a row of buttons that allows you to manipulate a single trend trace. Below the row of buttons is the **Trace** dropdown list, which contains a list of all of the currently displayed traces that make up the trend graph (see Figure 5-10). Before you can work with a trend trace you must first select it from the dropdown list.

# 5.11.1 Edit a trend graph

You can use the **Edit** window to change the X and Y offset values for a graph, change its color, and also set which Y-axis should be used when plotting it. These changes may be necessary to make the trend more distinguishable from those that surround it, or to position a graph in relation to a different graph for comparison.

To edit a trend trace, do the following:

### Procedure

- 1. From the Trend drop-down list, select the graph that you want to edit.
- 2. Click **Edit**. The **Edit Trend** dialog displays.

**X-Offset** Enter a positive number to move th

- **C-Offset** Enter a positive number to move the trend to the right or a negative number to move the trend to the left.
- **Y-Offset** Enter a positive number to move the trend up or a negative number to move the trend down.
- **Color** Assigns a color to the trend.
- Add Trace to: Sets which Y-axis should be used when plotting the graph. See The trend graph bar for more information.
- 3. Click OK to accept your changes.

# 5.11.2 Enter a description for a trend graph

To add or change description text for a trend graph, do the following:

### Procedure

- 1. From the **Trend** bar, click **Desc**. The *Edit Description* window displays.
- 2. Type or edit a description and then close the window.

### 5.11.3 Save a trend

To save a trend, do the following:

### Procedure

- 1. From the Trend dropdown list, select the trace that you want to save.
- 2. Click **Save**. The *Save Trend File* window displays.

Note

To save all currently displayed trend traces into one file, click Save All.

### Note

For convenience the file is given an auto-generated file name that includes the current date and time; however, you can give the file any name that you choose.

3. Click Save.

### 5.11.4 View associated trend data

For each data point in a trend graph, it may be possible to view the associated report or chromatogram.

### Note

The associate report most likely exists, but the existence of the associated chromatogram depends on the age of the trend. If the trend is more than a few days old it is likely that its associated chromatogram has been deleted to make space for newer chromatograms.

### Procedure

- 1. Move the cursor to the desired trend point on the graph.
- 2. To view the associate report, click **Archive Report**. If the report exists, it will be displayed. If the report does not exist, the *Archive records information is not available!!* error message displays.
- 3. To view the associate chromatogram, click **Archive Chromatogram**. If the chromatogram exists, it will be displayed. If the it does not exist, the *Archive chromatogram information is not available!!* error message displays.

### 5.11.5 Remove a trend graph from view

To remove a trend graph from the graph display, do the following:

### Procedure

- 1. From the Trend dropdown list, select the graph that you want to remove.
- 2. Click Remove.

### 5.11.6 Refresh a trend graph

### Procedure

- 1. From the *Trend* pull-down menu, select the trace that you want to refresh.
- 2. Click Refresh. The trend graph is updated with any new data that was compiled since the most recent refresh.

# 5.11.7 Display trend data

The data used to plot the trend graphs displays in the table to the right of the graph display area.

The trend data table contains the following columns:

- **TRD** Indicates the identification number of the trend graph. Useful if more than one trend is being displayed. The first trend that is displayed is **#1**, and so on.
- **Pt #** For the purposes of trend graphs, each sample run is considered a data point. Therefore, if 2500 sample runs were used to generate the trend graph, then there are 2500 data points.

#### Note

The first sample, or point, is counted as 0, not 1. The final point is counted as N - 1, where N is the total number of points in the graph.

- Value The data point's value.
- **Data** The GC's date when the sample was run and the value was calculated.

Time The GC's time when the sample was run and the value was calculated.

To view all trend data, click **Cur/All**. To view trend data for the trend graph selected from the Trend drop-down list, click **Cur/All** again.

The second trend data table is useful when zooming in to or out of the graph. When the *Selected Data* checkbox is selected, this table displays the trend data for the visible area of the graph. As the example shows, the table indicates that the trend data for five samples are visible after zooming in to the graph.

|            |                              |                         |                         |                             | TRD#     | Pt#            | Value                      | Date                        | Time                                       |
|------------|------------------------------|-------------------------|-------------------------|-----------------------------|----------|----------------|----------------------------|-----------------------------|--------------------------------------------|
| (9/29/20   | 16 9:26:21 AM, 14.9817       | )                       |                         |                             | 1        | 0              | 16.549999                  | 9/29/2016                   | 9:18:21 AM                                 |
|            |                              |                         |                         |                             | 1        | 1              | 15.87                      | 9/29/2016                   | 9:22:21 AM                                 |
|            |                              |                         |                         |                             | 1        | 2              | 16.209999                  | 9/29/2016                   | 9:26:21 AM                                 |
| 8-         |                              |                         |                         |                             | 1        | 3              | 16.700001                  | 9/29/2016                   | 9:30:21 AM                                 |
|            |                              |                         |                         |                             | 1        | 4              | 16.030001                  | 9/29/2016                   | 9:34:21 AM                                 |
|            |                              |                         |                         |                             |          |                |                            |                             |                                            |
| 9:18:21 AM | - aroceste<br>- MA 82182-0   | 9/28/2016<br>9.24-45 AM | 9/29/2016<br>9/27/37 AM | <br>9/29/2016<br>9:34/21 AM | TRD 1    | Averag<br>16.2 | e Minimum<br>71999 15      | Maxi<br>.87 16              | imum Sam;<br>5.700001 5                    |
| 9:18:21 AM | - et 02/82/8<br>- MA 85/12/8 | 9.29/2016<br>9.24-45 AM | 9102/82/6<br>Time       | <br>9:29:2016<br>9:34:21 AM | TRD<br>1 | Averaç<br>16.2 | e Minimum<br>71999 15<br>C | Maxi<br>87 1t<br>All Data ( | imum Samp<br>5.700001 5<br>• Selected Data |

### Figure 5-11: The Trend Data window

The table contains the following columns:

| TRD | Indicates the identification number of the trend graph. Useful if more than       |
|-----|-----------------------------------------------------------------------------------|
|     | one trend is being displayed. The first trend that is displayed is #1, and so on. |

- **Average** Indicates the average data point value of the selected samples.
- **Minimum** The lowest data point value of the selected samples.
- **Maximum** The highest data point value of the selected samples.
- **Samples** The number of samples that were selected and that are displayed in the graph window.

### Procedure

- 1. Click **Trend** to configure the parameters for a trend file.
- 2. Click **PC File** to display the **Open Trend File** dialog and navigate to a saved file on your PC.
- 3. Click **Close** to exit the **Trend Data** screen and return to the MON2020 **Home** page.

# 5.12 Edit/create a repeatability certificate

The following table lists the fields in a repeatability certificate.

| Name                                 | Description                                                                                                    |
|--------------------------------------|----------------------------------------------------------------------------------------------------|
| Variable                             | Select to configure the certificate variable. Options<br>are: Analysis Stream, Final Calib Stream, Final Calib<br>Analysis Stream, Hardware, Application,, or Final<br>Validation.                                                                                                    |
| Plot                                 | If selected, a graph will be added to the report.                                                                                                    |
| Description                          | The name that will be used to denote the selected variable on the report.                                                                                                    |
| Ambient Limit<br>(RepeatabilityType) | The maximum allowed variation of the selected<br>variable. If the variation of the selected variable is<br>greater than the limit, the variable will fail the<br>repeatability test.                                                                                                    |
| Chamber Limit<br>(RepeatabilityType) | The maximum allowed variation of the selected<br>variable. If the variation of the selected variable is<br>greater than the limit, the variable will fail the<br>repeatability test.                                                                                                    |
| Range Min Value                      | Based on the <b>Average Value</b> and the <b>Limit</b> , this is the<br>lowest valid value that can be generated. If a value<br>lower than this is generated, the result of the<br>repeatability test for this variable is <b>FAIL</b> .                                                                                                    |
| Range Max Value                      | Based on the <b>Average Value</b> and the <b>Limit</b> , this is the<br>highest valid value that can be generated. If a value<br>higher than this is generated, the result of the<br>repeatability test for this variable is <b>FAIL</b> .                                                                                                    |
| Units                                | Unit of measure for the associated limit value.                                                                                                    |
| Calculation Method                   | Determines how the limit will be treated when<br>calculating the data. Absolute: The limit will be<br>subtracted from the average value to determine the<br>minimum value, and the limit will be added to the<br>average value to determine the maximum value. % of<br>Avg: The limit will be divide by 100 to create a<br>percentage value that will be applied to the average<br>value to calculate the minimum and maximum<br>values. |

To edit or create a repeatability certificate:

### Procedure

1. In the *Repeatability Certificate* window (under the Log/Reports menu), click Insert After.

A row is added to the **Select Variables** table.

2. Select a variable from the **Variable** column. You can select a maximum of 100 variables.

#### Note

To copy a variable and increment the stream by one, select the variable and press S + Copy. For example, if you select Stream 1\_Mole%\_Propane and press S + Copy, Stream 2\_Mole%\_Propane is added to the table.

#### Note

To copy a variable and increment the component by one, based on the list of components in the component data table, select the variable and press C + Copy. For example, if you select Stream 1\_Mole%\_Propane and press C + Copy, Stream 1\_Mole%\_ iButane will be added to the table.

### Figure 5-12: Example Repeatability Certificate

### Ambient Repeatability Certificate

| Analyzer : 741596 2                     | Test Start Time : 12/03/2019 10:45:12 AM |  |  |  |
|-----------------------------------------|------------------------------------------|--|--|--|
| Company Name : ROSEMOUNT ANALYTICAL INC | Test End Time : 12/04/2019 10:45:12 AM   |  |  |  |
| S/N :                                   | Tested Deep                              |  |  |  |
| S/O :                                   | Hai Nguyen                               |  |  |  |
| Test Notes : Chamber Test               |                                          |  |  |  |

| Description      | Units   | Calculation Allowable Limit |        |            | Ambient Laboratory Test Summary |          |          |           |        |
|------------------|---------|-----------------------------|--------|------------|---------------------------------|----------|----------|-----------|--------|
|                  |         | Method                      | Stated | Absolute   | Average                         | Minimum  | Maximum  | Variance  | Result |
| Gross Dry BTU    | BTU/scf | Absolute                    | 0.125  | 0.125      | 1056.44                         | 1048.48  | 1066.1   | 8.81      | FAIL   |
| Tot Unnormalized | Mole%   | Absolute                    | 0.375  | 0.375      | 109.898                         | 109.347  | 110.754  | 0.703499  | FAIL   |
| C6+              | Mole%   | % of Avg                    | 5%     | 0.00138164 | 0.0276327                       | 0.006849 | 0.038915 | 70.0682%  | FAIL   |
| C3               | Mole%   | % of Avg                    | 2%     | 0.0195796  | 0.97898                         | 0.950201 | 1.06993  | 5.92679%  | FAIL   |
| i-C4             | Mole%   | % of Avg                    | 2%     | 0.00598922 | 0.299461                        | 0.272941 | 0.349574 | 12.3102%  | FAIL   |
| n-C4             | Mole%   | % of Avg                    | 2%     | 0.00601299 | 0.30065                         | 0.26092  | 0.345828 | 13.9939%  | FAIL   |
| neo-C5           | Mole%   | % of Avg                    | 2%     | 0.0020573  | 0.102865                        | 0.035363 | 0.147621 | 61.3485%  | FAIL   |
| i-C5             | Mole%   | % of Avg                    | 3%     | 0.00308359 | 0.102786                        | 0.060198 | 0.246397 | 60.7313%  | FAIL   |
| n-C5             | Mole%   | % of Avg                    | 3%     | 0.00325891 | 0.10863                         | 0        | 0.326155 | 100%      | FAIL   |
| N2               | Mole%   | % of Avg                    | 2%     | 0.0487412  | 2.43706                         | 2.40229  | 2.56936  | 3.36045%  | FAIL   |
| C1               | Mole%   | % of Avg                    | 0.25%  | 0.224278   | 89.7112                         | 88.9148  | 90.4011  | 0.828871% | FAIL   |
| CO2              | Mole%   | % of Avg                    | 2%     | 0.0199979  | 0.999893                        | 0.885431 | 1.77192  | 33.3599%  | FAIL   |
| C2               | Mole%   | % of Ava                    | 2%     | 0.0986168  | 4 93084                         | 4 21739  | 5 37597  | 12.0769%  | FAIL   |

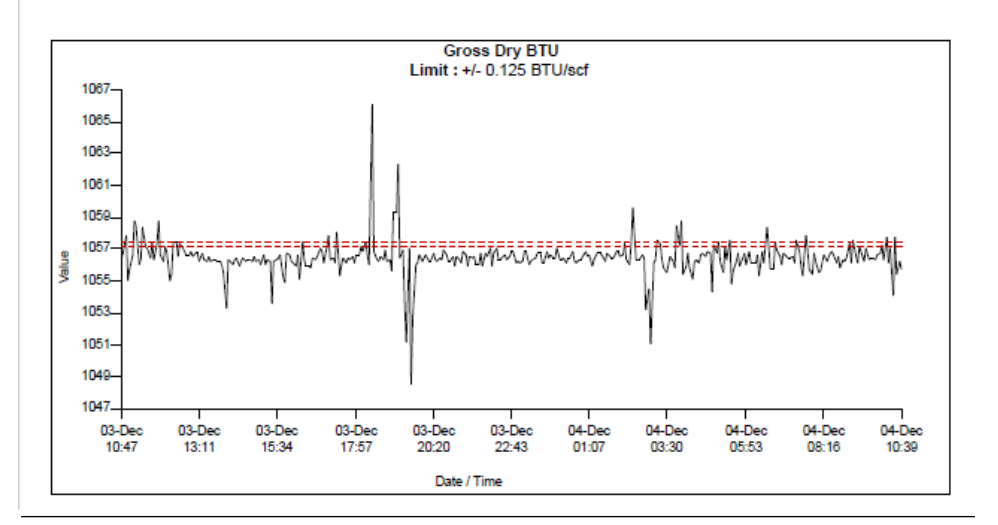

# 5.13 Generate a repeatability certificate

The report is generated as a PDF, so if your computer does not have the Adobe Reader installed, MON2020 prompts you to install it.

A Read-only user can generate a *Repeatability Certificate Report* but can't modify any of the fields that are used to generate the report. A Regular user or higher can generate a *Repeatability Certificate Report* and can modify the fields that are used to generate the report.

### Procedure

- Select Log/Reports → Repeatability Certificate from the menu. The Repeatability Certificate window opens.
- 2. To include all data in the report, select the **All Records** check box; to include a limited set of data in the report, select the **Time Period** check box and then select a **Start Date** and an **End Date**.
- 3. To run the test with ambient limit, select the **Ambient Limit Type**. To run the test with chamber limit, select the **Chamber Limit Type**.
- 4. Select the Result Criteria as a Variance or Standard Deviation Std. Dev (k=2).
- 5. Use the **Test Information** fields to track data related to the generation of the certificate.

Note

This information will be displayed on the report beneath a Test Notes heading.

6. Click **Create Report (F2)**. The data in the **Select Variables** table are saved, and the certificate is generated and displayed in Acrobat Reader. A table of repeatability values is displayed first and then each variable that you selected to be plotted has its own graph.

### Table 5-1: Repeatability Values

| Name            | Description                                                                                                    |
|-----------------|----------------------------------------------------------------------------------------------------|
| Limit Type      | This value is taken from the (Ambient or Chamber)<br><b>Limit</b> value that you entered in the <i>Repeatability</i><br><i>Certificate</i> window.                                                                                       |
| Units           | Unit of measure for the associated Limit value.                                                                                                    |
| Average Value   | The average of all the data collected during the test.                                                                                                    |
| Range Min Value | Based on the <b>Average Value</b> and the <b>Limit</b> , this is the<br>lowest valid value that can be generated. If a value<br>lower than this is generated, the result of the<br>repeatability test for this variable is <b>FAIL</b> . |
| Range Max Value | Based on the <b>Average Value</b> and the <b>Limit</b> , this is the highest valid value that can be generated.                                                                                                    |

| Name               | Description                                                                                                    |
|--------------------|----------------------------------------------------------------------------------------------------|
| Result Criteria    | The result of the repeatability test. Select <b>Variance</b> or <b>Standard Deviation</b> Std. Dev (k=2).                                                                                                    |
|                    | Is computed using the formula:                                                                                                    |
|                    | Tested Repeatability = $\frac{\text{Maximum Value} - \text{Minimum Value}}{2}$                                                                                                    |
|                    | where                                                                                                    |
|                    | Maximum Value = the highest measured value                                                                                                    |
|                    | Minimum Value = the lowest measured value                                                                                                    |
|                    | If <b>Calculation Method</b> is set to % <b>of Avg</b> , the tested repeatability is computed in percentage.                                                                                                    |
| Standard Deviation | Standard deviation shows the variation in<br>measurement over the entire data set. A low standard<br>deviation indicates that the measurement is close to<br>the average reading whereas a high standard<br>deviation shows that the reading fluctuates from the<br>average value. Standard deviation is caluculated<br>using the formula: |
| Result             | Displays the <b>Pass</b> or <b>Fail</b> results. If a value higher than<br>the <b>Average Value</b> limit is generated, the <b>Result</b> of<br>the repeatability test for the variable is <b>FAIL</b> .                                                                                                    |

### Table 5-1: Repeatability Values (continued)

#### Note

To save the data in the **Select Variables** table without generating the report, click **OK**. The next time you open the **Repeatability Certificate** window, the table is populated with the saved data.

Enable the **Export Data** checkbox to Open the exported data file as *XML Files* in Microsoft Excel<sup>®</sup> or, drag and drop to Microsoft Excel<sup>®</sup>.

# 5.14 Export a repeatability certificate to Excel

### Procedure

1. To generate an XML file of a *Repeatability* report, check **Export Data**.

#### Note

By default, the exported data are generated in *data.xml* under GC specific folders.

2. To select a different file or folder, click **Select File**. To open it in Excel, click **Select File** and drag and drop the file to Excel or open Excel, set the file type as XML, and then open the file.
# 5.15 Generate a GC Configuration report

A GC Configuration report displays the current settings for the GC. This section explains how to produce a GC Configuration report and provides an example for reference.

To generate a GC Configuration report, do the following:

#### Procedure

- 1. Select **GC Config Report...** from the **Logs/Reports** menu. The *GC Config Report* window displays.
- 2. Select the checkbox for each option that you want to include in the report.

#### Note

To select all the options, click **Select All (F9)**. To clear all options, click **Clear All (F10)**.

- 3. Select the type of output you want for the report.
  - File: Saves the report as a .txt file.
  - Printer (with formfeeds): If multiple reports are selected, this option will add page breaks in between reports.
  - Printer (without formfeeds): If multiple reports are selected, after one report is finished, the next report will continue to print on the same page.
  - Screen: Opens the report in a new window within MON2020.

#### Note

When choosing a **Printer** option, if you want to use a printer different from the one that you usually use, deselect the **Use default printer** checkbox and when the report is ready, the printer configuration window displays.

#### Note

When choosing the **File** option, the *Save* window displays, allowing you to name the text file and choose a location in which to save it.

4. Click Start (F2).

MON2020 generates the customized report and prints or saves it, according to the output option you selected.

#### Note

A GC Configuration report that includes all options can take several minutes to generate and save. If you press **Esc** or click **Cancel** in the *Progress* dialog box, MON2020 stops generating the report after the current option is completed.

#### Page from a sample GC Configuration report

System Report From 700XA 44226878 Firmware Revision, Checksum: 4.0.0, 2019/10/22, 0x65fcb1c2 12/05/2019 02:55:30 PM Description Value Analyzer Name System Description Analyzer Name 44226878 C6+ He/H2 Site Id Company Name Location Model EMP LTD UK 700XA 700XA 00 4.0.0, 2019/10/22, 0x65fcb1c2 4.0.0 GPA Standard 2145-16 ISO 6976:2016(E) Keep Last FCAL Per Day MK\$DD\$YYYY // Serial No Firmware Version LIT WITWARE Version LOI Firmware Version Std. Component Table Version (GPA) Std. Component Table Version (ISO) CGM FGAL Archive CGM FVAL Archive Date Format Date Field Separator Time Format Time Notation HH:MM:SS 12 Hr Synchronize with FF Timing Show Advanced System Variables Allow Multiple Writers Maintenance Mode False False False False Max Warmstart Delay Sales Serial No 02:00 00 Calibration Retry on Failure Calibration Repeatability Check False False Metrology Type GC Id None Identification Number Identification Number Configuration Checksum at Lockout Current Configuration Checksum 0 0xba418342 Checksum Update Time 12/05/2019 02:50:30 PM Chromatograph ID Chromatograph Site ID 0.000000 Keep Last Good Average False Ext. Modbus Calibration Archive Data Circular Buffer Modbus Stream Alarm Bit Association SIM2251 Emulation

.....

Component Data Report From 700XA 44226878 Firmware Revision, Checksum: 4.0.0, 2019/10/22, 0x65fcb1c2 12/05/2019 02:52:37 FM

Component Data Table #1

| Component      | Usr/Std | Det # | Ret Time<br>(SEC) | Resp Factor  | Calib Type   |
|----------------|---------|-------|-------------------|--------------|--------------|
| C6+ 47/35/17   | Std     | 1     | 45.0              | 3.422772e+08 | Single-Level |
| Propane        | Std     | 1     | 62.5              | 2.10626e+08  | Single-Level |
| i-Butane       | Std     | 1     | 80.6              | 2.449192e+08 | Single-Level |
| n-Butane       | Std     | 1     | 91.6              | 2.500847e+08 | Single-Level |
| Neopentane     | Std     | 1     | 103.6             | 2.734801e+08 | Single-Level |
| i-Pentane      | Std     | 1     | 135.3             | 2.791553e+08 | Single-Level |
| n-Pentane      | Std     | 1     | 152.4             | 2.828341e+08 | Single-Level |
| Methane        | Std     | 1     | 190.4             | 1.01714e+08  | Single-Level |
| Carbon Dioxide | Std     | 1     | 229.3             | 1.463915e+08 | Single-Level |
| Ethane         | Std     | 1     | 262.2             | 1.647616e+08 | Single-Level |
| Helium         | Std     | 2     | 189.9             | 7.62229e+07  | Single-Level |
| Hydrogen       | Std     | 2     | 205.4             | 1.264064e+08 | Single-Level |
| Nitrogen       | Std     | 2     | 242.8             | 1.073546e+07 | Single-Level |

| Component      | Calib Conc | Unit              | Anly Meth |
|----------------|------------|-------------------|-----------|
|                |            |                   |           |
| C6+ 47/35/17   | 0.03009    | Mole%             | Area      |
| Propane        | 1.0064     | Mole%             | Area      |
| i-Butane       | 0.3019     | Mole%             | Area      |
| n-Butane       | 0.3003     | Mole%             | Area      |
| Neopentane     | 0.10074    | Mole%             | Area      |
| i-Pentane      | 0.09942    | Mole%             | Area      |
| n-Pentane      | 0.10004    | Mole%             | Area      |
| Methane        | 88.4745    | Mole%             | Area      |
| Carbon Dioxide | 0.9931     | Mole%             | Area      |
| Ethane         | 5.078      | Mole%             | Area      |
| Helium         | 0.5117     | Mole%             | Area      |
| Hydrogen       | 0.5165     | Mole%             | Area      |
| Nitrogen       | 2.4873     | Mole <sup>®</sup> | Area      |

# 5.16 Reset Archive Data

Use this feature to delete archived data and reset the gas chromatograph memory.

To delete archived data and reset the GC memory, do the following:

#### Procedure

- 1. Select **Reset Archive Data...** from the **Logs/Reports** menu. The *Reset Archive Data* window displays.
- 2. Select the types of data that you want to delete.

Note

To select all the options, click Select All. To clear all options, click Deselect All.

3. Click **Reset CGM Database** to reset the CGM database and delete all the archived CGMs.

This operation should only be performed at the direction of an Emerson Customer Care Representative.

4. For Rosemount 370XA GCs, click the **Erase IMB** button to erase the Intellegent Module Board memory.

| Reset Archive Data                                            | _                      |                          | ×   |  |  |
|---------------------------------------------------------------|------------------------|--------------------------|-----|--|--|
| Select                                                        |                        |                          |     |  |  |
| Alarm Log                                                     | 🔲 Analysis Archiv      | /e                       |     |  |  |
| 🔲 Event Log                                                   | Calibration            |                          |     |  |  |
| Average Log                                                   | Validation             |                          |     |  |  |
| All Chromatograms                                             | Final/Forced C         | Final/Forced Calibration |     |  |  |
| <ul> <li>[including protected]</li> <li>System Log</li> </ul> | 🔲 Final Validation     | Final Validation         |     |  |  |
| Select <u>A</u> ll (F9) <u>D</u> eselect A                    | II (F10) <u>R</u> eset |                          | ose |  |  |
| Advanced                                                      |                        |                          |     |  |  |
| Reset CGM Database Erase IMB                                  |                        |                          |     |  |  |
|                                                               |                        |                          |     |  |  |
|                                                               |                        |                          |     |  |  |

#### Note

Only select the **Erase IMB** function at the direction of an Emerson Customer Care Representative.

5. Click Reset.

MON2020 displays a confirmation dialog.

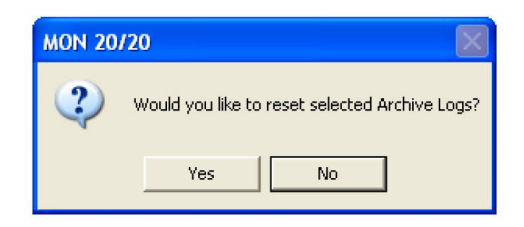

6. Click Yes.

MON2020 clears the GC's memory. New archived records begin accumulating again as analysis and calibration runs occur.

# 5.17

# The molecular weight vs. response factor graph

The Molecular Weight Vs. Response Factor window generates a graph according to Appendix B in GPA 2198-03 Selection, Preparation, Validation, Care, and Storage of Natural Gas and Natural Gas Liquids Reference Standard Blends. This graph can be useful in checking valve function and consists of the following information:

- Log (Molecular Weight) vs. Log (Response Factor): plots the values for the selected calibration.
- A trend line (best fit straight line);.

Note The ideal trend line we

The ideal trend line would be linear.

• R-squared correlation coefficient.

#### Note

The closer RSq is to 1, the better.

This graph is only available for calibration streams, which can be selected from the **Stream** dropdown list. By default, the newest final calibration data is used to generate the graph, but any archived final calibration file can be used by selecting it from the **Final Calibration Record** dropdown list.

To print the graph, click **Print**.

# 5.18 H(s) Archive

The Logs/Reports  $\rightarrow$  H(s) Archive stores the superior dry primary calorific value (CV) for up to two years. The heating values measurement analysis is dependent on the gas composition and is only available for Rosemount 770XA Gas Chromatographs.

To collect the records:

#### Procedure

- 1. Use the pull-down menus and select the **Start Date** and **Start Time**.
- 2. Use the pull-down menus and select the End Date and End Time'
- 3. Click Read Records.

The records displays with the <code>Date Time</code>, <code>Stream</code>, and <code>H(s)</code> values data.

4. **Right click** on the table to save or print the records.

# 6 Control Menu

The options in the **Control** drop down list allow you to manage analysis runs as well as calibration, validation, and baseline runs. **Control** menu commands also allow you to stop an analysis run immediately or, at the end of the run.

# 6.1 Auto Sequence

This is the normal mode for an online GC. Use this function to start continuous GC analysis runs that follow a predefined stream sequence. See Create a stream sequence for a detector for detailed instructions on configuring the predefined sequence.

#### Note

If an analysis run is in progress, it must be stopped before auto sequencing can be started. See Stop an analysis for more information.

#### Note

If auto calibration or auto validation is enabled then they will be performed as part of the auto sequence.

To initiate auto-sequencing, do the following:

#### Procedure

- 1. There are three ways of initiating auto sequencing:
  - a) Select Control  $\rightarrow$  Auto Sequence...  $\rightarrow$  Single Stream.
  - b) Press F2.
  - c) Click <sup>123</sup> on the Toolbar.

The Start Auto Sequence dialog displays.

| Single Stream                                                                                | ×                          |
|----------------------------------------------------------------------------------------------|----------------------------|
| Select Analysis Clock<br>Analysis Clock 1<br>C Analysis Clock 3                              | O A2<br>O Analysis Clock 4 |
| Stream:                                                                                      |                            |
| 1 - Stream 1<br>2 - Stream 2<br>3 - Stream 3<br>4 - Stream 4<br>5 - Stream 5<br>6 - Stream 6 | ▲                          |
| ✓ Purge stream for 60 set                                                                    | econds                     |
| Continuous operation                                                                         |                            |
|                                                                                              | OK Cancel                  |

2. Select Analysis Clock, for GC's configured with more than one Analysis Clock.

3. Decide whether to enable purging, then select or deselect the **Purge stream for 60 seconds** checkbox as necessary.

#### Note

Purge duration can be configured in the 700XA and 1500XA. See <code>Purge Duration</code> in Analysis Clock Configuration.

Purging allows sample gas to flow through the sample loop for 60 seconds prior to beginning the first analysis. The checkbox is selected by default.

4. Click **OK** and auto sequencing starts.

Use the Mode column on the **GC Status Bar** to monitor the status of the analysis run.

# 6.2 Analyze a single stream

If an analysis run is in progress, it must be stopped before single stream analysis can be started. See Stop an analysis for more information.

#### Note

If auto calibration or auto validation is enabled then they will be performed as part of the auto sequence.

To start an analysis run on a single calibration or sample stream, do the following:

#### **Procedure**

- 1. Select **Single Stream...** from the **Control** menu. The **Start Single Stream Analysis** dialog displays.
- 2. Select Analysis Clock to display the analysis clock related streams in Stream list.
- 3. Select a stream from the **Stream** menu.
- 4. Decide whether to enable purging, then select or deselect the **Purge stream for 60 seconds** checkbox as necessary.

#### Note

Purge duration can be configured in the 700XA and 1500XA. See **Purge Duration** in Analysis Clock Configuration.

Purging allows sample gas to flow through the sample loop for 60 seconds prior to beginning the first analysis. The checkbox is selected by default.

5. Check or uncheck the **Continuous operation** checkbox to set or disable repetitive analysis. The checkbox is selected by default.

If you select **Continuous operation** the stream selected will continue until halted.

6. Click OK.

The analysis starts. Use the **Mode** column on the **GC Status Bar** to monitor the status of the analysis run.

# 6.3 Calibrate the gas chromatograph

Calibration runs are determined by the component data table (CDT) and Streams settings. See The component data tables and Create a stream sequence for a detector for detailed instructions on how to edit these settings.

To calibrate a GC, do the following:

#### Procedure

 Select Control → Calibration.... The Calibration dialog displays.

#### Note

If the GC is in *Auto Sequence* mode, calibration does not start until two or more analysis runs have been completed. This delay is required to complete the current analysis and the analysis of the stream currently purging through the valve.

- 2. Select Analysis Clock to display the analysis clock related streams in Stream list.
- 3. Select a Stream.
- 4. Decide whether to enable purging; then select or deselect the **Purge stream for 60 seconds** checkbox as necessary.

#### Note

Purge duration can be configured in the 700XA and 1500XA. See **Purge Duration** in Analysis Clock Configuration.

Purging allows sample gas to flow through the sample loop for 60 seconds prior to beginning the first analysis. The checkbox is selected by default.

- 5. Select the desired calibration type.
  - Select **Normal** to perform a manual calibration in which the component data table for the selected stream(s) will be updated with calibration data *unless* the data is outside the acceptable deviations, as listed on the component data table. For more information, see The component data tables.
  - Select Forced to perform a manual calibration in which the component data table for the selected stream(s) will be updated with calibration data *even if* that data is outside the acceptable deviations, as listed on the component data table. For more information, see The component data tables.

#### Note

A forced calibration updates the component data table's response factors even if there are issues with the analysis; therefore, **manually check the results of the calibration before returning the unit to service**.

6. Click OK.

The calibration starts. Use the **Mode** column on the **GC Status Bar** to monitor the status of the operation.

### 6.4 Validate the gas chromatograph

During a validation run, the GC performs a test analysis to verify that it is working properly. The test analysis is performed on a gas whose component concentrations are already known; if the GC's results deviate significantly from the predetermined data, an alarm is generated. Validation runs are determined by the validation data table and streams settings. See The validation data tables and Create a stream sequence for a detector for detailed instructions on how to edit these settings.

To validate the GC, do the following:

#### Procedure

1. Select **Control**  $\rightarrow$  **Validation**.... The **Validation** dialog displays.

#### Note

If the GC is in **Auto Sequence** mode, validation does not start until two or more analysis runs have been completed. This delay is required to complete the current analysis and the analysis of the stream currently purging through the valve.

- 2. Select Analysis Clock to display the analysis clock related streams in Stream list.
- 3. Select a Stream.
- 4. Decide whether to enable purging, then select or unselect the **Purge stream for 60 seconds** checkbox as necessary.

Note

Purge duration can be configured in the 700XA and 1500XA. See **Purge Duration** in Analysis Clock Configuration.

Purging allows sample gas to flow through the sample loop for 60 seconds prior to beginning the first analysis. The checkbox is selected by default.

5. Click OK.

The validation starts. Use the **Mode** column on the **GC Status Bar** to monitor the status of the operation.

### 6.5 Configure the valve timing

Use this feature to set and adjust the valve timing.

#### Note

Auto valve timing is only available with the Rosemount<sup>™</sup> 370XA Gas Chromatograph.

The function of valve timing is to switch the analytical flow path after the peak of a *lighter* component has left a column, but before the next component comes out. The first image below shows the valve timing occurring in-between the C6+ and n-Pentane peaks correctly on a standard 4-minute C6+ application. The second image shows what happens when the valve timing is too early and cuts off some of the first peak. The third image shows what happens when the valve timing is too late and cuts of some of the second peak. In the last two examples, not all of the component will reach the detector at the expected time, and therefore will not be measured correctly.

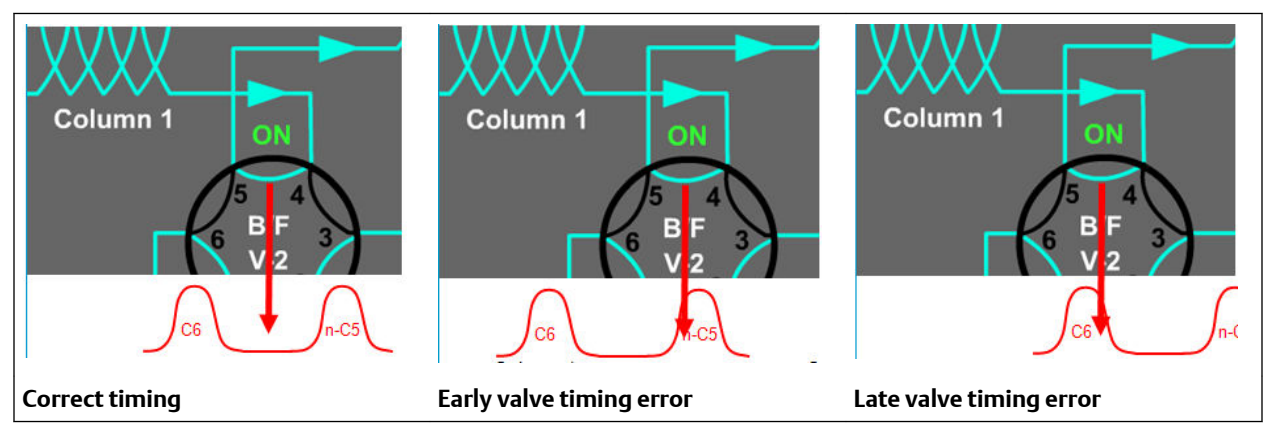

#### Table 6-1: The effect of valve timing on component leaks.

Historically, a technician monitors the peak areas of the two affected peaks while making changes to the valve timing, and determine the correct timing using personal judgment. The intention of the auto valve timing (AVT) process is to automatically make the adjustments and monitor the peak areas to determine the correct valve timing automatically, reducing the load on the technician to just selecting when to initiate the AVT process.

The AVT is a process that runs on the calibration gas stream. The process consists of the following activities:

- Correctly identify all the component peaks.
- Adjust the timed events based on peak retention times.
- Automatically adjust the valve time.
- Run a calibration cycle after the adjustments have been made.
- Check the range and order of response factors.

#### Procedure

- 1. Select **Control Auto Valve Timing** to open the **Start Auto Valve Timing** dialog.
- 2. If you are installing a new module, select the **Factory Defaults** checkbox; otherwise, select the **Use Current** checkbox.
- 3. Click OK.
  - The AVT process will run. When it completes, it will generate and display an *Auto Valve Timing* report.

#### Figure 6-1: Auto Valve Timing sample report

| Auto Valve | e Timing |
|------------|----------|
|------------|----------|

| Date-Ti<br>Stream:<br>Analyze<br>Houston<br>S/N: 00 | me: 10/15/08 09:<br>4 Cal<br>r: Houston<br>0001 so: 00 | 29 Analysis<br>MODE: FC<br>Strm Seq:1,3,2 | Time: 350<br>AL Cycle | Cycle Time:<br>Start Time: | 360<br>09:23 |
|-----------------------------------------------------|--------------------------------------------------------|-------------------------------------------|-----------------------|----------------------------|--------------|
| Valve 2<br>EVC Com<br>LVC Com                       | - OFF<br>ponent n-Pentar<br>ponent C6+(47/3            | ne<br>35/17)                              |                       |                            |              |
| Time                                                | EVC Area                                               | % Change                                  | LVC Area              | % Change                   |              |
| 19                                                  | 883624                                                 | _                                         | 606288                | _                          |              |
| 19.5                                                | 1.21677E+06                                            | 37.7%                                     | 421916                | -30.4%                     |              |
| 20*                                                 | 1.24228E+06                                            | 1.8%                                      | 416836                | -1.2%                      |              |
| 20.5                                                | 1.25552E+06                                            | 1.1%                                      | 396148                | -5.0%                      |              |
| 21                                                  | 1.25318E+06                                            | -0.2%                                     | 336532                | -15.0%                     |              |
| Valve 3<br>EVC Com<br>LVC Com                       | - OFF<br>ponent Ethane<br>ponent Propane               |                                           |                       |                            |              |
| Time                                                | EVC Area                                               | % Change                                  | LVC Area              | % Change                   |              |
| 38                                                  | 883624                                                 | -                                         | 506288                | -                          |              |
| 38.5                                                | 1.11677E+06                                            | 32.7%                                     | 321916                | -35.4%                     |              |
| 39*                                                 | 1.14256E+06                                            | 1.4%                                      | 316836                | -1.4%                      |              |
| 39.5                                                | 1.15534E+06                                            | 1.0%                                      | 396148                | -4.8%                      |              |
| 40                                                  | 1.15378E+06                                            | -0.4%                                     | 236532                | -15.0%                     |              |
| ACTIVE                                              | ALARMS                                                 |                                           |                       |                            |              |

# 6.6 Auto valve timing alarms

| Alarm Name                 | Description                                                                                                    | Example                            |
|----------------------------|----------------------------------------------------------------------------------------------------|------------------------------------|
| Excessive AVT Adjustment   | If the valve timing adjustment exceeds<br>the limit set in the <i>Configuration</i><br>dialog, this alarm is triggered and the<br>retention times, and timed events are<br>set back to their pre-adjustment<br>settings. The valve number(s) that did<br>not find an ideal time are reported<br>with the alarm.                              | Exc AVT Adj: <b>2,3</b>            |
| AVT Timed Event Adjustment | If an adjustment of a timed event by<br>the AVT process results in a timed<br>event being within 0.5 seconds of<br>another timed event, this alarm is<br>triggered and the retention times and<br>timed events are set back to their pre-<br>adjustment values. The timed event<br>and the time of the event are reported<br>with the alarm. | AVT Timed Event Adj: <b>32 sec</b> |
| AVT Missing Peak           | If any of the component peaks cannot<br>be found during any of the calibration<br>gas analysis runs, this alarm is<br>triggered and the retention times and<br>timed events are set back to their pre-<br>adjustment values. The peak that<br>could not be identified is reported with<br>the alarm.                                         | AVT Missing Peak: Nitrogen         |

#### **Related information**

Configure the valve timing

# 6.7 Halt an analysis

To stop the current analysis at the end of its cycle, do the following:

#### Procedure

- 1. There are three ways to halt an analysis run:
  - a) Select Halt... from the Control menu.
  - b) Press F3.
  - c) Click a on the Toolbar. A confirmation message displays.

#### Figure 6-2: Confirmation message

| Select Analysis Clock |               |
|-----------------------|---------------|
| Process # 1           | C Process # 2 |
| C Process # 3         | C Process # 4 |
| C All                 |               |
|                       |               |
|                       |               |
|                       |               |

- 2. Select the Analysis Clock to halt.
- 3. Click Yes.

The analysis stops at the end of the current cycle. Use the **Mode** column on the **GC Status Bar** to monitor the status of the operation. When the analysis has halted, the **Mode** value is **Idle**.

# 6.8 Stop an analysis

This function forces the system into *ldle* mode. If **Stop Now** is performed while an analysis is in progress, the components may continue to elute from the columns. No analysis data is generated.

Do not perform a **Stop Now** unless absolutely necessary. Whenever possible, use the **Halt** function.

To *immediately* stop an analysis run, do the following:

#### Procedure

 Select Control → Stop Now.... A confirmation message displays.

#### Figure 6-3: Confirmation message

| C Process # 2 |
|---------------|
| C Process # 4 |
|               |
|               |
|               |
|               |
|               |

- 2. Select the Analysis Clock to Stop Now.
- 3. Click Yes.

The current analysis stops.

# 7 Tools

The options in the Tools dropdown list allow you to do the following:

- Manage users.
- Upgrade the firmware
- Cold boot and restart the GC
- Modbus<sup>®</sup> Map Editor
- Modbus<sup>®</sup> Test program used to confirm that data is being accurately relayed from the gas chromatograph to the PC.
- Diagnostics
- Adjust the sensitivity of the LOI keys.
- Install upgrades to the GC
- Run, view, and Save diagnostic data

For Rosemount 370XA Gas Chromatograph, the following options are available:

- Module Validation
- Force Module Update
- Edit Module Validation Allowable Deviations
- AVT Timed Event Adjustments
- AVT Valve Selections
- AVT Settings

### 7.1 Users

Use the User Administration commands to create or delete users, change passwords, and to monitor PC-to-GC connections.

Login security is at the gas chromatograph level instead of at the software level. This means that you have to log in to the gas chromatograph to which you are trying to connect. This also means that if you create a new user, that user is only valid for the GC to which you are connected. You cannot connect to any other GC unless you create the same user on it first.

MON2020 recognizes the following four user types, or roles, each with an increasing level of access to functionality:

- **Read-only** A read-only user has the lowest level of access and can view data but cannot make any changes. A read-only user can change his or her password only.
- **Regular** A regular user has all of the privileges of a read-only user, as well as the ability to acknowledge and clear alarms. A regular user can also control the GC through MON2020's **Control** menu. A regular user can change his or her password only and cannot create or delete other users.

- Super UserA super user has all of the privileges of a regular user, as well as the<br/>ability to manage and control the GC through MON2020's Application<br/>and Hardware menus. A super user can change his or her password only<br/>and cannot create or delete other users.
- Administrator An administrator has complete access to all of MON2020's commands and functions, as well as the ability to manage all other users by creating or deleting user accounts and changing passwords.

#### Note

Each GC ships with two administrator accounts. Contact your Customer Care Representative to obtain account information. For the first-time logon, a password is required.

The following table lists in detail the functions and commands that are available to each user role:

| Menu          | Commands                     | Admin User | Super User | Regular User | Read-Only User |
|---------------|------------------------------|------------|------------|--------------|----------------|
| File          | GC Directory                 | Y          | Y          | Y            | Y              |
|               | Open Configuration<br>File   | Y          | Y          | Y            | Y              |
|               | Save Configuration (to PC)   | Y          | Y          | Y            | Y              |
|               | Restore Configuration (toGC) | Y          | Y          | Y            | Y              |
|               | Program Settings             | Y          | Y          | Y            | Y              |
|               | Print Setup                  | Y          | Y          | Y            | Y              |
|               | Exit                         | Y          | Y          | Y            | Y              |
| Chromatograph | Connect                      | Y          | Y          | Y            | Y              |
|               | Disconnect                   | Y          | Y          | Y            | Y              |
|               | Chromatogram Viewer          | Y          | Y          | Y            | Y              |
|               | Chromatogram -<br>Forced Cal | Y          | Y          | N            | N              |
|               | View/Set Date Time<br>Time   | Y          | Y          | Read-only    | Read-only      |
| Hardware      | Heaters                      | Y          | Y          | Read-only    | Read-only      |
|               | Valves                       | Y          | Y          | Read-only    | Read-only      |
|               | EPC                          | Y          | Y          | Read-only    | Read-only      |
|               | Detectors                    | Y          | Y          | Read-only    | Read-only      |
|               | Discrete Inputs              | Y          | Y          | Read-only    | Read-only      |
|               | Discrete Outputs             | Y          | Y          | read-only    | read-only      |
|               | Analog Inputs                | Y          | Y          | Read-only    | Read-only      |
|               | Analog Outputs               | Y          | Y          | Read-only    | Read-only      |

| Menu         | Commands                                                        | Admin User | Super User | Regular User | Read-Only User |
|--------------|-----------------------------------------------------------------|------------|------------|--------------|----------------|
|              | Installed Hardware                                              | Read-only  | Read-only  | Read-only    | Read-only      |
| Application  | System                                                          | Y          | Y          | Read-only    | Read-only      |
|              | Component Data                                                  | Y          | Y          | Read-only    | Read-only      |
|              | Timed Events                                                    | Y          | Y          | Read-only    | Read-only      |
|              | Calculations - Control                                          | Y          | Y          | Read-only    | Read-only      |
|              | Calculations - Averages                                         | Y          | Y          | Read-only    | Read-only      |
|              | Calculations - User<br>Defined:<br>• Calculation - Dew<br>Point | Y          | Y          | Read-only    | Read-only      |
|              | • Calculation -<br>Configuration                                |            |            |              |                |
|              | Calculation -     Metrology Options                             |            |            |              |                |
|              | Limit Alarms                                                    | Y          | Y          | Read-only    | Read-only      |
|              | Discrete Alarms                                                 | Y          | Y          | Read-only    | Read-only      |
|              | System Alarms                                                   | Y          | Y          | Read-only    | Read-only      |
|              | Streams                                                         | Y          | Y          | Read-only    | Read-only      |
|              | Analytical Train<br>Configuration                               | Y          | Y          | Read-only    | Read-only      |
|              | Analysis Clock<br>Configuration                                 | Y          | Y          | Read-only    | Read-only      |
|              | Stream Sequence                                                 | Y          | Y          | Read-only    | Read-only      |
|              | Method Switching                                                | Y          | Y          | Read-only    | Read-only      |
|              | Communication                                                   | Y          | Y          | Read-only    | Read-only      |
|              | Ethernet Ports                                                  | Y          | Y          | Read-only    | Read-only      |
|              | LOI Status Variables                                            | Y          | Y          | Read-only    | Read-only      |
|              | FFB PV Mappings                                                 | Y          | Y          | Read-only    | Read-only      |
| Logs/Reports | Alarms                                                          | Y          | Y          | Y            | Read-only      |
|              | Unack/Active Alarms                                             | Y          | Y          | Y            | Read-only      |
|              | Alarm Logs                                                      | Read-only  | Read-only  | Read-only    | Read-only      |
|              | Clear/Ack Alarms                                                | Y          | Y          | Y            | N              |
|              | Maintenance Log                                                 | Y          | Y          | Y            | N              |
|              | Parameter List                                                  | Y          | Y          | Y            | N              |
|              | Drawings/Documents                                              | Y          | Y          | Y            | N              |
|              | Event Log                                                       | Read-only  | Read-only  | Read-only    | Read-only      |
|              | Report Display                                                  | Read-only  | Read-only  | Read-only    | Read-only      |

| Menu    | Commands                                        | Admin User | Super User | Regular User | Read-Only User |
|---------|-------------------------------------------------|------------|------------|--------------|----------------|
|         | Archive Report                                  | Read-only  | Read-only  | Read-only    | Read-only      |
|         | Analysis/Calibration/<br>Validation             | Y          | Y          | Y            | N              |
|         | Average                                         | Y          | Y          | Y            | N              |
|         | Export Data                                     | Y          | Y          | Y            | N              |
|         | Printer Control                                 | Y          | Y          | Y            | Read-only      |
|         | Trend Data                                      | Read-only  | Read-only  | Read-only    | Read-only      |
|         | Repeatability<br>Certificate                    | Y          | Y          | Y            | N              |
|         | GC Config Report                                | Y          | Y          | Y            | N              |
|         | Reset Archive Data                              | Y          | N          | N            | N              |
|         | Molecular Wt Vs<br>Response Factor              | Y          | Y          | Y            | Read-only      |
|         | H(s) Archive                                    | Y          | Y          | Y            | Read-only      |
| Control | Auto Sequence                                   | Y          | Y          | Y            | N              |
|         | Single Stream                                   | Y          | Y          | Y            | N              |
|         | Calibration                                     | Y          | Y          | Y            | N              |
|         | Validation                                      | Y          | Y          | Y            | N              |
|         | Auto Valve Timing                               | Y          | Y          | Y            | N              |
|         | Halt                                            | Y          | Y          | Y            | N              |
|         | Stop Now                                        | Y          | Y          | Y            | N              |
| Tools   | Users                                           | Y          | N          | N            | N              |
|         | User Administration                             | Y          | N          | N            | N              |
|         | Change User Password                            | Any        | Own        | Own          | Own            |
|         | Upgrade Firmware                                | Y          | N          | N            | N              |
|         | Cold Boot                                       | Y          | N          | N            | N              |
|         | Restart GC                                      | Y          | N          | N            | N              |
|         | Modbus Map Editor                               | Y          | N          | N            | N              |
|         | Diagnostics                                     | Y          | N          | N            | N              |
|         | Module Validation                               | Y          | N          | N            | N              |
|         | Force Module<br>Validations Settings            | Y          | N          | N            | N              |
|         | Edit Module Validation<br>Allowabble Deviations | Y          | N          | N            | N              |
|         | AVT Timed Event<br>Adjustments                  | Y          | N          | N            | N              |

| Menu | Commands             | Admin User | Super User | Regular User | Read-Only User |
|------|----------------------|------------|------------|--------------|----------------|
|      | AVT Valve Selections | Y          | N          | N            | N              |
|      | LOI Key Sensitivity  | Y          | N          | N            | N              |
|      | Save Diagnostic Data | Y          | N          | N            | N              |
|      | View Diagnostic Data | Y          | N          | N            | N              |

### 7.1.1 Create a user

#### Note

You must be logged in as an administrator.

To create a user, do the following:

#### Procedure

- Select Tools → User Administration.... The User Administration window appears, displaying a list of current users and their role levels.
- 2. To add a user, click Add User.

The Add User window displays.

- 3. Enter the appropriate information into the text fields.
- 4. Click **OK**. MON2020 creates the new user and adds it to the **User** table on the *User Administration* window.

### 7.1.2 Export a list of user profiles

To save a list of users, along with their role levels and passwords, do the following:

#### Procedure

- Select Tools → Users → User Administration.... The User Administration window appears, displaying a list of current users and their role levels.
- 2. Click **Export File**. The *Export User File* window displays.
- 3. Navigate to where you want to save the file, if necessary.
- 4. Type in a file name or use the pre-generated name provided.
- 5. Click Save.

### 7.1.3 Import a list of user profiles

To load a list of users, along with their role levels and passwords, do the following:

#### Procedure

1. Select **Tools** → **Users** → **User Administration...**.

The User Administration window appears, displaying a list of current users and their role levels.

2. Click Import File.

The Import User File window displays.

3. Navigate to where the file is located, if necessary.

#### Note

User files have the .xusr extension.

- 4. Click on the file to be loaded.
- 5. Click **Open**. The users are added to the User Administration window.

### 7.1.4 Edit a user profile

#### Note

You must be logged in as an administrator.

To edit a user's name, role level, or password, do the following:

#### Procedure

- Select Tools → User Administration.... The User Administration window appears, displaying a list of current users and their role levels.
- 2. Select the user whose role you want to edit and click **Edit User**. The *Edit User* window displays.
- 3. Change the appropriate information as required.
- 4. Click **OK**. MON2020 makes the requested changes and returns to the *User Administration* window.

### 7.1.5 Remove a user

#### Prerequisites

#### Note

You must be logged in as an administrator to remove a user.

To remove a user, do the following:

#### Procedure

- Select Tools → User Administration.... The User Administration window appears, displaying a list of current users and their role levels.
- 2. Select the user you want to delete and click **Remove User**. A confirmation message displays.

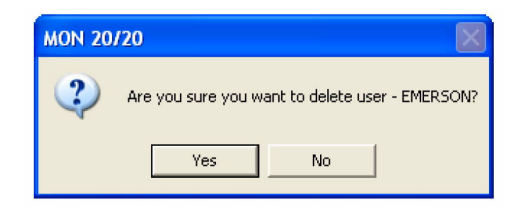

3. Click Yes.

MON2020 deletes the user and returns to the User Administration window.

### 7.1.6 Change a user's password

A user without administrator-level access can only change his or her own password.

#### Procedure

- Select Tools → Users → Change User Password.... The Change User Password window displays.
- 2. Enter the appropriate information in the text fields and click **OK**.

### 7.1.7 Reset the administrator password

To reset an administrator password, do the following:

#### Procedure

1. Start MON2020 and select Users → Reset Administrator User / Password.

#### Note

If MON2020 was already started, be sure to disconnect from all GCs before attempting to reset the administrator password.

The following warning displays:

#### Figure 7-1: Password reset warning message

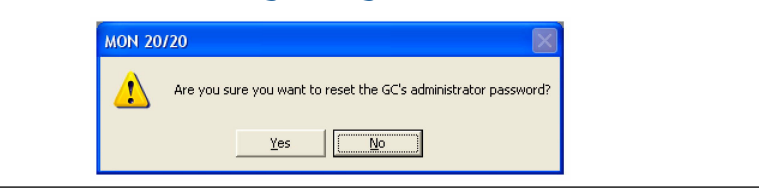

2. Click Yes.

The Connect to GC window displays.

3. Click the **Ethernet** button that corresponds to the GC whose password you want to reset.

MON2020 connects to the GC and generates a password reset request ID for the default user *Emerson*. If *Emerson* does not exist, it is created. The *MON2020* - *Password Reset* window displays.

- 4. Click **Copy to Clipboard** and email the password reset request ID to GC.CSC@emerson.com. We will send you a password reset key.
- 5. After you receive the password reset key, return to the *Connect to GC* window and again click the **Ethernet** button that corresponds to the GC whose password you want to reset.

The Login window displays.

- 6. Enter the User Name, *Emerson*, and the password reset key and click OK. MON2020 connects to the GC. To change the password, see Change a user's password.
- 7. The MON2020 security policy requires a user to change the password immediately after login. After changing the password successfully, login with the new password.

#### **Related information**

Password security level

### 7.1.8 Password security level

#### Procedure

- 1. Select **Tools**  $\rightarrow$  **User Administration**.
- 2. Make a selection to Add, Remove, or Edit user profiles.
- 3. Click Password Security Level . Options are:
  - Low
  - Medium
  - High
- 4. Use Export File or Import File to save or importUser's profiles

#### **Related information**

Password security level

### 7.1.9 Find out who is connected to the gas chromatograph

To ascertain which users are connect to the GC, select **Tools**  $\rightarrow$  **Users**  $\rightarrow$  **Logged on Users**.... The *Logged on Users* window displays with a list of the users who are currently logged on to the GC, along with each user's IP address.

# 7.2 Upgrade the firmware

This command allows you to download upgrades to the GC's firmware.

To upgrade the firmware, do the following:

#### Procedure

- Select Upgrade Firmware... from the Tools menu. The Upgrade Firmware window displays. The Currently Installed Versions section details the status of the currently-installed applications.
- 2. Click **Open**. The *Open File* dialog displays.
- 3. Locate and select the desired .zip file and click **Open**. The .zip file's content information displays in the **Upgrade** section of the *Upgrade Firmware* window. The **Information** column alerts you to the new files that should be selected and downloaded to the GC.

#### Note

If the upgrade file contains a program that is newer than what is currently installed on the GC, it is automatically selected to download.

4. Select the check boxes for the files that you want and click Upgrade.

While the files are transferring, you can monitor their status in the **Upgrade Progress** section.

#### Note

If you want to halt the upgrade, click **Cancel Upgrade**. The *Upgrade Progress* stops and the new files are not downloaded to the GC.

When the upgrade completes successfully, a confirmation message displays.

5. Click OK.

MON2020 disconnects from the GC, and the GC reboots.

# 7.3 Cold Boot

#### Prerequisites

Cold booting the GC clears all its stored analysis files and logs and resets all the tables to the default settings.

This is a necessary step, for example, towards refurbishing the GC or CPU board.

To cold boot the GC, do the following:

#### Procedure

- 1. Select **Cold Boot...** from the **Tools** menu. A warning message displays, stating *Are you sure you want to cold-boot the GC? The GC will lose its configuration and historical data! Are you sure you want to continue?*
- 2. Click **Yes**. The GC will initiate the cold boot process. Once the process has completed, you will get the following confirmation message, which states, *The GC will reboot*. *MON2020 connection with GC will go away when you press OK*. *Reconnect to the GC in 3 minutes*.
- 3. Click OK to reboot the GC.

### 7.4 Restart the GC

Use this feature to restart the GC.

#### Procedure

- 1. Select **Restart GC** from the *Tools* menu. MON2020 displays the *Are you sure you want to Restart the GC*? dialog.
- 2. Click **Yes** to restart the GC or click **NO** to cancel and close the dialog.

# 7.5 Modbus Map Editor

#### Prerequisites

Use this window to map GC data to Modbus<sup>™</sup> registers and generate MAP files, which can then be associated with communications ports.

For a list of variable assignments made to all registers, consult the *Communication* section of the *PC Config Report*.

To map GC data to Modbus registers, do the following:

#### Procedure

- 1. Select **Communication** from the *Application* menu. The *Communication* window opens.
- 2. Click **Registers**. The *Modbus Map Editor* window opens.
- 3. To view or edit registers that are contained in an existing MAP file, click the **Select MAP File** drop-down list and select the appropriate file. The registers will load into the table.

- 4. To edit a cell, double-click it. You can edit the following parameters:
  - To copy the component settings from a highlighted row and apply them to the next row, click C + Copy. This feature also increments the Component value to the next available component (e.g., incrementing from Ammonia to Benzene), per the GC application.
  - An error message displays when the last available component is reached.

| Name            | Description                                                                                                    |  |
|-----------------|----------------------------------------------------------------------------------------------------|--|
| Register Number | Displays the number for the Modbus register that will be polled by a connected data acquisition system.                                                                                                    |  |
| Data Type       | Describes the type of data that is stored in the register. SIM_2251 and User_Modbus options are:<br>• BOOLEAN                                                                                                    |  |
|                 | • INT                                                                                                    |  |
|                 | • LONG                                                                                                    |  |
|                 | • FLOAT                                                                                                    |  |
|                 | • Bitmap(INT)                                                                                                    |  |
|                 | • Bitmap(LONG)                                                                                                    |  |
|                 | SCALED_FP1 SCALED_FP32                                                                                                    |  |
|                 | If one of the scaled floating point options is chosen, the Zero Scale and Full<br>Scale values for that option will display in the appropriate column cells. The<br>default User_Modbus data type is FLOAT, which means the value is not<br>converted to an integer and is stored in two adjacent registers. Data types<br>other than FLOAT require only one register per variable. |  |
| Variable(s)     | Displays the variable(s) whose value is to be stored in the register. To change the variable, see Assign Variable to Register.                                                                                                    |  |
| Record Number   | The <b>Record Number</b> is enabled for Archive type of variables. The User selects which archive record's data needs to output over Modbus <sup>®</sup> . Record number 1 is referred to as the recent record and maximum value is referred to as the oldest record.                                                                                                    |  |
| Access          | Determines whether the register will be read-only (RD_ONLY) or read/write (RD_WR).                                                                                                    |  |
| Format          | Defines the date and time using the drop-down menu. Select DDMMYY,<br>MMDDYY, YYMMDD, hhmmss, hhmm, DD, MM, YY, YYYY, WW, hh, mm, or ss.                                                                                                    |  |
| Zero Scale      | Used when converting the analog output value to mA.                                                                                                    |  |
| Full Scale      | Used when converting the analog output value mA.                                                                                                    |  |

# 7.6 The Modbus Test program

Use the Modbus program to poll the GC's Modbus registers (or registers from another device) to confirm that data is accurately relayed from the gas chromatograph to the PC. Then, as necessary, assign data types to the returned data. See Assign scale ranges to

User\_Modbus registers for more information. You can save all settings to a file for future reference.

You can use this program to facilitate software debugging or for special installations. With this program, you can troubleshoot any device that employs registers, including the GC, an ultrasonic meter, or a flow computer.

Traditionally, Modbus registers are polled by using a data collection system. To facilitate installation and debugging, the Modbus program emulates a Modbus master.

#### **A**CAUTION

Only one Modbus master should be connected to a single serial link at a time.

This section provides detailed instructions for using the Modbus program. Use this program only if you are familiar with Modbus communication protocol and the operation of MON2020.

#### **Related information**

Assign Scale Ranges to Registers Port Setup Get Modbus data Transmit single data type Transmit data using a template Log data Save Modbus data Print Modbus data Modbus Comm Errors

### 7.6.1 Modbus protocol comparison

The GC and the Modbus test program can accommodate two different Modbus protocols: **SIM\_2251** and **User\_Modbus**. Some settings depend on which Modbus protocol is used.

The protocol you need depends ultimately on the hardware used for data acquisition from the GC Modbus register contents.

The following comparison should help clarify the differences between the two protocols as well as the utility of each.

#### Table 7-1: Comparing SIM\_2251 and User\_Modbus Protocols

| SIM_2251                                                                                                    | User_Modbus                                                                                                    |
|----------------------------------------------------------------------------------------------------|----------------------------------------------------------------------------------------------------|
| A modified protocol that allows a floating point number to<br>be assigned to a single register so that it can be<br>transmitted over Modbus via 2251 emulation slave type.<br>All Gas Custody Transfer GCs are shipped with the<br>SIM_2251 Modbus Interface. | Standard Gould protocol that accommodates PLC<br>Emulation LO-HI or HI-LO word order for 32-bit values.<br>The GC uses the LO-HI order. |
| Most register contents are predefined.<br>The pre-configured maps conform to the SIM_2251<br>register designations. See Pre-defined Modbus <sup>®</sup> Map Files<br>for pre-defined Modbus map files.                                                        | Predefined Boolean (coils)<br>User-defined Numeric (registers)                                                                          |

| SIM_2251                                                                                                  |                    | User_Modbus                                                                                                    |                 |
|----------------------------------------------------------------------------------------------------|--------------------|----------------------------------------------------------------------------------------------------|-----------------|
| Data types are predefined for the following register ranges:                                              |                    | Data types are user-defined                                                                                                   |                 |
| 1001-2999                                                                                                 | discrete, coils    | 0 - 9999                                                                                                    | discrete, coils |
| 3001-4999                                                                                                 | 16-bit integers    | 0 - 9999                                                                                                    | 16-bit integers |
| <b>5001-6999</b> 32-bit integers                                                                          |                    | For transmitting 32-bit data, two contiguous registers can                                                                    |                 |
| 7001-8999                                                                                                 | IEEE 32-bit floats | be used.                                                                                                    |                 |
| 9000-9999                                                                                                 | Any data type      |                                                                                                    |                 |
| When using the Modbus test program, set <b>Register Mode</b> to <b>SIM2251</b> to view register contents. |                    | When using the Modbus test program, set <b>Register Mode</b> to <b>PLC- LH</b> or <b>PLC-HL</b> to view register contents.    |                 |
| It is not necessary to assign scales to registers.                                                        |                    | It may be necessary to assign scales to registers in order to convert floating point values to whole integer representations. |                 |

#### Table 7-1: Comparing SIM\_2251 and User\_Modbus Protocols (continued)

### 7.6.2 Set communication parameters

To determine or reset the communications parameters used by the Modbus<sup>®</sup> Test program, do the following:

#### Procedure

- Select Modbus Test... from the Tools menu. The Modbus Test Program window displays. The current port settings display in the window's title bar. If MON2020 is connected to a GC through an Ethernet, then the Modbus Test program uses the Ethernet connection.
- 2. Click **Port Setup**. The **Port Setup** window appears.
- 3. Make the appropriate configuration changes to match the settings for the link you are trying to test. The following table lists the typical setting for each parameter:

| Parameter     | RTU                                   | ASCII                                 | Comments                                        |
|---------------|---------------------------------------|---------------------------------------|-------------------------------------------------|
| Port          | COM1 or COM2                          | COM1 or COM2                          | For serial connection only                      |
| Baud Rate     | 9600                                  | 9600                                  | For serial connection only                      |
| Data Bits     | 8                                     | 7                                     | For serial connection only                      |
| Parity        | None                                  | Even                                  | For serial connection only                      |
| Stop Bits     | 1                                     | 1                                     | For serial connection only                      |
| Flow Control  | None                                  | None                                  | For serial connection only                      |
| Read Timeout  | 1000 ms                               | 1000 ms                               | N/A                                             |
| Try           | 2                                     | 2                                     | Retry when an error is<br>detected on the frame |
| Register Mode | (SIM_2251) or PLC-LH<br>(User_Modbus) | (SIM_2251) or PLC-LH<br>(User_Modbus) | N/A                                             |

4. Click OK.

### 7.6.3 Obtain Modbus<sup>®</sup> data

To read or write register contents to the GC, or any other device, do the following:

#### Note

To learn the variable names that are assigned to the Modbus registers before retrieving the data, generate a GC Config Report and review the **Communication** section.

#### Procedure

1. In the **Slave Addr** field, type the **COM ID** of the GC. The Modbus program will accept a slave address value of **1** to **247**.

To use **Broadcast** mode, which directs the Modbus program to poll all known devices, enter **0** in the **Slave Addr** field. Each device interprets this poll attempt as an instruction to read and take action; however, a response message may not be received by the Modbus program.

| Function Code           | Description                              | Broadcast |
|-------------------------|------------------------------------------|-----------|
| 1 (Read Coil)           | Reads one or more coil values.           |           |
| 2 (Read Input Status)   | Reads one or more input status values.   |           |
| 3 (Read Multiple Regs)  | Reads one or more register values.       |           |
| 4 (Read Input Regs)     | Reads one or more input register values. |           |
| 5 (Set Single Coil)     | Set (write) one coil value               | ✓         |
| 6 (Set Single Reg)      | Set (write) one register value           | ✓         |
| 15 (Set Multiple Coils) | Set (write) multiple coil values         | ✓         |
| 16 (Set Multiple Regs)  | Set (write) multiple register values     | ✓         |

2. Select the desired read or write option from the **Function** dropdown list.

3. Type the starting register value in the **Data Addr** field.

#### Note

When the register mode is set to **SIM\_2251**, the data type is set automatically by the Modbus program, based on the specified data address.

4. In the **Quantity** field, type the number of registers to be retrieved.

The Modbus test program accepts a quantity value of 1 to **2016**. The requested number of registers cannot exceed the amount contained by the selected message block but you *can* retrieve a partial block. You cannot cross a message block boundary.

Also, in **Standard Modbus** mode each register is 16 bits. Therefore, integers (SHORT) consist of one register while floats (FLOAT) and long integers (LONG) consist of two registers.

#### Note

Boolean registers are not user-defined (for either SIM\_2251 or User\_Modbus) and primarily contain alarm flags useful for debugging. To view the contents of Boolean registers, select the **1 (Read Coil)** function code.

Numeric registers for User\_Modbus can be user-defined. To view the contents of numeric registers, select the **3 (Read Regs)** function code.

5. Type the desired repeat count, which is the number of times the Modbus program should read or set the specified registers before ceasing transmission, in the **Repeat** field.

The Modbus program will accept a repeat value of 1 to **9999**. A value of **-1** produces an infinite polling loop that can be terminated by clicking **Stop**.

### 7.6.4 Transmit a single data type

To assign a data type to a group of registers you will read or edit, do the following:

#### Note

To learn the variable names that are assigned to the Modbus registers before retrieving the data, generate a *GC Config Report* (see Generate a GC Configuration report) and review the **Communication** section.

#### Procedure

1. In the Slave Addr field, type the COM ID of the GC.

The Modbus test program accepts a slave address value of 1 to 247.

To use **Broadcast** mode, which directs the Modbus test program to poll all known devices, enter **0** in the **Slave Addr** field. Each device interprets this poll attempt as an instruction to read and take action; however, a response message may not be received by the Modbus test program.

#### Note

Changes are applied to the corresponding register value at each device.

2. Select the desired read or write option from the Function pull down menu.

| Function Code           | Description                              | Broadcast |
|-------------------------|------------------------------------------|-----------|
| 1 (Read Coil)           | Reads one or more coil values.           |           |
| 2 (Read Input Status)   | Reads one or more input status values.   |           |
| 3 (Read Multiple Regs)  | Reads one or more register values.       |           |
| 4 (Read Input Regs)     | Reads one or more input register values. |           |
| 5 (Set Single Coil)     | Set (write) one coil value               | V         |
| 6 (Set Single Reg)      | Set (write) one register value           | ✓         |
| 15 (Set Multiple Coils) | Set (write) multiple coil values         | ✓         |
| 16 (Set Multiple Regs)  | Set (write) multiple register values     | ✓         |

3. Type the starting register value in the **Data Addr** field.

#### Note

The data type is set automatically by the Modbus test program, based on the specified data address.

4. In the **Quantity** field, type the number of registers to be retrieved.

The Modbus test program will accept a quantity value of 1 to **2016**. The requested number of registers cannot exceed the amount contained by the selected message block but you *can* retrieve a partial block. You cannot cross a message block boundary.

Also, in **Standard Modbus** mode each register is 16 bits. Therefore, integers (SHORT) consist of 1 register while floats (FLOAT) and long integers (LONG) consist of 2 registers.

#### Note

Boolean registers are not user-defined (for either SIM\_2251 or User\_Modbus) and primarily contain alarm flags useful for debugging. To view the contents of Boolean registers, select the **1 (Read Coil)** function code.

Numeric registers for User\_Modbus can be user-defined. To view the contents of numeric registers, select the **3 (Read Regs)** function code.

5. Type the desired repeat count, which is the number of times the Modbus program should read or set the specified registers before ceasing transmission, in the *Repeat* field.

The Modbus test program accepts a repeat value of 1 to **9999**. A value of **–**1 produces an infinite polling loop that can be terminated by clicking **Stop**.

- 6. Select the Use <data type> to decode registers radio button in the Data Type box.
- 7. Select a data type from the dropdown list.

```
Note
```

If **SIM2215 Register** mode is used, the radio buttons in the **Data Type** box are disabled. The following list displays the default data types for each block of SIM\_2251 registers:

| 1000 – 2999 | Boolean       |
|-------------|---------------|
| 3000 – 4999 | Integer       |
| 5000 – 6900 | Long          |
| 7000 – 8999 | Float         |
| 9000 - 9999 | Any data type |

#### Note

To ensure the best data type assignments, review a saved GC Config Report.

8. Click **Transmit** to retrieve the selected registers (i.e., the specified data addresses) from the GC.

The transmitted/received packet data displays in the *Packet Input-Output* window.

9. Click **Stop** to end the transmission of the data and to return to the **Modbus Function Selection** options.

### 7.6.5 Transmit data using a template

Templates are best used when decoding mixed data types because the template contains data that the Modbus program can use to determine which data type should be assigned to which register.

To create a new template or to use an existing template, do the following:

#### Note

To learn the variable names that are assigned to the Modbus registers before retrieving data, generate a *GC Config Report* and review the **Communication** section.

#### **Procedure**

1. In the Slave Addr field, type the COM ID of the GC.

The Modbus program accepts a slave address value of 1 to 247.

To use **Broadcast** mode, which directs the Modbus program to poll all known devices, enter **0** in the *Slave Addr* field. Each device interprets this poll attempt as an instruction to read and take action; however, a response message may not be received by the Modbus program.

#### Note

Changes are applied to the corresponding register value at each device.

2. Select the desired read or write option from the *Function* pull down menu.

| Function Code           | Description                              | Broadcast |
|-------------------------|------------------------------------------|-----------|
| 1 (Read Coil)           | Reads one or more coil values.           |           |
| 2 (Read Input Status)   | Reads one or more input status values.   |           |
| 3 (Read Multiple Regs)  | Reads one or more register values.       |           |
| 4 (Read Input Regs)     | Reads one or more input register values. |           |
| 5 (Set Single Coil)     | Set (write) one coil value               | 4         |
| 6 (Set Single Reg)      | Set (write) one register value           | 4         |
| 15 (Set Multiple Coils) | Set (write) multiple coil values         | ¥         |
| 16 (Set Multiple Regs)  | Set (write) multiple register values     | ¥         |

3. Type the starting register value in the **Data Addr** field.

#### Note

The data type is set automatically by the Modbus program, based on the specified data address.

4. In the **Quantity** field, type the number of registers to be retrieved.

The Modbus program will accept a quantity value of **1** to **2016**. The requested number of registers cannot exceed the amount contained by the selected message block but you *can* retrieve a partial block. You cannot cross a message block boundary.

Also, in **Standard Modbus** mode each register is 16 bits. Therefore, integers (SHORT) consist of 1 register while floats (FLOAT) and long integers (LONG) consist of 2 registers.

#### Note

Boolean registers are not user-defined (for either SIM\_2251 or User\_Modbus) and primarily contain alarm flags useful for debugging. To view the contents of Boolean registers, select the **1 (Read Coil)** function code.

Numeric registers for User\_Modbus can be user-defined. To view the contents of numeric registers, select the **3 (Read Regs)** function code.

- 5. Type the desired repeat count, which is the number of times the Modbus program should read or set the specified registers before ceasing transmission, in the **Repeat** field. The Modbus program will accept a repeat value of 1 to **9999**. A value of **–**1 produces an infinite polling loop that can be terminated by clicking **Stop**.
- 6. Depending on your intent, select Use template to decode registers or Use template to decode logs.

The **Record No.** field becomes active if **Use template to decode logs** is selected.

7. Enter the desired record number in the **Record No** field.

To verify which record number should be entered, consult the Modbus specifications for your device.

The following table describes the relationship between templates and record numbers:

| Data Type Setting                | Other Setting(s)                                                                      | Result                                                                                                    |
|----------------------------------|---------------------------------------------------------------------------------------|----------------------------------------------------------------------------------------------------|
| Use template to decode registers | <ul> <li>Enter Data Addr value.</li> <li>Enter Quantity value.</li> </ul>             | Read <b>Quantity</b> fields (i.e., the number<br>of fields specified by the <b>Quantity</b><br>setting) from the specified address of<br>the register ( <b>Data Addr</b> ). |
| Use template to decode logs      | Enter <b>Record No.</b> value.                                                        | Read all fields associated with the <b>Record No.</b>                                                                                                    |
|                                  | <ul> <li>Enter Data Addr value.</li> <li>Enter 0 for the Record No. value.</li> </ul> | Read all fields in all records for the specified log register (Data Addr).                                                                                                  |

8. Click Edit Template.

The *Template File* window displays with a new template.

- 9. To open an existing template file, click **Open**. The *Select Template Configuration File* dialog displays.
- 10. Locate and select the template file, and then click **Open**.
Template files are saved with the .cfg extension.

- 11. To edit the template, select a data type for each desired offset.
- To change all offsets to the same data type, change the first offset to the desired data type, and then click Auto Reset.
   The data type for the remainder of the offsets switch to the data type of the first offset.
- To save the displayed file to disk, click Save As....
   The Select Template Configuration File dialog appears. Type in a filename and click Save.
- 14. Click **OK** to apply your selections and return to the main window.

### 7.6.6 Set the log parameters

The Log Data window allows you to log the polled data to a specified file.

#### Note

The log data function is not necessary to transmit Modbus data. To disable this function, clear the **Enable Logging 'Data' Registers and Values** checkbox in the *Log Data* window.

To set the log parameters for the Modbus program, do the following:

#### Procedure

- 1. Click Log Data. The Log Data window displays.
- 2. Select the **Enable Logging 'Data' Registers and Values** checkbox to enable data logging and to activate the **Log Data Parameters** section.
- 3. Select a Logging Mode from the dropdown list.

You have the following options:

- **Continuous** mode records the polled data continuously until the connection is terminated or data logging is disabled by clearing the **Enable Logging 'Data' Registers and Values** check box.
- **Sampling** mode records the polled data based on the time interval that you set in the **Time Interval between consecutive logs** text box. Time intervals can be set in seconds, minutes, or hours.
- 4. Select a type of logging.

You have the following options:

- Append adds this log to the file specified, preserving previously logged data.
- Reset deletes the previously-logged data and saves only this new log.
- 5. Click Save As....

The *Save As* window displays. The file can be saved as a tab-delimited text file or a Microsoft Excel file. Type in a filename and click **Save**.

### 7.6.7 Save Modbus data

To save the data table to a separate file, do the following:

#### Procedure

1. Click Save Data.

The Save 'Data' Displayed As dialog appears. The file can be saved as a tab-delimited text file, an HTML file, or a Microsoft Excel file.

2. Type in a filename and click **Save**.

### 7.6.8 Print Modbus data

To print Modbus data, click **Print Data**. The standard print dialog displays.

MON2020 prints the report to your previously configured printer. See Configure your printer for more information about changing printers.

### 7.6.9 Assign scale ranges to User\_Modbus registers

By assigning scale ranges, floating point data can be converted to integer values. This is an optional task that applies to applications using the User\_Modbus protocol.

Use the **Register** command described in View or edit scales to assign scale ranges.

### 7.6.10 Communication errors

The Modbus<sup>®</sup> program's Error Log is maintained in a circular buffer that holds up to 512 entries.

The Modbus program tracks the errors for a given session but does not store them. When you exit the Modbus program, all errors are cleared.

To view any communication errors that occurred during the data transfer, do the following:

#### Procedure

1. Click **Error...**. The **Error** window appears.

Note

Double-click a **Description** cell to scroll through the displayed text.

- 2. To view all errors that have occurred in this session, click Update.
- 3. To delete all entries to date, click Clear.

### 7.6.11 View Modbus<sup>®</sup> Trace logs

To view Modbus logs, do the following:

#### Procedure

1. Select View Diagnostic Data... from the Tools menu.

Note

You need to be disconnected from the GC to perform this function. If you are not, you are asked if you want to disconnect and open the configuration file. Click **Yes**.

- 2. The *Open* dialog displays. The default location is the same location as the current **Open configuration** file.
- 3. Locate and select the latest configuration and diagnostic data file that you want to open and click **Open**.

Note

If none exists, see Save diagnostic data on how to create data files.

A Diagnostic Data dialog opens.

| Diagnostic Data                                                                                                    |       | x |
|----------------------------------------------------------------------------------------------------|-------|---|
| Stream CGM <ul> <li>Oct_30_2015_164627_stream_1_2137.xcgm</li> <li>Oct_30_2015_150801_stream_2_2120.xcgm</li> <li>Final Calibration CGM</li> <li>Final Calibration Report</li> <li>Final Validation Report</li> <li>Protected CGM</li> <li>Modbus Trace</li> <li>Ethernet0_1446223831_9.txt</li> <li>Ethernet0_1446223910_10.txt</li> </ul> |       |   |
| Open                                                                                                    | Close |   |

4. Double-click **Modbus Trace** file of interest. The file contains the raw protocol data. See the figure below. *RX* is what the GC receives, and *TX* is what the GC transmits.

|                                                                                                    |       |        | ×   |
|----------------------------------------------------------------------------------------------------|-------|--------|-----|
| Eile Edit Format View Help                                                                                                    |       |        |     |
| RX,00,01,00,00,06,01,03,1f,69,00,01,                                                                                                    |       |        |     |
| TX,00,01,00,00,03,01,83,02,                                                                                                    |       |        |     |
| RX,00,02,00,00,06,01,03,0c,24,00,01,                                                                                                    |       |        |     |
|                                                                                                    |       |        |     |
|                                                                                                    |       |        |     |
| 1X,00,03,00,00,00,57,01,03,54,48,38,87,00,48,43,70,40,55,59,53,00,43,93,80,00,48,65,61,74,05,72,20,31,20,41,75,74,20,41,66,20,52,51,66,67,65,20,41,56,61,72,60,20,26,20,20,20,20,20,20,20,20,20,20,20,20,20,    | 0,00  | ,00,00 | J,0 |
| 0,00,00,00,00,00,00,00,00,00,00,00,00,0                                                                                                    |       |        |     |
|                                                                                                    | 00.00 | 1000   | 0   |
|                                                                                                    | J0,00 | 1,00,0 | ν,  |
| XX 00 05 00 00 00 06 01 03 02 e5 00 03                                                                                                    |       |        |     |
| TX 00 05 00 00 00 57 01 03 54 48 3a 88 40 47 ce 45 00 53 59 53 00 43 9f 80 00 48 65 61 74 65 72 20 31 20 4f 75 74 20 4f 66 20 52 61 6e 67 65 20 41 6c 61 72 6d 20 53 45 54 00 00 00 00 00                       | 00.00 | .00.00 | 0.0 |
| 0,00,00,00,00,00,00,00,00,00,00,00,00,0                                                                                                    | 1     | · · ·  | 1   |
| RX,00,06,00,00,06,01,03,02,e5,00,04,                                                                                                    |       |        |     |
| TX,00,06,00,00,057,01,03,54,48,3a,88,40,47,ce,54,00,53,59,53,00,43,9f,80,00,48,65,61,74,65,72,20,31,20,4f,75,74,20,4f,66,20,52,61,6e,67,65,20,41,6c,61,72,6d,20,43,4c,52,00,00,00,00,00,00,00,00,00,00,00,00,00 | 0,00  | ,00,00 | 0,0 |
| 0,00,00,00,00,00,00,00,00,00,00,00,00,0                                                                                                    |       |        |     |
| RX,00,07,00,00,00,06,01,03,02,e5,00,8b,                                                                                                    |       |        |     |
| TX,00,07,00,00,057,01,03,54,48,3a,88,80,47,bb,62,80,44,41,4e,49,42,c6,00,00,4d,61,69,6e,74,65,6e,61,6e,63,65,20,4c,6f,67,20,75,70,64,61,74,65,64,00,00,00,00,00,00,00,00,00,00,00,00,00                         | ,00,0 | 0,00,0 | 00  |
| ,00,00,00,00,00,00,00,00,00,00,00,00,00                                                                                                    |       |        |     |
|                                                                                                    |       |        |     |

# 7.7 View diagnostics

To view the **Diagnostics** window, select **Diagnostics...** from the **Tools** menu.

MON2020 provides a *Diagnostics* window that displays diagnostic information about the following software boards' revision and voltage levels:

- CPU Board
- Preamp board
- Heater/Solenoid board
- Base IO board

This information can be useful when troubleshooting maintenance issues and in deciding if further action is required.

# 7.8 Module Validation

When you install a new analytical module in the Rosemount 370XA and turn on the power, MON2020 automatically recognizes that a new module has been installed and starts the **Module Validation** wizard. You may also initiate module validation at any time by going to **Tools**  $\rightarrow$  **Module Validation** from either the MON2020 interface or the gas chromatograph's local operator interface (LOI).

#### Prerequisites

Only available for Rosemount 370XA GCs.

The Module Validation wizard takes you through the following steps:

#### Procedure

1. Enter the calibration concentration.

| Step 1 of 4<br>Enter Calibration Concentrations from Calibration Cylinder Composition Ticket |                      |                     |                      |                |  |
|----------------------------------------------------------------------------------------------|----------------------|---------------------|----------------------|----------------|--|
| Total (                                                                                      | Concentration 100.00 | 000%                |                      |                |  |
|                                                                                              | Component            | Calib Concentration | Cal Conc Uncertainty |                |  |
| 1                                                                                            | C6+ 47/35/17         | 0.0299              | 2.00                 |                |  |
| 2                                                                                            | Propane              | 1                   | 2.00                 |                |  |
| 3                                                                                            | i-Butane             | 0.3                 | 2.00                 |                |  |
| 4                                                                                            | n-Butane             | 0.3                 | 2.00                 |                |  |
| 5                                                                                            | Neopentane           | 0.099               | 2.00                 |                |  |
| 6                                                                                            | i-Pentane            | 0.099               | 2.00                 |                |  |
| 7                                                                                            | n-Pentane            | 0.099               | 2.00                 |                |  |
| 8                                                                                            | Nitrogen             | 2.51                | 2.00                 |                |  |
| 9                                                                                            | Methane              | 89.6031             | 2.00                 |                |  |
| 10                                                                                           | Carbon Dioxide       | 0.99                | 2.00                 | -              |  |
| Auto-calculate Methane                                                                       |                      |                     |                      |                |  |
|                                                                                              |                      | < <u>E</u>          | ack <u>N</u> ext >   | <u>C</u> ancel |  |

This information is in the Calibration Gas Composition ticket.

2. Enter the uncertainty percentage for each component in the calibration gas.

| Module Validation                                    |                |                | ×              |
|------------------------------------------------------|----------------|----------------|----------------|
| Step 2 of 4<br>Enter Calibration Certificate Details |                |                |                |
| Certificate# 7024062806B Expiry: 10/06/2018          |                |                |                |
|                                                      |                |                |                |
|                                                      |                |                |                |
|                                                      | < <u>B</u> ack | <u>N</u> ext > | <u>C</u> ancel |

This information is in the Calibration Gas Composition ticket.

- 3. Warm up the oven, run the carrier gas through the analytical paths, and cycle the analytical valves to rapidly purge the system.
- 4. Analyze the calibration gas as an unknown, storing the response factors and retention factors in the new analytical module and ensuring that the measured composition is within the uncertainty percentage specified for the calibration gas (entered in step 2).

| <b>— X</b> —   |                               |         | 🚟 Module Validation             |
|----------------|-------------------------------|---------|---------------------------------|
|                |                               |         | Step 3 of 4                     |
|                |                               |         | Edit Energy Value               |
|                | Lines                         |         |                                 |
|                | 1056                          | BTU/FT3 | Cal Gas Energy Value            |
|                | 1056.02                       | BTU/FT3 | Calculated Cal Gas Energy Value |
|                |                               |         |                                 |
|                |                               |         |                                 |
|                |                               |         |                                 |
|                |                               |         |                                 |
|                |                               |         |                                 |
|                |                               |         |                                 |
|                |                               |         |                                 |
|                |                               |         |                                 |
|                |                               |         |                                 |
|                |                               |         |                                 |
| <u>C</u> ancel | < <u>B</u> ack <u>N</u> ext>  |         |                                 |
| <u>C</u> ancel | < <u>B</u> ack <u>N</u> ext > |         |                                 |

- 5. Calibrate the analyzer with the calibration gas to generate updated response factors and retention times.
- 6. Start the auto sequence process.

| 🚟 Module Validation                                   | ×     |
|-------------------------------------------------------|-------|
| Step 4 of 4<br>Click Finish to close the assistant    |       |
| GC will warm start and then run the Module Validation |       |
| < <u>B</u> ack <u>Finish</u>                          | ancel |

See Auto Sequence.

At any time during this process, you can monitor the status of the Change Module process by viewing the *Module Validation* report. See Report types.

If any step in the module validation process fails, the analyzer generates a *Module Validation Failure* alarm and goes idle.

### 7.8.1 Forcing a module update

#### **A**CAUTION

Only perform this task if you are instructed to do so by Rosemount factory or service personnel. This command is used in the factory to write module-specific characteristics such as calibration factors and oven settings into the analytical module. If this is performed in the field, the factory settings programmed into the analytical module are overwritten.

To force a module update, go to **Tools** → **Force Module Update**. This does the following:

#### Procedure

- 1. Copies the response factors, retention times, oven temperature, and pressure settings from the analyzer's CPU board into the intelligent module board inside the analytical module. The factory configuration stored in the analytical module is overwritten with the new factors.
- 2. The module serial number from the analytical module is cached in the analyzer's CPU board. This ensures that the analyzer will no longer see the analytical module

as a new module and thus will not perform the module validation process when the analyzer is power cycled. See Module Validation.

### 7.8.2 Module Validation Settings

This feature is only valid for the Rosemount 370XA Gas Chromatograph.

These values are set at the factory based on the analytical application and configuration of the GC. Only make adjustments to the values in these fields at the direction of your Emerson Customer Care representative.

The Module settings include:

- Minimum time to purge Analytical paths (in minutes)
- Maximum number of runs of Module Validation

### 7.8.3 Edit Module Validation Allowable Deviations

The component values are set at the factory based on the analytical application and configuration of the GC. Only make adjustments to the values in this field at the direction of Emerson Customer Care personnel.

- Right click the component's Allowed Deviation and enter a valve. The Allowable Deviations for the components are measured as a percentage
- 2. Click Save to apply the changes.
- 3. Click OK to exit and return to the MON2020 Home screen.
- 4. Click **Cancel** to abort the changes and return to the MON2020 **Home** screen.

### 7.9 AVT Timed Event Adjustments

These values are set at the factory based on the analytical application and configuration of the GC. Only make adjustments to the values in this screen at the direction of Emerson Customer Care personnel.

The screen lists the Component Data and fields for **Dependent Timed Events**, **Ideal RF Ratio**, **Reference Component** with a drop-down selection menu, and **Ideal RF Limit** percent.

### 7.10 AVT Valve Selections

These Auto Valve Timing (AVT) values are set at the factory based on the analytical application and configuration of the GC. Only make adjustments to the values in this field at the direction of Emerson support personnel.

This AVT valve selections are based on:

• 1-Sample, 4-Backflush, 3-Dual Column

- Timing to be Adjusted options are None, On or Off
- Early Valve Cut Component Unused, Component Data list
- Late Valve Cut Component Read only
- Peak Area Change Limit Percent
  - 1. Click **Save** to save the edits.
  - 2. Click **OK** to return to the MON2020 **Home** screen without makes changes to the GC.
  - 3. Click Cancel to discard the changes and to return to the MON2020 Home screen.

### 7.11 AVT Settings

These values are set at the factory based on the analytical application and configuration of the GC. Only make adjustments to the values in this field at the direction of Emerson support personnel.

- 1. Use the AVT Settings to configure the AVT parameters. Options are:
  - Valve Timing Adjustment UOM is seconds
  - Maximum Adjustment Limit UOM is seconds
  - EVC # of Area Repeats number of iterations of valve timing adjustments where the Area of the peak does not change before the valve timing time is confirmed.
  - Use Repeat # for Valve Timing apply the number of EVC Area repeats
  - Backup Time UOM is seconds
- 2. Click Save to save the edits.
- 3. Click **OK** to return to the MON2020 **Home** screen without makes changes to the GC.
- 4. Click Cancel to discard the changes and to return to the MON2020 Home screen.

### 7.12 Adjust the sensitivity of the LOI Keys

#### Note

This feature is not available for Rosemount 370XA gas chromatographs.

To adjust the sensitivity of the LOI keys, do the following:

#### Procedure

- 1. Select LOI Key Sensitivity from the Tools menu. The LOI Key Sensitivity window displays.
- Adjust the sensitivity for a key by sliding the bar up or down. Raising the bar *increases* the sensitivity or the key; lowering the bar *decreases* the sensitivity.

#### Note

To manipulate all of the sliders together, select the **Apply same key sensitivity to all keys** check box.

#### Note

Click **Restore Factory Defaults** to return the sliders to their original settings.

3. Click **OK** to save the changes and close the window.

#### Note

To save the changes without closing the window, click **Save**.

## 7.13 Set the I/O card type

#### Note

This feature is not available for Rosemount 370XA gas chromatographs.

To set the card type for an optional communications (COM) card, do the following:

#### Procedure

- 1. Select I/O Cards... from the Tools menu. The I/O Cards window displays.
- 2. Select the card type for the I/O card from the drop-down list. Options are:
  - None (Default)
  - Analog Output Module
  - Communication Module RS-232
  - Communication Module RS-422/RS-485
  - Discrete Output Module
  - Discrete Input Module
  - Analog Input Module
- 3. Click **OK** to save the changes and close the window.

#### Note

To save the changes without closing the window, click **Save**.

- 4. Restart the GC after saving the changes.
- 5. Click Cancel to discard the changes and return to the MON2020 Home screen.

### 7.14 Save diagnostic data

MON2020 provides methods to save and send configuration files and diagnostic data to a user-defined email address. This can be helpful when seeking guidance with troubleshooting. Diagnostic data consists of Stream CGM, Final Calibration CGM, Final

Calibration Report, Final Validation CGM, Final Validation Report, Protected CGM, and Modbus Trace.

**Stream CGM** is the last stream chromatogram for each stream. The CGMs are listed in the ascending order of stream numbers.

**Final Calibration CGM** is the final Calibration chromatogram of the last calibration for the available calibration streams. The CGMs are listed in the ascending order of calibration stream numbers.

**Final Calibration Report** is described under **Report types**. The report(s) are listed in the ascending order of calibration stream numbers.

**Final Validation CGM** is the final validation chromatograms of the last final validation for the available validation streams. The CGMs are listed in the ascending order of validation stream numbers.

**Final Validation Report** is described under **Report types**. The report(s) are listed in the ascending order of validation stream numbers.

**Protected CGM** is the chromatogram(s) that is preserved. See Protected chromatograms.

**Modbus Trace** is the Modbus communication log reports. The ports are listed in ascending order of the port numbers. Each port can have a maximum of two files.

To create the diagnostic data file, do the following:

#### Procedure

1. Select Save Diagnostic Data... from the Tools menu.

**Note** You need to be connected to the GC to perform this operation.

The Save dialog displays. The default file name is similar to current Save Configuration with and Diagnostic Data added. The default save location is the same location as the current Save Configuration. You are able to change location and/or filename as with current Save Configuration - see Save the current configuration.

- 2. Click **Save**. After the information is saved to the PC, a window pops up asking if you want to *Email config file and diagnostic data?*
- 3. Click **Yes**. Your email client launches with the configuration file and diagnostic data attached.

# 7.15 View diagnostic data

To view a *Diagnostic Data* file, do the following:

#### Procedure

1. Select View Diagnostic Data... from the Tools menu.

#### Note

You need to be disconnected from the GC to perform this function. If you are not, you are asked if you want to disconnect and open the configuration file. Click **Yes**.

- 2. The *Open* dialog displays. The default location is the same location as the current *Open* configuration.
- 3. Locate and select the configuration and diagnostic data file that you want to open and click **Open**.

A *Diagnostic Data* dialog opens.

| Diagnostic Data                                     |            |
|-----------------------------------------------------|------------|
| ⊡ Stream CGM                                        |            |
|                                                     |            |
| Dec_07_2015_104337_stream_4_193352.xcgm             |            |
| ⊡. Final Calibration CGM                            |            |
| Dec_07_2015_104337_stream_4_193352.xcgm             |            |
| 🖃 Final Calibration Report                          |            |
| Final Calibration_Stream_4_Dec_08_2015_09_40_04.txt |            |
| ···· Final Validation CGM                           |            |
| ···· Final Validation Report                        |            |
| Protected CGM                                       |            |
| Modbus Trace                                        |            |
|                                                     |            |
|                                                     |            |
|                                                     |            |
|                                                     |            |
|                                                     |            |
|                                                     |            |
|                                                     |            |
|                                                     |            |
|                                                     |            |
|                                                     |            |
|                                                     |            |
|                                                     |            |
|                                                     | Open Close |
|                                                     |            |
|                                                     |            |

- 4. Select the data of interest and click **Open**.
- 5. Click Save.

After the information is saved to the PC, a dialog diplays asking if you want to *Email config file and diagnostic data*?

6. Click Yes.

Your email client launches with the configuration file and diagnostic data attached.

# A Custom calculations

To create or edit a customized calculation using GC analysis data, do the following:

#### Procedure

- Select Applications → Calculations → User Defined.... The User Defined Calculations window appears, containing a list of all the userdefined calculations that are available to the GC.
- 2. Double-click the *Label* cell and enter a name for the calculation you are about to create.

#### Note

If you want to enter a short description for the new calculation, double-click the *Comment* cell and enter it there.

#### 3. Click Edit.

The Edit User-defined Calculation window displays.

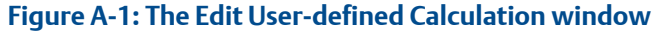

|     | Edit User-Defined Calculation - "User Cal 100"                            | – 🗆 X                        |
|-----|---------------------------------------------------------------------------|------------------------------|
|     | Calculation Steps :                                                       |                              |
|     | #0                                                                        |                              |
| Α   |                                                                           |                              |
|     |                                                                           |                              |
|     | Clear All Clear Line Delete Line Copy Paste Insert Comment Insert Conditi | ion Insert Expression R      |
|     | Edit                                                                      |                              |
| с — | •                                                                         |                              |
|     |                                                                           |                              |
|     | Clear Delete Item Evaluate Exp Done                                       |                              |
|     |                                                                           |                              |
|     | x <sup>1</sup> y SQRT abs [ 7 8 9 7 Constants                             | Edit Constants               |
|     | sin cos tan ) 4 5 6 x Temporary Variables                                 |                              |
|     | log10 log2 ln e 1 2 3 -                                                   | Edit Temporary     Variables |
|     | and or xor 0 +/ + System Variables                                        |                              |
|     | Duteut :                                                                  |                              |
| -   |                                                                           |                              |
|     |                                                                           |                              |
|     |                                                                           |                              |
|     | Calculate Evaluate OK                                                     | Cancel                       |
|     |                                                                           |                              |

- A. Calculation Steps viewer
- B. Command buttons
- C. Expression editor
- D. Calculator
- E. Edit Constants and Variables creator
- F. Output display

In MON2020, building a calculation is similar to building a simple program. You have constants and two types of variables available, as well as two calculation-building commands. You can also add comments that will be ignored by the application but that can help you explain the logic and structure of the calculation you are designing.

The following is a description of the design elements of the *Edit User-defined Calculation* window:

CalculationThis element displays the line-by-line construction of the calculation as it is beingStepsbuilt. The following commands allow you to interact with this area:

- viewer (A) Click Clear All to clear the content of the Calculation Steps viewer.
  - Click Clear Line to clear the content of the selected line.

#### Note

If the selected line is an *lf-Then* statement, then the entire condition is cleared. If the cursor is on an *else* or *endif* condition, a message box is displayed to confirm that the whole *lf-Then* block is deleted.

Click Delete Line to delete the selected line.

#### Note

If the selected line is the beginning of a conditional statement, then the entire *If-Then* block is deleted along with the expressions that constitute the *If-Then* construct. If the selected line is part of the conditional *If-Then* construct—that is, the line only has *Else* or *Endif* in it - a message box is displayed to confirm that the whole *If-Then* block is deleted.

- Click **Copy** to copy the selected line to the clipboard. You cannot copy keywords such as **else** or **endif**.
- Click **Paste** to paste the content of the clipboard into a selected line. If the line already has a calculation in it, it is cleared before the content of the clipboard is pasted into it.

**Command** This section displays three buttons you can use to insert commands.

- **buttons (B)** Insert Comment Adds a comment to the calculation. Each comment is preceded by //.
  - Insert Condition Adds an *If-Then* statement to the calculation.
  - Insert Expression Adds a mathematical expression to the calculation.

Expression<br/>editor (C)This section is the work area where the comment, condition or expression is built<br/>before being added to the Calculation Steps viewer. There are four modes of the<br/>Expression editor, depending upon what action is being performed: No Action<br/>mode, Insert Comment mode, Insert Condition mode, and Insert Expression mode.<br/>The following commands allow you to interact with the Expression editor:

- . Click Clear to clear the content of the entire line. The line itself is not delete
- Click **Clear** to clear the content of the entire line. The line itself is not deleted.
- Click **Delete Item** to delete the currently active token. Each mathematical function, numeric data, and mathematical operation is treated as a token. The token to the right of the current cursor location is treated as the currently active token.
- Click **Evaluate Exp** to check the validity of the expression. If any errors are detected in the syntax, then an error is reported in the Output window.

Note

This button is only active when the line being edited is an expression.

• Click **Done** to evaluate the expression and copy it to the **Calculations Steps** viewer. If there are any errors in the expression, they are reported in the *Output* window.

Calculator(D)This section contains calculator functions that can be used to build a mathematical expression. This section can be divided into two parts:

| Figure A-2: Calculator functions |      |     |   |   |     |   |   |
|----------------------------------|------|-----|---|---|-----|---|---|
| 1 2                              |      |     |   |   |     |   |   |
| ¥                                |      |     |   | 1 |     |   | V |
| x^y                              | SQRT | abs | ( | 7 | 8   | 9 |   |
| sin                              | cos  | tan |   | 4 | 5   | 6 | × |
| log10                            | log2 | In  | е | 1 | 2   | 3 | • |
| and                              | or   | xor |   | 0 | +/- | • | + |

• Section 1 - This section contains the following keys:

| x^y   | x to the power of y      |
|-------|--------------------------|
| SQRT  | Square root              |
| abs   | Absolute value           |
| sin   | Sine                     |
| cos   | Cosine                   |
| tan   | Tangent                  |
| log10 | Logarithm to the base 10 |
| log2  | Logarithm to the base 2  |
| In    | Logarithm to the base e  |
| and   | Logical AND              |
| or    | Logical OR               |
| xor   | Logical XOR              |
| (     | Open bracket             |
| )     | Close bracket            |

• Section 2 - This section contains the traditional calculator keys and can be used with your keyboard's Numpad, if it has one.

#### Note

Make sure to engage your keyboard's Numlock before using the Numpad.

| Constants   | This section contains dropdown lists and buttons that allow you to create and select |
|-------------|--------------------------------------------------------------------------------------|
| and         | constants and variables that can be added to your mathematical expressions.          |
| Variables   | • <b>Constants</b> - Allows you to select constants from a dropdown list.            |
| Creator (E) |                                                                                      |

- **Temporary Variables** Allows you to select temporary, user-created variables from a dropdown list.
- System Variables Allows you to select system variables.
- Edit Temporary Variables Allows you to create variables.
- Edit Constants Allows you to create system-wide constants that can be used in user-defined calculations.

Output Displays status information. display (F)

- 4. Use the following procedures to build your calculation:
  - Insert a comment: Insert a comment
  - Insert a conditional statement: Insert a conditional statement
  - Insert an expression: Insert an expression
  - Create a constant: Create a constant
  - Create a temporary variable: Create a temporary variable
  - Insert a system variable: Insert a system variable
- 5. To see the result of the calculation, click **Calculate**. The results display in the **Output** window.
- To validate the calculation for errors, click Evaluate. The results of the validation check display in the Output window.
- 7. To save the calculation and close the *Edit User-defined Calculation* window, click OK. You return to the *Edit User-defined Calculation* window.
- 8. To save the changes on the *Edit User-defined Calculation* window and close it, click OK.

### A.1 Insert a comment

To add a comment to the calculation, do the following:

#### Procedure

- Click on the Insert dropdown list and select Insert Comment. A new line is added to the Calculation Steps viewer, and the Expression Editor switches to Edit Comment mode.
- 2. Enter the comment into the *Edit Comment* text box and then click **Done**. The comment is added to the **Calculation Steps viewer**.

## A.2 Insert a conditional statement

#### Figure A-3: An example of a conditional statement

| Edit User-defined Calculation - "Two Component Avg" |   |
|-----------------------------------------------------|---|
| Calculation Steps :                                 |   |
| #0                                                  |   |
| #1 if ( Conc < Var1 )                               |   |
| #2 xyz = Var2 + Var3                                |   |
| #3 else                                             |   |
| #4 xyz = Conc                                       |   |
| #5 endif                                            |   |
|                                                     |   |
|                                                     | - |
| If Vari                                             | • |
| Clear Delete Item Evaluate Exp Done                 |   |

The **Expression editor** in *Edit Condition* mode allows you to build a conditional statement:

#### Figure A-4: The Expression editor in Edit Condition mode

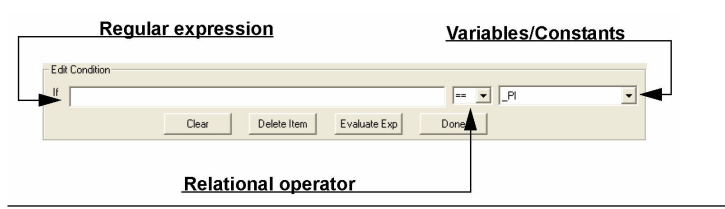

Expressions are built using the **Expression editor** in *Edit Expression* mode.

To add a conditional statement, do the following:

#### **Procedure**

1. Click Insert Condition.

A new line is added to the **Calculation Steps Viewer**, and the **Expression editor** switches to *Edit Condition* mode.

2. Add a condition.

#### Note

You can use constants, temporary variables, system variables, and the calculator functions to build the condition. For information on inserting system variables, see Insert a system variable. For information on creating variables, see Create a temporary variable. For information on creating constants, see Create a constant.

To insert a constant or temporary variable to the left of the condition, select it from the respective dropdown list.

To select a constant or temporary variable on the right side of the condition, click the arrow on the right side of the condition, click + to expand the list, and select from the respective list.

#### Figure A-5: Edit Condition area

| Edit User-Defined Calculation - "Baseline"                                                                                                    |                                               |
|----------------------------------------------------------------------------------------------------|-----------------------------------------------|
| Calculation Steps :                                                                                                    |                                               |
| <pre>#0 if ( 2 - Stream 2_Mole %_H2S &gt;= zero ) #1 else #2 endif</pre>                                                                                                    |                                               |
| Clear All     Clear Line     Delete Line     Copy     Paste     Insert Comment     Insert Condition       Edit Condition     If     2 - Stream 2_Mole %_H2S     If     If     If                                                                                                    | nsert Expression                              |
| Clear Delete Item Evaluate Exp Done                                                                                                    |                                               |
| x^y       SQRT       abs       (       7       8       9       /         sin       cos       tan       )       4       5       6       x         log10       log2       ln       e       1       2       3       .         and       or       xor       0       +/-       .       +       Femporary Variables | Edit Constants<br>Edit Temporary<br>Variables |
| Output :<br>Calculate Evaluate OK                                                                                                    | Cancel                                        |

- 3. Select a relational operator from the dropdown list. You have the following options:
  - < Less than
  - <= Less than or equal
  - > Greater than
  - >= Greater than or equal
  - == Equal
  - != Not equal

4. To add a variable or constant to the expression, click the Variable/Constant dropdown list and select the appropriate item.

| Var1 💌            |                                                           |
|-------------------|-----------------------------------------------------------|
| Constants         | 1                                                         |
| PI                | I                                                         |
| 🖻 Select Temp Var | ł                                                         |
| Var1              |                                                           |
| Var2              | l                                                         |
| Var3              | þ                                                         |
| xyz               | l                                                         |
| Conc              | ſ                                                         |
|                   | Var1  Constants  Select Temp Var  Var1 Var2 Var3 Xyz Conc |

For information on creating variables, see Create a temporary variable. For information on creating constants, see Create a constant.

5. Click Done.

MON2020 validates the statement and if there are no errors, it adds it to the **Calculation Steps** viewer.

#### Postrequisites

To complete the conditional statement, use the **Expression editor** in *Edit Expression* mode to add the necessary mathematical expressions.

### A.3 Insert an expression

A mathematical expression has the following structure:

Variable = Regular expression

#### Figure A-7: Edit Expression area

|                 |                   | <u>re</u>         | gular expression |
|-----------------|-------------------|-------------------|------------------|
| Edit Expression |                   |                   |                  |
| Two Component A | • =               |                   | •                |
|                 | Clear Delete Item | Evaluate Exp Done |                  |
| variable        |                   |                   |                  |

To add an expression to a conditional statement or calculation, do the following:

#### Procedure

- Click on the Insert dropdown list and select Insert Expression. A new line is added to the Calculation Steps viewer, and the Expression editor switches to Edit Expression mode.
- 2. Select a variable from the Variable dropdown tree view.

You can select either a temporary variable or you can set the expression you are building as the final result of your new user-defined calculation. For instance, if the user-defined calculation you are building is called *User Calc* 1, then you can select **User Calc** 1 from the **Final Result** tree view. For information on creating variables, see Create a temporary variable.

3. Add a regular expression.

To select a temporary variable on the left side of the expression, click + to expand the list and select from the respective list. To insert a constant or temporary variable to the right of the expression, select it from the respective dropdown list. You can use constants, temporary variables, system variables, and the calculator functions to build the expression. For information on inserting system variables, see Insert a system variable. For information on creating variables, see Create a temporary variable. For information on creating constants, see Create a constant.

4. Click Done.

MON2020 validates the statement, and if there are no errors, it adds it to the **Calculation Steps viewer**.

# A.4 Create a constant

To create a constant that you can use in building a calculation, do the following:

#### Procedure

- 1. From the *Edit User-defined Calculation* window, click **Edit Constants**. The *Edit Constants* window displays, showing all the constants that have been created so far for the GC.
- Click Insert before.
   A new row is added to the USER\_CALC\_CONSTANTS table.

Note

To delete a constant, select it in the USER\_CALC\_CONSTANTS table and click **Delete**.

3. Double-click the Label cell and enter a name for the constant.

```
Note
```

To edit any cell, double-click it.

- 4. Double-click the Value cell and enter a value for the constant.
- 5. Use the **Comment** cell to store information that is relevant for the constant.
- 6. Click **OK** to save the changes and close the window.

Note

To save the changes without closing the window, click Save.

# A.5 Create a temporary variable

To create a temporary variable that you can use in building a calculation, do the following:

#### Procedure

- 1. From the *Edit User-defined Calculation* window, click **Edit Temporary Variables**. The *Edit Temporary Variables* window displays, showing all the temporary variables that have been created so far for the user-defined calculation.
- 2. Click **Insert**. A new row is added to the table.

To delete a variable from this window, select it in the table and click **Delete**.

- 3. Double-click the Name cell and enter a name for the variable.
- 4. Use the **Comment** cell to store information that is relevant for the variable.
- 5. Click **OK** to save the changes and close the window.

To save the changes without closing the window, click **Save**.

Note

# A.6 Insert a system variable

To insert a system variable into the **Expression or Condition** editor, do the following:

From the Application  $\rightarrow$  Calculations  $\rightarrow$  User-defined...  $\rightarrow$  Edit (F2) menu, click the System Variables drop-down list.

For a demonstration of how to use the context-sensitive variable selector, see The context-sensitive variable selector.

The selected system variable displays in the **System Variables** drop-down list and in the **Expression or Condition** editor.

| -           |           |            |           |            |        |          |     |            |                            |             |          |              |        |
|-------------|-----------|------------|-----------|------------|--------|----------|-----|------------|----------------------------|-------------|----------|--------------|--------|
| 😐 Edit Use  | er-Define | d Calcul   | ation - " | User Cal 1 | 1"     |          |     |            |                            |             | _        |              | ×      |
| Calculation | Steps :   |            |           |            |        |          |     |            |                            |             |          |              |        |
| #0          | Steps .   |            |           |            |        |          |     |            |                            |             |          |              |        |
| Clear A     |           | Clear Line |           | elete Line |        | Сору     | P   | aste In    | sert Comment               | Insert Cor  | dition   | nsert Expres | sion   |
| -Edit Cond  | ition —   |            |           |            |        |          |     |            |                            |             |          |              |        |
| lf 1 -      | Strean    | n 1_Mo     | le %_(    | C6+ 47,    | /35/17 |          |     | 1          | ==                         | ▼ Selec     | t⊤emp Va | r            | •      |
|             |           |            | Clea      | ar         | Dele   | ete Item | Eve | aluate Exp | Done                       |             |          |              |        |
|             |           |            |           |            |        |          |     | -Insert-   |                            |             |          |              |        |
| хîу         | SORT      | abs        | (         | 7          | 8      | 9        | 1   | Constar    | nts                        |             |          |              |        |
|             |           |            | _         |            | -      |          |     |            |                            |             | •        | Edit Cons    | stants |
| sin         | COS       | tan        | )         | 4          | 2      |          | X   | Tempo      | rary Variables             |             |          |              |        |
| log10       | log2      | In         | е         | 1          | 2      | 3        | -   |            |                            |             | •        | EditTemp     | oorary |
| and         | or        | xor        |           | 0          | +/-    |          | +   | System     | Variables<br>am 1_Mole %_C | 6+ 47/35/17 | •        | denev        | IBS    |
| Output :    |           |            |           |            |        |          |     |            |                            |             | _        |              |        |
|             |           |            |           |            |        |          |     |            |                            |             |          |              |        |
|             |           |            |           |            |        |          |     | Calculate  | Evaluate                   |             | OK       | Car          | icel   |

#### Figure A-8: The Expression editor

# B Pre-defined Modbus<sup>®</sup> Map Files

# B.1 Definitions of Terms

Register: Modbus register number

Data type: The following data types are supported:

- 1. INT 16-bit integer value
- 2. FLOAT 32-bit IEEE single precision floating point value
- 3. Bitmap (INT) 16 Boolean values packed into a single 16-bit integer. Each bit represents one Boolean value.
- 4. Long 32-bit long integer value
- 5. Bitmap (long) 32 Boolean values packed into a 32-bit long integer. Each bit represents one Boolean value.
- 6. SCALED\_FP\_1 ... SCALED\_FP\_32 Scaled floating point data type is also referred to as *Ranged Integers*. A 32-bit floating point value is converted to a 16-bit integer. For more details, refer to Edit Scales.

Variable: System variable that is mapped to a Modbus register.

**Record #**: This field is applicable only for Archive Average System Variables. The record # tells the GC which historical average value to retrieve. For example, Record #1 refers to the most recent average, Record #2 refers to the second most recent average and so on.

Access: Can either be *Read only* or *Read-Write*. A small fraction of GC system variables can be updated from a Modbus Master. Writable registers have to be set to *RD\_WR* in the mapping before they can be written from a Modbus Master.

**Format**: This field is applicable for system variables that hold date/time. Date/time is internally stored in a 32-bit Unix time\_t format. The format field is used to convert the date/time to human readable form. The available format modifiers are:

- MM 2 digit month (1-12)
- DD 2 digit day of the month (1-31)
- YY 2 digit year (0-99)
- YYYY 4 digit year (1970 2038)
- hh 2 digit hour in 24 hour format (0-23)
- **mm** 2 digit minutes (0-59)
- **SS** 2 digit seconds (0-59)
- MMDDYY 6 digit date. If the date is January 4, 2010, the register reads 010410. If the date is November 7, 2012, the register reads 110712.
- DDMMYY 6 digit date. If the date is January 4, 2010, the register reads 040110. If the date is November 7, 2012, the register reads 071112.

- YYMMDD 6 digit date. If the date is April 17, 2007, the register reads 070417. If the date is January 31, 2014, the register reads 140131.
- hhmmss 6 digit time in 24 hour format
- hhmm 4 digit time in 24 hour format

# B.2 SIM\_2251 map file (with GPA results)

| Register # | Data Type | Variable                                         | Record # | Access  | Format |
|------------|-----------|--------------------------------------------------|----------|---------|--------|
| 3001       | INT       | Last Analy_Component Code(US)[1 - Component 1]   |          | RD_ONLY |        |
| 3002       | INT       | Last Analy_Component Code(US)[2 - Component 2]   |          | RD_ONLY |        |
| 3003       | INT       | Last Analy_Component Code(US)[3 - Component 3]   |          | RD_ONLY |        |
| 3004       | INT       | Last Analy_Component Code(US)[4 - Component 4]   |          | RD_ONLY |        |
| 3005       | INT       | Last Analy_Component Code(US)[5 - Component 5]   |          | RD_ONLY |        |
| 3006       | INT       | Last Analy_Component Code(US)[6 - Component 6]   |          | RD_ONLY |        |
| 3007       | INT       | Last Analy_Component Code(US)[7 - Component 7]   |          | RD_ONLY |        |
| 3008       | INT       | Last Analy_Component Code(US)[8 - Component 8]   |          | RD_ONLY |        |
| 3009       | INT       | Last Analy_Component Code(US)[9 - Component 9]   |          | RD_ONLY |        |
| 3010       | INT       | Last Analy_Component Code(US)[10 - Component 10] |          | RD_ONLY |        |
| 3011       | INT       | Last Analy_Component Code(US)[11 - Component 11] |          | RD_ONLY |        |
| 3012       | INT       | Last Analy_Component Code(US)[12 - Component 12] |          | RD_ONLY |        |
| 3013       | INT       | Last Analy_Component Code(US)[13 - Component 13] |          | RD_ONLY |        |
| 3014       | INT       | Last Analy_Component Code(US)[14 - Component 14] |          | RD_ONLY |        |
| 3015       | INT       | Last Analy_Component Code(US)[15 - Component 15] |          | RD_ONLY |        |
| 3016       | INT       | Last Analy_Component Code(US)[16 - Component 16] |          | RD_ONLY |        |
| 3017       | INT       | Last Analy_Component Code(US)[1 - Component 1]   |          | RD_ONLY |        |
| 3018       | INT       | Last Analy_Component Code(US)[2 - Component 2]   |          | RD_ONLY |        |
| 3019       | INT       | Last Analy_Component Code(US)[3 - Component 3]   |          | RD_ONLY |        |
| 3020       | INT       | Last Analy_Component Code(US)[4 - Component 4]   |          | RD_ONLY |        |
| 3021       | INT       | Last Analy_Component Code(US)[5 - Component 5]   |          | RD_ONLY |        |
| 3022       | INT       | Last Analy_Component Code(US)[6 - Component 6]   |          | RD_ONLY |        |
| 3023       | INT       | Last Analy_Component Code(US)[7 - Component 7]   |          | RD_ONLY |        |
| 3024       | INT       | Last Analy_Component Code(US)[8 - Component 8]   |          | RD_ONLY |        |
| 3025       | INT       | Last Analy_Component Code(US)[9 - Component 9]   |          | RD_ONLY |        |
| 3026       | INT       | Last Analy_Component Code(US)[10 - Component 10] |          | RD_ONLY |        |
| 3027       | INT       | Last Analy_Component Code(US)[11 - Component 11] |          | RD_ONLY |        |
| 3028       | INT       | Last Analy_Component Code(US)[12 - Component 12] |          | RD_ONLY |        |

| Register # | Data Type | Variable                                         | Record # | Access  | Format |
|------------|-----------|--------------------------------------------------|----------|---------|--------|
| 3029       | INT       | Last Analy_Component Code(US)[13 - Component 13] |          | RD_ONLY |        |
| 3030       | INT       | Last Analy_Component Code(US)[14 - Component 14] |          | RD_ONLY |        |
| 3031       | INT       | Last Analy_Component Code(US)[15 - Component 15] |          | RD_ONLY |        |
| 3032       | INT       | Last Analy_Component Code(US)[16 - Component 16] |          | RD_ONLY |        |
| 3033       | INT       | Run Time(1/30th Sec)                             |          | RD_ONLY |        |
| 3034       | INT       | Last Analy_Stream Number                         |          | RD_ONLY |        |
| 3035       | INT       | Last Analy_CDT Stream Mask                       |          | RD_ONLY |        |
| 3036       | INT       | Current Time (time_t)                            |          | RD_WR   | MM     |
| 3037       | INT       | Current Time(time_t)                             |          | RD_WR   | DD     |
| 3038       | INT       | Current Time (time_t)                            |          | RD_WR   | YY     |
| 3039       | INT       | Current Time (time_t)                            |          | RD_WR   | hh     |
| 3040       | INT       | Current Time (time_t)                            |          | RD_WR   | mm     |
| 3041       | INT       | Last Analy_Start Time                            |          | RD_ONLY | MM     |
| 3042       | INT       | Last Analy_Start Time                            |          | RD_ONLY | DD     |
| 3043       | INT       | Last Analy_Start Time                            |          | RD_ONLY | YY     |
| 3044       | INT       | Last Analy_Start Time                            |          | RD_ONLY | hh     |
| 3045       | INT       | Last Analy_Start Time                            |          | RD_ONLY | mm     |

| Register # | Data Type   | Variable                                                                 | Record # | Access  | Format |
|------------|-------------|--------------------------------------------------------------------------|----------|---------|--------|
| 3046       | Bitmap(INT) | 0:Unused,                                                                |          | RD_ONLY |        |
|            |             | 1:Unused,                                                                |          |         |        |
|            |             | 2:System Alarm_Alarm On - Last Analysis_Analog Input 1<br>Low Signal,    |          |         |        |
|            |             | 3:System Alarm_Alarm On - Last Analysis_Analog Input 1<br>High Signal,   |          |         |        |
|            |             | 4:System Alarm_Alarm On - Last Analysis_Analog Input 2<br>Low Signal,    |          |         |        |
|            |             | 5:System Alarm_Alarm On - Last Analysis_Analog Input 2<br>High Signal,   |          |         |        |
|            |             | 6:Unused,                                                                |          |         |        |
|            |             | 7:Unused,                                                                |          |         |        |
|            |             | 8:System Alarm_Alarm On - Last Analysis_Analog Output 1<br>Low Signal,   |          |         |        |
|            |             | 9:System Alarm_Alarm On - Last Analysis_Analog Output 1<br>High Signal,  |          |         |        |
|            |             | 10:System Alarm_Alarm On - Last Analysis_Analog Output<br>2 Low Signal,  |          |         |        |
|            |             | 11:System Alarm_Alarm On - Last Analysis_Analog Output<br>2 High Signal, |          |         |        |
|            |             | 12:System Alarm_Alarm On - Last Analysis_Analog Output<br>3 Low Signal,  |          |         |        |
|            |             | 13:System Alarm_Alarm On - Last Analysis_Analog Output<br>3 High Signal, |          |         |        |
|            |             | 14:Analyzer Failure,                                                     |          |         |        |
|            |             | 15:Unused                                                                |          |         |        |
| 3047       | Bitmap(INT) | 0:System Alarm_Alarm On - Current Analysis_Power<br>Failure,             |          | RD_ONLY |        |
|            |             | 1:Calibration Failed,                                                    |          |         |        |
|            |             | 2:Preamp Failure,                                                        |          |         |        |
|            |             | 3:Unused,                                                                |          |         |        |
|            |             | 4:Unused,                                                                |          |         |        |
|            |             | 5:Unused,                                                                |          |         |        |
|            |             | 6:Unused,                                                                |          |         |        |
|            |             | 7:Unused,                                                                |          |         |        |
|            |             | 8:Unused,                                                                |          |         |        |
|            |             | 9:Unused,                                                                |          |         |        |
|            |             | 10:Unused,                                                               |          |         |        |
|            |             | 11:Unused,                                                               |          |         |        |
|            |             | 12:Unused,                                                               |          |         |        |
|            |             | 13:Unused,                                                               |          |         |        |
|            |             | 14:Unused,                                                               |          |         |        |
|            |             | 15:Unused                                                                |          |         |        |
| 3048       | INT         | 1 – Stream 1_Active Low Limit Alarms                                     |          | RD_ONLY |        |
| 3049       | INT         | 1 - Stream 1_Active High Limit Alarms                                    |          | RD_ONLY |        |

| Register # | Data Type | Variable                              | Record # | Access  | Format |
|------------|-----------|---------------------------------------|----------|---------|--------|
| 3050       | INT       | 2 - Stream 2_Active Low Limit Alarms  |          | RD_ONLY |        |
| 3051       | INT       | 2 - Stream 2_Active High Limit Alarms |          | RD_ONLY |        |
| 3052       | INT       | 3 - Stream 3_Active Low Limit Alarms  |          | RD_ONLY |        |
| 3053       | INT       | 3 - Stream 3_Active High Limit Alarms |          | RD_ONLY |        |
| 3054       | INT       | 4 - Stream 4_Active Low Limit Alarms  |          | RD_ONLY |        |
| 3055       | INT       | 4 - Stream 4_Active High Limit Alarms |          | RD_ONLY |        |
| 3056       | INT       | 5 - Stream 5_Active Low Limit Alarms  |          | RD_ONLY |        |
| 3057       | INT       | 5 - Stream 5_Active High Limit Alarms |          | RD_ONLY |        |
| 3058       | INT       | New Data Flag                         |          | RD_WR   |        |
| 3059       | INT       | Analy/Calib Flag                      |          | RD_ONLY |        |
| 5001       | LONG      | Last Analy_Cycle Time (1/30th sec)    |          | RD_ONLY |        |
| 5002       | LONG      | Last Cal_Cycle Time (1/30th sec)      |          | RD_ONLY |        |
| 7001       | FLOAT     | Last Analy_Mole %[1 - Component 1]    |          | RD_ONLY |        |
| 7002       | FLOAT     | Last Analy_Mole %[2 - Component 2]    |          | RD_ONLY |        |
| 7003       | FLOAT     | Last Analy_Mole %[3 - Component 3]    |          | RD_ONLY |        |
| 7004       | FLOAT     | Last Analy_Mole %[4 - Component 4]    |          | RD_ONLY |        |
| 7005       | FLOAT     | Last Analy_Mole %[5 - Component 5]    |          | RD_ONLY |        |
| 7006       | FLOAT     | Last Analy_Mole %[6 - Component 6]    |          | RD_ONLY |        |
| 7007       | FLOAT     | Last Analy_Mole %[7 - Component 7]    |          | RD_ONLY |        |
| 7008       | FLOAT     | Last Analy_Mole %[8 - Component 8]    |          | RD_ONLY |        |
| 7009       | FLOAT     | Last Analy_Mole %[9 - Component 9]    |          | RD_ONLY |        |
| 7010       | FLOAT     | Last Analy_Mole %[10 - Component 10]  |          | RD_ONLY |        |
| 7011       | FLOAT     | Last Analy_Mole %[11 - Component 11]  |          | RD_ONLY |        |
| 7012       | FLOAT     | Last Analy_Mole %[12 - Component 12]  |          | RD_ONLY |        |
| 7013       | FLOAT     | Last Analy_Mole %[13 - Component 13]  |          | RD_ONLY |        |
| 7014       | FLOAT     | Last Analy_Mole %[14 - Component 14]  |          | RD_ONLY |        |
| 7015       | FLOAT     | Last Analy_Mole %[15 - Component 15]  |          | RD_ONLY |        |
| 7016       | FLOAT     | Last Analy_Mole %[16 - Component 16]  |          | RD_ONLY |        |
| 7017       | FLOAT     | Last Analy_Weight %[1 - Component 1]  |          | RD_ONLY |        |
| 7018       | FLOAT     | Last Analy_Weight %[2 - Component 2]  |          | RD_ONLY |        |
| 7019       | FLOAT     | Last Analy_Weight %[3 - Component 3]  |          | RD_ONLY |        |
| 7020       | FLOAT     | Last Analy_Weight %[4 - Component 4]  |          | RD_ONLY |        |
| 7021       | FLOAT     | Last Analy_Weight %[5 - Component 5]  |          | RD_ONLY |        |
| 7022       | FLOAT     | Last Analy_Weight %[6 - Component 6]  |          | RD_ONLY |        |

| Register # | Data Type | Variable                               | Record # | Access  | Format |
|------------|-----------|----------------------------------------|----------|---------|--------|
| 7023       | FLOAT     | Last Analy_Weight %[7 - Component 7]   |          | RD_ONLY |        |
| 7024       | FLOAT     | Last Analy_Weight %[8 - Component 8]   |          | RD_ONLY |        |
| 7025       | FLOAT     | Last Analy_Weight %[9 - Component 9]   |          | RD_ONLY |        |
| 7026       | FLOAT     | Last Analy_Weight %[10 - Component 10] |          | RD_ONLY |        |
| 7027       | FLOAT     | Last Analy_Weight %[11 - Component 11] |          | RD_ONLY |        |
| 7028       | FLOAT     | Last Analy_Weight %[12 - Component 12] |          | RD_ONLY |        |
| 7029       | FLOAT     | Last Analy_Weight %[13 - Component 13] |          | RD_ONLY |        |
| 7030       | FLOAT     | Last Analy_Weight %[14 - Component 14] |          | RD_ONLY |        |
| 7031       | FLOAT     | Last Analy_Weight %[15 - Component 15] |          | RD_ONLY |        |
| 7032       | FLOAT     | Last Analy_Weight %[16 - Component 16] |          | RD_ONLY |        |
| 7033       | FLOAT     | Last Analy_HV Gross BTU Dry            |          | RD_ONLY |        |
| 7034       | FLOAT     | Last Analy_HV Gross BTU Sat            |          | RD_ONLY |        |
| 7035       | FLOAT     | Last Analy_GPA Real Rel Den Gas        |          | RD_ONLY |        |
| 7036       | FLOAT     | Last Analy_GPA Z Factor                |          | RD_ONLY |        |
| 7037       | FLOAT     | Last Analy_GPA Wobbe Index             |          | RD_ONLY |        |
| 7038       | FLOAT     | Last Analy_Total Unnormalized Conc     |          | RD_ONLY |        |
| 7039       | FLOAT     | Last Analy_Gal/1000 SCF C2+            |          | RD_ONLY |        |
| 7040       | FLOAT     | Calc Result[1 - User Cal 01]           |          | RD_ONLY |        |
| 7041       | FLOAT     | Calc Result[2 - User Cal 02]           |          | RD_ONLY |        |
| 7042       | FLOAT     | Calc Result[3 - User Cal 03]           |          | RD_ONLY |        |
| 7043       | FLOAT     | Calc Result[4 - User Cal 04]           |          | RD_ONLY |        |
| 7044       | FLOAT     | Calc Result[5 - User Cal 05]           |          | RD_ONLY |        |
| 7045       | FLOAT     | Unused                                 |          | RD_ONLY |        |
| 7046       | FLOAT     | Unused                                 |          | RD_ONLY |        |
| 7047       | FLOAT     | Unused                                 |          | RD_ONLY |        |
| 7048       | FLOAT     | Unused                                 |          | RD_ONLY |        |
| 7049       | FLOAT     | Unused                                 |          | RD_ONLY |        |
| 7050       | FLOAT     | Unused                                 |          | RD_ONLY |        |
| 7051       | FLOAT     | Unused                                 |          | RD_ONLY |        |
| 7052       | FLOAT     | Unused                                 |          | RD_ONLY |        |
| 7053       | FLOAT     | Unused                                 |          | RD_ONLY |        |
| 7054       | FLOAT     | Last Analy_HV Gross BTU Act            |          | RD_ONLY |        |
| 7055       | FLOAT     | Avg[1 - Average 1]                     |          | RD_ONLY |        |
| 7056       | FLOAT     | Avg[2 - Average 2]                     |          | RD_ONLY |        |

| Register # | Data Type | Variable                          | Record # | Access  | Format |
|------------|-----------|-----------------------------------|----------|---------|--------|
| 7057       | FLOAT     | Avg[3 - Average 3]                |          | RD_ONLY |        |
| 7058       | FLOAT     | Avg[4 - Average 4]                |          | RD_ONLY |        |
| 7059       | FLOAT     | Avg[5 - Average 5]                |          | RD_ONLY |        |
| 7060       | FLOAT     | Avg[6 - Average 6]                |          | RD_ONLY |        |
| 7061       | FLOAT     | Avg[7 - Average 7]                |          | RD_ONLY |        |
| 7062       | FLOAT     | Avg[8 - Average 8]                |          | RD_ONLY |        |
| 7063       | FLOAT     | Avg[9 - Average 9]                |          | RD_ONLY |        |
| 7064       | FLOAT     | Avg[10 - Average 10]              |          | RD_ONLY |        |
| 7065       | FLOAT     | Avg[11 - Average 11]              |          | RD_ONLY |        |
| 7066       | FLOAT     | Avg[12 - Average 12]              |          | RD_ONLY |        |
| 7067       | FLOAT     | Avg[13 - Average 13]              |          | RD_ONLY |        |
| 7068       | FLOAT     | Avg[14 - Average 14]              |          | RD_ONLY |        |
| 7069       | FLOAT     | Avg[15 - Average 15]              |          | RD_ONLY |        |
| 7070       | FLOAT     | Archive_Avg[1 - Average 1]        | 1        | RD_ONLY |        |
| 7071       | FLOAT     | Archive_Avg[2 - Average 2]        | 1        | RD_ONLY |        |
| 7072       | FLOAT     | Archive_Avg[3 - Average 3]        | 1        | RD_ONLY |        |
| 7073       | FLOAT     | Archive_Avg[4 - Average 4]        | 1        | RD_ONLY |        |
| 7074       | FLOAT     | Archive_Avg[5 - Average 5]        | 1        | RD_ONLY |        |
| 7075       | FLOAT     | Archive_Avg[6 - Average 6]        | 1        | RD_ONLY |        |
| 7076       | FLOAT     | Archive_Avg[7 - Average 7]        | 1        | RD_ONLY |        |
| 7077       | FLOAT     | Archive_Avg[8 - Average 8]        | 1        | RD_ONLY |        |
| 7078       | FLOAT     | Archive_Avg[9 - Average 9]        | 1        | RD_ONLY |        |
| 7079       | FLOAT     | Archive_Avg[10 - Average 10]      | 1        | RD_ONLY |        |
| 7080       | FLOAT     | Archive_Avg[11 - Average 11]      | 1        | RD_ONLY |        |
| 7081       | FLOAT     | Archive_Avg[12 - Average 12]      | 1        | RD_ONLY |        |
| 7082       | FLOAT     | Archive_Avg[13 - Average 13]      | 1        | RD_ONLY |        |
| 7083       | FLOAT     | Archive_Avg[14 - Average 14]      | 1        | RD_ONLY |        |
| 7084       | FLOAT     | Archive_Avg[15 - Average 15]      | 1        | RD_ONLY |        |
| 7085       | FLOAT     | Current Value[1 - Analog Input 1] |          | RD_ONLY |        |
| 7086       | FLOAT     | Current Value[2 - Analog Input 2] |          | RD_ONLY |        |
| 7087       | FLOAT     | Last FCalib_HV Gross BTU Act      |          | RD_ONLY |        |
| 7088       | FLOAT     | Last FCalib_HV Gross BTU Dry      |          | RD_ONLY |        |
| 7089       | FLOAT     | Last FCalib_HV Gross BTU Sat      |          | RD_ONLY |        |
| 7090       | FLOAT     | Last FCalib_GPA Wobbe Index       |          | RD_ONLY |        |

| Register # | Data Type | Variable                                      | Record # | Access  | Format |
|------------|-----------|-----------------------------------------------|----------|---------|--------|
| 7091       | FLOAT     | Last FCalib_GPA Real Rel Den Gas              |          | RD_ONLY |        |
| 7092       | FLOAT     | Last FCalib_GPA Z Factor                      |          | RD_ONLY |        |
| 7093       | FLOAT     | Last FCalib_Gal/1000 SCF C2+                  |          | RD_ONLY |        |
| 7094       | FLOAT     | Last FCalib_Total Unnormalized Conc           |          | RD_ONLY |        |
| 7095       | FLOAT     | Last Analy_Response Factor[1 - Component 1]   |          | RD_ONLY |        |
| 7096       | FLOAT     | Last Analy_Response Factor[2 - Component 2]   |          | RD_ONLY |        |
| 7097       | FLOAT     | Last Analy_Response Factor[3 - Component 3]   |          | RD_ONLY |        |
| 7098       | FLOAT     | Last Analy_Response Factor[4 - Component 4]   |          | RD_ONLY |        |
| 7099       | FLOAT     | Last Analy_Response Factor[5 - Component 5]   |          | RD_ONLY |        |
| 7100       | FLOAT     | Last Analy_Response Factor[6 - Component 6]   |          | RD_ONLY |        |
| 7101       | FLOAT     | Last Analy_Response Factor[7 - Component 7]   |          | RD_ONLY |        |
| 7102       | FLOAT     | Last Analy_Response Factor[8 - Component 8]   |          | RD_ONLY |        |
| 7103       | FLOAT     | Last Analy_Response Factor[9 - Component 9]   |          | RD_ONLY |        |
| 7104       | FLOAT     | Last Analy_Response Factor[10 - Component 10] |          | RD_ONLY |        |
| 7105       | FLOAT     | Last Analy_Response Factor[11 - Component 11] |          | RD_ONLY |        |
| 7106       | FLOAT     | Last Analy_Response Factor[12 - Component 12] |          | RD_ONLY |        |
| 7107       | FLOAT     | Last Analy_Response Factor[13 - Component 13] |          | RD_ONLY |        |
| 7108       | FLOAT     | Last Analy_Response Factor[14 - Component 14] |          | RD_ONLY |        |
| 7109       | FLOAT     | Last Analy_Response Factor[15 - Component 15] |          | RD_ONLY |        |
| 7110       | FLOAT     | Last Analy_Response Factor[16 - Component 16] |          | RD_ONLY |        |
| 7111       | FLOAT     | Last Analy_Response Factor[1 - Component 1]   |          | RD_ONLY |        |
| 7112       | FLOAT     | Last Analy_Response Factor[2 - Component 2]   |          | RD_ONLY |        |
| 7113       | FLOAT     | Last Analy_Response Factor[3 - Component 3]   |          | RD_ONLY |        |
| 7114       | FLOAT     | Last Analy_Response Factor[4 - Component 4]   |          | RD_ONLY |        |
| 7115       | FLOAT     | Last Analy_Response Factor[5 - Component 5]   |          | RD_ONLY |        |
| 7116       | FLOAT     | Last Analy_Response Factor[6 - Component 6]   |          | RD_ONLY |        |
| 7117       | FLOAT     | Last Analy_Response Factor[7 - Component 7]   |          | RD_ONLY |        |
| 7118       | FLOAT     | Last Analy_Response Factor[8 - Component 8]   |          | RD_ONLY |        |
| 7119       | FLOAT     | Last Analy_Response Factor[9 - Component 9]   |          | RD_ONLY |        |
| 7120       | FLOAT     | Last Analy_Response Factor[10 - Component 10] |          | RD_ONLY |        |
| 7121       | FLOAT     | Last Analy_Response Factor[11 - Component 11] |          | RD_ONLY |        |
| 7122       | FLOAT     | Last Analy_Response Factor[12 - Component 12] |          | RD_ONLY |        |
| 7123       | FLOAT     | Last Analy_Response Factor[13 - Component 13] |          | RD_ONLY |        |
| 7124       | FLOAT     | Last Analy_Response Factor[14 - Component 14] |          | RD_ONLY |        |

| Register # | Data Type | Variable                                      | Record # | Access  | Format |
|------------|-----------|-----------------------------------------------|----------|---------|--------|
| 7125       | FLOAT     | Last Analy_Response Factor[15 - Component 15] |          | RD_ONLY |        |
| 7126       | FLOAT     | Last Analy_Response Factor[16 - Component 16] |          | RD_ONLY |        |
| 7127       | FLOAT     | Avg[1 - Average 1]                            |          | RD_ONLY |        |
| 7128       | FLOAT     | Avg[2 - Average 2]                            |          | RD_ONLY |        |
| 7129       | FLOAT     | Avg[3 - Average 3]                            |          | RD_ONLY |        |
| 7130       | FLOAT     | Avg[4 - Average 4]                            |          | RD_ONLY |        |
| 7131       | FLOAT     | Avg[5 - Average 5]                            |          | RD_ONLY |        |
| 7132       | FLOAT     | Avg[6 - Average 6]                            |          | RD_ONLY |        |
| 7133       | FLOAT     | Avg[7 - Average 7]                            |          | RD_ONLY |        |
| 7134       | FLOAT     | Avg[8 - Average 8]                            |          | RD_ONLY |        |
| 7135       | FLOAT     | Avg[9 - Average 9]                            |          | RD_ONLY |        |
| 7136       | FLOAT     | Avg[10 - Average 10]                          |          | RD_ONLY |        |
| 7137       | FLOAT     | Avg[11 - Average 11]                          |          | RD_ONLY |        |
| 7138       | FLOAT     | Avg[12 - Average 12]                          |          | RD_ONLY |        |
| 7139       | FLOAT     | Avg[13 - Average 13]                          |          | RD_ONLY |        |
| 7140       | FLOAT     | Avg[14 - Average 14]                          |          | RD_ONLY |        |
| 7141       | FLOAT     | Avg[15 - Average 15]                          |          | RD_ONLY |        |
| 7142       | FLOAT     | Avg[16 - Average 16]                          |          | RD_ONLY |        |
| 7143       | FLOAT     | Avg[17 - Average 17]                          |          | RD_ONLY |        |
| 7144       | FLOAT     | Avg[18 - Average 18]                          |          | RD_ONLY |        |
| 7145       | FLOAT     | Avg[19 - Average 19]                          |          | RD_ONLY |        |
| 7146       | FLOAT     | Avg[20 - Average 20]                          |          | RD_ONLY |        |
| 7147       | FLOAT     | Avg[21 - Average 21]                          |          | RD_ONLY |        |
| 7148       | FLOAT     | Avg[22 - Average 22]                          |          | RD_ONLY |        |
| 7149       | FLOAT     | Avg[23 - Average 23]                          |          | RD_ONLY |        |
| 7150       | FLOAT     | Avg[24 - Average 24]                          |          | RD_ONLY |        |
| 7151       | FLOAT     | Avg[25 - Average 25]                          |          | RD_ONLY |        |
| 7152       | FLOAT     | Avg[26 - Average 26]                          |          | RD_ONLY |        |
| 7153       | FLOAT     | Avg[27 - Average 27]                          |          | RD_ONLY |        |
| 7154       | FLOAT     | Avg[28 - Average 28]                          |          | RD_ONLY |        |
| 7155       | FLOAT     | Avg[29 - Average 29]                          |          | RD_ONLY |        |
| 7156       | FLOAT     | Avg[30 - Average 30]                          |          | RD_ONLY |        |
| 7157       | FLOAT     | Avg[31 - Average 31]                          |          | RD_ONLY |        |
| 7158       | FLOAT     | Avg[32 - Average 32]                          |          | RD_ONLY |        |

| Register # | Data Type | Variable             | Record # | Access  | Format |
|------------|-----------|----------------------|----------|---------|--------|
| 7159       | FLOAT     | Avg[33 - Average 33] |          | RD_ONLY |        |
| 7160       | FLOAT     | Avg[34 - Average 34] |          | RD_ONLY |        |
| 7161       | FLOAT     | Avg[35 - Average 35] |          | RD_ONLY |        |
| 7162       | FLOAT     | Avg[36 - Average 36] |          | RD_ONLY |        |
| 7163       | FLOAT     | Max[1 - Average 1]   |          | RD_ONLY |        |
| 7164       | FLOAT     | Max[2 - Average 2]   |          | RD_ONLY |        |
| 7165       | FLOAT     | Max[3 - Average 3]   |          | RD_ONLY |        |
| 7166       | FLOAT     | Max[4 - Average 4]   |          | RD_ONLY |        |
| 7167       | FLOAT     | Max[5 - Average 5]   |          | RD_ONLY |        |
| 7168       | FLOAT     | Max[6 - Average 6]   |          | RD_ONLY |        |
| 7169       | FLOAT     | Max[7 - Average 7]   |          | RD_ONLY |        |
| 7170       | FLOAT     | Max[8 - Average 8]   |          | RD_ONLY |        |
| 7171       | FLOAT     | Max[9 - Average 9]   |          | RD_ONLY |        |
| 7172       | FLOAT     | Max[10 - Average 10] |          | RD_ONLY |        |
| 7173       | FLOAT     | Max[11 - Average 11] |          | RD_ONLY |        |
| 7174       | FLOAT     | Max[12 - Average 12] |          | RD_ONLY |        |
| 7175       | FLOAT     | Max[13 - Average 13] |          | RD_ONLY |        |
| 7176       | FLOAT     | Max[14 - Average 14] |          | RD_ONLY |        |
| 7177       | FLOAT     | Max[15 - Average 15] |          | RD_ONLY |        |
| 7178       | FLOAT     | Max[16 - Average 16] |          | RD_ONLY |        |
| 7179       | FLOAT     | Max[17 - Average 17] |          | RD_ONLY |        |
| 7180       | FLOAT     | Max[18 - Average 18] |          | RD_ONLY |        |
| 7181       | FLOAT     | Max[19 - Average 19] |          | RD_ONLY |        |
| 7182       | FLOAT     | Max[20 - Average 20] |          | RD_ONLY |        |
| 7183       | FLOAT     | Max[21 - Average 21] |          | RD_ONLY |        |
| 7184       | FLOAT     | Max[22 - Average 22] |          | RD_ONLY |        |
| 7185       | FLOAT     | Max[23 - Average 23] |          | RD_ONLY |        |
| 7186       | FLOAT     | Max[24 - Average 24] |          | RD_ONLY |        |
| 7187       | FLOAT     | Max[25 - Average 25] |          | RD_ONLY |        |
| 7188       | FLOAT     | Max[26 - Average 26] |          | RD_ONLY |        |
| 7189       | FLOAT     | Max[27 - Average 27] |          | RD_ONLY |        |
| 7190       | FLOAT     | Max[28 - Average 28] |          | RD_ONLY |        |
| 7191       | FLOAT     | Max[29 - Average 29] |          | RD_ONLY |        |
| 7192       | FLOAT     | Max[30 - Average 30] |          | RD_ONLY |        |

| Register # | Data Type | Variable             | Record # | Access  | Format |
|------------|-----------|----------------------|----------|---------|--------|
| 7193       | FLOAT     | Max[31 - Average 31] |          | RD_ONLY |        |
| 7194       | FLOAT     | Max[32 - Average 32] |          | RD_ONLY |        |
| 7195       | FLOAT     | Max[33 - Average 33] |          | RD_ONLY |        |
| 7196       | FLOAT     | Max[34 - Average 34] |          | RD_ONLY |        |
| 7197       | FLOAT     | Max[35 - Average 35] |          | RD_ONLY |        |
| 7198       | FLOAT     | Max[36 - Average 36] |          | RD_ONLY |        |
| 7199       | FLOAT     | Min[1 - Average 1]   |          | RD_ONLY |        |
| 7200       | FLOAT     | Min[2 - Average 2]   |          | RD_ONLY |        |
| 7201       | FLOAT     | Min[3 - Average 3]   |          | RD_ONLY |        |
| 7202       | FLOAT     | Min[4 - Average 4]   |          | RD_ONLY |        |
| 7203       | FLOAT     | Min[5 - Average 5]   |          | RD_ONLY |        |
| 7204       | FLOAT     | Min[6 - Average 6]   |          | RD_ONLY |        |
| 7205       | FLOAT     | Min[7 - Average 7]   |          | RD_ONLY |        |
| 7206       | FLOAT     | Min[8 - Average 8]   |          | RD_ONLY |        |
| 7207       | FLOAT     | Min[9 - Average 9]   |          | RD_ONLY |        |
| 7208       | FLOAT     | Min[10 - Average 10] |          | RD_ONLY |        |
| 7209       | FLOAT     | Min[11 - Average 11] |          | RD_ONLY |        |
| 7210       | FLOAT     | Min[12 - Average 12] |          | RD_ONLY |        |
| 7211       | FLOAT     | Min[13 - Average 13] |          | RD_ONLY |        |
| 7212       | FLOAT     | Min[14 - Average 14] |          | RD_ONLY |        |
| 7213       | FLOAT     | Min[15 - Average 15] |          | RD_ONLY |        |
| 7214       | FLOAT     | Min[16 - Average 16] |          | RD_ONLY |        |
| 7215       | FLOAT     | Min[17 - Average 17] |          | RD_ONLY |        |
| 7216       | FLOAT     | Min[18 - Average 18] |          | RD_ONLY |        |
| 7217       | FLOAT     | Min[19 - Average 19] |          | RD_ONLY |        |
| 7218       | FLOAT     | Min[20 - Average 20] |          | RD_ONLY |        |
| 7219       | FLOAT     | Min[21 - Average 21] |          | RD_ONLY |        |
| 7220       | FLOAT     | Min[22 - Average 22] |          | RD_ONLY |        |
| 7221       | FLOAT     | Min[23 - Average 23] |          | RD_ONLY |        |
| 7222       | FLOAT     | Min[24 - Average 24] |          | RD_ONLY |        |
| 7223       | FLOAT     | Min[25 - Average 25] |          | RD_ONLY |        |
| 7224       | FLOAT     | Min[26 - Average 26] |          | RD_ONLY |        |
| 7225       | FLOAT     | Min[27 - Average 27] |          | RD_ONLY |        |
| 7226       | FLOAT     | Min[28 - Average 28] |          | RD_ONLY |        |

| Register # | Data Type | Variable                     | Record # | Access  | Format |
|------------|-----------|------------------------------|----------|---------|--------|
| 7227       | FLOAT     | Min[29 - Average 29]         |          | RD_ONLY |        |
| 7228       | FLOAT     | Min[30 - Average 30]         |          | RD_ONLY |        |
| 7229       | FLOAT     | Min[31 - Average 31]         |          | RD_ONLY |        |
| 7230       | FLOAT     | Min[32 - Average 32]         |          | RD_ONLY |        |
| 7231       | FLOAT     | Min[33 - Average 33]         |          | RD_ONLY |        |
| 7232       | FLOAT     | Min[34 - Average 34]         |          | RD_ONLY |        |
| 7233       | FLOAT     | Min[35 - Average 35]         |          | RD_ONLY |        |
| 7234       | FLOAT     | Min[36 - Average 36]         |          | RD_ONLY |        |
| 7235       | FLOAT     | Archive_Avg[1 - Average 1]   | 1        | RD_ONLY |        |
| 7236       | FLOAT     | Archive_Avg[2 - Average 2]   | 1        | RD_ONLY |        |
| 7237       | FLOAT     | Archive_Avg[3 - Average 3]   | 1        | RD_ONLY |        |
| 7238       | FLOAT     | Archive_Avg[4 - Average 4]   | 1        | RD_ONLY |        |
| 7239       | FLOAT     | Archive_Avg[5 - Average 5]   | 1        | RD_ONLY |        |
| 7240       | FLOAT     | Archive_Avg[6 - Average 6]   | 1        | RD_ONLY |        |
| 7241       | FLOAT     | Archive_Avg[7 - Average 7]   | 1        | RD_ONLY |        |
| 7242       | FLOAT     | Archive_Avg[8 - Average 8]   | 1        | RD_ONLY |        |
| 7243       | FLOAT     | Archive_Avg[9 - Average 9]   | 1        | RD_ONLY |        |
| 7244       | FLOAT     | Archive_Avg[10 - Average 10] | 1        | RD_ONLY |        |
| 7245       | FLOAT     | Archive_Avg[11 - Average 11] | 1        | RD_ONLY |        |
| 7246       | FLOAT     | Archive_Avg[12 - Average 12] | 1        | RD_ONLY |        |
| 7247       | FLOAT     | Archive_Avg[13 - Average 13] | 1        | RD_ONLY |        |
| 7248       | FLOAT     | Archive_Avg[14 - Average 14] | 1        | RD_ONLY |        |
| 7249       | FLOAT     | Archive_Avg[15 - Average 15] | 1        | RD_ONLY |        |
| 7250       | FLOAT     | Archive_Avg[16 - Average 16] | 1        | RD_ONLY |        |
| 7251       | FLOAT     | Archive_Avg[17 - Average 17] | 1        | RD_ONLY |        |
| 7252       | FLOAT     | Archive_Avg[18 - Average 18] | 1        | RD_ONLY |        |
| 7253       | FLOAT     | Archive_Avg[19 - Average 19] | 1        | RD_ONLY |        |
| 7254       | FLOAT     | Archive_Avg[20 - Average 20] | 1        | RD_ONLY |        |
| 7255       | FLOAT     | Archive_Avg[21 - Average 21] | 1        | RD_ONLY |        |
| 7256       | FLOAT     | Archive_Avg[22 - Average 22] | 1        | RD_ONLY |        |
| 7257       | FLOAT     | Archive_Avg[23 - Average 23] | 1        | RD_ONLY |        |
| 7258       | FLOAT     | Archive_Avg[24 - Average 24] | 1        | RD_ONLY |        |
| 7259       | FLOAT     | Archive_Avg[25 - Average 25] | 1        | RD_ONLY |        |
| 7260       | FLOAT     | Archive_Avg[26 - Average 26] | 1        | RD_ONLY |        |
| Register # | Data Type | Variable                     | Record # | Access  | Format |
|------------|-----------|------------------------------|----------|---------|--------|
| 7261       | FLOAT     | Archive_Avg[27 - Average 27] | 1        | RD_ONLY |        |
| 7262       | FLOAT     | Archive_Avg[28 - Average 28] | 1        | RD_ONLY |        |
| 7263       | FLOAT     | Archive_Avg[29 - Average 29] | 1        | RD_ONLY |        |
| 7264       | FLOAT     | Archive_Avg[30 - Average 30] | 1        | RD_ONLY |        |
| 7265       | FLOAT     | Archive_Avg[31 - Average 31] | 1        | RD_ONLY |        |
| 7266       | FLOAT     | Archive_Avg[32 - Average 32] | 1        | RD_ONLY |        |
| 7267       | FLOAT     | Archive_Avg[33 - Average 33] | 1        | RD_ONLY |        |
| 7268       | FLOAT     | Archive_Avg[34 - Average 34] | 1        | RD_ONLY |        |
| 7269       | FLOAT     | Archive_Avg[35 - Average 35] | 1        | RD_ONLY |        |
| 7270       | FLOAT     | Archive_Avg[36 - Average 36] | 1        | RD_ONLY |        |
| 7271       | FLOAT     | Archive_Max[1 - Average 1]   | 1        | RD_ONLY |        |
| 7272       | FLOAT     | Archive_Max[2 - Average 2]   | 1        | RD_ONLY |        |
| 7273       | FLOAT     | Archive_Max[3 - Average 3]   | 1        | RD_ONLY |        |
| 7274       | FLOAT     | Archive_Max[4 - Average 4]   | 1        | RD_ONLY |        |
| 7275       | FLOAT     | Archive_Max[5 - Average 5]   | 1        | RD_ONLY |        |
| 7276       | FLOAT     | Archive_Max[6 - Average 6]   | 1        | RD_ONLY |        |
| 7277       | FLOAT     | Archive_Max[7 - Average 7]   | 1        | RD_ONLY |        |
| 7278       | FLOAT     | Archive_Max[8 - Average 8]   | 1        | RD_ONLY |        |
| 7279       | FLOAT     | Archive_Max[9 - Average 9]   | 1        | RD_ONLY |        |
| 7280       | FLOAT     | Archive_Max[10 - Average 10] | 1        | RD_ONLY |        |
| 7281       | FLOAT     | Archive_Max[11 - Average 11] | 1        | RD_ONLY |        |
| 7282       | FLOAT     | Archive_Max[12 - Average 12] | 1        | RD_ONLY |        |
| 7283       | FLOAT     | Archive_Max[13 - Average 13] | 1        | RD_ONLY |        |
| 7284       | FLOAT     | Archive_Max[14 - Average 14] | 1        | RD_ONLY |        |
| 7285       | FLOAT     | Archive_Max[15 - Average 15] | 1        | RD_ONLY |        |
| 7286       | FLOAT     | Archive_Max[16 - Average 16] | 1        | RD_ONLY |        |
| 7287       | FLOAT     | Archive_Max[17 - Average 17] | 1        | RD_ONLY |        |
| 7288       | FLOAT     | Archive_Max[18 - Average 18] | 1        | RD_ONLY |        |
| 7289       | FLOAT     | Archive_Max[19 - Average 19] | 1        | RD_ONLY |        |
| 7290       | FLOAT     | Archive_Max[20 - Average 20] | 1        | RD_ONLY |        |
| 7291       | FLOAT     | Archive_Max[21 - Average 21] | 1        | RD_ONLY |        |
| 7292       | FLOAT     | Archive_Max[22 - Average 22] | 1        | RD_ONLY |        |
| 7293       | FLOAT     | Archive_Max[23 - Average 23] | 1        | RD_ONLY |        |
| 7294       | FLOAT     | Archive_Max[24 - Average 24] | 1        | RD_ONLY |        |

| Register # | Data Type | Variable                     | Record # | Access  | Format |
|------------|-----------|------------------------------|----------|---------|--------|
| 7295       | FLOAT     | Archive_Max[25 - Average 25] | 1        | RD_ONLY |        |
| 7296       | FLOAT     | Archive_Max[26 - Average 26] | 1        | RD_ONLY |        |
| 7297       | FLOAT     | Archive_Max[27 - Average 27] | 1        | RD_ONLY |        |
| 7298       | FLOAT     | Archive_Max[28 - Average 28] | 1        | RD_ONLY |        |
| 7299       | FLOAT     | Archive_Max[29 - Average 29] | 1        | RD_ONLY |        |
| 7300       | FLOAT     | Archive_Max[30 - Average 30] | 1        | RD_ONLY |        |
| 7301       | FLOAT     | Archive_Max[31 - Average 31] | 1        | RD_ONLY |        |
| 7302       | FLOAT     | Archive_Max[32 - Average 32] | 1        | RD_ONLY |        |
| 7303       | FLOAT     | Archive_Max[33 - Average 33] | 1        | RD_ONLY |        |
| 7304       | FLOAT     | Archive_Max[34 - Average 34] | 1        | RD_ONLY |        |
| 7305       | FLOAT     | Archive_Max[35 - Average 35] | 1        | RD_ONLY |        |
| 7306       | FLOAT     | Archive_Max[36 - Average 36] | 1        | RD_ONLY |        |
| 7307       | FLOAT     | Archive_Min[1 - Average 1]   | 1        | RD_ONLY |        |
| 7308       | FLOAT     | Archive_Min[2 - Average 2]   | 1        | RD_ONLY |        |
| 7309       | FLOAT     | Archive_Min[3 - Average 3]   | 1        | RD_ONLY |        |
| 7310       | FLOAT     | Archive_Min[4 - Average 4]   | 1        | RD_ONLY |        |
| 7311       | FLOAT     | Archive_Min[5 - Average 5]   | 1        | RD_ONLY |        |
| 7312       | FLOAT     | Archive_Min[6 - Average 6]   | 1        | RD_ONLY |        |
| 7313       | FLOAT     | Archive_Min[7 - Average 7]   | 1        | RD_ONLY |        |
| 7314       | FLOAT     | Archive_Min[8 - Average 8]   | 1        | RD_ONLY |        |
| 7315       | FLOAT     | Archive_Min[9 - Average 9]   | 1        | RD_ONLY |        |
| 7316       | FLOAT     | Archive_Min[10 - Average 10] | 1        | RD_ONLY |        |
| 7317       | FLOAT     | Archive_Min[11 - Average 11] | 1        | RD_ONLY |        |
| 7318       | FLOAT     | Archive_Min[12 - Average 12] | 1        | RD_ONLY |        |
| 7319       | FLOAT     | Archive_Min[13 - Average 13] | 1        | RD_ONLY |        |
| 7320       | FLOAT     | Archive_Min[14 - Average 14] | 1        | RD_ONLY |        |
| 7321       | FLOAT     | Archive_Min[15 - Average 15] | 1        | RD_ONLY |        |
| 7322       | FLOAT     | Archive_Min[16 - Average 16] | 1        | RD_ONLY |        |
| 7323       | FLOAT     | Archive_Min[17 - Average 17] | 1        | RD_ONLY |        |
| 7324       | FLOAT     | Archive_Min[18 - Average 18] | 1        | RD_ONLY |        |
| 7325       | FLOAT     | Archive_Min[19 - Average 19] | 1        | RD_ONLY |        |
| 7326       | FLOAT     | Archive_Min[20 - Average 20] | 1        | RD_ONLY |        |
| 7327       | FLOAT     | Archive_Min[21 - Average 21] | 1        | RD_ONLY |        |
| 7328       | FLOAT     | Archive_Min[22 - Average 22] | 1        | RD_ONLY |        |

| Register # | Data Type | Variable                     | Record # | Access  | Format |
|------------|-----------|------------------------------|----------|---------|--------|
| 7329       | FLOAT     | Archive_Min[23 - Average 23] | 1        | RD_ONLY |        |
| 7330       | FLOAT     | Archive_Min[24 - Average 24] | 1        | RD_ONLY |        |
| 7331       | FLOAT     | Archive_Min[25 - Average 25] | 1        | RD_ONLY |        |
| 7332       | FLOAT     | Archive_Min[26 - Average 26] | 1        | RD_ONLY |        |
| 7333       | FLOAT     | Archive_Min[27 - Average 27] | 1        | RD_ONLY |        |
| 7334       | FLOAT     | Archive_Min[28 - Average 28] | 1        | RD_ONLY |        |
| 7335       | FLOAT     | Archive_Min[29 - Average 29] | 1        | RD_ONLY |        |
| 7336       | FLOAT     | Archive_Min[30 - Average 30] | 1        | RD_ONLY |        |
| 7337       | FLOAT     | Archive_Min[31 - Average 31] | 1        | RD_ONLY |        |
| 7338       | FLOAT     | Archive_Min[32 - Average 32] | 1        | RD_ONLY |        |
| 7339       | FLOAT     | Archive_Min[33 - Average 33] | 1        | RD_ONLY |        |
| 7340       | FLOAT     | Archive_Min[34 - Average 34] | 1        | RD_ONLY |        |
| 7341       | FLOAT     | Archive_Min[35 - Average 35] | 1        | RD_ONLY |        |
| 7342       | FLOAT     | Archive_Min[36 - Average 36] | 1        | RD_ONLY |        |
| 7343       | FLOAT     | Archive_Avg[1 - Average 1]   | 2        | RD_ONLY |        |
| 7344       | FLOAT     | Archive_Avg[2 - Average 2]   | 2        | RD_ONLY |        |
| 7345       | FLOAT     | Archive_Avg[3 - Average 3]   | 2        | RD_ONLY |        |
| 7346       | FLOAT     | Archive_Avg[4 - Average 4]   | 2        | RD_ONLY |        |
| 7347       | FLOAT     | Archive_Avg[5 - Average 5]   | 2        | RD_ONLY |        |
| 7348       | FLOAT     | Archive_Avg[6 - Average 6]   | 2        | RD_ONLY |        |
| 7349       | FLOAT     | Archive_Avg[7 - Average 7]   | 2        | RD_ONLY |        |
| 7350       | FLOAT     | Archive_Avg[8 - Average 8]   | 2        | RD_ONLY |        |
| 7351       | FLOAT     | Archive_Avg[9 - Average 9]   | 2        | RD_ONLY |        |
| 7352       | FLOAT     | Archive_Avg[10 - Average 10] | 2        | RD_ONLY |        |
| 7353       | FLOAT     | Archive_Avg[11 - Average 11] | 2        | RD_ONLY |        |
| 7354       | FLOAT     | Archive_Avg[12 - Average 12] | 2        | RD_ONLY |        |
| 7355       | FLOAT     | Archive_Avg[13 - Average 13] | 2        | RD_ONLY |        |
| 7356       | FLOAT     | Archive_Avg[14 - Average 14] | 2        | RD_ONLY |        |
| 7357       | FLOAT     | Archive_Avg[15 - Average 15] | 2        | RD_ONLY |        |
| 7358       | FLOAT     | Archive_Avg[16 - Average 16] | 2        | RD_ONLY |        |
| 7359       | FLOAT     | Archive_Avg[17 - Average 17] | 2        | RD_ONLY |        |
| 7360       | FLOAT     | Archive_Avg[18 - Average 18] | 2        | RD_ONLY |        |
| 7361       | FLOAT     | Archive_Avg[19 - Average 19] | 2        | RD_ONLY |        |
| 7362       | FLOAT     | Archive_Avg[20 - Average 20] | 2        | RD_ONLY |        |

| Register # | Data Type | Variable                     | Record # | Access  | Format |
|------------|-----------|------------------------------|----------|---------|--------|
| 7363       | FLOAT     | Archive_Avg[21 - Average 21] | 2        | RD_ONLY |        |
| 7364       | FLOAT     | Archive_Avg[22 - Average 22] | 2        | RD_ONLY |        |
| 7365       | FLOAT     | Archive_Avg[23 - Average 23] | 2        | RD_ONLY |        |
| 7366       | FLOAT     | Archive_Avg[24 - Average 24] | 2        | RD_ONLY |        |
| 7367       | FLOAT     | Archive_Avg[25 - Average 25] | 2        | RD_ONLY |        |
| 7368       | FLOAT     | Archive_Avg[26 - Average 26] | 2        | RD_ONLY |        |
| 7369       | FLOAT     | Archive_Avg[27 - Average 27] | 2        | RD_ONLY |        |
| 7370       | FLOAT     | Archive_Avg[28 - Average 28] | 2        | RD_ONLY |        |
| 7371       | FLOAT     | Archive_Avg[29 - Average 29] | 2        | RD_ONLY |        |
| 7372       | FLOAT     | Archive_Avg[30 - Average 30] | 2        | RD_ONLY |        |
| 7373       | FLOAT     | Archive_Avg[31 - Average 31] | 2        | RD_ONLY |        |
| 7374       | FLOAT     | Archive_Avg[32 - Average 32] | 2        | RD_ONLY |        |
| 7375       | FLOAT     | Archive_Avg[33 - Average 33] | 2        | RD_ONLY |        |
| 7376       | FLOAT     | Archive_Avg[34 - Average 34] | 2        | RD_ONLY |        |
| 7377       | FLOAT     | Archive_Avg[35 - Average 35] | 2        | RD_ONLY |        |
| 7378       | FLOAT     | Archive_Avg[36 - Average 36] | 2        | RD_ONLY |        |
| 7379       | FLOAT     | Archive_Max[1 - Average 1]   | 2        | RD_ONLY |        |
| 7380       | FLOAT     | Archive_Max[2 - Average 2]   | 2        | RD_ONLY |        |
| 7381       | FLOAT     | Archive_Max[3 - Average 3]   | 2        | RD_ONLY |        |
| 7382       | FLOAT     | Archive_Max[4 - Average 4]   | 2        | RD_ONLY |        |
| 7383       | FLOAT     | Archive_Max[5 - Average 5]   | 2        | RD_ONLY |        |
| 7384       | FLOAT     | Archive_Max[6 - Average 6]   | 2        | RD_ONLY |        |
| 7385       | FLOAT     | Archive_Max[7 - Average 7]   | 2        | RD_ONLY |        |
| 7386       | FLOAT     | Archive_Max[8 - Average 8]   | 2        | RD_ONLY |        |
| 7387       | FLOAT     | Archive_Max[9 - Average 9]   | 2        | RD_ONLY |        |
| 7388       | FLOAT     | Archive_Max[10 - Average 10] | 2        | RD_ONLY |        |
| 7389       | FLOAT     | Archive_Max[11 - Average 11] | 2        | RD_ONLY |        |
| 7390       | FLOAT     | Archive_Max[12 - Average 12] | 2        | RD_ONLY |        |
| 7391       | FLOAT     | Archive_Max[13 - Average 13] | 2        | RD_ONLY |        |
| 7392       | FLOAT     | Archive_Max[14 - Average 14] | 2        | RD_ONLY |        |
| 7393       | FLOAT     | Archive_Max[15 - Average 15] | 2        | RD_ONLY |        |
| 7394       | FLOAT     | Archive_Max[16 - Average 16] | 2        | RD_ONLY |        |
| 7395       | FLOAT     | Archive_Max[17 - Average 17] | 2        | RD_ONLY |        |
| 7396       | FLOAT     | Archive_Max[18 - Average 18] | 2        | RD_ONLY |        |

| Register # | Data Type | Variable                     | Record # | Access  | Format |
|------------|-----------|------------------------------|----------|---------|--------|
| 7397       | FLOAT     | Archive_Max[19 - Average 19] | 2        | RD_ONLY |        |
| 7398       | FLOAT     | Archive_Max[20 - Average 20] | 2        | RD_ONLY |        |
| 7399       | FLOAT     | Archive_Max[21 - Average 21] | 2        | RD_ONLY |        |
| 7400       | FLOAT     | Archive_Max[22 - Average 22] | 2        | RD_ONLY |        |
| 7401       | FLOAT     | Archive_Max[23 - Average 23] | 2        | RD_ONLY |        |
| 7402       | FLOAT     | Archive_Max[24 - Average 24] | 2        | RD_ONLY |        |
| 7403       | FLOAT     | Archive_Max[25 - Average 25] | 2        | RD_ONLY |        |
| 7404       | FLOAT     | Archive_Max[26 - Average 26] | 2        | RD_ONLY |        |
| 7405       | FLOAT     | Archive_Max[27 - Average 27] | 2        | RD_ONLY |        |
| 7406       | FLOAT     | Archive_Max[28 - Average 28] | 2        | RD_ONLY |        |
| 7407       | FLOAT     | Archive_Max[29 - Average 29] | 2        | RD_ONLY |        |
| 7408       | FLOAT     | Archive_Max[30 - Average 30] | 2        | RD_ONLY |        |
| 7409       | FLOAT     | Archive_Max[31 - Average 31] | 2        | RD_ONLY |        |
| 7410       | FLOAT     | Archive_Max[32 - Average 32] | 2        | RD_ONLY |        |
| 7411       | FLOAT     | Archive_Max[33 - Average 33] | 2        | RD_ONLY |        |
| 7412       | FLOAT     | Archive_Max[34 - Average 34] | 2        | RD_ONLY |        |
| 7413       | FLOAT     | Archive_Max[35 - Average 35] | 2        | RD_ONLY |        |
| 7414       | FLOAT     | Archive_Max[36 - Average 36] | 2        | RD_ONLY |        |
| 7415       | FLOAT     | Archive_Min[1 - Average 1]   | 2        | RD_ONLY |        |
| 7416       | FLOAT     | Archive_Min[2 - Average 2]   | 2        | RD_ONLY |        |
| 7417       | FLOAT     | Archive_Min[3 - Average 3]   | 2        | RD_ONLY |        |
| 7418       | FLOAT     | Archive_Min[4 - Average 4]   | 2        | RD_ONLY |        |
| 7419       | FLOAT     | Archive_Min[5 - Average 5]   | 2        | RD_ONLY |        |
| 7420       | FLOAT     | Archive_Min[6 - Average 6]   | 2        | RD_ONLY |        |
| 7421       | FLOAT     | Archive_Min[7 - Average 7]   | 2        | RD_ONLY |        |
| 7422       | FLOAT     | Archive_Min[8 - Average 8]   | 2        | RD_ONLY |        |
| 7423       | FLOAT     | Archive_Min[9 - Average 9]   | 2        | RD_ONLY |        |
| 7424       | FLOAT     | Archive_Min[10 - Average 10] | 2        | RD_ONLY |        |
| 7425       | FLOAT     | Archive_Min[11 - Average 11] | 2        | RD_ONLY |        |
| 7426       | FLOAT     | Archive_Min[12 - Average 12] | 2        | RD_ONLY |        |
| 7427       | FLOAT     | Archive_Min[13 - Average 13] | 2        | RD_ONLY |        |
| 7428       | FLOAT     | Archive_Min[14 - Average 14] | 2        | RD_ONLY |        |
| 7429       | FLOAT     | Archive_Min[15 - Average 15] | 2        | RD_ONLY |        |
| 7430       | FLOAT     | Archive_Min[16 - Average 16] | 2        | RD_ONLY |        |

| Register # | Data Type | Variable                     | Record # | Access  | Format |
|------------|-----------|------------------------------|----------|---------|--------|
| 7431       | FLOAT     | Archive_Min[17 - Average 17] | 2        | RD_ONLY |        |
| 7432       | FLOAT     | Archive_Min[18 - Average 18] | 2        | RD_ONLY |        |
| 7433       | FLOAT     | Archive_Min[19 - Average 19] | 2        | RD_ONLY |        |
| 7434       | FLOAT     | Archive_Min[20 - Average 20] | 2        | RD_ONLY |        |
| 7435       | FLOAT     | Archive_Min[21 - Average 21] | 2        | RD_ONLY |        |
| 7436       | FLOAT     | Archive_Min[22 - Average 22] | 2        | RD_ONLY |        |
| 7437       | FLOAT     | Archive_Min[23 - Average 23] | 2        | RD_ONLY |        |
| 7438       | FLOAT     | Archive_Min[24 - Average 24] | 2        | RD_ONLY |        |
| 7439       | FLOAT     | Archive_Min[25 - Average 25] | 2        | RD_ONLY |        |
| 7440       | FLOAT     | Archive_Min[26 - Average 26] | 2        | RD_ONLY |        |
| 7441       | FLOAT     | Archive_Min[27 - Average 27] | 2        | RD_ONLY |        |
| 7442       | FLOAT     | Archive_Min[28 - Average 28] | 2        | RD_ONLY |        |
| 7443       | FLOAT     | Archive_Min[29 - Average 29] | 2        | RD_ONLY |        |
| 7444       | FLOAT     | Archive_Min[30 - Average 30] | 2        | RD_ONLY |        |
| 7445       | FLOAT     | Archive_Min[31 - Average 31] | 2        | RD_ONLY |        |
| 7446       | FLOAT     | Archive_Min[32 - Average 32] | 2        | RD_ONLY |        |
| 7447       | FLOAT     | Archive_Min[33 - Average 33] | 2        | RD_ONLY |        |
| 7448       | FLOAT     | Archive_Min[34 - Average 34] | 2        | RD_ONLY |        |
| 7449       | FLOAT     | Archive_Min[35 - Average 35] | 2        | RD_ONLY |        |
| 7450       | FLOAT     | Archive_Min[36 - Average 36] | 2        | RD_ONLY |        |
| 7451       | FLOAT     | Archive_Avg[1 - Average 1]   | 3        | RD_ONLY |        |
| 7452       | FLOAT     | Archive_Avg[2 - Average 2]   | 3        | RD_ONLY |        |
| 7453       | FLOAT     | Archive_Avg[3 - Average 3]   | 3        | RD_ONLY |        |
| 7454       | FLOAT     | Archive_Avg[4 - Average 4]   | 3        | RD_ONLY |        |
| 7455       | FLOAT     | Archive_Avg[5 - Average 5]   | 3        | RD_ONLY |        |
| 7456       | FLOAT     | Archive_Avg[6 - Average 6]   | 3        | RD_ONLY |        |
| 7457       | FLOAT     | Archive_Avg[7 - Average 7]   | 3        | RD_ONLY |        |
| 7458       | FLOAT     | Archive_Avg[8 - Average 8]   | 3        | RD_ONLY |        |
| 7459       | FLOAT     | Archive_Avg[9 - Average 9]   | 3        | RD_ONLY |        |
| 7460       | FLOAT     | Archive_Avg[10 - Average 10] | 3        | RD_ONLY |        |
| 7461       | FLOAT     | Archive_Avg[11 - Average 11] | 3        | RD_ONLY |        |
| 7462       | FLOAT     | Archive_Avg[12 - Average 12] | 3        | RD_ONLY |        |
| 7463       | FLOAT     | Archive_Avg[13 - Average 13] | 3        | RD_ONLY |        |
| 7464       | FLOAT     | Archive_Avg[14 - Average 14] | 3        | RD_ONLY |        |

| Register # | Data Type | Variable                     | Record # | Access  | Format |
|------------|-----------|------------------------------|----------|---------|--------|
| 7465       | FLOAT     | Archive_Avg[15 - Average 15] | 3        | RD_ONLY |        |
| 7466       | FLOAT     | Archive_Avg[16 - Average 16] | 3        | RD_ONLY |        |
| 7467       | FLOAT     | Archive_Avg[17 - Average 17] | 3        | RD_ONLY |        |
| 7468       | FLOAT     | Archive_Avg[18 - Average 18] | 3        | RD_ONLY |        |
| 7469       | FLOAT     | Archive_Avg[19 - Average 19] | 3        | RD_ONLY |        |
| 7470       | FLOAT     | Archive_Avg[20 - Average 20] | 3        | RD_ONLY |        |
| 7471       | FLOAT     | Archive_Avg[21 - Average 21] | 3        | RD_ONLY |        |
| 7472       | FLOAT     | Archive_Avg[22 - Average 22] | 3        | RD_ONLY |        |
| 7473       | FLOAT     | Archive_Avg[23 - Average 23] | 3        | RD_ONLY |        |
| 7474       | FLOAT     | Archive_Avg[24 - Average 24] | 3        | RD_ONLY |        |
| 7475       | FLOAT     | Archive_Avg[25 - Average 25] | 3        | RD_ONLY |        |
| 7476       | FLOAT     | Archive_Avg[26 - Average 26] | 3        | RD_ONLY |        |
| 7477       | FLOAT     | Archive_Avg[27 - Average 27] | 3        | RD_ONLY |        |
| 7478       | FLOAT     | Archive_Avg[28 - Average 28] | 3        | RD_ONLY |        |
| 7479       | FLOAT     | Archive_Avg[29 - Average 29] | 3        | RD_ONLY |        |
| 7480       | FLOAT     | Archive_Avg[30 - Average 30] | 3        | RD_ONLY |        |
| 7481       | FLOAT     | Archive_Avg[31 - Average 31] | 3        | RD_ONLY |        |
| 7482       | FLOAT     | Archive_Avg[32 - Average 32] | 3        | RD_ONLY |        |
| 7483       | FLOAT     | Archive_Avg[33 - Average 33] | 3        | RD_ONLY |        |
| 7484       | FLOAT     | Archive_Avg[34 - Average 34] | 3        | RD_ONLY |        |
| 7485       | FLOAT     | Archive_Avg[35 - Average 35] | 3        | RD_ONLY |        |
| 7486       | FLOAT     | Archive_Avg[36 - Average 36] | 3        | RD_ONLY |        |
| 7487       | FLOAT     | Archive_Max[1 - Average 1]   | 3        | RD_ONLY |        |
| 7488       | FLOAT     | Archive_Max[2 - Average 2]   | 3        | RD_ONLY |        |
| 7489       | FLOAT     | Archive_Max[3 - Average 3]   | 3        | RD_ONLY |        |
| 7490       | FLOAT     | Archive_Max[4 - Average 4]   | 3        | RD_ONLY |        |
| 7491       | FLOAT     | Archive_Max[5 - Average 5]   | 3        | RD_ONLY |        |
| 7492       | FLOAT     | Archive_Max[6 - Average 6]   | 3        | RD_ONLY |        |
| 7493       | FLOAT     | Archive_Max[7 - Average 7]   | 3        | RD_ONLY |        |
| 7494       | FLOAT     | Archive_Max[8 - Average 8]   | 3        | RD_ONLY |        |
| 7495       | FLOAT     | Archive_Max[9 - Average 9]   | 3        | RD_ONLY |        |
| 7496       | FLOAT     | Archive_Max[10 - Average 10] | 3        | RD_ONLY |        |
| 7497       | FLOAT     | Archive_Max[11 - Average 11] | 3        | RD_ONLY |        |
| 7498       | FLOAT     | Archive_Max[12 - Average 12] | 3        | RD_ONLY |        |

| Register # | Data Type | Variable                     | Record # | Access  | Format |
|------------|-----------|------------------------------|----------|---------|--------|
| 7499       | FLOAT     | Archive_Max[13 - Average 13] | 3        | RD_ONLY |        |
| 7500       | FLOAT     | Archive_Max[14 - Average 14] | 3        | RD_ONLY |        |
| 7501       | FLOAT     | Archive_Max[15 - Average 15] | 3        | RD_ONLY |        |
| 7502       | FLOAT     | Archive_Max[16 - Average 16] | 3        | RD_ONLY |        |
| 7503       | FLOAT     | Archive_Max[17 - Average 17] | 3        | RD_ONLY |        |
| 7504       | FLOAT     | Archive_Max[18 - Average 18] | 3        | RD_ONLY |        |
| 7505       | FLOAT     | Archive_Max[19 - Average 19] | 3        | RD_ONLY |        |
| 7506       | FLOAT     | Archive_Max[20 - Average 20] | 3        | RD_ONLY |        |
| 7507       | FLOAT     | Archive_Max[21 - Average 21] | 3        | RD_ONLY |        |
| 7508       | FLOAT     | Archive_Max[22 - Average 22] | 3        | RD_ONLY |        |
| 7509       | FLOAT     | Archive_Max[23 - Average 23] | 3        | RD_ONLY |        |
| 7510       | FLOAT     | Archive_Max[24 - Average 24] | 3        | RD_ONLY |        |
| 7511       | FLOAT     | Archive_Max[25 - Average 25] | 3        | RD_ONLY |        |
| 7512       | FLOAT     | Archive_Max[26 - Average 26] | 3        | RD_ONLY |        |
| 7513       | FLOAT     | Archive_Max[27 - Average 27] | 3        | RD_ONLY |        |
| 7514       | FLOAT     | Archive_Max[28 - Average 28] | 3        | RD_ONLY |        |
| 7515       | FLOAT     | Archive_Max[29 - Average 29] | 3        | RD_ONLY |        |
| 7516       | FLOAT     | Archive_Max[30 - Average 30] | 3        | RD_ONLY |        |
| 7517       | FLOAT     | Archive_Max[31 - Average 31] | 3        | RD_ONLY |        |
| 7518       | FLOAT     | Archive_Max[32 - Average 32] | 3        | RD_ONLY |        |
| 7519       | FLOAT     | Archive_Max[33 - Average 33] | 3        | RD_ONLY |        |
| 7520       | FLOAT     | Archive_Max[34 - Average 34] | 3        | RD_ONLY |        |
| 7521       | FLOAT     | Archive_Max[35 - Average 35] | 3        | RD_ONLY |        |
| 7522       | FLOAT     | Archive_Max[36 - Average 36] | 3        | RD_ONLY |        |
| 7523       | FLOAT     | Archive_Min[1 - Average 1]   | 3        | RD_ONLY |        |
| 7524       | FLOAT     | Archive_Min[2 - Average 2]   | 3        | RD_ONLY |        |
| 7525       | FLOAT     | Archive_Min[3 - Average 3]   | 3        | RD_ONLY |        |
| 7526       | FLOAT     | Archive_Min[4 - Average 4]   | 3        | RD_ONLY |        |
| 7527       | FLOAT     | Archive_Min[5 - Average 5]   | 3        | RD_ONLY |        |
| 7528       | FLOAT     | Archive_Min[6 - Average 6]   | 3        | RD_ONLY |        |
| 7529       | FLOAT     | Archive_Min[7 - Average 7]   | 3        | RD_ONLY |        |
| 7530       | FLOAT     | Archive_Min[8 - Average 8]   | 3        | RD_ONLY |        |
| 7531       | FLOAT     | Archive_Min[9 - Average 9]   | 3        | RD_ONLY |        |
| 7532       | FLOAT     | Archive_Min[10 - Average 10] | 3        | RD_ONLY |        |

| Register # | Data Type | Variable                          | Record # | Access  | Format |
|------------|-----------|-----------------------------------|----------|---------|--------|
| 7533       | FLOAT     | Archive_Min[11 - Average 11]      | 3        | RD_ONLY |        |
| 7534       | FLOAT     | Archive_Min[12 - Average 12]      | 3        | RD_ONLY |        |
| 7535       | FLOAT     | Archive_Min[13 - Average 13]      | 3        | RD_ONLY |        |
| 7536       | FLOAT     | Archive_Min[14 - Average 14]      | 3        | RD_ONLY |        |
| 7537       | FLOAT     | Archive_Min[15 - Average 15]      | 3        | RD_ONLY |        |
| 7538       | FLOAT     | Archive_Min[16 - Average 16]      | 3        | RD_ONLY |        |
| 7539       | FLOAT     | Archive_Min[17 - Average 17]      | 3        | RD_ONLY |        |
| 7540       | FLOAT     | Archive_Min[18 - Average 18]      | 3        | RD_ONLY |        |
| 7541       | FLOAT     | Archive_Min[19 - Average 19]      | 3        | RD_ONLY |        |
| 7542       | FLOAT     | Archive_Min[20 - Average 20]      | 3        | RD_ONLY |        |
| 7543       | FLOAT     | Archive_Min[21 - Average 21]      | 3        | RD_ONLY |        |
| 7544       | FLOAT     | Archive_Min[22 - Average 22]      | 3        | RD_ONLY |        |
| 7545       | FLOAT     | Archive_Min[23 - Average 23]      | 3        | RD_ONLY |        |
| 7546       | FLOAT     | Archive_Min[24 - Average 24]      | 3        | RD_ONLY |        |
| 7547       | FLOAT     | Archive_Min[25 - Average 25]      | 3        | RD_ONLY |        |
| 7548       | FLOAT     | Archive_Min[26 - Average 26]      | 3        | RD_ONLY |        |
| 7549       | FLOAT     | Archive_Min[27 - Average 27]      | 3        | RD_ONLY |        |
| 7550       | FLOAT     | Archive_Min[28 - Average 28]      | 3        | RD_ONLY |        |
| 7551       | FLOAT     | Archive_Min[29 - Average 29]      | 3        | RD_ONLY |        |
| 7552       | FLOAT     | Archive_Min[30 - Average 30]      | 3        | RD_ONLY |        |
| 7553       | FLOAT     | Archive_Min[31 - Average 31]      | 3        | RD_ONLY |        |
| 7554       | FLOAT     | Archive_Min[32 - Average 32]      | 3        | RD_ONLY |        |
| 7555       | FLOAT     | Archive_Min[33 - Average 33]      | 3        | RD_ONLY |        |
| 7556       | FLOAT     | Archive_Min[34 - Average 34]      | 3        | RD_ONLY |        |
| 7557       | FLOAT     | Archive_Min[35 - Average 35]      | 3        | RD_ONLY |        |
| 7558       | FLOAT     | Archive_Min[36 - Average 36]      | 3        | RD_ONLY |        |
| 7560       | FLOAT     | Current Value[1 - Analog Input 1] |          | RD_ONLY |        |
| 7561       | FLOAT     | Current Value[2 - Analog Input 2] |          | RD_ONLY |        |
| 7562       | FLOAT     | Current Value[3]                  |          | RD_ONLY |        |
| 7563       | FLOAT     | Current Value[4]                  |          | RD_ONLY |        |
| 7564       | FLOAT     | Current Value[1 - Analog Input 1] |          | RD_ONLY |        |
| 7565       | FLOAT     | Current Value[2 - Analog Input 2] |          | RD_ONLY |        |
| 7566       | FLOAT     | Current Value[3]                  |          | RD_ONLY |        |
| 7567       | FLOAT     | Current Value[4]                  |          | RD_ONLY |        |

| Register # | Data Type | Variable                               | Record # | Access  | Format |
|------------|-----------|----------------------------------------|----------|---------|--------|
| 7621       | FLOAT     | 1 - Stream 1_Start Time                |          | RD_ONLY | YYMMDD |
| 7622       | FLOAT     | 1 - Stream 1_Start Time                |          | RD_ONLY | hhmmss |
| 7623       | FLOAT     | 1 - Stream 1_Mole %[1 - Component 1]   |          | RD_ONLY |        |
| 7624       | FLOAT     | 1 - Stream 1_Mole %[2 - Component 2]   |          | RD_ONLY |        |
| 7625       | FLOAT     | 1 - Stream 1_Mole %[3 - Component 3]   |          | RD_ONLY |        |
| 7626       | FLOAT     | 1 - Stream 1_Mole %[4 - Component 4]   |          | RD_ONLY |        |
| 7627       | FLOAT     | 1 - Stream 1_Mole %[5 - Component 5]   |          | RD_ONLY |        |
| 7628       | FLOAT     | 1 - Stream 1_Mole %[6 - Component 6]   |          | RD_ONLY |        |
| 7629       | FLOAT     | 1 - Stream 1_Mole %[7 - Component 7]   |          | RD_ONLY |        |
| 7630       | FLOAT     | 1 - Stream 1_Mole %[8 - Component 8]   |          | RD_ONLY |        |
| 7631       | FLOAT     | 1 - Stream 1_Mole %[9 - Component 9]   |          | RD_ONLY |        |
| 7632       | FLOAT     | 1 - Stream 1_Mole %[10 - Component 10] |          | RD_ONLY |        |
| 7633       | FLOAT     | 1 - Stream 1_Mole %[11 - Component 11] |          | RD_ONLY |        |
| 7634       | FLOAT     | 1 - Stream 1_Mole %[12 - Component 12] |          | RD_ONLY |        |
| 7635       | FLOAT     | 1 - Stream 1_Mole %[13 - Component 13] |          | RD_ONLY |        |
| 7636       | FLOAT     | 1 - Stream 1_Mole %[14 - Component 14] |          | RD_ONLY |        |
| 7637       | FLOAT     | 1 - Stream 1_Mole %[15 - Component 15] |          | RD_ONLY |        |
| 7638       | FLOAT     | 1 - Stream 1_Mole %[16 - Component 16] |          | RD_ONLY |        |
| 7639       | FLOAT     | 1 - Stream 1_Mole %[17 - Component 17] |          | RD_ONLY |        |
| 7640       | FLOAT     | 1 - Stream 1_Mole %[18 - Component 18] |          | RD_ONLY |        |
| 7641       | FLOAT     | 1 - Stream 1_Mole %[19 - Component 19] |          | RD_ONLY |        |
| 7642       | FLOAT     | 1 - Stream 1_Mole %[20 - Component 20] |          | RD_ONLY |        |
| 7643       | FLOAT     | 1 - Stream 1_HV Gross BTU Dry          |          | RD_ONLY |        |
| 7644       | FLOAT     | 1 - Stream 1_GPA Real Rel Den Gas      |          | RD_ONLY |        |
| 7645       | FLOAT     | 1 - Stream 1_GPA Z Factor              |          | RD_ONLY |        |
| 7646       | FLOAT     | 1 - Stream 1_Total Unnormalized Conc   |          | RD_ONLY |        |
| 7647       | FLOAT     | Unused                                 |          | RD_ONLY |        |
| 7648       | FLOAT     | Unused                                 |          | RD_ONLY |        |
| 7649       | FLOAT     | Unused                                 |          | RD_ONLY |        |
| 7650       | FLOAT     | Unused                                 |          | RD_ONLY |        |
| 7651       | FLOAT     | 2 - Stream 2_Start Time                |          | RD_ONLY | YYMMDD |
| 7652       | FLOAT     | 2 - Stream 2_Start Time                |          | RD_ONLY | hhmmss |
| 7653       | FLOAT     | 2 - Stream 2_Mole %[1 - Component 1]   |          | RD_ONLY |        |
| 7654       | FLOAT     | 2 - Stream 2_Mole %[2 - Component 2]   |          | RD_ONLY |        |

| Register # | Data Type | Variable                               | Record # | Access  | Format |
|------------|-----------|----------------------------------------|----------|---------|--------|
| 7655       | FLOAT     | 2 - Stream 2_Mole %[3 - Component 3]   |          | RD_ONLY |        |
| 7656       | FLOAT     | 2 - Stream 2_Mole %[4 - Component 4]   |          | RD_ONLY |        |
| 7657       | FLOAT     | 2 - Stream 2_Mole %[5 - Component 5]   |          | RD_ONLY |        |
| 7658       | FLOAT     | 2 - Stream 2_Mole %[6 - Component 6]   |          | RD_ONLY |        |
| 7659       | FLOAT     | 2 - Stream 2_Mole %[7 - Component 7]   |          | RD_ONLY |        |
| 7660       | FLOAT     | 2 - Stream 2_Mole %[8 - Component 8]   |          | RD_ONLY |        |
| 7661       | FLOAT     | 2 - Stream 2_Mole %[9 - Component 9]   |          | RD_ONLY |        |
| 7662       | FLOAT     | 2 - Stream 2_Mole %[10 - Component 10] |          | RD_ONLY |        |
| 7663       | FLOAT     | 2 - Stream 2_Mole %[11 - Component 11] |          | RD_ONLY |        |
| 7664       | FLOAT     | 2 - Stream 2_Mole %[12 - Component 12] |          | RD_ONLY |        |
| 7665       | FLOAT     | 2 - Stream 2_Mole %[13 - Component 13] |          | RD_ONLY |        |
| 7666       | FLOAT     | 2 - Stream 2_Mole %[14 - Component 14] |          | RD_ONLY |        |
| 7667       | FLOAT     | 2 - Stream 2_Mole %[15 - Component 15] |          | RD_ONLY |        |
| 7668       | FLOAT     | 2 - Stream 2_Mole %[16 - Component 16] |          | RD_ONLY |        |
| 7669       | FLOAT     | 2 - Stream 2_Mole %[17 - Component 17] |          | RD_ONLY |        |
| 7670       | FLOAT     | 2 - Stream 2_Mole %[18 - Component 18] |          | RD_ONLY |        |
| 7671       | FLOAT     | 2 - Stream 2_Mole %[19 - Component 19] |          | RD_ONLY |        |
| 7672       | FLOAT     | 2 - Stream 2_Mole %[20 - Component 20] |          | RD_ONLY |        |
| 7673       | FLOAT     | 2 - Stream 2_HV Gross BTU Dry          |          | RD_ONLY |        |
| 7674       | FLOAT     | 2 - Stream 2_GPA Real Rel Den Gas      |          | RD_ONLY |        |
| 7675       | FLOAT     | 2 - Stream 2_GPA Z Factor              |          | RD_ONLY |        |
| 7676       | FLOAT     | 2 - Stream 2_Total Unnormalized Conc   |          | RD_ONLY |        |
| 7677       | FLOAT     | Unused                                 |          | RD_ONLY |        |
| 7678       | FLOAT     | Unused                                 |          | RD_ONLY |        |
| 7679       | FLOAT     | Unused                                 |          | RD_ONLY |        |
| 7680       | FLOAT     | Unused                                 |          | RD_ONLY |        |
| 7681       | FLOAT     | 3 - Stream 3_Start Time                |          | RD_ONLY | YYMMDD |
| 7682       | FLOAT     | 3 - Stream 3_Start Time                |          | RD_ONLY | hhmmss |
| 7683       | FLOAT     | 3 - Stream 3_Mole %[1 - Component 1]   |          | RD_ONLY |        |
| 7684       | FLOAT     | 3 - Stream 3_Mole %[2 - Component 2]   |          | RD_ONLY |        |
| 7685       | FLOAT     | 3 - Stream 3_Mole %[3 - Component 3]   |          | RD_ONLY |        |
| 7686       | FLOAT     | 3 - Stream 3_Mole %[4 - Component 4]   |          | RD_ONLY |        |
| 7687       | FLOAT     | 3 - Stream 3_Mole %[5 - Component 5]   |          | RD_ONLY |        |
| 7688       | FLOAT     | 3 - Stream 3_Mole %[6 - Component 6]   |          | RD_ONLY |        |

| Register # | Data Type | Variable                               | Record # | Access  | Format |
|------------|-----------|----------------------------------------|----------|---------|--------|
| 7689       | FLOAT     | 3 - Stream 3_Mole %[7 - Component 7]   |          | RD_ONLY |        |
| 7690       | FLOAT     | 3 - Stream 3_Mole %[8 - Component 8]   |          | RD_ONLY |        |
| 7691       | FLOAT     | 3 - Stream 3_Mole %[9 - Component 9]   |          | RD_ONLY |        |
| 7692       | FLOAT     | 3 - Stream 3_Mole %[10 - Component 10] |          | RD_ONLY |        |
| 7693       | FLOAT     | 3 - Stream 3_Mole %[11 - Component 11] |          | RD_ONLY |        |
| 7694       | FLOAT     | 3 - Stream 3_Mole %[12 - Component 12] |          | RD_ONLY |        |
| 7695       | FLOAT     | 3 - Stream 3_Mole %[13 - Component 13] |          | RD_ONLY |        |
| 7696       | FLOAT     | 3 - Stream 3_Mole %[14 - Component 14] |          | RD_ONLY |        |
| 7697       | FLOAT     | 3 - Stream 3_Mole %[15 - Component 15] |          | RD_ONLY |        |
| 7698       | FLOAT     | 3 - Stream 3_Mole %[16 - Component 16] |          | RD_ONLY |        |
| 7699       | FLOAT     | 3 - Stream 3_Mole %[17 - Component 17] |          | RD_ONLY |        |
| 7700       | FLOAT     | 3 - Stream 3_Mole %[18 - Component 18] |          | RD_ONLY |        |
| 7701       | FLOAT     | 3 - Stream 3_Mole %[19 - Component 19] |          | RD_ONLY |        |
| 7702       | FLOAT     | 3 - Stream 3_Mole %[20 - Component 20] |          | RD_ONLY |        |
| 7703       | FLOAT     | 3 - Stream 3_HV Gross BTU Dry          |          | RD_ONLY |        |
| 7704       | FLOAT     | 3 - Stream 3_GPA Real Rel Den Gas      |          | RD_ONLY |        |
| 7705       | FLOAT     | 3 - Stream 3_GPA Z Factor              |          | RD_ONLY |        |
| 7706       | FLOAT     | 3 - Stream 3_Total Unnormalized Conc   |          | RD_ONLY |        |
| 7707       | FLOAT     | Unused                                 |          | RD_ONLY |        |
| 7708       | FLOAT     | Unused                                 |          | RD_ONLY |        |
| 7709       | FLOAT     | Unused                                 |          | RD_ONLY |        |
| 7710       | FLOAT     | Unused                                 |          | RD_ONLY |        |
| 7711       | FLOAT     | 4 - Stream 4_Start Time                |          | RD_ONLY | YYMMDD |
| 7712       | FLOAT     | 4 - Stream 4_Start Time                |          | RD_ONLY | hhmmss |
| 7713       | FLOAT     | 4 - Stream 4_Mole %[1 - Component 1]   |          | RD_ONLY |        |
| 7714       | FLOAT     | 4 - Stream 4_Mole %[2 - Component 2]   |          | RD_ONLY |        |
| 7715       | FLOAT     | 4 - Stream 4_Mole %[3 - Component 3]   |          | RD_ONLY |        |
| 7716       | FLOAT     | 4 - Stream 4_Mole %[4 - Component 4]   |          | RD_ONLY |        |
| 7717       | FLOAT     | 4 - Stream 4_Mole %[5 - Component 5]   |          | RD_ONLY |        |
| 7718       | FLOAT     | 4 - Stream 4_Mole %[6 - Component 6]   |          | RD_ONLY |        |
| 7719       | FLOAT     | 4 - Stream 4_Mole %[7 - Component 7]   |          | RD_ONLY |        |
| 7720       | FLOAT     | 4 - Stream 4_Mole %[8 - Component 8]   |          | RD_ONLY |        |
| 7721       | FLOAT     | 4 - Stream 4_Mole %[9 - Component 9]   |          | RD_ONLY |        |
| 7722       | FLOAT     | 4 - Stream 4_Mole %[10 - Component 10] |          | RD_ONLY |        |

| Register # | Data Type | Variable                               | Record # | Access  | Format |
|------------|-----------|----------------------------------------|----------|---------|--------|
| 7723       | FLOAT     | 4 - Stream 4_Mole %[11 - Component 11] |          | RD_ONLY |        |
| 7724       | FLOAT     | 4 - Stream 4_Mole %[12 - Component 12] |          | RD_ONLY |        |
| 7725       | FLOAT     | 4 - Stream 4_Mole %[13 - Component 13] |          | RD_ONLY |        |
| 7726       | FLOAT     | 4 - Stream 4_Mole %[14 - Component 14] |          | RD_ONLY |        |
| 7727       | FLOAT     | 4 - Stream 4_Mole %[15 - Component 15] |          | RD_ONLY |        |
| 7728       | FLOAT     | 4 - Stream 4_Mole %[16 - Component 16] |          | RD_ONLY |        |
| 7729       | FLOAT     | 4 - Stream 4_Mole %[17 - Component 17] |          | RD_ONLY |        |
| 7730       | FLOAT     | 4 - Stream 4_Mole %[18 - Component 18] |          | RD_ONLY |        |
| 7731       | FLOAT     | 4 - Stream 4_Mole %[19 - Component 19] |          | RD_ONLY |        |
| 7732       | FLOAT     | 4 - Stream 4_Mole %[20 - Component 20] |          | RD_ONLY |        |
| 7733       | FLOAT     | 4 - Stream 4_HV Gross BTU Dry          |          | RD_ONLY |        |
| 7734       | FLOAT     | 4 - Stream 4_GPA Real Rel Den Gas      |          | RD_ONLY |        |
| 7735       | FLOAT     | 4 - Stream 4_GPA Z Factor              |          | RD_ONLY |        |
| 7736       | FLOAT     | 4 - Stream 4_Total Unnormalized Conc   |          | RD_ONLY |        |
| 7737       | FLOAT     | Unused                                 |          | RD_ONLY |        |
| 7738       | FLOAT     | Unused                                 |          | RD_ONLY |        |
| 7739       | FLOAT     | Unused                                 |          | RD_ONLY |        |
| 7740       | FLOAT     | Unused                                 |          | RD_ONLY |        |
| 7741       | FLOAT     | 5 - Stream 5_Start Time                |          | RD_ONLY | YYMMDD |
| 7742       | FLOAT     | 5 - Stream 5_Start Time                |          | RD_ONLY | hhmmss |
| 7743       | FLOAT     | 5 - Stream 5_Mole %[1 - Component 1]   |          | RD_ONLY |        |
| 7744       | FLOAT     | 5 - Stream 5_Mole %[2 - Component 2]   |          | RD_ONLY |        |
| 7745       | FLOAT     | 5 - Stream 5_Mole %[3 - Component 3]   |          | RD_ONLY |        |
| 7746       | FLOAT     | 5 - Stream 5_Mole %[4 - Component 4]   |          | RD_ONLY |        |
| 7747       | FLOAT     | 5 - Stream 5_Mole %[5 - Component 5]   |          | RD_ONLY |        |
| 7748       | FLOAT     | 5 - Stream 5_Mole %[6 - Component 6]   |          | RD_ONLY |        |
| 7749       | FLOAT     | 5 - Stream 5_Mole %[7 - Component 7]   |          | RD_ONLY |        |
| 7750       | FLOAT     | 5 - Stream 5_Mole %[8 - Component 8]   |          | RD_ONLY |        |
| 7751       | FLOAT     | 5 - Stream 5_Mole %[9 - Component 9]   |          | RD_ONLY |        |
| 7752       | FLOAT     | 5 - Stream 5_Mole %[10 - Component 10] |          | RD_ONLY |        |
| 7753       | FLOAT     | 5 - Stream 5_Mole %[11 - Component 11] |          | RD_ONLY |        |
| 7754       | FLOAT     | 5 - Stream 5_Mole %[12 - Component 12] |          | RD_ONLY |        |
| 7755       | FLOAT     | 5 - Stream 5_Mole %[13 - Component 13] |          | RD_ONLY |        |
| 7756       | FLOAT     | 5 - Stream 5_Mole %[14 - Component 14] |          | RD_ONLY |        |

| Register # | Data Type | Variable                               | Record # | Access  | Format |
|------------|-----------|----------------------------------------|----------|---------|--------|
| 7757       | FLOAT     | 5 - Stream 5_Mole %[15 - Component 15] |          | RD_ONLY |        |
| 7758       | FLOAT     | 5 - Stream 5_Mole %[16 - Component 16] |          | RD_ONLY |        |
| 7759       | FLOAT     | 5 - Stream 5_Mole %[17 - Component 17] |          | RD_ONLY |        |
| 7760       | FLOAT     | 5 - Stream 5_Mole %[18 - Component 18] |          | RD_ONLY |        |
| 7761       | FLOAT     | 5 - Stream 5_Mole %[19 - Component 19] |          | RD_ONLY |        |
| 7762       | FLOAT     | 5 - Stream 5_Mole %[20 - Component 20] |          | RD_ONLY |        |
| 7763       | FLOAT     | 5 - Stream 5_HV Gross BTU Dry          |          | RD_ONLY |        |
| 7764       | FLOAT     | 5 - Stream 5_GPA Real Rel Den Gas      |          | RD_ONLY |        |
| 7765       | FLOAT     | 5 - Stream 5_GPA Z Factor              |          | RD_ONLY |        |
| 7766       | FLOAT     | 5 - Stream 5_Total Unnormalized Conc   |          | RD_ONLY |        |
| 7767       | FLOAT     | Unused                                 |          | RD_ONLY |        |
| 7768       | FLOAT     | Unused                                 |          | RD_ONLY |        |
| 7769       | FLOAT     | Unused                                 |          | RD_ONLY |        |
| 7770       | FLOAT     | Unused                                 |          | RD_ONLY |        |
| 7771       | FLOAT     | 6 - Stream 6_Start Time                |          | RD_ONLY | YYMMDD |
| 7772       | FLOAT     | 6 - Stream 6_Start Time                |          | RD_ONLY | hhmmss |
| 7773       | FLOAT     | 6 - Stream 6_Mole %[1 - Component 1]   |          | RD_ONLY |        |
| 7774       | FLOAT     | 6 - Stream 6_Mole %[2 - Component 2]   |          | RD_ONLY |        |
| 7775       | FLOAT     | 6 - Stream 6_Mole %[3 - Component 3]   |          | RD_ONLY |        |
| 7776       | FLOAT     | 6 - Stream 6_Mole %[4 - Component 4]   |          | RD_ONLY |        |
| 7777       | FLOAT     | 6 - Stream 6_Mole %[5 - Component 5]   |          | RD_ONLY |        |
| 7778       | FLOAT     | 6 - Stream 6_Mole %[6 - Component 6]   |          | RD_ONLY |        |
| 7779       | FLOAT     | 6 - Stream 6_Mole %[7 - Component 7]   |          | RD_ONLY |        |
| 7780       | FLOAT     | 6 - Stream 6_Mole %[8 - Component 8]   |          | RD_ONLY |        |
| 7781       | FLOAT     | 6 - Stream 6_Mole %[9 - Component 9]   |          | RD_ONLY |        |
| 7782       | FLOAT     | 6 - Stream 6_Mole %[10 - Component 10] |          | RD_ONLY |        |
| 7783       | FLOAT     | 6 - Stream 6_Mole %[11 - Component 11] |          | RD_ONLY |        |
| 7784       | FLOAT     | 6 - Stream 6_Mole %[12 - Component 12] |          | RD_ONLY |        |
| 7785       | FLOAT     | 6 - Stream 6_Mole %[13 - Component 13] |          | RD_ONLY |        |
| 7786       | FLOAT     | 6 - Stream 6_Mole %[14 - Component 14] |          | RD_ONLY |        |
| 7787       | FLOAT     | 6 - Stream 6_Mole %[15 - Component 15] |          | RD_ONLY |        |
| 7788       | FLOAT     | 6 - Stream 6_Mole %[16 - Component 16] |          | RD_ONLY |        |
| 7789       | FLOAT     | 6 - Stream 6_Mole %[17 - Component 17] |          | RD_ONLY |        |
| 7790       | FLOAT     | 6 - Stream 6_Mole %[18 - Component 18] |          | RD_ONLY |        |

| Register # | Data Type | Variable                               | Record # | Access  | Format |
|------------|-----------|----------------------------------------|----------|---------|--------|
| 7791       | FLOAT     | 6 - Stream 6_Mole %[19 - Component 19] |          | RD_ONLY |        |
| 7792       | FLOAT     | 6 - Stream 6_Mole %[20 - Component 20] |          | RD_ONLY |        |
| 7793       | FLOAT     | 6 - Stream 6_HV Gross BTU Dry          |          | RD_ONLY |        |
| 7794       | FLOAT     | 6 - Stream 6_GPA Real Rel Den Gas      |          | RD_ONLY |        |
| 7795       | FLOAT     | 6 - Stream 6_GPA Z Factor              |          | RD_ONLY |        |
| 7796       | FLOAT     | 6 - Stream 6_Total Unnormalized Conc   |          | RD_ONLY |        |
| 7797       | FLOAT     | Unused                                 |          | RD_ONLY |        |
| 7798       | FLOAT     | Unused                                 |          | RD_ONLY |        |
| 7799       | FLOAT     | Unused                                 |          | RD_ONLY |        |
| 7800       | FLOAT     | Unused                                 |          | RD_ONLY |        |
| 7801       | FLOAT     | 7 - Stream 7_Start Time                |          | RD_ONLY | YYMMDD |
| 7802       | FLOAT     | 7 - Stream 7_Start Time                |          | RD_ONLY | hhmmss |
| 7803       | FLOAT     | 7 - Stream 7_Mole %[1 - Component 1]   |          | RD_ONLY |        |
| 7804       | FLOAT     | 7 - Stream 7_Mole %[2 - Component 2]   |          | RD_ONLY |        |
| 7805       | FLOAT     | 7 - Stream 7_Mole %[3 - Component 3]   |          | RD_ONLY |        |
| 7806       | FLOAT     | 7 - Stream 7_Mole %[4 - Component 4]   |          | RD_ONLY |        |
| 7807       | FLOAT     | 7 - Stream 7_Mole %[5 - Component 5]   |          | RD_ONLY |        |
| 7808       | FLOAT     | 7 - Stream 7_Mole %[6 - Component 6]   |          | RD_ONLY |        |
| 7809       | FLOAT     | 7 - Stream 7_Mole %[7 - Component 7]   |          | RD_ONLY |        |
| 7810       | FLOAT     | 7 - Stream 7_Mole %[8 - Component 8]   |          | RD_ONLY |        |
| 7811       | FLOAT     | 7 - Stream 7_Mole %[9 - Component 9]   |          | RD_ONLY |        |
| 7812       | FLOAT     | 7 - Stream 7_Mole %[10 - Component 10] |          | RD_ONLY |        |
| 7813       | FLOAT     | 7 - Stream 7_Mole %[11 - Component 11] |          | RD_ONLY |        |
| 7814       | FLOAT     | 7 - Stream 7_Mole %[12 - Component 12] |          | RD_ONLY |        |
| 7815       | FLOAT     | 7 - Stream 7_Mole %[13 - Component 13] |          | RD_ONLY |        |
| 7816       | FLOAT     | 7 - Stream 7_Mole %[14 - Component 14] |          | RD_ONLY |        |
| 7817       | FLOAT     | 7 - Stream 7_Mole %[15 - Component 15] |          | RD_ONLY |        |
| 7818       | FLOAT     | 7 - Stream 7_Mole %[16 - Component 16] |          | RD_ONLY |        |
| 7819       | FLOAT     | 7 - Stream 7_Mole %[17 - Component 17] |          | RD_ONLY |        |
| 7820       | FLOAT     | 7 - Stream 7_Mole %[18 - Component 18] |          | RD_ONLY |        |
| 7821       | FLOAT     | 7 - Stream 7_Mole %[19 - Component 19] |          | RD_ONLY |        |
| 7822       | FLOAT     | 7 - Stream 7_Mole %[20 - Component 20] |          | RD_ONLY |        |
| 7823       | FLOAT     | 7 - Stream 7_HV Gross BTU Dry          |          | RD_ONLY |        |
| 7824       | FLOAT     | 7 - Stream 7_GPA Real Rel Den Gas      |          | RD_ONLY |        |

| Register # | Data Type | Variable                               | Record # | Access  | Format |
|------------|-----------|----------------------------------------|----------|---------|--------|
| 7825       | FLOAT     | 7 - Stream 7_GPA Z Factor              |          | RD_ONLY |        |
| 7826       | FLOAT     | 7 - Stream 7_Total Unnormalized Conc   |          | RD_ONLY |        |
| 7827       | FLOAT     | Unused                                 |          | RD_ONLY |        |
| 7828       | FLOAT     | Unused                                 |          | RD_ONLY |        |
| 7829       | FLOAT     | Unused                                 |          | RD_ONLY |        |
| 7830       | FLOAT     | Unused                                 |          | RD_ONLY |        |
| 7831       | FLOAT     | 8 - Stream 8_Start Time                |          | RD_ONLY | YYMMDD |
| 7832       | FLOAT     | 8 - Stream 8_Start Time                |          | RD_ONLY | hhmmss |
| 7833       | FLOAT     | 8 - Stream 8_Mole %[1 - Component 1]   |          | RD_ONLY |        |
| 7834       | FLOAT     | 8 - Stream 8_Mole %[2 - Component 2]   |          | RD_ONLY |        |
| 7835       | FLOAT     | 8 - Stream 8_Mole %[3 - Component 3]   |          | RD_ONLY |        |
| 7836       | FLOAT     | 8 - Stream 8_Mole %[4 - Component 4]   |          | RD_ONLY |        |
| 7837       | FLOAT     | 8 - Stream 8_Mole %[5 - Component 5]   |          | RD_ONLY |        |
| 7838       | FLOAT     | 8 - Stream 8_Mole %[6 - Component 6]   |          | RD_ONLY |        |
| 7839       | FLOAT     | 8 - Stream 8_Mole %[7 - Component 7]   |          | RD_ONLY |        |
| 7840       | FLOAT     | 8 - Stream 8_Mole %[8 - Component 8]   |          | RD_ONLY |        |
| 7841       | FLOAT     | 8 - Stream 8_Mole %[9 - Component 9]   |          | RD_ONLY |        |
| 7842       | FLOAT     | 8 - Stream 8_Mole %[10 - Component 10] |          | RD_ONLY |        |
| 7843       | FLOAT     | 8 - Stream 8_Mole %[11 - Component 11] |          | RD_ONLY |        |
| 7844       | FLOAT     | 8 - Stream 8_Mole %[12 - Component 12] |          | RD_ONLY |        |
| 7845       | FLOAT     | 8 - Stream 8_Mole %[13 - Component 13] |          | RD_ONLY |        |
| 7846       | FLOAT     | 8 - Stream 8_Mole %[14 - Component 14] |          | RD_ONLY |        |
| 7847       | FLOAT     | 8 - Stream 8_Mole %[15 - Component 15] |          | RD_ONLY |        |
| 7848       | FLOAT     | 8 - Stream 8_Mole %[16 - Component 16] |          | RD_ONLY |        |
| 7849       | FLOAT     | 8 - Stream 8_Mole %[17 - Component 17] |          | RD_ONLY |        |
| 7850       | FLOAT     | 8 - Stream 8_Mole %[18 - Component 18] |          | RD_ONLY |        |
| 7851       | FLOAT     | 8 - Stream 8_Mole %[19 - Component 19] |          | RD_ONLY |        |
| 7852       | FLOAT     | 8 - Stream 8_Mole %[20 - Component 20] |          | RD_ONLY |        |
| 7853       | FLOAT     | 8 - Stream 8_HV Gross BTU Dry          |          | RD_ONLY |        |
| 7854       | FLOAT     | 8 - Stream 8_GPA Real Rel Den Gas      |          | RD_ONLY |        |
| 7855       | FLOAT     | 8 - Stream 8_GPA Z Factor              |          | RD_ONLY |        |
| 7856       | FLOAT     | 8 - Stream 8_Total Unnormalized Conc   |          | RD_ONLY |        |
| 7857       | FLOAT     | Unused                                 |          | RD_ONLY |        |
| 7858       | FLOAT     | Unused                                 |          | RD_ONLY |        |

| Register # | Data Type | Variable                               | Record # | Access  | Format |
|------------|-----------|----------------------------------------|----------|---------|--------|
| 7859       | FLOAT     | Unused                                 |          | RD_ONLY |        |
| 7860       | FLOAT     | Unused                                 |          | RD_ONLY |        |
| 7861       | FLOAT     | 9 - Stream 9_Start Time                |          | RD_ONLY | YYMMDD |
| 7862       | FLOAT     | 9 - Stream 9_Start Time                |          | RD_ONLY | hhmmss |
| 7863       | FLOAT     | 9 - Stream 9_Mole %[1 - Component 1]   |          | RD_ONLY |        |
| 7864       | FLOAT     | 9 - Stream 9_Mole %[2 - Component 2]   |          | RD_ONLY |        |
| 7865       | FLOAT     | 9 - Stream 9_Mole %[3 - Component 3]   |          | RD_ONLY |        |
| 7866       | FLOAT     | 9 - Stream 9_Mole %[4 - Component 4]   |          | RD_ONLY |        |
| 7867       | FLOAT     | 9 - Stream 9_Mole %[5 - Component 5]   |          | RD_ONLY |        |
| 7868       | FLOAT     | 9 - Stream 9_Mole %[6 - Component 6]   |          | RD_ONLY |        |
| 7869       | FLOAT     | 9 - Stream 9_Mole %[7 - Component 7]   |          | RD_ONLY |        |
| 7870       | FLOAT     | 9 - Stream 9_Mole %[8 - Component 8]   |          | RD_ONLY |        |
| 7871       | FLOAT     | 9 - Stream 9_Mole %[9 - Component 9]   |          | RD_ONLY |        |
| 7872       | FLOAT     | 9 - Stream 9_Mole %[10 - Component 10] |          | RD_ONLY |        |
| 7873       | FLOAT     | 9 - Stream 9_Mole %[11 - Component 11] |          | RD_ONLY |        |
| 7874       | FLOAT     | 9 - Stream 9_Mole %[12 - Component 12] |          | RD_ONLY |        |
| 7875       | FLOAT     | 9 - Stream 9_Mole %[13 - Component 13] |          | RD_ONLY |        |
| 7876       | FLOAT     | 9 - Stream 9_Mole %[14 - Component 14] |          | RD_ONLY |        |
| 7877       | FLOAT     | 9 - Stream 9_Mole %[15 - Component 15] |          | RD_ONLY |        |
| 7878       | FLOAT     | 9 - Stream 9_Mole %[16 - Component 16] |          | RD_ONLY |        |
| 7879       | FLOAT     | 9 - Stream 9_Mole %[17 - Component 17] |          | RD_ONLY |        |
| 7880       | FLOAT     | 9 - Stream 9_Mole %[18 - Component 18] |          | RD_ONLY |        |
| 7881       | FLOAT     | 9 - Stream 9_Mole %[19 - Component 19] |          | RD_ONLY |        |
| 7882       | FLOAT     | 9 - Stream 9_Mole %[20 - Component 20] |          | RD_ONLY |        |
| 7883       | FLOAT     | 9 - Stream 9_HV Gross BTU Dry          |          | RD_ONLY |        |
| 7884       | FLOAT     | 9 - Stream 9_GPA Real Rel Den Gas      |          | RD_ONLY |        |
| 7885       | FLOAT     | 9 - Stream 9_GPA Z Factor              |          | RD_ONLY |        |
| 7886       | FLOAT     | 9 - Stream 9_Total Unnormalized Conc   |          | RD_ONLY |        |
| 7887       | FLOAT     | Unused                                 |          | RD_ONLY |        |
| 7888       | FLOAT     | Unused                                 |          | RD_ONLY |        |
| 7889       | FLOAT     | Unused                                 |          | RD_ONLY |        |
| 7890       | FLOAT     | Unused                                 |          | RD_ONLY |        |
| 7891       | FLOAT     | 10 - Stream 10_Start Time              |          | RD_ONLY | YYMMDD |
| 7892       | FLOAT     | 10 - Stream 10_Start Time              |          | RD_ONLY | hhmmss |

| Register # | Data Type | Variable                                 | Record # | Access  | Format |
|------------|-----------|------------------------------------------|----------|---------|--------|
| 7893       | FLOAT     | 10 - Stream 10_Mole %[1 - Component 1]   |          | RD_ONLY |        |
| 7894       | FLOAT     | 10 - Stream 10_Mole %[2 - Component 2]   |          | RD_ONLY |        |
| 7895       | FLOAT     | 10 - Stream 10_Mole %[3 - Component 3]   |          | RD_ONLY |        |
| 7896       | FLOAT     | 10 - Stream 10_Mole %[4 - Component 4]   |          | RD_ONLY |        |
| 7897       | FLOAT     | 10 - Stream 10_Mole %[5 - Component 5]   |          | RD_ONLY |        |
| 7898       | FLOAT     | 10 - Stream 10_Mole %[6 - Component 6]   |          | RD_ONLY |        |
| 7899       | FLOAT     | 10 - Stream 10_Mole %[7 - Component 7]   |          | RD_ONLY |        |
| 7900       | FLOAT     | 10 - Stream 10_Mole %[8 - Component 8]   |          | RD_ONLY |        |
| 7901       | FLOAT     | 10 - Stream 10_Mole %[9 - Component 9]   |          | RD_ONLY |        |
| 7902       | FLOAT     | 10 - Stream 10_Mole %[10 - Component 10] |          | RD_ONLY |        |
| 7903       | FLOAT     | 10 - Stream 10_Mole %[11 - Component 11] |          | RD_ONLY |        |
| 7904       | FLOAT     | 10 - Stream 10_Mole %[12 - Component 12] |          | RD_ONLY |        |
| 7905       | FLOAT     | 10 - Stream 10_Mole %[13 - Component 13] |          | RD_ONLY |        |
| 7906       | FLOAT     | 10 - Stream 10_Mole %[14 - Component 14] |          | RD_ONLY |        |
| 7907       | FLOAT     | 10 - Stream 10_Mole %[15 - Component 15] |          | RD_ONLY |        |
| 7908       | FLOAT     | 10 - Stream 10_Mole %[16 - Component 16] |          | RD_ONLY |        |
| 7909       | FLOAT     | 10 - Stream 10_Mole %[17 - Component 17] |          | RD_ONLY |        |
| 7910       | FLOAT     | 10 - Stream 10_Mole %[18 - Component 18] |          | RD_ONLY |        |
| 7911       | FLOAT     | 10 - Stream 10_Mole %[19 - Component 19] |          | RD_ONLY |        |
| 7912       | FLOAT     | 10 - Stream 10_Mole %[20 - Component 20] |          | RD_ONLY |        |
| 7913       | FLOAT     | 10 - Stream 10_HV Gross BTU Dry          |          | RD_ONLY |        |
| 7914       | FLOAT     | 10 - Stream 10_GPA Real Rel Den Gas      |          | RD_ONLY |        |
| 7915       | FLOAT     | 10 - Stream 10_GPA Z Factor              |          | RD_ONLY |        |
| 7916       | FLOAT     | 10 - Stream 10_Total Unnormalized Conc   |          | RD_ONLY |        |
| 7917       | FLOAT     | Unused                                   |          | RD_ONLY |        |
| 7918       | FLOAT     | Unused                                   |          | RD_ONLY |        |
| 7919       | FLOAT     | Unused                                   |          | RD_ONLY |        |
| 7920       | FLOAT     | Unused                                   |          | RD_ONLY |        |
| 7921       | FLOAT     | 11 - Stream 11_Start Time                |          | RD_ONLY | YYMMDD |
| 7922       | FLOAT     | 11 - Stream 11_Start Time                |          | RD_ONLY | hhmmss |
| 7923       | FLOAT     | 11 - Stream 11_Mole %[1 - Component 1]   |          | RD_ONLY |        |
| 7924       | FLOAT     | 11 - Stream 11_Mole %[2 - Component 2]   |          | RD_ONLY |        |
| 7925       | FLOAT     | 11 - Stream 11_Mole %[3 - Component 3]   |          | RD_ONLY |        |
| 7926       | FLOAT     | 11 - Stream 11_Mole %[4 - Component 4]   |          | RD_ONLY |        |

| Register # | Data Type | Variable                                 | Record # | Access  | Format |
|------------|-----------|------------------------------------------|----------|---------|--------|
| 7927       | FLOAT     | 11 - Stream 11_Mole %[5 - Component 5]   |          | RD_ONLY |        |
| 7928       | FLOAT     | 11 - Stream 11_Mole %[6 - Component 6]   |          | RD_ONLY |        |
| 7929       | FLOAT     | 11 - Stream 11_Mole %[7 - Component 7]   |          | RD_ONLY |        |
| 7930       | FLOAT     | 11 - Stream 11_Mole %[8 - Component 8]   |          | RD_ONLY |        |
| 7931       | FLOAT     | 11 - Stream 11_Mole %[9 - Component 9]   |          | RD_ONLY |        |
| 7932       | FLOAT     | 11 - Stream 11_Mole %[10 - Component 10] |          | RD_ONLY |        |
| 7933       | FLOAT     | 11 - Stream 11_Mole %[11 - Component 11] |          | RD_ONLY |        |
| 7934       | FLOAT     | 11 - Stream 11_Mole %[12 - Component 12] |          | RD_ONLY |        |
| 7935       | FLOAT     | 11 - Stream 11_Mole %[13 - Component 13] |          | RD_ONLY |        |
| 7936       | FLOAT     | 11 - Stream 11_Mole %[14 - Component 14] |          | RD_ONLY |        |
| 7937       | FLOAT     | 11 - Stream 11_Mole %[15 - Component 15] |          | RD_ONLY |        |
| 7938       | FLOAT     | 11 - Stream 11_Mole %[16 - Component 16] |          | RD_ONLY |        |
| 7939       | FLOAT     | 11 - Stream 11_Mole %[17 - Component 17] |          | RD_ONLY |        |
| 7940       | FLOAT     | 11 - Stream 11_Mole %[18 - Component 18] |          | RD_ONLY |        |
| 7941       | FLOAT     | 11 - Stream 11_Mole %[19 - Component 19] |          | RD_ONLY |        |
| 7942       | FLOAT     | 11 - Stream 11_Mole %[20 - Component 20] |          | RD_ONLY |        |
| 7943       | FLOAT     | 11 - Stream 11_HV Gross BTU Dry          |          | RD_ONLY |        |
| 7944       | FLOAT     | 11 - Stream 11_GPA Real Rel Den Gas      |          | RD_ONLY |        |
| 7945       | FLOAT     | 11 - Stream 11_GPA Z Factor              |          | RD_ONLY |        |
| 7946       | FLOAT     | 11 - Stream 11_Total Unnormalized Conc   |          | RD_ONLY |        |
| 7947       | FLOAT     | Unused                                   |          | RD_ONLY |        |
| 7948       | FLOAT     | Unused                                   |          | RD_ONLY |        |
| 7949       | FLOAT     | Unused                                   |          | RD_ONLY |        |
| 7950       | FLOAT     | Unused                                   |          | RD_ONLY |        |
| 7951       | FLOAT     | 12 - Stream 12_Start Time                |          | RD_ONLY | YYMMDD |
| 7952       | FLOAT     | 12 - Stream 12_Start Time                |          | RD_ONLY | hhmmss |
| 7953       | FLOAT     | 12 - Stream 12_Mole %[1 - Component 1]   |          | RD_ONLY |        |
| 7954       | FLOAT     | 12 - Stream 12_Mole %[2 - Component 2]   |          | RD_ONLY |        |
| 7955       | FLOAT     | 12 - Stream 12_Mole %[3 - Component 3]   |          | RD_ONLY |        |
| 7956       | FLOAT     | 12 - Stream 12_Mole %[4 - Component 4]   |          | RD_ONLY |        |
| 7957       | FLOAT     | 12 - Stream 12_Mole %[5 - Component 5]   |          | RD_ONLY |        |
| 7958       | FLOAT     | 12 - Stream 12_Mole %[6 - Component 6]   |          | RD_ONLY |        |
| 7959       | FLOAT     | 12 - Stream 12_Mole %[7 - Component 7]   |          | RD_ONLY |        |
| 7960       | FLOAT     | 12 - Stream 12_Mole %[8 - Component 8]   |          | RD_ONLY |        |

| Register # | Data Type | Variable                                 | Record # | Access  | Format |
|------------|-----------|------------------------------------------|----------|---------|--------|
| 7961       | FLOAT     | 12 - Stream 12_Mole %[9 - Component 9]   |          | RD_ONLY |        |
| 7962       | FLOAT     | 12 - Stream 12_Mole %[10 - Component 10] |          | RD_ONLY |        |
| 7963       | FLOAT     | 12 - Stream 12_Mole %[11 - Component 11] |          | RD_ONLY |        |
| 7964       | FLOAT     | 12 - Stream 12_Mole %[12 - Component 12] |          | RD_ONLY |        |
| 7965       | FLOAT     | 12 - Stream 12_Mole %[13 - Component 13] |          | RD_ONLY |        |
| 7966       | FLOAT     | 12 - Stream 12_Mole %[14 - Component 14] |          | RD_ONLY |        |
| 7967       | FLOAT     | 12 - Stream 12_Mole %[15 - Component 15] |          | RD_ONLY |        |
| 7968       | FLOAT     | 12 - Stream 12_Mole %[16 - Component 16] |          | RD_ONLY |        |
| 7969       | FLOAT     | 12 - Stream 12_Mole %[17 - Component 17] |          | RD_ONLY |        |
| 7970       | FLOAT     | 12 - Stream 12_Mole %[18 - Component 18] |          | RD_ONLY |        |
| 7971       | FLOAT     | 12 - Stream 12_Mole %[19 - Component 19] |          | RD_ONLY |        |
| 7972       | FLOAT     | 12 - Stream 12_Mole %[20 - Component 20] |          | RD_ONLY |        |
| 7973       | FLOAT     | 12 - Stream 12_HV Gross BTU Dry          |          | RD_ONLY |        |
| 7974       | FLOAT     | 12 - Stream 12_GPA Real Rel Den Gas      |          | RD_ONLY |        |
| 7975       | FLOAT     | 12 - Stream 12_GPA Z Factor              |          | RD_ONLY |        |
| 7976       | FLOAT     | 12 - Stream 12_Total Unnormalized Conc   |          | RD_ONLY |        |
| 7977       | FLOAT     | Unused                                   |          | RD_ONLY |        |
| 7978       | FLOAT     | Unused                                   |          | RD_ONLY |        |
| 7979       | FLOAT     | Unused                                   |          | RD_ONLY |        |
| 7980       | FLOAT     | Unused                                   |          | RD_ONLY |        |
| 7981       | FLOAT     | Unused                                   |          | RD_ONLY |        |
| 7982       | FLOAT     | Unused                                   |          | RD_ONLY |        |
| 7983       | FLOAT     | Unused                                   |          | RD_ONLY |        |
| 7984       | FLOAT     | Unused                                   |          | RD_ONLY |        |
| 7985       | FLOAT     | Unused                                   |          | RD_ONLY |        |
| 7986       | FLOAT     | Unused                                   |          | RD_ONLY |        |
| 7987       | FLOAT     | Unused                                   |          | RD_ONLY |        |
| 7988       | FLOAT     | Unused                                   |          | RD_ONLY |        |
| 7989       | FLOAT     | Unused                                   |          | RD_ONLY |        |
| 7990       | FLOAT     | Unused                                   |          | RD_ONLY |        |
| 7991       | FLOAT     | Unused                                   |          | RD_ONLY |        |
| 7992       | FLOAT     | Unused                                   |          | RD_ONLY |        |
| 7993       | FLOAT     | Unused                                   |          | RD_ONLY |        |
| 7994       | FLOAT     | Unused                                   |          | RD_ONLY |        |

| Register # | Data Type | Variable                 | Record # | Access  | Format |
|------------|-----------|--------------------------|----------|---------|--------|
| 7995       | FLOAT     | Unused                   |          | RD_ONLY |        |
| 7996       | FLOAT     | GC Control_Auto Sequence |          | RD_WR   |        |
| 7997       | FLOAT     | GC Control_Halt          |          | RD_WR   |        |
| 7998       | FLOAT     | GC Control_Calibration   |          | RD_WR   |        |
| 7999       | FLOAT     | GC Control_Single Stream |          | RD_WR   |        |
| 8000       | FLOAT     | Current Stream           |          | RD_ONLY |        |
| 8001       | FLOAT     | GC Calibrating           |          | RD_ONLY |        |
| 8002       | FLOAT     | GC Running               |          | RD_ONLY |        |
| 8003       | FLOAT     | Unused                   |          | RD_ONLY |        |
| 8004       | FLOAT     | Run Time                 |          | RD_ONLY |        |
| 8005       | FLOAT     | Current Analysis Mode    |          | RD_ONLY |        |
| 8006       | FLOAT     | GC Control_Validation    |          | RD_WR   |        |
| 8007       | FLOAT     | Unused                   |          | RD_ONLY |        |
| 8008       | FLOAT     | Unused                   |          | RD_ONLY |        |
| 8009       | FLOAT     | Unused                   |          | RD_ONLY |        |
| 8010       | FLOAT     | Unused                   |          | RD_ONLY |        |
| 8011       | FLOAT     | Unused                   |          | RD_ONLY |        |
| 8012       | FLOAT     | Unused                   |          | RD_ONLY |        |
| 8013       | FLOAT     | Unused                   |          | RD_ONLY |        |
| 8014       | FLOAT     | Unused                   |          | RD_ONLY |        |
| 8015       | FLOAT     | Unused                   |          | RD_ONLY |        |
| 8016       | FLOAT     | Unused                   |          | RD_ONLY |        |
| 8017       | FLOAT     | Unused                   |          | RD_ONLY |        |
| 8018       | FLOAT     | Unused                   |          | RD_ONLY |        |
| 8019       | FLOAT     | Unused                   |          | RD_ONLY |        |
| 8020       | FLOAT     | Unused                   |          | RD_ONLY |        |
| 8021       | FLOAT     | Unused                   |          | RD_ONLY |        |
| 8022       | FLOAT     | Unused                   |          | RD_ONLY |        |
| 8023       | FLOAT     | Unused                   |          | RD_ONLY |        |
| 8024       | FLOAT     | Unused                   |          | RD_ONLY |        |
| 8025       | FLOAT     | Unused                   |          | RD_ONLY |        |
| 8026       | FLOAT     | Unused                   |          | RD_ONLY |        |
| 8027       | FLOAT     | Unused                   |          | RD_ONLY |        |
| 8028       | FLOAT     | Unused                   |          | RD_ONLY |        |

| Register # | Data Type | Variable | Record # | Access  | Format |
|------------|-----------|----------|----------|---------|--------|
| 8029       | FLOAT     | Unused   |          | RD_ONLY |        |
| 8030       | FLOAT     | Unused   |          | RD_ONLY |        |
| 8031       | FLOAT     | Unused   |          | RD_ONLY |        |
| 8032       | FLOAT     | Unused   |          | RD_ONLY |        |
| 8033       | FLOAT     | Unused   |          | RD_ONLY |        |
| 8034       | FLOAT     | Unused   |          | RD_ONLY |        |
| 8035       | FLOAT     | Unused   |          | RD_ONLY |        |
| 8036       | FLOAT     | Unused   |          | RD_ONLY |        |
| 8037       | FLOAT     | Unused   |          | RD_ONLY |        |
| 8038       | FLOAT     | Unused   |          | RD_ONLY |        |
| 8039       | FLOAT     | Unused   |          | RD_ONLY |        |
| 8040       | FLOAT     | Unused   |          | RD_ONLY |        |
| 8041       | FLOAT     | Unused   |          | RD_ONLY |        |
| 8042       | FLOAT     | Unused   |          | RD_ONLY |        |
| 8043       | FLOAT     | Unused   |          | RD_ONLY |        |
| 8044       | FLOAT     | Unused   |          | RD_ONLY |        |
| 8045       | FLOAT     | Unused   |          | RD_ONLY |        |
| 8046       | FLOAT     | Unused   |          | RD_ONLY |        |
| 8047       | FLOAT     | Unused   |          | RD_ONLY |        |
| 8048       | FLOAT     | Unused   |          | RD_ONLY |        |
| 8049       | FLOAT     | Unused   |          | RD_ONLY |        |
| 8050       | FLOAT     | Unused   |          | RD_ONLY |        |
| 8051       | FLOAT     | Unused   |          | RD_ONLY |        |
| 8052       | FLOAT     | Unused   |          | RD_ONLY |        |
| 8053       | FLOAT     | Unused   |          | RD_ONLY |        |
| 8054       | FLOAT     | Unused   |          | RD_ONLY |        |
| 8055       | FLOAT     | Unused   |          | RD_ONLY |        |
| 8056       | FLOAT     | Unused   |          | RD_ONLY |        |
| 8057       | FLOAT     | Unused   |          | RD_ONLY |        |
| 8058       | FLOAT     | Unused   |          | RD_ONLY |        |
| 8059       | FLOAT     | Unused   |          | RD_ONLY |        |
| 8060       | FLOAT     | Unused   |          | RD_ONLY |        |
| 8061       | FLOAT     | Unused   |          | RD_ONLY |        |
| 8062       | FLOAT     | Unused   |          | RD_ONLY |        |

| Register # | Data Type | Variable | Record # | Access  | Format |
|------------|-----------|----------|----------|---------|--------|
| 8063       | FLOAT     | Unused   |          | RD_ONLY |        |
| 8064       | FLOAT     | Unused   |          | RD_ONLY |        |
| 8065       | FLOAT     | Unused   |          | RD_ONLY |        |
| 8066       | FLOAT     | Unused   |          | RD_ONLY |        |
| 8067       | FLOAT     | Unused   |          | RD_ONLY |        |
| 8068       | FLOAT     | Unused   |          | RD_ONLY |        |
| 8069       | FLOAT     | Unused   |          | RD_ONLY |        |
| 8070       | FLOAT     | Unused   |          | RD_ONLY |        |
| 8071       | FLOAT     | Unused   |          | RD_ONLY |        |
| 8072       | FLOAT     | Unused   |          | RD_ONLY |        |
| 8073       | FLOAT     | Unused   |          | RD_ONLY |        |
| 8074       | FLOAT     | Unused   |          | RD_ONLY |        |
| 8075       | FLOAT     | Unused   |          | RD_ONLY |        |
| 8076       | FLOAT     | Unused   |          | RD_ONLY |        |
| 8077       | FLOAT     | Unused   |          | RD_ONLY |        |
| 8078       | FLOAT     | Unused   |          | RD_ONLY |        |
| 8079       | FLOAT     | Unused   |          | RD_ONLY |        |
| 8080       | FLOAT     | Unused   |          | RD_ONLY |        |
| 8081       | FLOAT     | Unused   |          | RD_ONLY |        |
| 8082       | FLOAT     | Unused   |          | RD_ONLY |        |
| 8083       | FLOAT     | Unused   |          | RD_ONLY |        |
| 8084       | FLOAT     | Unused   |          | RD_ONLY |        |
| 8085       | FLOAT     | Unused   |          | RD_ONLY |        |
| 8086       | FLOAT     | Unused   |          | RD_ONLY |        |
| 8087       | FLOAT     | Unused   |          | RD_ONLY |        |
| 8088       | FLOAT     | Unused   |          | RD_ONLY |        |
| 8089       | FLOAT     | Unused   |          | RD_ONLY |        |
| 8090       | FLOAT     | Unused   |          | RD_ONLY |        |
| 8091       | FLOAT     | Unused   |          | RD_ONLY |        |
| 8092       | FLOAT     | Unused   |          | RD_ONLY |        |
| 8093       | FLOAT     | Unused   |          | RD_ONLY |        |
| 8094       | FLOAT     | Unused   |          | RD_ONLY |        |
| 8095       | FLOAT     | Unused   |          | RD_ONLY |        |
| 8096       | FLOAT     | Unused   |          | RD_ONLY |        |

| Register # | Data Type | Variable | Record # | Access  | Format |
|------------|-----------|----------|----------|---------|--------|
| 8097       | FLOAT     | Unused   |          | RD_ONLY |        |
| 8098       | FLOAT     | Unused   |          | RD_ONLY |        |
| 8099       | FLOAT     | Unused   |          | RD_ONLY |        |
| 8100       | FLOAT     | Unused   |          | RD_ONLY |        |
| 8101       | FLOAT     | Unused   |          | RD_ONLY |        |
| 8102       | FLOAT     | Unused   |          | RD_ONLY |        |
| 8103       | FLOAT     | Unused   |          | RD_ONLY |        |
| 8104       | FLOAT     | Unused   |          | RD_ONLY |        |
| 8105       | FLOAT     | Unused   |          | RD_ONLY |        |
| 8106       | FLOAT     | Unused   |          | RD_ONLY |        |
| 8107       | FLOAT     | Unused   |          | RD_ONLY |        |
| 8108       | FLOAT     | Unused   |          | RD_ONLY |        |
| 8109       | FLOAT     | Unused   |          | RD_ONLY |        |
| 8110       | FLOAT     | Unused   |          | RD_ONLY |        |
| 8111       | FLOAT     | Unused   |          | RD_ONLY |        |
| 8112       | FLOAT     | Unused   |          | RD_ONLY |        |
| 8113       | FLOAT     | Unused   |          | RD_ONLY |        |
| 8114       | FLOAT     | Unused   |          | RD_ONLY |        |
| 8115       | FLOAT     | Unused   |          | RD_ONLY |        |
| 8116       | FLOAT     | Unused   |          | RD_ONLY |        |
| 8117       | FLOAT     | Unused   |          | RD_ONLY |        |
| 8118       | FLOAT     | Unused   |          | RD_ONLY |        |
| 8119       | FLOAT     | Unused   |          | RD_ONLY |        |
| 8120       | FLOAT     | Unused   |          | RD_ONLY |        |
| 8121       | FLOAT     | Unused   |          | RD_ONLY |        |
| 8122       | FLOAT     | Unused   |          | RD_ONLY |        |
| 8123       | FLOAT     | Unused   |          | RD_ONLY |        |
| 8124       | FLOAT     | Unused   |          | RD_ONLY |        |
| 8125       | FLOAT     | Unused   |          | RD_ONLY |        |
| 8126       | FLOAT     | Unused   |          | RD_ONLY |        |
| 8127       | FLOAT     | Unused   |          | RD_ONLY |        |
| 8128       | FLOAT     | Unused   |          | RD_ONLY |        |
| 8129       | FLOAT     | Unused   |          | RD_ONLY |        |
| 8130       | FLOAT     | Unused   |          | RD_ONLY |        |

| Register # | Data Type | Variable | Record # | Access  | Format |
|------------|-----------|----------|----------|---------|--------|
| 8131       | FLOAT     | Unused   |          | RD_ONLY |        |
| 8132       | FLOAT     | Unused   |          | RD_ONLY |        |
| 8133       | FLOAT     | Unused   |          | RD_ONLY |        |
| 8134       | FLOAT     | Unused   |          | RD_ONLY |        |
| 8135       | FLOAT     | Unused   |          | RD_ONLY |        |
| 8136       | FLOAT     | Unused   |          | RD_ONLY |        |
| 8137       | FLOAT     | Unused   |          | RD_ONLY |        |
| 8138       | FLOAT     | Unused   |          | RD_ONLY |        |
| 8139       | FLOAT     | Unused   |          | RD_ONLY |        |
| 8140       | FLOAT     | Unused   |          | RD_ONLY |        |
| 8141       | FLOAT     | Unused   |          | RD_ONLY |        |
| 8142       | FLOAT     | Unused   |          | RD_ONLY |        |
| 8143       | FLOAT     | Unused   |          | RD_ONLY |        |
| 8144       | FLOAT     | Unused   |          | RD_ONLY |        |
| 8145       | FLOAT     | Unused   |          | RD_ONLY |        |
| 8146       | FLOAT     | Unused   |          | RD_ONLY |        |
| 8147       | FLOAT     | Unused   |          | RD_ONLY |        |
| 8148       | FLOAT     | Unused   |          | RD_ONLY |        |
| 8149       | FLOAT     | Unused   |          | RD_ONLY |        |
| 8150       | FLOAT     | Unused   |          | RD_ONLY |        |
| 8151       | FLOAT     | Unused   |          | RD_ONLY |        |
| 8152       | FLOAT     | Unused   |          | RD_ONLY |        |
| 8153       | FLOAT     | Unused   |          | RD_ONLY |        |
| 8154       | FLOAT     | Unused   |          | RD_ONLY |        |
| 8155       | FLOAT     | Unused   |          | RD_ONLY |        |
| 8156       | FLOAT     | Unused   |          | RD_ONLY |        |
| 8157       | FLOAT     | Unused   |          | RD_ONLY |        |
| 8158       | FLOAT     | Unused   |          | RD_ONLY |        |
| 8159       | FLOAT     | Unused   |          | RD_ONLY |        |
| 8160       | FLOAT     | Unused   |          | RD_ONLY |        |
| 8161       | FLOAT     | Unused   |          | RD_ONLY |        |
| 8162       | FLOAT     | Unused   |          | RD_ONLY |        |
| 8163       | FLOAT     | Unused   |          | RD_ONLY |        |
| 8164       | FLOAT     | Unused   |          | RD_ONLY |        |

| Register # | Data Type | Variable | Record # | Access  | Format |
|------------|-----------|----------|----------|---------|--------|
| 8165       | FLOAT     | Unused   |          | RD_ONLY |        |
| 8166       | FLOAT     | Unused   |          | RD_ONLY |        |
| 8167       | FLOAT     | Unused   |          | RD_ONLY |        |
| 8168       | FLOAT     | Unused   |          | RD_ONLY |        |
| 8169       | FLOAT     | Unused   |          | RD_ONLY |        |
| 8170       | FLOAT     | Unused   |          | RD_ONLY |        |
| 8171       | FLOAT     | Unused   |          | RD_ONLY |        |
| 8172       | FLOAT     | Unused   |          | RD_ONLY |        |
| 8173       | FLOAT     | Unused   |          | RD_ONLY |        |
| 8174       | FLOAT     | Unused   |          | RD_ONLY |        |
| 8175       | FLOAT     | Unused   |          | RD_ONLY |        |
| 8176       | FLOAT     | Unused   |          | RD_ONLY |        |
| 8177       | FLOAT     | Unused   |          | RD_ONLY |        |
| 8178       | FLOAT     | Unused   |          | RD_ONLY |        |
| 8179       | FLOAT     | Unused   |          | RD_ONLY |        |
| 8180       | FLOAT     | Unused   |          | RD_ONLY |        |
| 8181       | FLOAT     | Unused   |          | RD_ONLY |        |
| 8182       | FLOAT     | Unused   |          | RD_ONLY |        |
| 8183       | FLOAT     | Unused   |          | RD_ONLY |        |
| 8184       | FLOAT     | Unused   |          | RD_ONLY |        |
| 8185       | FLOAT     | Unused   |          | RD_ONLY |        |
| 8186       | FLOAT     | Unused   |          | RD_ONLY |        |
| 8187       | FLOAT     | Unused   |          | RD_ONLY |        |
| 8188       | FLOAT     | Unused   |          | RD_ONLY |        |
| 8189       | FLOAT     | Unused   |          | RD_ONLY |        |
| 8190       | FLOAT     | Unused   |          | RD_ONLY |        |
| 8191       | FLOAT     | Unused   |          | RD_ONLY |        |
| 8192       | FLOAT     | Unused   |          | RD_ONLY |        |
| 8193       | FLOAT     | Unused   |          | RD_ONLY |        |
| 8194       | FLOAT     | Unused   |          | RD_ONLY |        |
| 8195       | FLOAT     | Unused   |          | RD_ONLY |        |
| 8196       | FLOAT     | Unused   |          | RD_ONLY |        |
| 8197       | FLOAT     | Unused   |          | RD_ONLY |        |
| 8198       | FLOAT     | Unused   |          | RD_ONLY |        |

| Register # | Data Type | Variable                     | Record # | Access  | Format |
|------------|-----------|------------------------------|----------|---------|--------|
| 8199       | FLOAT     | Unused                       |          | RD_ONLY |        |
| 8200       | FLOAT     | Archive_Avg[1 - Average 1]   | 1        | RD_ONLY |        |
| 8201       | FLOAT     | Archive_Avg[2 - Average 2]   | 1        | RD_ONLY |        |
| 8202       | FLOAT     | Archive_Avg[3 - Average 3]   | 1        | RD_ONLY |        |
| 8203       | FLOAT     | Archive_Avg[4 - Average 4]   | 1        | RD_ONLY |        |
| 8204       | FLOAT     | Archive_Avg[5 - Average 5]   | 1        | RD_ONLY |        |
| 8205       | FLOAT     | Archive_Avg[6 - Average 6]   | 1        | RD_ONLY |        |
| 8206       | FLOAT     | Archive_Avg[7 - Average 7]   | 1        | RD_ONLY |        |
| 8207       | FLOAT     | Archive_Avg[8 - Average 8]   | 1        | RD_ONLY |        |
| 8208       | FLOAT     | Archive_Avg[9 - Average 9]   | 1        | RD_ONLY |        |
| 8209       | FLOAT     | Archive_Avg[10 - Average 10] | 1        | RD_ONLY |        |
| 8210       | FLOAT     | Archive_Avg[11 - Average 11] | 1        | RD_ONLY |        |
| 8211       | FLOAT     | Archive_Avg[12 - Average 12] | 1        | RD_ONLY |        |
| 8212       | FLOAT     | Archive_Avg[13 - Average 13] | 1        | RD_ONLY |        |
| 8213       | FLOAT     | Archive_Avg[14 - Average 14] | 1        | RD_ONLY |        |
| 8214       | FLOAT     | Archive_Avg[15 - Average 15] | 1        | RD_ONLY |        |
| 8215       | FLOAT     | Archive_Avg[16 - Average 16] | 1        | RD_ONLY |        |
| 8216       | FLOAT     | Archive_Avg[17 - Average 17] | 1        | RD_ONLY |        |
| 8217       | FLOAT     | Archive_Avg[18 - Average 18] | 1        | RD_ONLY |        |
| 8218       | FLOAT     | Archive_Avg[19 - Average 19] | 1        | RD_ONLY |        |
| 8219       | FLOAT     | Archive_Avg[20 - Average 20] | 1        | RD_ONLY |        |
| 8220       | FLOAT     | Archive_Avg[21 - Average 21] | 1        | RD_ONLY |        |
| 8221       | FLOAT     | Archive_Avg[22 - Average 22] | 1        | RD_ONLY |        |
| 8222       | FLOAT     | Archive_Avg[23 - Average 23] | 1        | RD_ONLY |        |
| 8223       | FLOAT     | Archive_Avg[24 - Average 24] | 1        | RD_ONLY |        |
| 8224       | FLOAT     | Archive_Avg[25 - Average 25] | 1        | RD_ONLY |        |
| 8225       | FLOAT     | Archive_Avg[26 - Average 26] | 1        | RD_ONLY |        |
| 8226       | FLOAT     | Archive_Avg[27 - Average 27] | 1        | RD_ONLY |        |
| 8227       | FLOAT     | Archive_Avg[28 - Average 28] | 1        | RD_ONLY |        |
| 8228       | FLOAT     | Archive_Avg[29 - Average 29] | 1        | RD_ONLY |        |
| 8229       | FLOAT     | Archive_Avg[30 - Average 30] | 1        | RD_ONLY |        |
| 8230       | FLOAT     | Archive_Avg[31 - Average 31] | 1        | RD_ONLY |        |
| 8231       | FLOAT     | Archive_Avg[32 - Average 32] | 1        | RD_ONLY |        |
| 8232       | FLOAT     | Archive_Avg[33 - Average 33] | 1        | RD_ONLY |        |

| Register # | Data Type | Variable                     | Record # | Access  | Format |
|------------|-----------|------------------------------|----------|---------|--------|
| 8233       | FLOAT     | Archive_Avg[34 - Average 34] | 1        | RD_ONLY |        |
| 8234       | FLOAT     | Archive_Avg[35 - Average 35] | 1        | RD_ONLY |        |
| 8235       | FLOAT     | Archive_Avg[36 - Average 36] | 1        | RD_ONLY |        |
| 8236       | FLOAT     | Archive_Avg[37 - Average 37] | 1        | RD_ONLY |        |
| 8237       | FLOAT     | Archive_Avg[38 - Average 38] | 1        | RD_ONLY |        |
| 8238       | FLOAT     | Archive_Avg[39 - Average 39] | 1        | RD_ONLY |        |
| 8239       | FLOAT     | Archive_Avg[40 - Average 40] | 1        | RD_ONLY |        |
| 8240       | FLOAT     | Archive_Avg[41 - Average 41] | 1        | RD_ONLY |        |
| 8241       | FLOAT     | Archive_Avg[42 - Average 42] | 1        | RD_ONLY |        |
| 8242       | FLOAT     | Archive_Avg[43 - Average 43] | 1        | RD_ONLY |        |
| 8243       | FLOAT     | Archive_Avg[44 - Average 44] | 1        | RD_ONLY |        |
| 8244       | FLOAT     | Archive_Avg[45 - Average 45] | 1        | RD_ONLY |        |
| 8245       | FLOAT     | Archive_Avg[46 - Average 46] | 1        | RD_ONLY |        |
| 8246       | FLOAT     | Archive_Avg[47 - Average 47] | 1        | RD_ONLY |        |
| 8247       | FLOAT     | Archive_Avg[48 - Average 48] | 1        | RD_ONLY |        |
| 8248       | FLOAT     | Archive_Avg[49 - Average 49] | 1        | RD_ONLY |        |
| 8249       | FLOAT     | Archive_Avg[50 - Average 50] | 1        | RD_ONLY |        |
| 8250       | FLOAT     | Archive_Avg[51 - Average 51] | 1        | RD_ONLY |        |
| 8251       | FLOAT     | Archive_Avg[52 - Average 52] | 1        | RD_ONLY |        |
| 8252       | FLOAT     | Archive_Avg[53 - Average 53] | 1        | RD_ONLY |        |
| 8253       | FLOAT     | Archive_Avg[54 - Average 54] | 1        | RD_ONLY |        |
| 8254       | FLOAT     | Archive_Avg[55 - Average 55] | 1        | RD_ONLY |        |
| 8255       | FLOAT     | Archive_Avg[56 - Average 56] | 1        | RD_ONLY |        |
| 8256       | FLOAT     | Archive_Avg[57 - Average 57] | 1        | RD_ONLY |        |
| 8257       | FLOAT     | Archive_Avg[58 - Average 58] | 1        | RD_ONLY |        |
| 8258       | FLOAT     | Archive_Avg[59 - Average 59] | 1        | RD_ONLY |        |
| 8259       | FLOAT     | Archive_Avg[60 - Average 60] | 1        | RD_ONLY |        |
| 8260       | FLOAT     | Archive_Avg[61 - Average 61] | 1        | RD_ONLY |        |
| 8261       | FLOAT     | Archive_Avg[62 - Average 62] | 1        | RD_ONLY |        |
| 8262       | FLOAT     | Archive_Avg[63 - Average 63] | 1        | RD_ONLY |        |
| 8263       | FLOAT     | Archive_Avg[64 - Average 64] | 1        | RD_ONLY |        |
| 8264       | FLOAT     | Archive_Avg[65 - Average 65] | 1        | RD_ONLY |        |
| 8265       | FLOAT     | Archive_Avg[66 - Average 66] | 1        | RD_ONLY |        |
| 8266       | FLOAT     | Archive_Avg[67 - Average 67] | 1        | RD_ONLY |        |

| Register # | Data Type | Variable                       | Record # | Access  | Format |
|------------|-----------|--------------------------------|----------|---------|--------|
| 8267       | FLOAT     | Archive_Avg[68 - Average 68]   | 1        | RD_ONLY |        |
| 8268       | FLOAT     | Archive_Avg[69 - Average 69]   | 1        | RD_ONLY |        |
| 8269       | FLOAT     | Archive_Avg[70 - Average 70]   | 1        | RD_ONLY |        |
| 8270       | FLOAT     | Archive_Avg[71 - Average 71]   | 1        | RD_ONLY |        |
| 8271       | FLOAT     | Archive_Avg[72 - Average 72]   | 1        | RD_ONLY |        |
| 8272       | FLOAT     | Archive_Avg[73 - Average 73]   | 1        | RD_ONLY |        |
| 8273       | FLOAT     | Archive_Avg[74 - Average 74]   | 1        | RD_ONLY |        |
| 8274       | FLOAT     | Archive_Avg[75 - Average 75]   | 1        | RD_ONLY |        |
| 8275       | FLOAT     | Archive_Avg[76 - Average 76]   | 1        | RD_ONLY |        |
| 8276       | FLOAT     | Archive_Avg[77 - Average 77]   | 1        | RD_ONLY |        |
| 8277       | FLOAT     | Archive_Avg[78 - Average 78]   | 1        | RD_ONLY |        |
| 8278       | FLOAT     | Archive_Avg[79 - Average 79]   | 1        | RD_ONLY |        |
| 8279       | FLOAT     | Archive_Avg[80 - Average 80]   | 1        | RD_ONLY |        |
| 8280       | FLOAT     | Archive_Avg[81 - Average 81]   | 1        | RD_ONLY |        |
| 8281       | FLOAT     | Archive_Avg[82 - Average 82]   | 1        | RD_ONLY |        |
| 8282       | FLOAT     | Archive_Avg[83 - Average 83]   | 1        | RD_ONLY |        |
| 8283       | FLOAT     | Archive_Avg[84 - Average 84]   | 1        | RD_ONLY |        |
| 8284       | FLOAT     | Archive_Avg[85 - Average 85]   | 1        | RD_ONLY |        |
| 8285       | FLOAT     | Archive_Avg[86 - Average 86]   | 1        | RD_ONLY |        |
| 8286       | FLOAT     | Archive_Avg[87 - Average 87]   | 1        | RD_ONLY |        |
| 8287       | FLOAT     | Archive_Avg[88 - Average 88]   | 1        | RD_ONLY |        |
| 8288       | FLOAT     | Archive_Avg[89 - Average 89]   | 1        | RD_ONLY |        |
| 8289       | FLOAT     | Archive_Avg[90 - Average 90]   | 1        | RD_ONLY |        |
| 8290       | FLOAT     | Archive_Avg[91 - Average 91]   | 1        | RD_ONLY |        |
| 8291       | FLOAT     | Archive_Avg[92 - Average 92]   | 1        | RD_ONLY |        |
| 8292       | FLOAT     | Archive_Avg[93 - Average 93]   | 1        | RD_ONLY |        |
| 8293       | FLOAT     | Archive_Avg[94 - Average 94]   | 1        | RD_ONLY |        |
| 8294       | FLOAT     | Archive_Avg[95 - Average 95]   | 1        | RD_ONLY |        |
| 8295       | FLOAT     | Archive_Avg[96 - Average 96]   | 1        | RD_ONLY |        |
| 8296       | FLOAT     | Archive_Avg[97 - Average 97]   | 1        | RD_ONLY |        |
| 8297       | FLOAT     | Archive_Avg[98 - Average 98]   | 1        | RD_ONLY |        |
| 8298       | FLOAT     | Archive_Avg[99 - Average 99]   | 1        | RD_ONLY |        |
| 8299       | FLOAT     | Archive_Avg[100 - Average 100] | 1        | RD_ONLY |        |
| 8300       | FLOAT     | Archive_Avg[101 - Average 101] | 1        | RD_ONLY |        |

| Register # | Data Type | Variable                       | Record # | Access  | Format |
|------------|-----------|--------------------------------|----------|---------|--------|
| 8301       | FLOAT     | Archive_Avg[102 - Average 102] | 1        | RD_ONLY |        |
| 8302       | FLOAT     | Archive_Avg[103 - Average 103] | 1        | RD_ONLY |        |
| 8303       | FLOAT     | Archive_Avg[104 - Average 104] | 1        | RD_ONLY |        |
| 8304       | FLOAT     | Archive_Avg[105 - Average 105] | 1        | RD_ONLY |        |
| 8305       | FLOAT     | Archive_Avg[106 - Average 106] | 1        | RD_ONLY |        |
| 8306       | FLOAT     | Archive_Avg[107 - Average 107] | 1        | RD_ONLY |        |
| 8307       | FLOAT     | Archive_Avg[108 - Average 108] | 1        | RD_ONLY |        |
| 8308       | FLOAT     | Archive_Avg[109 - Average 109] | 1        | RD_ONLY |        |
| 8309       | FLOAT     | Archive_Avg[110 - Average 110] | 1        | RD_ONLY |        |
| 8310       | FLOAT     | Archive_Avg[111 - Average 111] | 1        | RD_ONLY |        |
| 8311       | FLOAT     | Archive_Avg[112 - Average 112] | 1        | RD_ONLY |        |
| 8312       | FLOAT     | Archive_Avg[113 - Average 113] | 1        | RD_ONLY |        |
| 8313       | FLOAT     | Archive_Avg[114 - Average 114] | 1        | RD_ONLY |        |
| 8314       | FLOAT     | Archive_Avg[115 - Average 115] | 1        | RD_ONLY |        |
| 8315       | FLOAT     | Archive_Avg[116 - Average 116] | 1        | RD_ONLY |        |
| 8316       | FLOAT     | Archive_Avg[117 - Average 117] | 1        | RD_ONLY |        |
| 8317       | FLOAT     | Archive_Avg[118 - Average 118] | 1        | RD_ONLY |        |
| 8318       | FLOAT     | Archive_Avg[119 - Average 119] | 1        | RD_ONLY |        |
| 8319       | FLOAT     | Archive_Avg[120 - Average 120] | 1        | RD_ONLY |        |
| 8320       | FLOAT     | Archive_Avg[121 - Average 121] | 1        | RD_ONLY |        |
| 8321       | FLOAT     | Archive_Avg[122 - Average 122] | 1        | RD_ONLY |        |
| 8322       | FLOAT     | Archive_Avg[123 - Average 123] | 1        | RD_ONLY |        |
| 8323       | FLOAT     | Archive_Avg[124 - Average 124] | 1        | RD_ONLY |        |
| 8324       | FLOAT     | Archive_Avg[125 - Average 125] | 1        | RD_ONLY |        |
| 8325       | FLOAT     | Archive_Avg[126 - Average 126] | 1        | RD_ONLY |        |
| 8326       | FLOAT     | Archive_Avg[127 - Average 127] | 1        | RD_ONLY |        |
| 8327       | FLOAT     | Archive_Avg[128 - Average 128] | 1        | RD_ONLY |        |
| 8328       | FLOAT     | Archive_Avg[129 - Average 129] | 1        | RD_ONLY |        |
| 8329       | FLOAT     | Archive_Avg[130 - Average 130] | 1        | RD_ONLY |        |
| 8330       | FLOAT     | Archive_Avg[131 - Average 131] | 1        | RD_ONLY |        |
| 8331       | FLOAT     | Archive_Avg[132 - Average 132] | 1        | RD_ONLY |        |
| 8332       | FLOAT     | Archive_Avg[133 - Average 133] | 1        | RD_ONLY |        |
| 8333       | FLOAT     | Archive_Avg[134 - Average 134] | 1        | RD_ONLY |        |
| 8334       | FLOAT     | Archive_Avg[135 - Average 135] | 1        | RD_ONLY |        |

| Register # | Data Type | Variable                       | Record # | Access  | Format |
|------------|-----------|--------------------------------|----------|---------|--------|
| 8335       | FLOAT     | Archive_Avg[136 - Average 136] | 1        | RD_ONLY |        |
| 8336       | FLOAT     | Archive_Avg[137 - Average 137] | 1        | RD_ONLY |        |
| 8337       | FLOAT     | Archive_Avg[138 - Average 138] | 1        | RD_ONLY |        |
| 8338       | FLOAT     | Archive_Avg[139 - Average 139] | 1        | RD_ONLY |        |
| 8339       | FLOAT     | Archive_Avg[140 - Average 140] | 1        | RD_ONLY |        |
| 8340       | FLOAT     | Archive_Avg[141 - Average 141] | 1        | RD_ONLY |        |
| 8341       | FLOAT     | Archive_Avg[142 - Average 142] | 1        | RD_ONLY |        |
| 8342       | FLOAT     | Archive_Avg[143 - Average 143] | 1        | RD_ONLY |        |
| 8343       | FLOAT     | Archive_Avg[144 - Average 144] | 1        | RD_ONLY |        |
| 8344       | FLOAT     | Archive_Avg[145 - Average 145] | 1        | RD_ONLY |        |
| 8345       | FLOAT     | Archive_Avg[146 - Average 146] | 1        | RD_ONLY |        |
| 8346       | FLOAT     | Archive_Avg[147 - Average 147] | 1        | RD_ONLY |        |
| 8347       | FLOAT     | Archive_Avg[148 - Average 148] | 1        | RD_ONLY |        |
| 8348       | FLOAT     | Archive_Avg[149 - Average 149] | 1        | RD_ONLY |        |
| 8349       | FLOAT     | Archive_Avg[150 - Average 150] | 1        | RD_ONLY |        |
| 8350       | FLOAT     | Archive_Avg[151 - Average 151] | 1        | RD_ONLY |        |
| 8351       | FLOAT     | Archive_Avg[152 - Average 152] | 1        | RD_ONLY |        |
| 8352       | FLOAT     | Archive_Avg[153 - Average 153] | 1        | RD_ONLY |        |
| 8353       | FLOAT     | Archive_Avg[154 - Average 154] | 1        | RD_ONLY |        |
| 8354       | FLOAT     | Archive_Avg[155 - Average 155] | 1        | RD_ONLY |        |
| 8355       | FLOAT     | Archive_Avg[156 - Average 156] | 1        | RD_ONLY |        |
| 8356       | FLOAT     | Archive_Avg[157 - Average 157] | 1        | RD_ONLY |        |
| 8357       | FLOAT     | Archive_Avg[158 - Average 158] | 1        | RD_ONLY |        |
| 8358       | FLOAT     | Archive_Avg[159 - Average 159] | 1        | RD_ONLY |        |
| 8359       | FLOAT     | Archive_Avg[160 - Average 160] | 1        | RD_ONLY |        |
| 8360       | FLOAT     | Archive_Avg[161 - Average 161] | 1        | RD_ONLY |        |
| 8361       | FLOAT     | Archive_Avg[162 - Average 162] | 1        | RD_ONLY |        |
| 8362       | FLOAT     | Archive_Avg[163 - Average 163] | 1        | RD_ONLY |        |
| 8363       | FLOAT     | Archive_Avg[164 - Average 164] | 1        | RD_ONLY |        |
| 8364       | FLOAT     | Archive_Avg[165 - Average 165] | 1        | RD_ONLY |        |
| 8365       | FLOAT     | Archive_Avg[166 - Average 166] | 1        | RD_ONLY |        |
| 8366       | FLOAT     | Archive_Avg[167 - Average 167] | 1        | RD_ONLY |        |
| 8367       | FLOAT     | Archive_Avg[168 - Average 168] | 1        | RD_ONLY |        |
| 8368       | FLOAT     | Archive_Avg[169 - Average 169] | 1        | RD_ONLY |        |

| Register # | Data Type | Variable                       | Record # | Access  | Format |
|------------|-----------|--------------------------------|----------|---------|--------|
| 8369       | FLOAT     | Archive_Avg[170 - Average 170] | 1        | RD_ONLY |        |
| 8370       | FLOAT     | Archive_Avg[171 - Average 171] | 1        | RD_ONLY |        |
| 8371       | FLOAT     | Archive_Avg[172 - Average 172] | 1        | RD_ONLY |        |
| 8372       | FLOAT     | Archive_Avg[173 - Average 173] | 1        | RD_ONLY |        |
| 8373       | FLOAT     | Archive_Avg[174 - Average 174] | 1        | RD_ONLY |        |
| 8374       | FLOAT     | Archive_Avg[175 - Average 175] | 1        | RD_ONLY |        |
| 8375       | FLOAT     | Archive_Avg[176 - Average 176] | 1        | RD_ONLY |        |
| 8376       | FLOAT     | Archive_Avg[177 - Average 177] | 1        | RD_ONLY |        |
| 8377       | FLOAT     | Archive_Avg[178 - Average 178] | 1        | RD_ONLY |        |
| 8378       | FLOAT     | Archive_Avg[179 - Average 179] | 1        | RD_ONLY |        |
| 8379       | FLOAT     | Archive_Avg[180 - Average 180] | 1        | RD_ONLY |        |
| 8380       | FLOAT     | Archive_Avg[181 - Average 181] | 1        | RD_ONLY |        |
| 8381       | FLOAT     | Archive_Avg[182 - Average 182] | 1        | RD_ONLY |        |
| 8382       | FLOAT     | Archive_Avg[183 - Average 183] | 1        | RD_ONLY |        |
| 8383       | FLOAT     | Archive_Avg[184 - Average 184] | 1        | RD_ONLY |        |
| 8384       | FLOAT     | Archive_Avg[185 - Average 185] | 1        | RD_ONLY |        |
| 8385       | FLOAT     | Archive_Avg[186 - Average 186] | 1        | RD_ONLY |        |
| 8386       | FLOAT     | Archive_Avg[187 - Average 187] | 1        | RD_ONLY |        |
| 8387       | FLOAT     | Archive_Avg[188 - Average 188] | 1        | RD_ONLY |        |
| 8388       | FLOAT     | Archive_Avg[189 - Average 189] | 1        | RD_ONLY |        |
| 8389       | FLOAT     | Archive_Avg[190 - Average 190] | 1        | RD_ONLY |        |
| 8390       | FLOAT     | Archive_Avg[191 - Average 191] | 1        | RD_ONLY |        |
| 8391       | FLOAT     | Archive_Avg[192 - Average 192] | 1        | RD_ONLY |        |
| 8392       | FLOAT     | Archive_Avg[193 - Average 193] | 1        | RD_ONLY |        |
| 8393       | FLOAT     | Archive_Avg[194 - Average 194] | 1        | RD_ONLY |        |
| 8394       | FLOAT     | Archive_Avg[195 - Average 195] | 1        | RD_ONLY |        |
| 8395       | FLOAT     | Archive_Avg[196 - Average 196] | 1        | RD_ONLY |        |
| 8396       | FLOAT     | Archive_Avg[197 - Average 197] | 1        | RD_ONLY |        |
| 8397       | FLOAT     | Archive_Avg[198 - Average 198] | 1        | RD_ONLY |        |
| 8398       | FLOAT     | Archive_Avg[199 - Average 199] | 1        | RD_ONLY |        |
| 8399       | FLOAT     | Archive_Avg[200 - Average 200] | 1        | RD_ONLY |        |
| 8400       | FLOAT     | Archive_Avg[201 - Average 201] | 1        | RD_ONLY |        |
| 8401       | FLOAT     | Archive_Avg[202 - Average 202] | 1        | RD_ONLY |        |
| 8402       | FLOAT     | Archive_Avg[203 - Average 203] | 1        | RD_ONLY |        |

| Register # | Data Type | Variable                       | Record # | Access  | Format |
|------------|-----------|--------------------------------|----------|---------|--------|
| 8403       | FLOAT     | Archive_Avg[204 - Average 204] | 1        | RD_ONLY |        |
| 8404       | FLOAT     | Archive_Avg[205 - Average 205] | 1        | RD_ONLY |        |
| 8405       | FLOAT     | Archive_Avg[206 - Average 206] | 1        | RD_ONLY |        |
| 8406       | FLOAT     | Archive_Avg[207 - Average 207] | 1        | RD_ONLY |        |
| 8407       | FLOAT     | Archive_Avg[208 - Average 208] | 1        | RD_ONLY |        |
| 8408       | FLOAT     | Archive_Avg[209 - Average 209] | 1        | RD_ONLY |        |
| 8409       | FLOAT     | Archive_Avg[210 - Average 210] | 1        | RD_ONLY |        |
| 8410       | FLOAT     | Archive_Avg[211 - Average 211] | 1        | RD_ONLY |        |
| 8411       | FLOAT     | Archive_Avg[212 - Average 212] | 1        | RD_ONLY |        |
| 8412       | FLOAT     | Archive_Avg[213 - Average 213] | 1        | RD_ONLY |        |
| 8413       | FLOAT     | Archive_Avg[214 - Average 214] | 1        | RD_ONLY |        |
| 8414       | FLOAT     | Archive_Avg[215 - Average 215] | 1        | RD_ONLY |        |
| 8415       | FLOAT     | Archive_Avg[216 - Average 216] | 1        | RD_ONLY |        |
| 8416       | FLOAT     | Archive_Avg[217 - Average 217] | 1        | RD_ONLY |        |
| 8417       | FLOAT     | Archive_Avg[218 - Average 218] | 1        | RD_ONLY |        |
| 8418       | FLOAT     | Archive_Avg[219 - Average 219] | 1        | RD_ONLY |        |
| 8419       | FLOAT     | Archive_Avg[220 - Average 220] | 1        | RD_ONLY |        |
| 8420       | FLOAT     | Archive_Avg[221 - Average 221] | 1        | RD_ONLY |        |
| 8421       | FLOAT     | Archive_Avg[222 - Average 222] | 1        | RD_ONLY |        |
| 8422       | FLOAT     | Archive_Avg[223 - Average 223] | 1        | RD_ONLY |        |
| 8423       | FLOAT     | Archive_Avg[224 - Average 224] | 1        | RD_ONLY |        |
| 8424       | FLOAT     | Archive_Avg[225 - Average 225] | 1        | RD_ONLY |        |
| 8425       | FLOAT     | Archive_Avg[226 - Average 226] | 1        | RD_ONLY |        |
| 8426       | FLOAT     | Archive_Avg[227 - Average 227] | 1        | RD_ONLY |        |
| 8427       | FLOAT     | Archive_Avg[228 - Average 228] | 1        | RD_ONLY |        |
| 8428       | FLOAT     | Archive_Avg[229 - Average 229] | 1        | RD_ONLY |        |
| 8429       | FLOAT     | Archive_Avg[230 - Average 230] | 1        | RD_ONLY |        |
| 8430       | FLOAT     | Archive_Avg[231 - Average 231] | 1        | RD_ONLY |        |
| 8431       | FLOAT     | Archive_Avg[232 - Average 232] | 1        | RD_ONLY |        |
| 8432       | FLOAT     | Archive_Avg[233 - Average 233] | 1        | RD_ONLY |        |
| 8433       | FLOAT     | Archive_Avg[234 - Average 234] | 1        | RD_ONLY |        |
| 8434       | FLOAT     | Archive_Avg[235 - Average 235] | 1        | RD_ONLY |        |
| 8435       | FLOAT     | Archive_Avg[236 - Average 236] | 1        | RD_ONLY |        |
| 8436       | FLOAT     | Archive_Avg[237 - Average 237] | 1        | RD_ONLY |        |

| Register # | Data Type | Variable                       | Record # | Access  | Format |
|------------|-----------|--------------------------------|----------|---------|--------|
| 8437       | FLOAT     | Archive_Avg[238 - Average 238] | 1        | RD_ONLY |        |
| 8438       | FLOAT     | Archive_Avg[239 - Average 239] | 1        | RD_ONLY |        |
| 8439       | FLOAT     | Archive_Avg[240 - Average 240] | 1        | RD_ONLY |        |
| 8440       | FLOAT     | Archive_Avg[241 - Average 241] | 1        | RD_ONLY |        |
| 8441       | FLOAT     | Archive_Avg[242 - Average 242] | 1        | RD_ONLY |        |
| 8442       | FLOAT     | Archive_Avg[243 - Average 243] | 1        | RD_ONLY |        |
| 8443       | FLOAT     | Archive_Avg[244 - Average 244] | 1        | RD_ONLY |        |
| 8444       | FLOAT     | Archive_Avg[245 - Average 245] | 1        | RD_ONLY |        |
| 8445       | FLOAT     | Archive_Avg[246 - Average 246] | 1        | RD_ONLY |        |
| 8446       | FLOAT     | Archive_Avg[247 - Average 247] | 1        | RD_ONLY |        |
| 8447       | FLOAT     | Archive_Avg[248 - Average 248] | 1        | RD_ONLY |        |
| 8448       | FLOAT     | Archive_Avg[249 - Average 249] | 1        | RD_ONLY |        |
| 8449       | FLOAT     | Archive_Avg[250 - Average 250] | 1        | RD_ONLY |        |
| 8450       | FLOAT     | Unused                         |          | RD_ONLY |        |
| 8451       | FLOAT     | Unused                         |          | RD_ONLY |        |
| 8452       | FLOAT     | Unused                         |          | RD_ONLY |        |
| 8453       | FLOAT     | Unused                         |          | RD_ONLY |        |
| 8454       | FLOAT     | Archive_Max[1 - Average 1]     | 1        | RD_ONLY |        |
| 8455       | FLOAT     | Archive_Max[2 - Average 2]     | 1        | RD_ONLY |        |
| 8456       | FLOAT     | Archive_Max[3 - Average 3]     | 1        | RD_ONLY |        |
| 8457       | FLOAT     | Archive_Max[4 - Average 4]     | 1        | RD_ONLY |        |
| 8458       | FLOAT     | Archive_Max[5 - Average 5]     | 1        | RD_ONLY |        |
| 8459       | FLOAT     | Archive_Max[6 - Average 6]     | 1        | RD_ONLY |        |
| 8460       | FLOAT     | Archive_Max[7 - Average 7]     | 1        | RD_ONLY |        |
| 8461       | FLOAT     | Archive_Max[8 - Average 8]     | 1        | RD_ONLY |        |
| 8462       | FLOAT     | Archive_Max[9 - Average 9]     | 1        | RD_ONLY |        |
| 8463       | FLOAT     | Archive_Max[10 - Average 10]   | 1        | RD_ONLY |        |
| 8464       | FLOAT     | Archive_Max[11 - Average 11]   | 1        | RD_ONLY |        |
| 8465       | FLOAT     | Archive_Max[12 - Average 12]   | 1        | RD_ONLY |        |
| 8466       | FLOAT     | Archive_Max[13 - Average 13]   | 1        | RD_ONLY |        |
| 8467       | FLOAT     | Archive_Max[14 - Average 14]   | 1        | RD_ONLY |        |
| 8468       | FLOAT     | Archive_Max[15 - Average 15]   | 1        | RD_ONLY |        |
| 8469       | FLOAT     | Archive_Max[16 - Average 16]   | 1        | RD_ONLY |        |
| 8470       | FLOAT     | Archive_Max[17 - Average 17]   | 1        | RD_ONLY |        |

| Register # | Data Type | Variable                     | Record # | Access  | Format |
|------------|-----------|------------------------------|----------|---------|--------|
| 8471       | FLOAT     | Archive_Max[18 - Average 18] | 1        | RD_ONLY |        |
| 8472       | FLOAT     | Archive_Max[19 - Average 19] | 1        | RD_ONLY |        |
| 8473       | FLOAT     | Archive_Max[20 - Average 20] | 1        | RD_ONLY |        |
| 8474       | FLOAT     | Archive_Max[21 - Average 21] | 1        | RD_ONLY |        |
| 8475       | FLOAT     | Archive_Max[22 - Average 22] | 1        | RD_ONLY |        |
| 8476       | FLOAT     | Archive_Max[23 - Average 23] | 1        | RD_ONLY |        |
| 8477       | FLOAT     | Archive_Max[24 - Average 24] | 1        | RD_ONLY |        |
| 8478       | FLOAT     | Archive_Max[25 - Average 25] | 1        | RD_ONLY |        |
| 8479       | FLOAT     | Archive_Max[26 - Average 26] | 1        | RD_ONLY |        |
| 8480       | FLOAT     | Archive_Max[27 - Average 27] | 1        | RD_ONLY |        |
| 8481       | FLOAT     | Archive_Max[28 - Average 28] | 1        | RD_ONLY |        |
| 8482       | FLOAT     | Archive_Max[29 - Average 29] | 1        | RD_ONLY |        |
| 8483       | FLOAT     | Archive_Max[30 - Average 30] | 1        | RD_ONLY |        |
| 8484       | FLOAT     | Archive_Max[31 - Average 31] | 1        | RD_ONLY |        |
| 8485       | FLOAT     | Archive_Max[32 - Average 32] | 1        | RD_ONLY |        |
| 8486       | FLOAT     | Archive_Max[33 - Average 33] | 1        | RD_ONLY |        |
| 8487       | FLOAT     | Archive_Max[34 - Average 34] | 1        | RD_ONLY |        |
| 8488       | FLOAT     | Archive_Max[35 - Average 35] | 1        | RD_ONLY |        |
| 8489       | FLOAT     | Archive_Max[36 - Average 36] | 1        | RD_ONLY |        |
| 8490       | FLOAT     | Archive_Max[37 - Average 37] | 1        | RD_ONLY |        |
| 8491       | FLOAT     | Archive_Max[38 - Average 38] | 1        | RD_ONLY |        |
| 8492       | FLOAT     | Archive_Max[39 - Average 39] | 1        | RD_ONLY |        |
| 8493       | FLOAT     | Archive_Max[40 - Average 40] | 1        | RD_ONLY |        |
| 8494       | FLOAT     | Archive_Max[41 - Average 41] | 1        | RD_ONLY |        |
| 8495       | FLOAT     | Archive_Max[42 - Average 42] | 1        | RD_ONLY |        |
| 8496       | FLOAT     | Archive_Max[43 - Average 43] | 1        | RD_ONLY |        |
| 8497       | FLOAT     | Archive_Max[44 - Average 44] | 1        | RD_ONLY |        |
| 8498       | FLOAT     | Archive_Max[45 - Average 45] | 1        | RD_ONLY |        |
| 8499       | FLOAT     | Archive_Max[46 - Average 46] | 1        | RD_ONLY |        |
| 8500       | FLOAT     | Archive_Max[47 - Average 47] | 1        | RD_ONLY |        |
| 8501       | FLOAT     | Archive_Max[48 - Average 48] | 1        | RD_ONLY |        |
| 8502       | FLOAT     | Archive_Max[49 - Average 49] | 1        | RD_ONLY |        |
| 8503       | FLOAT     | Archive_Max[50 - Average 50] | 1        | RD_ONLY |        |
| 8504       | FLOAT     | Archive_Max[51 - Average 51] | 1        | RD_ONLY |        |

| Register # | Data Type | Variable                     | Record # | Access  | Format |
|------------|-----------|------------------------------|----------|---------|--------|
| 8505       | FLOAT     | Archive_Max[52 - Average 52] | 1        | RD_ONLY |        |
| 8506       | FLOAT     | Archive_Max[53 - Average 53] | 1        | RD_ONLY |        |
| 8507       | FLOAT     | Archive_Max[54 - Average 54] | 1        | RD_ONLY |        |
| 8508       | FLOAT     | Archive_Max[55 - Average 55] | 1        | RD_ONLY |        |
| 8509       | FLOAT     | Archive_Max[56 - Average 56] | 1        | RD_ONLY |        |
| 8510       | FLOAT     | Archive_Max[57 - Average 57] | 1        | RD_ONLY |        |
| 8511       | FLOAT     | Archive_Max[58 - Average 58] | 1        | RD_ONLY |        |
| 8512       | FLOAT     | Archive_Max[59 - Average 59] | 1        | RD_ONLY |        |
| 8513       | FLOAT     | Archive_Max[60 - Average 60] | 1        | RD_ONLY |        |
| 8514       | FLOAT     | Archive_Max[61 - Average 61] | 1        | RD_ONLY |        |
| 8515       | FLOAT     | Archive_Max[62 - Average 62] | 1        | RD_ONLY |        |
| 8516       | FLOAT     | Archive_Max[63 - Average 63] | 1        | RD_ONLY |        |
| 8517       | FLOAT     | Archive_Max[64 - Average 64] | 1        | RD_ONLY |        |
| 8518       | FLOAT     | Archive_Max[65 - Average 65] | 1        | RD_ONLY |        |
| 8519       | FLOAT     | Archive_Max[66 - Average 66] | 1        | RD_ONLY |        |
| 8520       | FLOAT     | Archive_Max[67 - Average 67] | 1        | RD_ONLY |        |
| 8521       | FLOAT     | Archive_Max[68 - Average 68] | 1        | RD_ONLY |        |
| 8522       | FLOAT     | Archive_Max[69 - Average 69] | 1        | RD_ONLY |        |
| 8523       | FLOAT     | Archive_Max[70 - Average 70] | 1        | RD_ONLY |        |
| 8524       | FLOAT     | Archive_Max[71 - Average 71] | 1        | RD_ONLY |        |
| 8525       | FLOAT     | Archive_Max[72 - Average 72] | 1        | RD_ONLY |        |
| 8526       | FLOAT     | Archive_Max[73 - Average 73] | 1        | RD_ONLY |        |
| 8527       | FLOAT     | Archive_Max[74 - Average 74] | 1        | RD_ONLY |        |
| 8528       | FLOAT     | Archive_Max[75 - Average 75] | 1        | RD_ONLY |        |
| 8529       | FLOAT     | Archive_Max[76 - Average 76] | 1        | RD_ONLY |        |
| 8530       | FLOAT     | Archive_Max[77 - Average 77] | 1        | RD_ONLY |        |
| 8531       | FLOAT     | Archive_Max[78 - Average 78] | 1        | RD_ONLY |        |
| 8532       | FLOAT     | Archive_Max[79 - Average 79] | 1        | RD_ONLY |        |
| 8533       | FLOAT     | Archive_Max[80 - Average 80] | 1        | RD_ONLY |        |
| 8534       | FLOAT     | Archive_Max[81 - Average 81] | 1        | RD_ONLY |        |
| 8535       | FLOAT     | Archive_Max[82 - Average 82] | 1        | RD_ONLY |        |
| 8536       | FLOAT     | Archive_Max[83 - Average 83] | 1        | RD_ONLY |        |
| 8537       | FLOAT     | Archive_Max[84 - Average 84] | 1        | RD_ONLY |        |
| 8538       | FLOAT     | Archive_Max[85 - Average 85] | 1        | RD_ONLY |        |
| Register # | Data Type | Variable                       | Record # | Access  | Format |
|------------|-----------|--------------------------------|----------|---------|--------|
| 8539       | FLOAT     | Archive_Max[86 - Average 86]   | 1        | RD_ONLY |        |
| 8540       | FLOAT     | Archive_Max[87 - Average 87]   | 1        | RD_ONLY |        |
| 8541       | FLOAT     | Archive_Max[88 - Average 88]   | 1        | RD_ONLY |        |
| 8542       | FLOAT     | Archive_Max[89 - Average 89]   | 1        | RD_ONLY |        |
| 8543       | FLOAT     | Archive_Max[90 - Average 90]   | 1        | RD_ONLY |        |
| 8544       | FLOAT     | Archive_Max[91 - Average 91]   | 1        | RD_ONLY |        |
| 8545       | FLOAT     | Archive_Max[92 - Average 92]   | 1        | RD_ONLY |        |
| 8546       | FLOAT     | Archive_Max[93 - Average 93]   | 1        | RD_ONLY |        |
| 8547       | FLOAT     | Archive_Max[94 - Average 94]   | 1        | RD_ONLY |        |
| 8548       | FLOAT     | Archive_Max[95 - Average 95]   | 1        | RD_ONLY |        |
| 8549       | FLOAT     | Archive_Max[96 - Average 96]   | 1        | RD_ONLY |        |
| 8550       | FLOAT     | Archive_Max[97 - Average 97]   | 1        | RD_ONLY |        |
| 8551       | FLOAT     | Archive_Max[98 - Average 98]   | 1        | RD_ONLY |        |
| 8552       | FLOAT     | Archive_Max[99 - Average 99]   | 1        | RD_ONLY |        |
| 8553       | FLOAT     | Archive_Max[100 - Average 100] | 1        | RD_ONLY |        |
| 8554       | FLOAT     | Archive_Max[101 - Average 101] | 1        | RD_ONLY |        |
| 8555       | FLOAT     | Archive_Max[102 - Average 102] | 1        | RD_ONLY |        |
| 8556       | FLOAT     | Archive_Max[103 - Average 103] | 1        | RD_ONLY |        |
| 8557       | FLOAT     | Archive_Max[104 - Average 104] | 1        | RD_ONLY |        |
| 8558       | FLOAT     | Archive_Max[105 - Average 105] | 1        | RD_ONLY |        |
| 8559       | FLOAT     | Archive_Max[106 - Average 106] | 1        | RD_ONLY |        |
| 8560       | FLOAT     | Archive_Max[107 - Average 107] | 1        | RD_ONLY |        |
| 8561       | FLOAT     | Archive_Max[108 - Average 108] | 1        | RD_ONLY |        |
| 8562       | FLOAT     | Archive_Max[109 - Average 109] | 1        | RD_ONLY |        |
| 8563       | FLOAT     | Archive_Max[110 - Average 110] | 1        | RD_ONLY |        |
| 8564       | FLOAT     | Archive_Max[111 - Average 111] | 1        | RD_ONLY |        |
| 8565       | FLOAT     | Archive_Max[112 - Average 112] | 1        | RD_ONLY |        |
| 8566       | FLOAT     | Archive_Max[113 - Average 113] | 1        | RD_ONLY |        |
| 8567       | FLOAT     | Archive_Max[114 - Average 114] | 1        | RD_ONLY |        |
| 8568       | FLOAT     | Archive_Max[115 - Average 115] | 1        | RD_ONLY |        |
| 8569       | FLOAT     | Archive_Max[116 - Average 116] | 1        | RD_ONLY |        |
| 8570       | FLOAT     | Archive_Max[117 - Average 117] | 1        | RD_ONLY |        |
| 8571       | FLOAT     | Archive_Max[118 - Average 118] | 1        | RD_ONLY |        |
| 8572       | FLOAT     | Archive_Max[119 - Average 119] | 1        | RD_ONLY |        |

| Register # | Data Type | Variable                       | Record # | Access  | Format |
|------------|-----------|--------------------------------|----------|---------|--------|
| 8573       | FLOAT     | Archive_Max[120 - Average 120] | 1        | RD_ONLY |        |
| 8574       | FLOAT     | Archive_Max[121 - Average 121] | 1        | RD_ONLY |        |
| 8575       | FLOAT     | Archive_Max[122 - Average 122] | 1        | RD_ONLY |        |
| 8576       | FLOAT     | Archive_Max[123 - Average 123] | 1        | RD_ONLY |        |
| 8577       | FLOAT     | Archive_Max[124 - Average 124] | 1        | RD_ONLY |        |
| 8578       | FLOAT     | Archive_Max[125 - Average 125] | 1        | RD_ONLY |        |
| 8579       | FLOAT     | Archive_Max[126 - Average 126] | 1        | RD_ONLY |        |
| 8580       | FLOAT     | Archive_Max[127 - Average 127] | 1        | RD_ONLY |        |
| 8581       | FLOAT     | Archive_Max[128 - Average 128] | 1        | RD_ONLY |        |
| 8582       | FLOAT     | Archive_Max[129 - Average 129] | 1        | RD_ONLY |        |
| 8583       | FLOAT     | Archive_Max[130 - Average 130] | 1        | RD_ONLY |        |
| 8584       | FLOAT     | Archive_Max[131 - Average 131] | 1        | RD_ONLY |        |
| 8585       | FLOAT     | Archive_Max[132 - Average 132] | 1        | RD_ONLY |        |
| 8586       | FLOAT     | Archive_Max[133 - Average 133] | 1        | RD_ONLY |        |
| 8587       | FLOAT     | Archive_Max[134 - Average 134] | 1        | RD_ONLY |        |
| 8588       | FLOAT     | Archive_Max[135 - Average 135] | 1        | RD_ONLY |        |
| 8589       | FLOAT     | Archive_Max[136 - Average 136] | 1        | RD_ONLY |        |
| 8590       | FLOAT     | Archive_Max[137 - Average 137] | 1        | RD_ONLY |        |
| 8591       | FLOAT     | Archive_Max[138 - Average 138] | 1        | RD_ONLY |        |
| 8592       | FLOAT     | Archive_Max[139 - Average 139] | 1        | RD_ONLY |        |
| 8593       | FLOAT     | Archive_Max[140 - Average 140] | 1        | RD_ONLY |        |
| 8594       | FLOAT     | Archive_Max[141 - Average 141] | 1        | RD_ONLY |        |
| 8595       | FLOAT     | Archive_Max[142 - Average 142] | 1        | RD_ONLY |        |
| 8596       | FLOAT     | Archive_Max[143 - Average 143] | 1        | RD_ONLY |        |
| 8597       | FLOAT     | Archive_Max[144 - Average 144] | 1        | RD_ONLY |        |
| 8598       | FLOAT     | Archive_Max[145 - Average 145] | 1        | RD_ONLY |        |
| 8599       | FLOAT     | Archive_Max[146 - Average 146] | 1        | RD_ONLY |        |
| 8600       | FLOAT     | Archive_Max[147 - Average 147] | 1        | RD_ONLY |        |
| 8601       | FLOAT     | Archive_Max[148 - Average 148] | 1        | RD_ONLY |        |
| 8602       | FLOAT     | Archive_Max[149 - Average 149] | 1        | RD_ONLY |        |
| 8603       | FLOAT     | Archive_Max[150 - Average 150] | 1        | RD_ONLY |        |
| 8604       | FLOAT     | Archive_Max[151 - Average 151] | 1        | RD_ONLY |        |
| 8605       | FLOAT     | Archive_Max[152 - Average 152] | 1        | RD_ONLY |        |
| 8606       | FLOAT     | Archive_Max[153 - Average 153] | 1        | RD_ONLY |        |

| Register # | Data Type | Variable                       | Record # | Access  | Format |
|------------|-----------|--------------------------------|----------|---------|--------|
| 8607       | FLOAT     | Archive_Max[154 - Average 154] | 1        | RD_ONLY |        |
| 8608       | FLOAT     | Archive_Max[155 - Average 155] | 1        | RD_ONLY |        |
| 8609       | FLOAT     | Archive_Max[156 - Average 156] | 1        | RD_ONLY |        |
| 8610       | FLOAT     | Archive_Max[157 - Average 157] | 1        | RD_ONLY |        |
| 8611       | FLOAT     | Archive_Max[158 - Average 158] | 1        | RD_ONLY |        |
| 8612       | FLOAT     | Archive_Max[159 - Average 159] | 1        | RD_ONLY |        |
| 8613       | FLOAT     | Archive_Max[160 - Average 160] | 1        | RD_ONLY |        |
| 8614       | FLOAT     | Archive_Max[161 - Average 161] | 1        | RD_ONLY |        |
| 8615       | FLOAT     | Archive_Max[162 - Average 162] | 1        | RD_ONLY |        |
| 8616       | FLOAT     | Archive_Max[163 - Average 163] | 1        | RD_ONLY |        |
| 8617       | FLOAT     | Archive_Max[164 - Average 164] | 1        | RD_ONLY |        |
| 8618       | FLOAT     | Archive_Max[165 - Average 165] | 1        | RD_ONLY |        |
| 8619       | FLOAT     | Archive_Max[166 - Average 166] | 1        | RD_ONLY |        |
| 8620       | FLOAT     | Archive_Max[167 - Average 167] | 1        | RD_ONLY |        |
| 8621       | FLOAT     | Archive_Max[168 - Average 168] | 1        | RD_ONLY |        |
| 8622       | FLOAT     | Archive_Max[169 - Average 169] | 1        | RD_ONLY |        |
| 8623       | FLOAT     | Archive_Max[170 - Average 170] | 1        | RD_ONLY |        |
| 8624       | FLOAT     | Archive_Max[171 - Average 171] | 1        | RD_ONLY |        |
| 8625       | FLOAT     | Archive_Max[172 - Average 172] | 1        | RD_ONLY |        |
| 8626       | FLOAT     | Archive_Max[173 - Average 173] | 1        | RD_ONLY |        |
| 8627       | FLOAT     | Archive_Max[174 - Average 174] | 1        | RD_ONLY |        |
| 8628       | FLOAT     | Archive_Max[175 - Average 175] | 1        | RD_ONLY |        |
| 8629       | FLOAT     | Archive_Max[176 - Average 176] | 1        | RD_ONLY |        |
| 8630       | FLOAT     | Archive_Max[177 - Average 177] | 1        | RD_ONLY |        |
| 8631       | FLOAT     | Archive_Max[178 - Average 178] | 1        | RD_ONLY |        |
| 8632       | FLOAT     | Archive_Max[179 - Average 179] | 1        | RD_ONLY |        |
| 8633       | FLOAT     | Archive_Max[180 - Average 180] | 1        | RD_ONLY |        |
| 8634       | FLOAT     | Archive_Max[181 - Average 181] | 1        | RD_ONLY |        |
| 8635       | FLOAT     | Archive_Max[182 - Average 182] | 1        | RD_ONLY |        |
| 8636       | FLOAT     | Archive_Max[183 - Average 183] | 1        | RD_ONLY |        |
| 8637       | FLOAT     | Archive_Max[184 - Average 184] | 1        | RD_ONLY |        |
| 8638       | FLOAT     | Archive_Max[185 - Average 185] | 1        | RD_ONLY |        |
| 8639       | FLOAT     | Archive_Max[186 - Average 186] | 1        | RD_ONLY |        |
| 8640       | FLOAT     | Archive_Max[187 - Average 187] | 1        | RD_ONLY |        |

| Register # | Data Type | Variable                       | Record # | Access  | Format |
|------------|-----------|--------------------------------|----------|---------|--------|
| 8641       | FLOAT     | Archive_Max[188 - Average 188] | 1        | RD_ONLY |        |
| 8642       | FLOAT     | Archive_Max[189 - Average 189] | 1        | RD_ONLY |        |
| 8643       | FLOAT     | Archive_Max[190 - Average 190] | 1        | RD_ONLY |        |
| 8644       | FLOAT     | Archive_Max[191 - Average 191] | 1        | RD_ONLY |        |
| 8645       | FLOAT     | Archive_Max[192 - Average 192] | 1        | RD_ONLY |        |
| 8646       | FLOAT     | Archive_Max[193 - Average 193] | 1        | RD_ONLY |        |
| 8647       | FLOAT     | Archive_Max[194 - Average 194] | 1        | RD_ONLY |        |
| 8648       | FLOAT     | Archive_Max[195 - Average 195] | 1        | RD_ONLY |        |
| 8649       | FLOAT     | Archive_Max[196 - Average 196] | 1        | RD_ONLY |        |
| 8650       | FLOAT     | Archive_Max[197 - Average 197] | 1        | RD_ONLY |        |
| 8651       | FLOAT     | Archive_Max[198 - Average 198] | 1        | RD_ONLY |        |
| 8652       | FLOAT     | Archive_Max[199 - Average 199] | 1        | RD_ONLY |        |
| 8653       | FLOAT     | Archive_Max[200 - Average 200] | 1        | RD_ONLY |        |
| 8654       | FLOAT     | Archive_Max[201 - Average 201] | 1        | RD_ONLY |        |
| 8655       | FLOAT     | Archive_Max[202 - Average 202] | 1        | RD_ONLY |        |
| 8656       | FLOAT     | Archive_Max[203 - Average 203] | 1        | RD_ONLY |        |
| 8657       | FLOAT     | Archive_Max[204 - Average 204] | 1        | RD_ONLY |        |
| 8658       | FLOAT     | Archive_Max[205 - Average 205] | 1        | RD_ONLY |        |
| 8659       | FLOAT     | Archive_Max[206 - Average 206] | 1        | RD_ONLY |        |
| 8660       | FLOAT     | Archive_Max[207 - Average 207] | 1        | RD_ONLY |        |
| 8661       | FLOAT     | Archive_Max[208 - Average 208] | 1        | RD_ONLY |        |
| 8662       | FLOAT     | Archive_Max[209 - Average 209] | 1        | RD_ONLY |        |
| 8663       | FLOAT     | Archive_Max[210 - Average 210] | 1        | RD_ONLY |        |
| 8664       | FLOAT     | Archive_Max[211 - Average 211] | 1        | RD_ONLY |        |
| 8665       | FLOAT     | Archive_Max[212 - Average 212] | 1        | RD_ONLY |        |
| 8666       | FLOAT     | Archive_Max[213 - Average 213] | 1        | RD_ONLY |        |
| 8667       | FLOAT     | Archive_Max[214 - Average 214] | 1        | RD_ONLY |        |
| 8668       | FLOAT     | Archive_Max[215 - Average 215] | 1        | RD_ONLY |        |
| 8669       | FLOAT     | Archive_Max[216 - Average 216] | 1        | RD_ONLY |        |
| 8670       | FLOAT     | Archive_Max[217 - Average 217] | 1        | RD_ONLY |        |
| 8671       | FLOAT     | Archive_Max[218 - Average 218] | 1        | RD_ONLY |        |
| 8672       | FLOAT     | Archive_Max[219 - Average 219] | 1        | RD_ONLY |        |
| 8673       | FLOAT     | Archive_Max[220 - Average 220] | 1        | RD_ONLY |        |
| 8674       | FLOAT     | Archive_Max[221 - Average 221] | 1        | RD_ONLY |        |

| Register # | Data Type | Variable                       | Record # | Access  | Format |
|------------|-----------|--------------------------------|----------|---------|--------|
| 8675       | FLOAT     | Archive_Max[222 - Average 222] | 1        | RD_ONLY |        |
| 8676       | FLOAT     | Archive_Max[223 - Average 223] | 1        | RD_ONLY |        |
| 8677       | FLOAT     | Archive_Max[224 - Average 224] | 1        | RD_ONLY |        |
| 8678       | FLOAT     | Archive_Max[225 - Average 225] | 1        | RD_ONLY |        |
| 8679       | FLOAT     | Archive_Max[226 - Average 226] | 1        | RD_ONLY |        |
| 8680       | FLOAT     | Archive_Max[227 - Average 227] | 1        | RD_ONLY |        |
| 8681       | FLOAT     | Archive_Max[228 - Average 228] | 1        | RD_ONLY |        |
| 8682       | FLOAT     | Archive_Max[229 - Average 229] | 1        | RD_ONLY |        |
| 8683       | FLOAT     | Archive_Max[230 - Average 230] | 1        | RD_ONLY |        |
| 8684       | FLOAT     | Archive_Max[231 - Average 231] | 1        | RD_ONLY |        |
| 8685       | FLOAT     | Archive_Max[232 - Average 232] | 1        | RD_ONLY |        |
| 8686       | FLOAT     | Archive_Max[233 - Average 233] | 1        | RD_ONLY |        |
| 8687       | FLOAT     | Archive_Max[234 - Average 234] | 1        | RD_ONLY |        |
| 8688       | FLOAT     | Archive_Max[235 - Average 235] | 1        | RD_ONLY |        |
| 8689       | FLOAT     | Archive_Max[236 - Average 236] | 1        | RD_ONLY |        |
| 8690       | FLOAT     | Archive_Max[237 - Average 237] | 1        | RD_ONLY |        |
| 8691       | FLOAT     | Archive_Max[238 - Average 238] | 1        | RD_ONLY |        |
| 8692       | FLOAT     | Archive_Max[239 - Average 239] | 1        | RD_ONLY |        |
| 8693       | FLOAT     | Archive_Max[240 - Average 240] | 1        | RD_ONLY |        |
| 8694       | FLOAT     | Archive_Max[241 - Average 241] | 1        | RD_ONLY |        |
| 8695       | FLOAT     | Archive_Max[242 - Average 242] | 1        | RD_ONLY |        |
| 8696       | FLOAT     | Archive_Max[243 - Average 243] | 1        | RD_ONLY |        |
| 8697       | FLOAT     | Archive_Max[244 - Average 244] | 1        | RD_ONLY |        |
| 8698       | FLOAT     | Archive_Max[245 - Average 245] | 1        | RD_ONLY |        |
| 8699       | FLOAT     | Archive_Max[246 - Average 246] | 1        | RD_ONLY |        |
| 8700       | FLOAT     | Archive_Max[247 - Average 247] | 1        | RD_ONLY |        |
| 8701       | FLOAT     | Archive_Max[248 - Average 248] | 1        | RD_ONLY |        |
| 8702       | FLOAT     | Archive_Max[249 - Average 249] | 1        | RD_ONLY |        |
| 8703       | FLOAT     | Archive_Max[250 - Average 250] | 1        | RD_ONLY |        |
| 8704       | FLOAT     | Unused                         |          | RD_ONLY |        |
| 8705       | FLOAT     | Unused                         |          | RD_ONLY |        |
| 8706       | FLOAT     | Unused                         |          | RD_ONLY |        |
| 8707       | FLOAT     | Unused                         |          | RD_ONLY |        |
| 8708       | FLOAT     | Archive_Min[1 - Average 1]     | 1        | RD_ONLY |        |

| Register # | Data Type | Variable                     | Record # | Access  | Format |
|------------|-----------|------------------------------|----------|---------|--------|
| 8709       | FLOAT     | Archive_Min[2 - Average 2]   | 1        | RD_ONLY |        |
| 8710       | FLOAT     | Archive_Min[3 - Average 3]   | 1        | RD_ONLY |        |
| 8711       | FLOAT     | Archive_Min[4 - Average 4]   | 1        | RD_ONLY |        |
| 8712       | FLOAT     | Archive_Min[5 - Average 5]   | 1        | RD_ONLY |        |
| 8713       | FLOAT     | Archive_Min[6 - Average 6]   | 1        | RD_ONLY |        |
| 8714       | FLOAT     | Archive_Min[7 - Average 7]   | 1        | RD_ONLY |        |
| 8715       | FLOAT     | Archive_Min[8 - Average 8]   | 1        | RD_ONLY |        |
| 8716       | FLOAT     | Archive_Min[9 - Average 9]   | 1        | RD_ONLY |        |
| 8717       | FLOAT     | Archive_Min[10 - Average 10] | 1        | RD_ONLY |        |
| 8718       | FLOAT     | Archive_Min[11 - Average 11] | 1        | RD_ONLY |        |
| 8719       | FLOAT     | Archive_Min[12 - Average 12] | 1        | RD_ONLY |        |
| 8720       | FLOAT     | Archive_Min[13 - Average 13] | 1        | RD_ONLY |        |
| 8721       | FLOAT     | Archive_Min[14 - Average 14] | 1        | RD_ONLY |        |
| 8722       | FLOAT     | Archive_Min[15 - Average 15] | 1        | RD_ONLY |        |
| 8723       | FLOAT     | Archive_Min[16 - Average 16] | 1        | RD_ONLY |        |
| 8724       | FLOAT     | Archive_Min[17 - Average 17] | 1        | RD_ONLY |        |
| 8725       | FLOAT     | Archive_Min[18 - Average 18] | 1        | RD_ONLY |        |
| 8726       | FLOAT     | Archive_Min[19 - Average 19] | 1        | RD_ONLY |        |
| 8727       | FLOAT     | Archive_Min[20 - Average 20] | 1        | RD_ONLY |        |
| 8728       | FLOAT     | Archive_Min[21 - Average 21] | 1        | RD_ONLY |        |
| 8729       | FLOAT     | Archive_Min[22 - Average 22] | 1        | RD_ONLY |        |
| 8730       | FLOAT     | Archive_Min[23 - Average 23] | 1        | RD_ONLY |        |
| 8731       | FLOAT     | Archive_Min[24 - Average 24] | 1        | RD_ONLY |        |
| 8732       | FLOAT     | Archive_Min[25 - Average 25] | 1        | RD_ONLY |        |
| 8733       | FLOAT     | Archive_Min[26 - Average 26] | 1        | RD_ONLY |        |
| 8734       | FLOAT     | Archive_Min[27 - Average 27] | 1        | RD_ONLY |        |
| 8735       | FLOAT     | Archive_Min[28 - Average 28] | 1        | RD_ONLY |        |
| 8736       | FLOAT     | Archive_Min[29 - Average 29] | 1        | RD_ONLY |        |
| 8737       | FLOAT     | Archive_Min[30 - Average 30] | 1        | RD_ONLY |        |
| 8738       | FLOAT     | Archive_Min[31 - Average 31] | 1        | RD_ONLY |        |
| 8739       | FLOAT     | Archive_Min[32 - Average 32] | 1        | RD_ONLY |        |
| 8740       | FLOAT     | Archive_Min[33 - Average 33] | 1        | RD_ONLY |        |
| 8741       | FLOAT     | Archive_Min[34 - Average 34] | 1        | RD_ONLY |        |
| 8742       | FLOAT     | Archive_Min[35 - Average 35] | 1        | RD_ONLY |        |

| Register # | Data Type | Variable                     | Record # | Access  | Format |
|------------|-----------|------------------------------|----------|---------|--------|
| 8743       | FLOAT     | Archive_Min[36 - Average 36] | 1        | RD_ONLY |        |
| 8744       | FLOAT     | Archive_Min[37 - Average 37] | 1        | RD_ONLY |        |
| 8745       | FLOAT     | Archive_Min[38 - Average 38] | 1        | RD_ONLY |        |
| 8746       | FLOAT     | Archive_Min[39 - Average 39] | 1        | RD_ONLY |        |
| 8747       | FLOAT     | Archive_Min[40 - Average 40] | 1        | RD_ONLY |        |
| 8748       | FLOAT     | Archive_Min[41 - Average 41] | 1        | RD_ONLY |        |
| 8749       | FLOAT     | Archive_Min[42 - Average 42] | 1        | RD_ONLY |        |
| 8750       | FLOAT     | Archive_Min[43 - Average 43] | 1        | RD_ONLY |        |
| 8751       | FLOAT     | Archive_Min[44 - Average 44] | 1        | RD_ONLY |        |
| 8752       | FLOAT     | Archive_Min[45 - Average 45] | 1        | RD_ONLY |        |
| 8753       | FLOAT     | Archive_Min[46 - Average 46] | 1        | RD_ONLY |        |
| 8754       | FLOAT     | Archive_Min[47 - Average 47] | 1        | RD_ONLY |        |
| 8755       | FLOAT     | Archive_Min[48 - Average 48] | 1        | RD_ONLY |        |
| 8756       | FLOAT     | Archive_Min[49 - Average 49] | 1        | RD_ONLY |        |
| 8757       | FLOAT     | Archive_Min[50 - Average 50] | 1        | RD_ONLY |        |
| 8758       | FLOAT     | Archive_Min[51 - Average 51] | 1        | RD_ONLY |        |
| 8759       | FLOAT     | Archive_Min[52 - Average 52] | 1        | RD_ONLY |        |
| 8760       | FLOAT     | Archive_Min[53 - Average 53] | 1        | RD_ONLY |        |
| 8761       | FLOAT     | Archive_Min[54 - Average 54] | 1        | RD_ONLY |        |
| 8762       | FLOAT     | Archive_Min[55 - Average 55] | 1        | RD_ONLY |        |
| 8763       | FLOAT     | Archive_Min[56 - Average 56] | 1        | RD_ONLY |        |
| 8764       | FLOAT     | Archive_Min[57 - Average 57] | 1        | RD_ONLY |        |
| 8765       | FLOAT     | Archive_Min[58 - Average 58] | 1        | RD_ONLY |        |
| 8766       | FLOAT     | Archive_Min[59 - Average 59] | 1        | RD_ONLY |        |
| 8767       | FLOAT     | Archive_Min[60 - Average 60] | 1        | RD_ONLY |        |
| 8768       | FLOAT     | Archive_Min[61 - Average 61] | 1        | RD_ONLY |        |
| 8769       | FLOAT     | Archive_Min[62 - Average 62] | 1        | RD_ONLY |        |
| 8770       | FLOAT     | Archive_Min[63 - Average 63] | 1        | RD_ONLY |        |
| 8771       | FLOAT     | Archive_Min[64 - Average 64] | 1        | RD_ONLY |        |
| 8772       | FLOAT     | Archive_Min[65 - Average 65] | 1        | RD_ONLY |        |
| 8773       | FLOAT     | Archive_Min[66 - Average 66] | 1        | RD_ONLY |        |
| 8774       | FLOAT     | Archive_Min[67 - Average 67] | 1        | RD_ONLY |        |
| 8775       | FLOAT     | Archive_Min[68 - Average 68] | 1        | RD_ONLY |        |
| 8776       | FLOAT     | Archive_Min[69 - Average 69] | 1        | RD_ONLY |        |

| Register # | Data Type | Variable                       | Record # | Access  | Format |
|------------|-----------|--------------------------------|----------|---------|--------|
| 8777       | FLOAT     | Archive_Min[70 - Average 70]   | 1        | RD_ONLY |        |
| 8778       | FLOAT     | Archive_Min[71 - Average 71]   | 1        | RD_ONLY |        |
| 8779       | FLOAT     | Archive_Min[72 - Average 72]   | 1        | RD_ONLY |        |
| 8780       | FLOAT     | Archive_Min[73 - Average 73]   | 1        | RD_ONLY |        |
| 8781       | FLOAT     | Archive_Min[74 - Average 74]   | 1        | RD_ONLY |        |
| 8782       | FLOAT     | Archive_Min[75 - Average 75]   | 1        | RD_ONLY |        |
| 8783       | FLOAT     | Archive_Min[76 - Average 76]   | 1        | RD_ONLY |        |
| 8784       | FLOAT     | Archive_Min[77 - Average 77]   | 1        | RD_ONLY |        |
| 8785       | FLOAT     | Archive_Min[78 - Average 78]   | 1        | RD_ONLY |        |
| 8786       | FLOAT     | Archive_Min[79 - Average 79]   | 1        | RD_ONLY |        |
| 8787       | FLOAT     | Archive_Min[80 - Average 80]   | 1        | RD_ONLY |        |
| 8788       | FLOAT     | Archive_Min[81 - Average 81]   | 1        | RD_ONLY |        |
| 8789       | FLOAT     | Archive_Min[82 - Average 82]   | 1        | RD_ONLY |        |
| 8790       | FLOAT     | Archive_Min[83 - Average 83]   | 1        | RD_ONLY |        |
| 8791       | FLOAT     | Archive_Min[84 - Average 84]   | 1        | RD_ONLY |        |
| 8792       | FLOAT     | Archive_Min[85 - Average 85]   | 1        | RD_ONLY |        |
| 8793       | FLOAT     | Archive_Min[86 - Average 86]   | 1        | RD_ONLY |        |
| 8794       | FLOAT     | Archive_Min[87 - Average 87]   | 1        | RD_ONLY |        |
| 8795       | FLOAT     | Archive_Min[88 - Average 88]   | 1        | RD_ONLY |        |
| 8796       | FLOAT     | Archive_Min[89 - Average 89]   | 1        | RD_ONLY |        |
| 8797       | FLOAT     | Archive_Min[90 - Average 90]   | 1        | RD_ONLY |        |
| 8798       | FLOAT     | Archive_Min[91 - Average 91]   | 1        | RD_ONLY |        |
| 8799       | FLOAT     | Archive_Min[92 - Average 92]   | 1        | RD_ONLY |        |
| 8800       | FLOAT     | Archive_Min[93 - Average 93]   | 1        | RD_ONLY |        |
| 8801       | FLOAT     | Archive_Min[94 - Average 94]   | 1        | RD_ONLY |        |
| 8802       | FLOAT     | Archive_Min[95 - Average 95]   | 1        | RD_ONLY |        |
| 8803       | FLOAT     | Archive_Min[96 - Average 96]   | 1        | RD_ONLY |        |
| 8804       | FLOAT     | Archive_Min[97 - Average 97]   | 1        | RD_ONLY |        |
| 8805       | FLOAT     | Archive_Min[98 - Average 98]   | 1        | RD_ONLY |        |
| 8806       | FLOAT     | Archive_Min[99 - Average 99]   | 1        | RD_ONLY |        |
| 8807       | FLOAT     | Archive_Min[100 - Average 100] | 1        | RD_ONLY |        |
| 8808       | FLOAT     | Archive_Min[101 - Average 101] | 1        | RD_ONLY |        |
| 8809       | FLOAT     | Archive_Min[102 - Average 102] | 1        | RD_ONLY |        |
| 8810       | FLOAT     | Archive_Min[103 - Average 103] | 1        | RD_ONLY |        |

| Register # | Data Type | Variable                       | Record # | Access  | Format |
|------------|-----------|--------------------------------|----------|---------|--------|
| 8811       | FLOAT     | Archive_Min[104 - Average 104] | 1        | RD_ONLY |        |
| 8812       | FLOAT     | Archive_Min[105 - Average 105] | 1        | RD_ONLY |        |
| 8813       | FLOAT     | Archive_Min[106 - Average 106] | 1        | RD_ONLY |        |
| 8814       | FLOAT     | Archive_Min[107 - Average 107] | 1        | RD_ONLY |        |
| 8815       | FLOAT     | Archive_Min[108 - Average 108] | 1        | RD_ONLY |        |
| 8816       | FLOAT     | Archive_Min[109 - Average 109] | 1        | RD_ONLY |        |
| 8817       | FLOAT     | Archive_Min[110 - Average 110] | 1        | RD_ONLY |        |
| 8818       | FLOAT     | Archive_Min[111 - Average 111] | 1        | RD_ONLY |        |
| 8819       | FLOAT     | Archive_Min[112 - Average 112] | 1        | RD_ONLY |        |
| 8820       | FLOAT     | Archive_Min[113 - Average 113] | 1        | RD_ONLY |        |
| 8821       | FLOAT     | Archive_Min[114 - Average 114] | 1        | RD_ONLY |        |
| 8822       | FLOAT     | Archive_Min[115 - Average 115] | 1        | RD_ONLY |        |
| 8823       | FLOAT     | Archive_Min[116 - Average 116] | 1        | RD_ONLY |        |
| 8824       | FLOAT     | Archive_Min[117 - Average 117] | 1        | RD_ONLY |        |
| 8825       | FLOAT     | Archive_Min[118 - Average 118] | 1        | RD_ONLY |        |
| 8826       | FLOAT     | Archive_Min[119 - Average 119] | 1        | RD_ONLY |        |
| 8827       | FLOAT     | Archive_Min[120 - Average 120] | 1        | RD_ONLY |        |
| 8828       | FLOAT     | Archive_Min[121 - Average 121] | 1        | RD_ONLY |        |
| 8829       | FLOAT     | Archive_Min[122 - Average 122] | 1        | RD_ONLY |        |
| 8830       | FLOAT     | Archive_Min[123 - Average 123] | 1        | RD_ONLY |        |
| 8831       | FLOAT     | Archive_Min[124 - Average 124] | 1        | RD_ONLY |        |
| 8832       | FLOAT     | Archive_Min[125 - Average 125] | 1        | RD_ONLY |        |
| 8833       | FLOAT     | Archive_Min[126 - Average 126] | 1        | RD_ONLY |        |
| 8834       | FLOAT     | Archive_Min[127 - Average 127] | 1        | RD_ONLY |        |
| 8835       | FLOAT     | Archive_Min[128 - Average 128] | 1        | RD_ONLY |        |
| 8836       | FLOAT     | Archive_Min[129 - Average 129] | 1        | RD_ONLY |        |
| 8837       | FLOAT     | Archive_Min[130 - Average 130] | 1        | RD_ONLY |        |
| 8838       | FLOAT     | Archive_Min[131 - Average 131] | 1        | RD_ONLY |        |
| 8839       | FLOAT     | Archive_Min[132 - Average 132] | 1        | RD_ONLY |        |
| 8840       | FLOAT     | Archive_Min[133 - Average 133] | 1        | RD_ONLY |        |
| 8841       | FLOAT     | Archive_Min[134 - Average 134] | 1        | RD_ONLY |        |
| 8842       | FLOAT     | Archive_Min[135 - Average 135] | 1        | RD_ONLY |        |
| 8843       | FLOAT     | Archive_Min[136 - Average 136] | 1        | RD_ONLY |        |
| 8844       | FLOAT     | Archive_Min[137 - Average 137] | 1        | RD_ONLY |        |

| Register # | Data Type | Variable                       | Record # | Access  | Format |
|------------|-----------|--------------------------------|----------|---------|--------|
| 8845       | FLOAT     | Archive_Min[138 - Average 138] | 1        | RD_ONLY |        |
| 8846       | FLOAT     | Archive_Min[139 - Average 139] | 1        | RD_ONLY |        |
| 8847       | FLOAT     | Archive_Min[140 - Average 140] | 1        | RD_ONLY |        |
| 8848       | FLOAT     | Archive_Min[141 - Average 141] | 1        | RD_ONLY |        |
| 8849       | FLOAT     | Archive_Min[142 - Average 142] | 1        | RD_ONLY |        |
| 8850       | FLOAT     | Archive_Min[143 - Average 143] | 1        | RD_ONLY |        |
| 8851       | FLOAT     | Archive_Min[144 - Average 144] | 1        | RD_ONLY |        |
| 8852       | FLOAT     | Archive_Min[145 - Average 145] | 1        | RD_ONLY |        |
| 8853       | FLOAT     | Archive_Min[146 - Average 146] | 1        | RD_ONLY |        |
| 8854       | FLOAT     | Archive_Min[147 - Average 147] | 1        | RD_ONLY |        |
| 8855       | FLOAT     | Archive_Min[148 - Average 148] | 1        | RD_ONLY |        |
| 8856       | FLOAT     | Archive_Min[149 - Average 149] | 1        | RD_ONLY |        |
| 8857       | FLOAT     | Archive_Min[150 - Average 150] | 1        | RD_ONLY |        |
| 8858       | FLOAT     | Archive_Min[151 - Average 151] | 1        | RD_ONLY |        |
| 8859       | FLOAT     | Archive_Min[152 - Average 152] | 1        | RD_ONLY |        |
| 8860       | FLOAT     | Archive_Min[153 - Average 153] | 1        | RD_ONLY |        |
| 8861       | FLOAT     | Archive_Min[154 - Average 154] | 1        | RD_ONLY |        |
| 8862       | FLOAT     | Archive_Min[155 - Average 155] | 1        | RD_ONLY |        |
| 8863       | FLOAT     | Archive_Min[156 - Average 156] | 1        | RD_ONLY |        |
| 8864       | FLOAT     | Archive_Min[157 - Average 157] | 1        | RD_ONLY |        |
| 8865       | FLOAT     | Archive_Min[158 - Average 158] | 1        | RD_ONLY |        |
| 8866       | FLOAT     | Archive_Min[159 - Average 159] | 1        | RD_ONLY |        |
| 8867       | FLOAT     | Archive_Min[160 - Average 160] | 1        | RD_ONLY |        |
| 8868       | FLOAT     | Archive_Min[161 - Average 161] | 1        | RD_ONLY |        |
| 8869       | FLOAT     | Archive_Min[162 - Average 162] | 1        | RD_ONLY |        |
| 8870       | FLOAT     | Archive_Min[163 - Average 163] | 1        | RD_ONLY |        |
| 8871       | FLOAT     | Archive_Min[164 - Average 164] | 1        | RD_ONLY |        |
| 8872       | FLOAT     | Archive_Min[165 - Average 165] | 1        | RD_ONLY |        |
| 8873       | FLOAT     | Archive_Min[166 - Average 166] | 1        | RD_ONLY |        |
| 8874       | FLOAT     | Archive_Min[167 - Average 167] | 1        | RD_ONLY |        |
| 8875       | FLOAT     | Archive_Min[168 - Average 168] | 1        | RD_ONLY |        |
| 8876       | FLOAT     | Archive_Min[169 - Average 169] | 1        | RD_ONLY |        |
| 8877       | FLOAT     | Archive_Min[170 - Average 170] | 1        | RD_ONLY |        |
| 8878       | FLOAT     | Archive_Min[171 - Average 171] | 1        | RD_ONLY |        |

| Register # | Data Type | Variable                       | Record # | Access  | Format |
|------------|-----------|--------------------------------|----------|---------|--------|
| 8879       | FLOAT     | Archive_Min[172 - Average 172] | 1        | RD_ONLY |        |
| 8880       | FLOAT     | Archive_Min[173 - Average 173] | 1        | RD_ONLY |        |
| 8881       | FLOAT     | Archive_Min[174 - Average 174] | 1        | RD_ONLY |        |
| 8882       | FLOAT     | Archive_Min[175 - Average 175] | 1        | RD_ONLY |        |
| 8883       | FLOAT     | Archive_Min[176 - Average 176] | 1        | RD_ONLY |        |
| 8884       | FLOAT     | Archive_Min[177 - Average 177] | 1        | RD_ONLY |        |
| 8885       | FLOAT     | Archive_Min[178 - Average 178] | 1        | RD_ONLY |        |
| 8886       | FLOAT     | Archive_Min[179 - Average 179] | 1        | RD_ONLY |        |
| 8887       | FLOAT     | Archive_Min[180 - Average 180] | 1        | RD_ONLY |        |
| 8888       | FLOAT     | Archive_Min[181 - Average 181] | 1        | RD_ONLY |        |
| 8889       | FLOAT     | Archive_Min[182 - Average 182] | 1        | RD_ONLY |        |
| 8890       | FLOAT     | Archive_Min[183 - Average 183] | 1        | RD_ONLY |        |
| 8891       | FLOAT     | Archive_Min[184 - Average 184] | 1        | RD_ONLY |        |
| 8892       | FLOAT     | Archive_Min[185 - Average 185] | 1        | RD_ONLY |        |
| 8893       | FLOAT     | Archive_Min[186 - Average 186] | 1        | RD_ONLY |        |
| 8894       | FLOAT     | Archive_Min[187 - Average 187] | 1        | RD_ONLY |        |
| 8895       | FLOAT     | Archive_Min[188 - Average 188] | 1        | RD_ONLY |        |
| 8896       | FLOAT     | Archive_Min[189 - Average 189] | 1        | RD_ONLY |        |
| 8897       | FLOAT     | Archive_Min[190 - Average 190] | 1        | RD_ONLY |        |
| 8898       | FLOAT     | Archive_Min[191 - Average 191] | 1        | RD_ONLY |        |
| 8899       | FLOAT     | Archive_Min[192 - Average 192] | 1        | RD_ONLY |        |
| 8900       | FLOAT     | Archive_Min[193 - Average 193] | 1        | RD_ONLY |        |
| 8901       | FLOAT     | Archive_Min[194 - Average 194] | 1        | RD_ONLY |        |
| 8902       | FLOAT     | Archive_Min[195 - Average 195] | 1        | RD_ONLY |        |
| 8903       | FLOAT     | Archive_Min[196 - Average 196] | 1        | RD_ONLY |        |
| 8904       | FLOAT     | Archive_Min[197 - Average 197] | 1        | RD_ONLY |        |
| 8905       | FLOAT     | Archive_Min[198 - Average 198] | 1        | RD_ONLY |        |
| 8906       | FLOAT     | Archive_Min[199 - Average 199] | 1        | RD_ONLY |        |
| 8907       | FLOAT     | Archive_Min[200 - Average 200] | 1        | RD_ONLY |        |
| 8908       | FLOAT     | Archive_Min[201 - Average 201] | 1        | RD_ONLY |        |
| 8909       | FLOAT     | Archive_Min[202 - Average 202] | 1        | RD_ONLY |        |
| 8910       | FLOAT     | Archive_Min[203 - Average 203] | 1        | RD_ONLY |        |
| 8911       | FLOAT     | Archive_Min[204 - Average 204] | 1        | RD_ONLY |        |
| 8912       | FLOAT     | Archive_Min[205 - Average 205] | 1        | RD_ONLY |        |

| Register # | Data Type | Variable                       | Record # | Access  | Format |
|------------|-----------|--------------------------------|----------|---------|--------|
| 8913       | FLOAT     | Archive_Min[206 - Average 206] | 1        | RD_ONLY |        |
| 8914       | FLOAT     | Archive_Min[207 - Average 207] | 1        | RD_ONLY |        |
| 8915       | FLOAT     | Archive_Min[208 - Average 208] | 1        | RD_ONLY |        |
| 8916       | FLOAT     | Archive_Min[209 - Average 209] | 1        | RD_ONLY |        |
| 8917       | FLOAT     | Archive_Min[210 - Average 210] | 1        | RD_ONLY |        |
| 8918       | FLOAT     | Archive_Min[211 - Average 211] | 1        | RD_ONLY |        |
| 8919       | FLOAT     | Archive_Min[212 - Average 212] | 1        | RD_ONLY |        |
| 8920       | FLOAT     | Archive_Min[213 - Average 213] | 1        | RD_ONLY |        |
| 8921       | FLOAT     | Archive_Min[214 - Average 214] | 1        | RD_ONLY |        |
| 8922       | FLOAT     | Archive_Min[215 - Average 215] | 1        | RD_ONLY |        |
| 8923       | FLOAT     | Archive_Min[216 - Average 216] | 1        | RD_ONLY |        |
| 8924       | FLOAT     | Archive_Min[217 - Average 217] | 1        | RD_ONLY |        |
| 8925       | FLOAT     | Archive_Min[218 - Average 218] | 1        | RD_ONLY |        |
| 8926       | FLOAT     | Archive_Min[219 - Average 219] | 1        | RD_ONLY |        |
| 8927       | FLOAT     | Archive_Min[220 - Average 220] | 1        | RD_ONLY |        |
| 8928       | FLOAT     | Archive_Min[221 - Average 221] | 1        | RD_ONLY |        |
| 8929       | FLOAT     | Archive_Min[222 - Average 222] | 1        | RD_ONLY |        |
| 8930       | FLOAT     | Archive_Min[223 - Average 223] | 1        | RD_ONLY |        |
| 8931       | FLOAT     | Archive_Min[224 - Average 224] | 1        | RD_ONLY |        |
| 8932       | FLOAT     | Archive_Min[225 - Average 225] | 1        | RD_ONLY |        |
| 8933       | FLOAT     | Archive_Min[226 - Average 226] | 1        | RD_ONLY |        |
| 8934       | FLOAT     | Archive_Min[227 - Average 227] | 1        | RD_ONLY |        |
| 8935       | FLOAT     | Archive_Min[228 - Average 228] | 1        | RD_ONLY |        |
| 8936       | FLOAT     | Archive_Min[229 - Average 229] | 1        | RD_ONLY |        |
| 8937       | FLOAT     | Archive_Min[230 - Average 230] | 1        | RD_ONLY |        |
| 8938       | FLOAT     | Archive_Min[231 - Average 231] | 1        | RD_ONLY |        |
| 8939       | FLOAT     | Archive_Min[232 - Average 232] | 1        | RD_ONLY |        |
| 8940       | FLOAT     | Archive_Min[233 - Average 233] | 1        | RD_ONLY |        |
| 8941       | FLOAT     | Archive_Min[234 - Average 234] | 1        | RD_ONLY |        |
| 8942       | FLOAT     | Archive_Min[235 - Average 235] | 1        | RD_ONLY |        |
| 8943       | FLOAT     | Archive_Min[236 - Average 236] | 1        | RD_ONLY |        |
| 8944       | FLOAT     | Archive_Min[237 - Average 237] | 1        | RD_ONLY |        |
| 8945       | FLOAT     | Archive_Min[238 - Average 238] | 1        | RD_ONLY |        |
| 8946       | FLOAT     | Archive_Min[239 - Average 239] | 1        | RD_ONLY |        |

| Register # | Data Type | Variable                       | Record # | Access  | Format |
|------------|-----------|--------------------------------|----------|---------|--------|
| 8947       | FLOAT     | Archive_Min[240 - Average 240] | 1        | RD_ONLY |        |
| 8948       | FLOAT     | Archive_Min[241 - Average 241] | 1        | RD_ONLY |        |
| 8949       | FLOAT     | Archive_Min[242 - Average 242] | 1        | RD_ONLY |        |
| 8950       | FLOAT     | Archive_Min[243 - Average 243] | 1        | RD_ONLY |        |
| 8951       | FLOAT     | Archive_Min[244 - Average 244] | 1        | RD_ONLY |        |
| 8952       | FLOAT     | Archive_Min[245 - Average 245] | 1        | RD_ONLY |        |
| 8953       | FLOAT     | Archive_Min[246 - Average 246] | 1        | RD_ONLY |        |
| 8954       | FLOAT     | Archive_Min[247 - Average 247] | 1        | RD_ONLY |        |
| 8955       | FLOAT     | Archive_Min[248 - Average 248] | 1        | RD_ONLY |        |
| 8956       | FLOAT     | Archive_Min[249 - Average 249] | 1        | RD_ONLY |        |
| 8957       | FLOAT     | Archive_Min[250 - Average 250] | 1        | RD_ONLY |        |
| 8958       | FLOAT     | Unused                         |          | RD_ONLY |        |
| 8959       | FLOAT     | Unused                         |          | RD_ONLY |        |
| 8960       | FLOAT     | Unused                         |          | RD_ONLY |        |
| 8961       | FLOAT     | Unused                         |          | RD_ONLY |        |
| 8962       | FLOAT     | Unused                         |          | RD_ONLY |        |
| 8963       | FLOAT     | Clear All Alarms               |          | RD_WR   |        |
| 8964       | FLOAT     | Acknowledge All Alarms         |          | RD_WR   |        |
| 9006       | INT       | Current Time(time_t)           |          | RD_WR   | MM     |
| 9007       | INT       | Current Time(time_t)           |          | RD_WR   | DD     |
| 9008       | INT       | Current Time(time_t)           |          | RD_WR   | YYYY   |
| 9009       | INT       | Current Time(time_t)           |          | RD_WR   | hh     |
| 9010       | INT       | Current Time(time_t)           |          | RD_WR   | mm     |
| 9011       | INT       | Current Time(time_t)           |          | RD_WR   | SS     |
| 9012       | INT       | Unused                         |          | RD_ONLY |        |
| 9013       | INT       | Modbus Id[1 - Port 0]          |          | RD_ONLY |        |
| 9014       | INT       | Site Id                        |          | RD_WR   |        |
| 9022       | INT       | Analysis Time                  |          | RD_ONLY |        |
| 9023       | INT       | Unused                         |          | RD_ONLY |        |
| 9024       | INT       | Cycle Time                     |          | RD_ONLY |        |
| 9025       | INT       | Unused                         |          | RD_ONLY |        |
| 9026       | INT       | Run Time                       |          | RD_ONLY |        |
| 9027       | INT       | Unused                         |          | RD_ONLY |        |
| 9028       | INT       | Current Stream                 |          | RD_ONLY |        |

| Register # | Data Type | Variable                                     | Record # | Access  | Format |
|------------|-----------|----------------------------------------------|----------|---------|--------|
| 9029       | INT       | Unused                                       |          | RD_ONLY |        |
| 9030       | INT       | GC Control_Analyser Control (Write Reg 9030) |          | RD_WR   |        |
| 9031       | INT       | Unused                                       |          | RD_ONLY |        |
| 9032       | INT       | GC Calibrating                               |          | RD_ONLY |        |
| 9033       | INT       | Unused                                       |          | RD_ONLY |        |
| 9034       | INT       | Active Alarm Flag                            |          | RD_ONLY |        |
| 9035       | INT       | UnAck Alarm Flag                             |          | RD_ONLY |        |
| 9036       | INT       | Hourly Average Reset time                    |          | RD_ONLY | YY     |
| 9037       | INT       | Hourly Average Reset time                    |          | RD_ONLY | MM     |
| 9038       | INT       | Hourly Average Reset time                    |          | RD_ONLY | DD     |
| 9039       | INT       | Hourly Average Reset time                    |          | RD_ONLY | hh     |
| 9040       | INT       | Hourly Average Reset time                    |          | RD_ONLY | mm     |
| 9041       | INT       | Daily Average Reset time                     |          | RD_ONLY | YY     |
| 9042       | INT       | Daily Average Reset time                     |          | RD_ONLY | MM     |
| 9043       | INT       | Daily Average Reset time                     |          | RD_ONLY | DD     |
| 9044       | INT       | Daily Average Reset time                     |          | RD_ONLY | hh     |
| 9045       | INT       | Daily Average Reset time                     |          | RD_ONLY | mm     |
| 9046       | INT       | Weekly Average Reset time                    |          | RD_ONLY | YY     |
| 9047       | INT       | Weekly Average Reset time                    |          | RD_ONLY | MM     |
| 9048       | INT       | Weekly Average Reset time                    |          | RD_ONLY | DD     |
| 9049       | INT       | Weekly Average Reset time                    |          | RD_ONLY | hh     |
| 9050       | INT       | Weekly Average Reset time                    |          | RD_ONLY | mm     |
| 9051       | INT       | Monthly Average Reset time                   |          | RD_ONLY | YY     |
| 9052       | INT       | Monthly Average Reset time                   |          | RD_ONLY | MM     |
| 9053       | INT       | Monthly Average Reset time                   |          | RD_ONLY | DD     |
| 9054       | INT       | Monthly Average Reset time                   |          | RD_ONLY | hh     |
| 9055       | INT       | Monthly Average Reset time                   |          | RD_ONLY | mm     |
| 9056       | INT       | Variable Average Reset time                  |          | RD_ONLY | YY     |
| 9057       | INT       | Variable Average Reset time                  |          | RD_ONLY | MM     |
| 9058       | INT       | Variable Average Reset time                  |          | RD_ONLY | DD     |
| 9059       | INT       | Variable Average Reset time                  |          | RD_ONLY | hh     |
| 9060       | INT       | Variable Average Reset time                  |          | RD_ONLY | mm     |

**3001..3016/3017..3032 (Component Code):** Component Codes for components whose mole % results are available in Registers 7001..7016.

**3033 (Run Time in 1/30th Sec):** Current GC Run Time. If Run Time = 200 seconds, then this register reads **6000**.

**3034 (Last Analy\_Stream Number):** Stream that was analyzed last.

3035 (Last Analy\_CDT Stream Mask):

- Bit 0: Holds 1 if Stream 1 uses CDT1, 0 otherwise
- Bit 1: Holds 1 if Stream 2 uses CDT1, 0 otherwise
- Bit 2: Holds 1 if Stream 3 uses CDT1, 0 otherwise
- ...
- Bit 15: Holds 1 if Stream 16 uses CDT1, 0 otherwise

**3036..3040 (Current GC Time):** Holds the current GC Time. Can be written to update GC date/time.

**3041..3045 (Last Analy\_Start Time):** Sample inject time for the stream that was analyzed last.

**3046..3047 (Alarm Bitmaps):** Boolean alarm conditions. **1** – Alarm Active, **0** – Alarm Inactive.

**3046 Bit 14 (Analyzer Failure):** This bit is set to **1** if any of the Carrier Pressure/Low Pressure Limit Switch alarms are active.

3048 (Stream 1 Active Low Limit Alarms):

- Bit 0: Holds 1 if, User Limit Alarm 1 is associated with Stream 1 and if a Low Limit condition is currently active. This bit holds **0** if either User Limit Alarm 1 is not associated with Stream 1 or no Low Limit alarm condition exists.
- Bit 1: Holds 1 if, User Limit Alarm 2 is associated with Stream 1 and if a Low Limit condition is currently active. This bit holds **0** if either User Limit Alarm 2 is not associated with Stream 1 or no Low Limit alarm condition exists.
- ...
- Bit 15: Holds **1** if, User Limit Alarm 16 is associated with Stream 1 and if a Low Limit condition is currently active. This bit holds **0** if either User Limit Alarm 16 is not associated with Stream 1 or no Low Limit alarm condition exists.

### 3049 (Stream 1 Active High Limit Alarms):

- Bit 0: Holds 1 if, User Limit Alarm 1 is associated with Stream 1 and if a High Limit condition is currently active. This bit holds **0** if either User Limit Alarm 1 is not associated with Stream 1 or no High Limit alarm condition exists.
- Bit 1: Holds 1 if, User Limit Alarm 2 is associated with Stream 1 and if a High Limit condition is currently active. This bit holds 0 if either User Limit Alarm 2 is not associated with Stream 1 or no High Limit alarm condition exists.
- ...
- Bit 15: Holds 1 if, User Limit Alarm 16 is associated with Stream 1 and if a High Limit condition is currently active. This bit holds **0** if either User Limit Alarm 16 is not associated with Stream 1 or no High Limit alarm condition exists.

**3050** .. **3057** (Stream 2..5 Active High/Low Limit Alarms): These registers hold limit alarm status for Streams 2 through 5. The implementation of these registers is similar to the Stream 1 Active Low/High Alarms (Registers 3048/3049).

**3058 (New Data Flag):** This flag is set to **1** when new data is available in the Last Analysis Results registers. This is a read-write register, so a Modbus Master can clear the flag once the new results are read.

**3059 (Anly/Calib Flag):** This flag is set to **1** to indicate the last analysis results were from an Analysis run. This flag is set to **0** to indicate the last analysis results were from a Calibration run. A Modbus Master can use Registers 3058 and 3059 to determine when new analysis results are available on the GC.

**5001 (Last Analy\_Cycle Time (1/30th sec)):** Cycle time for last analysis in 1/30th seconds. For example, if cycle time is 300 seconds, this register reads **9000**.

**5002 (Last Cal\_Cycle Time (1/30th sec)):** Cycle time for last calibration run in 1/30th seconds. For example, if cycle time is 300 seconds, this register reads **9000**.

**7001..7016 (Last Analy Mole %):** These registers hold the mole % Results for the last analysis run. The order of components in these registers can be determined by reading Register 3001..3016 which contain the component codes.

**7017..7032 (Last Analy Weight %):** These registers hold the weight % results for the last analysis run. The order of components in these registers can be determined by reading Register 3001..3016 which contain the component codes.

7033..7039, 7054: Last analysis stream results

7040..7044: User calculation results 1..5

7055..7069: Current running average for Averages 1 through 15

7070..7084: Most recent archive average for Averages 1 through 15

7085..7086: Current analog input values for Analog Input 1 and 2

7087..7094: Last Calibration Stream Results

7095..7110/7111..7126: Response factors used for last analysis run

7127..7162: Current running average for Averages 1 through 36

**7163..7198**: Maximum sample value during current averaging period for Averages 1 through 36

**7199..7234**: Minimum sample value during current averaging period for Averages 1 through 36

7235..7270: Most recent archived average for Averages 1 through 36

**7271..7306**: Maximum sample value in the most recent archived average for Averages 1 through 36.

**7307..7342**: Minimum sample value in the most recent archived average for Averages 1 through 36.

7343..7378: Second most recent archived average for Averages 1 through 36

**7379..7414**: Maximum sample value in the second most recent archived average for Averages 1 through 36.

**7415..7450**: Minimum sample value in the second most recent archived average for Averages 1 through 36.

7451..7486: Third most recent archived average for Averages 1 through 36

**7487..7522**: Maximum sample value in the third most recent archived average for Averages 1 through 36.

**7523..7558**: Minimum sample value in the third most recent archived average for Averages 1 through 36.

7560..7563/7564..7567: Analog Input Current Value for AI 1 through 4.

7621..7646: Stream 1 results

7651..7676: Stream 2 results

7681..7706: Stream 3 results

7711..7736: Stream 4 results

7741..7766: Stream 5 results

7771..7796: Stream 6 results

7801..7826: Stream 7 results

7831..7856: Stream 8 results

7861..7886: Stream 9 results

7891..7916: Stream 10 results

7921..7946: Stream 11 results

7951..7976: Stream 12 results

7996..8006: Remote control registers

8200..8449: Most recent archived average for Averages 1 through 250.

**8454..8703**: Maximum sample value in the most recent archived average for Averages 1 through 250.

**8708..8957**: Minimum sample value in the most recent archived average for Averages 1 through 250.

**8963 (Clear All Alarms):** Write 1 to this register to clear all active alarms.

8964 (Acknowledge All Alarms): Write 1 to this register to acknowledge all alarms.

9006..9011: GC System Date/Time Read/Write Registers.

9013 (Modbus Id[ Port 0]): Modbus ID for Serial Port 0.

**9014 (Site ID):** GC Site ID read/write register.

9022 (Analysis Time): Analysis time

9024 (Cycle Time): Cycle time

9026 (Run Time): Run rime

9028 (Current Stream): Stream number

9030 (Analyzer Control): Read-write remote control register (9030)

**9032 (GC Calibrating):** Tells you if the GC is calibrating. A value of **1** means GC is calibrating, **0** otherwise.

**9034 (Active Alarm Flag):** Tells you if the GC has any active alarms. A value of **1** indicates that there are active alarms, **0** otherwise.

**9035 (UnAck Alarm Flag):** Tells you if the GC has any unacknowledged alarms. A value of 1 indicates that there are unacknowledged alarms, **0** otherwise.

**9036..9040 (Hourly Average Reset Time):** Date/time when hourly average results were archived.

**9041..9045 (Daily Average Reset Time):** Date/time when daily average results were archived.

**9046..9047 (Weekly Average Reset Time):** Date/time when weekly average results were archived.

**9051..9055 (Monthly Average Reset Time):** Date/time when monthly average results were archived.

**9056..9060 (Variable Average Reset Time):** Date/time when variable average results were archived.

## B.3 SIM\_2251 C9 + Hydrocarbon Dewpoint map

This map file is an extension of the SIM2251 map file with the following additional registers.

| Register # | Data type | Variable                     | Access  |
|------------|-----------|------------------------------|---------|
| 3101       | INT       | 1 - Stream 1_Dew Status 1    | RD_ONLY |
| 3102       | INT       | 1 - Stream 1_Dew Status 2    | RD_ONLY |
| 3103       | INT       | 1 - Stream 1_Dew Status 3    | RD_ONLY |
| 3104       | INT       | 1 - Stream 1_Dew Status 4    | RD_ONLY |
| 3105       | INT       | 1 - Stream 1_Cri Status      | RD_ONLY |
| 3106       | INT       | 2 - Calibration_Dew Status 1 | RD_ONLY |
| 3107       | INT       | 2 - Calibration_Dew Status 2 | RD_ONLY |
| 3108       | INT       | 2 - Calibration_Dew Status 3 | RD_ONLY |
| 3109       | INT       | 2 - Calibration_Dew Status 4 | RD_ONLY |
| 3110       | INT       | 2 - Calibration_Cri Status   | RD_ONLY |
| 3111       | INT       | 3 - Stream 3_Dew Status 1    | RD_ONLY |
| 3112       | INT       | 3 - Stream 3_Dew Status 2    | RD_ONLY |
| 3113       | INT       | 3 - Stream 3_Dew Status 3    | RD_ONLY |
| 3114       | INT       | 3 - Stream 3_Dew Status 4    | RD_ONLY |
| 3115       | INT       | 3 - Stream 3_Cri Status      | RD_ONLY |
| 3116       | INT       | 4 - Stream 4_Dew Status 1    | RD_ONLY |
| 3117       | INT       | 4 - Stream 4_Dew Status 2    | RD_ONLY |
| 3118       | INT       | 4 - Stream 4_Dew Status 3    | RD_ONLY |
| 3119       | INT       | 4 - Stream 4_Dew Status 4    | RD_ONLY |
| 3120       | INT       | 4 - Stream 4_Cri Status      | RD_ONLY |
| 3121       | INT       | 5 - Stream 5_Dew Status 1    | RD_ONLY |
| 3122       | INT       | 5 - Stream 5_Dew Status 2    | RD_ONLY |
| 3123       | INT       | 5 - Stream 5_Dew Status 3    | RD_ONLY |
| 3124       | INT       | 5 - Stream 5_Dew Status 4    | RD_ONLY |
| 3125       | INT       | 5 - Stream 5_Cri Status      | RD_ONLY |
| 3126       | INT       | 6 - Stream 6_Dew Status 1    | RD_ONLY |
| 3127       | INT       | 6 - Stream 6_Dew Status 2    | RD_ONLY |
| 3128       | INT       | 6 - Stream 6_Dew Status 3    | RD_ONLY |
| 3129       | INT       | 6 - Stream 6_Dew Status 4    | RD_ONLY |
| 3130       | INT       | 6 - Stream 6_Cri Status      | RD_ONLY |
| 3131       | INT       | 7 - Stream 7_Dew Status 1    | RD_ONLY |

| Register # | Data type | Variable                            | Access  |
|------------|-----------|-------------------------------------|---------|
| 3132       | INT       | 7 - Stream 7_Dew Status 2           | RD_ONLY |
| 3133       | INT       | 7 - Stream 7_Dew Status 3           | RD_ONLY |
| 3134       | INT       | 7 - Stream 7_Dew Status 4           | RD_ONLY |
| 3135       | INT       | 7 - Stream 7_Cri Status             | RD_ONLY |
| 3136       | INT       | 8 - Stream 8_Dew Status 1           | RD_ONLY |
| 3137       | INT       | 8 - Stream 8_Dew Status 2           | RD_ONLY |
| 3138       | INT       | 8 - Stream 8_Dew Status 3           | RD_ONLY |
| 3139       | INT       | 8 - Stream 8_Dew Status 4           | RD_ONLY |
| 3140       | INT       | 8 - Stream 8_Cri Status             | RD_ONLY |
| 8100       | FLOAT     | Dewpoint Configuration 1_Pressure 1 | RD_WR   |
| 8101       | FLOAT     | Dewpoint Configuration 1_Pressure 2 | RD_WR   |
| 8102       | FLOAT     | Dewpoint Configuration 1_Pressure 3 | RD_WR   |
| 8103       | FLOAT     | Dewpoint Configuration 1_Pressure 4 | RD_WR   |
| 8104       | FLOAT     | Dewpoint Configuration 2_Pressure 1 | RD_WR   |
| 8105       | FLOAT     | Dewpoint Configuration 2_Pressure 2 | RD_WR   |
| 8106       | FLOAT     | Dewpoint Configuration 3_Pressure 1 | RD_WR   |
| 8107       | FLOAT     | Dewpoint Configuration 3_Pressure 2 | RD_WR   |
| 8108       | FLOAT     | Dewpoint Configuration 4_Pressure 1 | RD_WR   |
| 8109       | FLOAT     | Dewpoint Configuration 4_Pressure 2 | RD_WR   |
| 8110       | FLOAT     | 1 - Stream 1_Dewpoint Temp 1        | RD_ONLY |
| 8111       | FLOAT     | 1 - Stream 1_Dewpoint Temp 2        | RD_ONLY |
| 8112       | FLOAT     | 1 - Stream 1_Dewpoint Temp 3        | RD_ONLY |
| 8113       | FLOAT     | 1 - Stream 1_Dewpoint Temp 4        | RD_ONLY |
| 8114       | FLOAT     | 1 - Stream 1_Dewpoint Pres 1        | RD_ONLY |
| 8115       | FLOAT     | 1 - Stream 1_Dewpoint Pres 2        | RD_ONLY |
| 8116       | FLOAT     | 1 - Stream 1_Dewpoint Pres 3        | RD_ONLY |
| 8117       | FLOAT     | 1 - Stream 1_Dewpoint Pres 4        | RD_ONLY |
| 8118       | FLOAT     | 1 - Stream 1_CricondenTherm Temp    | RD_ONLY |
| 8119       | FLOAT     | 1 - Stream 1_CricondenTherm Pres    | RD_ONLY |
| 8120       | FLOAT     | 2 - Calibration_Dewpoint Temp 1     | RD_ONLY |
| 8121       | FLOAT     | 2 - Calibration_Dewpoint Temp 2     | RD_ONLY |
| 8122       | FLOAT     | 2 - Calibration_Dewpoint Temp 3     | RD_ONLY |
| 8123       | FLOAT     | 2 - Calibration_Dewpoint Temp 4     | RD_ONLY |
| 8124       | FLOAT     | 2 - Calibration_Dewpoint Pres 1     | RD_ONLY |

| Register # | Data type | Variable                            | Access  |
|------------|-----------|-------------------------------------|---------|
| 8125       | FLOAT     | 2 - Calibration_Dewpoint Pres 2     | RD_ONLY |
| 8126       | FLOAT     | 2 - Calibration_Dewpoint Pres 3     | RD_ONLY |
| 8127       | FLOAT     | 2 - Calibration_Dewpoint Pres 4     | RD_ONLY |
| 8128       | FLOAT     | 2 - Calibration_CricondenTherm Temp | RD_ONLY |
| 8129       | FLOAT     | 2 - Calibration_CricondenTherm Pres | RD_ONLY |
| 8130       | FLOAT     | 3 - Stream 3_Dewpoint Temp 1        | RD_ONLY |
| 8131       | FLOAT     | 3 - Stream 3_Dewpoint Temp 2        | RD_ONLY |
| 8132       | FLOAT     | 3 - Stream 3_Dewpoint Temp 3        | RD_ONLY |
| 8133       | FLOAT     | 3 - Stream 3_Dewpoint Temp 4        | RD_ONLY |
| 8134       | FLOAT     | 3 - Stream 3_Dewpoint Pres 1        | RD_ONLY |
| 8135       | FLOAT     | 3 - Stream 3_Dewpoint Pres 2        | RD_ONLY |
| 8136       | FLOAT     | 3 - Stream 3_Dewpoint Pres 3        | RD_ONLY |
| 8137       | FLOAT     | 3 - Stream 3_Dewpoint Pres 4        | RD_ONLY |
| 8138       | FLOAT     | 3 - Stream 3_CricondenTherm Temp    | RD_ONLY |
| 8139       | FLOAT     | 3 - Stream 3_CricondenTherm Pres    | RD_ONLY |
| 8140       | FLOAT     | 4 - Stream 4_Dewpoint Temp 1        | RD_ONLY |
| 8141       | FLOAT     | 4 - Stream 4_Dewpoint Temp 2        | RD_ONLY |
| 8142       | FLOAT     | 4 - Stream 4_Dewpoint Temp 3        | RD_ONLY |
| 8143       | FLOAT     | 4 - Stream 4_Dewpoint Temp 4        | RD_ONLY |
| 8144       | FLOAT     | 4 - Stream 4_Dewpoint Pres 1        | RD_ONLY |
| 8145       | FLOAT     | 4 - Stream 4_Dewpoint Pres 2        | RD_ONLY |
| 8146       | FLOAT     | 4 - Stream 4_Dewpoint Pres 3        | RD_ONLY |
| 8147       | FLOAT     | 4 - Stream 4_Dewpoint Pres 4        | RD_ONLY |
| 8148       | FLOAT     | 4 - Stream 4_CricondenTherm Temp    | RD_ONLY |
| 8149       | FLOAT     | 4 - Stream 4_CricondenTherm Pres    | RD_ONLY |
| 8150       | FLOAT     | 5 - Stream 5_Dewpoint Temp 1        | RD_ONLY |
| 8151       | FLOAT     | 5 - Stream 5_Dewpoint Temp 2        | RD_ONLY |
| 8152       | FLOAT     | 5 - Stream 5_Dewpoint Temp 3        | RD_ONLY |
| 8153       | FLOAT     | 5 - Stream 5_Dewpoint Temp 4        | RD_ONLY |
| 8154       | FLOAT     | 5 - Stream 5_Dewpoint Pres 1        | RD_ONLY |
| 8155       | FLOAT     | 5 - Stream 5_Dewpoint Pres 2        | RD_ONLY |
| 8156       | FLOAT     | 5 - Stream 5_Dewpoint Pres 3        | RD_ONLY |
| 8157       | FLOAT     | 5 - Stream 5_Dewpoint Pres 4        | RD_ONLY |
| 8158       | FLOAT     | 5 - Stream 5_CricondenTherm Temp    | RD_ONLY |

| Register # | Data type | Variable                         | Access  |
|------------|-----------|----------------------------------|---------|
| 8159       | FLOAT     | 5 - Stream 5_CricondenTherm Pres | RD_ONLY |
| 8160       | FLOAT     | 6 - Stream 6_Dewpoint Temp 1     | RD_ONLY |
| 8161       | FLOAT     | 6 - Stream 6_Dewpoint Temp 2     | RD_ONLY |
| 8162       | FLOAT     | 6 - Stream 6_Dewpoint Temp 3     | RD_ONLY |
| 8163       | FLOAT     | 6 - Stream 6_Dewpoint Temp 4     | RD_ONLY |
| 8164       | FLOAT     | 6 - Stream 6_Dewpoint Pres 1     | RD_ONLY |
| 8165       | FLOAT     | 6 - Stream 6_Dewpoint Pres 2     | RD_ONLY |
| 8166       | FLOAT     | 6 - Stream 6_Dewpoint Pres 3     | RD_ONLY |
| 8167       | FLOAT     | 6 - Stream 6_Dewpoint Pres 4     | RD_ONLY |
| 8168       | FLOAT     | 6 - Stream 6_CricondenTherm Temp | RD_ONLY |
| 8169       | FLOAT     | 6 - Stream 6_CricondenTherm Pres | RD_ONLY |
| 8170       | FLOAT     | 7 - Stream 7_Dewpoint Temp 1     | RD_ONLY |
| 8171       | FLOAT     | 7 - Stream 7_Dewpoint Temp 2     | RD_ONLY |
| 8172       | FLOAT     | 7 - Stream 7_Dewpoint Temp 3     | RD_ONLY |
| 8173       | FLOAT     | 7 - Stream 7_Dewpoint Temp 4     | RD_ONLY |
| 8174       | FLOAT     | 7 - Stream 7_Dewpoint Pres 1     | RD_ONLY |
| 8175       | FLOAT     | 7 - Stream 7_Dewpoint Pres 2     | RD_ONLY |
| 8176       | FLOAT     | 7 - Stream 7_Dewpoint Pres 3     | RD_ONLY |
| 8177       | FLOAT     | 7 - Stream 7_Dewpoint Pres 4     | RD_ONLY |
| 8178       | FLOAT     | 7 - Stream 7_CricondenTherm Temp | RD_ONLY |
| 8179       | FLOAT     | 7 - Stream 7_CricondenTherm Pres | RD_ONLY |
| 8180       | FLOAT     | 8 - Stream 8_Dewpoint Temp 1     | RD_ONLY |
| 8181       | FLOAT     | 8 - Stream 8_Dewpoint Temp 2     | RD_ONLY |
| 8182       | FLOAT     | 8 - Stream 8_Dewpoint Temp 3     | RD_ONLY |
| 8183       | FLOAT     | 8 - Stream 8_Dewpoint Temp 4     | RD_ONLY |
| 8184       | FLOAT     | 8 - Stream 8_Dewpoint Pres 1     | RD_ONLY |
| 8185       | FLOAT     | 8 - Stream 8_Dewpoint Pres 2     | RD_ONLY |
| 8186       | FLOAT     | 8 - Stream 8_Dewpoint Pres 3     | RD_ONLY |
| 8187       | FLOAT     | 8 - Stream 8_Dewpoint Pres 4     | RD_ONLY |
| 8188       | FLOAT     | 8 - Stream 8_CricondenTherm Temp | RD_ONLY |
| 8189       | FLOAT     | 8 - Stream 8_CricondenTherm Pres | RD_ONLY |

**3101...3140 (Dewpoint status):** Dewpoint calculation status for Streams 1 to 8 (read only). Here are the possible values for these registers and their descriptions.

**8100...8109 (Dewpoint pressure setpoints):** Pressure setpoints at which dewpoint calculation results are performed (read-write). The setpoint can be changed through a Modbus Master.

**8110...8189 (Dewpoint results):** Dewpoint temperature and pressure, cricondentherm temperature and pressure.

| Value | Description | Remarks                                                                 |
|-------|-------------|-------------------------------------------------------------------------|
| 0     | OK          | Calculation is valid                                                    |
| 1     | Error 1     | No valid solution to gas equation found                                 |
| 2     | Error 2     | Mole% values are all zero – if analysis is OK check Numeric data        |
| 3     | Error 3     | Calculated fugacities too large – probably unrealistic composition      |
| 4     | Error 4     | Single phase – no liquid phase at this pressure                         |
| 5     | Error 5     | Pressure value (from operator or Modbus) is negative                    |
| 6     | Error 6     | (Cricondentherm only) – no maximum found – next analysis<br>normally OK |
| 7     | Error 7     | Single phase – no gas phase at this pressure                            |

## B.4 User Modbus mapping template

| Register # | Data type | Variable                                                          | Access  | Format |
|------------|-----------|-------------------------------------------------------------------|---------|--------|
| 1          | BOOLEAN   | Unused                                                            | RD_ONLY |        |
| 2          | BOOLEAN   | Unused                                                            | RD_ONLY |        |
| 3          | BOOLEAN   | Unused                                                            | RD_ONLY |        |
| 4          | BOOLEAN   | Unused                                                            | RD_ONLY |        |
| 5          | BOOLEAN   | Unused                                                            | RD_ONLY |        |
| 6          | BOOLEAN   | Unused                                                            | RD_ONLY |        |
| 7          | BOOLEAN   | Unused                                                            | RD_ONLY |        |
| 8          | BOOLEAN   | Unused                                                            | RD_ONLY |        |
| 9          | BOOLEAN   | Unused                                                            | RD_ONLY |        |
| 10         | BOOLEAN   | System Alarm_Alarm On - Current Analysis_Heater 1 Out<br>Of Range | RD_ONLY |        |
| 11         | BOOLEAN   | System Alarm_Alarm On - Current Analysis_Heater 2 Out<br>Of Range | RD_ONLY |        |
| 12         | BOOLEAN   | System Alarm_Alarm On - Current Analysis_Heater 3 Out<br>Of Range | RD_ONLY |        |
| 13         | BOOLEAN   | System Alarm_Alarm On - Current Analysis_Heater 4 Out<br>Of Range | RD_ONLY |        |

| Register # | Data type | Variable                                                                      | Access  | Format |
|------------|-----------|-------------------------------------------------------------------------------|---------|--------|
| 14         | BOOLEAN   | Unused                                                                        | RD_ONLY |        |
| 15         | BOOLEAN   | Unused                                                                        | RD_ONLY |        |
| 16         | BOOLEAN   | System Alarm_Alarm On - Current Analysis_Flame Out                            | RD_ONLY |        |
| 17         | BOOLEAN   | System Alarm_Alarm On - Current Analysis_Warm Start<br>Failed                 | RD_ONLY |        |
| 18         | BOOLEAN   | Unused                                                                        | RD_ONLY |        |
| 19         | BOOLEAN   | Calibration Failed                                                            | RD_ONLY |        |
| 20         | BOOLEAN   | System Alarm_Alarm On - Current Analysis_Low Carrier<br>Pressure 1            | RD_ONLY |        |
| 21         | BOOLEAN   | System Alarm_Alarm On - Current Analysis_Low Carrier<br>Pressure 2            | RD_ONLY |        |
| 22         | BOOLEAN   | System Alarm_Alarm On - Current Analysis_No Sample<br>Flow 1                  | RD_ONLY |        |
| 23         | BOOLEAN   | System Alarm_Alarm On - Current Analysis_No Sample<br>Flow 2                  | RD_ONLY |        |
| 24         | BOOLEAN   | System Alarm_Alarm On - Current Analysis_Maintenance<br>Mode                  | RD_ONLY |        |
| 25         | BOOLEAN   | Calibration Failed                                                            | RD_ONLY |        |
| 26         | BOOLEAN   | Unused                                                                        | RD_ONLY |        |
| 27         | BOOLEAN   | Unused                                                                        | RD_ONLY |        |
| 28         | BOOLEAN   | Unused                                                                        | RD_ONLY |        |
| 29         | BOOLEAN   | Unused                                                                        | RD_ONLY |        |
| 30         | BOOLEAN   | Unused                                                                        | RD_ONLY |        |
| 31         | BOOLEAN   | System Alarm_Alarm On - Current Analysis_Detector 1<br>Scaling Factor Failure | RD_ONLY |        |
| 32         | BOOLEAN   | System Alarm_Alarm On - Current Analysis_Analog Output<br>1 High Signal       | RD_ONLY |        |
| 33         | BOOLEAN   | System Alarm_Alarm On - Current Analysis_Analog Output<br>2 High Signal       | RD_ONLY |        |
| 34         | BOOLEAN   | System Alarm_Alarm On - Current Analysis_Analog Output<br>3 High Signal       | RD_ONLY |        |
| 35         | BOOLEAN   | System Alarm_Alarm On - Current Analysis_Analog Output<br>4 High Signal       | RD_ONLY |        |
| 36         | BOOLEAN   | System Alarm_Alarm On - Current Analysis_Analog Output<br>5 High Signal       | RD_ONLY |        |
| 37         | BOOLEAN   | System Alarm_Alarm On - Current Analysis_Analog Output<br>6 High Signal       | RD_ONLY |        |
| 38         | BOOLEAN   | System Alarm_Alarm On - Current Analysis_Analog Output<br>7 High Signal       | RD_ONLY |        |

| Register # | Data type | Variable                                                                 | Access  | Format |
|------------|-----------|--------------------------------------------------------------------------|---------|--------|
| 39         | BOOLEAN   | System Alarm_Alarm On - Current Analysis_Analog Output<br>8 High Signal  | RD_ONLY |        |
| 40         | BOOLEAN   | System Alarm_Alarm On - Current Analysis_Analog Output<br>9 High Signal  | RD_ONLY |        |
| 41         | BOOLEAN   | System Alarm_Alarm On - Current Analysis_Analog Output<br>10 High Signal | RD_ONLY |        |
| 42         | BOOLEAN   | System Alarm_Alarm On - Current Analysis_Analog Output<br>11 High Signal | RD_ONLY |        |
| 43         | BOOLEAN   | System Alarm_Alarm On - Current Analysis_Analog Output<br>12 High Signal | RD_ONLY |        |
| 44         | BOOLEAN   | System Alarm_Alarm On - Current Analysis_Analog Output<br>13 High Signal | RD_ONLY |        |
| 45         | BOOLEAN   | System Alarm_Alarm On - Current Analysis_Analog Output<br>14 High Signal | RD_ONLY |        |
| 46         | BOOLEAN   | Unused                                                                   | RD_ONLY |        |
| 47         | BOOLEAN   | Unused                                                                   | RD_ONLY |        |
| 48         | BOOLEAN   | System Alarm_Alarm On - Current Analysis_Analog Output<br>1 Low Signal   | RD_ONLY |        |
| 49         | BOOLEAN   | System Alarm_Alarm On - Current Analysis_Analog Output<br>2 Low Signal   | RD_ONLY |        |
| 50         | BOOLEAN   | System Alarm_Alarm On - Current Analysis_Analog Output<br>3 Low Signal   | RD_ONLY |        |
| 51         | BOOLEAN   | System Alarm_Alarm On - Current Analysis_Analog Output<br>4 Low Signal   | RD_ONLY |        |
| 52         | BOOLEAN   | System Alarm_Alarm On - Current Analysis_Analog Output<br>5 Low Signal   | RD_ONLY |        |
| 53         | BOOLEAN   | System Alarm_Alarm On - Current Analysis_Analog Output<br>6 Low Signal   | RD_ONLY |        |
| 54         | BOOLEAN   | System Alarm_Alarm On - Current Analysis_Analog Output<br>7 Low Signal   | RD_ONLY |        |
| 55         | BOOLEAN   | System Alarm_Alarm On - Current Analysis_Analog Output<br>8 Low Signal   | RD_ONLY |        |
| 56         | BOOLEAN   | System Alarm_Alarm On - Current Analysis_Analog Output<br>9 Low Signal   | RD_ONLY |        |
| 57         | BOOLEAN   | System Alarm_Alarm On - Current Analysis_Analog Output<br>10 Low Signal  | RD_ONLY |        |
| 58         | BOOLEAN   | System Alarm_Alarm On - Current Analysis_Analog Output<br>11 Low Signal  | RD_ONLY |        |
| 59         | BOOLEAN   | System Alarm_Alarm On - Current Analysis_Analog Output<br>12 Low Signal  | RD_ONLY |        |
| 60         | BOOLEAN   | System Alarm_Alarm On - Current Analysis_Analog Output<br>13 Low Signal  | RD_ONLY |        |

| Register # | Data type | Variable                                                                | Access  | Format |
|------------|-----------|-------------------------------------------------------------------------|---------|--------|
| 61         | BOOLEAN   | System Alarm_Alarm On - Current Analysis_Analog Output<br>14 Low Signal | RD_ONLY |        |
| 62         | BOOLEAN   | Unused                                                                  | RD_ONLY |        |
| 63         | BOOLEAN   | Unused                                                                  | RD_ONLY |        |
| 64         | BOOLEAN   | Analyzer Failure                                                        | RD_ONLY |        |
| 65         | BOOLEAN   | System Alarm_Alarm On - Current Analysis_Power Failure                  | RD_ONLY |        |
| 66         | BOOLEAN   | Unused                                                                  | RD_ONLY |        |
| 67         | BOOLEAN   | System Alarm_Alarm On - Current Analysis_Low Battery<br>Voltage         | RD_ONLY |        |
| 68         | BOOLEAN   | System Alarm_Alarm On - Current Analysis_GC Idle                        | RD_ONLY |        |
| 69         | BOOLEAN   | Unused                                                                  | RD_ONLY |        |
| 70         | BOOLEAN   | System Alarm_Alarm On - Current Analysis_Analog Input 1<br>High Signal  | RD_ONLY |        |
| 71         | BOOLEAN   | System Alarm_Alarm On - Current Analysis_Analog Input 2<br>High Signal  | RD_ONLY |        |
| 72         | BOOLEAN   | System Alarm_Alarm On - Current Analysis_Analog Input 3<br>High Signal  | RD_ONLY |        |
| 73         | BOOLEAN   | System Alarm_Alarm On - Current Analysis_Analog Input 4<br>High Signal  | RD_ONLY |        |
| 74         | BOOLEAN   | System Alarm_Alarm On - Current Analysis_Analog Input 1<br>Low Signal   | RD_ONLY |        |
| 75         | BOOLEAN   | System Alarm_Alarm On - Current Analysis_Analog Input 2<br>Low Signal   | RD_ONLY |        |
| 76         | BOOLEAN   | System Alarm_Alarm On - Current Analysis_Analog Input 3<br>Low Signal   | RD_ONLY |        |
| 77         | BOOLEAN   | System Alarm_Alarm On - Current Analysis_Analog Input 4<br>Low Signal   | RD_ONLY |        |
| 78         | BOOLEAN   | Unused                                                                  | RD_ONLY |        |
| 79         | BOOLEAN   | Unused                                                                  | RD_ONLY |        |
| 80         | BOOLEAN   | Unused                                                                  | RD_ONLY |        |
| 81         | BOOLEAN   | Unused                                                                  | RD_ONLY |        |
| 82         | BOOLEAN   | Unused                                                                  | RD_ONLY |        |
| 83         | BOOLEAN   | Unused                                                                  | RD_ONLY |        |
| 84         | BOOLEAN   | Unused                                                                  | RD_ONLY |        |
| 85         | BOOLEAN   | Alarm On[1 - Alarm 1]                                                   | RD_ONLY |        |
| 86         | BOOLEAN   | Alarm On[2 - Alarm 2]                                                   | RD_ONLY |        |
| 87         | BOOLEAN   | Alarm On[3 - Alarm 3]                                                   | RD_ONLY |        |
| 88         | BOOLEAN   | Alarm On[4 - Alarm 4]                                                   | RD_ONLY |        |

| Register # | Data type | Variable                             | Access  | Format |
|------------|-----------|--------------------------------------|---------|--------|
| 89         | BOOLEAN   | Alarm On[5 - Alarm 5]                | RD_ONLY |        |
| 90         | BOOLEAN   | Alarm On[6 - Alarm 6]                | RD_ONLY |        |
| 91         | BOOLEAN   | Alarm On[7 - Alarm 7]                | RD_ONLY |        |
| 92         | BOOLEAN   | Alarm On[8 - Alarm 8]                | RD_ONLY |        |
| 93         | BOOLEAN   | Alarm On[9 - Alarm 9]                | RD_ONLY |        |
| 94         | BOOLEAN   | Alarm On[10 - Alarm 10]              | RD_ONLY |        |
| 95         | BOOLEAN   | Alarm On[11 - Alarm 11]              | RD_ONLY |        |
| 96         | BOOLEAN   | Alarm On[12 - Alarm 12]              | RD_ONLY |        |
| 97         | BOOLEAN   | Alarm On[13 - Alarm 13]              | RD_ONLY |        |
| 98         | BOOLEAN   | Alarm On[14 - Alarm 14]              | RD_ONLY |        |
| 99         | BOOLEAN   | Alarm On[15 - Alarm 15]              | RD_ONLY |        |
| 100        | BOOLEAN   | Alarm On[16 - Alarm 16]              | RD_ONLY |        |
| 101        | BOOLEAN   | Alarm On[17 - Alarm 17]              | RD_ONLY |        |
| 102        | BOOLEAN   | Alarm On[18 - Alarm 18]              | RD_ONLY |        |
| 103        | BOOLEAN   | Alarm On[19 - Alarm 19]              | RD_ONLY |        |
| 104        | BOOLEAN   | Alarm On[20 - Alarm 20]              | RD_ONLY |        |
| 105        | BOOLEAN   | 1 - Stream 1_Stream Toggle           | RD_ONLY |        |
| 106        | BOOLEAN   | 2 - Stream 2_Stream Toggle           | RD_ONLY |        |
| 107        | BOOLEAN   | 3 - Stream 3_Stream Toggle           | RD_ONLY |        |
| 108        | BOOLEAN   | 4 - Stream 4_Stream Toggle           | RD_ONLY |        |
| 109        | BOOLEAN   | 5 - Stream 5_Stream Toggle           | RD_ONLY |        |
| 110        | BOOLEAN   | 6 - Stream 6_Stream Toggle           | RD_ONLY |        |
| 111        | BOOLEAN   | 7 - Stream 7_Stream Toggle           | RD_ONLY |        |
| 112        | BOOLEAN   | 8 - Stream 8_Stream Toggle           | RD_ONLY |        |
| 113        | BOOLEAN   | Current Value[1 - Discrete Output 1] | RD_ONLY |        |
| 114        | BOOLEAN   | Current Value[2 - Discrete Output 2] | RD_ONLY |        |
| 115        | BOOLEAN   | Current Value[3 - Discrete Output 3] | RD_ONLY |        |
| 116        | BOOLEAN   | Current Value[4 - Discrete Output 4] | RD_ONLY |        |
| 117        | BOOLEAN   | Current Value[5 - Discrete Output 5] | RD_ONLY |        |
| 118        | BOOLEAN   | Switch[1 - Discrete Output 1]        | RD_WR   |        |
| 119        | BOOLEAN   | Switch[2 - Discrete Output 2]        | RD_WR   |        |
| 120        | BOOLEAN   | Switch[3 - Discrete Output 3]        | RD_WR   |        |
| 121        | BOOLEAN   | Switch[4 - Discrete Output 4]        | RD_WR   |        |
| 122        | BOOLEAN   | Switch[5 - Discrete Output 5]        | RD_WR   |        |

| Register # | Data type | Variable                                     | Access  | Format |
|------------|-----------|----------------------------------------------|---------|--------|
| 123        | INT       | Switch[1 - Discrete Output 1]                | RD_WR   |        |
| 124        | INT       | Switch[2 - Discrete Output 2]                | RD_WR   |        |
| 125        | INT       | Switch[3 - Discrete Output 3]                | RD_WR   |        |
| 126        | INT       | Switch[4 - Discrete Output 4]                | RD_WR   |        |
| 127        | INT       | Switch[5 - Discrete Output 5]                | RD_WR   |        |
| 9006       | INT       | Current Time(time_t)                         | RD_WR   | MM     |
| 9007       | INT       | Current Time(time_t)                         | RD_WR   | DD     |
| 9008       | INT       | Current Time(time_t)                         | RD_WR   | YYYY   |
| 9009       | INT       | Current Time(time_t)                         | RD_WR   | hh     |
| 9010       | INT       | Current Time(time_t)                         | RD_WR   | mm     |
| 9011       | INT       | Current Time(time_t)                         | RD_WR   | ss     |
| 9012       | INT       | Unused                                       | RD_ONLY |        |
| 9013       | INT       | Modbus Id[1 - Port 0]                        | RD_ONLY |        |
| 9014       | INT       | Site Id                                      | RD_WR   |        |
| 9022       | INT       | Analysis Time                                | RD_ONLY |        |
| 9023       | INT       | Unused                                       | RD_ONLY |        |
| 9024       | INT       | Cycle Time                                   | RD_ONLY |        |
| 9025       | INT       | Unused                                       | RD_ONLY |        |
| 9026       | INT       | Run Time                                     | RD_ONLY |        |
| 9027       | INT       | Unused                                       | RD_ONLY |        |
| 9028       | INT       | Current Stream                               | RD_ONLY |        |
| 9029       | INT       | Unused                                       | RD_ONLY |        |
| 9030       | INT       | GC Control_Analyzer Control (Write Reg 9030) | RD_WR   |        |
| 9031       | INT       | Unused                                       | RD_ONLY |        |
| 9032       | INT       | GC Calibrating                               | RD_ONLY |        |
| 9033       | INT       | Unused                                       | RD_ONLY |        |
| 9034       | INT       | Active Alarm Flag                            | RD_ONLY |        |
| 9035       | INT       | UnAck Alarm Flag                             | RD_ONLY |        |
| 9036       | INT       | Hourly Average Reset time                    | RD_ONLY | YY     |
| 9037       | INT       | Hourly Average Reset time                    | RD_ONLY | ММ     |
| 9038       | INT       | Hourly Average Reset time                    | RD_ONLY | DD     |
| 9039       | INT       | Hourly Average Reset time                    | RD_ONLY | hh     |
| 9040       | INT       | Hourly Average Reset time                    | RD_ONLY | mm     |
| 9041       | INT       | Daily Average Reset time                     | RD_ONLY | YY     |

| Register # | Data type | Variable                    | Access  | Format |
|------------|-----------|-----------------------------|---------|--------|
| 9042       | INT       | Daily Average Reset time    | RD_ONLY | MM     |
| 9043       | INT       | Daily Average Reset time    | RD_ONLY | DD     |
| 9044       | INT       | Daily Average Reset time    | RD_ONLY | hh     |
| 9045       | INT       | Daily Average Reset time    | RD_ONLY | mm     |
| 9046       | INT       | Weekly Average Reset time   | RD_ONLY | YY     |
| 9047       | INT       | Weekly Average Reset time   | RD_ONLY | MM     |
| 9048       | INT       | Weekly Average Reset time   | RD_ONLY | DD     |
| 9049       | INT       | Weekly Average Reset time   | RD_ONLY | hh     |
| 9050       | INT       | Weekly Average Reset time   | RD_ONLY | mm     |
| 9051       | INT       | Monthly Average Reset time  | RD_ONLY | YY     |
| 9052       | INT       | Monthly Average Reset time  | RD_ONLY | MM     |
| 9053       | INT       | Monthly Average Reset time  | RD_ONLY | DD     |
| 9054       | INT       | Monthly Average Reset time  | RD_ONLY | hh     |
| 9055       | INT       | Monthly Average Reset time  | RD_ONLY | mm     |
| 9056       | INT       | Variable Average Reset time | RD_ONLY | YY     |
| 9057       | INT       | Variable Average Reset time | RD_ONLY | MM     |
| 9058       | INT       | Variable Average Reset time | RD_ONLY | DD     |
| 9059       | INT       | Variable Average Reset time | RD_ONLY | hh     |
| 9060       | INT       | Variable Average Reset time | RD_ONLY | mm     |

10...13 (Heater 1...4 out of range): 1 if heater is out of range, 0 otherwise

16 (FID flame out): 1 if FID flame has gone out, 0 otherwise

**17 (Warmstart failed): 1** if GC warmstart was unable to stabilize temperature/pressure in analytical oven within pre-defined warmstart duration, **0** otherwise

**19 (Calibration failed): 1** if last calibration sequence failed, **0** otherwise

20...21 (Low carrier pressure 1...2): 1 if the carrier pressure is low, 0 otherwise

22...23 (No sample flow 1...2): 1 if there is no sample flow in the sample conditioning system, 0 otherwise

**24 (Maintenance mode): 1** if a technician has put the GC into *Maintenance* mode to perform repairs, **0** otherwise

25 (Calibration failed): 1 if last calibration sequence failed, 0 otherwise

**31 (Preamp scaling factor)**: **1** if there is an electronics failure on the preamp board, **0** otherwise

**32...45 (Analog output high signal 1...14)**: **1** if the variable associated with analog output has a value that is greater than the zero scale value assigned to the analog output, **0** otherwise

**48...61 (Analog output low signal 1...14)**: **1** if the variable associated with analog output has a value that is lesser than the zero scale value assigned to the analog output, **0** otherwise

**64 (Analyzer failure)**: **1** indicates that the carrier pressure is either too low or the GC cannot control the carrier pressure to the desired setpoint, **0** otherwise

**65 (Power failure)**: **1** indicates that the GC lost power and is currently executing the warmstart sequence, **0** otherwise

**67 (Low battery voltage)**: **1** indicates that the battery used to back up configuration and real-time clock on the main CPU board is low, **0** otherwise

68 (GC idle): 1 indicates that the GC is not performing an analysis, 0 otherwise

### Note

If the GC is halted by the operator using MON2020, then the *Idle* alarm is not raised. It is raised only if the GC goes into the *Idle* state due to alarm condition that has the Halt on Alarm flag enabled.

#### Note

If the GC is halted by the operator using MON2020 and if he disconnects from the GC without restarting normal operation, then the GC *Idle* alarm is raised.

**70...77 (Analog input low signal 1...8): 1** indicates that the analog input is sensing a current that is lower than 4 mA, **0** otherwise

**85...104 (User limit alarm 1...20)**: 1 indicates that the user limit alarm is active, 0 otherwise

**105...112 (Stream toggle 1...5)**: Each time new results are available for a particular stream, this flag is toggled.

**113...117 (Discrete output 1...5 current value)**: Current state of the discrete output, **1** indicates that it is *On*; **0** indicates it is *Off*.

118...122 (Switch discrete output 1...5): Read/write register for changing the state of the discrete output. Write 1 to this register to set output state to *On*, **0** to set output state to *Off*.

**123...127 (Switch discrete output 1...5)**: Read/write register for changing the state of the discrete output. Write **1** to this register to set output state to *On*, **0** to set output state to *Off*, and **2** to set the register to *Auto* mode.

9006...9011: GC system date/time read-write registers

9013 (Modbus ID [Port 0]): Modbus ID for serial port 0

9014 (Site ID): GC site ID read/write register

9022 (Analysis time): Analysis time

9024 (Cycle time): Cycle time

9026 (Run time): Run time

9028 (Current stream): Stream number

9030 (Analyzer control): User Modbus mapping template

**9032 (GC calibrating)**: Tells you if the GC is calibrating. A value of **1** means GC is calibrating, **0** otherwise.

**9034 (Active alarm flag)**: Tells you if the GC has any active alarms. A value of **1** indicates that there are active alarms, **0** otherwise.

**9035 (UnAck alarm flag)**: Tells you if the GC has any unacknowledged alarms. A value of **1** indicates that there are unacknowledged alarms, **0** otherwise.

**9036...9040 (Hourly average reset time)**: Date/time when hourly average results was archived

**9041...9045 (Daily average reset time)**: Date/time when daily average results was archived

**9046...9047 (Weekly average reset time)**: Date/time when weekly average result was archived

**9051...9055 (Monthly average reset time)**: Date/time when monthly average results was archived

**9056...9060 (Variable average reset time)**: Date/time when variable average results was archived

# B.5 SIM\_2251 UK (with ISO results)

| Register # | Data type | Variable                                       | Record # | Access  | Format |
|------------|-----------|------------------------------------------------|----------|---------|--------|
| 1001       | BOOLEAN   | Current Value[1 - Discrete Output 1]           |          | RD_ONLY |        |
| 1002       | BOOLEAN   | Current Value[2 - Discrete Output 2]           |          | RD_ONLY |        |
| 1003       | BOOLEAN   | Current Value[3 - Discrete Output 3]           |          | RD_ONLY |        |
| 1004       | BOOLEAN   | Current Value[4 - Discrete Output 4]           |          | RD_ONLY |        |
| 1005       | BOOLEAN   | Current Value[5 - Discrete Output 5]           |          | RD_ONLY |        |
| 1006       | BOOLEAN   | Current Value[1 - Discrete Input 1]            |          | RD_ONLY |        |
| 1007       | BOOLEAN   | Current Value[2 - Discrete Input 2]            |          | RD_ONLY |        |
| 1008       | BOOLEAN   | Current Value[3 - Discrete Input 3]            |          | RD_ONLY |        |
| 1009       | BOOLEAN   | Current Value[4 - Discrete Input 4]            |          | RD_ONLY |        |
| 1010       | BOOLEAN   | Current Value[5 - Discrete Input 5]            |          | RD_ONLY |        |
| 3001       | INT       | Last Analy_Component Code(UK)[1 - Component 1] |          | RD_ONLY |        |
| 3002       | INT       | Last Analy_Component Code(UK)[2 - Component 2] |          | RD_ONLY |        |
| 3003       | INT       | Last Analy_Component Code(UK)[3 - Component 3] |          | RD_ONLY |        |
| 3004       | INT       | Last Analy_Component Code(UK)[4 - Component 4] |          | RD_ONLY |        |
| 3005       | INT       | Last Analy_Component Code(UK)[5 - Component 5] |          | RD_ONLY |        |
| 3006       | INT       | Last Analy_Component Code(UK)[6 - Component 6] |          | RD_ONLY |        |
| 3007       | INT       | Last Analy_Component Code(UK)[7 - Component 7] |          | RD_ONLY |        |
| 3008       | INT       | Last Analy_Component Code(UK)[8 - Component 8] |          | RD_ONLY |        |

| Register # | Data type | Variable                                         | Record # | Access  | Format |
|------------|-----------|--------------------------------------------------|----------|---------|--------|
| 3009       | INT       | Last Analy_Component Code(UK)[9 - Component 9]   |          | RD_ONLY |        |
| 3010       | INT       | Last Analy_Component Code(UK)[10 - Component 10] |          | RD_ONLY |        |
| 3011       | INT       | Last Analy_Component Code(UK)[11 - Component 11] |          | RD_ONLY |        |
| 3012       | INT       | Last Analy_Component Code(UK)[12 - Component 12] |          | RD_ONLY |        |
| 3013       | INT       | Last Analy_Component Code(UK)[13 - Component 13] |          | RD_ONLY |        |
| 3014       | INT       | Last Analy_Component Code(UK)[14 - Component 14] |          | RD_ONLY |        |
| 3015       | INT       | Last Analy_Component Code(UK)[15 - Component 15] |          | RD_ONLY |        |
| 3016       | INT       | Last Analy_Component Code(UK)[16 - Component 16] |          | RD_ONLY |        |
| 3017       | INT       | Last Analy_Component Code(UK)[1 - Component 1]   |          | RD_ONLY |        |
| 3018       | INT       | Last Analy_Component Code(UK)[2 - Component 2]   |          | RD_ONLY |        |
| 3019       | INT       | Last Analy_Component Code(UK)[3 - Component 3]   |          | RD_ONLY |        |
| 3020       | INT       | Last Analy_Component Code(UK)[4 - Component 4]   |          | RD_ONLY |        |
| 3021       | INT       | Last Analy_Component Code(UK)[5 - Component 5]   |          | RD_ONLY |        |
| 3022       | INT       | Last Analy_Component Code(UK)[6 - Component 6]   |          | RD_ONLY |        |
| 3023       | INT       | Last Analy_Component Code(UK)[7 - Component 7]   |          | RD_ONLY |        |
| 3024       | INT       | Last Analy_Component Code(UK)[8 - Component 8]   |          | RD_ONLY |        |
| 3025       | INT       | Last Analy_Component Code(UK)[9 - Component 9]   |          | RD_ONLY |        |
| 3026       | INT       | Last Analy_Component Code(UK)[10 - Component 10] |          | RD_ONLY |        |
| 3027       | INT       | Last Analy_Component Code(UK)[11 - Component 11] |          | RD_ONLY |        |
| 3028       | INT       | Last Analy_Component Code(UK)[12 - Component 12] |          | RD_ONLY |        |
| 3029       | INT       | Last Analy_Component Code(UK)[13 - Component 13] |          | RD_ONLY |        |
| 3030       | INT       | Last Analy_Component Code(UK)[14 - Component 14] |          | RD_ONLY |        |
| 3031       | INT       | Last Analy_Component Code(UK)[15 - Component 15] |          | RD_ONLY |        |
| 3032       | INT       | Last Analy_Component Code(UK)[16 - Component 16] |          | RD_ONLY |        |
| 3033       | INT       | Run Time(1/30th Sec)                             |          | RD_ONLY |        |
| 3034       | INT       | Last Analy_Stream Number                         |          | RD_ONLY |        |
| 3035       | INT       | Last Analy_CDT Stream Mask                       |          | RD_ONLY |        |
| 3036       | INT       | Current Time(time_t)                             |          | RD_WR   | MM     |
| 3037       | INT       | Current Time(time_t)                             |          | RD_WR   | DD     |
| 3038       | INT       | Current Time(time_t)                             |          | RD_WR   | YY     |
| 3039       | INT       | Current Time(time_t)                             |          | RD_WR   | hh     |
| 3040       | INT       | Current Time(time_t)                             |          | RD_WR   | mm     |
| 3041       | INT       | Last Analy_Start Time                            |          | RD_ONLY | MM     |
| 3042       | INT       | Last Analy_Start Time                            |          | RD_ONLY | DD     |

| Register # | Data type   | Variable                                                                                                    | Record # | Access  | Format |
|------------|-------------|----------------------------------------------------------------------------------------------------|----------|---------|--------|
| 3043       | INT         | Last Analy_Start Time                                                                                                    |          | RD_ONLY | YY     |
| 3044       | INT         | Last Analy_Start Time                                                                                                    |          | RD_ONLY | hh     |
| 3045       | INT         | Last Analy_Start Time                                                                                                    |          | RD_ONLY | mm     |
| 3046       | Bitmap(INT) | 0:Unused, 1:Unused, 2:System Alarm_Alarm On - Last<br>Analysis_Analog Input 1 Low Signal, 3:System<br>Alarm_Alarm On - Last Analysis_Analog Input 1 High<br>Signal, 4:System Alarm_Alarm On - Last Analysis_Analog<br>Input 2 Low Signal, 5:System Alarm_Alarm On - Last<br>Analysis_Analog Input 2 High Signal, 6:Unused, 7:Unused,<br>8:System Alarm_Alarm On - Last Analysis_Analog Output 1<br>Low Signal, 9:System Alarm_Alarm On - Last<br>Analysis_Analog Output 1 High Signal, 10:System<br>Alarm_Alarm On - Last Analysis_Analog Output 2<br>Low Signal, 11:System Alarm_Alarm On - Last<br>Analysis_Analog Output 1 High Signal, 10:System<br>Alarm_Alarm On - Last Analysis_Analog Output 2 Low<br>Signal, 11:System Alarm_Alarm On - Last<br>Analysis_Analog Output 3 Low Signal, 13:System<br>Alarm_Alarm On - Last Analysis_Analog Output 3 High<br>Signal, 14:Analyzer Failure, 15:Unused |          | RD_ONLY |        |
| 3047       | Bitmap(INT) | 0:System Alarm_Alarm On - Current Analysis_Power<br>Failure, 1:Calibration Failed, 2:Preamp Failure, 3:Unused,<br>4:Unused, 5:Unused, 6:Unused, 7:Unused, 8:Unused,<br>9:Unused, 10:Unused, 11:Unused, 12:Unused, 13:Unused,<br>14:Unused, 15:Unused                                                                                                    |          | RD_ONLY |        |
| 3048       | INT         | 1 - Stream 1_Active Low Limit Alarms                                                                                                    |          | RD_ONLY |        |
| 3049       | INT         | 1 - Stream 1_Active High Limit Alarms                                                                                                    |          | RD_ONLY |        |
| 3050       | INT         | 2 - Stream 2_Active Low Limit Alarms                                                                                                    |          | RD_ONLY |        |
| 3051       | INT         | 2 - Stream 2_Active High Limit Alarms                                                                                                    |          | RD_ONLY |        |
| 3052       | INT         | 3 - Stream 3_Active Low Limit Alarms                                                                                                    |          | RD_ONLY |        |
| 3053       | INT         | 3 - Stream 3_Active High Limit Alarms                                                                                                    |          | RD_ONLY |        |
| 3054       | INT         | 4 - Stream 4_Active Low Limit Alarms                                                                                                    |          | RD_ONLY |        |
| 3055       | INT         | 4 - Stream 4_Active High Limit Alarms                                                                                                    |          | RD_ONLY |        |
| 3056       | INT         | 5 - Stream 5_Active Low Limit Alarms                                                                                                    |          | RD_ONLY |        |
| 3057       | INT         | 5 - Stream 5_Active High Limit Alarms                                                                                                    |          | RD_ONLY |        |
| 3058       | INT         | New Data Flag                                                                                                    |          | RD_WR   |        |
| 3059       | INT         | Analy/Calib Flag                                                                                                    |          | RD_ONLY |        |
| 3060       | INT         | Daily Avg Updated                                                                                                    |          | RD_WR   |        |
| 3061       | INT         | Last Stream                                                                                                    |          | RD_ONLY |        |
| 3062       | INT         | 2 - Stream 2_New Data Available                                                                                                    |          | RD_WR   |        |
| 3063       | INT         | 3 - Stream 3_New Data Available                                                                                                    |          | RD_WR   |        |
| 3064       | INT         | 4 - Stream 4_New Data Available                                                                                                    |          | RD_WR   |        |
| 3065       | INT         | 5 - Stream 5_New Data Available                                                                                                    |          | RD_WR   |        |

| Register # | Data type | Variable                                    | Record # | Access  | Format |
|------------|-----------|---------------------------------------------|----------|---------|--------|
| 3066       | INT       | Component Data 1_Reference Code[1]          |          | RD_ONLY |        |
| 3067       | INT       | Component Data 1_Reference Code[2]          |          | RD_ONLY |        |
| 3068       | INT       | Component Data 1_Reference Code[3]          |          | RD_ONLY |        |
| 3069       | INT       | Component Data 1_Reference Code[4]          |          | RD_ONLY |        |
| 3070       | INT       | Component Data 1_Reference Code[5]          |          | RD_ONLY |        |
| 3071       | INT       | Component Data 1_Reference Code[6]          |          | RD_ONLY |        |
| 3072       | INT       | Component Data 1_Reference Code[7]          |          | RD_ONLY |        |
| 3073       | INT       | Component Data 1_Reference Code[8]          |          | RD_ONLY |        |
| 3074       | INT       | Component Data 1_Reference Code[9]          |          | RD_ONLY |        |
| 3075       | INT       | Component Data 1_Reference Code[10]         |          | RD_ONLY |        |
| 3076       | INT       | Component Data 1_Reference Code[11]         |          | RD_ONLY |        |
| 3077       | INT       | Component Data 1_Reference Code[12]         |          | RD_ONLY |        |
| 3078       | INT       | Component Data 1_Reference Code[13]         |          | RD_ONLY |        |
| 3079       | INT       | Component Data 1_Reference Code[14]         |          | RD_ONLY |        |
| 3080       | INT       | Component Data 1_Reference Code[15]         |          | RD_ONLY |        |
| 3081       | INT       | Component Data 1_Reference Code[16]         |          | RD_ONLY |        |
| 3082       | INT       | Component Data 2_Reference Code[1]          |          | RD_ONLY |        |
| 3083       | INT       | Component Data 2_Reference Code[2]          |          | RD_ONLY |        |
| 3084       | INT       | Component Data 2_Reference Code[3]          |          | RD_ONLY |        |
| 3085       | INT       | Component Data 2_Reference Code[4]          |          | RD_ONLY |        |
| 3086       | INT       | Component Data 2_Reference Code[5]          |          | RD_ONLY |        |
| 3087       | INT       | Component Data 2_Reference Code[6]          |          | RD_ONLY |        |
| 3088       | INT       | Component Data 2_Reference Code[7]          |          | RD_ONLY |        |
| 3089       | INT       | Component Data 2_Reference Code[8]          |          | RD_ONLY |        |
| 3090       | INT       | Component Data 2_Reference Code[9]          |          | RD_ONLY |        |
| 3091       | INT       | Component Data 2_Reference Code[10]         |          | RD_ONLY |        |
| 3092       | INT       | Component Data 2_Reference Code[11]         |          | RD_ONLY |        |
| 3093       | INT       | Component Data 2_Reference Code[12]         |          | RD_ONLY |        |
| 3094       | INT       | Component Data 2_Reference Code[13]         |          | RD_ONLY |        |
| 3095       | INT       | Component Data 2_Reference Code[14]         |          | RD_ONLY |        |
| 3096       | INT       | Component Data 2_Reference Code[15]         |          | RD_ONLY |        |
| 3097       | INT       | Component Data 2_Reference Code[16]         |          | RD_ONLY |        |
| 3098       | INT       | Calculations Configuration_Primary CV Units |          | RD_ONLY |        |
| 3099       | INT       | Last Run Data Valid 1                       |          | RD_WR   |        |

| Register # | Data type | Variable                                          | Record # | Access  | Format |
|------------|-----------|---------------------------------------------------|----------|---------|--------|
| 3100       | INT       | Last Run Data Valid 2                             |          | RD_WR   |        |
| 3101       | INT       | Last Run Data Valid 3                             |          | RD_WR   |        |
| 3102       | INT       | Last Run Data Valid 4                             |          | RD_WR   |        |
| 3103       | INT       | Last FCalib_New RF Update Flag[1 - Component 1]   |          | RD_ONLY |        |
| 3104       | INT       | Last FCalib_New RF Update Flag[2 - Component 2]   |          | RD_ONLY |        |
| 3105       | INT       | Last FCalib_New RF Update Flag[3 - Component 3]   |          | RD_ONLY |        |
| 3106       | INT       | Last FCalib_New RF Update Flag[4 - Component 4]   |          | RD_ONLY |        |
| 3107       | INT       | Last FCalib_New RF Update Flag[5 - Component 5]   |          | RD_ONLY |        |
| 3108       | INT       | Last FCalib_New RF Update Flag[6 - Component 6]   |          | RD_ONLY |        |
| 3109       | INT       | Last FCalib_New RF Update Flag[7 - Component 7]   |          | RD_ONLY |        |
| 3110       | INT       | Last FCalib_New RF Update Flag[8 - Component 8]   |          | RD_ONLY |        |
| 3111       | INT       | Last FCalib_New RF Update Flag[9 - Component 9]   |          | RD_ONLY |        |
| 3112       | INT       | Last FCalib_New RF Update Flag[10 - Component 10] |          | RD_ONLY |        |
| 3113       | INT       | Last FCalib_New RF Update Flag[11 - Component 11] |          | RD_ONLY |        |
| 3114       | INT       | Last FCalib_New RF Update Flag[12 - Component 12] |          | RD_ONLY |        |
| 3115       | INT       | Last FCalib_New RF Update Flag[13 - Component 13] |          | RD_ONLY |        |
| 3116       | INT       | Last FCalib_New RF Update Flag[14 - Component 14] |          | RD_ONLY |        |
| 3117       | INT       | Last FCalib_New RF Update Flag[15 - Component 15] |          | RD_ONLY |        |
| 3118       | INT       | Last FCalib_New RF Update Flag[16 - Component 16] |          | RD_ONLY |        |
| 3119       | INT       | Last FCalib_New RF Update Flag[17 - Component 17] |          | RD_ONLY |        |
| 3120       | INT       | Last FCalib_New RF Update Flag[18 - Component 18] |          | RD_ONLY |        |
| 3121       | INT       | Last FCalib_New RF Update Flag[19 - Component 19] |          | RD_ONLY |        |
| 3122       | INT       | Last FCalib_New RF Update Flag[20 - Component 20] |          | RD_ONLY |        |
| 3123       | INT       | Last FCalib_New RF Update Flag[1 - Component 1]   |          | RD_ONLY |        |
| 3124       | INT       | Last FCalib_New RF Update Flag[2 - Component 2]   |          | RD_ONLY |        |
| 3125       | INT       | Last FCalib_New RF Update Flag[3 - Component 3]   |          | RD_ONLY |        |
| 3126       | INT       | Last FCalib_New RF Update Flag[4 - Component 4]   |          | RD_ONLY |        |
| 3127       | INT       | Last FCalib_New RF Update Flag[5 - Component 5]   |          | RD_ONLY |        |
| 3128       | INT       | Last FCalib_New RF Update Flag[6 - Component 6]   |          | RD_ONLY |        |
| 3129       | INT       | Last FCalib_New RF Update Flag[7 - Component 7]   |          | RD_ONLY |        |
| 3130       | INT       | Last FCalib_New RF Update Flag[8 - Component 8]   |          | RD_ONLY |        |
| 3131       | INT       | Last FCalib_New RF Update Flag[9 - Component 9]   |          | RD_ONLY |        |
| 3132       | INT       | Last FCalib_New RF Update Flag[10 - Component 10] |          | RD_ONLY |        |
| 3133       | INT       | Last FCalib_New RF Update Flag[11 - Component 11] |          | RD_ONLY |        |

| Register # | Data type | Variable                                          | Record # | Access  | Format |
|------------|-----------|---------------------------------------------------|----------|---------|--------|
| 3134       | INT       | Last FCalib_New RF Update Flag[12 - Component 12] |          | RD_ONLY |        |
| 3135       | INT       | Last FCalib_New RF Update Flag[13 - Component 13] |          | RD_ONLY |        |
| 3136       | INT       | Last FCalib_New RF Update Flag[14 - Component 14] |          | RD_ONLY |        |
| 3137       | INT       | Last FCalib_New RF Update Flag[15 - Component 15] |          | RD_ONLY |        |
| 3138       | INT       | Last FCalib_New RF Update Flag[16 - Component 16] |          | RD_ONLY |        |
| 3139       | INT       | Last FCalib_New RF Update Flag[17 - Component 17] |          | RD_ONLY |        |
| 3140       | INT       | Last FCalib_New RF Update Flag[18 - Component 18] |          | RD_ONLY |        |
| 3141       | INT       | Last FCalib_New RF Update Flag[19 - Component 19] |          | RD_ONLY |        |
| 3142       | INT       | Last FCalib_New RF Update Flag[20 - Component 20] |          | RD_ONLY |        |
| 3143       | INT       | Last FCalib_New RF Update Flag[1 - Component 1]   |          | RD_ONLY |        |
| 3144       | INT       | Last FCalib_New RF Update Flag[2 - Component 2]   |          | RD_ONLY |        |
| 3145       | INT       | Last FCalib_New RF Update Flag[3 - Component 3]   |          | RD_ONLY |        |
| 3146       | INT       | Last FCalib_New RF Update Flag[4 - Component 4]   |          | RD_ONLY |        |
| 3147       | INT       | Last FCalib_New RF Update Flag[5 - Component 5]   |          | RD_ONLY |        |
| 3148       | INT       | Last FCalib_New RF Update Flag[6 - Component 6]   |          | RD_ONLY |        |
| 3149       | INT       | Last FCalib_New RF Update Flag[7 - Component 7]   |          | RD_ONLY |        |
| 3150       | INT       | Last FCalib_New RF Update Flag[8 - Component 8]   |          | RD_ONLY |        |
| 3151       | INT       | Last FCalib_New RF Update Flag[9 - Component 9]   |          | RD_ONLY |        |
| 3152       | INT       | Last FCalib_New RF Update Flag[10 - Component 10] |          | RD_ONLY |        |
| 3153       | INT       | Last FCalib_New RF Update Flag[11 - Component 11] |          | RD_ONLY |        |
| 3154       | INT       | Last FCalib_New RF Update Flag[12 - Component 12] |          | RD_ONLY |        |
| 3155       | INT       | Last FCalib_New RF Update Flag[13 - Component 13] |          | RD_ONLY |        |
| 3156       | INT       | Last FCalib_New RF Update Flag[14 - Component 14] |          | RD_ONLY |        |
| 3157       | INT       | Last FCalib_New RF Update Flag[15 - Component 15] |          | RD_ONLY |        |
| 3158       | INT       | Last FCalib_New RF Update Flag[16 - Component 16] |          | RD_ONLY |        |
| 3159       | INT       | Last FCalib_New RF Update Flag[17 - Component 17] |          | RD_ONLY |        |
| 3160       | INT       | Last FCalib_New RF Update Flag[18 - Component 18] |          | RD_ONLY |        |
| 3161       | INT       | Last FCalib_New RF Update Flag[19 - Component 19] |          | RD_ONLY |        |
| 3162       | INT       | Last FCalib_New RF Update Flag[20 - Component 20] |          | RD_ONLY |        |
| 3163       | INT       | Last FCalib_New RF Update Flag[1 - Component 1]   |          | RD_ONLY |        |
| 3164       | INT       | Last FCalib_New RF Update Flag[2 - Component 2]   |          | RD_ONLY |        |
| 3165       | INT       | Last FCalib_New RF Update Flag[3 - Component 3]   |          | RD_ONLY |        |
| 3166       | INT       | Last FCalib_New RF Update Flag[4 - Component 4]   |          | RD_ONLY |        |
| 3167       | INT       | Last FCalib_New RF Update Flag[5 - Component 5]   |          | RD_ONLY |        |
| Register # | Data type | Variable                                          | Record # | Access  | Format |
|------------|-----------|---------------------------------------------------|----------|---------|--------|
| 3168       | INT       | Last FCalib_New RF Update Flag[6 - Component 6]   |          | RD_ONLY |        |
| 3169       | INT       | Last FCalib_New RF Update Flag[7 - Component 7]   |          | RD_ONLY |        |
| 3170       | INT       | Last FCalib_New RF Update Flag[8 - Component 8]   |          | RD_ONLY |        |
| 3171       | INT       | Last FCalib_New RF Update Flag[9 - Component 9]   |          | RD_ONLY |        |
| 3172       | INT       | Last FCalib_New RF Update Flag[10 - Component 10] |          | RD_ONLY |        |
| 3173       | INT       | Last FCalib_New RF Update Flag[11 - Component 11] |          | RD_ONLY |        |
| 3174       | INT       | Last FCalib_New RF Update Flag[12 - Component 12] |          | RD_ONLY |        |
| 3175       | INT       | Last FCalib_New RF Update Flag[13 - Component 13] |          | RD_ONLY |        |
| 3176       | INT       | Last FCalib_New RF Update Flag[14 - Component 14] |          | RD_ONLY |        |
| 3177       | INT       | Last FCalib_New RF Update Flag[15 - Component 15] |          | RD_ONLY |        |
| 3178       | INT       | Last FCalib_New RF Update Flag[16 - Component 16] |          | RD_ONLY |        |
| 3179       | INT       | Last FCalib_New RF Update Flag[17 - Component 17] |          | RD_ONLY |        |
| 3180       | INT       | Last FCalib_New RF Update Flag[18 - Component 18] |          | RD_ONLY |        |
| 3181       | INT       | Last FCalib_New RF Update Flag[19 - Component 19] |          | RD_ONLY |        |
| 3182       | INT       | Last FCalib_New RF Update Flag[20 - Component 20] |          | RD_ONLY |        |
| 5001       | LONG      | Last Analy_Cycle Time (1/30th sec)                |          | RD_ONLY |        |
| 5002       | LONG      | Last Calib_Calib Time(1/30th sec)                 |          | RD_ONLY |        |
| 7001       | FLOAT     | Last Analy_Mole %[1 - Component 1]                |          | RD_ONLY |        |
| 7002       | FLOAT     | Last Analy_Mole %[2 - Component 2]                |          | RD_ONLY |        |
| 7003       | FLOAT     | Last Analy_Mole %[3 - Component 3]                |          | RD_ONLY |        |
| 7004       | FLOAT     | Last Analy_Mole %[4 - Component 4]                |          | RD_ONLY |        |
| 7005       | FLOAT     | Last Analy_Mole %[5 - Component 5]                |          | RD_ONLY |        |
| 7006       | FLOAT     | Last Analy_Mole %[6 - Component 6]                |          | RD_ONLY |        |
| 7007       | FLOAT     | Last Analy_Mole %[7 - Component 7]                |          | RD_ONLY |        |
| 7008       | FLOAT     | Last Analy_Mole %[8 - Component 8]                |          | RD_ONLY |        |
| 7009       | FLOAT     | Last Analy_Mole %[9 - Component 9]                |          | RD_ONLY |        |
| 7010       | FLOAT     | Last Analy_Mole %[10 - Component 10]              |          | RD_ONLY |        |
| 7011       | FLOAT     | Last Analy_Mole %[11 - Component 11]              |          | RD_ONLY |        |
| 7012       | FLOAT     | Last Analy_Mole %[12 - Component 12]              |          | RD_ONLY |        |
| 7013       | FLOAT     | Last Analy_Mole %[13 - Component 13]              |          | RD_ONLY |        |
| 7014       | FLOAT     | Last Analy_Mole %[14 - Component 14]              |          | RD_ONLY |        |
| 7015       | FLOAT     | Last Analy_Mole %[15 - Component 15]              |          | RD_ONLY |        |
| 7016       | FLOAT     | Last Analy_Mole %[16 - Component 16]              |          | RD_ONLY |        |
| 7017       | FLOAT     | Last Analy_Weight %[1 - Component 1]              |          | RD_ONLY |        |

| Register # | Data type | Variable                               | Record # | Access  | Format |
|------------|-----------|----------------------------------------|----------|---------|--------|
| 7018       | FLOAT     | Last Analy_Weight %[2 - Component 2]   |          | RD_ONLY |        |
| 7019       | FLOAT     | Last Analy_Weight %[3 - Component 3]   |          | RD_ONLY |        |
| 7020       | FLOAT     | Last Analy_Weight %[4 - Component 4]   |          | RD_ONLY |        |
| 7021       | FLOAT     | Last Analy_Weight %[5 - Component 5]   |          | RD_ONLY |        |
| 7022       | FLOAT     | Last Analy_Weight %[6 - Component 6]   |          | RD_ONLY |        |
| 7023       | FLOAT     | Last Analy_Weight %[7 - Component 7]   |          | RD_ONLY |        |
| 7024       | FLOAT     | Last Analy_Weight %[8 - Component 8]   |          | RD_ONLY |        |
| 7025       | FLOAT     | Last Analy_Weight %[9 - Component 9]   |          | RD_ONLY |        |
| 7026       | FLOAT     | Last Analy_Weight %[10 - Component 10] |          | RD_ONLY |        |
| 7027       | FLOAT     | Last Analy_Weight %[11 - Component 11] |          | RD_ONLY |        |
| 7028       | FLOAT     | Last Analy_Weight %[12 - Component 12] |          | RD_ONLY |        |
| 7029       | FLOAT     | Last Analy_Weight %[13 - Component 13] |          | RD_ONLY |        |
| 7030       | FLOAT     | Last Analy_Weight %[14 - Component 14] |          | RD_ONLY |        |
| 7031       | FLOAT     | Last Analy_Weight %[15 - Component 15] |          | RD_ONLY |        |
| 7032       | FLOAT     | Last Analy_Weight %[16 - Component 16] |          | RD_ONLY |        |
| 7033       | FLOAT     | Last Analy_ISO CV Sup Dry - Pri        |          | RD_ONLY |        |
| 7034       | FLOAT     | Last Analy_ISO CV Sup Sat - Pri        |          | RD_ONLY |        |
| 7035       | FLOAT     | Last Analy_ISO Real Rel Den Gas - Pri  |          | RD_ONLY |        |
| 7036       | FLOAT     | Last Analy_ISO Z Factor - Pri          |          | RD_ONLY |        |
| 7037       | FLOAT     | Last Analy_ISO Wobbe Index Sup - Pri   |          | RD_ONLY |        |
| 7038       | FLOAT     | Last Analy_Total Unnormalized Conc     |          | RD_ONLY |        |
| 7039       | FLOAT     | Last Analy_ISO Avg Molar Mass          |          | RD_ONLY |        |
| 7040       | FLOAT     | Calc Result[1 - User Cal 1]            |          | RD_ONLY |        |
| 7041       | FLOAT     | Calc Result[2 - User Cal 2]            |          | RD_ONLY |        |
| 7042       | FLOAT     | Calc Result[3 - User Cal 3]            |          | RD_ONLY |        |
| 7043       | FLOAT     | Calc Result[4 - User Cal 4]            |          | RD_ONLY |        |
| 7044       | FLOAT     | Calc Result[5 - User Cal 5]            |          | RD_ONLY |        |
| 7045       | FLOAT     | Unused                                 |          | RD_ONLY |        |
| 7046       | FLOAT     | Last Analy_ISO CV Sup Dry - Sec        |          | RD_ONLY |        |
| 7047       | FLOAT     | Last Analy_ISO CV Sup Sat - Sec        |          | RD_ONLY |        |
| 7048       | FLOAT     | Last Analy_ISO CV Inf Dry - Sec        |          | RD_ONLY |        |
| 7049       | FLOAT     | Last Analy_ISO CV Inf Sat - Sec        |          | RD_ONLY |        |
| 7050       | FLOAT     | Last Analy_ISO Z Factor - Sec          |          | RD_ONLY |        |
| 7051       | FLOAT     | Last Analy_ISO Real Rel Den Gas - Sec  |          | RD_ONLY |        |

| Register # | Data type | Variable                             | Record # | Access  | Format |
|------------|-----------|--------------------------------------|----------|---------|--------|
| 7052       | FLOAT     | Last Analy_ISO Gas Den kg/m3 - Sec   |          | RD_ONLY |        |
| 7053       | FLOAT     | Last Analy_ISO Wobbe Index Sup - Sec |          | RD_ONLY |        |
| 7054       | FLOAT     | Last Analy_ISO Wobbe Index Inf - Sec |          | RD_ONLY |        |
| 7055       | FLOAT     | Avg[1 - Average 1]                   |          | RD_ONLY |        |
| 7056       | FLOAT     | Avg[2 - Average 2]                   |          | RD_ONLY |        |
| 7057       | FLOAT     | Avg[3 - Average 3]                   |          | RD_ONLY |        |
| 7058       | FLOAT     | Avg[4 - Average 4]                   |          | RD_ONLY |        |
| 7059       | FLOAT     | Avg[5 - Average 5]                   |          | RD_ONLY |        |
| 7060       | FLOAT     | Avg[6 - Average 6]                   |          | RD_ONLY |        |
| 7061       | FLOAT     | Avg[7 - Average 7]                   |          | RD_ONLY |        |
| 7062       | FLOAT     | Avg[8 - Average 8]                   |          | RD_ONLY |        |
| 7063       | FLOAT     | Avg[9 - Average 9]                   |          | RD_ONLY |        |
| 7064       | FLOAT     | Avg[10 - Average 10]                 |          | RD_ONLY |        |
| 7065       | FLOAT     | Avg[11 - Average 11]                 |          | RD_ONLY |        |
| 7066       | FLOAT     | Avg[12 - Average 12]                 |          | RD_ONLY |        |
| 7067       | FLOAT     | Avg[13 - Average 13]                 |          | RD_ONLY |        |
| 7068       | FLOAT     | Avg[14 - Average 14]                 |          | RD_ONLY |        |
| 7069       | FLOAT     | Avg[15 - Average 15]                 |          | RD_ONLY |        |
| 7070       | FLOAT     | Archive_Avg[1 - Average 1]           | 1        | RD_ONLY |        |
| 7071       | FLOAT     | Archive_Avg[2 - Average 2]           | 1        | RD_ONLY |        |
| 7072       | FLOAT     | Archive_Avg[3 - Average 3]           | 1        | RD_ONLY |        |
| 7073       | FLOAT     | Archive_Avg[4 - Average 4]           | 1        | RD_ONLY |        |
| 7074       | FLOAT     | Archive_Avg[5 - Average 5]           | 1        | RD_ONLY |        |
| 7075       | FLOAT     | Archive_Avg[6 - Average 6]           | 1        | RD_ONLY |        |
| 7076       | FLOAT     | Archive_Avg[7 - Average 7]           | 1        | RD_ONLY |        |
| 7077       | FLOAT     | Archive_Avg[8 - Average 8]           | 1        | RD_ONLY |        |
| 7078       | FLOAT     | Archive_Avg[9 - Average 9]           | 1        | RD_ONLY |        |
| 7079       | FLOAT     | Archive_Avg[10 - Average 10]         | 1        | RD_ONLY |        |
| 7080       | FLOAT     | Archive_Avg[11 - Average 11]         | 1        | RD_ONLY |        |
| 7081       | FLOAT     | Archive_Avg[12 - Average 12]         | 1        | RD_ONLY |        |
| 7082       | FLOAT     | Archive_Avg[13 - Average 13]         | 1        | RD_ONLY |        |
| 7083       | FLOAT     | Archive_Avg[14 - Average 14]         | 1        | RD_ONLY |        |
| 7084       | FLOAT     | Archive_Avg[15 - Average 15]         | 1        | RD_ONLY |        |
| 7085       | FLOAT     | Current Value[1 - Analog Input 1]    |          | RD_ONLY |        |

| Register # | Data type | Variable                                      | Record # | Access  | Format |
|------------|-----------|-----------------------------------------------|----------|---------|--------|
| 7086       | FLOAT     | Current Value[2 - Analog Input 2]             |          | RD_ONLY |        |
| 7087       | FLOAT     | Last Analy_ISO CV Inf Dry - Pri               |          | RD_ONLY |        |
| 7088       | FLOAT     | Last Analy_ISO CV Inf Sat - Pri               |          | RD_ONLY |        |
| 7089       | FLOAT     | Last Analy_ISO Wobbe Index Inf - Pri          |          | RD_ONLY |        |
| 7090       | FLOAT     | Last Analy_ISO Gas Den kg/m3 - Pri            |          | RD_ONLY |        |
| 7091       | FLOAT     | Last FCalib_Total Calibration Runs            |          | RD_ONLY |        |
| 7092       | FLOAT     | Last FCalib_Total Average Runs                |          | RD_ONLY |        |
| 7093       | FLOAT     | Auto Calibration Start Time                   |          | RD_ONLY | hhmm   |
| 7094       | FLOAT     | GC Control_Stream Sequence Select             |          | RD_WR   |        |
| 7095       | FLOAT     | Last Analy_Response Factor[1 - Component 1]   |          | RD_ONLY |        |
| 7096       | FLOAT     | Last Analy_Response Factor[2 - Component 2]   |          | RD_ONLY |        |
| 7097       | FLOAT     | Last Analy_Response Factor[3 - Component 3]   |          | RD_ONLY |        |
| 7098       | FLOAT     | Last Analy_Response Factor[4 - Component 4]   |          | RD_ONLY |        |
| 7099       | FLOAT     | Last Analy_Response Factor[5 - Component 5]   |          | RD_ONLY |        |
| 7100       | FLOAT     | Last Analy_Response Factor[6 - Component 6]   |          | RD_ONLY |        |
| 7101       | FLOAT     | Last Analy_Response Factor[7 - Component 7]   |          | RD_ONLY |        |
| 7102       | FLOAT     | Last Analy_Response Factor[8 - Component 8]   |          | RD_ONLY |        |
| 7103       | FLOAT     | Last Analy_Response Factor[9 - Component 9]   |          | RD_ONLY |        |
| 7104       | FLOAT     | Last Analy_Response Factor[10 - Component 10] |          | RD_ONLY |        |
| 7105       | FLOAT     | Last Analy_Response Factor[11 - Component 11] |          | RD_ONLY |        |
| 7106       | FLOAT     | Last Analy_Response Factor[12 - Component 12] |          | RD_ONLY |        |
| 7107       | FLOAT     | Last Analy_Response Factor[13 - Component 13] |          | RD_ONLY |        |
| 7108       | FLOAT     | Last Analy_Response Factor[14 - Component 14] |          | RD_ONLY |        |
| 7109       | FLOAT     | Last Analy_Response Factor[15 - Component 15] |          | RD_ONLY |        |
| 7110       | FLOAT     | Last Analy_Response Factor[16 - Component 16] |          | RD_ONLY |        |
| 7111       | FLOAT     | Last FCalib_ISO CV Sup Dry - Pri              |          | RD_ONLY |        |
| 7112       | FLOAT     | Last FCalib_ISO CV Sup Sat - Pri              |          | RD_ONLY |        |
| 7113       | FLOAT     | Last FCalib_ISO CV Inf Dry - Pri              |          | RD_ONLY |        |
| 7114       | FLOAT     | Last FCalib_ISO CV Inf Sat - Pri              |          | RD_ONLY |        |
| 7115       | FLOAT     | Last FCalib_ISO Z Factor - Pri                |          | RD_ONLY |        |
| 7116       | FLOAT     | Last FCalib_ISO Real Rel Den Gas - Pri        |          | RD_ONLY |        |
| 7117       | FLOAT     | Last FCalib_ISO Gas Den kg/m3 - Pri           |          | RD_ONLY |        |
| 7118       | FLOAT     | Last FCalib_ISO Wobbe Index Sup - Pri         |          | RD_ONLY |        |
| 7119       | FLOAT     | Last FCalib_ISO Wobbe Index Inf - Pri         |          | RD_ONLY |        |

| Register # | Data type | Variable                                   | Record # | Access  | Format |
|------------|-----------|--------------------------------------------|----------|---------|--------|
| 7120       | FLOAT     | Last FCalib_ISO Avg Molar Mass             |          | RD_ONLY |        |
| 7121       | FLOAT     | Last FCalib_Total Unnormalized Conc        |          | RD_ONLY |        |
| 7122       | FLOAT     | Last Calib_Stream Number                   |          | RD_ONLY |        |
| 7123       | FLOAT     | Last Analy_GS(M)R Incomp Combustion Factor |          | RD_ONLY |        |
| 7124       | FLOAT     | Last Analy_GS(M)R Soot Index               |          | RD_ONLY |        |
| 7125       | FLOAT     | Last Analy_Ratio of Latent Heat Cap        |          | RD_ONLY |        |
| 7126       | FLOAT     | Avg[1 - Average 1]                         |          | RD_ONLY |        |
| 7127       | FLOAT     | Avg[2 - Average 2]                         |          | RD_ONLY |        |
| 7128       | FLOAT     | Avg[3 - Average 3]                         |          | RD_ONLY |        |
| 7129       | FLOAT     | Avg[4 - Average 4]                         |          | RD_ONLY |        |
| 7130       | FLOAT     | Avg[5 - Average 5]                         |          | RD_ONLY |        |
| 7131       | FLOAT     | Avg[6 - Average 6]                         |          | RD_ONLY |        |
| 7132       | FLOAT     | Avg[7 - Average 7]                         |          | RD_ONLY |        |
| 7133       | FLOAT     | Avg[8 - Average 8]                         |          | RD_ONLY |        |
| 7134       | FLOAT     | Avg[9 - Average 9]                         |          | RD_ONLY |        |
| 7135       | FLOAT     | Avg[10 - Average 10]                       |          | RD_ONLY |        |
| 7136       | FLOAT     | Avg[11 - Average 11]                       |          | RD_ONLY |        |
| 7137       | FLOAT     | Avg[12 - Average 12]                       |          | RD_ONLY |        |
| 7138       | FLOAT     | Avg[13 - Average 13]                       |          | RD_ONLY |        |
| 7139       | FLOAT     | Avg[14 - Average 14]                       |          | RD_ONLY |        |
| 7140       | FLOAT     | Avg[15 - Average 15]                       |          | RD_ONLY |        |
| 7141       | FLOAT     | Avg[16 - Average 16]                       |          | RD_ONLY |        |
| 7142       | FLOAT     | Avg[17 - Average 17]                       |          | RD_ONLY |        |
| 7143       | FLOAT     | Avg[18 - Average 18]                       |          | RD_ONLY |        |
| 7144       | FLOAT     | Avg[19 - Average 19]                       |          | RD_ONLY |        |
| 7145       | FLOAT     | Avg[20 - Average 20]                       |          | RD_ONLY |        |
| 7146       | FLOAT     | Avg[21 - Average 21]                       |          | RD_ONLY |        |
| 7147       | FLOAT     | Avg[22 - Average 22]                       |          | RD_ONLY |        |
| 7148       | FLOAT     | Avg[23 - Average 23]                       |          | RD_ONLY |        |
| 7149       | FLOAT     | Avg[24 - Average 24]                       |          | RD_ONLY |        |
| 7150       | FLOAT     | Avg[25 - Average 25]                       |          | RD_ONLY |        |
| 7151       | FLOAT     | Avg[26 - Average 26]                       |          | RD_ONLY |        |
| 7152       | FLOAT     | Avg[27 - Average 27]                       |          | RD_ONLY |        |
| 7153       | FLOAT     | Avg[28 - Average 28]                       |          | RD_ONLY |        |

| Register # | Data type | Variable             | Record # | Access  | Format |
|------------|-----------|----------------------|----------|---------|--------|
| 7154       | FLOAT     | Avg[29 - Average 29] |          | RD_ONLY |        |
| 7155       | FLOAT     | Avg[30 - Average 30] |          | RD_ONLY |        |
| 7156       | FLOAT     | Avg[31 - Average 31] |          | RD_ONLY |        |
| 7157       | FLOAT     | Avg[32 - Average 32] |          | RD_ONLY |        |
| 7158       | FLOAT     | Avg[33 - Average 33] |          | RD_ONLY |        |
| 7159       | FLOAT     | Avg[34 - Average 34] |          | RD_ONLY |        |
| 7160       | FLOAT     | Avg[35 - Average 35] |          | RD_ONLY |        |
| 7161       | FLOAT     | Avg[36 - Average 36] |          | RD_ONLY |        |
| 7162       | FLOAT     | Max[1 - Average 1]   |          | RD_ONLY |        |
| 7163       | FLOAT     | Max[2 - Average 2]   |          | RD_ONLY |        |
| 7164       | FLOAT     | Max[3 - Average 3]   |          | RD_ONLY |        |
| 7165       | FLOAT     | Max[4 - Average 4]   |          | RD_ONLY |        |
| 7166       | FLOAT     | Max[5 - Average 5]   |          | RD_ONLY |        |
| 7167       | FLOAT     | Max[6 - Average 6]   |          | RD_ONLY |        |
| 7168       | FLOAT     | Max[7 - Average 7]   |          | RD_ONLY |        |
| 7169       | FLOAT     | Max[8 - Average 8]   |          | RD_ONLY |        |
| 7170       | FLOAT     | Max[9 - Average 9]   |          | RD_ONLY |        |
| 7171       | FLOAT     | Max[10 - Average 10] |          | RD_ONLY |        |
| 7172       | FLOAT     | Max[11 - Average 11] |          | RD_ONLY |        |
| 7173       | FLOAT     | Max[12 - Average 12] |          | RD_ONLY |        |
| 7174       | FLOAT     | Max[13 - Average 13] |          | RD_ONLY |        |
| 7175       | FLOAT     | Max[14 - Average 14] |          | RD_ONLY |        |
| 7176       | FLOAT     | Max[15 - Average 15] |          | RD_ONLY |        |
| 7177       | FLOAT     | Max[16 - Average 16] |          | RD_ONLY |        |
| 7178       | FLOAT     | Max[17 - Average 17] |          | RD_ONLY |        |
| 7179       | FLOAT     | Max[18 - Average 18] |          | RD_ONLY |        |
| 7180       | FLOAT     | Max[19 - Average 19] |          | RD_ONLY |        |
| 7181       | FLOAT     | Max[20 - Average 20] |          | RD_ONLY |        |
| 7182       | FLOAT     | Max[21 - Average 21] |          | RD_ONLY |        |
| 7183       | FLOAT     | Max[22 - Average 22] |          | RD_ONLY |        |
| 7184       | FLOAT     | Max[23 - Average 23] |          | RD_ONLY |        |
| 7185       | FLOAT     | Max[24 - Average 24] |          | RD_ONLY |        |
| 7186       | FLOAT     | Max[25 - Average 25] |          | RD_ONLY |        |
| 7187       | FLOAT     | Max[26 - Average 26] |          | RD_ONLY |        |

| Register # | Data type | Variable             | Record # | Access  | Format |
|------------|-----------|----------------------|----------|---------|--------|
| 7188       | FLOAT     | Max[27 - Average 27] |          | RD_ONLY |        |
| 7189       | FLOAT     | Max[28 - Average 28] |          | RD_ONLY |        |
| 7190       | FLOAT     | Max[29 - Average 29] |          | RD_ONLY |        |
| 7191       | FLOAT     | Max[30 - Average 30] |          | RD_ONLY |        |
| 7192       | FLOAT     | Max[31 - Average 31] |          | RD_ONLY |        |
| 7193       | FLOAT     | Max[32 - Average 32] |          | RD_ONLY |        |
| 7194       | FLOAT     | Max[33 - Average 33] |          | RD_ONLY |        |
| 7195       | FLOAT     | Max[34 - Average 34] |          | RD_ONLY |        |
| 7196       | FLOAT     | Max[35 - Average 35] |          | RD_ONLY |        |
| 7197       | FLOAT     | Max[36 - Average 36] |          | RD_ONLY |        |
| 7198       | FLOAT     | Min[1 - Average 1]   |          | RD_ONLY |        |
| 7199       | FLOAT     | Min[2 - Average 2]   |          | RD_ONLY |        |
| 7200       | FLOAT     | Min[3 - Average 3]   |          | RD_ONLY |        |
| 7201       | FLOAT     | Min[4 - Average 4]   |          | RD_ONLY |        |
| 7202       | FLOAT     | Min[5 - Average 5]   |          | RD_ONLY |        |
| 7203       | FLOAT     | Min[6 - Average 6]   |          | RD_ONLY |        |
| 7204       | FLOAT     | Min[7 - Average 7]   |          | RD_ONLY |        |
| 7205       | FLOAT     | Min[8 - Average 8]   |          | RD_ONLY |        |
| 7206       | FLOAT     | Min[9 - Average 9]   |          | RD_ONLY |        |
| 7207       | FLOAT     | Min[10 - Average 10] |          | RD_ONLY |        |
| 7208       | FLOAT     | Min[11 - Average 11] |          | RD_ONLY |        |
| 7209       | FLOAT     | Min[12 - Average 12] |          | RD_ONLY |        |
| 7210       | FLOAT     | Min[13 - Average 13] |          | RD_ONLY |        |
| 7211       | FLOAT     | Min[14 - Average 14] |          | RD_ONLY |        |
| 7212       | FLOAT     | Min[15 - Average 15] |          | RD_ONLY |        |
| 7213       | FLOAT     | Min[16 - Average 16] |          | RD_ONLY |        |
| 7214       | FLOAT     | Min[17 - Average 17] |          | RD_ONLY |        |
| 7215       | FLOAT     | Min[18 - Average 18] |          | RD_ONLY |        |
| 7216       | FLOAT     | Min[19 - Average 19] |          | RD_ONLY |        |
| 7217       | FLOAT     | Min[20 - Average 20] |          | RD_ONLY |        |
| 7218       | FLOAT     | Min[21 - Average 21] |          | RD_ONLY |        |
| 7219       | FLOAT     | Min[22 - Average 22] |          | RD_ONLY |        |
| 7220       | FLOAT     | Min[23 - Average 23] |          | RD_ONLY |        |
| 7221       | FLOAT     | Min[24 - Average 24] |          | RD_ONLY |        |

| Register # | Data type | Variable                     | Record # | Access  | Format |
|------------|-----------|------------------------------|----------|---------|--------|
| 7222       | FLOAT     | Min[25 - Average 25]         |          | RD_ONLY |        |
| 7223       | FLOAT     | Min[26 - Average 26]         |          | RD_ONLY |        |
| 7224       | FLOAT     | Min[27 - Average 27]         |          | RD_ONLY |        |
| 7225       | FLOAT     | Min[28 - Average 28]         |          | RD_ONLY |        |
| 7226       | FLOAT     | Min[29 - Average 29]         |          | RD_ONLY |        |
| 7227       | FLOAT     | Min[30 - Average 30]         |          | RD_ONLY |        |
| 7228       | FLOAT     | Min[31 - Average 31]         |          | RD_ONLY |        |
| 7229       | FLOAT     | Min[32 - Average 32]         |          | RD_ONLY |        |
| 7230       | FLOAT     | Min[33 - Average 33]         |          | RD_ONLY |        |
| 7231       | FLOAT     | Min[34 - Average 34]         |          | RD_ONLY |        |
| 7232       | FLOAT     | Min[35 - Average 35]         |          | RD_ONLY |        |
| 7233       | FLOAT     | Min[36 - Average 36]         |          | RD_ONLY |        |
| 7234       | FLOAT     | Archive_Avg[1 - Average 1]   | 1        | RD_ONLY |        |
| 7235       | FLOAT     | Archive_Avg[2 - Average 2]   | 1        | RD_ONLY |        |
| 7236       | FLOAT     | Archive_Avg[3 - Average 3]   | 1        | RD_ONLY |        |
| 7237       | FLOAT     | Archive_Avg[4 - Average 4]   | 1        | RD_ONLY |        |
| 7238       | FLOAT     | Archive_Avg[5 - Average 5]   | 1        | RD_ONLY |        |
| 7239       | FLOAT     | Archive_Avg[6 - Average 6]   | 1        | RD_ONLY |        |
| 7240       | FLOAT     | Archive_Avg[7 - Average 7]   | 1        | RD_ONLY |        |
| 7241       | FLOAT     | Archive_Avg[8 - Average 8]   | 1        | RD_ONLY |        |
| 7242       | FLOAT     | Archive_Avg[9 - Average 9]   | 1        | RD_ONLY |        |
| 7243       | FLOAT     | Archive_Avg[10 - Average 10] | 1        | RD_ONLY |        |
| 7244       | FLOAT     | Archive_Avg[11 - Average 11] | 1        | RD_ONLY |        |
| 7245       | FLOAT     | Archive_Avg[12 - Average 12] | 1        | RD_ONLY |        |
| 7246       | FLOAT     | Archive_Avg[13 - Average 13] | 1        | RD_ONLY |        |
| 7247       | FLOAT     | Archive_Avg[14 - Average 14] | 1        | RD_ONLY |        |
| 7248       | FLOAT     | Archive_Avg[15 - Average 15] | 1        | RD_ONLY |        |
| 7249       | FLOAT     | Archive_Avg[16 - Average 16] | 1        | RD_ONLY |        |
| 7250       | FLOAT     | Archive_Avg[17 - Average 17] | 1        | RD_ONLY |        |
| 7251       | FLOAT     | Archive_Avg[18 - Average 18] | 1        | RD_ONLY |        |
| 7252       | FLOAT     | Archive_Avg[19 - Average 19] | 1        | RD_ONLY |        |
| 7253       | FLOAT     | Archive_Avg[20 - Average 20] | 1        | RD_ONLY |        |
| 7254       | FLOAT     | Archive_Avg[21 - Average 21] | 1        | RD_ONLY |        |
| 7255       | FLOAT     | Archive_Avg[22 - Average 22] | 1        | RD_ONLY |        |

| Register # | Data type | Variable                     | Record # | Access  | Format |
|------------|-----------|------------------------------|----------|---------|--------|
| 7256       | FLOAT     | Archive_Avg[23 - Average 23] | 1        | RD_ONLY |        |
| 7257       | FLOAT     | Archive_Avg[24 - Average 24] | 1        | RD_ONLY |        |
| 7258       | FLOAT     | Archive_Avg[25 - Average 25] | 1        | RD_ONLY |        |
| 7259       | FLOAT     | Archive_Avg[26 - Average 26] | 1        | RD_ONLY |        |
| 7260       | FLOAT     | Archive_Avg[27 - Average 27] | 1        | RD_ONLY |        |
| 7261       | FLOAT     | Archive_Avg[28 - Average 28] | 1        | RD_ONLY |        |
| 7262       | FLOAT     | Archive_Avg[29 - Average 29] | 1        | RD_ONLY |        |
| 7263       | FLOAT     | Archive_Avg[30 - Average 30] | 1        | RD_ONLY |        |
| 7264       | FLOAT     | Archive_Avg[31 - Average 31] | 1        | RD_ONLY |        |
| 7265       | FLOAT     | Archive_Avg[32 - Average 32] | 1        | RD_ONLY |        |
| 7266       | FLOAT     | Archive_Avg[33 - Average 33] | 1        | RD_ONLY |        |
| 7267       | FLOAT     | Archive_Avg[34 - Average 34] | 1        | RD_ONLY |        |
| 7268       | FLOAT     | Archive_Avg[35 - Average 35] | 1        | RD_ONLY |        |
| 7269       | FLOAT     | Archive_Avg[36 - Average 36] | 1        | RD_ONLY |        |
| 7270       | FLOAT     | Archive_Max[1 - Average 1]   | 1        | RD_ONLY |        |
| 7271       | FLOAT     | Archive_Max[2 - Average 2]   | 1        | RD_ONLY |        |
| 7272       | FLOAT     | Archive_Max[3 - Average 3]   | 1        | RD_ONLY |        |
| 7273       | FLOAT     | Archive_Max[4 - Average 4]   | 1        | RD_ONLY |        |
| 7274       | FLOAT     | Archive_Max[5 - Average 5]   | 1        | RD_ONLY |        |
| 7275       | FLOAT     | Archive_Max[6 - Average 6]   | 1        | RD_ONLY |        |
| 7276       | FLOAT     | Archive_Max[7 - Average 7]   | 1        | RD_ONLY |        |
| 7277       | FLOAT     | Archive_Max[8 - Average 8]   | 1        | RD_ONLY |        |
| 7278       | FLOAT     | Archive_Max[9 - Average 9]   | 1        | RD_ONLY |        |
| 7279       | FLOAT     | Archive_Max[10 - Average 10] | 1        | RD_ONLY |        |
| 7280       | FLOAT     | Archive_Max[11 - Average 11] | 1        | RD_ONLY |        |
| 7281       | FLOAT     | Archive_Max[12 - Average 12] | 1        | RD_ONLY |        |
| 7282       | FLOAT     | Archive_Max[13 - Average 13] | 1        | RD_ONLY |        |
| 7283       | FLOAT     | Archive_Max[14 - Average 14] | 1        | RD_ONLY |        |
| 7284       | FLOAT     | Archive_Max[15 - Average 15] | 1        | RD_ONLY |        |
| 7285       | FLOAT     | Archive_Max[16 - Average 16] | 1        | RD_ONLY |        |
| 7286       | FLOAT     | Archive_Max[17 - Average 17] | 1        | RD_ONLY |        |
| 7287       | FLOAT     | Archive_Max[18 - Average 18] | 1        | RD_ONLY |        |
| 7288       | FLOAT     | Archive_Max[19 - Average 19] | 1        | RD_ONLY |        |
| 7289       | FLOAT     | Archive_Max[20 - Average 20] | 1        | RD_ONLY |        |

| Register # | Data type | Variable                     | Record # | Access  | Format |
|------------|-----------|------------------------------|----------|---------|--------|
| 7290       | FLOAT     | Archive_Max[21 - Average 21] | 1        | RD_ONLY |        |
| 7291       | FLOAT     | Archive_Max[22 - Average 22] | 1        | RD_ONLY |        |
| 7292       | FLOAT     | Archive_Max[23 - Average 23] | 1        | RD_ONLY |        |
| 7293       | FLOAT     | Archive_Max[24 - Average 24] | 1        | RD_ONLY |        |
| 7294       | FLOAT     | Archive_Max[25 - Average 25] | 1        | RD_ONLY |        |
| 7295       | FLOAT     | Archive_Max[26 - Average 26] | 1        | RD_ONLY |        |
| 7296       | FLOAT     | Archive_Max[27 - Average 27] | 1        | RD_ONLY |        |
| 7297       | FLOAT     | Archive_Max[28 - Average 28] | 1        | RD_ONLY |        |
| 7298       | FLOAT     | Archive_Max[29 - Average 29] | 1        | RD_ONLY |        |
| 7299       | FLOAT     | Archive_Max[30 - Average 30] | 1        | RD_ONLY |        |
| 7300       | FLOAT     | Archive_Max[31 - Average 31] | 1        | RD_ONLY |        |
| 7301       | FLOAT     | Archive_Max[32 - Average 32] | 1        | RD_ONLY |        |
| 7302       | FLOAT     | Archive_Max[33 - Average 33] | 1        | RD_ONLY |        |
| 7303       | FLOAT     | Archive_Max[34 - Average 34] | 1        | RD_ONLY |        |
| 7304       | FLOAT     | Archive_Max[35 - Average 35] | 1        | RD_ONLY |        |
| 7305       | FLOAT     | Archive_Max[36 - Average 36] | 1        | RD_ONLY |        |
| 7306       | FLOAT     | Archive_Min[1 - Average 1]   | 1        | RD_ONLY |        |
| 7307       | FLOAT     | Archive_Min[2 - Average 2]   | 1        | RD_ONLY |        |
| 7308       | FLOAT     | Archive_Min[3 - Average 3]   | 1        | RD_ONLY |        |
| 7309       | FLOAT     | Archive_Min[4 - Average 4]   | 1        | RD_ONLY |        |
| 7310       | FLOAT     | Archive_Min[5 - Average 5]   | 1        | RD_ONLY |        |
| 7311       | FLOAT     | Archive_Min[6 - Average 6]   | 1        | RD_ONLY |        |
| 7312       | FLOAT     | Archive_Min[7 - Average 7]   | 1        | RD_ONLY |        |
| 7313       | FLOAT     | Archive_Min[8 - Average 8]   | 1        | RD_ONLY |        |
| 7314       | FLOAT     | Archive_Min[9 - Average 9]   | 1        | RD_ONLY |        |
| 7315       | FLOAT     | Archive_Min[10 - Average 10] | 1        | RD_ONLY |        |
| 7316       | FLOAT     | Archive_Min[11 - Average 11] | 1        | RD_ONLY |        |
| 7317       | FLOAT     | Archive_Min[12 - Average 12] | 1        | RD_ONLY |        |
| 7318       | FLOAT     | Archive_Min[13 - Average 13] | 1        | RD_ONLY |        |
| 7319       | FLOAT     | Archive_Min[14 - Average 14] | 1        | RD_ONLY |        |
| 7320       | FLOAT     | Archive_Min[15 - Average 15] | 1        | RD_ONLY |        |
| 7321       | FLOAT     | Archive_Min[16 - Average 16] | 1        | RD_ONLY |        |
| 7322       | FLOAT     | Archive_Min[17 - Average 17] | 1        | RD_ONLY |        |
| 7323       | FLOAT     | Archive_Min[18 - Average 18] | 1        | RD_ONLY |        |

| Register # | Data type | Variable                     | Record # | Access  | Format |
|------------|-----------|------------------------------|----------|---------|--------|
| 7324       | FLOAT     | Archive_Min[19 - Average 19] | 1        | RD_ONLY |        |
| 7325       | FLOAT     | Archive_Min[20 - Average 20] | 1        | RD_ONLY |        |
| 7326       | FLOAT     | Archive_Min[21 - Average 21] | 1        | RD_ONLY |        |
| 7327       | FLOAT     | Archive_Min[22 - Average 22] | 1        | RD_ONLY |        |
| 7328       | FLOAT     | Archive_Min[23 - Average 23] | 1        | RD_ONLY |        |
| 7329       | FLOAT     | Archive_Min[24 - Average 24] | 1        | RD_ONLY |        |
| 7330       | FLOAT     | Archive_Min[25 - Average 25] | 1        | RD_ONLY |        |
| 7331       | FLOAT     | Archive_Min[26 - Average 26] | 1        | RD_ONLY |        |
| 7332       | FLOAT     | Archive_Min[27 - Average 27] | 1        | RD_ONLY |        |
| 7333       | FLOAT     | Archive_Min[28 - Average 28] | 1        | RD_ONLY |        |
| 7334       | FLOAT     | Archive_Min[29 - Average 29] | 1        | RD_ONLY |        |
| 7335       | FLOAT     | Archive_Min[30 - Average 30] | 1        | RD_ONLY |        |
| 7336       | FLOAT     | Archive_Min[31 - Average 31] | 1        | RD_ONLY |        |
| 7337       | FLOAT     | Archive_Min[32 - Average 32] | 1        | RD_ONLY |        |
| 7338       | FLOAT     | Archive_Min[33 - Average 33] | 1        | RD_ONLY |        |
| 7339       | FLOAT     | Archive_Min[34 - Average 34] | 1        | RD_ONLY |        |
| 7340       | FLOAT     | Archive_Min[35 - Average 35] | 1        | RD_ONLY |        |
| 7341       | FLOAT     | Archive_Min[36 - Average 36] | 1        | RD_ONLY |        |
| 7342       | FLOAT     | Archive_Avg[1 - Average 1]   | 2        | RD_ONLY |        |
| 7343       | FLOAT     | Archive_Avg[2 - Average 2]   | 2        | RD_ONLY |        |
| 7344       | FLOAT     | Archive_Avg[3 - Average 3]   | 2        | RD_ONLY |        |
| 7345       | FLOAT     | Archive_Avg[4 - Average 4]   | 2        | RD_ONLY |        |
| 7346       | FLOAT     | Archive_Avg[5 - Average 5]   | 2        | RD_ONLY |        |
| 7347       | FLOAT     | Archive_Avg[6 - Average 6]   | 2        | RD_ONLY |        |
| 7348       | FLOAT     | Archive_Avg[7 - Average 7]   | 2        | RD_ONLY |        |
| 7349       | FLOAT     | Archive_Avg[8 - Average 8]   | 2        | RD_ONLY |        |
| 7350       | FLOAT     | Archive_Avg[9 - Average 9]   | 2        | RD_ONLY |        |
| 7351       | FLOAT     | Archive_Avg[10 - Average 10] | 2        | RD_ONLY |        |
| 7352       | FLOAT     | Archive_Avg[11 - Average 11] | 2        | RD_ONLY |        |
| 7353       | FLOAT     | Archive_Avg[12 - Average 12] | 2        | RD_ONLY |        |
| 7354       | FLOAT     | Archive_Avg[13 - Average 13] | 2        | RD_ONLY |        |
| 7355       | FLOAT     | Archive_Avg[14 - Average 14] | 2        | RD_ONLY |        |
| 7356       | FLOAT     | Archive_Avg[15 - Average 15] | 2        | RD_ONLY |        |
| 7357       | FLOAT     | Archive_Avg[16 - Average 16] | 2        | RD_ONLY |        |

| Register # | Data type | Variable                     | Record # | Access  | Format |
|------------|-----------|------------------------------|----------|---------|--------|
| 7358       | FLOAT     | Archive_Avg[17 - Average 17] | 2        | RD_ONLY |        |
| 7359       | FLOAT     | Archive_Avg[18 - Average 18] | 2        | RD_ONLY |        |
| 7360       | FLOAT     | Archive_Avg[19 - Average 19] | 2        | RD_ONLY |        |
| 7361       | FLOAT     | Archive_Avg[20 - Average 20] | 2        | RD_ONLY |        |
| 7362       | FLOAT     | Archive_Avg[21 - Average 21] | 2        | RD_ONLY |        |
| 7363       | FLOAT     | Archive_Avg[22 - Average 22] | 2        | RD_ONLY |        |
| 7364       | FLOAT     | Archive_Avg[23 - Average 23] | 2        | RD_ONLY |        |
| 7365       | FLOAT     | Archive_Avg[24 - Average 24] | 2        | RD_ONLY |        |
| 7366       | FLOAT     | Archive_Avg[25 - Average 25] | 2        | RD_ONLY |        |
| 7367       | FLOAT     | Archive_Avg[26 - Average 26] | 2        | RD_ONLY |        |
| 7368       | FLOAT     | Archive_Avg[27 - Average 27] | 2        | RD_ONLY |        |
| 7369       | FLOAT     | Archive_Avg[28 - Average 28] | 2        | RD_ONLY |        |
| 7370       | FLOAT     | Archive_Avg[29 - Average 29] | 2        | RD_ONLY |        |
| 7371       | FLOAT     | Archive_Avg[30 - Average 30] | 2        | RD_ONLY |        |
| 7372       | FLOAT     | Archive_Avg[31 - Average 31] | 2        | RD_ONLY |        |
| 7373       | FLOAT     | Archive_Avg[32 - Average 32] | 2        | RD_ONLY |        |
| 7374       | FLOAT     | Archive_Avg[33 - Average 33] | 2        | RD_ONLY |        |
| 7375       | FLOAT     | Archive_Avg[34 - Average 34] | 2        | RD_ONLY |        |
| 7376       | FLOAT     | Archive_Avg[35 - Average 35] | 2        | RD_ONLY |        |
| 7377       | FLOAT     | Archive_Avg[36 - Average 36] | 2        | RD_ONLY |        |
| 7378       | FLOAT     | Archive_Max[1 - Average 1]   | 2        | RD_ONLY |        |
| 7379       | FLOAT     | Archive_Max[2 - Average 2]   | 2        | RD_ONLY |        |
| 7380       | FLOAT     | Archive_Max[3 - Average 3]   | 2        | RD_ONLY |        |
| 7381       | FLOAT     | Archive_Max[4 - Average 4]   | 2        | RD_ONLY |        |
| 7382       | FLOAT     | Archive_Max[5 - Average 5]   | 2        | RD_ONLY |        |
| 7383       | FLOAT     | Archive_Max[6 - Average 6]   | 2        | RD_ONLY |        |
| 7384       | FLOAT     | Archive_Max[7 - Average 7]   | 2        | RD_ONLY |        |
| 7385       | FLOAT     | Archive_Max[8 - Average 8]   | 2        | RD_ONLY |        |
| 7386       | FLOAT     | Archive_Max[9 - Average 9]   | 2        | RD_ONLY |        |
| 7387       | FLOAT     | Archive_Max[10 - Average 10] | 2        | RD_ONLY |        |
| 7388       | FLOAT     | Archive_Max[11 - Average 11] | 2        | RD_ONLY |        |
| 7389       | FLOAT     | Archive_Max[12 - Average 12] | 2        | RD_ONLY |        |
| 7390       | FLOAT     | Archive_Max[13 - Average 13] | 2        | RD_ONLY |        |
| 7391       | FLOAT     | Archive_Max[14 - Average 14] | 2        | RD_ONLY |        |

| Register # | Data type | Variable                     | Record # | Access  | Format |
|------------|-----------|------------------------------|----------|---------|--------|
| 7392       | FLOAT     | Archive_Max[15 - Average 15] | 2        | RD_ONLY |        |
| 7393       | FLOAT     | Archive_Max[16 - Average 16] | 2        | RD_ONLY |        |
| 7394       | FLOAT     | Archive_Max[17 - Average 17] | 2        | RD_ONLY |        |
| 7395       | FLOAT     | Archive_Max[18 - Average 18] | 2        | RD_ONLY |        |
| 7396       | FLOAT     | Archive_Max[19 - Average 19] | 2        | RD_ONLY |        |
| 7397       | FLOAT     | Archive_Max[20 - Average 20] | 2        | RD_ONLY |        |
| 7398       | FLOAT     | Archive_Max[21 - Average 21] | 2        | RD_ONLY |        |
| 7399       | FLOAT     | Archive_Max[22 - Average 22] | 2        | RD_ONLY |        |
| 7400       | FLOAT     | Archive_Max[23 - Average 23] | 2        | RD_ONLY |        |
| 7401       | FLOAT     | Archive_Max[24 - Average 24] | 2        | RD_ONLY |        |
| 7402       | FLOAT     | Archive_Max[25 - Average 25] | 2        | RD_ONLY |        |
| 7403       | FLOAT     | Archive_Max[26 - Average 26] | 2        | RD_ONLY |        |
| 7404       | FLOAT     | Archive_Max[27 - Average 27] | 2        | RD_ONLY |        |
| 7405       | FLOAT     | Archive_Max[28 - Average 28] | 2        | RD_ONLY |        |
| 7406       | FLOAT     | Archive_Max[29 - Average 29] | 2        | RD_ONLY |        |
| 7407       | FLOAT     | Archive_Max[30 - Average 30] | 2        | RD_ONLY |        |
| 7408       | FLOAT     | Archive_Max[31 - Average 31] | 2        | RD_ONLY |        |
| 7409       | FLOAT     | Archive_Max[32 - Average 32] | 2        | RD_ONLY |        |
| 7410       | FLOAT     | Archive_Max[33 - Average 33] | 2        | RD_ONLY |        |
| 7411       | FLOAT     | Archive_Max[34 - Average 34] | 2        | RD_ONLY |        |
| 7412       | FLOAT     | Archive_Max[35 - Average 35] | 2        | RD_ONLY |        |
| 7413       | FLOAT     | Archive_Max[36 - Average 36] | 2        | RD_ONLY |        |
| 7414       | FLOAT     | Archive_Min[1 - Average 1]   | 2        | RD_ONLY |        |
| 7415       | FLOAT     | Archive_Min[2 - Average 2]   | 2        | RD_ONLY |        |
| 7416       | FLOAT     | Archive_Min[3 - Average 3]   | 2        | RD_ONLY |        |
| 7417       | FLOAT     | Archive_Min[4 - Average 4]   | 2        | RD_ONLY |        |
| 7418       | FLOAT     | Archive_Min[5 - Average 5]   | 2        | RD_ONLY |        |
| 7419       | FLOAT     | Archive_Min[6 - Average 6]   | 2        | RD_ONLY |        |
| 7420       | FLOAT     | Archive_Min[7 - Average 7]   | 2        | RD_ONLY |        |
| 7421       | FLOAT     | Archive_Min[8 - Average 8]   | 2        | RD_ONLY |        |
| 7422       | FLOAT     | Archive_Min[9 - Average 9]   | 2        | RD_ONLY |        |
| 7423       | FLOAT     | Archive_Min[10 - Average 10] | 2        | RD_ONLY |        |
| 7424       | FLOAT     | Archive_Min[11 - Average 11] | 2        | RD_ONLY |        |
| 7425       | FLOAT     | Archive_Min[12 - Average 12] | 2        | RD_ONLY |        |

| Register # | Data type | Variable                     | Record # | Access  | Format |
|------------|-----------|------------------------------|----------|---------|--------|
| 7426       | FLOAT     | Archive_Min[13 - Average 13] | 2        | RD_ONLY |        |
| 7427       | FLOAT     | Archive_Min[14 - Average 14] | 2        | RD_ONLY |        |
| 7428       | FLOAT     | Archive_Min[15 - Average 15] | 2        | RD_ONLY |        |
| 7429       | FLOAT     | Archive_Min[16 - Average 16] | 2        | RD_ONLY |        |
| 7430       | FLOAT     | Archive_Min[17 - Average 17] | 2        | RD_ONLY |        |
| 7431       | FLOAT     | Archive_Min[18 - Average 18] | 2        | RD_ONLY |        |
| 7432       | FLOAT     | Archive_Min[19 - Average 19] | 2        | RD_ONLY |        |
| 7433       | FLOAT     | Archive_Min[20 - Average 20] | 2        | RD_ONLY |        |
| 7434       | FLOAT     | Archive_Min[21 - Average 21] | 2        | RD_ONLY |        |
| 7435       | FLOAT     | Archive_Min[22 - Average 22] | 2        | RD_ONLY |        |
| 7436       | FLOAT     | Archive_Min[23 - Average 23] | 2        | RD_ONLY |        |
| 7437       | FLOAT     | Archive_Min[24 - Average 24] | 2        | RD_ONLY |        |
| 7438       | FLOAT     | Archive_Min[25 - Average 25] | 2        | RD_ONLY |        |
| 7439       | FLOAT     | Archive_Min[26 - Average 26] | 2        | RD_ONLY |        |
| 7440       | FLOAT     | Archive_Min[27 - Average 27] | 2        | RD_ONLY |        |
| 7441       | FLOAT     | Archive_Min[28 - Average 28] | 2        | RD_ONLY |        |
| 7442       | FLOAT     | Archive_Min[29 - Average 29] | 2        | RD_ONLY |        |
| 7443       | FLOAT     | Archive_Min[30 - Average 30] | 2        | RD_ONLY |        |
| 7444       | FLOAT     | Archive_Min[31 - Average 31] | 2        | RD_ONLY |        |
| 7445       | FLOAT     | Archive_Min[32 - Average 32] | 2        | RD_ONLY |        |
| 7446       | FLOAT     | Archive_Min[33 - Average 33] | 2        | RD_ONLY |        |
| 7447       | FLOAT     | Archive_Min[34 - Average 34] | 2        | RD_ONLY |        |
| 7448       | FLOAT     | Archive_Min[35 - Average 35] | 2        | RD_ONLY |        |
| 7449       | FLOAT     | Archive_Min[36 - Average 36] | 2        | RD_ONLY |        |
| 7450       | FLOAT     | Archive_Avg[1 - Average 1]   | 3        | RD_ONLY |        |
| 7451       | FLOAT     | Archive_Avg[2 - Average 2]   | 3        | RD_ONLY |        |
| 7452       | FLOAT     | Archive_Avg[3 - Average 3]   | 3        | RD_ONLY |        |
| 7453       | FLOAT     | Archive_Avg[4 - Average 4]   | 3        | RD_ONLY |        |
| 7454       | FLOAT     | Archive_Avg[5 - Average 5]   | 3        | RD_ONLY |        |
| 7455       | FLOAT     | Archive_Avg[6 - Average 6]   | 3        | RD_ONLY |        |
| 7456       | FLOAT     | Archive_Avg[7 - Average 7]   | 3        | RD_ONLY |        |
| 7457       | FLOAT     | Archive_Avg[8 - Average 8]   | 3        | RD_ONLY |        |
| 7458       | FLOAT     | Archive_Avg[9 - Average 9]   | 3        | RD_ONLY |        |
| 7459       | FLOAT     | Archive_Avg[10 - Average 10] | 3        | RD_ONLY |        |

| Register # | Data type | Variable                     | Record # | Access  | Format |
|------------|-----------|------------------------------|----------|---------|--------|
| 7460       | FLOAT     | Archive_Avg[11 - Average 11] | 3        | RD_ONLY |        |
| 7461       | FLOAT     | Archive_Avg[12 - Average 12] | 3        | RD_ONLY |        |
| 7462       | FLOAT     | Archive_Avg[13 - Average 13] | 3        | RD_ONLY |        |
| 7463       | FLOAT     | Archive_Avg[14 - Average 14] | 3        | RD_ONLY |        |
| 7464       | FLOAT     | Archive_Avg[15 - Average 15] | 3        | RD_ONLY |        |
| 7465       | FLOAT     | Archive_Avg[16 - Average 16] | 3        | RD_ONLY |        |
| 7466       | FLOAT     | Archive_Avg[17 - Average 17] | 3        | RD_ONLY |        |
| 7467       | FLOAT     | Archive_Avg[18 - Average 18] | 3        | RD_ONLY |        |
| 7468       | FLOAT     | Archive_Avg[19 - Average 19] | 3        | RD_ONLY |        |
| 7469       | FLOAT     | Archive_Avg[20 - Average 20] | 3        | RD_ONLY |        |
| 7470       | FLOAT     | Archive_Avg[21 - Average 21] | 3        | RD_ONLY |        |
| 7471       | FLOAT     | Archive_Avg[22 - Average 22] | 3        | RD_ONLY |        |
| 7472       | FLOAT     | Archive_Avg[23 - Average 23] | 3        | RD_ONLY |        |
| 7473       | FLOAT     | Archive_Avg[24 - Average 24] | 3        | RD_ONLY |        |
| 7474       | FLOAT     | Archive_Avg[25 - Average 25] | 3        | RD_ONLY |        |
| 7475       | FLOAT     | Archive_Avg[26 - Average 26] | 3        | RD_ONLY |        |
| 7476       | FLOAT     | Archive_Avg[27 - Average 27] | 3        | RD_ONLY |        |
| 7477       | FLOAT     | Archive_Avg[28 - Average 28] | 3        | RD_ONLY |        |
| 7478       | FLOAT     | Archive_Avg[29 - Average 29] | 3        | RD_ONLY |        |
| 7479       | FLOAT     | Archive_Avg[30 - Average 30] | 3        | RD_ONLY |        |
| 7480       | FLOAT     | Archive_Avg[31 - Average 31] | 3        | RD_ONLY |        |
| 7481       | FLOAT     | Archive_Avg[32 - Average 32] | 3        | RD_ONLY |        |
| 7482       | FLOAT     | Archive_Avg[33 - Average 33] | 3        | RD_ONLY |        |
| 7483       | FLOAT     | Archive_Avg[34 - Average 34] | 3        | RD_ONLY |        |
| 7484       | FLOAT     | Archive_Avg[35 - Average 35] | 3        | RD_ONLY |        |
| 7485       | FLOAT     | Archive_Avg[36 - Average 36] | 3        | RD_ONLY |        |
| 7486       | FLOAT     | Archive_Max[1 - Average 1]   | 3        | RD_ONLY |        |
| 7487       | FLOAT     | Archive_Max[2 - Average 2]   | 3        | RD_ONLY |        |
| 7488       | FLOAT     | Archive_Max[3 - Average 3]   | 3        | RD_ONLY |        |
| 7489       | FLOAT     | Archive_Max[4 - Average 4]   | 3        | RD_ONLY |        |
| 7490       | FLOAT     | Archive_Max[5 - Average 5]   | 3        | RD_ONLY |        |
| 7491       | FLOAT     | Archive_Max[6 - Average 6]   | 3        | RD_ONLY |        |
| 7492       | FLOAT     | Archive_Max[7 - Average 7]   | 3        | RD_ONLY |        |
| 7493       | FLOAT     | Archive_Max[8 - Average 8]   | 3        | RD_ONLY |        |

| Register # | Data type | Variable                     | Record # | Access  | Format |
|------------|-----------|------------------------------|----------|---------|--------|
| 7494       | FLOAT     | Archive_Max[9 - Average 9]   | 3        | RD_ONLY |        |
| 7495       | FLOAT     | Archive_Max[10 - Average 10] | 3        | RD_ONLY |        |
| 7496       | FLOAT     | Archive_Max[11 - Average 11] | 3        | RD_ONLY |        |
| 7497       | FLOAT     | Archive_Max[12 - Average 12] | 3        | RD_ONLY |        |
| 7498       | FLOAT     | Archive_Max[13 - Average 13] | 3        | RD_ONLY |        |
| 7499       | FLOAT     | Archive_Max[14 - Average 14] | 3        | RD_ONLY |        |
| 7500       | FLOAT     | Archive_Max[15 - Average 15] | 3        | RD_ONLY |        |
| 7501       | FLOAT     | Archive_Max[16 - Average 16] | 3        | RD_ONLY |        |
| 7502       | FLOAT     | Archive_Max[17 - Average 17] | 3        | RD_ONLY |        |
| 7503       | FLOAT     | Archive_Max[18 - Average 18] | 3        | RD_ONLY |        |
| 7504       | FLOAT     | Archive_Max[19 - Average 19] | 3        | RD_ONLY |        |
| 7505       | FLOAT     | Archive_Max[20 - Average 20] | 3        | RD_ONLY |        |
| 7506       | FLOAT     | Archive_Max[21 - Average 21] | 3        | RD_ONLY |        |
| 7507       | FLOAT     | Archive_Max[22 - Average 22] | 3        | RD_ONLY |        |
| 7508       | FLOAT     | Archive_Max[23 - Average 23] | 3        | RD_ONLY |        |
| 7509       | FLOAT     | Archive_Max[24 - Average 24] | 3        | RD_ONLY |        |
| 7510       | FLOAT     | Archive_Max[25 - Average 25] | 3        | RD_ONLY |        |
| 7511       | FLOAT     | Archive_Max[26 - Average 26] | 3        | RD_ONLY |        |
| 7512       | FLOAT     | Archive_Max[27 - Average 27] | 3        | RD_ONLY |        |
| 7513       | FLOAT     | Archive_Max[28 - Average 28] | 3        | RD_ONLY |        |
| 7514       | FLOAT     | Archive_Max[29 - Average 29] | 3        | RD_ONLY |        |
| 7515       | FLOAT     | Archive_Max[30 - Average 30] | 3        | RD_ONLY |        |
| 7516       | FLOAT     | Archive_Max[31 - Average 31] | 3        | RD_ONLY |        |
| 7517       | FLOAT     | Archive_Max[32 - Average 32] | 3        | RD_ONLY |        |
| 7518       | FLOAT     | Archive_Max[33 - Average 33] | 3        | RD_ONLY |        |
| 7519       | FLOAT     | Archive_Max[34 - Average 34] | 3        | RD_ONLY |        |
| 7520       | FLOAT     | Archive_Max[35 - Average 35] | 3        | RD_ONLY |        |
| 7521       | FLOAT     | Archive_Max[36 - Average 36] | 3        | RD_ONLY |        |
| 7522       | FLOAT     | Archive_Min[1 - Average 1]   | 3        | RD_ONLY |        |
| 7523       | FLOAT     | Archive_Min[2 - Average 2]   | 3        | RD_ONLY |        |
| 7524       | FLOAT     | Archive_Min[3 - Average 3]   | 3        | RD_ONLY |        |
| 7525       | FLOAT     | Archive_Min[4 - Average 4]   | 3        | RD_ONLY |        |
| 7526       | FLOAT     | Archive_Min[5 - Average 5]   | 3        | RD_ONLY |        |
| 7527       | FLOAT     | Archive_Min[6 - Average 6]   | 3        | RD_ONLY |        |

| Register # | Data type | Variable                                  | Record # | Access  | Format |
|------------|-----------|-------------------------------------------|----------|---------|--------|
| 7528       | FLOAT     | Archive_Min[7 - Average 7]                | 3        | RD_ONLY |        |
| 7529       | FLOAT     | Archive_Min[8 - Average 8]                | 3        | RD_ONLY |        |
| 7530       | FLOAT     | Archive_Min[9 - Average 9]                | 3        | RD_ONLY |        |
| 7531       | FLOAT     | Archive_Min[10 - Average 10]              | 3        | RD_ONLY |        |
| 7532       | FLOAT     | Archive_Min[11 - Average 11]              | 3        | RD_ONLY |        |
| 7533       | FLOAT     | Archive_Min[12 - Average 12]              | 3        | RD_ONLY |        |
| 7534       | FLOAT     | Archive_Min[13 - Average 13]              | 3        | RD_ONLY |        |
| 7535       | FLOAT     | Archive_Min[14 - Average 14]              | 3        | RD_ONLY |        |
| 7536       | FLOAT     | Archive_Min[15 - Average 15]              | 3        | RD_ONLY |        |
| 7537       | FLOAT     | Archive_Min[16 - Average 16]              | 3        | RD_ONLY |        |
| 7538       | FLOAT     | Archive_Min[17 - Average 17]              | 3        | RD_ONLY |        |
| 7539       | FLOAT     | Archive_Min[18 - Average 18]              | 3        | RD_ONLY |        |
| 7540       | FLOAT     | Archive_Min[19 - Average 19]              | 3        | RD_ONLY |        |
| 7541       | FLOAT     | Archive_Min[20 - Average 20]              | 3        | RD_ONLY |        |
| 7542       | FLOAT     | Archive_Min[21 - Average 21]              | 3        | RD_ONLY |        |
| 7543       | FLOAT     | Archive_Min[22 - Average 22]              | 3        | RD_ONLY |        |
| 7544       | FLOAT     | Archive_Min[23 - Average 23]              | 3        | RD_ONLY |        |
| 7545       | FLOAT     | Archive_Min[24 - Average 24]              | 3        | RD_ONLY |        |
| 7546       | FLOAT     | Archive_Min[25 - Average 25]              | 3        | RD_ONLY |        |
| 7547       | FLOAT     | Archive_Min[26 - Average 26]              | 3        | RD_ONLY |        |
| 7548       | FLOAT     | Archive_Min[27 - Average 27]              | 3        | RD_ONLY |        |
| 7549       | FLOAT     | Archive_Min[28 - Average 28]              | 3        | RD_ONLY |        |
| 7550       | FLOAT     | Archive_Min[29 - Average 29]              | 3        | RD_ONLY |        |
| 7551       | FLOAT     | Archive_Min[30 - Average 30]              | 3        | RD_ONLY |        |
| 7552       | FLOAT     | Archive_Min[31 - Average 31]              | 3        | RD_ONLY |        |
| 7553       | FLOAT     | Archive_Min[32 - Average 32]              | 3        | RD_ONLY |        |
| 7554       | FLOAT     | Archive_Min[33 - Average 33]              | 3        | RD_ONLY |        |
| 7555       | FLOAT     | Archive_Min[34 - Average 34]              | 3        | RD_ONLY |        |
| 7556       | FLOAT     | Archive_Min[35 - Average 35]              | 3        | RD_ONLY |        |
| 7557       | FLOAT     | Archive_Min[36 - Average 36]              | 3        | RD_ONLY |        |
| 7558       | FLOAT     | Component Data 1_Multi-level Calib 'a'[1] |          | RD_ONLY |        |
| 7559       | FLOAT     | Component Data 1_Multi-level Calib 'a'[2] |          | RD_ONLY |        |
| 7560       | FLOAT     | Component Data 1_Multi-level Calib 'a'[3] |          | RD_ONLY |        |
| 7561       | FLOAT     | Component Data 1_Multi-level Calib 'a'[4] |          | RD_ONLY |        |

| Register # | Data type | Variable                                   | Record # | Access  | Format |
|------------|-----------|--------------------------------------------|----------|---------|--------|
| 7562       | FLOAT     | Component Data 1_Multi-level Calib 'a'[5]  |          | RD_ONLY |        |
| 7563       | FLOAT     | Component Data 1_Multi-level Calib 'a'[6]  |          | RD_ONLY |        |
| 7564       | FLOAT     | Component Data 1_Multi-level Calib 'a'[7]  |          | RD_ONLY |        |
| 7565       | FLOAT     | Component Data 1_Multi-level Calib 'a'[8]  |          | RD_ONLY |        |
| 7566       | FLOAT     | Component Data 1_Multi-level Calib 'a'[9]  |          | RD_ONLY |        |
| 7567       | FLOAT     | Component Data 1_Multi-level Calib 'a'[10] |          | RD_ONLY |        |
| 7568       | FLOAT     | Component Data 1_Multi-level Calib 'a'[11] |          | RD_ONLY |        |
| 7569       | FLOAT     | Component Data 1_Multi-level Calib 'a'[12] |          | RD_ONLY |        |
| 7570       | FLOAT     | Component Data 1_Multi-level Calib 'a'[13] |          | RD_ONLY |        |
| 7571       | FLOAT     | Component Data 1_Multi-level Calib 'a'[14] |          | RD_ONLY |        |
| 7572       | FLOAT     | Component Data 1_Multi-level Calib 'a'[15] |          | RD_ONLY |        |
| 7573       | FLOAT     | Component Data 1_Multi-level Calib 'a'[16] |          | RD_ONLY |        |
| 7574       | FLOAT     | Component Data 1_Multi-level Calib 'b'[1]  |          | RD_ONLY |        |
| 7575       | FLOAT     | Component Data 1_Multi-level Calib 'b'[2]  |          | RD_ONLY |        |
| 7576       | FLOAT     | Component Data 1_Multi-level Calib 'b'[3]  |          | RD_ONLY |        |
| 7577       | FLOAT     | Component Data 1_Multi-level Calib 'b'[4]  |          | RD_ONLY |        |
| 7578       | FLOAT     | Component Data 1_Multi-level Calib 'b'[5]  |          | RD_ONLY |        |
| 7579       | FLOAT     | Component Data 1_Multi-level Calib 'b'[6]  |          | RD_ONLY |        |
| 7580       | FLOAT     | Component Data 1_Multi-level Calib 'b'[7]  |          | RD_ONLY |        |
| 7581       | FLOAT     | Component Data 1_Multi-level Calib 'b'[8]  |          | RD_ONLY |        |
| 7582       | FLOAT     | Component Data 1_Multi-level Calib 'b'[9]  |          | RD_ONLY |        |
| 7583       | FLOAT     | Component Data 1_Multi-level Calib 'b'[10] |          | RD_ONLY |        |
| 7584       | FLOAT     | Component Data 1_Multi-level Calib 'b'[11] |          | RD_ONLY |        |
| 7585       | FLOAT     | Component Data 1_Multi-level Calib 'b'[12] |          | RD_ONLY |        |
| 7586       | FLOAT     | Component Data 1_Multi-level Calib 'b'[13] |          | RD_ONLY |        |
| 7587       | FLOAT     | Component Data 1_Multi-level Calib 'b'[14] |          | RD_ONLY |        |
| 7588       | FLOAT     | Component Data 1_Multi-level Calib 'b'[15] |          | RD_ONLY |        |
| 7589       | FLOAT     | Component Data 1_Multi-level Calib 'b'[16] |          | RD_ONLY |        |
| 7590       | FLOAT     | Component Data 1_Multi-level Calib 'c'[1]  |          | RD_ONLY |        |
| 7591       | FLOAT     | Component Data 1_Multi-level Calib 'c'[2]  |          | RD_ONLY |        |
| 7592       | FLOAT     | Component Data 1_Multi-level Calib 'c'[3]  |          | RD_ONLY |        |
| 7593       | FLOAT     | Component Data 1_Multi-level Calib 'c'[4]  |          | RD_ONLY |        |
| 7594       | FLOAT     | Component Data 1_Multi-level Calib 'c'[5]  |          | RD_ONLY |        |
| 7595       | FLOAT     | Component Data 1_Multi-level Calib 'c'[6]  |          | RD_ONLY |        |

| Register # | Data type | Variable                                   | Record # | Access  | Format |
|------------|-----------|--------------------------------------------|----------|---------|--------|
| 7596       | FLOAT     | Component Data 1_Multi-level Calib 'c'[7]  |          | RD_ONLY |        |
| 7597       | FLOAT     | Component Data 1_Multi-level Calib 'c'[8]  |          | RD_ONLY |        |
| 7598       | FLOAT     | Component Data 1_Multi-level Calib 'c'[9]  |          | RD_ONLY |        |
| 7599       | FLOAT     | Component Data 1_Multi-level Calib 'c'[10] |          | RD_ONLY |        |
| 7600       | FLOAT     | Component Data 1_Multi-level Calib 'c'[11] |          | RD_ONLY |        |
| 7601       | FLOAT     | Component Data 1_Multi-level Calib 'c'[12] |          | RD_ONLY |        |
| 7602       | FLOAT     | Component Data 1_Multi-level Calib 'c'[13] |          | RD_ONLY |        |
| 7603       | FLOAT     | Component Data 1_Multi-level Calib 'c'[14] |          | RD_ONLY |        |
| 7604       | FLOAT     | Component Data 1_Multi-level Calib 'c'[15] |          | RD_ONLY |        |
| 7605       | FLOAT     | Component Data 1_Multi-level Calib 'c'[16] |          | RD_ONLY |        |
| 7606       | FLOAT     | Component Data 1_Multi-level Calib 'd'[1]  |          | RD_ONLY |        |
| 7607       | FLOAT     | Component Data 1_Multi-level Calib 'd'[2]  |          | RD_ONLY |        |
| 7608       | FLOAT     | Component Data 1_Multi-level Calib 'd'[3]  |          | RD_ONLY |        |
| 7609       | FLOAT     | Component Data 1_Multi-level Calib 'd'[4]  |          | RD_ONLY |        |
| 7610       | FLOAT     | Component Data 1_Multi-level Calib 'd'[5]  |          | RD_ONLY |        |
| 7611       | FLOAT     | Component Data 1_Multi-level Calib 'd'[6]  |          | RD_ONLY |        |
| 7612       | FLOAT     | Component Data 1_Multi-level Calib 'd'[7]  |          | RD_ONLY |        |
| 7613       | FLOAT     | Component Data 1_Multi-level Calib 'd'[8]  |          | RD_ONLY |        |
| 7614       | FLOAT     | Component Data 1_Multi-level Calib 'd'[9]  |          | RD_ONLY |        |
| 7615       | FLOAT     | Component Data 1_Multi-level Calib 'd'[10] |          | RD_ONLY |        |
| 7616       | FLOAT     | Component Data 1_Multi-level Calib 'd'[11] |          | RD_ONLY |        |
| 7617       | FLOAT     | Component Data 1_Multi-level Calib 'd'[12] |          | RD_ONLY |        |
| 7618       | FLOAT     | Component Data 1_Multi-level Calib 'd'[13] |          | RD_ONLY |        |
| 7619       | FLOAT     | Component Data 1_Multi-level Calib 'd'[14] |          | RD_ONLY |        |
| 7620       | FLOAT     | Component Data 1_Multi-level Calib 'd'[15] |          | RD_ONLY |        |
| 7621       | FLOAT     | Component Data 1_Multi-level Calib 'd'[16] |          | RD_ONLY |        |
| 7622       | FLOAT     | Component Data 1_Rel Resp Factor[1]        |          | RD_ONLY |        |
| 7623       | FLOAT     | Component Data 1_Rel Resp Factor[2]        |          | RD_ONLY |        |
| 7624       | FLOAT     | Component Data 1_Rel Resp Factor[3]        |          | RD_ONLY |        |
| 7625       | FLOAT     | Component Data 1_Rel Resp Factor[4]        |          | RD_ONLY |        |
| 7626       | FLOAT     | Component Data 1_Rel Resp Factor[5]        |          | RD_ONLY |        |
| 7627       | FLOAT     | Component Data 1_Rel Resp Factor[6]        |          | RD_ONLY |        |
| 7628       | FLOAT     | Component Data 1_Rel Resp Factor[7]        |          | RD_ONLY |        |
| 7629       | FLOAT     | Component Data 1_Rel Resp Factor[8]        |          | RD_ONLY |        |

| Register # | Data type | Variable                                   | Record # | Access  | Format |
|------------|-----------|--------------------------------------------|----------|---------|--------|
| 7630       | FLOAT     | Component Data 1_Rel Resp Factor[9]        |          | RD_ONLY |        |
| 7631       | FLOAT     | Component Data 1_Rel Resp Factor[10]       |          | RD_ONLY |        |
| 7632       | FLOAT     | Component Data 1_Rel Resp Factor[11]       |          | RD_ONLY |        |
| 7633       | FLOAT     | Component Data 1_Rel Resp Factor[12]       |          | RD_ONLY |        |
| 7634       | FLOAT     | Component Data 1_Rel Resp Factor[13]       |          | RD_ONLY |        |
| 7635       | FLOAT     | Component Data 1_Rel Resp Factor[14]       |          | RD_ONLY |        |
| 7636       | FLOAT     | Component Data 1_Rel Resp Factor[15]       |          | RD_ONLY |        |
| 7637       | FLOAT     | Component Data 1_Rel Resp Factor[16]       |          | RD_ONLY |        |
| 7638       | FLOAT     | Component Data 2_Multi-level Calib 'a'[1]  |          | RD_ONLY |        |
| 7639       | FLOAT     | Component Data 2_Multi-level Calib 'a'[2]  |          | RD_ONLY |        |
| 7640       | FLOAT     | Component Data 2_Multi-level Calib 'a'[3]  |          | RD_ONLY |        |
| 7641       | FLOAT     | Component Data 2_Multi-level Calib 'a'[4]  |          | RD_ONLY |        |
| 7642       | FLOAT     | Component Data 2_Multi-level Calib 'a'[5]  |          | RD_ONLY |        |
| 7643       | FLOAT     | Component Data 2_Multi-level Calib 'a'[6]  |          | RD_ONLY |        |
| 7644       | FLOAT     | Component Data 2_Multi-level Calib 'a'[7]  |          | RD_ONLY |        |
| 7645       | FLOAT     | Component Data 2_Multi-level Calib 'a'[8]  |          | RD_ONLY |        |
| 7646       | FLOAT     | Component Data 2_Multi-level Calib 'a'[9]  |          | RD_ONLY |        |
| 7647       | FLOAT     | Component Data 2_Multi-level Calib 'a'[10] |          | RD_ONLY |        |
| 7648       | FLOAT     | Component Data 2_Multi-level Calib 'a'[11] |          | RD_ONLY |        |
| 7649       | FLOAT     | Component Data 2_Multi-level Calib 'a'[12] |          | RD_ONLY |        |
| 7650       | FLOAT     | Component Data 2_Multi-level Calib 'a'[13] |          | RD_ONLY |        |
| 7651       | FLOAT     | Component Data 2_Multi-level Calib 'a'[14] |          | RD_ONLY |        |
| 7652       | FLOAT     | Component Data 2_Multi-level Calib 'a'[15] |          | RD_ONLY |        |
| 7653       | FLOAT     | Component Data 2_Multi-level Calib 'a'[16] |          | RD_ONLY |        |
| 7654       | FLOAT     | Component Data 2_Multi-level Calib 'b'[1]  |          | RD_ONLY |        |
| 7655       | FLOAT     | Component Data 2_Multi-level Calib 'b'[2]  |          | RD_ONLY |        |
| 7656       | FLOAT     | Component Data 2_Multi-level Calib 'b'[3]  |          | RD_ONLY |        |
| 7657       | FLOAT     | Component Data 2_Multi-level Calib 'b'[4]  |          | RD_ONLY |        |
| 7658       | FLOAT     | Component Data 2_Multi-level Calib 'b'[5]  |          | RD_ONLY |        |
| 7659       | FLOAT     | Component Data 2_Multi-level Calib 'b'[6]  |          | RD_ONLY |        |
| 7660       | FLOAT     | Component Data 2_Multi-level Calib 'b'[7]  |          | RD_ONLY |        |
| 7661       | FLOAT     | Component Data 2_Multi-level Calib 'b'[8]  |          | RD_ONLY |        |
| 7662       | FLOAT     | Component Data 2_Multi-level Calib 'b'[9]  |          | RD_ONLY |        |
| 7663       | FLOAT     | Component Data 2_Multi-level Calib 'b'[10] |          | RD_ONLY |        |

| Register # | Data type | Variable                                   | Record # | Access  | Format |
|------------|-----------|--------------------------------------------|----------|---------|--------|
| 7664       | FLOAT     | Component Data 2_Multi-level Calib 'b'[11] |          | RD_ONLY |        |
| 7665       | FLOAT     | Component Data 2_Multi-level Calib 'b'[12] |          | RD_ONLY |        |
| 7666       | FLOAT     | Component Data 2_Multi-level Calib 'b'[13] |          | RD_ONLY |        |
| 7667       | FLOAT     | Component Data 2_Multi-level Calib 'b'[14] |          | RD_ONLY |        |
| 7668       | FLOAT     | Component Data 2_Multi-level Calib 'b'[15] |          | RD_ONLY |        |
| 7669       | FLOAT     | Component Data 2_Multi-level Calib 'b'[16] |          | RD_ONLY |        |
| 7670       | FLOAT     | Component Data 2_Multi-level Calib 'c'[1]  |          | RD_ONLY |        |
| 7671       | FLOAT     | Component Data 2_Multi-level Calib 'c'[2]  |          | RD_ONLY |        |
| 7672       | FLOAT     | Component Data 2_Multi-level Calib 'c'[3]  |          | RD_ONLY |        |
| 7673       | FLOAT     | Component Data 2_Multi-level Calib 'c'[4]  |          | RD_ONLY |        |
| 7674       | FLOAT     | Component Data 2_Multi-level Calib 'c'[5]  |          | RD_ONLY |        |
| 7675       | FLOAT     | Component Data 2_Multi-level Calib 'c'[6]  |          | RD_ONLY |        |
| 7676       | FLOAT     | Component Data 2_Multi-level Calib 'c'[7]  |          | RD_ONLY |        |
| 7677       | FLOAT     | Component Data 2_Multi-level Calib 'c'[8]  |          | RD_ONLY |        |
| 7678       | FLOAT     | Component Data 2_Multi-level Calib 'c'[9]  |          | RD_ONLY |        |
| 7679       | FLOAT     | Component Data 2_Multi-level Calib 'c'[10] |          | RD_ONLY |        |
| 7680       | FLOAT     | Component Data 2_Multi-level Calib 'c'[11] |          | RD_ONLY |        |
| 7681       | FLOAT     | Component Data 2_Multi-level Calib 'c'[12] |          | RD_ONLY |        |
| 7682       | FLOAT     | Component Data 2_Multi-level Calib 'c'[13] |          | RD_ONLY |        |
| 7683       | FLOAT     | Component Data 2_Multi-level Calib 'c'[14] |          | RD_ONLY |        |
| 7684       | FLOAT     | Component Data 2_Multi-level Calib 'c'[15] |          | RD_ONLY |        |
| 7685       | FLOAT     | Component Data 2_Multi-level Calib 'c'[16] |          | RD_ONLY |        |
| 7686       | FLOAT     | Component Data 2_Multi-level Calib 'd'[1]  |          | RD_ONLY |        |
| 7687       | FLOAT     | Component Data 2_Multi-level Calib 'd'[2]  |          | RD_ONLY |        |
| 7688       | FLOAT     | Component Data 2_Multi-level Calib 'd'[3]  |          | RD_ONLY |        |
| 7689       | FLOAT     | Component Data 2_Multi-level Calib 'd'[4]  |          | RD_ONLY |        |
| 7690       | FLOAT     | Component Data 2_Multi-level Calib 'd'[5]  |          | RD_ONLY |        |
| 7691       | FLOAT     | Component Data 2_Multi-level Calib 'd'[6]  |          | RD_ONLY |        |
| 7692       | FLOAT     | Component Data 2_Multi-level Calib 'd'[7]  |          | RD_ONLY |        |
| 7693       | FLOAT     | Component Data 2_Multi-level Calib 'd'[8]  |          | RD_ONLY |        |
| 7694       | FLOAT     | Component Data 2_Multi-level Calib 'd'[9]  |          | RD_ONLY |        |
| 7695       | FLOAT     | Component Data 2_Multi-level Calib 'd'[10] |          | RD_ONLY |        |
| 7696       | FLOAT     | Component Data 2_Multi-level Calib 'd'[11] |          | RD_ONLY |        |
| 7697       | FLOAT     | Component Data 2_Multi-level Calib 'd'[12] |          | RD_ONLY |        |

| Register # | Data type | Variable                                   | Record # | Access  | Format |
|------------|-----------|--------------------------------------------|----------|---------|--------|
| 7698       | FLOAT     | Component Data 2_Multi-level Calib 'd'[13] |          | RD_ONLY |        |
| 7699       | FLOAT     | Component Data 2_Multi-level Calib 'd'[14] |          | RD_ONLY |        |
| 7700       | FLOAT     | Component Data 2_Multi-level Calib 'd'[15] |          | RD_ONLY |        |
| 7701       | FLOAT     | Component Data 2_Multi-level Calib 'd'[16] |          | RD_ONLY |        |
| 7702       | FLOAT     | Component Data 2_Rel Resp Factor[1]        |          | RD_ONLY |        |
| 7703       | FLOAT     | Component Data 2_Rel Resp Factor[2]        |          | RD_ONLY |        |
| 7704       | FLOAT     | Component Data 2_Rel Resp Factor[3]        |          | RD_ONLY |        |
| 7705       | FLOAT     | Component Data 2_Rel Resp Factor[4]        |          | RD_ONLY |        |
| 7706       | FLOAT     | Component Data 2_Rel Resp Factor[5]        |          | RD_ONLY |        |
| 7707       | FLOAT     | Component Data 2_Rel Resp Factor[6]        |          | RD_ONLY |        |
| 7708       | FLOAT     | Component Data 2_Rel Resp Factor[7]        |          | RD_ONLY |        |
| 7709       | FLOAT     | Component Data 2_Rel Resp Factor[8]        |          | RD_ONLY |        |
| 7710       | FLOAT     | Component Data 2_Rel Resp Factor[9]        |          | RD_ONLY |        |
| 7711       | FLOAT     | Component Data 2_Rel Resp Factor[10]       |          | RD_ONLY |        |
| 7712       | FLOAT     | Component Data 2_Rel Resp Factor[11]       |          | RD_ONLY |        |
| 7713       | FLOAT     | Component Data 2_Rel Resp Factor[12]       |          | RD_ONLY |        |
| 7714       | FLOAT     | Component Data 2_Rel Resp Factor[13]       |          | RD_ONLY |        |
| 7715       | FLOAT     | Component Data 2_Rel Resp Factor[14]       |          | RD_ONLY |        |
| 7716       | FLOAT     | Component Data 2_Rel Resp Factor[15]       |          | RD_ONLY |        |
| 7717       | FLOAT     | Component Data 2_Rel Resp Factor[16]       |          | RD_ONLY |        |
| 7718       | FLOAT     | Avg[1 - Average 1]                         |          | RD_ONLY |        |
| 7719       | FLOAT     | Avg[2 - Average 2]                         |          | RD_ONLY |        |
| 7720       | FLOAT     | Avg[3 - Average 3]                         |          | RD_ONLY |        |
| 7721       | FLOAT     | Avg[4 - Average 4]                         |          | RD_ONLY |        |
| 7722       | FLOAT     | Avg[5 - Average 5]                         |          | RD_ONLY |        |
| 7723       | FLOAT     | Avg[6 - Average 6]                         |          | RD_ONLY |        |
| 7724       | FLOAT     | Avg[7 - Average 7]                         |          | RD_ONLY |        |
| 7725       | FLOAT     | Avg[8 - Average 8]                         |          | RD_ONLY |        |
| 7726       | FLOAT     | Avg[9 - Average 9]                         |          | RD_ONLY |        |
| 7727       | FLOAT     | Avg[10 - Average 10]                       |          | RD_ONLY |        |
| 7728       | FLOAT     | Avg[11 - Average 11]                       |          | RD_ONLY |        |
| 7729       | FLOAT     | Avg[12 - Average 12]                       |          | RD_ONLY |        |
| 7730       | FLOAT     | Avg[13 - Average 13]                       |          | RD_ONLY |        |
| 7731       | FLOAT     | Avg[14 - Average 14]                       |          | RD_ONLY |        |

| Register # | Data type | Variable             | Record # | Access  | Format |
|------------|-----------|----------------------|----------|---------|--------|
| 7732       | FLOAT     | Avg[15 - Average 15] |          | RD_ONLY |        |
| 7733       | FLOAT     | Avg[16 - Average 16] |          | RD_ONLY |        |
| 7734       | FLOAT     | Avg[17 - Average 17] |          | RD_ONLY |        |
| 7735       | FLOAT     | Avg[18 - Average 18] |          | RD_ONLY |        |
| 7736       | FLOAT     | Avg[19 - Average 19] |          | RD_ONLY |        |
| 7737       | FLOAT     | Avg[20 - Average 20] |          | RD_ONLY |        |
| 7738       | FLOAT     | Avg[21 - Average 21] |          | RD_ONLY |        |
| 7739       | FLOAT     | Avg[22 - Average 22] |          | RD_ONLY |        |
| 7740       | FLOAT     | Avg[23 - Average 23] |          | RD_ONLY |        |
| 7741       | FLOAT     | Avg[24 - Average 24] |          | RD_ONLY |        |
| 7742       | FLOAT     | Avg[25 - Average 25] |          | RD_ONLY |        |
| 7743       | FLOAT     | Avg[26 - Average 26] |          | RD_ONLY |        |
| 7744       | FLOAT     | Avg[27 - Average 27] |          | RD_ONLY |        |
| 7745       | FLOAT     | Avg[28 - Average 28] |          | RD_ONLY |        |
| 7746       | FLOAT     | Avg[29 - Average 29] |          | RD_ONLY |        |
| 7747       | FLOAT     | Avg[30 - Average 30] |          | RD_ONLY |        |
| 7748       | FLOAT     | Avg[31 - Average 31] |          | RD_ONLY |        |
| 7749       | FLOAT     | Avg[32 - Average 32] |          | RD_ONLY |        |
| 7750       | FLOAT     | Avg[33 - Average 33] |          | RD_ONLY |        |
| 7751       | FLOAT     | Avg[34 - Average 34] |          | RD_ONLY |        |
| 7752       | FLOAT     | Avg[35 - Average 35] |          | RD_ONLY |        |
| 7753       | FLOAT     | Avg[36 - Average 36] |          | RD_ONLY |        |
| 7754       | FLOAT     | Avg[37 - Average 37] |          | RD_ONLY |        |
| 7755       | FLOAT     | Avg[38 - Average 38] |          | RD_ONLY |        |
| 7756       | FLOAT     | Avg[39 - Average 39] |          | RD_ONLY |        |
| 7757       | FLOAT     | Avg[40 - Average 40] |          | RD_ONLY |        |
| 7758       | FLOAT     | Avg[41 - Average 41] |          | RD_ONLY |        |
| 7759       | FLOAT     | Avg[42 - Average 42] |          | RD_ONLY |        |
| 7760       | FLOAT     | Avg[43 - Average 43] |          | RD_ONLY |        |
| 7761       | FLOAT     | Avg[44 - Average 44] |          | RD_ONLY |        |
| 7762       | FLOAT     | Avg[45 - Average 45] |          | RD_ONLY |        |
| 7763       | FLOAT     | Avg[46 - Average 46] |          | RD_ONLY |        |
| 7764       | FLOAT     | Avg[47 - Average 47] |          | RD_ONLY |        |
| 7765       | FLOAT     | Avg[48 - Average 48] |          | RD_ONLY |        |

| Register # | Data type | Variable             | Record # | Access  | Format |
|------------|-----------|----------------------|----------|---------|--------|
| 7766       | FLOAT     | Avg[49 - Average 49] |          | RD_ONLY |        |
| 7767       | FLOAT     | Avg[50 - Average 50] |          | RD_ONLY |        |
| 7768       | FLOAT     | Avg[51 - Average 51] |          | RD_ONLY |        |
| 7769       | FLOAT     | Avg[52 - Average 52] |          | RD_ONLY |        |
| 7770       | FLOAT     | Avg[53 - Average 53] |          | RD_ONLY |        |
| 7771       | FLOAT     | Avg[54 - Average 54] |          | RD_ONLY |        |
| 7772       | FLOAT     | Avg[55 - Average 55] |          | RD_ONLY |        |
| 7773       | FLOAT     | Avg[56 - Average 56] |          | RD_ONLY |        |
| 7774       | FLOAT     | Avg[57 - Average 57] |          | RD_ONLY |        |
| 7775       | FLOAT     | Avg[58 - Average 58] |          | RD_ONLY |        |
| 7776       | FLOAT     | Avg[59 - Average 59] |          | RD_ONLY |        |
| 7777       | FLOAT     | Avg[60 - Average 60] |          | RD_ONLY |        |
| 7778       | FLOAT     | Avg[61 - Average 61] |          | RD_ONLY |        |
| 7779       | FLOAT     | Avg[62 - Average 62] |          | RD_ONLY |        |
| 7780       | FLOAT     | Avg[63 - Average 63] |          | RD_ONLY |        |
| 7781       | FLOAT     | Avg[64 - Average 64] |          | RD_ONLY |        |
| 7782       | FLOAT     | Avg[65 - Average 65] |          | RD_ONLY |        |
| 7783       | FLOAT     | Avg[66 - Average 66] |          | RD_ONLY |        |
| 7784       | FLOAT     | Avg[67 - Average 67] |          | RD_ONLY |        |
| 7785       | FLOAT     | Avg[68 - Average 68] |          | RD_ONLY |        |
| 7786       | FLOAT     | Avg[69 - Average 69] |          | RD_ONLY |        |
| 7787       | FLOAT     | Avg[70 - Average 70] |          | RD_ONLY |        |
| 7788       | FLOAT     | Avg[71 - Average 71] |          | RD_ONLY |        |
| 7789       | FLOAT     | Avg[72 - Average 72] |          | RD_ONLY |        |
| 7790       | FLOAT     | Avg[73 - Average 73] |          | RD_ONLY |        |
| 7791       | FLOAT     | Avg[74 - Average 74] |          | RD_ONLY |        |
| 7792       | FLOAT     | Avg[75 - Average 75] |          | RD_ONLY |        |
| 7793       | FLOAT     | Avg[76 - Average 76] |          | RD_ONLY |        |
| 7794       | FLOAT     | Avg[77 - Average 77] |          | RD_ONLY |        |
| 7795       | FLOAT     | Avg[78 - Average 78] |          | RD_ONLY |        |
| 7796       | FLOAT     | Avg[79 - Average 79] |          | RD_ONLY |        |
| 7797       | FLOAT     | Avg[80 - Average 80] |          | RD_ONLY |        |
| 7798       | FLOAT     | Avg[81 - Average 81] |          | RD_ONLY |        |
| 7799       | FLOAT     | Avg[82 - Average 82] |          | RD_ONLY |        |

| Register # | Data type | Variable               | Record # | Access  | Format |
|------------|-----------|------------------------|----------|---------|--------|
| 7800       | FLOAT     | Avg[83 - Average 83]   |          | RD_ONLY |        |
| 7801       | FLOAT     | Avg[84 - Average 84]   |          | RD_ONLY |        |
| 7802       | FLOAT     | Avg[85 - Average 85]   |          | RD_ONLY |        |
| 7803       | FLOAT     | Avg[86 - Average 86]   |          | RD_ONLY |        |
| 7804       | FLOAT     | Avg[87 - Average 87]   |          | RD_ONLY |        |
| 7805       | FLOAT     | Avg[88 - Average 88]   |          | RD_ONLY |        |
| 7806       | FLOAT     | Avg[89 - Average 89]   |          | RD_ONLY |        |
| 7807       | FLOAT     | Avg[90 - Average 90]   |          | RD_ONLY |        |
| 7808       | FLOAT     | Avg[91 - Average 91]   |          | RD_ONLY |        |
| 7809       | FLOAT     | Avg[92 - Average 92]   |          | RD_ONLY |        |
| 7810       | FLOAT     | Avg[93 - Average 93]   |          | RD_ONLY |        |
| 7811       | FLOAT     | Avg[94 - Average 94]   |          | RD_ONLY |        |
| 7812       | FLOAT     | Avg[95 - Average 95]   |          | RD_ONLY |        |
| 7813       | FLOAT     | Avg[96 - Average 96]   |          | RD_ONLY |        |
| 7814       | FLOAT     | Avg[97 - Average 97]   |          | RD_ONLY |        |
| 7815       | FLOAT     | Avg[98 - Average 98]   |          | RD_ONLY |        |
| 7816       | FLOAT     | Avg[99 - Average 99]   |          | RD_ONLY |        |
| 7817       | FLOAT     | Avg[100 - Average 100] |          | RD_ONLY |        |
| 7818       | FLOAT     | Avg[101 - Average 101] |          | RD_ONLY |        |
| 7819       | FLOAT     | Avg[102 - Average 102] |          | RD_ONLY |        |
| 7820       | FLOAT     | Avg[103 - Average 103] |          | RD_ONLY |        |
| 7821       | FLOAT     | Avg[104 - Average 104] |          | RD_ONLY |        |
| 7822       | FLOAT     | Avg[105 - Average 105] |          | RD_ONLY |        |
| 7823       | FLOAT     | Avg[106 - Average 106] |          | RD_ONLY |        |
| 7824       | FLOAT     | Avg[107 - Average 107] |          | RD_ONLY |        |
| 7825       | FLOAT     | Avg[108 - Average 108] |          | RD_ONLY |        |
| 7826       | FLOAT     | Avg[109 - Average 109] |          | RD_ONLY |        |
| 7827       | FLOAT     | Avg[110 - Average 110] |          | RD_ONLY |        |
| 7828       | FLOAT     | Avg[111 - Average 111] |          | RD_ONLY |        |
| 7829       | FLOAT     | Avg[112 - Average 112] |          | RD_ONLY |        |
| 7830       | FLOAT     | Avg[113 - Average 113] |          | RD_ONLY |        |
| 7831       | FLOAT     | Avg[114 - Average 114] |          | RD_ONLY |        |
| 7832       | FLOAT     | Avg[115 - Average 115] |          | RD_ONLY |        |
| 7833       | FLOAT     | Avg[116 - Average 116] |          | RD_ONLY |        |

| Register # | Data type | Variable                     | Record # | Access  | Format |
|------------|-----------|------------------------------|----------|---------|--------|
| 7834       | FLOAT     | Avg[117 - Average 117]       |          | RD_ONLY |        |
| 7835       | FLOAT     | Avg[118 - Average 118]       |          | RD_ONLY |        |
| 7836       | FLOAT     | Avg[119 - Average 119]       |          | RD_ONLY |        |
| 7837       | FLOAT     | Avg[120 - Average 120]       |          | RD_ONLY |        |
| 7838       | FLOAT     | Avg[121 - Average 121]       |          | RD_ONLY |        |
| 7839       | FLOAT     | Avg[122 - Average 122]       |          | RD_ONLY |        |
| 7840       | FLOAT     | Avg[123 - Average 123]       |          | RD_ONLY |        |
| 7841       | FLOAT     | Avg[124 - Average 124]       |          | RD_ONLY |        |
| 7842       | FLOAT     | Avg[125 - Average 125]       |          | RD_ONLY |        |
| 7843       | FLOAT     | Avg[126 - Average 126]       |          | RD_ONLY |        |
| 7844       | FLOAT     | Avg[127 - Average 127]       |          | RD_ONLY |        |
| 7845       | FLOAT     | Avg[128 - Average 128]       |          | RD_ONLY |        |
| 7846       | FLOAT     | Archive_Avg[1 - Average 1]   | 1        | RD_ONLY |        |
| 7847       | FLOAT     | Archive_Avg[2 - Average 2]   | 1        | RD_ONLY |        |
| 7848       | FLOAT     | Archive_Avg[3 - Average 3]   | 1        | RD_ONLY |        |
| 7849       | FLOAT     | Archive_Avg[4 - Average 4]   | 1        | RD_ONLY |        |
| 7850       | FLOAT     | Archive_Avg[5 - Average 5]   | 1        | RD_ONLY |        |
| 7851       | FLOAT     | Archive_Avg[6 - Average 6]   | 1        | RD_ONLY |        |
| 7852       | FLOAT     | Archive_Avg[7 - Average 7]   | 1        | RD_ONLY |        |
| 7853       | FLOAT     | Archive_Avg[8 - Average 8]   | 1        | RD_ONLY |        |
| 7854       | FLOAT     | Archive_Avg[9 - Average 9]   | 1        | RD_ONLY |        |
| 7855       | FLOAT     | Archive_Avg[10 - Average 10] | 1        | RD_ONLY |        |
| 7856       | FLOAT     | Archive_Avg[11 - Average 11] | 1        | RD_ONLY |        |
| 7857       | FLOAT     | Archive_Avg[12 - Average 12] | 1        | RD_ONLY |        |
| 7858       | FLOAT     | Archive_Avg[13 - Average 13] | 1        | RD_ONLY |        |
| 7859       | FLOAT     | Archive_Avg[14 - Average 14] | 1        | RD_ONLY |        |
| 7860       | FLOAT     | Archive_Avg[15 - Average 15] | 1        | RD_ONLY |        |
| 7861       | FLOAT     | Archive_Avg[16 - Average 16] | 1        | RD_ONLY |        |
| 7862       | FLOAT     | Archive_Avg[17 - Average 17] | 1        | RD_ONLY |        |
| 7863       | FLOAT     | Archive_Avg[18 - Average 18] | 1        | RD_ONLY |        |
| 7864       | FLOAT     | Archive_Avg[19 - Average 19] | 1        | RD_ONLY |        |
| 7865       | FLOAT     | Archive_Avg[20 - Average 20] | 1        | RD_ONLY |        |
| 7866       | FLOAT     | Archive_Avg[21 - Average 21] | 1        | RD_ONLY |        |
| 7867       | FLOAT     | Archive_Avg[22 - Average 22] | 1        | RD_ONLY |        |

| Register # | Data type | Variable                     | Record # | Access  | Format |
|------------|-----------|------------------------------|----------|---------|--------|
| 7868       | FLOAT     | Archive_Avg[23 - Average 23] | 1        | RD_ONLY |        |
| 7869       | FLOAT     | Archive_Avg[24 - Average 24] | 1        | RD_ONLY |        |
| 7870       | FLOAT     | Archive_Avg[25 - Average 25] | 1        | RD_ONLY |        |
| 7871       | FLOAT     | Archive_Avg[26 - Average 26] | 1        | RD_ONLY |        |
| 7872       | FLOAT     | Archive_Avg[27 - Average 27] | 1        | RD_ONLY |        |
| 7873       | FLOAT     | Archive_Avg[28 - Average 28] | 1        | RD_ONLY |        |
| 7874       | FLOAT     | Archive_Avg[29 - Average 29] | 1        | RD_ONLY |        |
| 7875       | FLOAT     | Archive_Avg[30 - Average 30] | 1        | RD_ONLY |        |
| 7876       | FLOAT     | Archive_Avg[31 - Average 31] | 1        | RD_ONLY |        |
| 7877       | FLOAT     | Archive_Avg[32 - Average 32] | 1        | RD_ONLY |        |
| 7878       | FLOAT     | Archive_Avg[33 - Average 33] | 1        | RD_ONLY |        |
| 7879       | FLOAT     | Archive_Avg[34 - Average 34] | 1        | RD_ONLY |        |
| 7880       | FLOAT     | Archive_Avg[35 - Average 35] | 1        | RD_ONLY |        |
| 7881       | FLOAT     | Archive_Avg[36 - Average 36] | 1        | RD_ONLY |        |
| 7882       | FLOAT     | Archive_Avg[37 - Average 37] | 1        | RD_ONLY |        |
| 7883       | FLOAT     | Archive_Avg[38 - Average 38] | 1        | RD_ONLY |        |
| 7884       | FLOAT     | Archive_Avg[39 - Average 39] | 1        | RD_ONLY |        |
| 7885       | FLOAT     | Archive_Avg[40 - Average 40] | 1        | RD_ONLY |        |
| 7886       | FLOAT     | Archive_Avg[41 - Average 41] | 1        | RD_ONLY |        |
| 7887       | FLOAT     | Archive_Avg[42 - Average 42] | 1        | RD_ONLY |        |
| 7888       | FLOAT     | Archive_Avg[43 - Average 43] | 1        | RD_ONLY |        |
| 7889       | FLOAT     | Archive_Avg[44 - Average 44] | 1        | RD_ONLY |        |
| 7890       | FLOAT     | Archive_Avg[45 - Average 45] | 1        | RD_ONLY |        |
| 7891       | FLOAT     | Archive_Avg[46 - Average 46] | 1        | RD_ONLY |        |
| 7892       | FLOAT     | Archive_Avg[47 - Average 47] | 1        | RD_ONLY |        |
| 7893       | FLOAT     | Archive_Avg[48 - Average 48] | 1        | RD_ONLY |        |
| 7894       | FLOAT     | Archive_Avg[49 - Average 49] | 1        | RD_ONLY |        |
| 7895       | FLOAT     | Archive_Avg[50 - Average 50] | 1        | RD_ONLY |        |
| 7896       | FLOAT     | Archive_Avg[51 - Average 51] | 1        | RD_ONLY |        |
| 7897       | FLOAT     | Archive_Avg[52 - Average 52] | 1        | RD_ONLY |        |
| 7898       | FLOAT     | Archive_Avg[53 - Average 53] | 1        | RD_ONLY |        |
| 7899       | FLOAT     | Archive_Avg[54 - Average 54] | 1        | RD_ONLY |        |
| 7900       | FLOAT     | Archive_Avg[55 - Average 55] | 1        | RD_ONLY |        |
| 7901       | FLOAT     | Archive_Avg[56 - Average 56] | 1        | RD_ONLY |        |

| Register # | Data type | Variable                     | Record # | Access  | Format |
|------------|-----------|------------------------------|----------|---------|--------|
| 7902       | FLOAT     | Archive_Avg[57 - Average 57] | 1        | RD_ONLY |        |
| 7903       | FLOAT     | Archive_Avg[58 - Average 58] | 1        | RD_ONLY |        |
| 7904       | FLOAT     | Archive_Avg[59 - Average 59] | 1        | RD_ONLY |        |
| 7905       | FLOAT     | Archive_Avg[60 - Average 60] | 1        | RD_ONLY |        |
| 7906       | FLOAT     | Archive_Avg[61 - Average 61] | 1        | RD_ONLY |        |
| 7907       | FLOAT     | Archive_Avg[62 - Average 62] | 1        | RD_ONLY |        |
| 7908       | FLOAT     | Archive_Avg[63 - Average 63] | 1        | RD_ONLY |        |
| 7909       | FLOAT     | Archive_Avg[64 - Average 64] | 1        | RD_ONLY |        |
| 7910       | FLOAT     | Archive_Avg[65 - Average 65] | 1        | RD_ONLY |        |
| 7911       | FLOAT     | Archive_Avg[66 - Average 66] | 1        | RD_ONLY |        |
| 7912       | FLOAT     | Archive_Avg[67 - Average 67] | 1        | RD_ONLY |        |
| 7913       | FLOAT     | Archive_Avg[68 - Average 68] | 1        | RD_ONLY |        |
| 7914       | FLOAT     | Archive_Avg[69 - Average 69] | 1        | RD_ONLY |        |
| 7915       | FLOAT     | Archive_Avg[70 - Average 70] | 1        | RD_ONLY |        |
| 7916       | FLOAT     | Archive_Avg[71 - Average 71] | 1        | RD_ONLY |        |
| 7917       | FLOAT     | Archive_Avg[72 - Average 72] | 1        | RD_ONLY |        |
| 7918       | FLOAT     | Archive_Avg[73 - Average 73] | 1        | RD_ONLY |        |
| 7919       | FLOAT     | Archive_Avg[74 - Average 74] | 1        | RD_ONLY |        |
| 7920       | FLOAT     | Archive_Avg[75 - Average 75] | 1        | RD_ONLY |        |
| 7921       | FLOAT     | Archive_Avg[76 - Average 76] | 1        | RD_ONLY |        |
| 7922       | FLOAT     | Archive_Avg[77 - Average 77] | 1        | RD_ONLY |        |
| 7923       | FLOAT     | Archive_Avg[78 - Average 78] | 1        | RD_ONLY |        |
| 7924       | FLOAT     | Archive_Avg[79 - Average 79] | 1        | RD_ONLY |        |
| 7925       | FLOAT     | Archive_Avg[80 - Average 80] | 1        | RD_ONLY |        |
| 7926       | FLOAT     | Archive_Avg[81 - Average 81] | 1        | RD_ONLY |        |
| 7927       | FLOAT     | Archive_Avg[82 - Average 82] | 1        | RD_ONLY |        |
| 7928       | FLOAT     | Archive_Avg[83 - Average 83] | 1        | RD_ONLY |        |
| 7929       | FLOAT     | Archive_Avg[84 - Average 84] | 1        | RD_ONLY |        |
| 7930       | FLOAT     | Archive_Avg[85 - Average 85] | 1        | RD_ONLY |        |
| 7931       | FLOAT     | Archive_Avg[86 - Average 86] | 1        | RD_ONLY |        |
| 7932       | FLOAT     | Archive_Avg[87 - Average 87] | 1        | RD_ONLY |        |
| 7933       | FLOAT     | Archive_Avg[88 - Average 88] | 1        | RD_ONLY |        |
| 7934       | FLOAT     | Archive_Avg[89 - Average 89] | 1        | RD_ONLY |        |
| 7935       | FLOAT     | Archive_Avg[90 - Average 90] | 1        | RD_ONLY |        |

| Register # | Data type | Variable                       | Record # | Access  | Format |
|------------|-----------|--------------------------------|----------|---------|--------|
| 7936       | FLOAT     | Archive_Avg[91 - Average 91]   | 1        | RD_ONLY |        |
| 7937       | FLOAT     | Archive_Avg[92 - Average 92]   | 1        | RD_ONLY |        |
| 7938       | FLOAT     | Archive_Avg[93 - Average 93]   | 1        | RD_ONLY |        |
| 7939       | FLOAT     | Archive_Avg[94 - Average 94]   | 1        | RD_ONLY |        |
| 7940       | FLOAT     | Archive_Avg[95 - Average 95]   | 1        | RD_ONLY |        |
| 7941       | FLOAT     | Archive_Avg[96 - Average 96]   | 1        | RD_ONLY |        |
| 7942       | FLOAT     | Archive_Avg[97 - Average 97]   | 1        | RD_ONLY |        |
| 7943       | FLOAT     | Archive_Avg[98 - Average 98]   | 1        | RD_ONLY |        |
| 7944       | FLOAT     | Archive_Avg[99 - Average 99]   | 1        | RD_ONLY |        |
| 7945       | FLOAT     | Archive_Avg[100 - Average 100] | 1        | RD_ONLY |        |
| 7946       | FLOAT     | Archive_Avg[101 - Average 101] | 1        | RD_ONLY |        |
| 7947       | FLOAT     | Archive_Avg[102 - Average 102] | 1        | RD_ONLY |        |
| 7948       | FLOAT     | Archive_Avg[103 - Average 103] | 1        | RD_ONLY |        |
| 7949       | FLOAT     | Archive_Avg[104 - Average 104] | 1        | RD_ONLY |        |
| 7950       | FLOAT     | Archive_Avg[105 - Average 105] | 1        | RD_ONLY |        |
| 7951       | FLOAT     | Archive_Avg[106 - Average 106] | 1        | RD_ONLY |        |
| 7952       | FLOAT     | Archive_Avg[107 - Average 107] | 1        | RD_ONLY |        |
| 7953       | FLOAT     | Archive_Avg[108 - Average 108] | 1        | RD_ONLY |        |
| 7954       | FLOAT     | Archive_Avg[109 - Average 109] | 1        | RD_ONLY |        |
| 7955       | FLOAT     | Archive_Avg[110 - Average 110] | 1        | RD_ONLY |        |
| 7956       | FLOAT     | Archive_Avg[111 - Average 111] | 1        | RD_ONLY |        |
| 7957       | FLOAT     | Archive_Avg[112 - Average 112] | 1        | RD_ONLY |        |
| 7958       | FLOAT     | Archive_Avg[113 - Average 113] | 1        | RD_ONLY |        |
| 7959       | FLOAT     | Archive_Avg[114 - Average 114] | 1        | RD_ONLY |        |
| 7960       | FLOAT     | Archive_Avg[115 - Average 115] | 1        | RD_ONLY |        |
| 7961       | FLOAT     | Archive_Avg[116 - Average 116] | 1        | RD_ONLY |        |
| 7962       | FLOAT     | Archive_Avg[117 - Average 117] | 1        | RD_ONLY |        |
| 7963       | FLOAT     | Archive_Avg[118 - Average 118] | 1        | RD_ONLY |        |
| 7964       | FLOAT     | Archive_Avg[119 - Average 119] | 1        | RD_ONLY |        |
| 7965       | FLOAT     | Archive_Avg[120 - Average 120] | 1        | RD_ONLY |        |
| 7966       | FLOAT     | Archive_Avg[121 - Average 121] | 1        | RD_ONLY |        |
| 7967       | FLOAT     | Archive_Avg[122 - Average 122] | 1        | RD_ONLY |        |
| 7968       | FLOAT     | Archive_Avg[123 - Average 123] | 1        | RD_ONLY |        |
| 7969       | FLOAT     | Archive_Avg[124 - Average 124] | 1        | RD_ONLY |        |

| Register # | Data type | Variable                                       | Record # | Access  | Format |
|------------|-----------|------------------------------------------------|----------|---------|--------|
| 7970       | FLOAT     | Archive_Avg[125 - Average 125]                 | 1        | RD_ONLY |        |
| 7971       | FLOAT     | Archive_Avg[126 - Average 126]                 | 1        | RD_ONLY |        |
| 7972       | FLOAT     | Archive_Avg[127 - Average 127]                 | 1        | RD_ONLY |        |
| 7973       | FLOAT     | Archive_Avg[128 - Average 128]                 | 1        | RD_ONLY |        |
| 7974       | FLOAT     | Last FCalib_New Resp Factor[1 - Component 1]   |          | RD_ONLY |        |
| 7975       | FLOAT     | Last FCalib_New Resp Factor[2 - Component 2]   |          | RD_ONLY |        |
| 7976       | FLOAT     | Last FCalib_New Resp Factor[3 - Component 3]   |          | RD_ONLY |        |
| 7977       | FLOAT     | Last FCalib_New Resp Factor[4 - Component 4]   |          | RD_ONLY |        |
| 7978       | FLOAT     | Last FCalib_New Resp Factor[5 - Component 5]   |          | RD_ONLY |        |
| 7979       | FLOAT     | Last FCalib_New Resp Factor[6 - Component 6]   |          | RD_ONLY |        |
| 7980       | FLOAT     | Last FCalib_New Resp Factor[7 - Component 7]   |          | RD_ONLY |        |
| 7981       | FLOAT     | Last FCalib_New Resp Factor[8 - Component 8]   |          | RD_ONLY |        |
| 7982       | FLOAT     | Last FCalib_New Resp Factor[9 - Component 9]   |          | RD_ONLY |        |
| 7983       | FLOAT     | Last FCalib_New Resp Factor[10 - Component 10] |          | RD_ONLY |        |
| 7984       | FLOAT     | Last FCalib_New Resp Factor[11 - Component 11] |          | RD_ONLY |        |
| 7985       | FLOAT     | Last FCalib_New Resp Factor[12 - Component 12] |          | RD_ONLY |        |
| 7986       | FLOAT     | Last FCalib_New Resp Factor[13 - Component 13] |          | RD_ONLY |        |
| 7987       | FLOAT     | Last FCalib_New Resp Factor[14 - Component 14] |          | RD_ONLY |        |
| 7988       | FLOAT     | Last FCalib_New Resp Factor[15 - Component 15] |          | RD_ONLY |        |
| 7989       | FLOAT     | Last FCalib_New Resp Factor[16 - Component 16] |          | RD_ONLY |        |
| 7990       | FLOAT     | Last FCalib_New Resp Factor[17 - Component 17] |          | RD_ONLY |        |
| 7991       | FLOAT     | Last FCalib_New Resp Factor[18 - Component 18] |          | RD_ONLY |        |
| 7992       | FLOAT     | Last FCalib_New Resp Factor[19 - Component 19] |          | RD_ONLY |        |
| 7993       | FLOAT     | Last FCalib_New Resp Factor[20 - Component 20] |          | RD_ONLY |        |
| 7994       | FLOAT     | Last FCalib_New Resp Factor[1 - Component 1]   |          | RD_ONLY |        |
| 7995       | FLOAT     | Last FCalib_New Resp Factor[2 - Component 2]   |          | RD_ONLY |        |
| 7996       | FLOAT     | Last FCalib_New Resp Factor[3 - Component 3]   |          | RD_ONLY |        |
| 7997       | FLOAT     | Last FCalib_New Resp Factor[4 - Component 4]   |          | RD_ONLY |        |
| 7998       | FLOAT     | Last FCalib_New Resp Factor[5 - Component 5]   |          | RD_ONLY |        |
| 7999       | FLOAT     | Last FCalib_New Resp Factor[6 - Component 6]   |          | RD_ONLY |        |
| 8000       | FLOAT     | Last FCalib_New Resp Factor[7 - Component 7]   |          | RD_ONLY |        |
| 8001       | FLOAT     | Last FCalib_New Resp Factor[8 - Component 8]   |          | RD_ONLY |        |
| 8002       | FLOAT     | Last FCalib_New Resp Factor[9 - Component 9]   |          | RD_ONLY |        |
| 8003       | FLOAT     | Last FCalib_New Resp Factor[10 - Component 10] |          | RD_ONLY |        |

| Register # | Data type | Variable                                       | Record # | Access  | Format |
|------------|-----------|------------------------------------------------|----------|---------|--------|
| 8004       | FLOAT     | Last FCalib_New Resp Factor[11 - Component 11] |          | RD_ONLY |        |
| 8005       | FLOAT     | Last FCalib_New Resp Factor[12 - Component 12] |          | RD_ONLY |        |
| 8006       | FLOAT     | Last FCalib_New Resp Factor[13 - Component 13] |          | RD_ONLY |        |
| 8007       | FLOAT     | Last FCalib_New Resp Factor[14 - Component 14] |          | RD_ONLY |        |
| 8008       | FLOAT     | Last FCalib_New Resp Factor[15 - Component 15] |          | RD_ONLY |        |
| 8009       | FLOAT     | Last FCalib_New Resp Factor[16 - Component 16] |          | RD_ONLY |        |
| 8010       | FLOAT     | Last FCalib_New Resp Factor[17 - Component 17] |          | RD_ONLY |        |
| 8011       | FLOAT     | Last FCalib_New Resp Factor[18 - Component 18] |          | RD_ONLY |        |
| 8012       | FLOAT     | Last FCalib_New Resp Factor[19 - Component 19] |          | RD_ONLY |        |
| 8013       | FLOAT     | Last FCalib_New Resp Factor[20 - Component 20] |          | RD_ONLY |        |
| 8014       | FLOAT     | Last FCalib_New Resp Factor[1 - Component 1]   |          | RD_ONLY |        |
| 8015       | FLOAT     | Last FCalib_New Resp Factor[2 - Component 2]   |          | RD_ONLY |        |
| 8016       | FLOAT     | Last FCalib_New Resp Factor[3 - Component 3]   |          | RD_ONLY |        |
| 8017       | FLOAT     | Last FCalib_New Resp Factor[4 - Component 4]   |          | RD_ONLY |        |
| 8018       | FLOAT     | Last FCalib_New Resp Factor[5 - Component 5]   |          | RD_ONLY |        |
| 8019       | FLOAT     | Last FCalib_New Resp Factor[6 - Component 6]   |          | RD_ONLY |        |
| 8020       | FLOAT     | Last FCalib_New Resp Factor[7 - Component 7]   |          | RD_ONLY |        |
| 8021       | FLOAT     | Last FCalib_New Resp Factor[8 - Component 8]   |          | RD_ONLY |        |
| 8022       | FLOAT     | Last FCalib_New Resp Factor[9 - Component 9]   |          | RD_ONLY |        |
| 8023       | FLOAT     | Last FCalib_New Resp Factor[10 - Component 10] |          | RD_ONLY |        |
| 8024       | FLOAT     | Last FCalib_New Resp Factor[11 - Component 11] |          | RD_ONLY |        |
| 8025       | FLOAT     | Last FCalib_New Resp Factor[12 - Component 12] |          | RD_ONLY |        |
| 8026       | FLOAT     | Last FCalib_New Resp Factor[13 - Component 13] |          | RD_ONLY |        |
| 8027       | FLOAT     | Last FCalib_New Resp Factor[14 - Component 14] |          | RD_ONLY |        |
| 8028       | FLOAT     | Last FCalib_New Resp Factor[15 - Component 15] |          | RD_ONLY |        |
| 8029       | FLOAT     | Last FCalib_New Resp Factor[16 - Component 16] |          | RD_ONLY |        |
| 8030       | FLOAT     | Last FCalib_New Resp Factor[17 - Component 17] |          | RD_ONLY |        |
| 8031       | FLOAT     | Last FCalib_New Resp Factor[18 - Component 18] |          | RD_ONLY |        |
| 8032       | FLOAT     | Last FCalib_New Resp Factor[19 - Component 19] |          | RD_ONLY |        |
| 8033       | FLOAT     | Last FCalib_New Resp Factor[20 - Component 20] |          | RD_ONLY |        |
| 8034       | FLOAT     | Last FCalib_New Resp Factor[1 - Component 1]   |          | RD_ONLY |        |
| 8035       | FLOAT     | Last FCalib_New Resp Factor[2 - Component 2]   |          | RD_ONLY |        |
| 8036       | FLOAT     | Last FCalib_New Resp Factor[3 - Component 3]   |          | RD_ONLY |        |
| 8037       | FLOAT     | Last FCalib_New Resp Factor[4 - Component 4]   |          | RD_ONLY |        |

| Register # | Data type | Variable                                       | Record # | Access  | Format |
|------------|-----------|------------------------------------------------|----------|---------|--------|
| 8038       | FLOAT     | Last FCalib_New Resp Factor[5 - Component 5]   |          | RD_ONLY |        |
| 8039       | FLOAT     | Last FCalib_New Resp Factor[6 - Component 6]   |          | RD_ONLY |        |
| 8040       | FLOAT     | Last FCalib_New Resp Factor[7 - Component 7]   |          | RD_ONLY |        |
| 8041       | FLOAT     | Last FCalib_New Resp Factor[8 - Component 8]   |          | RD_ONLY |        |
| 8042       | FLOAT     | Last FCalib_New Resp Factor[9 - Component 9]   |          | RD_ONLY |        |
| 8043       | FLOAT     | Last FCalib_New Resp Factor[10 - Component 10] |          | RD_ONLY |        |
| 8044       | FLOAT     | Last FCalib_New Resp Factor[11 - Component 11] |          | RD_ONLY |        |
| 8045       | FLOAT     | Last FCalib_New Resp Factor[12 - Component 12] |          | RD_ONLY |        |
| 8046       | FLOAT     | Last FCalib_New Resp Factor[13 - Component 13] |          | RD_ONLY |        |
| 8047       | FLOAT     | Last FCalib_New Resp Factor[14 - Component 14] |          | RD_ONLY |        |
| 8048       | FLOAT     | Last FCalib_New Resp Factor[15 - Component 15] |          | RD_ONLY |        |
| 8049       | FLOAT     | Last FCalib_New Resp Factor[16 - Component 16] |          | RD_ONLY |        |
| 8050       | FLOAT     | Last FCalib_New Resp Factor[17 - Component 17] |          | RD_ONLY |        |
| 8051       | FLOAT     | Last FCalib_New Resp Factor[18 - Component 18] |          | RD_ONLY |        |
| 8052       | FLOAT     | Last FCalib_New Resp Factor[19 - Component 19] |          | RD_ONLY |        |
| 8053       | FLOAT     | Last FCalib_New Resp Factor[20 - Component 20] |          | RD_ONLY |        |
| 8054       | FLOAT     | Last FCalib_New Ret Time[1 - Component 1]      |          | RD_ONLY |        |
| 8055       | FLOAT     | Last FCalib_New Ret Time[2 - Component 2]      |          | RD_ONLY |        |
| 8056       | FLOAT     | Last FCalib_New Ret Time[3 - Component 3]      |          | RD_ONLY |        |
| 8057       | FLOAT     | Last FCalib_New Ret Time[4 - Component 4]      |          | RD_ONLY |        |
| 8058       | FLOAT     | Last FCalib_New Ret Time[5 - Component 5]      |          | RD_ONLY |        |
| 8059       | FLOAT     | Last FCalib_New Ret Time[6 - Component 6]      |          | RD_ONLY |        |
| 8060       | FLOAT     | Last FCalib_New Ret Time[7 - Component 7]      |          | RD_ONLY |        |
| 8061       | FLOAT     | Last FCalib_New Ret Time[8 - Component 8]      |          | RD_ONLY |        |
| 8062       | FLOAT     | Last FCalib_New Ret Time[9 - Component 9]      |          | RD_ONLY |        |
| 8063       | FLOAT     | Last FCalib_New Ret Time[10 - Component 10]    |          | RD_ONLY |        |
| 8064       | FLOAT     | Last FCalib_New Ret Time[11 - Component 11]    |          | RD_ONLY |        |
| 8065       | FLOAT     | Last FCalib_New Ret Time[12 - Component 12]    |          | RD_ONLY |        |
| 8066       | FLOAT     | Last FCalib_New Ret Time[13 - Component 13]    |          | RD_ONLY |        |
| 8067       | FLOAT     | Last FCalib_New Ret Time[14 - Component 14]    |          | RD_ONLY |        |
| 8068       | FLOAT     | Last FCalib_New Ret Time[15 - Component 15]    |          | RD_ONLY |        |
| 8069       | FLOAT     | Last FCalib_New Ret Time[16 - Component 16]    |          | RD_ONLY |        |
| 8070       | FLOAT     | Last FCalib_New Ret Time[17 - Component 17]    |          | RD_ONLY |        |
| 8071       | FLOAT     | Last FCalib_New Ret Time[18 - Component 18]    |          | RD_ONLY |        |

| Register # | Data type | Variable                                    | Record # | Access  | Format |
|------------|-----------|---------------------------------------------|----------|---------|--------|
| 8072       | FLOAT     | Last FCalib_New Ret Time[19 - Component 19] |          | RD_ONLY |        |
| 8073       | FLOAT     | Last FCalib_New Ret Time[20 - Component 20] |          | RD_ONLY |        |
| 8074       | FLOAT     | Last FCalib_New Ret Time[1 - Component 1]   |          | RD_ONLY |        |
| 8075       | FLOAT     | Last FCalib_New Ret Time[2 - Component 2]   |          | RD_ONLY |        |
| 8076       | FLOAT     | Last FCalib_New Ret Time[3 - Component 3]   |          | RD_ONLY |        |
| 8077       | FLOAT     | Last FCalib_New Ret Time[4 - Component 4]   |          | RD_ONLY |        |
| 8078       | FLOAT     | Last FCalib_New Ret Time[5 - Component 5]   |          | RD_ONLY |        |
| 8079       | FLOAT     | Last FCalib_New Ret Time[6 - Component 6]   |          | RD_ONLY |        |
| 8080       | FLOAT     | Last FCalib_New Ret Time[7 - Component 7]   |          | RD_ONLY |        |
| 8081       | FLOAT     | Last FCalib_New Ret Time[8 - Component 8]   |          | RD_ONLY |        |
| 8082       | FLOAT     | Last FCalib_New Ret Time[9 - Component 9]   |          | RD_ONLY |        |
| 8083       | FLOAT     | Last FCalib_New Ret Time[10 - Component 10] |          | RD_ONLY |        |
| 8084       | FLOAT     | Last FCalib_New Ret Time[11 - Component 11] |          | RD_ONLY |        |
| 8085       | FLOAT     | Last FCalib_New Ret Time[12 - Component 12] |          | RD_ONLY |        |
| 8086       | FLOAT     | Last FCalib_New Ret Time[13 - Component 13] |          | RD_ONLY |        |
| 8087       | FLOAT     | Last FCalib_New Ret Time[14 - Component 14] |          | RD_ONLY |        |
| 8088       | FLOAT     | Last FCalib_New Ret Time[15 - Component 15] |          | RD_ONLY |        |
| 8089       | FLOAT     | Last FCalib_New Ret Time[16 - Component 16] |          | RD_ONLY |        |
| 8090       | FLOAT     | Last FCalib_New Ret Time[17 - Component 17] |          | RD_ONLY |        |
| 8091       | FLOAT     | Last FCalib_New Ret Time[18 - Component 18] |          | RD_ONLY |        |
| 8092       | FLOAT     | Last FCalib_New Ret Time[19 - Component 19] |          | RD_ONLY |        |
| 8093       | FLOAT     | Last FCalib_New Ret Time[20 - Component 20] |          | RD_ONLY |        |
| 8094       | FLOAT     | Last FCalib_New Ret Time[1 - Component 1]   |          | RD_ONLY |        |
| 8095       | FLOAT     | Last FCalib_New Ret Time[2 - Component 2]   |          | RD_ONLY |        |
| 8096       | FLOAT     | Last FCalib_New Ret Time[3 - Component 3]   |          | RD_ONLY |        |
| 8097       | FLOAT     | Last FCalib_New Ret Time[4 - Component 4]   |          | RD_ONLY |        |
| 8098       | FLOAT     | Last FCalib_New Ret Time[5 - Component 5]   |          | RD_ONLY |        |
| 8099       | FLOAT     | Last FCalib_New Ret Time[6 - Component 6]   |          | RD_ONLY |        |
| 8100       | FLOAT     | Last FCalib_New Ret Time[7 - Component 7]   |          | RD_ONLY |        |
| 8101       | FLOAT     | Last FCalib_New Ret Time[8 - Component 8]   |          | RD_ONLY |        |
| 8102       | FLOAT     | Last FCalib_New Ret Time[9 - Component 9]   |          | RD_ONLY |        |
| 8103       | FLOAT     | Last FCalib_New Ret Time[10 - Component 10] |          | RD_ONLY |        |
| 8104       | FLOAT     | Last FCalib_New Ret Time[11 - Component 11] |          | RD_ONLY |        |
| 8105       | FLOAT     | Last FCalib_New Ret Time[12 - Component 12] |          | RD_ONLY |        |

| Register # | Data type | Variable                                     | Record # | Access  | Format |
|------------|-----------|----------------------------------------------|----------|---------|--------|
| 8106       | FLOAT     | Last FCalib_New Ret Time[13 - Component 13]  |          | RD_ONLY |        |
| 8107       | FLOAT     | Last FCalib_New Ret Time[14 - Component 14]  |          | RD_ONLY |        |
| 8108       | FLOAT     | Last FCalib_New Ret Time[15 - Component 15]  |          | RD_ONLY |        |
| 8109       | FLOAT     | Last FCalib_New Ret Time[16 - Component 16]  |          | RD_ONLY |        |
| 8110       | FLOAT     | Last FCalib_New Ret Time[17 - Component 17]  |          | RD_ONLY |        |
| 8111       | FLOAT     | Last FCalib_New Ret Time[18 - Component 18]  |          | RD_ONLY |        |
| 8112       | FLOAT     | Last FCalib_New Ret Time[19 - Component 19]  |          | RD_ONLY |        |
| 8113       | FLOAT     | Last FCalib_New Ret Time[20 - Component 20]  |          | RD_ONLY |        |
| 8114       | FLOAT     | Last FCalib_New Ret Time[1 - Component 1]    |          | RD_ONLY |        |
| 8115       | FLOAT     | Last FCalib_New Ret Time[2 - Component 2]    |          | RD_ONLY |        |
| 8116       | FLOAT     | Last FCalib_New Ret Time[3 - Component 3]    |          | RD_ONLY |        |
| 8117       | FLOAT     | Last FCalib_New Ret Time[4 - Component 4]    |          | RD_ONLY |        |
| 8118       | FLOAT     | Last FCalib_New Ret Time[5 - Component 5]    |          | RD_ONLY |        |
| 8119       | FLOAT     | Last FCalib_New Ret Time[6 - Component 6]    |          | RD_ONLY |        |
| 8120       | FLOAT     | Last FCalib_New Ret Time[7 - Component 7]    |          | RD_ONLY |        |
| 8121       | FLOAT     | Last FCalib_New Ret Time[8 - Component 8]    |          | RD_ONLY |        |
| 8122       | FLOAT     | Last FCalib_New Ret Time[9 - Component 9]    |          | RD_ONLY |        |
| 8123       | FLOAT     | Last FCalib_New Ret Time[10 - Component 10]  |          | RD_ONLY |        |
| 8124       | FLOAT     | Last FCalib_New Ret Time[11 - Component 11]  |          | RD_ONLY |        |
| 8125       | FLOAT     | Last FCalib_New Ret Time[12 - Component 12]  |          | RD_ONLY |        |
| 8126       | FLOAT     | Last FCalib_New Ret Time[13 - Component 13]  |          | RD_ONLY |        |
| 8127       | FLOAT     | Last FCalib_New Ret Time[14 - Component 14]  |          | RD_ONLY |        |
| 8128       | FLOAT     | Last FCalib_New Ret Time[15 - Component 15]  |          | RD_ONLY |        |
| 8129       | FLOAT     | Last FCalib_New Ret Time[16 - Component 16]  |          | RD_ONLY |        |
| 8130       | FLOAT     | Last FCalib_New Ret Time[17 - Component 17]  |          | RD_ONLY |        |
| 8131       | FLOAT     | Last FCalib_New Ret Time[18 - Component 18]  |          | RD_ONLY |        |
| 8132       | FLOAT     | Last FCalib_New Ret Time[19 - Component 19]  |          | RD_ONLY |        |
| 8133       | FLOAT     | Last FCalib_New Ret Time[20 - Component 20]  |          | RD_ONLY |        |
| 8134       | FLOAT     | Last FCalib_Old Resp Factor[1 - Component 1] |          | RD_ONLY |        |
| 8135       | FLOAT     | Last FCalib_Old Resp Factor[2 - Component 2] |          | RD_ONLY |        |
| 8136       | FLOAT     | Last FCalib_Old Resp Factor[3 - Component 3] |          | RD_ONLY |        |
| 8137       | FLOAT     | Last FCalib_Old Resp Factor[4 - Component 4] |          | RD_ONLY |        |
| 8138       | FLOAT     | Last FCalib_Old Resp Factor[5 - Component 5] |          | RD_ONLY |        |
| 8139       | FLOAT     | Last FCalib_Old Resp Factor[6 - Component 6] |          | RD_ONLY |        |

| Register # | Data type | Variable                                       | Record # | Access  | Format |
|------------|-----------|------------------------------------------------|----------|---------|--------|
| 8140       | FLOAT     | Last FCalib_Old Resp Factor[7 - Component 7]   |          | RD_ONLY |        |
| 8141       | FLOAT     | Last FCalib_Old Resp Factor[8 - Component 8]   |          | RD_ONLY |        |
| 8142       | FLOAT     | Last FCalib_Old Resp Factor[9 - Component 9]   |          | RD_ONLY |        |
| 8143       | FLOAT     | Last FCalib_Old Resp Factor[10 - Component 10] |          | RD_ONLY |        |
| 8144       | FLOAT     | Last FCalib_Old Resp Factor[11 - Component 11] |          | RD_ONLY |        |
| 8145       | FLOAT     | Last FCalib_Old Resp Factor[12 - Component 12] |          | RD_ONLY |        |
| 8146       | FLOAT     | Last FCalib_Old Resp Factor[13 - Component 13] |          | RD_ONLY |        |
| 8147       | FLOAT     | Last FCalib_Old Resp Factor[14 - Component 14] |          | RD_ONLY |        |
| 8148       | FLOAT     | Last FCalib_Old Resp Factor[15 - Component 15] |          | RD_ONLY |        |
| 8149       | FLOAT     | Last FCalib_Old Resp Factor[16 - Component 16] |          | RD_ONLY |        |
| 8150       | FLOAT     | Last FCalib_Old Resp Factor[17 - Component 17] |          | RD_ONLY |        |
| 8151       | FLOAT     | Last FCalib_Old Resp Factor[18 - Component 18] |          | RD_ONLY |        |
| 8152       | FLOAT     | Last FCalib_Old Resp Factor[19 - Component 19] |          | RD_ONLY |        |
| 8153       | FLOAT     | Last FCalib_Old Resp Factor[20 - Component 20] |          | RD_ONLY |        |
| 8154       | FLOAT     | Last FCalib_Old Resp Factor[1 - Component 1]   |          | RD_ONLY |        |
| 8155       | FLOAT     | Last FCalib_Old Resp Factor[2 - Component 2]   |          | RD_ONLY |        |
| 8156       | FLOAT     | Last FCalib_Old Resp Factor[3 - Component 3]   |          | RD_ONLY |        |
| 8157       | FLOAT     | Last FCalib_Old Resp Factor[4 - Component 4]   |          | RD_ONLY |        |
| 8158       | FLOAT     | Last FCalib_Old Resp Factor[5 - Component 5]   |          | RD_ONLY |        |
| 8159       | FLOAT     | Last FCalib_Old Resp Factor[6 - Component 6]   |          | RD_ONLY |        |
| 8160       | FLOAT     | Last FCalib_Old Resp Factor[7 - Component 7]   |          | RD_ONLY |        |
| 8161       | FLOAT     | Last FCalib_Old Resp Factor[8 - Component 8]   |          | RD_ONLY |        |
| 8162       | FLOAT     | Last FCalib_Old Resp Factor[9 - Component 9]   |          | RD_ONLY |        |
| 8163       | FLOAT     | Last FCalib_Old Resp Factor[10 - Component 10] |          | RD_ONLY |        |
| 8164       | FLOAT     | Last FCalib_Old Resp Factor[11 - Component 11] |          | RD_ONLY |        |
| 8165       | FLOAT     | Last FCalib_Old Resp Factor[12 - Component 12] |          | RD_ONLY |        |
| 8166       | FLOAT     | Last FCalib_Old Resp Factor[13 - Component 13] |          | RD_ONLY |        |
| 8167       | FLOAT     | Last FCalib_Old Resp Factor[14 - Component 14] |          | RD_ONLY |        |
| 8168       | FLOAT     | Last FCalib_Old Resp Factor[15 - Component 15] |          | RD_ONLY |        |
| 8169       | FLOAT     | Last FCalib_Old Resp Factor[16 - Component 16] |          | RD_ONLY |        |
| 8170       | FLOAT     | Last FCalib_Old Resp Factor[17 - Component 17] |          | RD_ONLY |        |
| 8171       | FLOAT     | Last FCalib_Old Resp Factor[18 - Component 18] |          | RD_ONLY |        |
| 8172       | FLOAT     | Last FCalib_Old Resp Factor[19 - Component 19] |          | RD_ONLY |        |
| 8173       | FLOAT     | Last FCalib_Old Resp Factor[20 - Component 20] |          | RD_ONLY |        |

| Register # | Data type | Variable                                       | Record # | Access  | Format |
|------------|-----------|------------------------------------------------|----------|---------|--------|
| 8174       | FLOAT     | Last FCalib_Old Resp Factor[1 - Component 1]   |          | RD_ONLY |        |
| 8175       | FLOAT     | Last FCalib_Old Resp Factor[2 - Component 2]   |          | RD_ONLY |        |
| 8176       | FLOAT     | Last FCalib_Old Resp Factor[3 - Component 3]   |          | RD_ONLY |        |
| 8177       | FLOAT     | Last FCalib_Old Resp Factor[4 - Component 4]   |          | RD_ONLY |        |
| 8178       | FLOAT     | Last FCalib_Old Resp Factor[5 - Component 5]   |          | RD_ONLY |        |
| 8179       | FLOAT     | Last FCalib_Old Resp Factor[6 - Component 6]   |          | RD_ONLY |        |
| 8180       | FLOAT     | Last FCalib_Old Resp Factor[7 - Component 7]   |          | RD_ONLY |        |
| 8181       | FLOAT     | Last FCalib_Old Resp Factor[8 - Component 8]   |          | RD_ONLY |        |
| 8182       | FLOAT     | Last FCalib_Old Resp Factor[9 - Component 9]   |          | RD_ONLY |        |
| 8183       | FLOAT     | Last FCalib_Old Resp Factor[10 - Component 10] |          | RD_ONLY |        |
| 8184       | FLOAT     | Last FCalib_Old Resp Factor[11 - Component 11] |          | RD_ONLY |        |
| 8185       | FLOAT     | Last FCalib_Old Resp Factor[12 - Component 12] |          | RD_ONLY |        |
| 8186       | FLOAT     | Last FCalib_Old Resp Factor[13 - Component 13] |          | RD_ONLY |        |
| 8187       | FLOAT     | Last FCalib_Old Resp Factor[14 - Component 14] |          | RD_ONLY |        |
| 8188       | FLOAT     | Last FCalib_Old Resp Factor[15 - Component 15] |          | RD_ONLY |        |
| 8189       | FLOAT     | Last FCalib_Old Resp Factor[16 - Component 16] |          | RD_ONLY |        |
| 8190       | FLOAT     | Last FCalib_Old Resp Factor[17 - Component 17] |          | RD_ONLY |        |
| 8191       | FLOAT     | Last FCalib_Old Resp Factor[18 - Component 18] |          | RD_ONLY |        |
| 8192       | FLOAT     | Last FCalib_Old Resp Factor[19 - Component 19] |          | RD_ONLY |        |
| 8193       | FLOAT     | Last FCalib_Old Resp Factor[20 - Component 20] |          | RD_ONLY |        |
| 8194       | FLOAT     | Last FCalib_Old Resp Factor[1 - Component 1]   |          | RD_ONLY |        |
| 8195       | FLOAT     | Last FCalib_Old Resp Factor[2 - Component 2]   |          | RD_ONLY |        |
| 8196       | FLOAT     | Last FCalib_Old Resp Factor[3 - Component 3]   |          | RD_ONLY |        |
| 8197       | FLOAT     | Last FCalib_Old Resp Factor[4 - Component 4]   |          | RD_ONLY |        |
| 8198       | FLOAT     | Last FCalib_Old Resp Factor[5 - Component 5]   |          | RD_ONLY |        |
| 8199       | FLOAT     | Last FCalib_Old Resp Factor[6 - Component 6]   |          | RD_ONLY |        |
| 8200       | FLOAT     | Last FCalib_Old Resp Factor[7 - Component 7]   |          | RD_ONLY |        |
| 8201       | FLOAT     | Last FCalib_Old Resp Factor[8 - Component 8]   |          | RD_ONLY |        |
| 8202       | FLOAT     | Last FCalib_Old Resp Factor[9 - Component 9]   |          | RD_ONLY |        |
| 8203       | FLOAT     | Last FCalib_Old Resp Factor[10 - Component 10] |          | RD_ONLY |        |
| 8204       | FLOAT     | Last FCalib_Old Resp Factor[11 - Component 11] |          | RD_ONLY |        |
| 8205       | FLOAT     | Last FCalib_Old Resp Factor[12 - Component 12] |          | RD_ONLY |        |
| 8206       | FLOAT     | Last FCalib_Old Resp Factor[13 - Component 13] |          | RD_ONLY |        |
| 8207       | FLOAT     | Last FCalib_Old Resp Factor[14 - Component 14] |          | RD_ONLY |        |
| Register # | Data type | Variable                                           | Record # | Access  | Format |
|------------|-----------|----------------------------------------------------|----------|---------|--------|
| 8208       | FLOAT     | Last FCalib_Old Resp Factor[15 - Component 15]     |          | RD_ONLY |        |
| 8209       | FLOAT     | ast FCalib_Old Resp Factor[16 - Component 16] RD_C |          | RD_ONLY |        |
| 8210       | FLOAT     | Last FCalib_Old Resp Factor[17 - Component 17]     |          | RD_ONLY |        |
| 8211       | FLOAT     | Last FCalib_Old Resp Factor[18 - Component 18]     |          | RD_ONLY |        |
| 8212       | FLOAT     | Last FCalib_Old Resp Factor[19 - Component 19]     |          | RD_ONLY |        |
| 8213       | FLOAT     | Last FCalib_Old Resp Factor[20 - Component 20]     |          | RD_ONLY |        |
| 8214       | FLOAT     | Last FCalib_Old Ret Time[1 - Component 1]          |          | RD_ONLY |        |
| 8215       | FLOAT     | Last FCalib_Old Ret Time[2 - Component 2]          |          | RD_ONLY |        |
| 8216       | FLOAT     | Last FCalib_Old Ret Time[3 - Component 3]          |          | RD_ONLY |        |
| 8217       | FLOAT     | Last FCalib_Old Ret Time[4 - Component 4]          |          | RD_ONLY |        |
| 8218       | FLOAT     | Last FCalib_Old Ret Time[5 - Component 5]          |          | RD_ONLY |        |
| 8219       | FLOAT     | Last FCalib_Old Ret Time[6 - Component 6]          |          | RD_ONLY |        |
| 8220       | FLOAT     | Last FCalib_Old Ret Time[7 - Component 7]          |          | RD_ONLY |        |
| 8221       | FLOAT     | Last FCalib_Old Ret Time[8 - Component 8]          |          | RD_ONLY |        |
| 8222       | FLOAT     | Last FCalib_Old Ret Time[9 - Component 9]          |          | RD_ONLY |        |
| 8223       | FLOAT     | Last FCalib_Old Ret Time[10 - Component 10]        |          | RD_ONLY |        |
| 8224       | FLOAT     | Last FCalib_Old Ret Time[11 - Component 11]        |          | RD_ONLY |        |
| 8225       | FLOAT     | Last FCalib_Old Ret Time[12 - Component 12]        |          | RD_ONLY |        |
| 8226       | FLOAT     | Last FCalib_Old Ret Time[13 - Component 13]        |          | RD_ONLY |        |
| 8227       | FLOAT     | Last FCalib_Old Ret Time[14 - Component 14]        |          | RD_ONLY |        |
| 8228       | FLOAT     | Last FCalib_Old Ret Time[15 - Component 15]        |          | RD_ONLY |        |
| 8229       | FLOAT     | Last FCalib_Old Ret Time[16 - Component 16]        |          | RD_ONLY |        |
| 8230       | FLOAT     | Last FCalib_Old Ret Time[17 - Component 17]        |          | RD_ONLY |        |
| 8231       | FLOAT     | Last FCalib_Old Ret Time[18 - Component 18]        |          | RD_ONLY |        |
| 8232       | FLOAT     | Last FCalib_Old Ret Time[19 - Component 19]        |          | RD_ONLY |        |
| 8233       | FLOAT     | Last FCalib_Old Ret Time[20 - Component 20]        |          | RD_ONLY |        |
| 8234       | FLOAT     | Last FCalib_Old Ret Time[1 - Component 1]          |          | RD_ONLY |        |
| 8235       | FLOAT     | Last FCalib_Old Ret Time[2 - Component 2]          |          | RD_ONLY |        |
| 8236       | FLOAT     | Last FCalib_Old Ret Time[3 - Component 3]          |          | RD_ONLY |        |
| 8237       | FLOAT     | Last FCalib_Old Ret Time[4 - Component 4]          |          | RD_ONLY |        |
| 8238       | FLOAT     | Last FCalib_Old Ret Time[5 - Component 5]          |          | RD_ONLY |        |
| 8239       | FLOAT     | Last FCalib_Old Ret Time[6 - Component 6]          |          | RD_ONLY |        |
| 8240       | FLOAT     | Last FCalib_Old Ret Time[7 - Component 7]          |          | RD_ONLY |        |
| 8241       | FLOAT     | Last FCalib_Old Ret Time[8 - Component 8]          |          | RD_ONLY |        |

| Register # | Data type | Variable                                       | Record # | Access  | Format |
|------------|-----------|------------------------------------------------|----------|---------|--------|
| 8242       | FLOAT     | Last FCalib_Old Ret Time[9 - Component 9]      |          | RD_ONLY |        |
| 8243       | FLOAT     | .ast FCalib_Old Ret Time[10 - Component 10] RD |          | RD_ONLY |        |
| 8244       | FLOAT     | Last FCalib_Old Ret Time[11 - Component 11]    |          | RD_ONLY |        |
| 8245       | FLOAT     | Last FCalib_Old Ret Time[12 - Component 12]    |          | RD_ONLY |        |
| 8246       | FLOAT     | Last FCalib_Old Ret Time[13 - Component 13]    |          | RD_ONLY |        |
| 8247       | FLOAT     | Last FCalib_Old Ret Time[14 - Component 14]    |          | RD_ONLY |        |
| 8248       | FLOAT     | Last FCalib_Old Ret Time[15 - Component 15]    |          | RD_ONLY |        |
| 8249       | FLOAT     | Last FCalib_Old Ret Time[16 - Component 16]    |          | RD_ONLY |        |
| 8250       | FLOAT     | Last FCalib_Old Ret Time[17 - Component 17]    |          | RD_ONLY |        |
| 8251       | FLOAT     | Last FCalib_Old Ret Time[18 - Component 18]    |          | RD_ONLY |        |
| 8252       | FLOAT     | Last FCalib_Old Ret Time[19 - Component 19]    |          | RD_ONLY |        |
| 8253       | FLOAT     | Last FCalib_Old Ret Time[20 - Component 20]    |          | RD_ONLY |        |
| 8254       | FLOAT     | Last FCalib_Old Ret Time[1 - Component 1]      |          | RD_ONLY |        |
| 8255       | FLOAT     | Last FCalib_Old Ret Time[2 - Component 2]      |          | RD_ONLY |        |
| 8256       | FLOAT     | Last FCalib_Old Ret Time[3 - Component 3]      |          | RD_ONLY |        |
| 8257       | FLOAT     | Last FCalib_Old Ret Time[4 - Component 4]      |          | RD_ONLY |        |
| 8258       | FLOAT     | Last FCalib_Old Ret Time[5 - Component 5]      |          | RD_ONLY |        |
| 8259       | FLOAT     | Last FCalib_Old Ret Time[6 - Component 6]      |          | RD_ONLY |        |
| 8260       | FLOAT     | Last FCalib_Old Ret Time[7 - Component 7]      |          | RD_ONLY |        |
| 8261       | FLOAT     | Last FCalib_Old Ret Time[8 - Component 8]      |          | RD_ONLY |        |
| 8262       | FLOAT     | Last FCalib_Old Ret Time[9 - Component 9]      |          | RD_ONLY |        |
| 8263       | FLOAT     | Last FCalib_Old Ret Time[10 - Component 10]    |          | RD_ONLY |        |
| 8264       | FLOAT     | Last FCalib_Old Ret Time[11 - Component 11]    |          | RD_ONLY |        |
| 8265       | FLOAT     | Last FCalib_Old Ret Time[12 - Component 12]    |          | RD_ONLY |        |
| 8266       | FLOAT     | Last FCalib_Old Ret Time[13 - Component 13]    |          | RD_ONLY |        |
| 8267       | FLOAT     | Last FCalib_Old Ret Time[14 - Component 14]    |          | RD_ONLY |        |
| 8268       | FLOAT     | Last FCalib_Old Ret Time[15 - Component 15]    |          | RD_ONLY |        |
| 8269       | FLOAT     | Last FCalib_Old Ret Time[16 - Component 16]    |          | RD_ONLY |        |
| 8270       | FLOAT     | Last FCalib_Old Ret Time[17 - Component 17]    |          | RD_ONLY |        |
| 8271       | FLOAT     | Last FCalib_Old Ret Time[18 - Component 18]    |          | RD_ONLY |        |
| 8272       | FLOAT     | Last FCalib_Old Ret Time[19 - Component 19]    |          | RD_ONLY |        |
| 8273       | FLOAT     | Last FCalib_Old Ret Time[20 - Component 20]    |          | RD_ONLY |        |
| 8274       | FLOAT     | Last FCalib_Old Ret Time[1 - Component 1]      |          | RD_ONLY |        |
| 8275       | FLOAT     | Last FCalib_Old Ret Time[2 - Component 2]      |          | RD_ONLY |        |

| Register # | Data type | Variable                                    | Record #                                  | Access  | Format |
|------------|-----------|---------------------------------------------|-------------------------------------------|---------|--------|
| 8276       | FLOAT     | Last FCalib_Old Ret Time[3 - Component 3]   | Last FCalib_Old Ret Time[3 - Component 3] |         |        |
| 8277       | FLOAT     | Last FCalib_Old Ret Time[4 - Component 4]   |                                           | RD_ONLY |        |
| 8278       | FLOAT     | Last FCalib_Old Ret Time[5 - Component 5]   |                                           | RD_ONLY |        |
| 8279       | FLOAT     | Last FCalib_Old Ret Time[6 - Component 6]   |                                           | RD_ONLY |        |
| 8280       | FLOAT     | Last FCalib_Old Ret Time[7 - Component 7]   |                                           | RD_ONLY |        |
| 8281       | FLOAT     | Last FCalib_Old Ret Time[8 - Component 8]   |                                           | RD_ONLY |        |
| 8282       | FLOAT     | Last FCalib_Old Ret Time[9 - Component 9]   |                                           | RD_ONLY |        |
| 8283       | FLOAT     | Last FCalib_Old Ret Time[10 - Component 10] |                                           | RD_ONLY |        |
| 8284       | FLOAT     | Last FCalib_Old Ret Time[11 - Component 11] |                                           | RD_ONLY |        |
| 8285       | FLOAT     | Last FCalib_Old Ret Time[12 - Component 12] |                                           | RD_ONLY |        |
| 8286       | FLOAT     | Last FCalib_Old Ret Time[13 - Component 13] |                                           | RD_ONLY |        |
| 8287       | FLOAT     | Last FCalib_Old Ret Time[14 - Component 14] |                                           | RD_ONLY |        |
| 8288       | FLOAT     | Last FCalib_Old Ret Time[15 - Component 15] |                                           | RD_ONLY |        |
| 8289       | FLOAT     | Last FCalib_Old Ret Time[16 - Component 16] |                                           | RD_ONLY |        |
| 8290       | FLOAT     | Last FCalib_Old Ret Time[17 - Component 17] |                                           | RD_ONLY |        |
| 8291       | FLOAT     | Last FCalib_Old Ret Time[18 - Component 18] |                                           | RD_ONLY |        |
| 8292       | FLOAT     | Last FCalib_Old Ret Time[19 - Component 19] |                                           | RD_ONLY |        |
| 8293       | FLOAT     | Last FCalib_Old Ret Time[20 - Component 20] |                                           | RD_ONLY |        |
| 8963       | FLOAT     | Clear All Alarms                            |                                           | RD_WR   |        |
| 8964       | FLOAT     | Acknowledge All Alarms                      |                                           | RD_WR   |        |
| 9006       | INT       | Current Time(time_t)                        |                                           | RD_WR   | MM     |
| 9007       | INT       | Current Time(time_t)                        |                                           | RD_WR   | DD     |
| 9008       | INT       | Current Time(time_t)                        |                                           | RD_WR   | YYYY   |
| 9009       | INT       | Current Time(time_t)                        |                                           | RD_WR   | hh     |
| 9010       | INT       | Current Time(time_t)                        |                                           | RD_WR   | mm     |
| 9011       | INT       | Current Time(time_t)                        |                                           | RD_WR   | SS     |
| 9012       | INT       | Unused                                      |                                           | RD_ONLY |        |
| 9013       | INT       | Modbus Id[1 - Port 0]                       |                                           | RD_ONLY |        |
| 9014       | INT       | Site Id                                     |                                           | RD_WR   |        |
| 9022       | INT       | Analysis Time                               |                                           | RD_ONLY |        |
| 9023       | INT       | Unused                                      |                                           | RD_ONLY |        |
| 9024       | INT       | Cycle Time                                  |                                           | RD_ONLY |        |
| 9025       | INT       | Unused                                      |                                           | RD_ONLY |        |
| 9026       | INT       | Run Time                                    |                                           | RD_ONLY |        |

| Register # | Data type | Variable                                     | Record # | Access  | Format |
|------------|-----------|----------------------------------------------|----------|---------|--------|
| 9027       | INT       | Unused                                       |          | RD_ONLY |        |
| 9028       | INT       | Current Stream                               |          | RD_ONLY |        |
| 9029       | INT       | Unused                                       |          | RD_ONLY |        |
| 9030       | INT       | GC Control_Analyser Control (Write Reg 9030) |          | RD_WR   |        |
| 9031       | INT       | Unused                                       |          | RD_ONLY |        |
| 9032       | INT       | GC Calibrating                               |          | RD_ONLY |        |
| 9033       | INT       | Unused                                       |          | RD_ONLY |        |
| 9034       | INT       | Active Alarm Flag                            |          | RD_ONLY |        |
| 9035       | INT       | UnAck Alarm Flag                             |          | RD_ONLY |        |
| 9036       | INT       | Hourly Average Reset time                    |          | RD_ONLY | YY     |
| 9037       | INT       | Hourly Average Reset time                    |          | RD_ONLY | MM     |
| 9038       | INT       | Hourly Average Reset time                    |          | RD_ONLY | DD     |
| 9039       | INT       | Hourly Average Reset time                    |          | RD_ONLY | hh     |
| 9040       | INT       | Hourly Average Reset time                    |          | RD_ONLY | mm     |
| 9041       | INT       | Daily Average Reset time                     |          | RD_ONLY | YY     |
| 9042       | INT       | Daily Average Reset time                     |          | RD_ONLY | MM     |
| 9043       | INT       | Daily Average Reset time                     |          | RD_ONLY | DD     |
| 9044       | INT       | Daily Average Reset time                     |          | RD_ONLY | hh     |
| 9045       | INT       | Daily Average Reset time                     |          | RD_ONLY | mm     |
| 9046       | INT       | Weekly Average Reset time                    |          | RD_ONLY | YY     |
| 9047       | INT       | Weekly Average Reset time                    |          | RD_ONLY | MM     |
| 9048       | INT       | Weekly Average Reset time                    |          | RD_ONLY | DD     |
| 9049       | INT       | Weekly Average Reset time                    |          | RD_ONLY | hh     |
| 9050       | INT       | Weekly Average Reset time                    |          | RD_ONLY | mm     |
| 9051       | INT       | Monthly Average Reset time                   |          | RD_ONLY | YY     |
| 9052       | INT       | Monthly Average Reset time                   |          | RD_ONLY | MM     |
| 9053       | INT       | Monthly Average Reset time                   |          | RD_ONLY | DD     |
| 9054       | INT       | Monthly Average Reset time                   |          | RD_ONLY | hh     |
| 9055       | INT       | Monthly Average Reset time                   |          | RD_ONLY | mm     |
| 9056       | INT       | Variable Average Reset time                  |          | RD_ONLY | YY     |
| 9057       | INT       | Variable Average Reset time                  |          | RD_ONLY | MM     |
| 9058       | INT       | Variable Average Reset time                  |          | RD_ONLY | DD     |
| 9059       | INT       | Variable Average Reset time                  |          | RD_ONLY | hh     |
| 9060       | INT       | Variable Average Reset time                  |          | RD_ONLY | mm     |

**3099...3102 (Valid data flags):** This flag is set to **1** when new valid data is put into the Modbus registers and set to **0** if an alarm is active. The 4 copies of this flag operate in the same way; they are intended for use by up to 4 independent Modbus master devices attached to the 4 serial ports. This is a read-write register, so the Modbus Master can clear the flag once the new results are read.

**3103...3182 (Calibration update flags):** Set to **1** when response factors are updated during a calibration.

**5001 (Last Analy\_Cycle Time (1/30th sec)):** Cycle time for last analysis in 1/30th seconds. For example, if cycle time is 300 seconds, this register reads **9000**.

**5002 (Last Cal\_Cycle Time (1/30th sec)):** Cycle time for last calibration in 1/30th seconds. For example, if cycle time is 300 seconds, this register reads **9000**.

**7001...70016 (Last Analy Mole %):** These registers hold the mole % results for the last analysis run. The order of components in these registers can be determined by reading Register 3001...3016 which contains the component codes.

**7017...7032 (Last Analy Weight %):** These registers hold the weight % results for the last analysis run. The order of components in these registers can be determined by reading Register 3001...3016 which contains the component codes.

7033...7039 : Last analysis stream results.

7040...7044: User calculation results 1...5.

7046...7054: Last analysis stream results.

7070...7084: Most recent archive averages for Averages 1...15.

**7085...7086:** Current analog input values for Analog Input 1 and 2.

7087...7090: Last analysis stream results.

7091: Number of total calibration runs.

7092: Number of averaged calibration runs.

7093: Auto calibration start time.

**7094:** (Stream Sequence Select): Read-write register. When read, returns currently selected stream sequence. To change stream sequence, write sequence number.

| Value | Stream sequence         |
|-------|-------------------------|
| 1     | Default stream sequence |
| 2     | Aux stream sequence 1   |
| 3     | Aux stream sequence 2   |

**7095...7110 (Last Analysis Response Factors):** Response factor for Components 1...16 used on last run.

7111...7121: Results from last calibration.

7122: Calibration stream number.

7123...7125: Last analysis GS(M)R results.

7126...7161: Current running averages for Averages 1...36.

7162...7197: Maximum sample value during current averaging period for Averages 1...36.

7198...7233: Minimum sample value during current averaging period for averages 1...36.

7234...7269: Most recent archived averages for Averages 1 through 36.

**7270...7305:** Maximum sample value in the second most recent archived average for Averages 1...36.

**7306...7341:** Minimum sample value in the second most recent archived average for Averages 1...36.

**7342...7377:** Second most recent archived averages for Averages 1...36.

**7378...7413:** Maximum sample value in the second most recent archived average for Averages 1...36.

**7414...7449:** Minimum sample value in the second most recent archived average for averages 1...36.

7450...7485: Third most recent archived averages for Averages 1...36.

**7586...7621:** Maximum sample value in the third most recent archived averages for Averages 1...36.

**7521...7557:** Minimum sample value in the third most recent archived averages for Averages 1...36.

**7558...7573:** Multi-level calibration coefficient *a* components 1...16.

**7572...7589:** Multi-level calibration coefficient *b* components 1...16.

**7590...7605:** Multi-level calibration coefficient *c* components 1...16.

**7606...7621:** Multi-level calibration coefficient *d* components 1...16.

7622...7637: Indirect calibration - relative response factors for components 1...16.

**7638...7717:** Repeat of 7558...7637 above for component table 2.

7718...7845: Current running averages for Averages 1...128.

7486..7973: Most recent archived averages for Averages 1...128.

7974...8053: Current response factors.

8054...8133: Current retention times.

8214...8293: Retention times from previous calibration.

**8963 (Clear All Alarms):** Write 1 to this register to clear all active alarms.

8964 (Acknowledge All Alarms): Write 1 to this register to acknowledge all alarms.

9006...9011: GC system date/time read-write registers.

9013 (Modbus ID [Port 0]): Modbus ID for Serial Port 0.

9014 (Site ID): GC site ID read-write register.

9022 (Analysis Time): Analysis time.

9024 (Cycle Time): Cycle time.

9026 (Run Time): Run time.

9028 (Current Stream): Stream number.

9030 (Analyzer Control): Section B.6.

**9032 (GC Calibrating):** Tells you if the GC is calibrating. A value of 1 means the GC is calibrating, 0 otherwise.

**9034 (Active Alarm Flag):** Tells you if the GC has any active alarms. A value of 1 indicates that there are active alarms, 0 otherwise.

**9035 (UnAck Alarm Flag):** Tells you if the GC has any unaknowledged alarms. A value of 1 indicates that there are unacknowledged alarms, 0 otherwise.

**9036...9040 (Hourly Average Reset Time):** Date/time when hourly average results were archived.

**9041...9045 (Daily Average Reset Time):** Date/time when daily average results were archived.

**9046...9047 (Weekly Average Reset Time):** Date/time when weekly average results were archived.

**9051...9055 (Monthly Average Reset Time):** Date/time when monthly averaged results were archived.

**9056...9060 (Variable Average Reset Time):** Date/time when variable average results were archived.

# B.6 Remote control registers

| Modbus register          | Description                                                                                                    |
|--------------------------|----------------------------------------------------------------------------------------------------|
| GC Control_Auto Sequence | <ul> <li>Start chromatograph auto sequencing. Normally 0.0; write non-zero value to initiate sequencing.</li> <li>1.0 - start with purge</li> <li>2.0 - start without purge</li> </ul>                                                                                                    |
| GC Control_Halt          | Halt chromatograph sequencing - Normally <b>0.0</b> ; write <b>1.0</b> to perform halt.                                                                                                    |
| GC Control_Single Stream | Start single stream run - Normally <b>0.0</b> . <i>Continuous Single Stream</i> mode: Write the stream number (in floating point) to start with a purge and the negative of the stream number to start without a purge. <i>Single Analysis Non-continuous Single Stream</i> mode: Write (128.0 + the stream number) (in floating point) to start with a purge, and the negative of (128.0 + the stream number) to start without a purge.                                                                                                    |
| GC Control_Calibration   | Start calibration sequence - Normally <b>0.0</b> . For <i>Normal Calibration</i> : Write the stream number of the calibration stream in floating point to start calibration sequence with a purge, or write the negative of the stream number to start calibration sequence without a purge. <i>For Forced Calibration</i> : Write (128.0 + stream number) of the cal stream in floating point to start calibration sequence with a purge or writes the negative of (128 + stream number) of the cal stream to start a calibration sequence without a purge. |

| Modbus register                              | Description                                                                                                    | scription               |  |  |  |
|----------------------------------------------|----------------------------------------------------------------------------------------------------|-------------------------|--|--|--|
| GC Control_Validation                        | Start validation sequence - Normally <b>0.0</b> . <i>For Validation</i> : Write the stream number of the Validation stream in floating point to start validation sequence with a purge, or write the negative of the stream number to start validation sequence without a purge.  |                         |  |  |  |
| GC Control -> Validation<br>Acknowledge      | GC copies <i>Start Validation</i> command to this register; PLC can reset after confirming that command was successfully issued.                                                                                                    |                         |  |  |  |
| GC Control_Stream Sequence<br>Select         | Read-write register. When read, returns currently selected stream sequence. To change stream sequence, write sequence number.                                                                                                    |                         |  |  |  |
|                                              | Value                                                                                                    | Stream sequence         |  |  |  |
|                                              | 1                                                                                                    | Default stream sequence |  |  |  |
|                                              | 2     Aux stream sequence 1                                                                                                    |                         |  |  |  |
|                                              | 3                                                                                                    | 3 Aux stream sequence 2 |  |  |  |
|                                              |                                                                                                    |                         |  |  |  |
| Stream Sequence - Default Stream<br>Sequence | Reads the sequence of streams. For example, if current Sequence is <b>1</b> , <b>2</b> , then this register reads a value of <b>12</b> . <b>To change the sequence of streams:</b> For example, to change the Sequence to <b>2</b> , <b>3</b> , write <b>23</b> to this register. |                         |  |  |  |
| GC Status > GC Running                       | GC is running.<br><b>0</b> - GC is idle                                                                                                    |                         |  |  |  |
|                                              | <b>1</b> - GC is running (Auto Analysis, Single Stream, Calibration, Validation)                                                                                                    |                         |  |  |  |
| GC Status > Current Analysis Mode            | de Indicates mode of operation:<br><b>0</b> - GC Idle                                                                                                    |                         |  |  |  |
|                                              | 1 - Auto Sequence                                                                                                    |                         |  |  |  |
|                                              | <b>2</b> - Single Str                                                                                                    | eam                     |  |  |  |
|                                              | 3 - Manual Calibration                                                                                                    |                         |  |  |  |
|                                              | 4 - Manual Validation                                                                                                    |                         |  |  |  |

### Read-write remote control register (9030) **B.7**

9030 is a read-write register that can be used for controlling GC operation and for reading current operating mode.

The mode values read from register 9030 are:

- 0 Idle
- 1 In automatic sequencing mode
- 2 Running in single stream mode
- 3 Calibrating
- 4 Warm starting, running confidence tests
- 5 Validating (added in Firmware Version 2.1.0 and higher)

The commands that can be written to register 9030 are:

- 0 Halt at the end of the current analysis
- 1 Start automatic sequencing mode
- 2 Start a normal calibration, on first calibration stream
- 3 Run single analysis on stream 1, then halt
- 4 Run continually on stream 1
- 5 Run a single analysis on stream 2, then halt
- 6 Run continually on stream 2
- 7 Run a single analysis on stream 3, then halt
- 8 Run continuously on stream 3
- 9 Run a single analysis on stream 4, then halt
- 10 Run continually on stream 4
- 11 Run a single analysis on stream 5, then halt
- 12 Run continually on stream 5
- 13 Run a single analysis on stream 6, then halt
- 14 Run continually on stream 6
- 15 Run a single analysis on stream 7, then halt
- 16 Run continuously on stream 7
- 17 Run a single analysis on stream 8, then halt
- 18 Run continuously on stream 8
- 19 Run validation on first validation stream (added in Firmware Version 2.1.0 and higher)
- ... 41

  - Run normal calibration on stream 1 (added in Firmware Version 2.1.0 and higher)
- 42 Run normal calibration on stream 2 (added in Firmware Version 2.1.0 and higher)
- ...

...

...

- 60 Run normal calibration on stream 20 (added in Firmware Version 2.1.0 and higher)
- 81 Run validation on stream 1 (added in Firmware Version 2.1.0 and higher)
- 82 Run validation on stream 2 (added in Firmware Version 2.1.0 and higher)
- **100** Run validation on stream 20 (added in Firmware Version 2.1.0 and higher)

Commands 1-19, 41-60, and 81-100 above are with 60 seconds purge. Adding 20 to any command means *no purge* if relevant. These writes are done using Modbus functions 6 or 16. Except for commands 0 and 2, the GC must be idle. If a command fails because the GC was not idle or because the code is invalid or the stream is not used, a Modbus exception *illegal data value* will be returned. All these commands are allowed without requiring a password or the security switch to be unlocked. These commands are available to both User Modbus ports and SIM\_2251 Modbus ports.

# B.8 Writable Modbus registers

The following list documents all the Modbus registers in the GC that can be written when the GC is under legal metrology control with the security switch locked. Please note that not all the registers in this table are available in the SIM\_2251 mapping.

| Modbus register                    | Remarks                                                                                                    |
|------------------------------------|----------------------------------------------------------------------------------------------------|
| GC Status -> Current Month         | Set GC clock. All 5 registers can be written in a single<br>request, or individual registers can be written. The new<br>date/time is validated before the GC system clock is<br>changed.                   |
| GC Status -> Current Day           |                                                                                                    |
| GC Status -> Current Year          |                                                                                                    |
| GC Status -> Current Hour          |                                                                                                    |
| GC Status -> Current Minute        |                                                                                                    |
| GC Status -> New Data Flag         | Flags for synchronizing Master and Slave. The Slave (GC) updates its result registers and then sets the flag to <b>1</b> . The Master (PLC/Flow Computer) reads the data and resets the flag to <b>0</b> . |
| GC Status -> Hourly Avg Updated    |                                                                                                    |
| GC Status -> Weekly Avg Updated    |                                                                                                    |
| GC Status -> Daily Avg Updated     |                                                                                                    |
| GC Status -> Monthly Avg Updated   |                                                                                                    |
| GC Status -> Last Run Data Valid 1 |                                                                                                    |
| GC Status -> Last Run Data Valid 2 |                                                                                                    |
| GC Status -> Last Run Data Valid 3 |                                                                                                    |
| GC Status -> Last Run Data Valid 4 |                                                                                                    |

| Modbus register                     | Remarks                                                                                                    |  |  |
|-------------------------------------|----------------------------------------------------------------------------------------------------|--|--|
| GC Status -> Last Run Data Valid 5  |                                                                                                    |  |  |
| GC Status -> Last Run Data Valid 6  |                                                                                                    |  |  |
| GC Status -> Last Run Data Valid 7  |                                                                                                    |  |  |
| GC Status -> Last Run Data Valid 8  |                                                                                                    |  |  |
| GC Status -> Last Run Data Valid 9  |                                                                                                    |  |  |
| GC Status -> Last Run Data Valid 10 |                                                                                                    |  |  |
| Stream 1 -> New Data Available      |                                                                                                    |  |  |
| Stream 2 -> New Data Available      |                                                                                                    |  |  |
| Stream 3 -> New Data Available      |                                                                                                    |  |  |
| Stream 4 -> New Data Available      |                                                                                                    |  |  |
| Stream 5 -> New Data Available      |                                                                                                    |  |  |
| Stream 6 -> New Data Available      |                                                                                                    |  |  |
| Stream 7 -> New Data Available      |                                                                                                    |  |  |
| Stream 8 -> New Data Available      |                                                                                                    |  |  |
| Stream 9 -> New Data Available      |                                                                                                    |  |  |
| Stream 10 -> New Data Available     |                                                                                                    |  |  |
| Stream 11 -> New Data Available     |                                                                                                    |  |  |
| Stream 12 -> New Data Available     |                                                                                                    |  |  |
| Stream 13 -> New Data Available     |                                                                                                    |  |  |
| Stream 14 -> New Data Available     |                                                                                                    |  |  |
| Stream 15 -> New Data Available     |                                                                                                    |  |  |
| Stream 16 -> New Data Available     |                                                                                                    |  |  |
| Stream 17 -> New Data Available     |                                                                                                    |  |  |
| Stream 18 -> New Data Available     |                                                                                                    |  |  |
| Stream 19 -> New Data Available     |                                                                                                    |  |  |
| Stream 20 -> New Data Available     |                                                                                                    |  |  |
| Discrete Output 1 -> Switch         | Master can write the following values to this register -<br><b>0</b> - Sets the discrete output to <i>Off</i> . |  |  |
|                                     | 1 - Sets the discrete output to <i>On</i> .                                                                     |  |  |
|                                     | <b>2</b> - Sets the discrete output to <i>Automatic</i> (DO controller by GC's timed events).                   |  |  |
| Discrete Output 2 -> Switch         |                                                                                                    |  |  |
| Discrete Output 3 -> Switch         |                                                                                                    |  |  |
| Discrete Output 4 -> Switch         |                                                                                                    |  |  |
| Discrete Output 5 -> Switch         |                                                                                                    |  |  |

| Modbus register                        | Remarks                                                                                                    |
|----------------------------------------|----------------------------------------------------------------------------------------------------|
| Dewpoint Configuration 1 -> Pressure 1 | Pressure at which hydrocarbon dewpoint results are<br>computed. Used only for dual-detector C9+ hydrocarbon<br>dewpoint GCs. These registers are not used in C6+ custody<br>transfer applications.                                                                                                    |
| Dewpoint Configuration 1 -> Pressure 2 |                                                                                                    |
| Dewpoint Configuration 1 -> Pressure 3 |                                                                                                    |
| Dewpoint Configuration 1 -> Pressure 4 |                                                                                                    |
| Dewpoint Configuration 2 -> Pressure 1 |                                                                                                    |
| Dewpoint Configuration 2 -> Pressure 2 |                                                                                                    |
| Dewpoint Configuration 2 -> Pressure 3 |                                                                                                    |
| Dewpoint Configuration 2 -> Pressure 4 |                                                                                                    |
| Dewpoint Configuration 3 -> Pressure 1 |                                                                                                    |
| Dewpoint Configuration 3 -> Pressure 2 |                                                                                                    |
| Dewpoint Configuration 3 -> Pressure 3 |                                                                                                    |
| Dewpoint Configuration 3 -> Pressure 4 |                                                                                                    |
| Dewpoint Configuration 4 -> Pressure 1 |                                                                                                    |
| Dewpoint Configuration 4 -> Pressure 2 |                                                                                                    |
| Dewpoint Configuration 4 -> Pressure 3 |                                                                                                    |
| Dewpoint Configuration 4 -> Pressure 4 |                                                                                                    |
| GC Control_Auto Sequence               | <ul> <li>Start chromatograph auto sequencing.</li> <li>Normally 0.0; write non-zero value to initiate sequencing.</li> <li>1.0 - Start with purge.</li> <li>2.0 - Start without purge.</li> </ul>                                                                                                    |
| GC Control_Halt                        | Halt chromatograph sequencing -<br>Normally <b>0.0</b> ; write 1.0 to perform halt.                                                                                                    |
| GC Control_Single Stream               | Start single stream run.<br>Normally <b>0.0</b> .<br><i>Continuous Single Stream</i> mode:<br>Write the stream number (in floating point) to start with a<br>purge, and the negative of the stream number to start<br>without a purge.<br><i>Single Analysis Non-continuous Single Stream</i> mode:<br>Write (128.0 + the stream number) (in floating point) to<br>start with a purge and the negative of (128.0 + the stream<br>number) to start without a purge. |

| Modbus register                              | Remarks                                                                                                    |                         |  |
|----------------------------------------------|----------------------------------------------------------------------------------------------------|-------------------------|--|
| GC Control_Calibration                       | Start calibration sequence.<br>Normally <b>0.0</b> .<br>For normal calibration:<br>Write the stream number of the calibration stream in<br>floating point to start calibration sequence with a purge or<br>write the negative of the stream number to start<br>calibration sequence without a purge. |                         |  |
| GC Control_Validation                        | Start validation sequence.<br>Normally <b>0.0</b> .<br>For validation:<br>Write the stream number of the validation stream in<br>floating point to start validation sequence with a purge or<br>write the negative of the stream number to start validation<br>sequence without a purge.             |                         |  |
| GC Control_Stream Sequence Select            | ntrol_Stream Sequence Select<br>Read-write register. When read, returns<br>stream sequence. To change stream se<br>sequence number.<br>Value stream sequence                                                                                                    |                         |  |
|                                              | Value                                                                                                    | Stream sequence         |  |
|                                              | 1                                                                                                    | Default stream sequence |  |
|                                              | 2                                                                                                    | Aux stream sequence 1   |  |
|                                              | 3                                                                                                    | Aux stream sequence 2   |  |
| GC Control_Analyser Control (Write Reg 9030) | GC remote control register. Please refer to Read-write<br>remote control register (9030).<br>for details.                                                                                                    |                         |  |
| Acknowledge All Alarms                       | Normally <b>0.0</b> . Write <b>1</b> to acknowledge all alarms.                                                                                                    |                         |  |
| Component Data 1_Calib Conc[Component 115]   | Update calibration concentration from PLC before startin calibration.                                                                                                    |                         |  |
| Component Data 1_Resp Fact %[ Component 115] | Update response factors from PLC.                                                                                                    |                         |  |
| Stream Sequence - Default Stream Sequence    | Reads the sequence of streams. For example, if the currel<br>Sequence is 1, 2, then this register reads a value of 12.<br><b>To change the sequence of streams:</b><br>For example, to change the Sequence to 2,3, write 23 to<br>this register.                                                     |                         |  |
| GC Control_Auto Valve Timing                 | <ul> <li>Start auto valve timing. Normally 0.0. Write</li> <li>Calibration stream number: to start AVT from current settings.</li> <li>Calibration stream number + 20 - to start AVT from default settings.</li> </ul>                                                                               |                         |  |

#### AMERICAS

Emerson Automation Solutions 10241 West Little York, Suite 200 Houston, TX 77040 USA

(I) Toll Free 866 422 3683

🕕 +1 713 396 8880 (North America)

+1 713 396 8759 (Latin America)

🔁 +1 713 466 8175

🙄 gc.csc@emerson.com

### EUROPE

#### MIDDLE EAST AND AFRICA

Emerson Emerson FZE Jebel Ali Free Zone Dubai, United Arab Emirates, P.O. Box 17033 +971 4 811 8100 +971 4 886 5465 C gc.csc@emerson.com

### ASIA-PACIFIC

Emerson 1 Pandan Crescent Singapore 128461 Republic of Singapore 1 +65 6 777 8211 2 +65 6 777 0947 2 gc.csc@emerson.com

in Linkedin.com/company/Emerson-Automation-Solutions

bitter.com/rosemount\_news

Facebook.com/Rosemount

woutube.com/RosemountMeasurement

©2019 Rosemount. All rights reserved.

The Emerson logo is a trademark and service mark of Emerson Electric Co. Rosemount is a mark of one of the Emerson family of companies. All other marks are the property of their respective owners.

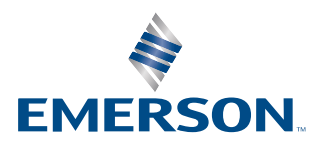

## ROSEMOUNT